# 数字档案信息管理平台 <del>说明书</del>

版本号 K6.1.0

版权所有 北京九州科源科技发展有限公司 保留一切权利。 非经本公司书面许可,任何单位和个人不得拷贝本文档部分或全部内容作为商业用途。 官方网址: http://www.9zda.com

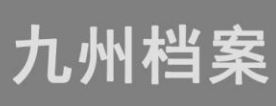

# 关于本说明书

本说明书是基于九州科源科技发展有限公司(简称九州档案)的数字档案信息管理平台 (简称系统)而编制,内容为介绍系统的主要功能与使用方法,本说明书由九州档案技术部 基于 K6.1.0版本编制,所有本说明书版本代号同样为 v6.1.0。

如您使用的系统与本说明书介绍内容不同,请到九州档案官网下载对应的版本。

本说明书仅对系统主要的功能进行介绍,并不是系统的所有应用功能,如需了解更多, 请登录九州档案官网查看更多功能介绍及应用技巧。

## 版本号

基于系统版本: K6.1.0

说明书版本号: v6.1.0

# 本书版权

本说明书仅用于九州科源科技发展有限公司(简称九州档案)自行研发的数字档案信息 管理平台使用过程中的辅助说明,本公司保留对本说明书的所有最终解释权。

# 联系我们

九州档案官方网站: www.9zda.com

# 意见反馈

您对本系统或者说明书有任何意见反馈 请登陆九州档案官网 www.9zda.com 联系我们

# 目 录

| 关于本说明书        |         |
|---------------|---------|
| 版本号           |         |
| 本书版权          |         |
| 联系我们          |         |
| 意见反馈          |         |
| 目 录           | 2       |
| 1第一章 前 言      | 返回目录 12 |
| 1.1. 系统特点     |         |
| 1.2. 本书的特点    | 13      |
| 1.3. 本书对象     | 13      |
| 1.4. 本书的编排    | 13      |
| 2 第二章 一般操作    | 返回目录 1  |
| 2.1. 剪切和粘贴    |         |
| 2.2. 单击(点击)   |         |
| 2.3. 滚动条操作    |         |
| 2.4. 调整窗口大小   |         |
| 2.5. 弹出选择框    |         |
| 2.6. 下拉框      |         |
| 2.7. 多选框      |         |
| 2.8. 树形目录     |         |
| 3 第三章 登录      | 返回目录 3  |
| 3.1. 如何登陆系统   |         |
| 3.2. 登陆用户名与密码 |         |
| 3.3. 登陆时样式选择  |         |
| 3.4. 登陆帮助     |         |
| 3.5. 产品信息     |         |
| 3.6. 联系我们     |         |
| 4 第四章 通用功能    | 返回目录 9  |

| 4.1.  | 通用功能说明     | 9  |
|-------|------------|----|
| 4.2.  | 当案查询       | 9  |
| 1,    | 智能查询       | 9  |
| 2,    | 卡片查询       | 9  |
| 3,    | 高级查询       | 10 |
| 4,    | 分类查询       | 11 |
| 5,    | 全文检索       | 11 |
| 6,    | 目录模糊查询     | 12 |
| 4.3.  | 创建数据       | 12 |
| 1,    | 创建         | 13 |
| 2,    | 修改         | 13 |
| 3,    | 批量修改       | 14 |
| 4,    | 删除到回收站     | 15 |
| 5,    | 彻底删除       | 15 |
| 6,    | 回收站        | 16 |
| 4.4.  | 查看详细信息     | 16 |
| 4.5.  | 原文管理       | 17 |
| 1,    | 增加原文(电子文件) | 18 |
| 2,    | 删除原文       | 20 |
| 3,    | 原文批量上传     | 20 |
| 4,    | 顺序调整       | 23 |
| 5,    | 原文浏览       | 23 |
| 6,    | 原格式列       | 24 |
| 7、    | 视图切换       | 25 |
| 8,    | 下载打印       | 27 |
| 4.6.  | 非序         | 28 |
| 4.7.  | 报表打印       | 29 |
| 5 第五章 | 主页面布局 返回目录 | 31 |
| 6 第六章 | 页头介绍 返回目录  | 32 |
| 6.1.  | 系统设置       | 32 |
| 1,    | 浏览条目设置     | 32 |

| 2,                                                                                                    | 风格名称设置                                                                                                    | 33                                                                                                    |
|----------------------------------------------------------------------------------------------------|----------------------------------------------------------------------------------------------------|----------------------------------------------------------------------------------------------------|
| 3,                                                                                                    | 风格背景设置                                                                                                    | 33                                                                                                    |
| 4,                                                                                                    | 数据浏览行高                                                                                                    | 34                                                                                                    |
| 5,                                                                                                    | 帮助信息设置                                                                                                    | 35                                                                                                    |
| 6,                                                                                                    | 系统安全设置                                                                                                    | 36                                                                                                    |
| 7、                                                                                                    | 默认显示比例                                                                                                    | 37                                                                                                    |
| 8,                                                                                                    | 原文上传类型                                                                                                    | 38                                                                                                    |
| 9,                                                                                                    | 系统版本信息                                                                                                    | 39                                                                                                    |
| 6.2.                                                                                                    | 界面切换                                                                                                    | 40                                                                                                    |
| 6.3.                                                                                                    | 模糊查询、修改密码、注销、隐藏                                                                                                    | 40                                                                                                    |
| 1,                                                                                                    | 切换到模糊查询                                                                                                    | 40                                                                                                    |
| 2,                                                                                                    | 修改密码                                                                                                    | 41                                                                                                    |
| 3,                                                                                                    | 注销系统                                                                                                    | 41                                                                                                    |
| 4、                                                                                                    | 隐藏页头                                                                                                    | 42                                                                                                    |
| 7 第七i                                                                                                    | 章 档案查询   返回目录                                                                                                    | 44                                                                                                    |
|                                                                                                    |                                                                                                    |                                                                                                    |
| 7.1.                                                                                                    | 进入方法                                                                                                    | 44                                                                                                    |
| 7.1.<br>7.2.                                                                                                    | 进入方法<br>模糊查询                                                                                                    | 44<br>45                                                                                                    |
| 7.1.<br>7.2.<br>1,                                                                                                    | 进入方法<br>模糊查询<br>题名模糊检索                                                                                                    | 44<br>45<br>45                                                                                                    |
| 7.1.<br>7.2.<br>1、<br>2、                                                                                                    | <ul> <li>进入方法</li> <li>模糊查询</li> <li>题名模糊检索</li> <li>全目录模糊检索</li> </ul>                                                                                                    | 44<br>45<br>45<br>45                                                                                                    |
| 7.1.<br>7.2.<br>1、<br>2、<br>3、                                                                                                    | <ul> <li>进入方法</li> <li>模糊查询</li> <li>题名模糊检索</li> <li>全目录模糊检索</li> <li>电子文件全文检索</li> </ul>                                                                                                    | 44<br>45<br>45<br>45<br>45                                                                                                    |
| 7. 1.<br>7. 2.<br>1、<br>2、<br>3、<br>7. 3.                                                                                          | <ul> <li>进入方法</li> <li>模糊查询</li> <li>题名模糊检索</li> <li>全目录模糊检索</li> <li>电子文件全文检索</li> <li>智能查询</li> </ul>                                                                                                    | 44<br>45<br>45<br>45<br>45<br>45                                                                                                    |
| 7. 1.<br>7. 2.<br>1、<br>2、<br>3、<br>7. 3.<br>7. 4.                                                                                 | <ul> <li>进入方法</li> <li>模糊查询</li> <li>题名模糊检索</li> <li>全目录模糊检索</li> <li>电子文件全文检索</li> <li>智能查询</li> <li>卡片查询</li> </ul>                                                                                           | <ol> <li>44</li> <li>45</li> <li>45</li> <li>45</li> <li>45</li> <li>45</li> <li>46</li> </ol>                                                             |
| 7. 1.<br>7. 2.<br>1、<br>2、<br>3、<br>7. 3.<br>7. 4.<br>7. 5.                                                                        | <ul> <li>进入方法</li> <li>模糊查询</li> <li>题名模糊检索</li> <li>全目录模糊检索</li> <li>电子文件全文检索</li> <li>智能查询</li> <li>卡片查询</li> </ul>                                                                                           | <ol> <li>44</li> <li>45</li> <li>45</li> <li>45</li> <li>45</li> <li>46</li> <li>46</li> </ol>                                                             |
| <ol> <li>7.1.</li> <li>7.2.</li> <li>1、</li> <li>2、</li> <li>3、</li> <li>7.3.</li> <li>7.4.</li> <li>7.5.</li> <li>7.6.</li> </ol> | <ul> <li>进入方法</li> <li>模糊查询</li> <li>题名模糊检索</li> <li>全目录模糊检索</li> <li>电子文件全文检索</li> <li>智能查询</li> <li>卡片查询</li> <li>标片查询</li> <li>筛选查询</li> </ul>                                                               | <ol> <li>44</li> <li>45</li> <li>45</li> <li>45</li> <li>45</li> <li>46</li> <li>46</li> <li>47</li> </ol>                                                 |
| 7.1.<br>7.2.<br>1、<br>2、<br>3、<br>7.3.<br>7.4.<br>7.5.<br>7.6.<br><b>8 第八</b> 耳                                                    | <ul> <li>进入方法</li> <li>模糊查询</li> <li>题名模糊检索</li></ul>                                                                                                    | <ul> <li>44</li> <li>45</li> <li>45</li> <li>45</li> <li>45</li> <li>46</li> <li>46</li> <li>47</li> <li>48</li> </ul>                                     |
| 7.1.<br>7.2.<br>1、<br>2、<br>3、<br>7.3.<br>7.4.<br>7.5.<br>7.6.<br>8 第八回<br>8.1.                                                    | <ul> <li>进入方法</li> <li>模糊查询</li> <li>题名模糊检索</li> <li>全目录模糊检索</li> <li>全目录模糊检索</li> <li>电子文件全文检索</li> <li>智能查询</li> <li>特片查询</li> <li>特片查询</li> <li>新选查询</li> <li>步档案管理 返回目录</li> <li>界面介绍</li> </ul>            | <ul> <li>44</li> <li>45</li> <li>45</li> <li>45</li> <li>45</li> <li>46</li> <li>46</li> <li>47</li> <li>48</li> <li>48</li> </ul>                         |
| 7.1.<br>7.2.<br>1、<br>2、<br>3、<br>7.3.<br>7.4.<br>7.5.<br>7.6.<br>8 第八百<br>8.1.<br>8.2.                                            | <ul> <li>进入方法</li> <li>模糊查询</li> <li>题名模糊检索</li> <li>全目录模糊检索</li> <li>电子文件全文检索</li> <li>智能查询</li> <li>特片查询</li> <li>卡片查询</li> <li>特片查询</li> <li>第选查询</li> <li>都案管理 返回目录</li> <li>界面介绍</li> <li>档案门类区</li> </ul> | <ul> <li>44</li> <li>45</li> <li>45</li> <li>45</li> <li>45</li> <li>46</li> <li>46</li> <li>47</li> <li>48</li> <li>48</li> </ul>                         |
| 7.1.<br>7.2.<br>1、<br>2、<br>3、<br>7.3.<br>7.4.<br>7.5.<br>7.6.<br>8 第八道<br>8.1.<br>8.2.<br>1、                                      | <ul> <li>进入方法</li></ul>                                                                                                    | <ul> <li>44</li> <li>45</li> <li>45</li> <li>45</li> <li>45</li> <li>46</li> <li>46</li> <li>47</li> <li>48</li> <li>48</li> <li>49</li> </ul>             |
| 7.1.<br>7.2.<br>1、<br>2、<br>3、<br>7.3.<br>7.4.<br>7.5.<br>7.6.<br>8 第八道<br>8.1.<br>8.2.<br>1、<br>2、                                | <ul> <li>进入方法</li></ul>                                                                                                    | <ul> <li>44</li> <li>45</li> <li>45</li> <li>45</li> <li>45</li> <li>46</li> <li>46</li> <li>47</li> <li>48</li> <li>48</li> <li>49</li> <li>49</li> </ul> |

| 8.3.  | 二级分类区         | 50 |
|-------|---------------|----|
| 1,    | 标准分类视图        | 51 |
| 2,    | 智能分类视图        | 51 |
| 8.4.  | 左侧全文检索区       | 53 |
| 8.5.  | 右侧全文检索区       | 54 |
| 8.6.  | 数据浏览区         | 57 |
| 1,    | 数据浏览区(简化模式)单层 | 57 |
| 2,    | 数据浏览区(传统模式)双层 | 58 |
| 3,    | 数据浏览区(项目模式)三层 | 59 |
| 8.7.  | 档案查询          | 61 |
| 1,    | 卡片查询          | 61 |
| 2,    | 精确查询          | 63 |
| 3,    | 智能查询          | 65 |
| 4,    | 分类查询          | 65 |
| 8.8.  | 创建数据(初级应用)    | 66 |
| 1,    | 创建数据(简化)      | 66 |
| 2,    | 复制录入(简化)      | 68 |
| 3,    | 连续录入(简化)      | 69 |
| 4,    | 连续录入值继承(简化)   | 71 |
| 5,    | 数据自动加一(简化)    | 71 |
| 6,    | 档号自动生成(简化)    | 72 |
| 7,    | 数据自动补零(简化)    | 73 |
| 8,    | 字段选择录入(简化)    | 73 |
| 9,    | 传统档案录入(传统)    | 75 |
| 8.9.  | 增加原文          | 79 |
| 1,    | 建议增肌原文格式      | 79 |
| 2,    | 数据录入原文区       | 80 |
| 3,    | 录入过程加原文       | 81 |
| 4,    | 录入完成加原文       | 83 |
| 5,    | 简化与传统的区别      | 85 |
| 8.10. | 删除原文          | 85 |

| 1,    | 全部删除         |
|-------|--------------|
| 2,    | 部分删除         |
| 8.11. | 原文管理 87      |
| 1,    | 原文格式 88      |
| 2,    | 原文浏览 88      |
| 3,    | 顺序调整 90      |
| 4,    | 浏览切换 90      |
| 5,    | 原文下载 92      |
| 6,    | 原文打印 94      |
| 7、    | 视图切换 94      |
| 8.12. | 修改数据 96      |
| 8.13. | 批量修改 97      |
| 8.14. | 删除数据(简化) 99  |
| 1,    | 常规删除 99      |
| 2,    | 彻底删除 100     |
| 8.15. | 删除数据(传统) 100 |
| 1,    | 删除整个案卷 100   |
| 2,    | 删除卷内文件 101   |
| 3,    | 批量删除卷内 102   |
| 8.16. | 打印档案报表 102   |
| 8.17. | 回收站 103      |
| 1,    | 查看回收站数据 104  |
| 2,    | 还原档案数据 104   |
| 3,    | 清空回收站 105    |
| 8.18. | 档案入库 105     |
| 8.19. | 加入编研 108     |
| 8.20. | 加入待借 109     |
| 8.21. | 档案顺序调整 110   |
| 1,    | 顺序调整(件) 111  |
| 2,    | 顺序调整(卷) 113  |
| 8.22. | 批量更新档号 113   |

| 1,     | 批量更新档号(简化)      | 114 |
|--------|-----------------|-----|
| 2,     | 批量更新档号(传统)      | 115 |
| 8.23.  | 档案销毁            | 116 |
| 8.24.  | 数据导出(不带原文)      | 118 |
| 8.25.  | 数据导出(带原文)       | 119 |
| 8.26.  | 卷内批量关联          | 122 |
| 1,     | 界面介绍            | 122 |
| 2,     | 关联前提            | 122 |
| 3,     | 执行关联            | 123 |
| 8.27.  | 当前排序            | 123 |
| 9 第九章  | 文件管理 返回目录       | 125 |
| 9.1. 多 | 界面介绍            | 125 |
| 9.2. 力 | 口入待归档           | 125 |
| 10 第十章 | : 归档管理     返回目录 | 127 |
| 10.1.  | 界面介绍            | 127 |
| 10.2.  | 档案排号            | 127 |
| 10.3.  | 文件归档            | 129 |
| 10.4.  | 归档参数配置          | 130 |
| 10.5.  | 归档元素配置          | 131 |
| 10.6.  | 自定义元素           | 132 |
| 10.7.  | 传统档案归档          | 132 |
| 11 第十一 | ·章 档案编研  返回目录   | 133 |
| 11.1.  | 界面介绍            | 133 |
| 11.2.  | 编研素材            | 134 |
| 1、     | 创建素材库           | 134 |
| 2,     | 修改素材库           | 134 |
| 3,     | 删除素材库           | 135 |
| 4,     | 浏览档案素材          | 135 |
| 5,     | 移出素材数据          | 135 |
| 11.3.  | 编研成果            | 136 |

| 1,     | 增加编研成果       | 136 |
|--------|--------------|-----|
| 2,     | 自定义成果库       | 136 |
| 12 第十二 | 二章 档案保管 返回目录 | 137 |
| 12.1.  | 界面介绍         | 137 |
| 12.2.  | 创建库房结构       | 137 |
| 12.3.  | 档案入库         | 138 |
| 12.4.  | 档案移出         | 138 |
| 13 第十三 | E章 利用管理 返回目录 | 139 |
| 13.1.  | 界面介绍         | 139 |
| 1,     | 加入档案借阅       | 139 |
| 2,     | 第一步 借阅登记     | 140 |
| 3,     | 第二步 档案借出     | 140 |
| 4,     | 借阅档案归还       | 141 |
| 5,     | 查看借阅记录       | 141 |
| 6,     | 档案利用统计       | 142 |
| 7、     | 利用个人管理       | 142 |
| 14 第十四 | 山章 档案统计 返回目录 | 143 |
| 14.1.  | 概要统计         | 143 |
| 14.2.  | 分项统计         | 143 |
| 1,     | 生成基础数据       | 144 |
| 2,     | 分项统计         | 145 |
| 14.3.  | 原文统计         | 145 |
| 14.4.  | 精细统计         | 147 |
| 15 第十王 | 「章 门类管理 返回目录 | 150 |
| 15.1.  | 基本信息管理       | 150 |
| 1,     | 界面介绍         | 150 |
| 2,     | 创建方法         | 150 |
| 3,     | 创建门类文件夹      | 151 |
| 4,     | 创建档案门类       | 152 |

| 5,    | 修改档案门类   | 154 |
|-------|----------|-----|
| 6,    | 删除档案门类   | 155 |
| 7、    | 调整门类顺序   | 155 |
| 15.2. | 门类字段管理   | 156 |
| 1,    | 界面介绍     | 156 |
| 2,    | 创建字段     | 156 |
| 3,    | 修改字段     | 157 |
| 4,    | 删除字段     | 158 |
| 5,    | 启动快速修改模式 | 159 |
| 15.3. | 著录界面设置   | 159 |
| 1、    | 界面介绍     | 160 |
| 2,    | 字段调整     | 160 |
| 3,    | 字段属性     | 161 |
| 15.4. | 浏览界面设置   | 163 |
| 1,    | 界面介绍     | 163 |
| 2,    | 浏览字段设置   | 163 |
| 3,    | 调整显示顺序   | 165 |
| 4,    | 调整字段宽度   | 165 |
| 15.5. | 浏览排序设置   | 165 |
| 1,    | 界面介绍     | 166 |
| 2,    | 设置排序字段   | 166 |
| 3,    | 排序规则说明   | 167 |
| 15.6. | 手动二级分类   | 167 |
| 1,    | 创建分类     | 168 |
| 2,    | 修改分类     | 171 |
| 3,    | 删除分类     | 172 |
| 4,    | 调整分类顺序   | 172 |
| 15.7. | 智能二级分类   | 173 |
| 1,    | 界面介绍     | 173 |
| 2,    | 创建分类     | 174 |
| 3,    | 修改分类     | 178 |

| 4,     | 删除分类        | 178 |
|--------|-------------|-----|
| 5,     | 调整分组字段      | 179 |
| 15.8.  | 智能二级分类      | 179 |
| 1,     | 设置档号组成      | 180 |
| 2,     | 档号连接符       | 180 |
| 3,     | 档号生成        | 181 |
| 16 第十六 | 章 机构管理 返回目录 | 182 |
| 16.1.  | 界面介绍        | 182 |
| 16.2.  | 机构管理        | 182 |
| 1,     | 增加机构        | 182 |
| 2,     | 修改机构        | 183 |
| 3,     | 删除机构        | 184 |
| 4,     | 机构档案转移      | 184 |
| 16.3.  | 用户管理        | 185 |
| 1,     | 增加用户        | 185 |
| 2,     | 修改用户        | 186 |
| 3,     | 删除用户        | 186 |
| 16.4.  | 用户赋权        | 187 |
| 16.5.  | 进入角色权限管理    | 187 |
| 17 第十七 | 章 系统管理 返回目录 | 189 |
| 17.1.  | 界面介绍        | 189 |
| 17.2.  | 字典管理        | 189 |
| 1,     | 界面介绍        | 190 |
| 2,     | 增加字典        | 190 |
| 3,     | 增加字典项       | 191 |
| 4,     | 修改字典        | 192 |
| 5,     | 删除字典        | 193 |
| 6,     | 对应字典        | 193 |
| 17.3.  | 归档管理配置      | 194 |
| 1,     | 增加归档接口      | 195 |

| 2,    | 配置归档接口      | 196 |
|-------|-------------|-----|
| 3,    | 修改接口配置      | 197 |
| 4,    | 删除归档接口      | 198 |
| 5,    | 重复创建接口      | 198 |
| 17.4. | 批量关联配置      | 199 |
| 1,    | 界面介绍        | 199 |
| 2,    | 添加关联项       | 199 |
| 3,    | 关联回朔        | 200 |
| 4,    | 门类列表        | 200 |
| 17.5. | 导入 Excel 数据 | 200 |
| 1,    | 界面介绍        | 200 |
| 2,    | 导入 Excel 数据 | 201 |
| 3,    | 数据回朔        | 203 |
| 4,    | 定义所属机构      | 204 |
| 5,    | 自定义默认值      | 204 |
| 6,    | 自定义默认值      | 205 |
| 7、    | 导入数据关联      | 205 |
| 17.6. | 数据库备份恢复     | 205 |
| 1,    | 备份数据库       | 206 |
| 2,    | 数据库备份路径     | 206 |
| 3,    | 数据库还原路径     | 206 |
| 4,    | 原文备份        | 207 |
| 17.7. | 报表设计        | 207 |
| 17.8. | 档案日志管理      | 207 |
| 17.9. | 全文索引管理      | 207 |

第一章 前 言 返回目录

九州数字档案信息管理平台(以下简称系统),本说明书适用于 v6.0 系列版本,是北京 九州科源科技发展有限公司(以下简称九州档案)最新研制开发的档案管理平台。该系列产 品遵照档案管理理论为指导,采用了最新的软件技术,根据对全国市场、众多行业需求、各 种档案业务的理解,建立起档案管理的通用业务模型,并抽象出面向档案管理领域的软件体 系结构,在此基础上采用组件技术开发出核心框架,再根据典型行业的业务特点,扩展为具 有个性化的行业档案管理版本。

作为专业级的档案管理软件,九州档案管理系统在实现业务通用性的同时,充分满足用 户个性化的需求,通过集成数据压缩、数字加密、电子批阅等先进的信息处理技术,使产品 的安全性、灵活性、通用性和可扩展性上升到一个新的层次,实现了从文书处理到归档、组 卷、档案整理、打印编目、编研鉴定以及库房管理等档案工作全过程的计算机管理,是一套 集信息的采集、加工、整理、分析、统计和利用于一体的智能化信息管理系统。

由于用户选择模块不同,在阅读本说明书时请参照本书相应模块。

## 1.1. 系统特点

#### 功能强大,实现档案动态到静态全程管理

系统涵盖了档案管理全过程,集文件登记、自动归档、辅助组卷、自动编目、智能检索、 统计编研等功能于一体。用户只需要录入文件或档案的基本信息,系统将自动完成处理、查 询、组卷、打印乃至销毁等档案室基本业务工作,真正体现了"一次登记,无限次使用"的 管理模式。

### 完善的权限管理,确保数据安全性

实行系统分级的安全策略,通过加密处理,对用户、原文进行权限控制,确保数据的安 全性。有效防止错误操作和泄密,让系统管理员全局掌握,随时查询数据处理信息。

### 组件式设计,功能扩充更随意

12

系统管理对象可扩充,用户可以任意增加各门类的文件、档案及相关信息,也可按自己 需要实施分类方案,对管理对象逐级划分,充分契合用户业务变化的需要。

### 量身定制和通用标准相结合,优化档案管理

全面符合档案管理国家标准(GB)和行业标准(DA),系统在追求通用性的同时,满足不同行业用户的不同需求,实行量身定制,将最先进的档案管理理论与实际操作有机融合,站在专业角度提升用户档案管理的科学性。

### 开放型的系统结构,有效保证使用周期

系统提供数据导入导出功能,用户用任何软件录入的历史数据均可转入本系统,同时为 与第三方软件的完美集成提供接口,不仅使软件的维护与扩展变得更为容易,也使应用系统 的二次开发变得简单。

### 人性化的设计理念,让用户完全自定义

系统以人性化为设计理念,为用户营造一个轻松自在的工作氛围。用户可根据实际情况 和个人喜好随心所欲选择和设计界面,让用户享受工作乐趣和科技魅力。

#### 对软硬环境极强的适应能力

系统提供单机与网络两种运行方式。

### 1.2. 本书的特点

系统涵盖了档案管理业务流程的全过程,根据档案管理的特点,对档案数据管理业务流 程的各个方面分别加以介绍。

本书用简捷、通俗以及诸多实例的方式,给出详细的说明及操作指引,用户通过有选择 性地阅读,一步一步完成工作。所以这是一本真正意义上的用户手册。

### 1.3. 本书对象

本书是面向 K6 系列版本的最终用户,即具体操作人员编写的。

如果用户对本书中提到的有关 Windows 的计算机专业名词不熟悉,如:窗口、菜单、按钮等,请参照 Windows 有关书籍。

本书对档案管理专业术语附加了一些描述。如果用户需要对它们进一步了解,请参阅有关档案专业书籍。

### 1.4. 本书的编排

在版面的设计上,除了正文、标题、插图、表格外,本书还使用黑体"注意"字样用来

13

提示用户应该注意的内容。

在本书中出现的各种类型的数据、文字、图片等信息均属虚构,如有雷同,纯属巧合。

本书写作和编排时间仓促, 衷心希望各位用户能对书中存在的疏漏和错误给予指正。谢谢大家的支持!

本书的版权归北京九州科源科技发展有限公司所有。

九州档案官网网址: www.9zda.com。

# **2** 第二章 一般操作 返回日录

# 2.1. 剪切和粘贴

是 Windows 中通用的操作,其操作方法也与其相同,本系统中在录入题名时经常会用到。

# 2.2. 单击(点击)

即为鼠标指针指向菜单按钮按一次鼠标左键。

# 2.3. 滚动条操作

要查看窗口未显示的其他部分,需要在显示界面右侧、底边或者界面中两个显示区域的中 间常常存在滚动条,鼠标指针指向滚动条上并按住鼠标左键,拖动鼠标,滚动条内的滚动块会 移动,或单击滚动条两端的箭头按钮,也可将滚动条内的滚动块移动,窗口将滚动显示其它部 分。

## 2.4. 调整窗口大小

在页面视图中,在显示界面的边缘移动鼠标指针。光标将变成双头箭头,拖动箭头可缩放 窗体。

### 2.5. 弹出选择框

本系统在很多需要用户输入数据的地方右侧为选择框,点击即弹出可选菜单。

例如:点击归档日期后面的**三**图标,会弹出日期框可选择,点击即可输入,免去直接输入 日期的麻烦。

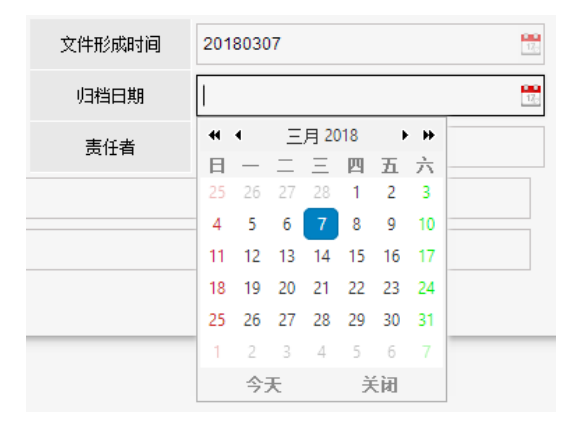

# 2.6. 下拉框

如下图:点击选择永久即可。

| 永久          | ~ |
|-------------|---|
| 永久 - Y      |   |
| 定期10年 - D10 |   |
| 定期30年 - D30 |   |

# 2.7. 多选框

方框代表可以多选,点击方框,出现对号,表示已经选中,再点击一次,对号消失,表示 取消选择。

点击全选框,可以选择当前显示出来的所有条目。

|   | 🔽 原文 | 档号 🖨       | 部门名称 | 归档年度 ⇒ | 件号 🖗 | 文号 ⇒         | 题名    | 文件形成时间 ⇒ |
|---|------|------------|------|--------|------|--------------|-------|----------|
|   |      |            |      |        |      |              |       |          |
| 1 | 0    | 2018-BGS-1 | 九州档案 | 2018   | 1    | 发字[2018]001号 | 模拟数据1 | 20180307 |
| 2 | 0    | 2018-BGS-2 | 九州档案 | 2018   | 2    | 发字[2018]001号 | 模拟数据2 | 20180307 |
| 3 | 0    | 2018-BGS-3 | 九州档案 | 2018   | 3    | 发字[2018]001号 | 模拟数据3 | 20180307 |
| 4 | 0    | 2018-BGS-4 | 九州档案 | 2018   | 4    | 发字[2018]001号 | 模拟数据4 | 20180307 |
| 5 | 0    | 2018-BGS-5 | 九州档案 | 2018   | 5    | 发字[2018]001号 | 模拟数据5 | 20180307 |
| 6 | 0    | 2018-BGS-6 | 九州档案 | 2018   | б    | 发字[2018]001号 | 模拟数据6 | 20180307 |
| 7 | 0    | 2018-BGS-7 | 九州档案 | 2018   | 7    | 发字[2018]001号 | 模拟数据7 | 20180307 |

# 2.8. 树形目录

左侧的信息门类以树形目录显示层次和隶属关系:

"+"代表此节点下面还有子节点,"-"号表示下面不包含子节点。点击"+"号展开 子节点,"+"号会变"-"号;点击"-"号,取消展开子节点,"-"号变"+"号。

完全展开最底层的节点,直接点击即可看到其包含的内容。

如:点击"档案"前面,"+"号图标展开,再展开"文书档案",直接点击"(文书传统卷内)",在右侧即可看到文书传统卷内所包含的条目数据。

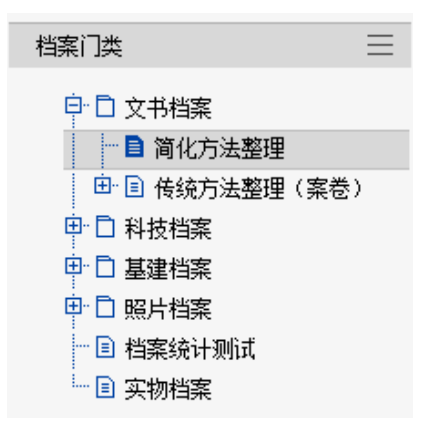

# **3** 第三章 登录

### 返回目录

# 3.1. 如何登陆系统

系统使用浏览器进行登陆管理,适用浏览器: 搜狗、谷歌、306、IE11、火狐、edge。 系统安装完毕后,会在桌面上建立快捷图标,单击快捷图标即可打开系统。

或者打开浏览器,在浏览器地址中,输入127.0.0.1,按回车键,可以打开系统登陆页面, 如下图所示:

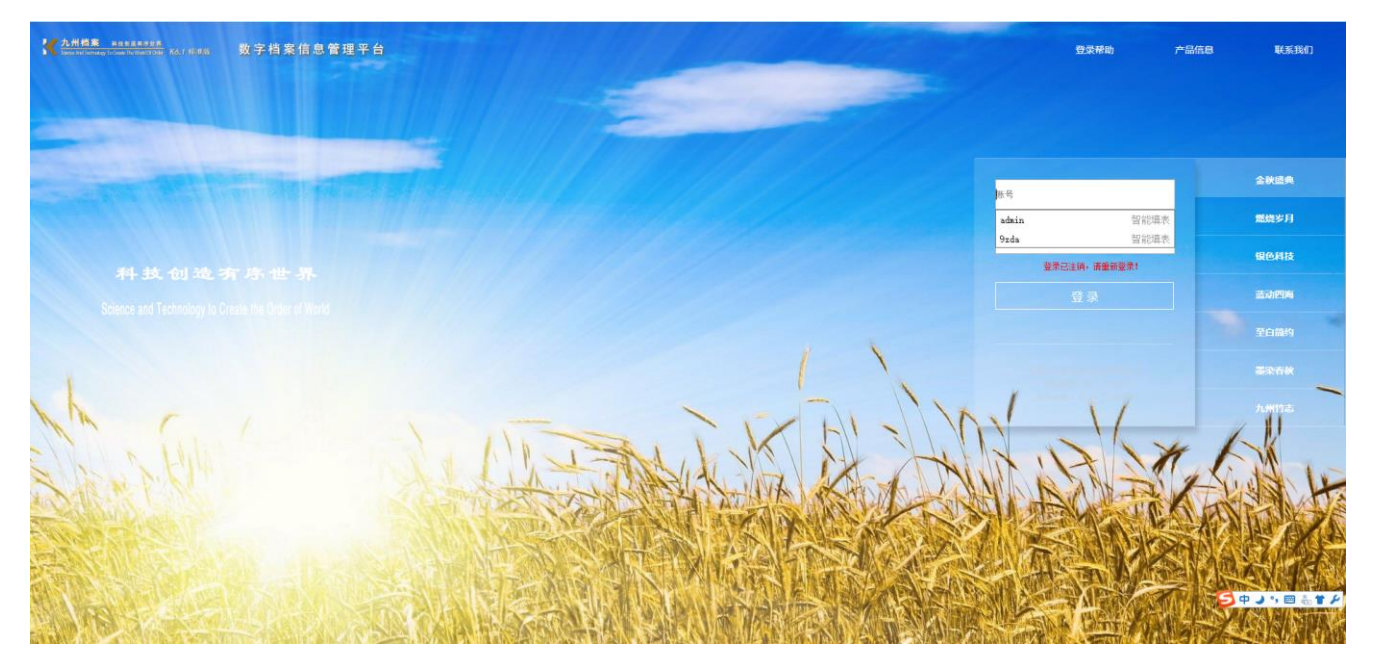

输入用户名和密码后,点击登录。如果用户名和密码输入正确,就进入档案管理系统。如 果用户名或者密码输入有误,会得提示。

# 3.2. 登陆用户名与密码

用户名: 9zda

密码: 9zda

此用户为超级用户,具备系通过所有权限,登陆后可以更改密码。

# 3.3. 登陆时样式选择

系统提供了七套风格,在登陆页面右侧可以实施切换,如不选择默认为金秋盛典。 金秋盛典、燃烧岁月、银色科技、蓝动四海、至白简约、默染春秋、九州竹志。

3

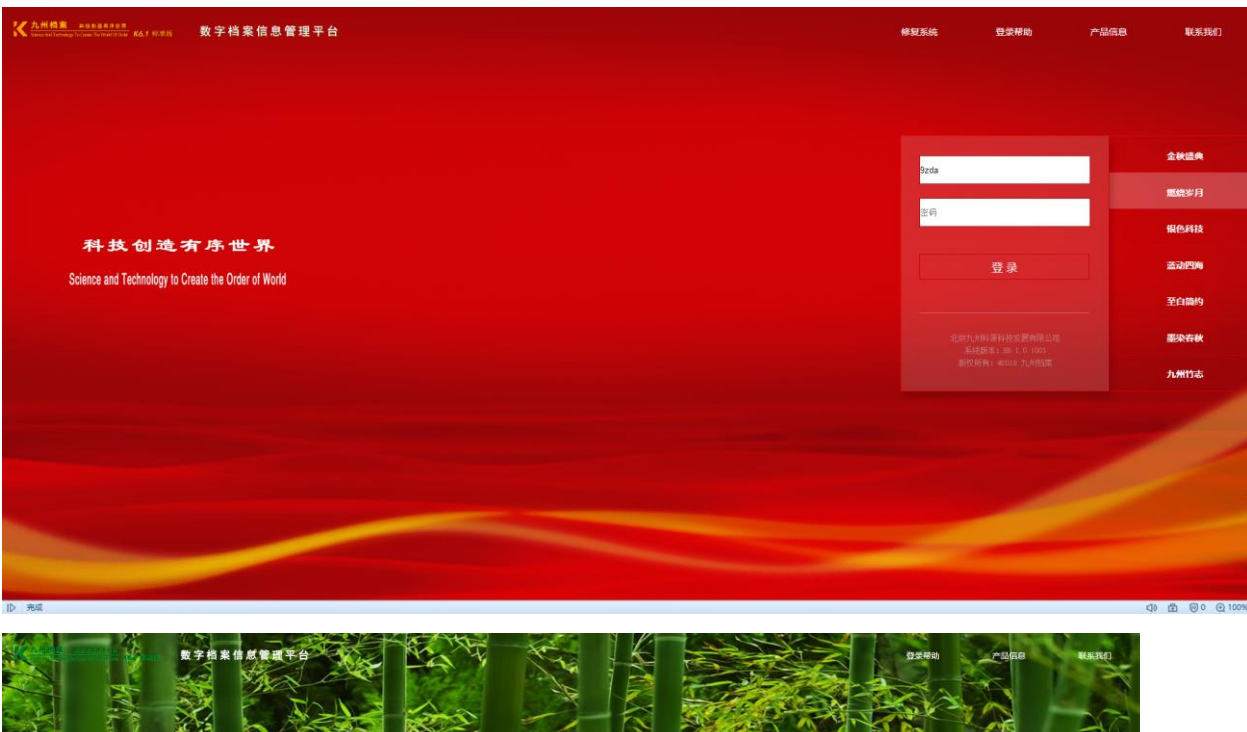

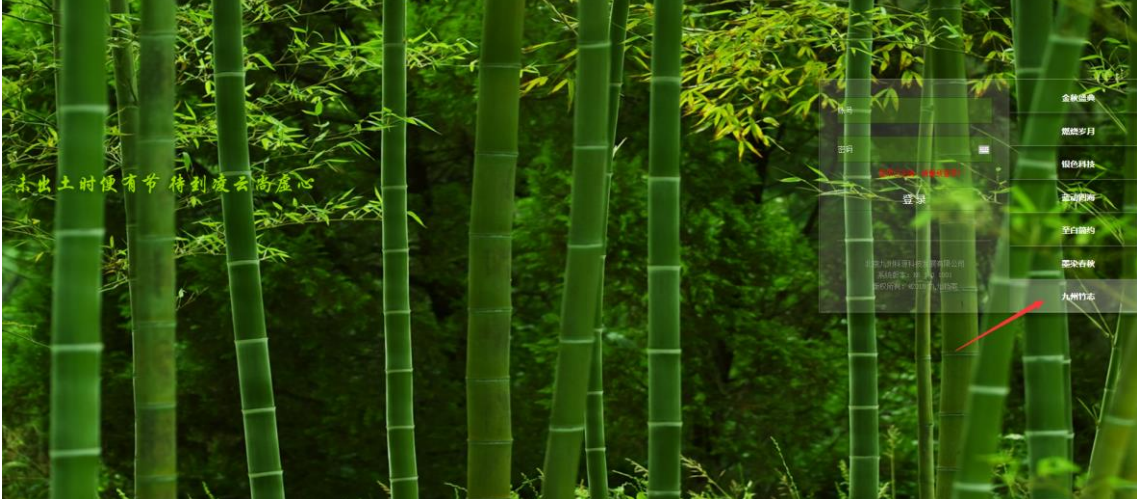

# 选择不同风格登陆后系统样式。

| 東牟                                                                                                    |                |         |             |     |                |      |        |     |         |     |        |                                 | 用户印       | (息: 翁宗管理)     | 2  |      |      |       |              |        |      |            |            |                   |
|----------------------------------------------------------------------------------------------------|----------------|---------|-------------|-----|----------------|------|--------|-----|---------|-----|--------|---------------------------------|-----------|---------------|----|------|------|-------|--------------|--------|------|------------|------------|-------------------|
| 大元州伯来 H:<br>Steven for Technology Tortee                                                                                                    |                | 45:E.0j | 数           | 字档  | 案信息            | 管理   | ₽ 台    |     |         |     |        |                                 |           |               |    |      |      |       |              | 295    | 界面切换 | ŵ          | i d        |                   |
| 文件管理                                                                                                    | 归档管理           |         | <b>档案管理</b> | £.  | 档案编            | θł.  | 档案保    |     | 利用管理    |     | 彩统计    | n:                              | <b>管理</b> | 机构            | 管理 | 系统管  | 理    | 档案查询  |              |        |      |            |            |                   |
| 请输入检索内容                                                                                                    | 全文 模糊          | 查询      | *           | 098 | 修改 👻           | 删除   | • 报    | 表 原 | 文 🖌 🍏   | 5 A | 质      | 顺页                              | 末页        | BIST          | 入庫 | 加入網研 | 十 更多 | ▼ 国教站 |              |        |      |            | 百煎排用       | :                 |
| 档案门类                                                                                                    | =              |         | 之風 🗌        |     | 档号≑            |      | 部门名称   | •   | /3档年度 ♥ | 件号♀ |        | 文号 ♥                            |           |               |    |      | 括名≑  |       | 文件形成时间 🕈     | 保管規則 🕈 | 責任   | ă≎         | 小猫白胡拿      |                   |
| <ul> <li>○ ○ 文书档案</li> </ul>                                                                                                    | er-G           | 1       | 1.1         | 201 | 9. V. B/CC 006 |      | -      |     | 2010    | 006 | Window | CO01010018                      | 機民        |               |    |      |      |       | <br>20190222 | it.h   | 107  | 94 AU      | 20190307   |                   |
| 田 尚化方法                                                                                                    | 2018<br>整理(案巻) |         |             | 201 |                |      | 1396.4 |     | 2010    |     | 0.41   | (zonatoo ret                    | SKOWAXS   | e <sup></sup> |    |      |      |       | 20100322     |        | 1998 | 2427H      | 20100307   |                   |
| □ 科技档案 □ 基建档案                                                                                                    |                | 2       | 0           | 201 | 8-Y-B02-002    |      | 194.3  |     | 2018    | 005 | 友子     | (2018)001 <del>5</del>          | BUNKER    | g>            |    |      |      |       | 20180522     | *2     | 15A  | 71,911     | 20180307   | _                 |
| □ 照片指案                                                                                                    |                | 3       | 18          | 20  | 18-BGS-004     |      | 档案集    |     | 2018    | 004 | 发字     | (2018)001号                      | 模拟数       | 84            |    |      |      |       | 20180322     | 禾久     | 档案   | 九州         | 20180307   | _ ±               |
|                                                                                                    | 文件夫            | 4       | 24          | 20  | 18-BG5-003     |      | 档案室    |     | 2018    | 003 | 发字     | [2018]001号                      | 模拟数据      | <b>8</b> 3    |    |      |      |       | 20180322     | 未久     | 档案   | 九州         | 20180307   | 文<br>#            |
| 一回 新门类尔的                                                                                                    | 明化 (熔改后)       | 5       | 4           | 20  | 18-BGS-002     |      | 档案室    |     | 2018    | 002 | 发字     | (2018 <b>]</b> 001 <del>号</del> | 模拟数       | <b>B</b> 2    |    |      |      |       | 20180322     | 未久     | 档案   | 九州         | 20180307   |                   |
|                                                                                                    |                | 6       | 0           | 20  | 18-BGS-001     |      | 档案室    | :   | 2018    | 001 | 发车     | [2018]001号                      | 模拟数       | <b>E</b> 1    |    |      |      |       | 20180322     | 承欠     | 档束   | 九州         | 20180307   |                   |
| - (1955年)<br>中日 (1955年)<br>日日 (1955年)<br>中日 (1955年)<br>日日 (1955年)<br>日日 (1 |                |         |             |     |                |      |        |     |         |     |        |                                 |           |               |    |      |      |       |              |        |      | 6          | D. 4 7. 69 | đ<br>#1<br>±<br>± |
|                                                                                                    |                |         | _           |     |                |      |        |     |         |     |        |                                 |           |               |    |      |      |       |              |        |      | 9          | P 🤳 🤊 📟    | 6 T P             |
| 当前门共:简化方法基                                                                                                    | 20里            | 50      | • H         |     | 第1 共1          | 5. ▶ | н о    |     |         |     |        |                                 |           |               |    |      |      |       |              |        | 11   | 〒1到6.共6i己i | 1          |                   |
| 10 2010                                                                                                    |                |         |             |     |                |      |        |     |         |     |        |                                 |           |               |    |      |      |       |              |        |      | Q          | , E @0     | 00100%            |

| <b>化</b> 九州档案                                                  | REFERRER                              |                 | 2.档案信息管理       | 平台                |            |                  |               |                 |               |          |      | -        |             |              | 用户堆息: #          | 殿管理内<br>CHAI C1                      | 17                                                                                                    |           |
|----------------------------------------------------------------|---------------------------------------|-----------------|----------------|-------------------|------------|------------------|---------------|-----------------|---------------|----------|------|----------|-------------|--------------|------------------|--------------------------------------|----------------------------------------------------------------------------------------------------|-----------|
| 文件管理                                                           | 归档管理                                  | 档案管理            | 档案编研           | 档案保管              | 利用管理       | 档案线              | 计门类           | 管理 机构管理         | 系统管理          | 档案查询     | â)   |          | e18.2       | 齐重切拍         |                  |                                      | <u> </u>                                                                                                    |           |
| 请输入检索内容                                                        | 全文 模糊                                 | <b>亚田 - 0</b> 1 | 620 - 161      | 除 - 报表            | 東文 👻 首页    | 前页               | 后页            | 末页 刷新           | λu⊑ tuλimaa i | es - ok  | 38   |          |             |              |                  | 当前排序                                 |                                                                                                    |           |
|                                                                | ≡                                     | □ 順文            | 積号 ≑           | <b>前门</b> 名称 ○    | 归档年度◎      | 件号 0             | 文号⇔           | 模拟              | 題名《           |          |      | 交件形填时间 ♀ | 保管期限 🖯      | 贵            | 王衛 0 四           | l自用] ○                               |                                                                                                    |           |
| <ul> <li>一回 消化方法</li> <li>一回 消化方法</li> </ul>                   | <u>ま整理</u><br>あ取得 (変歩)                | 1 🗆 1           | 2018-Y-BG5-006 | 档察室               | 2018       | 006              | 发存[2018]001号  | 模拟数据6           |               |          |      | 20180322 | 承久          | 档            | 棄九州 2            | 0180307                              |                                                                                                    |           |
| ➡ □ 科技档案 ● □ 基建档案                                              |                                       | 2 6             | 2018-Y-BGS-005 | 档案室               | 2018       | 005              | 发字[2018]001号  | 獲採款据5           |               |          |      | 20180322 | 永久          | 档            | 案九州 2            | 0180307                              |                                                                                                    |           |
| ➡ ➡ 照片档案                                                       |                                       | 3 18            | 2018-BGS-004   | 相楽室               | 2018       | 004              | 发字[2018]001号  | 便拟数据4<br>便以数据3  |               |          |      | 20180322 | 永久          | 5            | 案九州 2<br>案九州 3   | 0180307                              | <b>\$</b>                                                                                                    |           |
| - D 新档案门类<br>- D 新门类示例                                         | \$文件夹<br>(简化〈悠改后〉                     | 5 🗆 4           | 2018-BGS-002   | 山東面               | 2018       | 002              | 发车[2018]001号  | <b>模拟数据</b> 2   |               |          |      | 20180322 | 永久          | 1            | 電力州 -            | 0180307                              | -                                                                                                    |           |
|                                                                |                                       | 6 🗌 0           | 2018-BGS-001   | 档案室               | 2018       | 001              | 发存[2018]001局  | <b>復祝款据</b> 1   |               |          |      | 20180322 | 承欠          | 8            | 嘉九州 2            | 0180307                              | 2                                                                                                    |           |
|                                                                |                                       |                 |                |                   |            |                  |               |                 |               |          |      |          |             |              |                  |                                      | α                                                                                                    |           |
|                                                                |                                       |                 |                |                   |            |                  |               |                 |               |          |      |          |             |              |                  |                                      | 相位                                                                                                    |           |
|                                                                |                                       |                 |                |                   |            |                  |               |                 |               |          |      |          |             |              |                  |                                      | *                                                                                                    |           |
| 二级分类                                                           |                                       |                 |                |                   |            |                  |               |                 |               |          |      |          |             |              |                  |                                      |                                                                                                    |           |
| ● ● 归档机构 ● ■ 归档料置                                              |                                       |                 |                |                   |            |                  |               |                 |               |          |      |          |             |              |                  |                                      |                                                                                                    |           |
| ● ● 归档年度                                                       |                                       |                 |                |                   |            |                  |               |                 |               |          |      |          |             |              |                  |                                      |                                                                                                    |           |
|                                                                |                                       |                 |                |                   |            |                  |               |                 |               |          |      |          |             |              |                  |                                      |                                                                                                    |           |
|                                                                |                                       |                 |                |                   |            |                  |               |                 |               |          |      |          |             |              |                  |                                      |                                                                                                    |           |
|                                                                |                                       |                 |                |                   |            |                  |               |                 |               |          |      |          |             |              |                  |                                      |                                                                                                    |           |
| 当前门类: 简化方法                                                     | <b>鉴理</b>                             | 50 <b>•</b> H   | 4 第1 共1页 ▶     | но                |            |                  |               |                 |               |          |      |          |             |              | 1116,共6记录        | <b>9</b> 0 <b>9</b> 1                | 10096                                                                                                    |           |
| 12 7044                                                        |                                       |                 |                |                   |            |                  |               |                 |               |          |      |          |             |              | 49 H             |                                      | N/08118-8                                                                                                    |           |
| K<br>Second Indexing To                                        | 料技制造有序世界<br>Gente The Wy40 Chicks KG. | · **** 数        | 字档案信息管         | 理平台               |            |                  |               |                 |               |          |      |          | 系统语         | Z            | 界面切換 1           | ************************************ | reparation of the second second second second second second second second second second second second second se | г¹э       |
| 文件管理                                                           | 归档管理                                  | 档案管理            | 2. 档案编研        | 档案保管              | 利用管理       | 1                | 案统计           | 门类管理 机          | 构管理 系统        | 管理       | 档案查询 |          |             | -            |                  |                                      |                                                                                                    |           |
| 请输入检索内容                                                        | 全文 模糊                                 | 空间・             | 0種 修改 •        | ₩除 ▼ 振表           | 原文 • 1     |                  | i页页           | 末页 刷新           | 入解 加入8        | (4) 更多 • | 回歌站  |          |             |              |                  |                                      | 当前排序                                                                                                    |           |
| 相案门类                                                           | ≡                                     | 🗌 原文            | 档号⇔            | 部门名称 ≑            | 归档年度       | ≑ 件号≑            | 文号≑           | 植北              |               | 題名≑      |      | 文件影      | 滅时间⇔        | 保管期限 🌣       | 责任者 ≑            | 13                                   | 档日期≑                                                                                                    |           |
| □ 文书档案                                                         | 法整理                                   | 1 🗆 1           | 2018-V-BGS-006 | 检察室               | 2018       | 006              | 发穿[2018]00    | 1号 模拟数据6        |               |          |      | 201      | 180322      | 养久           | 档案九州             | 2                                    | 0180307                                                                                                    |           |
| <ul> <li>□ ● ● 後続方:</li> <li>□ ● ● 科技档案</li> </ul>             | 法整理(案巻)                               | 2 🗌 6           | 2018-V-BGS-005 | 检索室               | 2018       | 005              | 发穿[2018]00    | 1号 積积数据5        |               |          |      | 201      | 180322      | 养久           | 档案九州             | 2                                    | 0180307                                                                                                    |           |
| □ 基建伯菜 □ 日 基建伯菜 □ 照片档案                                         |                                       | 3 🔲 18          | 2018-BGS-004   | 检察室               | 2018       | 004              | 发穿[2018]00    | 1号 積収数据4        |               |          |      | 201      | 180322      | 承久           | 档案九州             | 2                                    | 0180307                                                                                                    | 全         |
| <ul> <li>● 美物信葉</li> <li>● 新信葉(1)</li> <li>● 新信葉(1)</li> </ul> | <sup>此</sup> 文件夹                      | 4 24            | 2018-BGS-003   | 检索室               | 2018       | 003              | 发穿[2018]00    | 1号 積収数据3        |               |          |      | 201      | 180322      | 承久           | 档案九州             | 2                                    | 0180307                                                                                                    | 文松        |
| - 10 MI 1997/9                                                 | SHING (MEDUAL)                        | 5 4             | 2018-BGS-002   | 松東家               | 2018       | 002              | 发家[2018]00    | 1号 積沢設据2        |               |          |      | 201      | 180322      | 永久           | 相索九州             | 2                                    | 0180307                                                                                                    | Ŧ         |
|                                                                |                                       |                 | 2010-803-001   | tima.             | 2018       | 001              | 发中(2010)A     | INFO SEPARATION |               |          |      | 20       | 100322      | <i>W</i> .2. | 12896/1271       | 6                                    | 0100307                                                                                                    |           |
|                                                                |                                       |                 |                |                   |            |                  |               |                 |               |          |      |          |             |              |                  |                                      |                                                                                                    | #1        |
|                                                                |                                       |                 |                |                   |            |                  |               |                 |               |          |      |          |             |              |                  |                                      |                                                                                                    | 检索        |
|                                                                |                                       |                 |                |                   |            |                  |               |                 |               |          |      |          |             |              |                  |                                      |                                                                                                    |           |
| 二級分英<br>中 回 归档机构                                               |                                       |                 |                |                   |            |                  |               |                 |               |          |      |          |             |              |                  |                                      |                                                                                                    |           |
| <ul> <li>□ 归档年度</li> <li>□ 保管期限</li> </ul>                     |                                       |                 |                |                   |            |                  |               |                 |               |          |      |          |             |              |                  |                                      |                                                                                                    |           |
| 田 🖻 归情年度                                                       |                                       |                 |                |                   |            |                  |               |                 |               |          |      |          |             |              |                  |                                      |                                                                                                    |           |
|                                                                |                                       |                 |                |                   |            |                  |               |                 |               |          |      |          |             |              |                  |                                      |                                                                                                    |           |
|                                                                |                                       |                 |                |                   |            |                  |               |                 |               |          |      |          |             |              |                  |                                      |                                                                                                    |           |
|                                                                |                                       |                 |                |                   |            |                  |               |                 |               |          |      |          |             |              |                  |                                      |                                                                                                    |           |
| 当前门类: 简化方法<br>Ⅰ                                                | 5整理                                   | 50 <b>v H</b>   | ◀ 第1共1页        | ▶ H Ŏ             |            |                  |               |                 |               |          |      |          |             |              | 显示1到             | 1,共6记录<br><b>(1) ①</b>               | 00                                                                                                    | € 100%    |
|                                                                |                                       |                 |                |                   |            |                  |               |                 |               |          |      |          |             |              |                  | 用户信息: 起                              | 的管理员                                                                                                    |           |
| <mark>大州相案</mark><br>Sama And Technology 7                     |                                       |                 |                |                   |            |                  |               |                 |               |          |      |          |             |              |                  |                                      |                                                                                                    |           |
| 文件管理                                                           | 归档管理                                  | 档案管理            | 里 档案编研         | 档案保管              | 利用管理       | ! #              | 案统计           | 门类管理 机          | 拘管理 系统        | 管理       | 档案查询 |          |             |              |                  |                                      |                                                                                                    |           |
| 語輸入检索内容                                                        | 全文模糊                                  | 童词・             | 6種 修改 →        | ●除 - 祝教<br>毎日なお ▲ | 原文 -       | 前页 前<br>11 11日11 | (页 后页<br>文용 ≜ | 末页 刷新           | 入库 加入3        | ₩ 更多 ~   | 回收站  | 文任部      | stelia ≜    | aware 1      | ●仁志 合            | 113                                  | 当前排序                                                                                                    |           |
| 中日文书档案                                                         |                                       |                 | 145 ¥          | 601 J-5419 ¥      | 7.17.24412 | • 115 •          | ×5*           | 便說              |               | 2044 ¥   |      | 2.mb     | (6423 H2) V | IX EASY. *   | 20.11 <b>H</b> ▼ | 948                                  | 146-499 ¥                                                                                                    |           |
| □ 首化方 □ 日 後続方                                                  | 法整理<br> 法整理(案巻)                       | 1 1             | 2018-Y-BGS-005 | 柏震室               | 2018       | 006              | 发字[2018]0     | 01号 模拟数据6       |               |          |      | 201      | 80322       | 未久           | 档案九州             | 21                                   | 0180307                                                                                                    | -         |
| □ □ 科技指案 □ 基建指案                                                |                                       | 3 18            | 2018-1-805-005 | 初来並               | 2018       | 005              | 安存(2018)0     | //ち 模形数据>       |               |          |      | 201      | 80322       | 赤火<br>垂行     | 相關力力相            | 2                                    | 0180307                                                                                                    |           |
| D 照片档案                                                         |                                       | 4 24            | 2018-BGS-003   | 相撲室               | 2018       | 003              | 发李[2018]0     | ))号 模拟数据3       |               |          |      | 201      | 80322       | 秋久           | 相震九州             | 21                                   | 0180307                                                                                                    | 全文        |
|                                                                | 莫又件夫<br>例第代(修改后)                      | 5 🗌 4           | 2018-BGS-002   | 档案室               | 2018       | 002              | 发字[2018]0     | ))号 模拟数据2       |               |          |      | 201      | 80322       | 乘久           | 档案九州             | 2                                    | 0180307                                                                                                    | 12        |
|                                                                |                                       | 6 🗌 0           | 2018-BIGS-001  | 档案室               | 2018       | 001              | 发字[2018]0     | )1号 模拟数据1       |               |          |      | 201      | 80322       | 乘久           | 档案九州             | 2                                    | 0180307                                                                                                    |           |
|                                                                |                                       |                 |                |                   |            |                  |               |                 |               |          |      |          |             |              |                  |                                      |                                                                                                    | 12        |
|                                                                |                                       |                 |                |                   |            |                  |               |                 |               |          |      |          |             |              |                  |                                      |                                                                                                    | 뛰<br>  11 |
|                                                                |                                       |                 |                |                   |            |                  |               |                 |               |          |      |          |             |              |                  |                                      |                                                                                                    | *         |
| 二級分素                                                           |                                       |                 |                |                   |            |                  |               |                 |               |          |      |          |             |              |                  |                                      |                                                                                                    |           |
| 甲 🗈 (3橋帆内)<br>田 🗈 (3橋年度)                                       |                                       |                 |                |                   |            |                  |               |                 |               |          |      |          |             |              |                  |                                      |                                                                                                    |           |
| 申 ● 保管期限<br>■ ● 目指年度                                           |                                       |                 |                |                   |            |                  |               |                 |               |          |      |          |             |              |                  |                                      |                                                                                                    |           |
|                                                                |                                       |                 |                |                   |            |                  |               |                 |               |          |      |          |             |              |                  |                                      |                                                                                                    |           |
|                                                                |                                       |                 |                |                   |            |                  |               |                 |               |          |      |          |             |              |                  |                                      |                                                                                                    |           |
|                                                                |                                       |                 |                |                   |            |                  |               |                 |               |          |      |          |             |              |                  |                                      |                                                                                                    |           |
|                                                                |                                       |                 |                |                   |            |                  |               |                 |               |          |      |          |             |              |                  |                                      |                                                                                                    |           |
|                                                                | 去整理                                   | 50 7 14         | ≰ 第1 共1页       | ▶ H Ŏ             |            |                  |               |                 |               |          |      |          |             |              | 显示国              | 洪府记录                                 |                                                                                                    |           |

| X 九州杨重 NEELANDER                                                                                                    | (416316 数字相         | 当案信息管理          | 平台                 |         |       |                             |                                                                    |               |               |          | THAT            |                   | 戸城島: 超級管理员<br>- 「¥コー rika 「「コ |
|----------------------------------------------------------------------------------------------------|---------------------|-----------------|--------------------|---------|-------|-----------------------------|--------------------------------------------------------------------|---------------|---------------|----------|-----------------|-------------------|-------------------------------|
| 文在祭神 旧档答神                                                                                                    | 出来等利                | 档案编研            | 档案保管               | 利田祭神    | 档案结计  | + 0:                        | 未管理 扣:                                                             | 构管理           | 医结管理 档案查询     |          | ASTOL           | 57 LLL 1/184      |                               |
|                                                                                                    |                     | 日来:清明<br>修改 ▼ 目 | 10来休ち<br>餘 ~ 报表    | 和7016年  | 前页    | 后页                          | 末页 刷新                                                              | 1916-34<br>入庫 | 加入编研 更多 マ 回收站 |          |                 |                   | 当前排序                          |
| 档案门类                                                                                                    | 1. 服文               | 枯号⇔             | 部门名称 🗄             | 归档年度⇔   | 件号⇔   | 文号≑                         |                                                                    |               | 題名 ≑          | 文件形成时间   | ○ 保管期限 ○        | 责任者 ⇔             | 归档日期 🕀                        |
| 日 🔤 文书档案                                                                                                    | 1 1 2               | 018-Y-BGS-006   | 档案室                | 2018    | 006 3 | 史字[2018]001号                | (1)<br>(1)<br>(1)<br>(1)<br>(1)<br>(1)<br>(1)<br>(1)<br>(1)<br>(1) |               |               | 20180322 | 泰久              | 档案九州              | 20180307                      |
| □· □. 传统方法整理(素卷) □· □. 科技档案                                                                                                    | 2 6 2               | 018-Y-BGS-005   | 档案室                | 2018    | 005 7 | <u></u><br>安存<br>(2018)001号 | 標料救援5                                                              |               |               | 20180322 | 泰久              | 档案九州              | 20180307                      |
| □ ■ 基連档案 □ ■ ■ 照片档案                                                                                                    | 3 🗌 18 🔤            | 2018-BIGS-004   | 档案室                | 2018    | 004 7 | 史字[2018]001号                | 權限救援4                                                              |               |               | 20180322 | 泰久              | 档案九州              | 20180307                      |
| 新档案门类文件夫                                                                                                    | 4 24 2              | 2018-BIGS-003   | 档案室                | 2018    | 003 7 | 史字[2018]001号                | 模拟数据3                                                              |               |               | 20180322 | 永久              | 档案九州              | 20180307 5                    |
| — 📙 新门类示例简化(修改后)                                                                                                    | 5 4 2               | 2018-BGS-002    | 档案室                | 2018    | 002 3 | 史家[2018]001号                | 模拟数据2                                                              |               |               | 20180322 | 永久              | 档案九州              | 20180307                      |
|                                                                                                    | 6 0 3               | 2018-BGS-001    | 档案室                | 2018    | 001 3 | 史字[2018]001号                | 模拟数据1                                                              |               |               | 20180322 | 永久              | 档案九州              | 20180307                      |
|                                                                                                    |                     |                 |                    |         |       |                             |                                                                    |               |               |          |                 |                   | 9<br>4                        |
|                                                                                                    |                     |                 |                    |         |       |                             |                                                                    |               |               |          |                 |                   | 1                             |
|                                                                                                    |                     |                 |                    |         |       |                             |                                                                    |               |               |          |                 |                   |                               |
| 二級分类                                                                                                    |                     |                 |                    |         |       |                             |                                                                    |               |               |          |                 |                   |                               |
| 中 日格年度<br>中 日格年度                                                                                                    |                     |                 |                    |         |       |                             |                                                                    |               |               |          |                 |                   |                               |
| 田                                                                                                    |                     |                 |                    |         |       |                             |                                                                    |               |               |          |                 |                   |                               |
|                                                                                                    |                     |                 |                    |         |       |                             |                                                                    |               |               |          |                 |                   |                               |
|                                                                                                    |                     |                 |                    |         |       |                             |                                                                    |               |               |          |                 |                   |                               |
|                                                                                                    |                     |                 |                    |         |       |                             |                                                                    |               |               |          |                 |                   |                               |
| 当前门类: 简化方法整理                                                                                                    | 50 7 14 4           | 第1 共1页 1        | D H O              |         |       |                             |                                                                    |               |               |          |                 | 显示1到6,共           |                               |
| IV Ra                                                                                                    |                     |                 |                    |         |       |                             |                                                                    |               |               |          |                 |                   |                               |
| KAH相来 наканоса Katalana Katalana Katal |                     | 客信息管理           |                    |         |       |                             |                                                                    |               |               |          | 系统设置            | 用)-               | <u>i</u> di (†1               |
| 文件管理 归档管理                                                                                                    | 档案管理                | 档案编研            | 档案保管               | 利用管理    | 档案统计  |                             | <管理 机书                                                             | 向管理           | 系统管理 档案查询     |          |                 |                   |                               |
| 请输入检索内容 全文 模糊                                                                                                    | <b>室间 ▼ - 白龍</b>    | 松改 - 開          | 除 🕶 报表             | 原文 👻 首页 | 前页    | 后页                          | 末页 刷新                                                              | λ⊯            | 加入编研 更多 🔻 回收站 |          |                 |                   | 当前排序                          |
|                                                                                                    |                     | 指号◆             | 部门名称 <del>\$</del> | 归档年度◆   | #号 \$ |                             | <b>e</b> 10                                                        |               | 語名◆           | 文件形成时间:  | \$ 保管期限 \$      | 责任者 ◆             | (3496)) ¢                     |
| □ 文书档案 □ ○书档案                                                                                                    | 1 1 20              | 18-Y-BGS-006    | 相案室                | 2018    | 006 发 | 字(2018)001号                 | ·授於(武士)銀6                                                          |               |               | 20180322 |                 | 档案九州              | 20180307                      |
| <ul> <li>田田 传统方法整理(案巻)</li> <li>田田 科技指案</li> <li>日日 科技指案</li> </ul>                                                                                                    | 2 🗌 6 20            | 18-Y-BGS-005    | 相案室                | 2018    | 005 发 | 字[2018]001号                 | 模拟数据5                                                              |               |               | 20180322 |                 | 档案九州              | 20180307                      |
| 中·口 基準指案<br>中·D 照片指案                                                                                                    | 3 🗌 18 🛛 21         | 018-BGS-004     | 相架室                | 2018    | 004 実 | 字[2018]001号                 | 模拟数据4                                                              |               |               | 20180322 |                 | 相変九州              | 20180307<br>全                 |
| □ ● 未初月来 □ ● 新橋漱门典文件夫 □ ● 新橋漱门典文件夫                                                                                                    | 4 24 2              | 018-BGS-003     | 相案室                | 2018    |       | 字[2018]001号                 | 積以數据3                                                              |               |               | 20180322 |                 | 档案九州              | 20180307<br>文<br>松            |
| 一日朝日英示例育化(解約后)                                                                                                    | 5 4 2               | 018-BGS-002     | 相來室                | 2018    | 002 发 | 字[2018]001号<br>☆I2018001号   | 模拟数据2                                                              |               |               | 20180322 |                 | 相南九州              | 20180307                      |
|                                                                                                    |                     | 010-003-001     | 13RA               | 2016    | wi _  | de l'autoion reg            | 560%.83.90 1                                                       |               |               | 20180322 |                 | 1380/01           | 20180307                      |
|                                                                                                    |                     |                 |                    |         |       |                             |                                                                    |               |               |          |                 |                   | ्य<br>हा                      |
|                                                                                                    |                     |                 |                    |         |       |                             |                                                                    |               |               |          |                 |                   | 학<br>후                        |
|                                                                                                    |                     |                 |                    |         |       |                             |                                                                    |               |               |          |                 |                   |                               |
| 二級分素 申 回 回档机构                                                                                                    |                     |                 |                    |         |       |                             |                                                                    |               |               |          |                 |                   |                               |
| □-□ 归档年度<br>□-□ 保管相限                                                                                                    |                     |                 |                    |         |       |                             |                                                                    |               |               |          |                 |                   |                               |
| 由 旧档年度                                                                                                    |                     |                 |                    |         |       |                             |                                                                    |               |               |          |                 |                   |                               |
|                                                                                                    |                     |                 |                    |         |       |                             |                                                                    |               |               |          |                 |                   |                               |
|                                                                                                    |                     |                 |                    |         |       |                             |                                                                    |               |               |          |                 |                   |                               |
|                                                                                                    |                     |                 |                    |         |       |                             |                                                                    |               |               |          |                 |                   |                               |
| 当前门卖: 简化方法整理                                                                                                    | 50 <b>•</b> 14 4    | 第1 共项 ▶         | н о                |         |       |                             |                                                                    |               |               |          |                 | 显示1到6共6;          | 課<br>1) の 回 の (1009           |
| NT                                                                                                    |                     | 100             |                    |         |       |                             | AND DO NOT A                                                       | 1. CAS        | 1.25.24525    | A941     |                 | 用户                | 積無: 細段管理员                     |
|                                                                                                    | 数字档                 | 業值息管理           | 平台                 |         |       |                             |                                                                    |               |               |          | K ROB           | international and | ° de de de '                  |
| 文件管理 归档管理                                                                                                    | 档案管理                | 档案编研            | 档案保管               | 利用管理    | 档案统计  | n#                          | 教管理 机料                                                             | 勾管理           | 系统管理 档案查询     |          |                 |                   |                               |
| 请输入检索内容 全文 模糊                                                                                                    | 1 <u>2</u> 19 - 052 | 修改 * 日          | 除 报表               | 原文 • 首页 | 前页    | 版                           | 末页 刷新                                                              | 入席            | 加入编研 更多 - 回收站 |          | Jan dela martin |                   | 当前排序                          |
| ● ● ● 文书档案                                                                                                    |                     | 伯号              | #111846 -          | 1964章 - | 1115  | XS                          | 便以                                                                 |               | 部名            | 文件形成时间   | 保管制限            | 责任者。              | CIGHER -                      |
| ▶ 第化方法整理<br>目· (统方法整理(案卷)                                                                                                    | 1 1 20              | 118-Y-BGS-006   | 档案室                | 2018    | 006 👷 | 字[2018]001号                 | 儀総款援6                                                              |               |               | 20180322 | 赦               | 档案九州              | 20180307                      |
| □● ■ 料技档案 □● ■ 基建档案                                                                                                    | 2 6 20              | 118-V-BGS-005   | 档案室                | 2018    | 005 演 | ☆[2018]001号                 | 模拟数据5                                                              |               |               | 20180322 | 赦               | 档案九州              | 20180307                      |
| □ ■ 照片档案<br>→ 实物档案                                                                                                    | 4 1 24 3            | 018-865-003     | nee<br>nee         | 2018    | 003 4 | ☆120181001号<br>字(20181001号  | 18.0(初期)<br>種提動線3                                                  |               |               | 20180322 | 水久<br>長り        | 相要力州              | 20180307                      |
| -■新档案门选文件夹<br>●新门真示例簿化(修改后)                                                                                                    | 5 4 2               | 1018-BGS-002    | 档案室                | 2018    | 002 % | 字[2018]001号                 | 便採約据2                                                              |               |               | 20180322 | 秋久              | 伯震九州              | 20180307                      |
|                                                                                                    | 6 🗌 0 2             | 1018-BGS-001    | 档案室                | 2018    | 001 % | 家(2018)001号                 | 欄拟数据1                                                              |               |               | 20180322 | 永久              | 档案九州              | 20180307                      |
|                                                                                                    |                     |                 |                    |         |       |                             |                                                                    |               |               |          |                 |                   | 橋                             |
|                                                                                                    |                     |                 |                    |         |       |                             |                                                                    |               |               |          |                 |                   | 68<br>43                      |
|                                                                                                    |                     |                 |                    |         |       |                             |                                                                    |               |               |          |                 |                   | 8                             |
| 二級分类                                                                                                    |                     |                 |                    |         |       |                             |                                                                    |               |               |          |                 |                   |                               |
| ● / 归档机构                                                                                                    |                     |                 |                    |         |       |                             |                                                                    |               |               |          |                 |                   |                               |
|                                                                                                    |                     |                 |                    |         |       |                             |                                                                    |               |               |          |                 |                   |                               |
|                                                                                                    |                     |                 |                    |         |       |                             |                                                                    |               |               |          |                 |                   |                               |
|                                                                                                    |                     |                 |                    |         |       |                             |                                                                    |               |               |          |                 |                   |                               |
|                                                                                                    |                     |                 |                    |         |       |                             |                                                                    |               |               |          |                 |                   |                               |
|                                                                                                    |                     |                 |                    |         |       |                             |                                                                    |               |               |          |                 |                   |                               |
| 自前门类: 简化方法整理                                                                                                    | 50 • 14 4           | ▲[1_]共顶 →       | но                 |         |       |                             |                                                                    |               |               |          |                 | 豐余1到6共61          | *<br>10 @ @ 0 0 100%          |

# 3.4. 登陆帮助

位置在登陆页头右侧,分别是登陆帮助、产品信息、联系我们

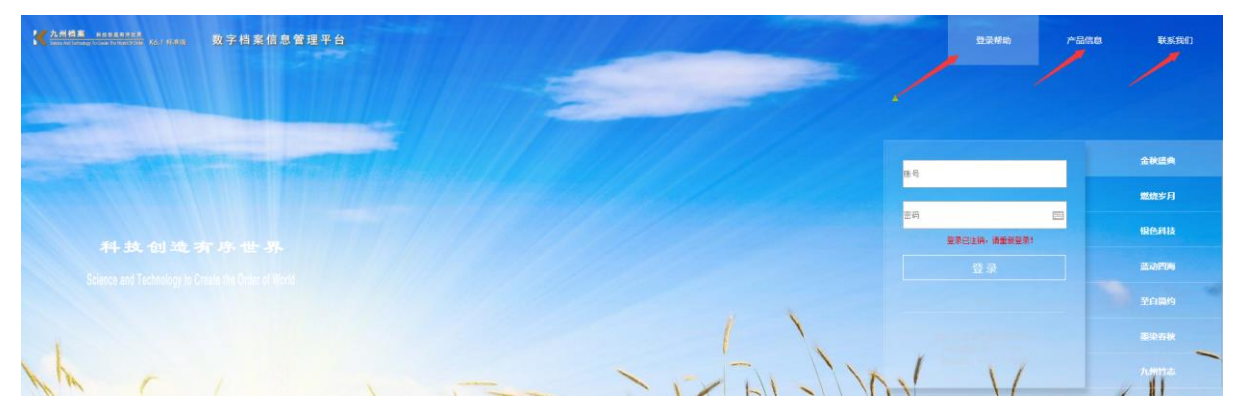

打开登陆帮助,单击左侧帮助标题浏览帮助信息。

| ★ And A section (A + 2 + 2 + 2 + 2 + 2 + 2 + 2 + 2 + 2 +        | A                                                                                        | 登录释助 产品             | 曲心 联系我们      |
|-----------------------------------------------------------------|------------------------------------------------------------------------------------------|---------------------|--------------|
| 系统某以登录用户名与素利是什么?                                                | 初始用户的密码可以修改么?<br>可以,用款以条号登纸系统。初始用户名: 9xda 初始医码: 9xda                                     |                     |              |
| 初始用户截码核改后忘了怎么办?<br>可以不使用数认账户,建立一个自己的账户么?                        | 密码模改方法,进入和构管理,选择924a用户,单击模改统组。                                                           | 体号                  | 金秋盛典<br>瓢燒岁月 |
| 部分用户登录时需要带张安全性,随何说近登录给证明?<br>系统都可以使用哪些法司案进行管理?                  |                                                                                          | 空舟 四 日 発売ご上海・講座部室祭1 |              |
| 使用系统职业电脑L温安求?<br>不同分酬率的显示器,系统显示效果为什么不一样?                        |                                                                                          |                     |              |
| 清整测应器能存为系统有影响么?<br>不同消点器能存设置                                    | 直接在张彤柜中起入费制改好的张彤,保护后即可。<br>————————————————————————————————————                          |                     |              |
| 登場時期時決計自己的政策將與相称?<br>登場 界風的哲學服務或能許成的么?<br>如何获得其他的言論是明確的言論明[15]? |                                                                                          | ny year             | AN -         |
| 系統是真正免疫么?是否包含收费項目? 使用期期永久免疫么?<br>系统不收取任何费用,在使用过程中遭害的强怎么办?       |                                                                                          | No Call             | A ALL        |
| 如何获得新统使用过程中的背种排除?自动推动的截盖犯罪有哪些?<br>免费都有限服务是什么?与系统永久免费有冲突么?       |                                                                                          |                     | N'BAY        |
| HALIOHUM PHILICIPHINGHEIM?<br>MHUMAUMINA?                       | 時に至二 904年第48年一局部整理局部時, 5開帯時は地ない忘また。前のたみ州市家はネル55<br>他元法23年高年、日本には1958年 + 9615年5月前二方町内を93。 | STORY -             |              |

# 3.5. 产品信息

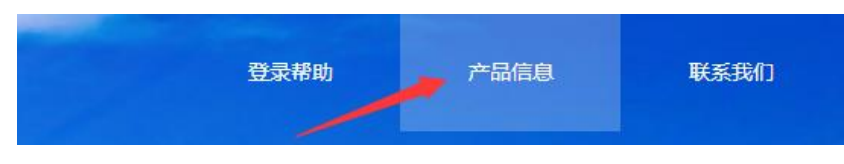

打开产品信息,可以看到当前系统版本等相关信息。

| 九州档案信息管理平台 |                     |  |  |  |  |  |  |  |  |
|------------|---------------------|--|--|--|--|--|--|--|--|
|            |                     |  |  |  |  |  |  |  |  |
| 软件名称       | 数字档案信息管理平台          |  |  |  |  |  |  |  |  |
| 版权所有       | 北京九州科源科技发展有限公司      |  |  |  |  |  |  |  |  |
| 官方网站       | www.9zda.com        |  |  |  |  |  |  |  |  |
| 版本名称       | 单机免费版               |  |  |  |  |  |  |  |  |
| 免费期限       | 永久                  |  |  |  |  |  |  |  |  |
| 授权用户       | 1个                  |  |  |  |  |  |  |  |  |
| 系统版本号      | K6. 1. 0. 1001      |  |  |  |  |  |  |  |  |
| 数据库版本号     | K6. 1. 0. 1001      |  |  |  |  |  |  |  |  |
| 用户识别id     | 2019 0912 0233 2205 |  |  |  |  |  |  |  |  |
|            |                     |  |  |  |  |  |  |  |  |

# 3.6. 联系我们

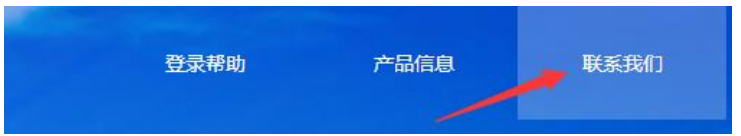

打开联系我们,可以看到我们的联系方式。

| 九州                                   | 档案信息管理平台                                                         | × |
|--------------------------------------|------------------------------------------------------------------|---|
| 公司名称<br>版权所有                         | 北京九州科源科技发展有限公司<br>北京九州科源科技发展有限公司                                 |   |
| 官方网站<br>联系方式<br>你可以登录以上5<br>者通过官网提供的 | www.9zda.com<br>www.9zda.com<br>九州档案官网,获得最新的帮助信息,或<br>的联系方式联系我们。 |   |
| 邮箱地址<br>您有任何问题可!<br>会尽快回复您。          | service@zda.com<br>以发送邮件到以上邮箱,我们的客服人员                            |   |
| www.9zda.com为                        |                                                                  |   |

返回目录

# **4** 第四章 通用功能

## 4.1. 通用功能说明

指在系统中的文件管理、归档管理、档案管理功能模块中都会使用到的功能,差异功能在下面章节单独介绍。

# 4.2. 档案查询

分为智能查询、卡片查询、高级查询、分类目录查询、全文检索、目录模糊查询。

### 1、智能查询

在数据管理界面,可以看到数据区上面有一行空白框,为职能查询,录入所属列的关键词 后,数据区即时显示符合关键词的档案数据,如下图:

在查询时,可以输入一项或者多项,如下图共有7条数据符合查询条件。

| 🗌 原文  | 档号 ⇒       | 部门名称 🕀 | 归档年度 🔍 | 件号 ⇒ | 文号 ♥         | 题名    |
|-------|------------|--------|--------|------|--------------|-------|
|       |            | 九州     | 2018   |      |              | 模拟数据  |
| 1 🗌 0 | 2018-BGS-1 | 九州档案   | 2018   | 1    | 发字[2018]001号 | 模拟数据1 |
| 2 🗌 0 | 2018-BGS-2 | 九州档案   | 2018   | 2    | 发字[2018]001号 | 模拟数据2 |
| 3 🗌 0 | 2018-BGS-3 | 九州档案   | 2018   | 3    | 发字[2018]001号 | 模拟数据3 |
| 4 🗌 0 | 2018-BGS-4 | 九州档案   | 2018   | 4    | 发字[2018]001号 | 模拟数据4 |
| 5 🗌 0 | 2018-BGS-5 | 九州档案   | 2018   | 5    | 发字[2018]001号 | 模拟数据5 |
| 6 🗌 0 | 2018-BGS-6 | 九州档案   | 2018   | 6    | 发字[2018]001号 | 模拟数据6 |
| 7 🗌 0 | 2018-BGS-7 | 九州档案   | 2018   | 7    | 发字[2018]001号 | 模拟数据7 |
|       |            |        |        |      |              |       |
|       |            |        |        |      |              |       |

### 2、卡片查询

卡片查询也可以称之为简单查询,为用户提供了最为简单易用的查询界面。用户只需要选择要查询的门类,在弹出查询框的相应项中填入信息,可填写多个条件,相当于同时满足所有 条件的查询。

单击"查询"按钮进入简单界面。

| 文件管理    | 归档管理 | 档案管理    | 档案编研   | 档案保管   | 利用管理    | 档案统计 | 门类管理  | 机构管理  | 系统管理   | 档案查询    |
|---------|------|---------|--------|--------|---------|------|-------|-------|--------|---------|
| 请输入检索内容 | 全文模糊 | 查询 ▼ 创建 | 修改 ▼ 删 | 除 ▼ 报表 | 原文 ▼ 首页 | 前页   | 后页 末页 | 刷新 入库 | 加入编研 夏 | 珍 🔻 回收站 |

卡片查询界面

| 卡片查询   | 0     | × |
|--------|-------|---|
| 机构(问题) |       |   |
| 盒号     |       |   |
| 密級     |       |   |
| 档号     |       |   |
| 文号     |       |   |
| 责任者    |       |   |
| 部门名称   | ~     |   |
| 件号     | -     |   |
| 题名     |       |   |
| 归档年度   | -     |   |
| 保管期限   | ~     |   |
|        |       |   |
|        |       |   |
|        |       |   |
|        |       |   |
|        |       |   |
|        | 查询 关闭 |   |
|        |       |   |

输入相关的查询信息,点击查询。

查询页面中的查询项都可以由管理员在"门类维护"中定义,每个门类都可以单独定义, 支持门类所有字段作为查询项来查询。

### 注意:

卡片检索只能对单一档案门类进行查询,如需在所有门类中查询,需要应用目录模糊检索。

### 3、 高级查询

高级查询也叫组合查询,用户可以使用多个组合条件来完成对档案的查询。可以通过多个 查询条件的组合,精确的查询到所需要的门类数据,减少查询的时间,增加查询的准确度。每 个条件之间的逻辑关系可定义"与"或者"或"的关系。

查询条件有"包含"、"不包含"、"等于"、"大于"、"小于"、"介于"。

对于"包含"和"不包含"两个条件只能用于字符型字段,不能用于日期等数值型字段。 此功能对用户的门类结构熟悉程度要求较高,选择应用。例图如下:

| 文件管理    | 归档管理  | 档案管理 | 理格  | 当案编研 |     | 档款   | <b>≰保管</b> | ¥  | 川管       | 理    | 档案统计 | ł    | 门类管理 | 机构 | 管理 | 系统管理 |            | 档 | 案查询 |
|---------|-------|------|-----|------|-----|------|------------|----|----------|------|------|------|------|----|----|------|------------|---|-----|
| 请输入检索内容 | 全文 模糊 | 查询 💌 | 创建化 | 慮改 ▼ | 删除, | •    | 报表         | 原文 | •        | 首页   | 前页   | 后页   | 末页   | 刷新 | 入库 | 加入编研 | 更多         | • | 回收站 |
| 档案门类    | ≡     | 精确查询 |     |      |     | 部门   | ]名称 🗎      | ļ  | 归档年月     | g≑ f | ‡号 ≑ | 文号 ≑ |      |    |    | 题    | <b>z</b> 🗢 |   |     |
| 相楽目尖    | =     | 精峭宣间 |     |      |     | API. | 1-白柳       |    | (41344); | 2 1  | +5   | X5 V |      |    |    | 7221 |            |   |     |

10

| 精确 | 查询 ? |          |      |                 |        | ×         |
|----|------|----------|------|-----------------|--------|-----------|
| 序号 | 连接关系 | 查询项      | 比较关系 | 查询内容(多字段请用空格隔开) | 清空查询内容 | 添加条件 全部清空 |
| 1  |      | 归档年度   ▼ | 介于 ▼ | 2017 - 2018     | 清空查询内容 |           |
| 2  | 并且 ▼ | 题名 ▼     | 包含 ▼ | 会议纪要            | 清空查询内容 |           |
| 3  | 并且 ▼ | 责任者 ▼    | 包含 🔻 | 办公室             | 清空查询内容 |           |
| 4  | 并且 ▼ | -请选择- ▼  | 包含 ▼ |                 | 清空查询内容 |           |
| 5  | 并且 ▼ | -请选择- ▼  | 包含 ▼ |                 | 清空查询内容 | 查询        |
|    |      |          |      |                 |        |           |

还可以点击"添加条件"来增加查询条件,查询出更准确的数据。

#### 名词解释:

1. 查 询 项:选择要查询的字段。

2. 比较关系:字段类型的不同,相应的查询条件也不同。

3. 查询内容: 输入要查询的内容。

### 4、分类查询

分类目录是针对每个门类用户事先定义的查询条件,系统将查询条件记忆并通过分类目录 的形式表现出来,提供了在一个门类下再以多种规则细分的一种能够方便过滤数据的方法。

例如经常要按照年度、保管期限来查看档案。分类目录是在系统维护中批量创建或手动输 入条件自定义创建的;每一种档案类型都有自己独立的分类目录;分类目录可以嵌套,并可以 支持多种分类方式。

### 如下例图:

分类目录是按照"年度"一"保管期限"的分类方式,事先在系统维护中定义的分类。当 用户点击 2012、2013 等分类目录节点时,系统自动查询出 2012 年、2013 年的数据;再次点 击"2013-永久"时,系统自动把 2013 年内永久档案查询出来。

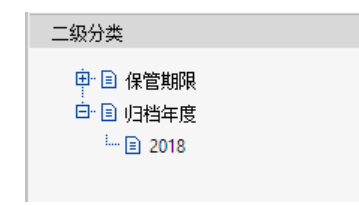

### 5、 全文检索

全文检索也是一种模糊查询方式,可以对档案的原文(包括: OCR 识别后的文本)进行全

文检索,用户可以使用原文中任何一个有实际意义的词作为检索入口,系统会自动对输入的查 询值进行分词,分词之后再在全文检索索引中查找匹配的结果,进而将查询到的结果展现在页 面上。

## 检索页面:

| 分 | 公司                                                                                                    |       |            | 题名模糊检索 | 全目录模糊检索 | 电子文  | 件全文检索 |
|---|----------------------------------------------------------------------------------------------------|-------|------------|--------|---------|------|-------|
|   | 内容                                                                                                    | 题名    | 档号         | 归档年度   | 所属部门    | 保管期限 | 页数    |
| 1 | 、完整性;并 统一数据交换标准,高度集成化,消除信息孤岛;<br>支持多种管理模式,统一数据交换标准,实现统一规范化管理模<br>式、强化与提升档案部门以及档案信息的价值,全面提高档 案信<br>息资源服务水平。1.2 管理模式 系统有两种管理模式供企业用户<br>选择,可以选择企业总部独立的档案管理模式,或 根据企业管理<br>需求覆盖到分公司的指案管理与<br>档案查 询利用不受地域限制,在内部      | 模拟数据1 | 2018-BGS-1 | 2018   | 九州档案    |      |       |
| 2 | 、电子档案数据集中保存、档案实体分散保管、分级授权,并可以<br>和其他业务系统紧密衔接,自动归档,实现数据一次录入,多次利<br>用。综合档案管理系统将会使集团公司及分公司档案资源充分共<br>享和利用,提高档案 查询速度和利用效率,改善常规管理模式,<br>提高文档—体化管理水平,将为规范档案 计算机管理水平,提高<br>档案计算机管理的规范程度,更好地为企业发展和社会服务方 便<br>发挥应有的积极作用 | 模拟数据1 | 2018-BGS-1 | 2018   | 九州档案    |      |       |

### 注意:

- 1. 全文检索是查询电子文件内容。
- 2. 并不是所有电子文件都能用作全文检索。
- 3. 扫描文件等图片格式不能通过全文检索查询,必须经过 OCR 识别处理后才可以应用。

### 6、目录模糊查询

在档案管理界面中单击"档案查询",进入档案查询,单击"模糊检索",在查询框中输入 关键词,不同关键词之间用空格隔开,单击"搜索"按钮后,系统会在所有档案类别中进行查 询,并返回查询结果。

| 模 | Ŋ |    |       |            |       |       | 题名模糊检索 | 全目录模糊检索 | 电子文件全文检索 |       |
|---|---|----|-------|------------|-------|-------|--------|---------|----------|-------|
|   |   | 原文 | 全宗号 ⇒ | 档号 ♦       | 归档年度♀ |       | 題名⇔    |         |          | 所属部门⇔ |
| 1 |   | 0  | QZH   | 2018-BGS-7 | 2018  | 模拟数据7 |        |         |          | 九州档案  |
| 2 |   | 0  | QZH   | 2018-BGS-6 | 2018  | 模拟数据6 |        |         |          | 九州档案  |
| 3 |   | 0  | QZH   | 2018-BGS-5 | 2018  | 模拟数据5 |        |         |          | 九州档案  |
| 4 |   | 0  | QZH   | 2018-BGS-4 | 2018  | 模拟数据4 |        |         |          | 九州档案  |
| 5 |   | 0  | QZH   | 2018-BGS-3 | 2018  | 模拟数据3 |        |         |          | 九州档案  |
| 6 |   | 0  | QZH   | 2018-BGS-2 | 2018  | 模拟数据2 |        |         |          | 九州档案  |
| 7 |   | 2  | QZH   | 2018-BGS-1 | 2018  | 模拟数据1 |        |         |          | 九州档案  |

# 4.3. 创建数据

创建(档案录入)包括对档案、文件、资料的创建、删除、修改、回收站等操作。

### 1、创建

不同的门类和级别创建界面不同,但大致的操作都相同,只是创建项有所差异。下面分别 以文书档案为例,说明档案文件条目的新增方法。

### 档案数据录入界面

| 创建数据 👔           |                |          |         | G        | X | ×  |
|------------------|----------------|----------|---------|----------|---|----|
| <sup>增加</sup> 保存 | 存加 加原文 上一条 下一线 | <u>ج</u> | 退出      |          |   |    |
| 全宗号              | QZH            |          | 门类代码    | WS       |   |    |
| 部门名称             | 九州档案 ~         | *        | 归档年度    | 2018     |   |    |
| 文号               | 发字[2018]001号   |          | 机构 (问题) | 办公室      |   |    |
| 盒号               | 001            |          | 保管期限    | ~        |   |    |
| 档号               | 2018-BGS-2     | ]        | 密级      | 公开       |   |    |
| 件号               | 2              |          |         |          |   |    |
| 题名               | 模拟数据1          |          |         | *        |   |    |
| 页数               | 23             |          | 文件形成时间  | 20180307 |   | 显示 |
| 立卷人              | 九州档案           |          | 归档日期    | 20180307 |   | 文测 |
| 检查人              | 九州档案           |          | 责任者     | 九州档案     |   | X  |
| 存放位置             | 20-12-11       |          |         |          |   |    |
| 备注               |                |          |         |          |   |    |
|                  |                |          |         |          |   |    |

用户可自定义录入界面,这样用户能够将重要的、必须要创建的内容(比如:题名、保管 期限、责任者、密级等)放置到录入界面的上半部分,对于不重要的内容可以放置到录入界面 的下半部分。

录入规则能够让用户按照规则进行录入,不仅仅能够规范化数据格式,而且能够帮助用户 减少录入错误、提高录入速度。常用的创建规则有:输入字段、默认值、值继承、值不重复、 必填字段、查询字段、自动加一、自动补零。

### 2、 修改

### 单条修改

档案管理员可以对门类中的数据进行修改。修改时,需要选择一条数据,然后再点击"修 改"按钮,系统会显示"录入"界面,界面样式与创建时相同,系统会将此记录的内容显示在 录入界面上。

13

| 修改数据 🕐             |                  |   |        | G        |     | X | ×  |
|--------------------|------------------|---|--------|----------|-----|---|----|
| 保存 加原文<br>简化方法整理信息 | 上一条 下一条 遇出<br>1. |   |        |          |     |   |    |
| 全宗号                | QZH              |   | 门类代码   | WS       |     |   |    |
| 部门名称               | 九州档案 >           | * | 归档年度   | 2018     |     |   |    |
| 文号                 | 发字[2018]001号     |   | 机构(问题) | 办公室      |     |   |    |
| 盒号                 | 001              |   | 保管期限   |          | ~   |   |    |
| 档号                 | 2018-BGS-3       |   | 密級     | 公开       |     |   |    |
| 件号                 | 3                |   |        |          |     |   |    |
| 题名                 | 模拟数据3            |   |        |          | *   |   |    |
| 页数                 | 23               |   | 文件形成时间 | 20180307 | 120 |   | 显示 |
| 立卷人                | 九州档案             |   | 归档日期   | 20180307 | 120 |   | 文测 |
| 检查人                | 九州档案             |   | 责任者    | 九州档案     |     |   | 风区 |
| 存放位置               | 20-12-11         |   |        |          |     |   |    |
| 备注                 |                  |   |        |          |     |   |    |
|                    |                  |   |        |          |     |   |    |

修改完之后,点击保存即可。

### 3、批量修改

即对具有相同值的条目信息做大批量的修改。首先查询出要修改的条目,选中该条目,点 击"批量修改"。

| 文件管理     | 归档管理       | 档案管理    | 档案编研    | 档案保管   | 利用管理      | 档案统计 | 门类管理 | 机柞             | 向管理 | 系统管理 | 档案查询     |
|----------|------------|---------|---------|--------|-----------|------|------|----------------|-----|------|----------|
| 请输入检索内容  | 全文 模糊      | 查询 ▼ 创建 | 修改 💌 删除 | ≹ ▼ 报表 | 原文 ▼ 首页   | 前页   | 庼 萩  | 刷新             | 入库  | 加入编研 | 更多 🔻 回收站 |
| 档案门类     | Ξ          | □ 原文    | * 批量修改  | 術 🗢    | 归档年度 🗢    | 件号 ≑ | 文号⇔  |                |     | 题名   |          |
| <u> </u> |            |         |         |        |           |      |      |                |     |      |          |
| □ 原文     | 档号♥        | 部门名称 🗢  | 归档年度 🖗  | 件号 ≑   | 文号 ≑      |      | 题名   | 4 <del>(</del> |     |      | 文件形成时间《  |
|          |            |         |         |        |           |      |      |                |     |      |          |
| 1 2      | 2018-BGS-1 | 九州档案    | 2018    | 世界极功   | 档安粉记 💿    |      |      | ×              |     |      | 20180307 |
| 2 🗌 0    | 2018-BGS-2 | 九州档案    | 2018    | 114里珍以 | 口未划路 🔮    |      |      |                |     |      | 20180307 |
| з 🔽 о    | 2018-BGS-3 | 九州档案    | 2018    | 修改方式   | 🔍 更新 🔎 替换 |      |      |                |     |      | 20180307 |
| 4 🔽 0    | 2018-BGS-4 | 九州档案    | 2018    | 选择修改项  | 责任者       |      |      | •              |     |      | 20180307 |
| 5 🔽 0    | 2018-BGS-5 | 九州档案    | 2018    | 查找内容   | 九州        |      |      |                |     |      | 20180307 |
| 6 🗌 0    | 2018-BGS-6 | 九州档案    | 2018    | 替换内容   | 办公室       |      |      |                |     |      | 20180307 |
| 7 🔲 0    | 2018-BGS-7 | 九州档案    | 2018    |        |           | 修改   | y 关闭 |                |     |      | 20180307 |
|          |            |         |         |        |           | 1247 |      |                |     |      |          |

替换,在某字段中查找内容并替换。更新,将某字段完全更新为新值。

例如对题名进行修改,需在替换字段中选择"题名",替换方式选择替换,填入查找内容 与替换内容,系统会将所选条目中的所有"回忆"替换为"会议"。

### 4、 删除到回收站

档案管理员可以在门类列表中,选择任意需要删除的数据,然后点击"删除"按钮,系统 会提示用户是否确认删除。如果用户确认删除,则所选中的数据将会被移至"回收站"中。普 通用户将无法看到删除后的数据,只有档案管理员可以在"回收站"中查看。以档案管理中的 档案正式库为例,如下图:

| 文件管理                                                                                                    | 归档管理               |                  | 档   | 案管理              | 档案编                                                  | 研档          | 編保管                          | 利    | 用管理                                  | ŧ                      | 当案统计                               | Ĺ.          | ]类管理    | 机构           | 管理 | 系统管理 |            | 档案 | 查询  |
|----------------------------------------------------------------------------------------------------|--------------------|------------------|-----|------------------|------------------------------------------------------|-------------|------------------------------|------|--------------------------------------|------------------------|------------------------------------|-------------|---------|--------------|----|------|------------|----|-----|
| 请输入检索内容                                                                                                    | 全文 模糊              | 查                | 间 🖣 | • 创建             | 修改 🔻                                                 | 刪除▼         | 报表                           | 原文 🖣 | • 首                                  | 页                      | 前页                                 | 后页          | 末页      | 刷新           | 入库 | 加入编研 | 更多         | •  | 回收站 |
| 档案门类                                                                                                    | $\equiv$           |                  |     | 原文               | 档号 ♥                                                 | 部           | 门名称                          | UΞ   | 档年度                                  | 件号                     |                                    | 文号 ♥        |         |              |    | 题名   | <b>≤</b> ≑ |    |     |
| 中       文书档案         ●       简化方法         申       ●         申       ●         ●       ●         ●       ●         ●       ●         ●       ●         ●       ●         ●       ●         ●       ●         ●       ●         ●       ●         ●       ●         ●       ●         ●       ●         ●       ●         ●       ●         ●       ●         ●       ●         ●       ●         ●       ●         ●       ●         ●       ●         ●       ●         ●       ●         ●       ●         ●       ●         ●       ●         ●       ●         ●       ●         ●       ●         ●       ●         ●       ●         ●       ●         ●       ●         ●       ●         ●       ● | 整理<br>整理(案巻)<br>ť, | 1<br>2<br>3<br>4 |     | 2<br>0<br>0<br>0 | 2018-BGS-1<br>2018-BGS-2<br>2018-BGS-3<br>2018-BGS-4 | t<br>t<br>t | 九州档案<br>九州档案<br>九州档案<br>九州档案 |      | 2018<br>2018<br>2018<br>2018<br>2018 | 1<br>确认册<br>确认要<br>数据信 | 发与<br>11除数据<br>11除31前数<br>11: 简化3券 | ≆[2018]0014 | 号 模拟数   | 掘1           |    | ×    | <          |    |     |
| 目                                                                                                    |                    | 5<br>6<br>7      |     | 0<br>0<br>0      | 2018-BGS-5<br>2018-BGS-6<br>2018-BGS-7               | t<br>t<br>t | 九州档案<br>九州档案<br>九州档案         |      | 2018<br>2018<br>2018                 | 温馨提                    | 示:确认删                              | 除后,数据       | 新附带的电子Σ | 这件—并删除<br>确定 |    | 取消   |            |    |     |
|                                                                                                    |                    |                  |     |                  |                                                      |             |                              |      |                                      |                        |                                    |             |         |              |    |      |            |    |     |

### 具体操作

选中要删除的记录,点击"删除"按钮。弹出如上图所示的对话框。点击确定,该数据就 到了"回收站"里了。

### 5、 彻底删除

单击删除菜单下面的彻底删除,会将档案数据及所带电子文件彻底删除。操作方法与删除 相同。如下图:

| 文件管理 归档管理                                                                                                    | 档案管理                                                                                                    | 档案编研                                                                                           | 档案保管                                                                                                    | 利用管理                                                         | 档案统计                                                  | 门类管理                                                   | 机构管理                   | 系统管理 档案查询     |
|----------------------------------------------------------------------------------------------------|----------------------------------------------------------------------------------------------------|------------------------------------------------------------------------------------------------|----------------------------------------------------------------------------------------------------|--------------------------------------------------------------|-------------------------------------------------------|--------------------------------------------------------|------------------------|---------------|
| 请输入检索内容 全文 模糊                                                                                                    | 查词 ▼ 创建                                                                                                    | 修改 ▼                                                                                           | 翻除 💌 报表                                                                                                    | 原文 ▼ 首页                                                      | 前页                                                    | 后页 末页                                                  | 刷新 入库                  | 加入编研 更多 👻 回收站 |
| 档案门类 📃                                                                                                    | □ 原文                                                                                                    | 档号 ♥                                                                                           | 彻底删除                                                                                                    | 归档年度 🗢                                                       | 件号⇔ )                                                 | 文号 ⇔                                                   |                        | 题名            |
|                                                                                                    |                                                                                                    | =                                                                                              |                                                                                                    | _                                                            |                                                       |                                                        |                        |               |
| 文件管理 归档管理                                                                                                    | 档案管理                                                                                                    | 档案编研                                                                                           | 档案保管                                                                                                    | 利用管理                                                         | 档案统计                                                  | 门类管理                                                   | 机构管理                   | 系统管理 档案查询     |
| 请输入检索内容 全文 模糊                                                                                                    | 查询 👻 创建                                                                                                    | 修改 ▼                                                                                           | ₩除 ▼ 报表                                                                                                    | 原文 ▼ 首页                                                      | 前页                                                    | 后页 末页                                                  | 刷新 入库                  | 加入编研 更多 👻 回收站 |
| 档案门类 三                                                                                                    | □ 原文                                                                                                    | 档号 ♥                                                                                           | 部门名称 🗢                                                                                                    | 归档年度                                                         | 件号章                                                   | 文号 ♥                                                   |                        | 题名            |
| <ul> <li>● ○ 文书档案</li> <li>● ● 何化方法整理</li> <li>● ● ● 传统方法整理</li> <li>● ● 科技档案</li> <li>● ● 堅建档案</li> <li>● ● 照片档案</li> <li>● ● 照片档案</li> <li>● ● 照片档案</li> <li>● ● 見奈約計測式</li> <li>● ● 突物档案</li> </ul> | 1     .     2       2     .     0       3     .     0       4     .     0       5     .     0       6     .     0       7     .     0 | 2018-B6S-1<br>2018-B6S-2<br>2018-B6S-3<br>2018-B6S-4<br>2018-B6S-5<br>2018-B6S-6<br>2018-B6S-7 | <ul> <li>九州档案</li> <li>九州档案</li> <li>九州档案</li> <li>九州档案</li> <li>九州档案</li> <li>九州档案</li> <li>九州档案</li> <li>九州档案</li> <li>九州档案</li> <li>九州档案</li> <li>九州档案</li> <li>九州档案</li> </ul> | 2018<br>2018<br>2018<br>2018<br>2018<br>2018<br>2018<br>2018 | 1 发李(<br>确认删除数据<br>确认要删除当前结<br>数据信息: 简化:<br>温馨提示: 确认时 | [2018]001号 模拟数据<br>使取数据<br>数据么?<br>涂数据<br>删除后,数据所附带的电子 | 1<br>文件—并删除,此操作7<br>确定 | ×<br>下可恢复。    |

### 6、 回收站

系统提供了类似于 Windows 回收站的功能, 删除等操作并不是将数据从数据库中直接删除, 而是先移到回收站中。

在回收站中,系统提供了查询、彻底清除等功能,并允许档案员对回收站中的数据还原到 正式库的操作。

| 文件管理     | 归档管理          | 档案管理  | 档案编研       | 档案保管   | 利用管理   | 档    | 案统计 门药       | 管理    | 机构管理 | 系统管理 | 档案查询 |
|----------|---------------|-------|------------|--------|--------|------|--------------|-------|------|------|------|
| 请输入检索内容  | 全文 模糊         | 清空回收站 | 清除 还原      | 首页 前页  | 后页     | 尾页   | 返回           |       |      |      |      |
| 档案门类     | ≡             | 🗌 原文  | 档号 🗧       | 部门名称 🗇 | 归档年度 🕀 | 件号 🕀 | 文号 ≑         |       |      | 题名⇒  |      |
| □ □ 文书档案 |               |       |            |        |        |      |              |       |      |      |      |
| ■ 简化方法   | <sup>整理</sup> | 1 🗌 0 | 2018-BGS-6 | 九州档案   | 2018   | 6    | 发字[2018]001号 | 模拟数据6 |      |      |      |
| □ □ 传统方法 | 登埋(楽壱)<br>-   | 2 🗌 0 | 2018-BGS-7 | 九州档案   | 2018   | 7    | 发字[2018]001号 | 模拟数据7 |      |      |      |

回收站中包含清空回收站、清除、还原、返回正式库功能。

清空回收站:所欲门类的回收站一键清除。

清除: 只清除当前回收站的数据;

还原:选中的档案数据还原到档案正式库。

返回:返回到档案正式库。

# 4.4. 查看详细信息

双击任意一条数据,系统会显示此记录的详细信息。

| 查看数据       |              |         | G 🖾      | ×           |
|------------|--------------|---------|----------|-------------|
| 原文浏览    上· | 一条 下一条 退出    |         |          |             |
| 简化方法整理信息   | Ļ            |         |          |             |
| 全宗号        | QZH          | 门类代码    | WS       |             |
| 部门名称       | 九州档案         | 归档年度    | 2018     |             |
| 文号         | 发字[2018]001号 | 机构 (问题) | 办公室      |             |
| 盒号         | 001          | 保管期限    |          |             |
| 档号         | 2018-BGS-3   | 密级      | 公开       |             |
| 件号         | 3            |         |          |             |
| 题名         | 模拟数据3        |         |          |             |
| 页数         | 23           | 文件形成时间  | 20180307 |             |
| 立卷人        | 九州档案         | 归档日期    | 20180307 | 显示          |
| 检查人        | 九州档案         | 责任者     | 九州档案     | 県<br>文<br>浏 |
| 存放位置       | 20-12-11     |         |          | 览区          |
| 备注         |              |         |          |             |
|            |              |         |          |             |
|            |              |         |          |             |

如果此记录是案卷信息,则可以在详细信息页面中,通过点击"卷内"链接,直接切换到 卷内数据页面。

| 文件管理                                                                | 归档管理          | ŧ   | 当案管理  | Ŧ     | 档案编    | ज          | 档案例        | 管          | 利用管  | 理    | 档案统   | <del>भ</del> | 门类管理    | 机构    | 管理   | 系统管理 | 哩 | 档案查 | 间 |    |        |
|---------------------------------------------------------------------|---------------|-----|-------|-------|--------|------------|------------|------------|------|------|-------|--------------|---------|-------|------|------|---|-----|---|----|--------|
| 请输入检索内容                                                             | 全文 模糊         | 查询  | •     | 创建    | 修改 🔻   | 删除         | <b>-</b> ∄ | 裱          | 首页   | 前页   | 后页    | 末页           | 刷新      | 入库    | 更多 🔻 | 回收站  |   |     |   |    |        |
| 档案门类                                                                | Ξ             |     | 卷内    | 素卷续   | 吸档号 ⇔  |            | 部门名称       | 8 ¢        | 归档年度 | ○ 实体 | 分类号 🗎 | 案卷号 🔅        |         |       |      | 案卷题名 |   |     |   |    | 保管期限 🗎 |
| <ul> <li>日 文书档案</li> <li>日 简化方法</li> <li>日 倚线方法</li> </ul>          | 整理<br>整理 (案巻) | 1   | 3     | 2018  | -¥-001 |            | 档案2        | fisi       | 2018 |      | BGS   | 001          | 模拟数据 案卷 | 信息    |      |      |   |     |   |    | 永久     |
|                                                                     | 法整理(卷内)       |     |       |       |        | 查看数据       | ł          |            |      |      |       |              |         |       |      |      | G | X   | × |    |        |
| <ul> <li>➡ ➡ 照片档案</li> <li>➡ ➡ 档案统计测ii</li> <li>➡ ➡ 実物档案</li> </ul> | ť.            |     |       |       | 住      | 项目<br>统方法! | 整理 (案      | 卷内<br>卷)信息 | 上一条  |      | 下一条   | 退出           | ]       |       |      |      |   |     |   |    |        |
|                                                                     |               |     |       |       |        | 全宗         | 名称         | QZH        |      |      |       |              | 归档年度    | 2018  |      |      |   |     |   |    |        |
|                                                                     |               |     |       |       |        | 部门         | 名称         | 档案室        |      |      |       |              | 实体分类号   | BGS   |      |      |   |     |   |    |        |
|                                                                     |               | 200 | v 14  | 4 E   | 1      | 保管         | 期限         | 永久         |      |      |       |              | 目录号     | 001   |      |      |   |     |   |    |        |
|                                                                     |               | 查询  | • ··· | ô健    | 修订     | 案卷编        | 吸档号        | 2018-7-0   | 01   |      |       |              | 案卷号     | 001   |      |      |   |     |   | -  |        |
|                                                                     |               |     | 原文    | 文件    | 吸档-    | 案卷         | 题名         | 模拟数据       | 案卷信息 |      |       |              |         |       |      |      |   |     |   | 题名 |        |
| -20/\#                                                              |               | 1   | 0     | 2018- | r-001  | 文件开        | 始时间        | 20180307   |      |      |       |              | 总件数     | 3     |      |      |   |     |   |    |        |
|                                                                     |               | 2   | 0     | 2018- | r-001  | 文件结        | 東时间        | 20180307   |      |      |       |              | 总页数     | 0     |      |      |   |     |   |    |        |
| □ □ 归档年度                                                            |               | з 🗆 | 0     | 2018- | r-001  | 存放         | 位置         |            |      |      |       |              | 密級      | 公开    |      |      |   |     |   |    |        |
|                                                                     |               |     |       |       |        | 立も         | 人          |            |      |      |       |              | 立卷日期    | 20180 | 307  |      |   |     |   |    |        |
|                                                                     |               |     |       |       |        | 检查         | 赵          |            |      |      |       |              | 检查时间    | 20180 | 307  |      |   |     |   |    |        |
|                                                                     |               |     |       |       |        | 本卷情        | 况说明        |            |      |      |       |              |         |       |      |      |   |     |   |    |        |
|                                                                     |               |     |       |       |        | 츕          | ì          |            |      |      |       |              |         |       |      |      |   |     |   |    |        |
|                                                                     |               |     |       |       |        |            |            |            |      |      |       |              |         |       |      |      |   |     |   |    |        |

单击"卷内"按钮,如下图,切换到卷内页面,可以通过"上一条"、"下一条"浏览数据,后面的数据浏览界面条目数据选中状态同步移动。

| 文件管理 归档管理                                                                              | 档案管理       | 档案                  | 编研 档案    | 保管 利用管                                      | 理 档案约     | रं <del>ग</del> े | 门类管理    | 机构   | 管理   | 系统管理 | 档案查 | 皆词  |        |          |
|----------------------------------------------------------------------------------------|------------|---------------------|----------|---------------------------------------------|-----------|-------------------|---------|------|------|------|-----|-----|--------|----------|
| 请输入检索内容 全文 模糊                                                                          | 查询 👻 创建    | 1 修改                | ▼ 删除 ▼   | 服表 首页                                       | 前页 后页     | 末页                | 刷新      | 入库   | 更多 🖣 | 回收站  |     |     |        |          |
| 档案门共 三                                                                                 | 🗌 卷内       | 案卷级档号               | 部门名      | 称 🗧     归档年度                                | ⇒ 实体分类号 ⇒ | 素卷号               |         |      |      | 案卷题名 |     |     | 保管期限 🗇 | 文件开始时间 ⇒ |
| <ul> <li>□ 文书档案</li> <li>□ 简化方法整理</li> <li>□ 简化方法整理</li> <li>□ 首 传统方法整理(案卷)</li> </ul> | 1 🜌 3      | 2018 <b>-</b> ¥-001 | 档案       | 室 2018                                      | BGS       | 001               | 模拟数据 案卷 | 信息   |      |      |     |     | 永久     | 20180307 |
| ■ 传统方法整理 (巻内) ■ □ 科技档案 ■ □ 基建档案                                                        |            |                     | 查看数据     |                                             |           |                   |         |      |      | G    | X   | ×   |        |          |
| □ □ 照片档案<br>                                                                           |            |                     | 原文浏览     | に しん こう こう こう こう こう こう こう こう こう こう こう こう こう | 下一条       | 退出                |         |      |      |      |     |     |        |          |
|                                                                                        |            |                     | 传统方法整理(そ | 8円)信息                                       |           |                   |         |      |      |      |     |     |        |          |
|                                                                                        |            |                     | 全宗名称     | QZH                                         |           |                   | 归档年度    | 2018 |      |      |     |     |        |          |
|                                                                                        |            |                     | 部门名称     | 档案室                                         |           |                   | 实体分类号   | BGS  |      |      |     |     |        |          |
|                                                                                        | 200 7 14 4 | 徑 1                 | 文号       | 发字[2018]001号                                |           |                   | 目录号     | 001  |      |      |     |     |        |          |
|                                                                                        | 査御 ・ 前間    | P (12)              | 文件级档号    | 2018-7-001-002                              |           |                   | 案卷号     | 001  |      |      |     |     |        |          |
|                                                                                        | □ 原文       | 文件级档:               | 文件题名     | 模拟数据 卷内信息                                   |           |                   |         |      |      |      |     |     | ⊧题名 ⇒  | Ç        |
|                                                                                        | 1 🗌 0      | 2018-Y-001          | 文件形成时间   | 20180307                                    |           |                   | 顺序号     | 002  |      |      |     |     |        |          |
|                                                                                        | 2 🔽 0      | 2018-Y-001          | 立巻日期     | 20180307                                    |           |                   | 页數      | 0    |      |      |     |     |        |          |
| □ 万尖目束<br>由 目 归档年度                                                                     | 3 🗌 0      | 2018-Y-001          | 保管期限     | 永久                                          |           |                   | 页号      | 1    |      |      |     |     |        |          |
|                                                                                        |            | -                   | 密级       | 公开                                          |           |                   | 份數      | 1    |      |      |     | 묘   | -      |          |
|                                                                                        |            |                     | 责任者      |                                             |           |                   |         |      |      |      |     | 原文  |        |          |
|                                                                                        |            |                     | 备注       |                                             |           |                   |         |      |      |      |     | 浏览区 |        |          |
|                                                                                        |            |                     |          |                                             |           |                   |         |      |      |      |     |     |        |          |
|                                                                                        |            |                     |          |                                             |           |                   |         |      |      |      |     |     |        |          |

可以看到,"卷内"按钮变成了"案卷",单击"案卷"可以返回当前案卷数据浏览界面。

## 4.5. 原文管理

原文管理即是对电子文件的管理。支持上传原文、调整原文顺序、删除原文。支持批量上 传和单个上传。

# 1、增加原文(电子文件)

1、数据浏览界面加原文:在数据浏览界面,选中要上传的档案数据,单击原文菜单下面的上传原文,选中要上传的文件,即可将原文上传到系统中。

| 文件管理     | 归档管理                                                      |   | 档题       | <b>≰管理</b> | 档案编码       | f ł  | 当案保管    | 利用管  | 锂  | 档筹 | 统计                | έĽ         | <b>类管理</b> | 机构         | 管理 | 系统管理 |     | 档案 | 塗迫  |
|----------|-----------------------------------------------------------|---|----------|------------|------------|------|---------|------|----|----|-------------------|------------|------------|------------|----|------|-----|----|-----|
| 请输入检索内容  | 全文 模糊                                                     | 查 | 间 👻      | 创建         | 修改 ▼       | 删除 ▼ | 报表      | 原文 💌 | 首页 | 前  | 页                 | 后页         | 末页         | 刷新         | 入库 | 加入编研 | 更多  | •  | 回收站 |
| 档案门类     | ≡                                                         |   | <u> </u> | 東文         | 档号 ⇒       | Ĥ    | #门名称 ⇒  | 增加原文 |    |    | Ż                 | 2号 ⇒       |            |            |    | 题名   | 3 ≑ |    |     |
| □ 文书档案   |                                                           |   |          |            |            |      |         | 删除原文 |    | _  |                   |            |            |            |    |      |     |    |     |
| - ■ 简化方法 | 整理                                                        | 1 |          | 2          | 2018-BGS-1 |      | 九州档案    |      |    |    | 发字[               | 2018]001号  | 模拟数        | 居1         |    |      |     |    |     |
| 由 ■ 传统方法 | □ ■ 简化方法整理 □ ● 简化方法整理 □ ● ● 传统方法整理(案巻) □ ● ● ● 付流方法整理(案巻) |   |          | 14         | 2019 PCC 2 |      | + 41487 | 批量上传 |    |    | ر در چې           | 20191001모  | 4#411464   | R D        |    |      |     |    |     |
| □ □ 科技档案 |                                                           | 2 |          | 14         | 2010-003-2 |      | 儿川日来    | 201  | 10 | 2  | 及子口               | 2010]00145 | 1吴1以炙火1    | <b>8</b> ∠ |    |      |     |    |     |
| □□ 基建档案  |                                                           | 3 |          | 0          | 2018-BGS-3 |      | 九州档案    | 201  | 8  | 3  | 发室[               | 20181001묵  | 模拟数        | 展3         |    |      |     |    |     |
| □ 照片档案   |                                                           |   | _        |            |            |      |         |      |    |    |                   |            |            |            |    |      |     |    |     |
| □ 档案统计测证 | ť                                                         | 4 |          | 0          | 2018-BGS-4 |      | 九州档案    | 201  | 18 | 4  | 发字[               | 2018]001号  | 模拟数        | 居4         |    |      |     |    |     |
| 🔤 实物档案   |                                                           |   | <u> </u> |            |            |      |         |      |    |    |                   |            |            |            |    |      |     |    |     |
|          |                                                           | 5 |          | 0          | 2018-BGS-5 |      | 九州档案    | 201  | 18 | 5  | 发字 <mark>[</mark> | 2018]001号  | 模拟数        | 居5         |    |      |     |    |     |

|   | 档    | 案管3 | 理  | 档案编研       | ŀ  | 档案保  | 管   | 利  | 用管理   |    | 档案统计 | - Di        | 类管理 | 机构管 | 理  | 系统管理 |    | 档 | 案查询 |  |
|---|------|-----|----|------------|----|------|-----|----|-------|----|------|-------------|-----|-----|----|------|----|---|-----|--|
| 1 | 查询 、 | •   | 创建 | 修改 👻       | 刪除 | ▼ 报報 | ξ J | 原文 | ▼ 首引  | ξ  | 前页   | 后页          | 末页  | 刷新  | 入库 | 加入编研 | 更多 | * | 回收站 |  |
|   |      | 原文  |    | 档号 ♥       |    | 部门名称 |     | ψE | 档年度 🗎 | 件号 | ÷    | 文号 ◎        |     |     |    | 题名   | 3  |   |     |  |
|   |      |     |    |            |    |      |     |    |       |    | 原    | 较上传         |     |     |    | ×    |    |   |     |  |
| 1 |      | 2   |    | 2018-BGS-1 |    | 九州档第 | MR  |    | 2018  | 1  |      |             |     |     |    |      |    |   |     |  |
| 2 |      | 0   |    | 2018-BGS-2 |    | 九州档籍 | 194 |    | 2018  | 2  |      |             |     | , , |    |      |    |   |     |  |
| 3 |      | 0   |    | 2018-BGS-3 |    | 九州档算 | INF |    | 2018  | 3  |      |             | 上作  | 专中  |    |      |    |   |     |  |
| 4 |      | 0   |    | 2018-BGS-4 |    | 九州档算 | NE  |    | 2018  | 4  |      |             |     |     |    |      |    |   |     |  |
| 5 |      | 0   |    | 2018-BGS-5 |    | 九州档算 | INF |    | 2018  | 5  |      |             |     |     |    | -    |    |   |     |  |
| 6 |      | 0   |    | 2018-BGS-6 |    | 九州档算 | MP  |    | 2018  | 6  | :    | ppt新格式. p"" |     |     |    |      |    |   |     |  |
| 7 |      | 0   |    | 2018-BGS-7 |    | 九州档算 | ME  |    | 2018  | 7  |      | ppt演示文稿…    |     |     |    | •    |    |   |     |  |
|   |      |     |    |            |    |      |     |    |       |    |      | tif.tif     |     |     |    |      |    |   |     |  |
|   |      |     |    |            |    |      |     |    |       |    |      | tif.tiff    |     |     |    |      |    |   |     |  |
|   |      |     |    |            |    |      |     |    |       |    |      | word旧格式     |     |     |    |      |    |   |     |  |
|   |      |     |    |            |    |      |     |    |       |    |      | word旧格式     |     |     |    |      |    |   |     |  |
|   |      |     |    |            |    |      |     |    |       |    |      | 上传完成后关      | 闭窗口 |     | ¥  | tia) |    |   |     |  |

2、原文管理界面上传:在数据浏览界面点击原文列上的数字,或者选中一条数据后单击原文 按钮,都可以打开原文管理窗口。点击增加按钮加原文。

| 文件管理           | 归档管理   |   | 档案管理 |    | 档案编研    |     | Ŧ  | 档案保管 |       |    | 利用管理 |    | ;  | 档案统计 门 |           | 门类   | 类管理 |    | 机构管理 |    | 系统管理 |    | 档案查询 |     |
|----------------|--------|---|------|----|---------|-----|----|------|-------|----|------|----|----|--------|-----------|------|-----|----|------|----|------|----|------|-----|
| 请输入检索内容        | 全文 模糊  | Ĩ | 「白 🔻 | 仓财 | 修       | 改 🔻 | 刪除 | •    | 报表    | 原: | 文 🔻  | 首页 |    | 前页     | 后页        |      | 末页  | 刷新 | 入库   | 加入 | 编研   | 更多 | •    | 回收站 |
| 档案门类           | ≡      |   | J    | 原文 | 档号      |     |    | 部门   | ]名称 🗎 |    | 归档年  | 度  | 件号 |        | 文号 ♦      |      |     |    |      |    | 题名   | ¢  |      |     |
| 白白文共档案         |        |   |      |    |         |     |    |      |       |    |      |    |    |        |           |      |     |    |      |    |      |    |      |     |
|                | 整理     | 1 |      | 2  | 2018-BG | S-1 |    | 九    | 州档案   |    | 20   | 18 | 1  |        | 发字[2018]0 | 01묵  | 模拟数 | 据1 |      |    |      |    |      |     |
| □ □ 传统方法:      | 整理(楽巻) | 2 |      | 14 | 2018-BG | S-2 |    | 九    | 州档案   |    | 20   | 18 | 2  |        | 发字[2018]0 | )01묵 | 模拟数 | 据2 |      |    |      |    |      |     |
| 中□基建档案  中□照片档案 |        | 3 |      | 0  | 2018-BG | S-3 |    | 九    | 州档案   |    | 20   | 18 | 3  |        | 发字[2018]0 | 01号  | 模拟数 | 据3 |      |    |      |    |      |     |

| J             | 原文 😮                                                                                                    |                                         |      |                                                                                                    |                    |                         |         |              |               |     |            |        |               |                                         | 6 |              | G                                                                  |     | ▽  | × |
|---------------|----------------------------------------------------------------------------------------------------|-----------------------------------------|------|----------------------------------------------------------------------------------------------------|--------------------|-------------------------|---------|--------------|---------------|-----|------------|--------|---------------|-----------------------------------------|---|--------------|--------------------------------------------------------------------|-----|----|---|
|               | 原<br>文<br>注释<br>释                                                                                                    |                                         | 著录信息 | 全 宗 号<br>档 号<br>机 构                                                                                                    |                    | QZH<br>2018-BGS<br>九州档野 | :2<br>ਵ | 年<br>保管<br>密 | 度<br>(期限<br>级 |     | 2018<br>公开 | 影<br>名 | <u>页</u><br>马 | 莫拟波·据2                                  |   |              |                                                                    |     |    |   |
| +             | □ 原文列表<br>□ 1、bmp.bmp                                                                                                    | 原格式<br>bmp                              | 増加   | 口册除                                                                                                    | 上移                 | 下移                      | 下載      | 打印           | 上一页           | 下一页 | 上一条        | 下一条    |               | 退出                                      |   | 缩略           | 列表                                                                 | 년 经 | Ψ. |   |
| ↑<br>↓        | 2、Excell相伝、xls           3、Excel新格式、xlsx           4、gif.gif           5、png.png           6、PDF.pdf           7、ppt旧格式,ppt | xlx<br>xlsx<br>gif<br>png<br>pdf<br>ppt |      | All and a second second s | A THE PART A LEW A |                         | EX      | CEL          | ,             |     | EXCH       | EL     |               | (10) (10) (10) (10) (10) (10) (10) (10) |   | tuer hur Ann | There Alers' Alers'<br>Topics Alers' Alers'<br>Press Alers' Alers' |     |    |   |
| $\rightarrow$ | <ul> <li>□ 8、ppt新格式.pptx</li> <li>□ 9、ppt演示文稿.pps</li> </ul>                                                                | pptx<br>pps                             |      | bmp. bmp                                                                                                    |                    |                         | Excel   | 日格式. ×1      | 5             | E   | roel新格式    | . x    |               | gif. gif                                |   | pn           | g. png                                                             | _   |    |   |
|               | <ul> <li>」 10、tif.tif</li> <li>□ 11、tif.tiff</li> <li>□ 12、word旧格式.doc</li> <li>□ 13、word新格式.docx</li> </ul>                | tif<br>tiff<br>doc<br>docx              |      | 300                                                                                                    |                    |                         | 1       |              |               |     |            | -      |               |                                         |   | 1            | -<br>135.                                                          |     |    |   |
|               | □ 14、扩展名对应.txt                                                                                                    | txt                                     |      | PDF                                                                                                    |                    |                         | Р       | PT           |               |     | PPT        | `      |               | PPT                                     |   | T            | IF                                                                 |     |    |   |
| LB            |                                                                                                    |                                         |      | PDF. pdf                                                                                                    | _                  |                         | ppt E   | 湘式. ppt      | -             | 1   | ppt新格式.    | pptx   |               | ppt資示文稿.pps                             |   | ti           | f.tif                                                              |     |    |   |
|               | 文件名:                                                                                                    |                                         | 当前位  | 立置:                                                                                                    | 文件体积               | : 1                     | 像素:     | 1            | 分辨率:          | 1.  | 上传日期:      |        |               |                                         |   |              |                                                                    |     |    |   |

3、数据录入界面上传:数据录入过程可以增加原文,必须保存后才能加原文。

| 創建数据 🝞          |                       |         | G        | X | × |
|-----------------|-----------------------|---------|----------|---|---|
| 增加 保存<br>化方法整理信 | · 存加 加原文 上一条 下一条<br>息 | 退出      |          |   |   |
| 全宗号             | QZH                   | 门类代码    | WS       |   |   |
| 部门名称            | 九州档案 🗸 *              | 归档年度    | 2018     |   |   |
| 文号              | 发字[2018]001号          | 机构 (问题) | 办公室      |   |   |
| 盒号              | 001                   | 保管期限    |          | / |   |
| 档号              | 2018-BGS-7            | 密级      | 公开       |   |   |
| 件号              | 7                     |         |          |   |   |
| 题名              | 模拟数据7                 |         |          | * |   |
| 页数              | 23                    | 文件形成时间  | 20180307 |   |   |
| 立卷人             | 九州档案                  | 归档日期    | 20180307 |   |   |
| 检查人             | 九州档案                  | 责任者     | 九州档案     |   |   |
| 存放位置            | 20-12-11              |         |          |   |   |
| 各注              |                       |         |          |   |   |

4、右侧原文浏览区加原文: 在数据录入或浏览时,可以单击右侧"显示原文浏览区"展 开右侧原文区,在右侧原文区可以增加原文。

数据录入界面、双击任意数据的数据浏览界面、数据修改界面均可以展开右侧原文区,均 可以增加原文。

| 查看数据                                                                               |                                                              |                                      | G                             | E ×                        | 原文浏览区                                                                                                    |
|------------------------------------------------------------------------------------|--------------------------------------------------------------|--------------------------------------|-------------------------------|----------------------------|----------------------------------------------------------------------------------------------------|
| 原文減失     上       節化方法整理信息       金宗号       節门名称       文号       盒号       档号       件号 | - 余 下一条 退出<br>QZM<br>九州档案<br>安字(2018)001号<br>2018→805-2<br>2 | 门续代码<br>归档年度<br>机构(问题)<br>保管期限<br>密級 | ¥S<br>2018<br>办公室<br>公开       | +<br>-<br>↓<br>←<br>→<br>⊞ | 电子文件列表           2         Excell相格式 als           3         Excell指格式 als           4         gif gif           5         ppe prog           6         ✓ PDF. pdf           7         ppt(田橋式 ppt <b>ゆ华人民共和国行业标准 (M** @ C)</b> (7392_6-83) |
| 世<br>5<br>勝名<br>页数<br>立巻人<br>检査人<br>存就位置<br>香注                                     | -<br>環収動設2<br>23<br>九州档案<br>20-12-11                         | 文件形成时间<br>13档日期<br>责任者               | 20160307<br>20160307<br>九·州档案 | 隐藏原文浏览区                    | <b>冶案者录规则</b>                                                                                                    |

### 2、 删除原文

以上4个加原文的地方均可以删除原文,除此之外还可以不进入原文界面删除原文。

选中要删除原文的档案数据,单击原文菜单下面的删除原文既可以直接将所选数据的原文 删除。

| 文件管理                   | 归档管理         | 1   | 肖案管理 | <b>里</b> | 档案编研 档案保管 |     | 利用    | 利用管理 格 |      | <b>篠统计</b> 门 |   | 类管理 枂       |      | 管理 | 系统管理 | . 1  | 」案查询 |     |
|------------------------|--------------|-----|------|----------|-----------|-----|-------|--------|------|--------------|---|-------------|------|----|------|------|------|-----|
| 请输入检索内容                | 全文模糊         | 查询  | •    | 创建       | 修改 ▼      | 刪除▼ | 报表    | 原文 💌   | 首页   | 前            | 顷 | 后页          | 末页   | 刷新 | 入库   | 加入编研 | 更多 ▼ | 回收站 |
| 档案门类                   | ≡            | [   | ]原文  | 栏        | 号章        | 部   | 门名称 🗎 | 增加原文   |      |              |   | 文号≑         |      |    |      | 题《   | 3≑   |     |
| □ □ 文书档案               |              |     |      |          |           |     |       | 刪除原文   |      |              |   |             |      |    |      |      |      |     |
| □ □ 简化方法整              | 2理<br>2理(案巻) | 1   | 0    | 201      | B-BGS-7   | ,   | 1.州档案 | 批量上传   |      |              | 发 | 字[2018]001号 | 模拟数据 | 7  |      |      |      |     |
| □ □ 科技档案               |              | 2   | 2    | 201      | 8-BGS-1   | 1   | 1.州档案 |        | 2018 | 1            | 发 | 字[2018]001号 | 模拟数据 | 1  |      |      |      |     |
| 田・□ 基建档案<br>田・□ 照片档案   |              | 3   | 14   | 201      | 3-BGS-2   | ;   | 1.州档案 |        | 2018 | 2            | 发 | 字[2018]001号 | 模拟数据 | 2  |      |      |      |     |
| ──■ 档案统计测试<br>──■ 实物档案 |              | 4 [ | 0    | 201      | 3-BGS-3   | ;   | 1.州档案 |        | 2018 | 3            | 发 | 字[2018]001号 | 模拟数据 | 3  |      |      |      |     |
|                        |              | 5   | 0    | 201      | 3-BGS-4   | ;   | 1.州档案 |        | 2018 | 4            | 发 | 字[2018]001号 | 模拟数据 | 4  |      |      |      |     |
|                        |              | 6   | 0    | 2010     | 3-BGS-5   | ;   | 1.州档案 |        | 2018 | 5            | 发 | 字[2018]001号 | 模拟数据 | 5  |      |      |      |     |
|                        |              | 7 [ | 0    | 201      | 3-BGS-6   | ţ   | 1.州档案 |        | 2018 | 6            | 发 | 쿶[2018]001号 | 模拟数据 | 6  |      |      |      |     |
|                        |              | 8 [ | 0    | 2010     | 8-BGS-7   | ţ   | 1.州档案 |        | 2018 | 7            | 发 | 字[2018]001号 | 模拟数据 | 7  |      |      |      |     |

### 3、 原文批量上传

在有大量原文需要批量上传时,可以按照预定规则将所有原文一次性上传。如平时应用不 建议使用此功能,因为批量上传是按照预定数据规则上传,如因档案数据录入或者原文命名规 则错误,可以导致原文挂接错误。

### 上传规则

电子文件命名与数据中档号字段内容一致的,会挂接到相应的档案数据下面,单机版在本 地存储,网络版则存储到服务器上。

电子文件名称存储,有两种存储命名方式:

方式一"直达":单层文件夹,文件夹名称为档号,每个文件夹下面是具体的电子文件,电子文件名称无要求。

方式二"分层":多层文件夹,多级文件夹组合在一起为完整档号,最后一层文件夹下面是具体的电子文件,电子文件名称无要求。

上传电子文件名称要求:示例说明

| 原文批量上传 📀 |    |    | × |
|----------|----|----|---|
| 原文批量上传   | 直达 | 分层 |   |

方式一"直达":如 2018 年办公室的文书简化有 10 件,那么以件为单位,每件一个文件夹, 分别是 2018-Y-BGS-001、2018-Y-BGS-002、2018-Y-BGS-003,.....。每个文件夹下面是具

体的 PDF 文件或扫描文件。

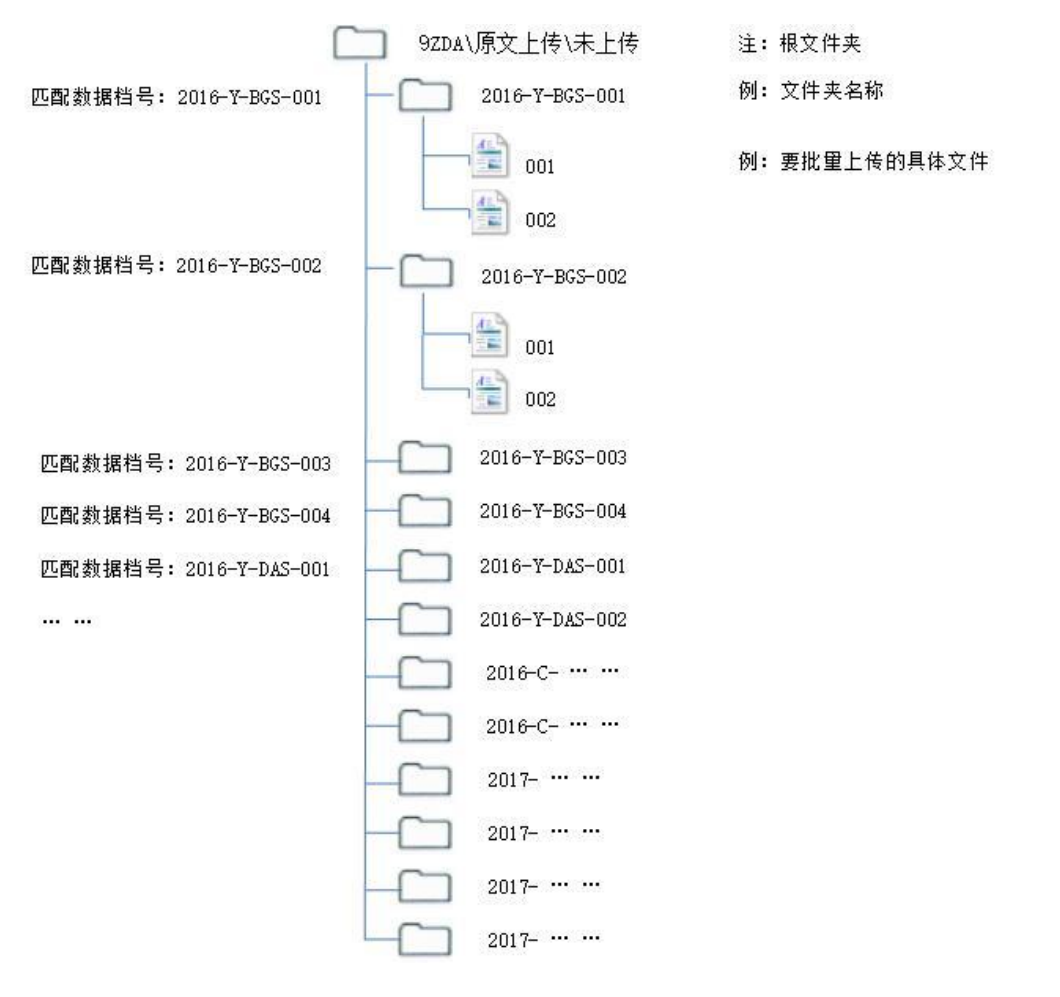
方式二"分层":如 2018 年办公室的文书简化有 10 件,档号规则是 2018-BGS-Y-001。文件夹建立规则是,第一层文件夹 2018,2018 下面是 BGS (同样是 2018 年下面可以有多个机构 文件夹),办公室下面 10 个文件夹是 001、002、003 (每件一个共 10 个),001、002 下面是每 件档案的具体电子文件。

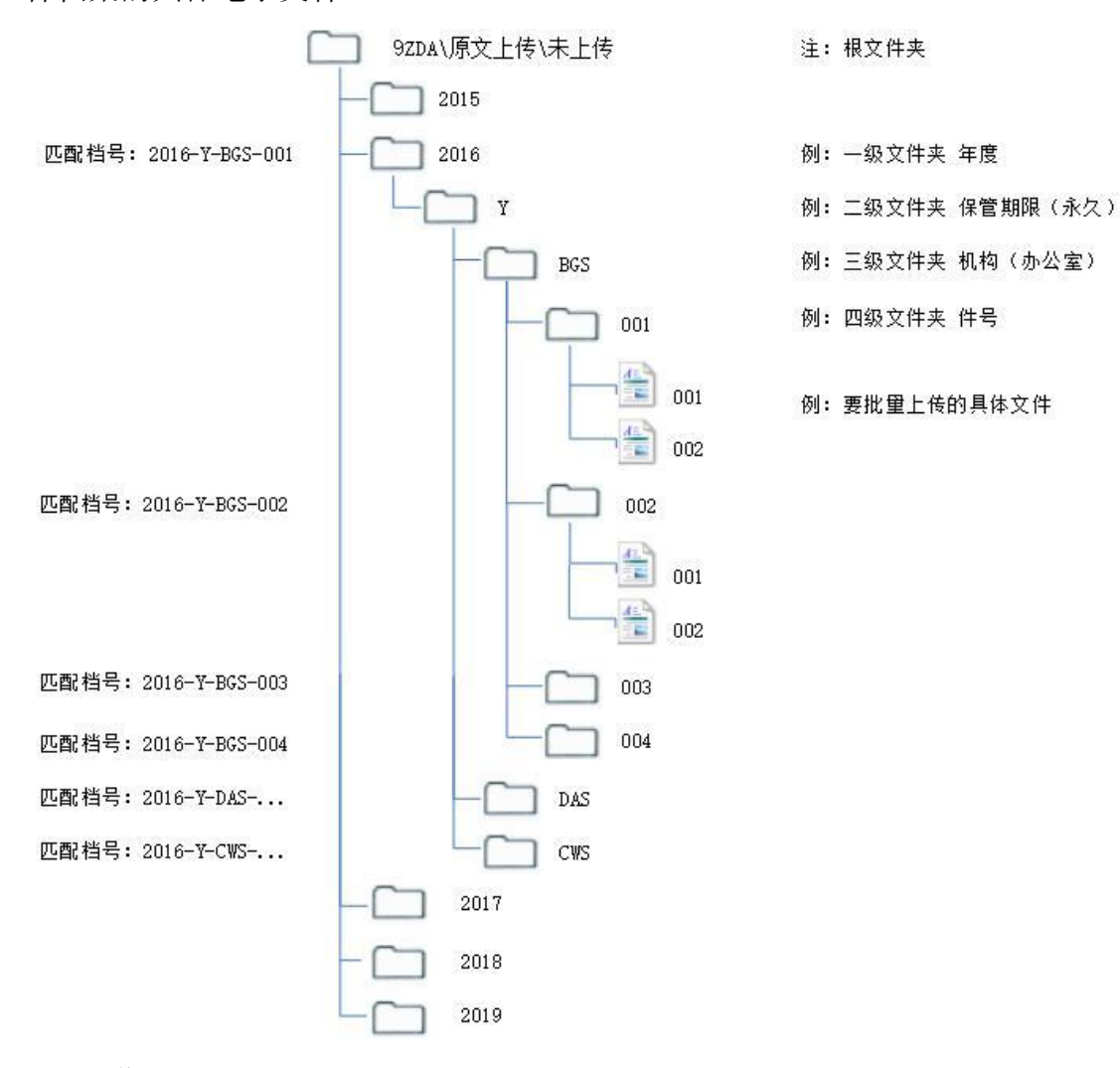

操作方式:

将要挂接的电子文件拷贝到安装目录中"9ZDA\原文上传\未上传"文件夹中。进入系统中 点击原文挂接即可,挂接完成后"9ZDA\原文上传\未上传"文件夹中文件消失,挂接成功后的 原文在"9ZDA\原文上传\已上传"出现,删除或保留均可。

| 文件管理                   | 归档管理  | 档案管    | 理 档案      | 编研         | 档案保   | 管           | 利用管  | 理  | 档案 | 统计 | Ĺ.                     | 类管理   | 机构 | 管理 | 系统管理 | 1  | 档案 | 查询  |
|------------------------|-------|--------|-----------|------------|-------|-------------|------|----|----|----|------------------------|-------|----|----|------|----|----|-----|
| 请输入检索内容                | 全文模糊  | 查询 ▼   | 创建 修改     | <b>-</b> ₩ | 够 ▼ 报 | 表           | 原文 💌 | 首页 | 前  | 页  | 颀                      | 末页    | 刷新 | 入库 | 加入编研 | 更多 | •  | 回收站 |
| 档案门类                   | ≡     | 🗌 原文   | 档号 ⇒      |            | 部门名称  | ₿ <b>\$</b> | 增加原文 |    |    |    | 文号≑                    |       |    |    | 题    | 名令 |    |     |
| 白 日 文书档室               |       |        |           |            |       |             | 山谷田文 |    |    |    |                        |       |    |    |      |    |    |     |
| ■ 简化方法整理               |       | 1 🗌 2  | 2018-BGS- | L          | 九州档   | 案           | 地理上住 |    | -  | 发字 | 2[2018]001¥            | 号 模拟数 | 据1 |    |      |    |    |     |
| 田·日 传统万法整理<br>田·日 科技档案 | 2(楽巷) | 2 🗌 14 | 2018-BGS- | 2          | 九州档   | 案           | 201  | ö  | z  | 发字 | [2018]001 <del>{</del> | 号 模拟数 | 据2 |    |      |    |    |     |

| 原文批量上传 👔 |    |    | × |
|----------|----|----|---|
| 原文批里上传   | 直达 | 分层 |   |

### 4、顺序调整

以上4种原文浏览方式中均可以调整原文顺序,方法选中一个或多个原文。点击"上移" 或"下移":可以调整原文的上下顺序。

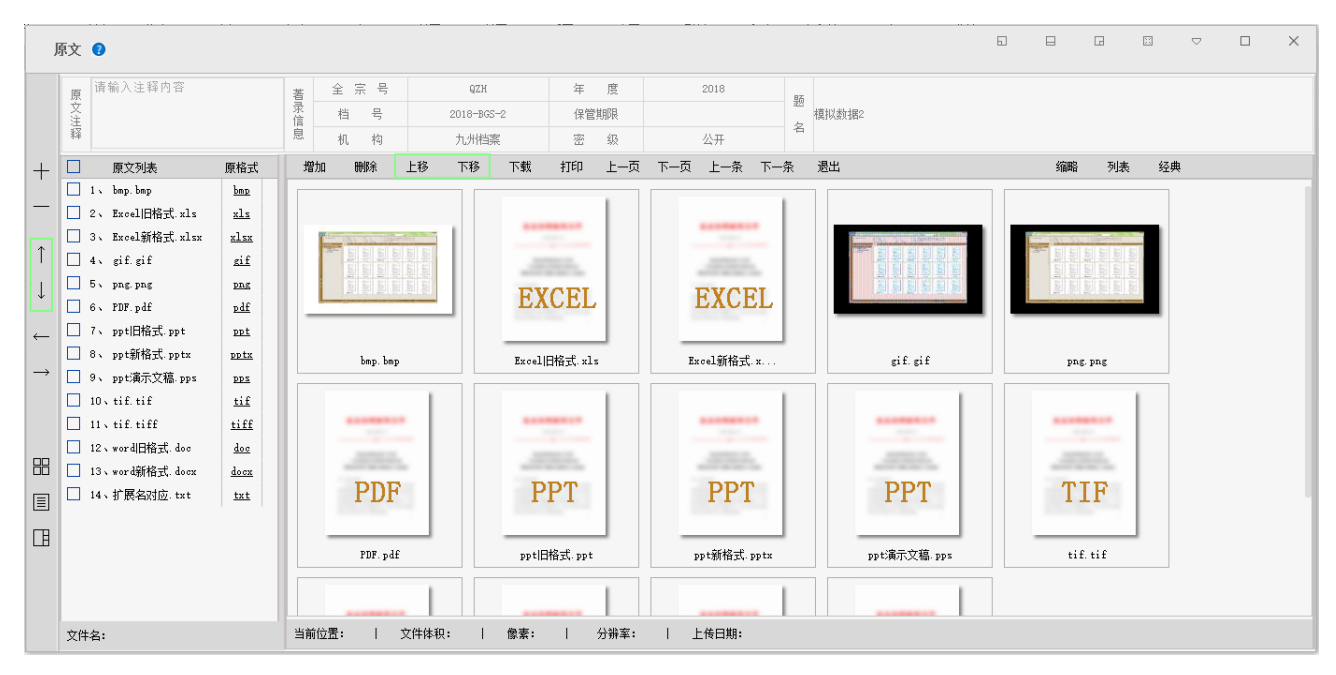

### 5、 原文浏览

1、选中一条数据后点击原文按钮。

| 文件管理                                  | 归档管理    |   | 档  | 案管理 | 栏        | 案编码 | Ħ            | 档新 | ≰保管   |    | 利用管  | 理   | ŧ  | 当案统 | ዝ         | 门类   | 管理   | 机构         | 管理 | 系统管理 | L  | 档案 | 陸道询 |
|---------------------------------------|---------|---|----|-----|----------|-----|--------------|----|-------|----|------|-----|----|-----|-----------|------|------|------------|----|------|----|----|-----|
| 请输入检索内容                               | 全文 模糊   | 查 | 间, | • ĉ | 」<br>建 修 | 改 🔻 | <b>删</b> 除 · | •  | 报表    | 原文 | ζ 🔻  | 首页  |    | 前页  | 后页        |      | 末页   | 刷新         | 入库 | 加入编研 | 更多 | •  | 回收站 |
| 档案门类                                  | Ξ       |   |    | 原文  | 档号       |     |              | 部门 | ]名称 🗧 |    | 归档年月 | 宴 ≑ | 件号 |     | 文号 ≑      |      |      |            |    | 题.   | 名令 |    |     |
| □ 文书档案                                |         |   |    |     |          |     |              |    |       |    |      |     |    |     |           |      |      |            |    |      |    |    |     |
| ■ 简化方法署                               | 鲤       | 1 |    | 2   | 2018-BG  | S-1 |              | 九步 | 州档案   |    | 201  | з   | 1  | :   | 发字[2018]( | 001号 | 模拟数据 | <b>§</b> 1 |    |      |    |    |     |
| □ □ 传统方法围                             | ê理 (案卷) | 2 |    | 14  | 2018-BG  | S-2 |              | 九步 | 州档案   |    | 201  | • 💿 | 2  | :   | 发字[2018]( | 001号 | 模拟数据 | \$2        |    |      |    |    |     |
| 田 □ 基建档案<br>田 □ 照片档案                  |         | 3 |    | 7   | 2018-BG  | S-3 |              | 九步 | 州档案   |    | 201  | З   | 3  | :   | 发字[2018]( | 001号 | 模拟数据 | <b>ļ</b> 3 |    |      |    |    |     |
| ————————————————————————————————————— |         | 4 |    | 0   | 2018-BG  | S−4 |              | 九步 | 州档案   |    | 201  | 3   | 4  | :   | 发字[2018]( | 001号 | 模拟数据 | <b>]</b> 4 |    |      |    |    |     |
|                                       |         | 5 |    | 0   | 2018-BG  | S5  |              | 九步 | 州档案   |    | 201  | з   | 5  | :   | 发字[2018]( | 001号 | 模拟数据 | <b>1</b> 5 |    |      |    |    |     |
|                                       |         | 6 |    | 0   | 2018-BG  | S6  |              | 九步 | 州档案   |    | 201  | з   | 6  | :   | 发字[2018]( | 001号 | 模拟数据 | <b>1</b> 6 |    |      |    |    |     |
|                                       |         | 7 |    | 0   | 2018-BG  | S-7 |              | 九步 | 州档案   |    | 201  | з   | 7  | :   | 发字[2018]( | 001号 | 模拟数据 | 17         |    |      |    |    |     |
|                                       |         | 8 |    | 0   | 2018-BG  | S-7 |              | 九步 | 州档案   |    | 201  | з   | 7  |     | 发字[2018]( | 001号 | 模拟数据 | <b>§</b> 7 |    |      |    |    |     |
|                                       |         |   |    |     |          |     |              |    |       |    |      |     |    |     |           |      |      |            |    |      |    |    |     |

2、点击原文列上面的数字。

| 文件管理                                             | 归档管理   | 档案管    | 哩 档案编研     | 档案保管    | 利用管理    | 档案统 | 计 门类管        | 锂 机构  | 管理 系统  | 管理 档案查询    |
|--------------------------------------------------|--------|--------|------------|---------|---------|-----|--------------|-------|--------|------------|
| 请输入检索内容                                          | 全文 模糊  | 查询 ▼   | 创建 修改 🔻    | 删除 ▼ 报表 | 原文 ▼ 首页 | 前页  | 后页 未         | 雨 刷新  | 入库 加入编 | 研 更多 ▼ 回收站 |
| 档案门类                                             | Ξ      | 🗌 原文   | 档号⇔        | 部门名称 🕀  | 归档年度 🖨  | 件号≑ | 文号 ≑         |       |        | 题名 🗇       |
| □ □ 文书档案                                         | 理      | 1 🗌 2  | 2018-BGS-1 | 九州档案    | 2018    | 1   | 发字[2018]001号 | 模拟数据1 |        |            |
| <ul> <li>由●●● 传统方法整</li> <li>田●● 科技档案</li> </ul> | 理 (案巻) | 2 🔲 14 | 2018-BGS-2 | 九州档案    | 2018    | 2   | 发字[2018]001号 | 模拟数据2 |        |            |
| 田 🗋 基建档案<br>田 🗋 照片档案                             |        | 3 🗌 7  | 2018-BGS-3 | 九州档案    | 2018    | 3   | 发字[2018]001号 | 模拟数据3 |        |            |
| ● 档案统计测试 ● 实物档案                                  |        | 4 🗌 0  | 2018-BGS-4 | 九州档案    | 2018    | 4   | 发字[2018]001号 | 模拟数据4 |        |            |
|                                                  |        | 5 🗌 0  | 2018-BGS-5 | 九州档案    | 2018    | 5   | 发字[2018]001号 | 模拟数据5 |        |            |
|                                                  |        | 6 🗌 0  | 2018-BGS-6 | 九州档案    | 2018    | 6   | 发字[2018]001号 | 模拟数据6 |        |            |
|                                                  |        | 7 🗌 0  | 2018-BGS-7 | 九州档案    | 2018    | 7   | 发字[2018]001号 | 模拟数据7 |        |            |
|                                                  |        | 8 🗌 0  | 2018-BGS-7 | 九州档案    | 2018    | 7   | 发字[2018]001号 | 模拟数据7 |        |            |

### 6、 原格式列

原格式列数据原文浏览的一种方式,因为系统只支持2010以上版本的word、excel、PPT转换PDF,其他格式如果没哟转换PDF上传,浏览是需要通过原格式列浏览,如CAD图纸等, 方法点击原格式列相应的文字即可。

原格式列浏览是调用本机的软件打开相应的原文,所以本机必须按照能够看此原文的软件。

注: 原格式列浏览必须有下载与打印权限,否则无法浏览。如需要控制下载打印权限,建 议转换 PDF 后在上传原文。

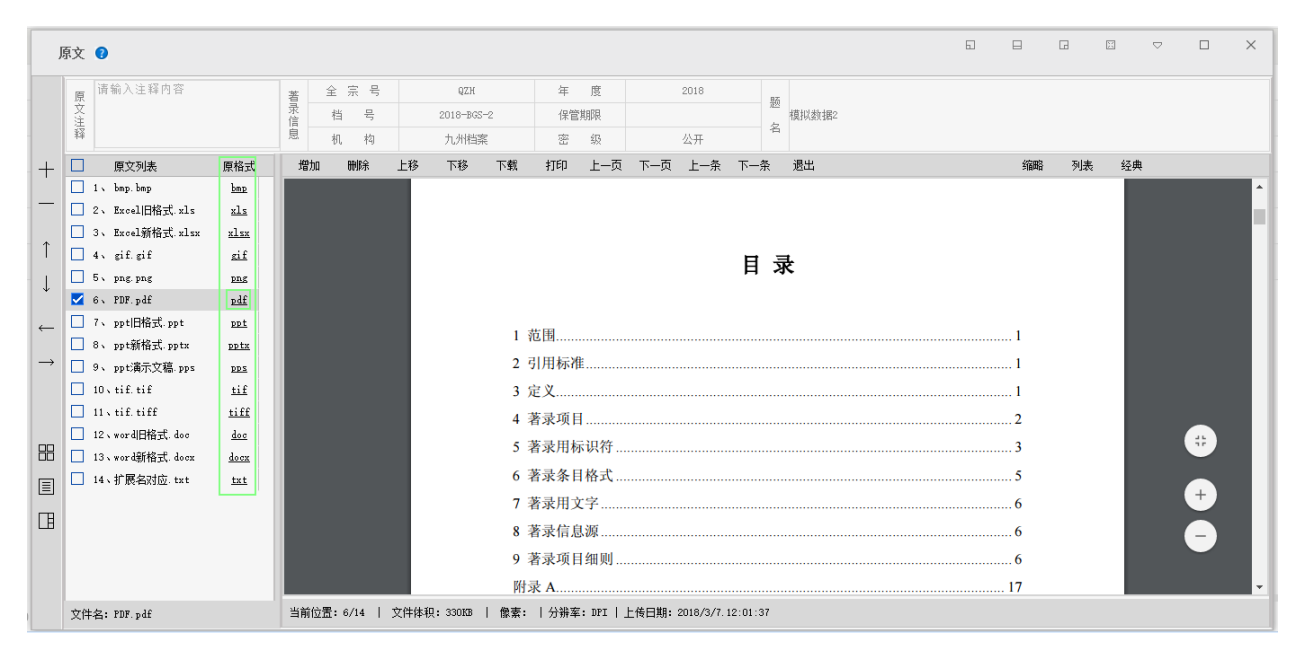

| △ ④ 网址大全 × □ 档案管理系统 × / □ DAT18-1999档案答录系 | x +        |       |
|-------------------------------------------|------------|-------|
| DAT18-1999档案著录规则.doc                      | 2 / 26     | ¢ ± ə |
|                                           |            |       |
|                                           |            |       |
|                                           |            |       |
|                                           |            |       |
|                                           |            |       |
|                                           | F          |       |
|                                           | H X        |       |
|                                           |            |       |
|                                           | 1 范围       |       |
|                                           | 2 引用标准     |       |
|                                           | 3 定义       |       |
|                                           | 4 看承現日     |       |
|                                           | 5 名水川外时1   |       |
|                                           | 7 ¥2112× 6 |       |
|                                           | 8 著录信息题6   |       |
|                                           | 9 著录项目细则6  |       |
|                                           | 附录 A       |       |
|                                           |            |       |
|                                           |            |       |
|                                           |            |       |
|                                           |            |       |
|                                           |            |       |
|                                           |            | +     |
|                                           |            | -     |
|                                           |            |       |
|                                           |            |       |

### 7、视图切换

无论通过上面那种方式浏览原文,均会打开原文管理界面。

在原文管理中,有三种不同的视图,分别是缩略、列表、经典。默认是缩略视图,如下图:

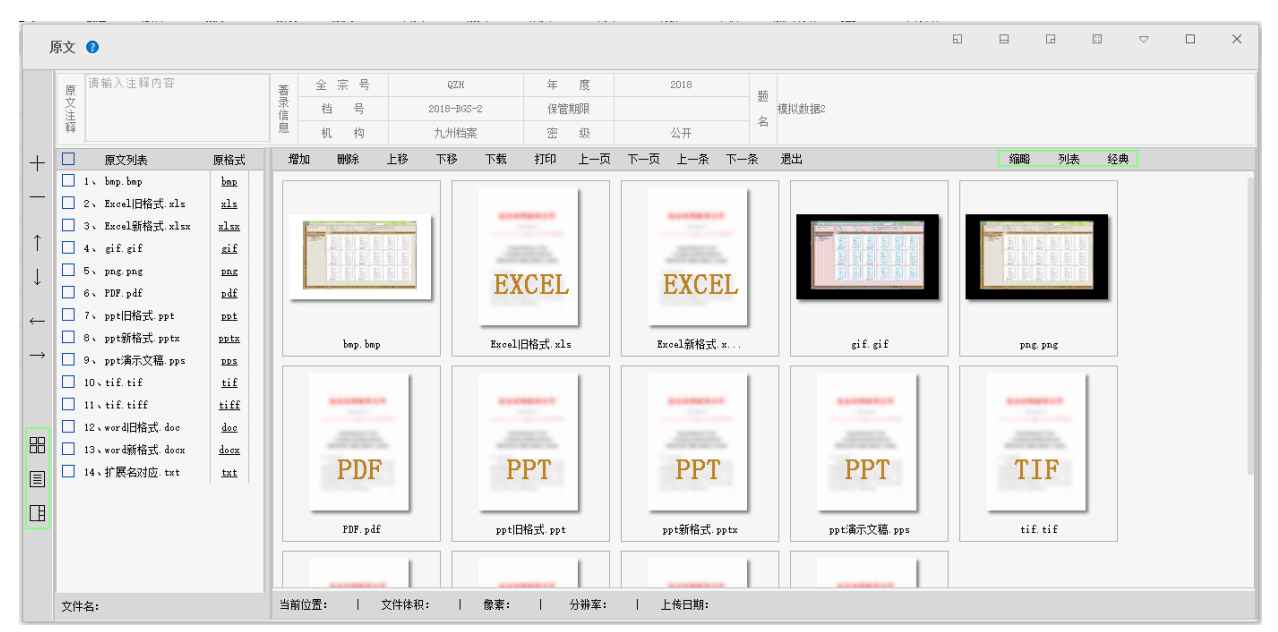

单击任意缩略图或左侧的文件列表,打开具体文件,如下图,可以直接点击上一页、下一页切换原文,或者通过上一条,下一条以这个条目为基础,无需退出原文管理界面切换条目数据,原文界面内容跟随切换。

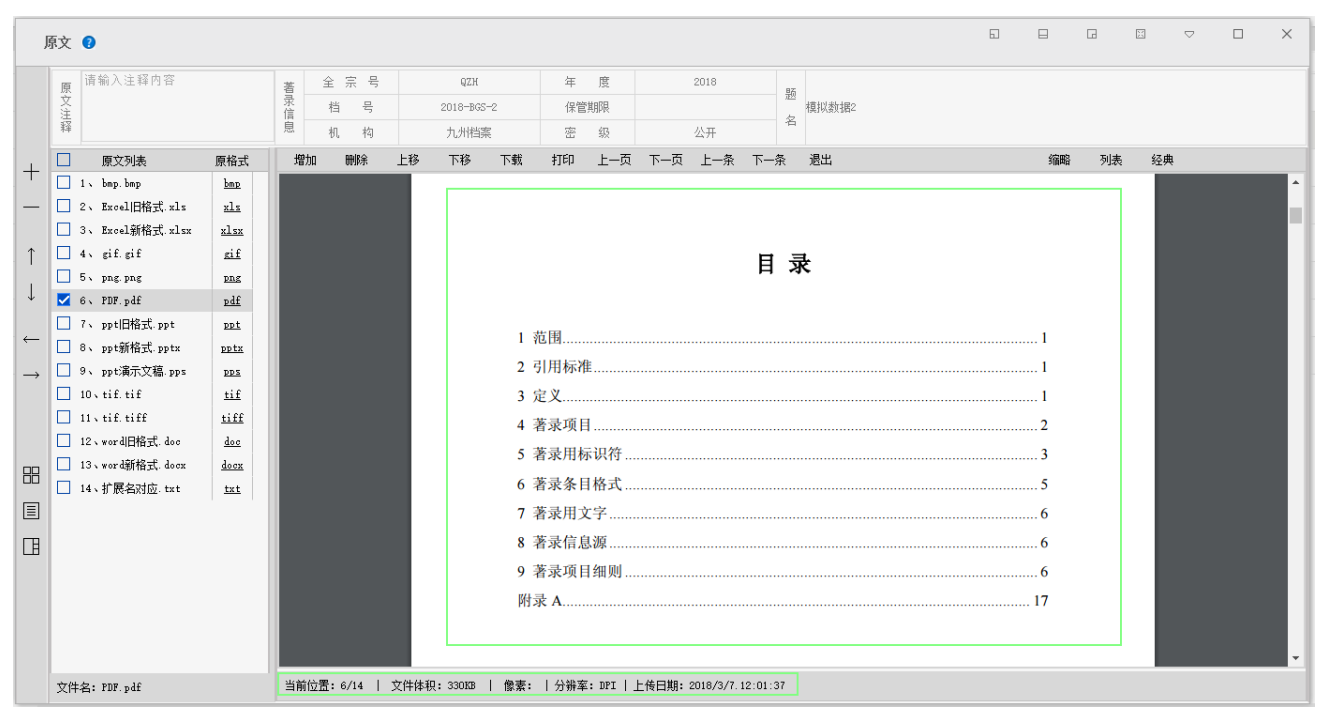

列表视图与经典视图

| J             | 原文 🕐               |             |      |              |                 |               |                          |       |               |        |            |             |                   | 5             |           |    | Ξ | ▽    | × |
|---------------|--------------------|-------------|------|--------------|-----------------|---------------|--------------------------|-------|---------------|--------|------------|-------------|-------------------|---------------|-----------|----|---|------|---|
|               | 原<br>文<br>注<br>释   |             | 蓄录信息 | 全<br>档<br>机  | 宗 号<br>号<br>构   | 20            | QZH<br>)18-BGS-2<br>九小档客 | 保     | 度<br>管期限<br>级 |        | 2018<br>公开 | 题名          | 模拟数据2             |               |           |    |   |      |   |
|               | 原文列表               | 原格式         | 増    | 动            | 刪除              | 上移            | 下移下                      | 戦 打印  | 上一页           | 1 下一页  | 上一条        | 下一条         | 退出                |               | 缩略        | 列表 | 经 | 典    |   |
| +             | 1 v bmp. bmp       | bmp         |      |              | I               | 東文名称          |                          | 原文类   | 型             | 原文体积(B | в)         | 尺寸(像素)      | 分辨率(DPI)          | 上传日           | 期         |    | 1 | 東文注释 |   |
| -             | 🗌 2、 Excel旧格式.xls  | <u>xls</u>  | 1    | bmp. bm;     | p               |               |                          | bmp   |               | 6093   |            | 1865 x 1115 | 1115748 x 1115748 | 2018-03-07 12 | 2:01:32.0 |    |   |      |   |
|               | 🗌 3、 Excel新格式.xlsx | <u>xlsx</u> | 2    | Excel E      | 諸式.xl           |               |                          | xls   |               | 28     |            |             |                   | 2018-03-07 12 | 2:01:33.0 |    |   |      |   |
| 1             | 4 v gif.gif        | gif         | 3    | Excel部       | f格式.xl          | sx .          |                          | xls>  |               | 11     |            |             |                   | 2018-03-07 12 | 2:01:33.0 |    |   |      |   |
|               | 5 v png. png       | png         | 4    | gif.gi       | £               |               |                          | gi f  |               | 130    |            | 1865 x 1115 | 72 x 72           | 2018-03-07 12 | 2:01:35.0 |    |   |      |   |
| 4             | □ 6、 PDF. pdf      | <u>pdf</u>  | 5    | png. pn/     | g               |               |                          | png   |               | 269    |            | 1865 x 1115 | 72 x 72           | 2018-03-07 12 | 2:01:38.0 |    |   |      |   |
| ←             | □ 7、 ppt旧格式. ppt   | ppt         | 6    | PDF.pd       | £               |               |                          | pdf   |               | 330    |            |             |                   | 2018-03-07 12 | 2:01:37.0 |    |   |      |   |
|               | □ 8、ppt新格式.pptx    | pptx        | 7    | ppt旧梢        | 鉽.ppt           |               |                          | ppt   |               | 2226   |            |             |                   | 2018-03-07 12 | 2:01:39.0 |    |   |      |   |
| $\rightarrow$ | □ 9、ppt演示文稿.pps    | pps         | 8    | ppt新格        | 武. pptx         |               |                          | ppts  |               | 2226   |            |             |                   | 2018-03-07 12 | 2:01:41.0 |    |   |      |   |
|               | 10 tif. tif        | tif         | 9    | ppt演示        | 文稿 pp           | 5             |                          | pps   |               | 2767   |            |             |                   | 2018-03-07 12 | 2:01:42.0 |    |   |      |   |
|               | 11 tif. tiff       | tiff        | 10   | tif.ti       | £               |               |                          | tif   |               | 3      |            | 1778 x 2436 | 200 x 200         | 2018-03-07 12 | 2:01:43.0 |    |   |      |   |
|               | 12、word旧格式.doc     | doc         | 11   | tif.ti       | ff              |               |                          | tiff  |               | 3      |            |             |                   | 2018-03-07 12 | 2:01:44.0 |    |   |      |   |
|               | □ 13、word新格式. docx | docx        | 12   | word         | 格式.doo          |               |                          | doo   |               | 132    |            |             |                   | 2018-03-07 12 | 2:01:45.0 |    |   |      |   |
|               | □ 14、扩展名幻应. txt    | txt         | 13   | word新<br>小田上 | 格式.doc:         | 2             |                          | docs  |               | 117    |            |             |                   | 2018-03-07 12 | 2:01:48.0 |    |   |      |   |
|               |                    |             | 14   | 1 脱谷)        | 何 <u>应</u> .txt |               |                          | txt   |               | U      |            |             |                   | 2018-03-07 12 | 2:01:49.0 |    |   |      |   |
| L             |                    |             |      |              |                 |               |                          |       |               |        |            |             |                   |               |           |    |   |      |   |
|               | 文件名:               |             | 当育   | 前位置:         | 1               | 文件体积 <b>:</b> | 像素                       | ∦:  分 | ₩率:           | 上传日期   | :          |             |                   |               |           |    |   |      |   |

| J             | 原文 💡               |            |    |             |                          |                |                   |                 |                 |                |           |                      |   | 5         |            | G           | X   |                                         |          | × |
|---------------|--------------------|------------|----|-------------|--------------------------|----------------|-------------------|-----------------|-----------------|----------------|-----------|----------------------|---|-----------|------------|-------------|-----|-----------------------------------------|----------|---|
|               | 原<br>南輸入注释内容       |            | 著录 | 全 宗 号       | QZH                      |                | 年                 | 度               |                 | 2018           | E<br>J    | <u>19</u>            |   |           |            |             |     |                                         |          |   |
|               | 注释                 |            | 信  | 相号          | 2018-BGS                 | -2             | 保官                | (判印限<br>473     |                 | 15 TT          | 4         | 程拟数据2<br>当           |   |           |            |             |     |                                         |          |   |
|               |                    |            |    | 11, 14)     | 人/川相所                    |                | 4760              | 設工工             |                 | 公井             |           | 19.44                |   |           | /chamba    | T.I.+       | 47. |                                         |          |   |
| +             | L 原义列表             | 原作式<br>han |    | л тикт<br>Ф | 19 119 119<br>中华人民共和国国家相 | いまれ<br>「実局 199 | チョレロ<br>9-05-31 批 | 准               | ν-ω             | т-ж            | 1999-12-0 | )ELL<br>01 <b>实施</b> |   | EX        |            | 29378       | 223 | 「「「」」の「「」」の「「」」の「」の「」」の「」」の「」」の「」」の「」」の | 1. IN IN |   |
| _             | I. Comp. Comp.     | vls        |    |             |                          |                |                   |                 |                 |                |           | 1                    |   | E         | UCEL       | 4           |     |                                         |          |   |
|               | □ 3、Excel新格式 xlsx  | xlsx       |    |             |                          |                |                   |                 |                 |                |           |                      |   | _         |            |             |     |                                         |          |   |
| ↑             | 4 v gif. gif       | gif        | L- | _           |                          | _              | _                 | _               | _               | _              | _         |                      | _ | Exce      | 1新格式.×     |             |     | gif.gi                                  | f        |   |
|               | 5 png.png          | png        |    |             |                          |                |                   |                 |                 |                |           |                      |   |           |            |             |     |                                         | 1        |   |
| ↓<br>↓        | 🗹 6、 PDF. pdf      | pdf        |    |             |                          |                |                   |                 |                 |                |           |                      |   |           | -          |             |     |                                         | •        |   |
| 4             | □ 7、 ppt旧格式.ppt    | ppt        |    |             |                          |                |                   | T 18 1000       |                 |                |           |                      |   | -B        |            | 1           |     |                                         | - 1      |   |
| ,             | □ 8、 ppt新格式. pptx  | pptx       |    | 3           | 1 英品                     |                | DA/               | 1 18-1999       |                 |                |           |                      |   | Line Line | er ker     | Line of the |     |                                         | -        |   |
| $\rightarrow$ | □ 9、ppt演示文稿.pps    | pps        |    | э.          | 1 TATAK                  |                |                   |                 |                 |                |           |                      |   | 100       | 이란 민준      |             |     | PDI                                     | ۲        |   |
|               | 10 tif. tif        | tif        |    |             | 在编档案目录时                  | ,对档案           | 《内容和形             | <b>《式特征</b> 过   | 挂行分析、           | 选择和记           | 录的过程      | •                    |   |           |            |             |     |                                         |          |   |
|               | 11 tif. tiff       | tiff       |    | C.          | DA/T1 中 5]               |                |                   |                 |                 |                |           |                      |   | P         | ng. png    |             | _   | PDF.pd                                  | f        |   |
|               | 12、word旧格式.doc     | doc        |    | 3.          | 2 著录项目                   |                |                   |                 |                 |                |           |                      |   |           |            |             |     |                                         |          |   |
|               | □ 13、word新格式. doex | docx       |    |             | 揭示档案内容和                  | 形式特征           | 的记录事              | 项。包括            | 话题名与责           | 任说明项           | 、稿本与      | 这种                   |   |           |            |             |     |                                         |          |   |
|               | □ 14、1 股名/00/L txt | txt        |    | 项           | 、密级与保管期限                 | 项、时间           | ]項、载体             | 形态项、            | 附注与提            | 要项、排           | 检与编号      | 项。                   |   |           |            |             |     |                                         | -        |   |
|               |                    |            |    | 3.          | 3 条目                     |                |                   |                 |                 |                |           |                      |   |           |            |             |     |                                         | 5 I I    |   |
| ш             |                    |            |    |             | 77 26 46 17 48 48        | * = 444        | • <b>A A C</b>    | and the file of | Pote Monte ofer | Ter TE - Dalah | AT MUX 3  |                      |   | F         | РТ         |             |     | PP'                                     |          |   |
|               |                    |            |    | 00          | 又称                       | 省求的军           | 1米,龙区             | (吠义什鸟           | 《杀征内谷           | 和形式有           | 他的者邓      | (坝日                  |   |           |            |             |     |                                         |          |   |
|               |                    |            |    | 00          | 出口。                      |                |                   |                 |                 |                |           |                      |   |           | n+2-4 .    | _           | -   | , octo -P                               |          |   |
|               |                    |            |    | 3.          | 4 著录格式                   |                |                   |                 |                 |                |           |                      | - | ppt       | offic, ppt |             |     | ppt新格式                                  | ppt      |   |
|               | 文件名: PDF.pdf       |            | 当前 | 位置:6/14     | 文件体积: 330KB              | 像素:            | 分辨室               | : DPI           | 上传日期:2          | 2018/3/7.      | 12:01:37  |                      |   |           |            |             |     |                                         |          |   |

### 8、下载打印

针对权限受限用户,下载权限与打印权限通过机构管理中的权限管理进行控制,可以对任 意用户或一类用户进行赋权,如能具备浏览原文权限的基础上,能否下载或者打印原文。

原文下载:原文在权限允许下可以将一份文件的所有或部分原文形成一个 zip 压缩包下载, 而不用一个一个打开下载。这是在权限控制范围内,如果没有权限则不能下载。

| J             | 原文 😢                |             |                                                                                                    |          |         |              |             | 61 B         | G        | Ξ        | ▽ | × |
|---------------|---------------------|-------------|----------------------------------------------------------------------------------------------------|----------|---------|--------------|-------------|--------------|----------|----------|---|---|
|               | 原 请输入注释内容           |             | ·<br>著 全 宗 号                                                                                                    | QZH      | 年度      | 2018         |             |              |          |          |   |   |
|               | 文注                  |             | 录<br>信 档 号 20                                                                                                    | 18-BGS-2 | 保管期限    | 12           | 模拟数据2       |              |          |          |   |   |
|               | 释                   |             | 息机构ナ                                                                                                    | L州档案     | 密级      | 公开           |             |              |          |          |   |   |
| +             | 原文列表                | 原格式         | 増加 刪除 上移 -                                                                                                    | 下移 下载    | 打印 上一页  | 下一页 上一条 下一条  | 退出          | 缩            | 略 列表     | 经典       |   |   |
| 1             | 1 v bmp.bmp         | <u>bmp</u>  |                                                                                                    |          |         |              |             |              |          |          |   |   |
| —             | □ 2、Excel旧格式.xls    | xls         |                                                                                                    |          |         |              |             |              |          | _        |   |   |
|               | □ 3、Excel新格式.xlsx   | <u>xlsx</u> |                                                                                                    |          |         |              |             |              |          |          |   |   |
| T             | 4 v gif.gif         | gif         |                                                                                                    |          | 55.     |              |             |              |          | derr (de |   |   |
| $\downarrow$  | 5. png.png          | png         | There is a second second secon | EX       | CEL     | EXCEL.       | <b>建酸酸酸</b> | and a second | E E E E  |          |   |   |
|               | ✓ 6 \ PDF.pdf       | pdf         |                                                                                                    | Lin      |         | LINOLL       |             | _            | _        | _        |   |   |
| $\leftarrow$  | □ (、 ppti口/htt. ppt | DPT<br>nntv |                                                                                                    | 原文下载     |         |              | ~           |              |          |          |   |   |
| $\rightarrow$ | ✓ 0、 ppt新伯氏, pptx   | DDS         | bmp. bmp                                                                                                    |          |         |              |             |              | png. png |          |   |   |
|               | 10 v tif. tif       | tif         |                                                                                                    | 确定下载当前   | 前4个原文?  |              |             |              |          | 1        |   |   |
|               | ✓ 11、tif.tiff       | tiff        |                                                                                                    |          |         |              |             |              |          |          |   |   |
|               | 🗌 12、word旧格式. doc   | doc         |                                                                                                    |          |         | 7/2,00       | Treshir     |              |          |          |   |   |
| 88            | 🗌 13、word新格式.docx   | docx        |                                                                                                    |          |         | 如用汉王         | 402月        |              |          |          |   |   |
|               | □ 14、扩展名对应.txt      | txt         | PDF                                                                                                    |          | 1       |              |             | 1            | ſIF      |          |   |   |
|               |                     |             |                                                                                                    |          |         |              |             |              |          |          |   |   |
|               |                     |             | PDF, pdf                                                                                                    | pptIB    | ft. ppt | ppt新格式. pptx | ppt湄示文稿.pps |              | tif.tif  | -        |   |   |
|               |                     |             |                                                                                                    |          |         |              |             |              |          |          |   |   |
|               |                     |             |                                                                                                    |          |         |              |             |              |          |          |   |   |
|               |                     |             |                                                                                                    |          |         |              |             |              |          |          |   |   |
|               | 文件名:                |             | 当前位置:   文件体积:                                                                                                    | 像素:      | 分辨率:    |              |             |              |          |          |   |   |

原文打印:原文在权限允许下可以打印任意原文,没有权限则不能打印。方法选中后点击 打印即可

| J             | 原文 🕜              |               |    |         |        |       |          |     |      |          |         |             |     |           |        | 5 |    |    | X | ▽ | × |
|---------------|-------------------|---------------|----|---------|--------|-------|----------|-----|------|----------|---------|-------------|-----|-----------|--------|---|----|----|---|---|---|
|               | 原 请输入注释内容         |               | 著  | 全宗      | 号      |       | QZH      |     | 年    | 度        |         | 2018        |     | 82        |        |   |    |    |   |   |   |
|               | 文                 |               | 录信 | 档       | 5      |       | 2018-BGS | 6-2 | 保管   | 當期限      |         |             | 12  | <u>29</u> | 模拟数据2  |   |    |    |   |   |   |
|               | 释                 |               | 息  | 机       | 构      |       | 九州档募     | 200 | 密    | 级        |         | 公开          | 4   | 名         |        |   |    |    |   |   |   |
| +             | □ 原文列表            | 原格式           | 増加 | a #     | 除      | 上移    | 下移       | 下载  | 打印   | 上一页      | 下一页     | 上一条         | 下一条 |           | 退出     |   | 缩略 | 列表 | 经 | 典 |   |
| Ľ.            | 1 bmp.bmp         | bmp           |    |         |        |       |          |     |      |          |         |             |     |           |        |   |    |    |   |   | ^ |
| _             | □ 2、Excell日格式.xls | <u>xls</u>    |    |         |        |       |          |     |      |          |         |             |     |           |        |   |    |    |   |   |   |
|               | □ 3、Excel新格式.xlsx | <u>xlsx</u>   |    |         |        |       |          |     |      |          |         |             |     |           |        |   |    |    | _ |   |   |
|               | 🔲 4、 gif.gif      | gif           |    |         |        |       |          |     |      |          |         |             |     |           |        |   |    |    | _ |   |   |
| Ļ             | 5 png.png         | png           |    |         |        |       |          |     |      |          |         |             |     |           |        |   |    |    | _ |   |   |
|               | 🗹 6、 PDF.pdf      | pdf           |    |         |        |       |          |     |      |          |         |             |     |           |        |   |    |    | _ |   |   |
|               | □ 7、ppt旧格式.ppt    | ppt           |    |         |        |       |          |     |      |          |         |             |     |           |        |   |    |    | _ |   |   |
|               | □ 8、ppt新格式.pptx   | pptx          |    |         |        |       |          |     |      |          |         |             | 目:  | 큓         | L<br>Č |   |    |    | _ |   |   |
| $\rightarrow$ | □ 9、 ppt演示文稿.pp   | s <u>pps</u>  |    |         |        |       |          |     |      |          |         |             |     |           |        |   |    |    | _ |   |   |
|               | 10、tif.tif        | tif           |    |         |        |       |          |     |      |          |         |             |     |           |        |   |    |    | _ |   |   |
|               | 11 tif.tiff       | tiff          |    |         |        |       |          | 1   | 范围   |          |         |             |     |           |        |   | 1  |    | _ |   |   |
|               | 12、word旧格式.do     | doc           |    |         |        |       |          | 2   | 引田标) | Æ        |         |             |     |           |        |   | 1  |    | _ |   |   |
| uu            | □ 13、word新格式.do   | x <u>docx</u> |    |         |        |       |          | 2   | 승 전  | μ        |         |             |     |           |        |   |    |    | _ |   |   |
|               | □ 14、扩展者的应.txt    | txt           |    |         |        |       |          | 3   | 疋义   |          |         |             |     |           |        |   | I  |    | _ |   |   |
| п             |                   |               |    |         |        |       |          | 4   | 著录项日 | I        |         |             |     |           |        |   | 2  |    | _ |   |   |
|               |                   |               |    |         |        |       |          | 5   | 著录用相 | 示识符      |         |             |     |           |        |   | 3  |    | _ |   |   |
|               |                   |               |    |         |        |       |          | 6   | 著录条日 | 目格式      |         |             |     |           |        |   | 5  |    | _ |   |   |
|               |                   |               |    |         |        |       |          | 7   | 茶品田1 | <b>定</b> |         |             |     |           |        |   | 6  |    |   |   | - |
|               | 文件名: PDF.pdf      |               | 当前 | 立置: 6/1 | 14   3 | 之件体积: | 330KB    | 像素: | 分辦室: | DPI 上传   | 日期: 201 | 8/3/7.12:01 | :37 |           |        |   |    |    |   |   |   |

# 4.6. 排序

系统能够针对不同的档案门类进行多种排序设置,分为默认排序与手工排序。

默认排序设置方法请见门类管理中排序设置部分。

### 默认排序

默认排序设置后,点击各个门类首先执行默认排序,单击工具栏上的当前排序按钮可以看 到默认排序设置规则,如下图:

| 文件管理 归档                                                        | 管理 | 档   | 案管理   | 档案编码       | 〒 档      | 案保管   | 利用管  | 理   | 档案   | 统计         | 门类管理   | 机     | 构管理 | 系统管  | Ŧ  | 档案 | 营销  |     |                            |     |     |
|----------------------------------------------------------------|----|-----|-------|------------|----------|-------|------|-----|------|------------|--------|-------|-----|------|----|----|-----|-----|----------------------------|-----|-----|
| 请输入检索内容 全文                                                     | 模糊 | 查询  | • 01# | 総改 ▼       | 観察 マ     | 报表    | 原文 ▼ | 首页  | 前页   | 后页         | 末页     | 刷紙    | 入库  | 加入编研 | 更多 | •  | 回收站 |     |                            | 当前排 | FF. |
| 档案门类                                                           | Ξ  |     | 東文    | 枯号 ○       | <b>B</b> | 门名称   | 归档年  | ឌ វ | #号 0 | 文号 ○       |        |       |     | £    | 名  |    |     | 文件型 | 当前默认排序规则 🕜                 |     |     |
| <ul> <li>□ 文书档案</li> <li>□ 第化方法整理</li> <li>□ 第化方法整理</li> </ul> |    | 1   | 2     | 2018-BGS-1 | ,        | 1.州档案 | 201  | 8   | 1    | 发字[2018]00 | 21号 模拟 | X動編1  |     |      |    |    |     | 20  | <b>湾化 默认: 档号</b><br>当前: 默认 |     |     |
| □ 1 1 1 1 1 1 1 1 1 1 1 1 1 1 1 1 1 1 1                        | ·  | 2 🗹 | 14    | 2018-BGS-2 | ,        | 1.州档案 | 201  | 8   | 2    | 发字[2018]00 | 1号 模拟  | 义数据2  |     |      |    |    |     | 20  |                            |     |     |
| □ 基建档案 □ 二 基建档案                                                |    | 3   | 1     | 2018-BGS-3 | ,        | 1.州档案 | 201  | 8   | з    | 发字[2018]00 | 4号 模拟  | 2.数据3 |     |      |    |    |     | 20  |                            |     | Ŷ   |
| <ul> <li>・・・・・・・・・・・・・・・・・・・・・・・・・・・・・・・・・・・・</li></ul>        |    | 4   | ] 0   | 2018-BGS-4 | ,        | 1.州档案 | 201  | 8   | 4    | 发穿[2018]00 | 13号 模拟 | 风鉄摺4  |     |      |    |    |     | 20  |                            |     | 文检  |
|                                                                |    | б 🗌 | 0     | 2018-BGS-5 | ,        | 1.州档案 | 201  | 8   | 6    | 发穿[2018]00 | 1号 模拟  | 2.曲裙6 |     |      |    |    |     | 20  |                            |     | Ť   |

|   |                   |          | 当前排序   |
|---|-------------------|----------|--------|
| Ŧ | 当前默认排序规则 💡        |          |        |
| þ | 简化 默认:档号<br>当前:默认 |          |        |
| þ |                   | 7.344538 | 100000 |
| þ |                   |          |        |
| C |                   |          | 10000  |
| С |                   |          |        |

上图的当前排序窗口需要手工关闭,下面介绍手工排序,就会明白手工的优点。

### 手工排序

在任意档案的数据标题栏上,每列数据后面都有淡淡的三角符号标志,用鼠标左键单击可

以排序,如单击档号,则以档号排序,单击一下为升序、两下为降序、三下取消排序。也可以 多字段排序,如年度、期限、部门、件号,按照顺序单击即可,手工排序后,右侧排序窗口能 即时看到当前排序情况。

| 文件管理                                 | 归档管理   | 档案管    | 理 档案编码                | 开 档案保管                      | 利用管理    | 档案统计 | 十 门类         | 管理    | 机构管理 | 系统管理 |      | 档案查询 |  |
|--------------------------------------|--------|--------|-----------------------|-----------------------------|---------|------|--------------|-------|------|------|------|------|--|
| 请输入检索内容                              | 全文 模糊  | 查询 ▼   | 创建 修改 👻               | 删除 ▼ 报表                     | 原文 👻 首页 | 〔 前页 | 后页           | 末页 刷  | 新 入库 | 加入编研 | 更多 👻 | 回收站  |  |
| 档案门类                                 | ≡      | 🗌 原文   | 档号▲                   | 部门名称 ⇒                      | 归档年度    | 件号   | 文号 ⇒         | 48414 |      | 题名   | 3▲   |      |  |
| 日 🔤 文书档案                             | 整理     | 1 🗌 0  | 2018BGS-1             | 国务院                         | 2018    | 1 3  | 支字[2018]001号 | 模拟数据1 |      |      |      |      |  |
| □ 6统方法                               | 整理(案巻) | 2 6    | 2018BGS-2             | 国务院                         | 2018    | 2 %  | 安[2018]001号  | 模拟数据2 |      |      |      |      |  |
|                                      | HK1333 | 3 🗌 0  | 2018BGS-3             | 国务院                         | 2018    | 3 5  | 安[2018]001号  | 模拟数据3 |      |      |      |      |  |
| □ <mark>■</mark> 基建档案<br>□ ■ 照片档案    |        | 4 🗌 18 | 2018BGS-4             | 国务院                         | 2018    | 4 %  | 这字[2018]001号 | 模拟数据4 |      |      |      |      |  |
| ──────────────────────────────────── |        | 5 🗌 6  | 2018BGS-5             | 国务院                         | 2018    | 5 \$ | 定字[2018]001号 | 模拟数据5 |      |      |      |      |  |
|                                      |        | 6 🗌 1  | 2018BGS-6             | 国务院                         | 2018    | 6 %  | 这字[2018]001号 | 模拟数据6 |      |      |      |      |  |
|                                      |        | 7 🗌 18 | 2028BGS-7             | 国务院                         | 2028    | 7 %  | 安[2018]001号  | 模拟数据7 |      |      |      |      |  |
|                                      | F<br>  |        | 前默认排序<br>化 默认:<br>当前: | 规则 <b>?</b><br>档号<br>归档年度-部 | 门名称-件   | ·묵   |              |       |      |      |      |      |  |

单击数据标题调整排序时,当前排序随着调整变化。

# 4.7. 报表打印

门类表中查询出的内容可以直接打印。打印时,用户要选择需要打印的报表,系统会自动 按照事先定制好报表的样式进行打印。

报表打印过程首先查询并选择要打印的数据,单击"报表"按钮,选择要打印的报表

| <mark>大州档案</mark> 科技<br>Skerce And Technology To Great | ·創造有序世界<br>eThe Wald Of Order <b>K6,1</b> | 标准局 | 扳        | 数           | 字档 | 皆案信,      | 息管 | 理平 | 台   |            |           |       |    |      |     |             |                                                                                                    |             |     |    |      |    |   |     |
|--------------------------------------------------------|-------------------------------------------|-----|----------|-------------|----|-----------|----|----|-----|------------|-----------|-------|----|------|-----|-------------|----------------------------------------------------------------------------------------------------|-------------|-----|----|------|----|---|-----|
| 文件管理                                                   | 归档管理                                      |     | 档        | <b>í</b> 案管 | 理  | 档案        | 编研 |    | 档案  | 保管         | 利         | 用管理   | ŧ  | 档    | 條統计 | с I         | ]类管理                                                                                                    |             | 机构管 | 理  | 系统管理 | Į  | 档 | 案查详 |
| 请输入检索内容                                                | 全文 模糊                                     | 查   | 询        | Ŧ           | 创建 | 修改        | *  | 刪除 | •   | 报表         | 原文        | Ŧ     | 首页 | Ŕ    | 前页  | 后页          | 末页                                                                                                    | 刷           | 新   | 入库 | 加入编研 | 更多 | - | 回收家 |
| 档案门类                                                   | ≡                                         | ,   | <b>~</b> | 原文          |    | 档号 ⇔      |    |    | 1 2 | ≹考表G       |           |       | \$ | 件号 ≑ |     | 文号≑         |                                                                                                    |             |     |    | 题.   | 名▲ |   |     |
| □ 📕 文书档案                                               |                                           |     |          |             |    |           |    |    | 备   | ∮考表T       |           |       |    |      |     |             | 模拟                                                                                                    |             |     |    |      |    |   |     |
| 1 简化方法整                                                | 锂                                         | 1   | ~        | 0           | 1  | 2018—BGS- | 1  |    | +   | +127       |           |       |    | 1    | 发   | 字[2018]001+ | 号 模拟数                                                                                                    | <b>波据1</b>  |     |    |      |    |   |     |
| □ □ 传统方法整                                              | 锂(案巻)                                     | 2   | ~        | 6           |    | 2018—BGS- | 2  |    | Í.  | 9121       |           |       |    | 2    | 发生  | ╤[2018]0∩14 | マンマン マンマン モンジェン しょうしん しょうしん しょうしょ しょうしん しょうしん しょうしょう しょうしょう しょうしん しょうしん しょうしん しょうしん しょうしん しょうしん しょうしん しょうしん しょうしょう しょうしょう しょう しょう しょう しょう しょう しょう し | 讨据2         |     |    |      |    |   |     |
|                                                        | (k1333                                    | -   |          | Ū           |    | 200       |    |    | 归   | 3档文件目:     | 录G        |       |    |      | 2-  | ,           | 2 1001018                                                                                                    | - PH-       |     |    |      |    |   |     |
| □ □ 科技档案                                               | 19:000                                    | 3   | ~        | 0           | 1  | 2018—BGS- | 3  |    | IJ  | 3档文件目3     | 录封面样式     | đĢ    |    | 3    | 发   | 쿶[2018]001∜ | 号 模拟数                                                                                                    | <b>対据</b> 3 |     |    |      |    |   |     |
| □ ■ 基建档案                                               |                                           | 4   | ~        | 18          | :  | 2018—BGS- | 4  |    | 58  | 化旧档户       | 录2016年9   | ίfτ   |    | 4    | 发   | 字[2018]0014 | 号 模拟数                                                                                                    | 1据4         |     |    |      |    |   |     |
| 田 照片档案                                                 |                                           |     |          |             |    |           |    |    | Je  | sruv-nale: | ACCO10442 | 191 # |    |      |     |             |                                                                                                    |             |     |    |      |    |   |     |
| □ □ 买物档案                                               |                                           | 5   | ~        | 6           | ;  | 2018—BGS- | 5  |    | 简   | 讹归档目:      | ₹T        |       |    | 5    | 发   | 字[2018]001¥ | 号 模拟数                                                                                                    | <b>汝据</b> 5 |     |    |      |    |   |     |
| - <u>-</u> məxxîc                                      |                                           | 6   | ~        | 1           | :  | 2018—BGS- | 6  |    | 洕   | f背Τ        |           |       |    | 6    | 发   | ≱[2018]001∜ | 号 模拟数                                                                                                    | 过据6         |     |    |      |    |   |     |
|                                                        |                                           | 7   | ~        | 18          | :  | 2028—BGS- | 7  |    | 省   | 褙 (大)(     | G         |       |    | 7    | 发   | ≱[2018]001∜ | 号 模拟数                                                                                                    | 加据7         |     |    |      |    |   |     |
|                                                        |                                           |     |          |             |    |           |    |    | 洕   | 蹐(小)(      | G         |       |    |      |     |             |                                                                                                    |             |     |    |      |    |   |     |
|                                                        |                                           |     |          |             |    |           |    |    |     |            |           |       |    |      |     |             |                                                                                                    |             |     |    |      |    |   |     |

如"归档文件目录",生成预览。下图为生成 PDF 格式报表,确认无误后打印。

|    |      |                  |       | 1 / 1 |    |        |          |    |    |  |
|----|------|------------------|-------|-------|----|--------|----------|----|----|--|
|    |      |                  | 归档    | 文 件   | 目录 | र<br>ह |          |    |    |  |
| 件号 | 责任者  | 文 号              |       | 题     | 名  |        | 日期       | 页数 | 备注 |  |
| 1  | 档案九州 | 发字<br>[2018]001号 | 模拟数据1 |       |    |        | 20180307 | 23 |    |  |
| 2  | 档案九州 | 发字<br>[2018]001号 | 模拟数据2 |       |    |        | 20180307 | 23 |    |  |
| 3  | 档案九州 | 发字<br>[2018]001号 | 模拟数据3 |       |    |        | 20180307 | 23 |    |  |
| 4  | 档案九州 | 发字<br>[2018]001号 | 模拟数据4 |       |    |        | 20180307 | 23 |    |  |
| 5  | 档案九州 | 发字<br>[2018]001号 | 模拟数据5 |       |    |        | 20180307 | 23 |    |  |
| 6  | 档案九州 | 发字<br>[2018]001号 | 模拟数据6 |       |    |        | 20180307 | 23 |    |  |

返回目录

**5** 第五章 主页面布局

| <b>人</b> 力州结索 and                     |                         |               |            |         |         |     |              |      |              |      |    |    |      |     |      | 用户       | 信息:超级管理员 | 1           |
|---------------------------------------|-------------------------|---------------|------------|---------|---------|-----|--------------|------|--------------|------|----|----|------|-----|------|----------|----------|-------------|
| Skince And Technology To Gree         | ethermolitor order K6,1 | 标准版 数         | (字档案信息管    | 理平台     |         |     | 页头           | ×۲×  |              |      |    |    | 系统设置 |     | 界面切换 | ŵ        | i d      | Ċ           |
| 文件管理                                  | 归档管理                    | 档案管           | 理 档案编研     | 档案保管    | 利用管理    | 档案组 | 宛计 门         | 类管理  | 机构管理         | 系统管理 | 哩  | 档案 | 查询   | ——约 | 及菜单  |          |          |             |
| 全文检索区                                 | 全文 模糊                   | 查询 👻          | 创建修改。      | 刪除 ▼ 报表 | 原文 ▼ 首页 | 前页  | 后页           | 末页   | 刷新 入库        | 加入编研 | 更多 | ÷  | 回收站  | - I | 具栏   | 1        | 当前排用     | 7           |
| 档案门类                                  | Ξ                       | 原文            | 档号⇔        | 部门名称 ⇔  | 归档年度 ⇒  | 件号≑ | 文号 ≑         |      |              | 题    | 名≑ |    |      |     | 文    | 件形成时间♀   | 保管期限 🗘   | :           |
| 申 ▋ 文书档案                              |                         |               |            |         |         |     |              | 模拟   |              |      |    |    |      |     |      |          |          | _           |
| 一 简化方法表                               | <sup>館里</sup>           | 1 🗌 18        | 2028BGS-7  | 国务院     | 2028    | 7   | 发字[2018]001号 | 模拟数据 | 7            |      |    |    |      |     |      | 20180307 |          |             |
| 田·                                    | 経理(茶巻)                  | 2 🗌 1         | 2018BGS-6  | 国务院     | 2018    | 6   | 发字[2018]001号 | 模拟数据 | 6            |      |    |    |      |     |      | 20180307 |          |             |
|                                       | 化1333                   | 3 🗌 6         | 2018BGS-5  | 国务院     | 2018    | 5   | 发字[2018]001号 | 模拟数据 | 5            |      |    |    |      |     |      | 20180307 |          | ¢           |
| □ 基建档案 □ 照片档案                         |                         | 4 🗌 18        | 2018BGS-4  | 国务院     | 2018    | 4   | 发字[2018]001号 | 模拟数据 | 14           |      |    |    |      |     |      | 20180307 |          | х<br>х      |
| ····································· |                         | 5 🗌 0         | 2018BGS-3  | 国务院     | 2018    | 3   | 发字[2018]001号 | 模拟数据 | 3            |      | -  |    |      |     |      | 20180307 |          | 检索          |
|                                       |                         | 6 🗌 6         | 2018BGS-2  | 国务院     | 2018    | 2   | 发字[2018]001号 | 模拟数据 | 2            |      |    |    |      |     |      | 20180307 |          |             |
|                                       |                         | 7 🗌 0         | 2018BGS-1  | 国务院     | 2018    | 1   | 发字[2018]001号 | 模拟数据 | <sup>n</sup> |      |    |    |      |     |      | 20180307 |          | 模           |
|                                       |                         | 档案            | 门类区        |         |         |     |              | 档:   | 案数据区         |      |    |    |      | Г   | 右侧名  | 全文检索     |          | 糊<br>检<br>索 |
| 二級分类                                  |                         |               |            |         |         |     |              |      |              |      |    |    |      | L   |      |          |          |             |
| 一 分类目录                                |                         |               |            |         |         |     |              |      |              |      |    |    |      |     |      |          |          |             |
| 田一川指年度                                |                         | 二级            | 分类区        |         |         |     |              |      |              |      |    |    |      |     |      |          |          |             |
|                                       |                         |               |            |         |         |     |              |      |              |      |    |    |      |     |      |          |          |             |
|                                       |                         |               |            |         |         |     |              |      |              |      |    |    |      |     |      |          |          |             |
|                                       |                         |               |            |         |         |     |              |      |              |      |    |    |      |     |      |          |          |             |
|                                       |                         |               |            |         |         |     |              |      |              |      |    |    |      |     |      |          |          |             |
| 当前门悉: 简化方法题                           | ŧ                       | 50 <b>v</b> I | ■ ■ 第1 共1页 | ⊳но     |         |     |              |      |              |      |    |    | _    |     |      | 显示1到7,共  | 7记录      |             |
|                                       | • adv                   |               |            |         |         |     |              |      |              |      |    |    |      |     |      |          |          | 0 1000      |

页头区: 左侧为北京九州科源科技发展有限公司(简称九州档案)的LOGO;

页头区: 右侧为页头功能按钮。

左侧档案门类区:显示管理中的所有档案门类,单击后右侧数据区显示相应数据。 档案门类二级分类区:每个档案门类都有自己的二级分类,可以智能或手工两种。

一级菜单:如文件管理、归档管理、档案管理、档案管理、档案利用等。

工具栏:具体的功能按钮,如查询、创建、修改、报表、原文等

数据标题:数据区标题。

数据区:显示具体档案数据。

任务栏:显示当前数据的条目数量等基本信息。

右侧检索区:展开后可以进行全文检索。

# **6** 第六章 页头介绍

返回目录

页头示例图:

|       | 数字档案信息管理平台 |      |             | 系统设置 | 界面切换 |  |
|-------|------------|------|-------------|------|------|--|
| 右侧按钮区 |            |      |             |      |      |  |
|       |            |      | 用户信息: 超级管理员 |      |      |  |
|       | 系统设置       | 界面切换 | 合感也         |      |      |  |

# 6.1. 系统设置

单击系统设置,打开系统设置窗口,系统设置完毕后需要单击右下的应用按钮生效。

### 1、浏览条目设置

Γ

在这里设置各管理模块时,可以设置数据浏览界面默认显示的条目数量。

请注意如果非特别需要,请不要将默认浏览数据的数量设置 太大,因为默认显示数量太 大,会不同程度影响系统数据处理效率。

注:设置为全局,对使用系统的所有人生效

| 系统设置   |                                                      |                            |                                                                                     | × |
|--------|------------------------------------------------------|----------------------------|-------------------------------------------------------------------------------------|---|
| 對认浏览条目 |                                                      |                            |                                                                                     | _ |
| 风格名称设置 | 文件管理 默认浏览条目数量:<br>归档管理 默认浏览条目数量:                     | 30 <b>•</b><br>30 <b>•</b> |                                                                                     |   |
| 风格背景设置 | 档案管理 默认浏览条目数里:<br>档案检索 默认浏览条目数里:                     | 50 <b>•</b>                | 温馨提示:在这里设置各管理模块时,数据浏览界面默认<br>显示的条目数里,请注意如果非特别需要,请不要将默认<br>浏览数据的数里设置 太大,因为默认显示数重太大,会 |   |
| 数据浏览行高 | 卡片查询 默认浏览条目数量:<br>智能查询 默认浏览条目数量:                     | 50 <b>•</b>                | 不同程度影响系统数据处理效率。<br>注:设置为全局,对使用系统的所有人生效                                              |   |
| 帮助信息设置 | 脊鲷鱼间 默认测览条目数里:<br>模糊查询 默认测览条目数里:                     | 50 •                       |                                                                                     |   |
| 登录安全设置 |                                                      |                            |                                                                                     |   |
| 對认显示比例 | →────號予他们更好的名字 → → → → → → → → → → → → → → → → → → → |                            |                                                                                     |   |
| 原文上传类型 | 燃烧岁月: 燃烧岁月                                           |                            | 这7套风格是我们广泛征求档案工作者的建议,从十几套<br>不同风格中错选出来,献给工作在一线的,为我国档案事                              |   |
| 系统版本信息 |                                                      |                            | 应用                                                                                  |   |

### 2、风格名称设置

这7套风格是我们广泛征求档案工作者的建议,从十几套不同风格中精选出来,献给工作 在一线的,为我国档案事业默默奉献的档案工作者。

在这里可以自由定义每套风格的名字,修改后的名字在登录系统登录与界面设置中同步更 新。也可以单击还原初始名称将名称还原到初始状态。

| 系统设置   |                                                      |              |      |                                   |                                              | × |
|--------|------------------------------------------------------|--------------|------|-----------------------------------|----------------------------------------------|---|
| 默认浏览条目 | 赋予他们更好                                               | 的名字          |      |                                   |                                              |   |
| 风格名称设置 | 金秋盛典:<br>燃烧岁月:                                       | 金秋盛典<br>燃烧岁月 |      | 这7套风格是我们广泛征才<br>不同风格中籍洗出来,献       | <sup>找</sup> 档案工作者的建议,从十几套<br>给丁作在一线的,为我国档案事 |   |
| 风格背景设置 | 银色科技:<br>蓝动四海:                                       | 银色科技         |      | 业默默奉献的档案工作者<br>的名字,修改后的名字在<br>更新。 | 。在这里可以自由定义每套风格<br>登录系统登录与界面设置中同步             |   |
| 数据浏览行高 | 至白简约:                                                | 至白简约         |      | 更多风格陆续推出中,敬                       | 青期待。                                         |   |
| 帮助信息设置 | 查采春秋:<br>九州竹志:                                       | 九州竹志         |      |                                   | 还原初始名称                                       |   |
| 登录安全设置 |                                                      |              |      |                                   |                                              |   |
| 默认显示比例 | 样式背景设置<br>金<br>(□=================================== | 秋盛典          | 燃烧岁月 | 银色科技                              | 九州竹志                                         |   |
| 原文上传类型 |                                                      | No.          |      | RAURIZA PR                        |                                              |   |
| 系统版本信息 |                                                      |              |      |                                   | 应用                                           | Ħ |

### 3、风格背景设置

定义系统登陆页面的风格背景图片,可以是 JPG 或者 GIF 动态图。

设置时单击图片即可更换,更换后退出系统即时生效,系统有一套默认的初始背景图片, 单击还原初始界面即可还原为初始图片。

请注意:这里的个性化背景图片设置是和操作系统缓存相关,如关闭浏览器清除缓存,再 次登陆系统无法判断用户身份显示个性化背景图片。

| 系统设置   |                          |            |          |                                       |
|--------|--------------------------|------------|----------|---------------------------------------|
| 對认浏览条目 | ———样式背景设置<br>金秋盛典        | 燃烧岁月       | 银色科技     | 九州竹志                                  |
| 风格名称设置 |                          |            |          |                                       |
| 风格背景设置 |                          | <b>9</b>   |          |                                       |
| 数据浏览行高 | 蓝动四海                     | 至白简约       | 墨染春秋     |                                       |
| 帮助信息设置 |                          | the second |          | 还原初始界面                                |
| 登录安全设置 |                          |            | N        |                                       |
| 默认显示比例 | 数据条目行高设置<br>文件管理 40 PX   |            |          |                                       |
| 原文上传类型 | 归档管理 40 PX<br>档室管理 40 PX |            | <b>.</b> | · · · · · · · · · · · · · · · · · · · |
| 系统版本信息 |                          |            |          | 应用                                    |

# 4、数据浏览行高

如果你觉得数据浏览界面行高不够,可以在这里设置数据浏览行高,设置完毕后再次进入系统生效。

| 请输入检索内容 全文模糊                                   | 查询 👻 👘 | 创建 修改 🔻    | 刪除 ▼ 报表 | 原文 🔻 首页 | 〔 前页 | 后页           | 末页    | 刷新       | 入库 | 加入编研 |
|------------------------------------------------|--------|------------|---------|---------|------|--------------|-------|----------|----|------|
| 档案门类 📃                                         | 🗌 原文   | 档号 ⇔       | 部门名称 🗢  | 归档年度 ⇔  | 件号 ⇔ | 文号 ⇔         |       |          |    | 题名   |
| 白. 📃 文书档案                                      |        |            |         |         |      |              | 模拟    |          |    |      |
|                                                | 1 🗌 0  | 2018—BGS-1 | 国务院     | 2018    | 1    | 发字[2018]001号 | 模拟数据1 | <b>*</b> |    |      |
| □□□ 传统万法登理(杀奁)                                 | 2 🗌 6  | 2018—BGS-2 | 国务院     | 2018    | 2    | 发字[2018]001号 | 模拟数据2 |          |    |      |
| <mark></mark> 360测试简化1333<br>由·                | з 🗌 О  | 2018—BGS-3 | 国务院     | 2018    | 3    | 发字[2018]001号 | 模拟数据3 |          |    |      |
| 中 <mark>昌 基建档案</mark><br>中 <mark>昌 照片档案</mark> | 4 🗌 18 | 2018—BGS-4 | 国务院     | 2018    | 4    | 发字[2018]001号 | 模拟数据4 |          |    |      |
| ···                                            | 5 🗌 6  | 2018—BGS-5 | 国务院     | 2018    | 5    | 发字[2018]001号 | 模拟数据5 |          |    |      |
|                                                | 6 🗌 1  | 2018—BGS-6 | 国务院     | 2018    | 6    | 发字[2018]001号 | 模拟数据6 |          |    |      |
|                                                | 7 🗌 18 | 2028—BGS-7 | 国务院     | 2028    | 7    | 发字[2018]001号 | 模拟数据7 |          |    |      |

| 系统设置           |                                           |                |                                                               | × |
|----------------|-------------------------------------------|----------------|---------------------------------------------------------------|---|
| 對认浏览条目         | 如果你们的你们的你们的你们的你们的你们的你们。"                  |                |                                                               |   |
| 风格名称设置         | 文件管理 归档管理                                 | 40 PX<br>40 PX |                                                               |   |
| 风格背景设置         | 档案管理                                      | 40 PX<br>40 PX | 如果你觉得数据浏览界面行高不够,可以在这里设置数据<br>浏览行高, 设置完毕后再次进入系统生效。             |   |
| 数据浏览行高         | 档案查询                                      | 40 PX          |                                                               |   |
| 帮助信息设置         |                                           |                |                                                               |   |
| 登录安全设置         |                                           |                |                                                               |   |
| <b>對</b> 认显示比例 | <ul> <li>帮助项设置</li> <li>显示帮助信息</li> </ul> | 息按钮            | 细心观察,会发现系统大多数功能窗口都会有一个小问号,<br>单击这个小问号可以显示简要的帮助信息。             |   |
| 原文上传类型         | ◎ 隐藏帮助信!                                  | 息按钮            | 这些信息叫做概要帮助,因为只是一些关键提示,如果需要<br>详细的帮助与系统使用技巧请登录****.9zda.com查看。 |   |
| 系统版本信息         |                                           |                | 应用                                                            |   |

# 5、 帮助信息设置

系统中默认包含了简单的概要帮助,默认为显示状态,可以在这里设置让概要帮助按钮隐 藏。

| <mark>大州档案 PERE</mark><br>Same And Technicy To Gaste T |       | <sup>标准版</sup> 数 5 | 字档案信息管理    | 平台     |                          |                                                                        |                                          |                               |                   |          |      |
|--------------------------------------------------------|-------|--------------------|------------|--------|--------------------------|------------------------------------------------------------------------|------------------------------------------|-------------------------------|-------------------|----------|------|
| 文件管理                                                   | 归档管理  | 档案管理               | 档案编研       | 档案保管   | 利用管理 有                   | 当案统计 门类管理                                                              | 机构管理                                     | 系统管理                          | 档案查询              |          |      |
|                                                        | 全文 模糊 | 查询 👻 🗆             | 1)建 修改 - 刑 | 涂 ▼ 报表 | 原文 👻 首页                  | 前页 后页 末页                                                               | 刷新 入库                                    | 1 加入编研 更多                     | - 回收站             |          |      |
| 档案门类                                                   |       | 原文                 | 档号⇔        | 部门名称 🕀 | 归档年度⇔ 件号:                | ◎ 文号 ◎                                                                 |                                          | 题名▲                           |                   | 文件形成时间 ⇒ | 保管期限 |
| 日 文书档案                                                 |       | 1 🔽 0              | 2018-BGS-1 | 国务院    | 2018 1                   | 模拟<br>发字[2018]001号 模拟                                                  | t<br>数据1                                 |                               |                   | 20180307 |      |
| 一 他现力法量却<br>一 <b>基接简化</b>                              | 1(茶花) | 2 6                | 2018-BGS-2 | 国务院    |                          |                                                                        |                                          | ×                             |                   | 20180307 |      |
| <mark></mark> 360刑试简化<br>田 <b></b> - 科技档案              | 1333  | 3 🗌 0              | 2018—BGS-3 | 国务院    | 确认删除数据                   | · 前认删除数据 ● ▲ 要提示:删除数据 ×                                                |                                          |                               |                   |          |      |
| 日 基建档案                                                 |       | 4 🗌 18             | 2018-BGS-4 | 国务院    | 确认要删除当前数据                | 電子 電子 電子 電子 電子 電子 電子 医小子 電子 医小子 电子 医子子 医子子 医子子 医子子 医子子 医子子 医子子 医子子 医子子 |                                          |                               |                   |          |      |
| 实物档案<br>□ , , , , , , , ,                              |       | 5 🗌 6              | 2018—BGS-5 | 国务院    | 数据信息: 简化1条<br>温馨提示: 确认删除 | 版制<br>工具栏的"删除"按钮,是相<br>子菜单"彻底删除"按钮,是                                   | 8档案数据删除到"回收<br>B将档案数据彻底清除,               | "站"中,可以在"回收站"<br>无法在"回收站"中还原数 | 中将任意档案数据还原。<br>据。 | 20180307 |      |
|                                                        |       | 6 🗌 1              | 2018-BGS-6 | 国务院    | -                        |                                                                        |                                          |                               |                   | 20180307 |      |
|                                                        |       | 7 🗌 18             | 2028—BGS-7 | 国务院    |                          | 關除档案数据时原文(电子) 關除档案数据时,如选中的特征                                           | F文件)也会一起删除<br>皆案数据下有原文,原文                | 么?<br>(与档案数据会一并删除             |                   | 20180307 |      |
|                                                        |       |                    |            |        |                          | 如何在不馴除數据只刪除點這提刪除點這提要刪你的指案說還,這指                                         | 東文?<br>肇原文子菜单下的"删除<br>諸案官网: www.9zda.com | )原文",删除后的原文不能<br>n            | 还原。               |          |      |
| 二级分类                                                   |       |                    |            |        |                          |                                                                        |                                          |                               |                   |          |      |

| 系统设置   |                                                 |                                                                                    | × |
|--------|-------------------------------------------------|------------------------------------------------------------------------------------|---|
| 對认浏览条目 |                                                 |                                                                                    |   |
| 风格名称设置 | • 显示帮助信息按钮                                      | 细心观察, 会发现系统大多数功能窗口都会有一个小问号,<br>单击这个小问号可以显示简要的帮助信息。<br>这些信息叫做概要帮助, 因为只是一些关键提示, 如果需要 |   |
| 风格背景设置 | 隐藏帮助信息按钮                                        | 译细的帮助与系统使用技巧请登录****。9zda.com宣看。<br>在系统使用过程中,如果你觉得不需要显示帮助按钮,可<br>以在这里设置隐藏。          |   |
| 数据浏览行高 |                                                 |                                                                                    |   |
| 帮助信息设置 |                                                 |                                                                                    |   |
| 登录安全设置 |                                                 |                                                                                    |   |
| 默认显示比例 | <ul> <li>登陆安全性</li> <li>登陆验证码(数字验证码)</li> </ul> | 选中登陆验证码后,再次登陆时,需要按照提示输入正确<br>6%3过码才可登陆。                                            |   |
| 原文上传类型 | □ 密码安全性(数字加字母)                                  | 选中密码安全性后,再次登陆系统生效,在新建用户及修<br>改密码时,强制要求密码必须是数字与字母组合, 而且                             |   |
| 系统版本信息 |                                                 | 应用                                                                                 |   |

## 6、系统安全设置

登陆验证码:选中登陆验证码后,再次登陆时,需要按照提示输入正确的验证码才可登陆。 密码安全性:选中密码安全性后,再次登陆系统生效,在新建用户及修改密码时,强制要 求密码必须是数字与字母组合,而且不能小于6位。

|                |                                        | 24.2                                                                |
|----------------|----------------------------------------|---------------------------------------------------------------------|
| 系统设置           |                                        | ×                                                                   |
| <b>對认</b> 浏览条目 | 登陆安全性                                  |                                                                     |
| 风格名称设置         | 登陆验证码(数字验证码)                           | 选中登陆验证码后,再次登陆时,需要按照提示输入正确<br>的验证码才可登陆。<br>选中密码安全性后,再次登陆系统生效,在新建用户及修 |
| 风格背景设置         | 密码安全性(数字加字母)                           | 改密码时,强制要求密码必须是数字与字母组合, 而且<br>不能小于6位。                                |
| 数据浏览行高         |                                        |                                                                     |
| 帮助信息设置         |                                        |                                                                     |
| 登录安全设置         |                                        |                                                                     |
| 默认显示比例         |                                        | 设置浏览原文窗口默认大小当然在浏览过程中你可以拖动<br>浏览窗口改变大小、但刷新页面后, 窗口还会保持野汕              |
| 原文上传类型         | ידואר אמנידת – בידי / איר נוי/בעו אח ש | 大小。<br>原文窗口默认80%,最大100%,最小建议50%。门类管理二                               |
| 系统版本信息         |                                        | 应用                                                                  |

# 7、 默认显示比例

1、设置浏览原文窗口比例显示:默认大小,当然在浏览过程中你可以拖动浏览窗口改变 大小,但刷新页面后,窗口还会保持默认大小。

原文窗口默认 80%, 最大 100%, 最小建议 50%。

2、门类管理二级分类比例:是档案管理中左侧的门类树,可以调整门类与二级分类的显示比例,比例越大则二级分类占用空间越大。

默认值: 50%, 只有在经典状态下有效。

| 系统设置   |                                                                                        | ×                                                                                              |
|--------|----------------------------------------------------------------------------------------|------------------------------------------------------------------------------------------------|
| 對认浏览条目 | 显示比例设置                                                                                 |                                                                                                |
| 风格名称设置 | 原文浏览窗口比例显示 90 %                                                                        | 设立测负原义面口默认大小当然在测负过程中你可以把动<br>测览窗口改变大小,但刷新页面后, 窗口还会保持默认<br>大小。                                  |
| 风格背景设置 | 门类管理二级分类比例 40 %                                                                        | 原又菌口默认80%,酸大100%,酸小建议50%。日英管理二<br>级分类比例是档案管理中左侧的门类树, 可以调整门类<br>与二级分类的显示比例,比例越大则二级分类占用空间越<br>土。 |
| 数据浏览行高 |                                                                                        | 入。<br>默认值:50%,只有在经典状态下有效。                                                                      |
| 帮助信息设置 |                                                                                        |                                                                                                |
| 登录安全设置 |                                                                                        |                                                                                                |
| 默认显示比例 | → 文件上传类型           ✓ 不限制原文上传类型                                                         | 勾选"不限制原文上传类型"后,可以上传所有格式原文,设置<br>并应用后,下次进入系统后生效。                                                |
| 原文上传类型 | pdf, doc, docx, xls, xlsx, ppt, pptx, jpg, jpeg, gi<br>f, png, bmp, mp3, mp4, zip, rar | 没有勾选"不限制原文上传类型",可以在文本框中填<br>写允许上传的各种文件扩展名,中间用英文逗号隔开。                                           |
| 系统版本信息 |                                                                                        | 应用                                                                                             |

### 8、原文上传类型

勾选"不限制原文上传类型"后,可以上传所有格式原文,设置并应用后,下次进入系统 后生效。

没有勾选"不限制原文上传类型",可以在文本框中填写允许上传的各种文件扩展名,中 间用英文逗号隔开。

系统初始允许上传类型:

pdf, doc, docx, xls, xlsx, ppt, pptx, jpg, jpeg, gif, png, bmp, mp3, mp4, zip, rar

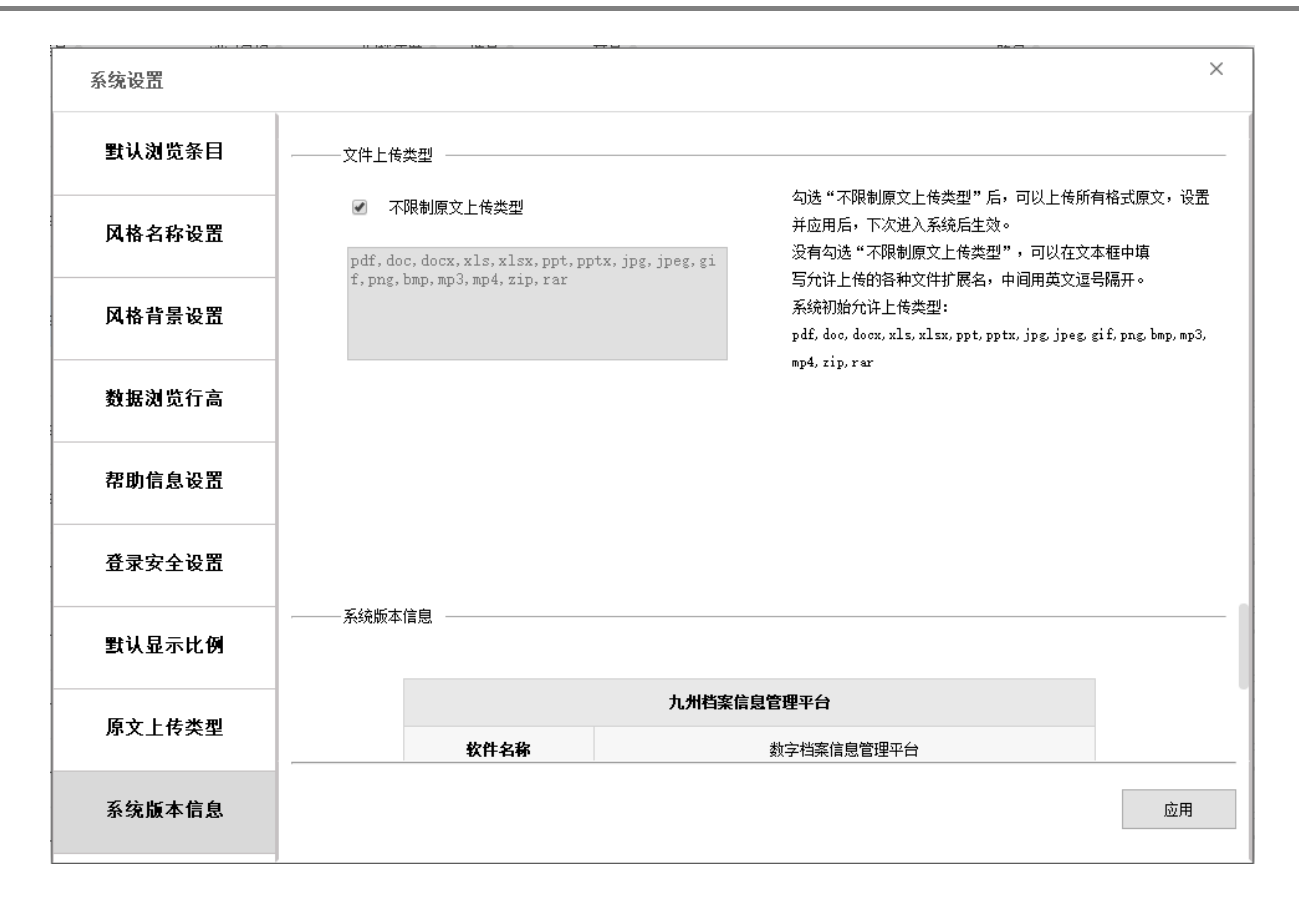

# 9、系统版本信息

此处为系统版权归属信息。

| 系统设置   |      |                                         |                     | ×  |
|--------|------|-----------------------------------------|---------------------|----|
| 對认浏览条目 | 系统版本 | 信息 ———————————————————————————————————— |                     |    |
| 风格名称设置 |      |                                         | 九州档案信息管理平台          |    |
| 风格背景设置 |      | 软件名称                                    | 数字档案信息管理平台          |    |
|        |      | 版权所有                                    | 北京九州科源科技发展有限公司      |    |
| 数据浏览行高 |      | 官方网站                                    | www.9zda.com        |    |
| 那時台為四型 |      | 版本名称                                    | 单机免费版               |    |
| 带助旧息设置 |      | 免费期限                                    | 永久                  |    |
| 登录安全设置 |      | 授权用户                                    | 1个                  |    |
|        |      | 系统 <b>版</b> 本号                          | K6. 1. 0. 1001      |    |
| 默认显示比例 |      | 数据库版本号                                  | K6. 1. 0. 1001      |    |
|        |      | 用户识别ID                                  | 2019 0912 0233 2205 |    |
| 原文上传类型 |      |                                         |                     | -  |
| 系统版本信息 |      |                                         |                     | 应用 |

# 6.2. 界面切换

单击界面切换,打开界面切换窗口,在左侧单击相应的风格,右侧显示风格示例信息。 选中要切换的风格后,单击右下方的应用按钮,即可适时切换界面。

请注意,可能部分颜色在应用后无法即时切换,可以按 F5 键刷新完成完美切换。

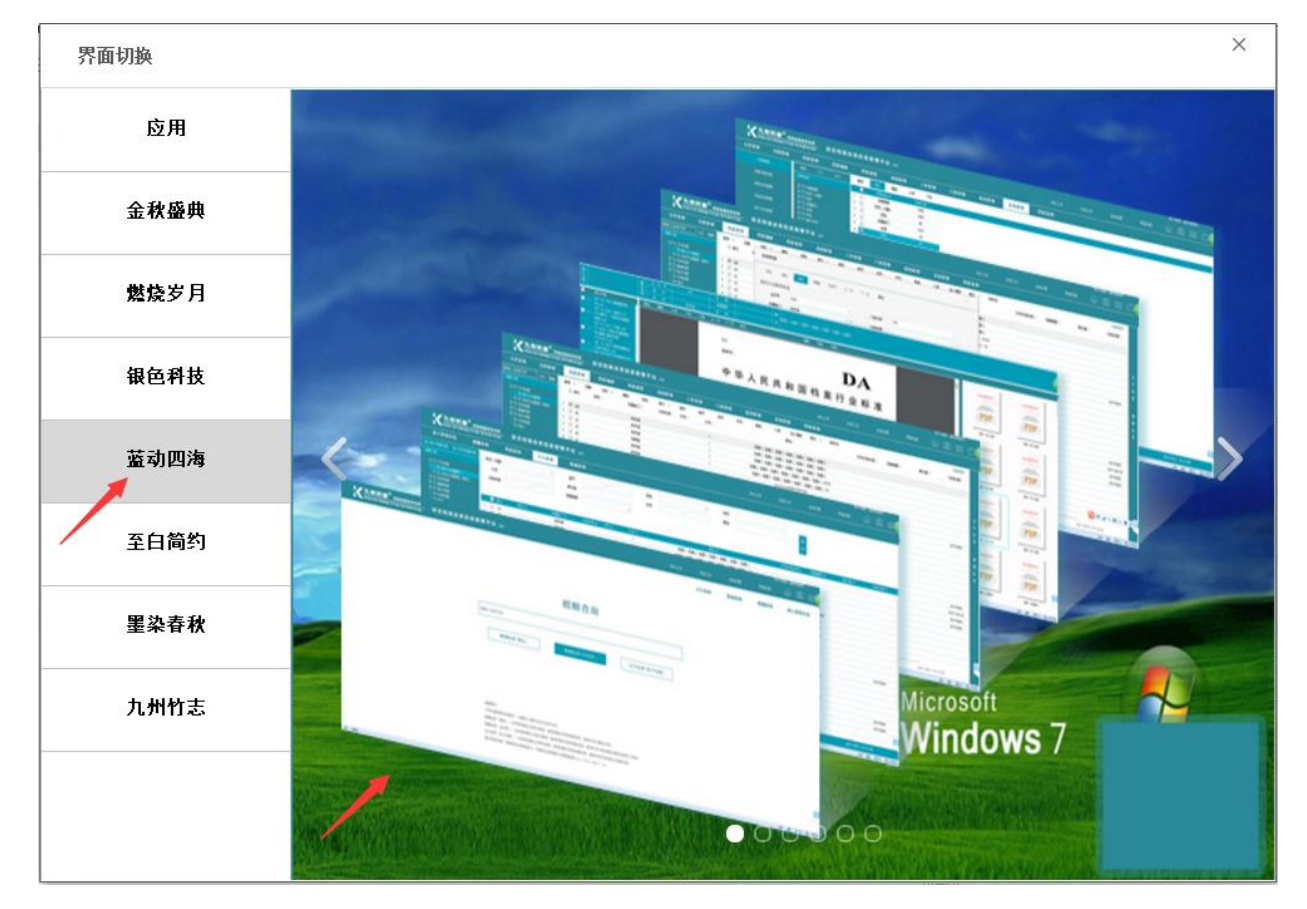

# 6.3. 模糊查询、修改密码、注销、隐藏

从左到右顺序:切换到模糊查询、修改密码、注销系统、隐藏页头。

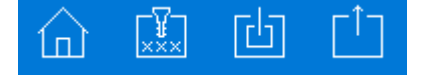

### 1、切换到模糊查询

可以切换到模糊查询界面,单击 右上角的进入管理系统可以返回系统管理。

| X 九州档案 накаллел     Source Antimeter K6,1 标准版     Source Antimeter Stream     K6,1 标准版     Source Antimeter Stream     Source Antimeter Stream     Source Antimeter Stream     Source Antimeter Stream     Source Antimeter Stream     Source Antimeter Stream     Source Antimeter Stream     Source Antimeter Stream     Source Antimeter Stream     Source Antimeter Stream     Source Antimeter Stream     Source Antimeter Stream     Source Antimeter     Source Antimeter     Source     Source     Sourc | 数字档案信息管理平台 |                                                                                  |                                                           |             |      | 系统设置 | 用。   | لائم. (1) (1) (1) |
|----------------------------------------------------------------------------------------------------|------------|----------------------------------------------------------------------------------|-----------------------------------------------------------|-------------|------|------|------|-------------------|
|                                                                                                    |            |                                                                                  |                                                           | 卡片查询        | 智能查询 | 精确查询 | 郭选查询 | 进入管理系统            |
|                                                                                                    |            |                                                                                  |                                                           |             |      |      |      |                   |
|                                                                                                    |            |                                                                                  | 模糊查询                                                      |             |      |      |      |                   |
|                                                                                                    |            | 请输入检索内容                                                                          |                                                           |             |      |      |      |                   |
|                                                                                                    |            | 模糊检索(题名)                                                                         | 模糊检索(全目录)                                                 | 全文检索(电子档案)  |      |      |      |                   |
|                                                                                                    |            |                                                                                  |                                                           |             |      |      |      |                   |
|                                                                                                    |            |                                                                                  |                                                           |             |      |      |      |                   |
|                                                                                                    |            | 温馨提示:<br>不同关案调用空格隔开,关键词之间的关系力与<br>模糊检索(题名):在所有档案正式库中宣询,<br>模糊检索(全目录):在所有档案正式库中宣询 | 的关系。<br>查闻范围为所有档案类别,查闻内晋为题名内容。<br>1、查闻范围为所有档案类别,查闻内晋为皆档案类 | 138的所有限入项目: |      |      |      |                   |
|                                                                                                    |            | 全文检索(电子档案):在所有档案正式库中查<br>更多帮助信息:请参照系统帮助部分,详细系统                                   | 调,查爾范围为所有档案类别,查爾內容为各种电<br>使用图文说明清登录http://www.daglrj.com  | 3子档案内容;     |      |      |      |                   |
| 9 光成                                                                                                    |            |                                                                                  |                                                           |             |      |      |      | 다) 帝 종 0 ① 1009   |

# 2、修改密码

输入新密码后保存即可。

| 修改管码 |    |    |
|------|----|----|
| 原密码  |    |    |
| 新密码  |    |    |
| 确认密码 |    |    |
|      | 保存 | 关闭 |

# 3、注销系统

点击后返回系统登陆页面。

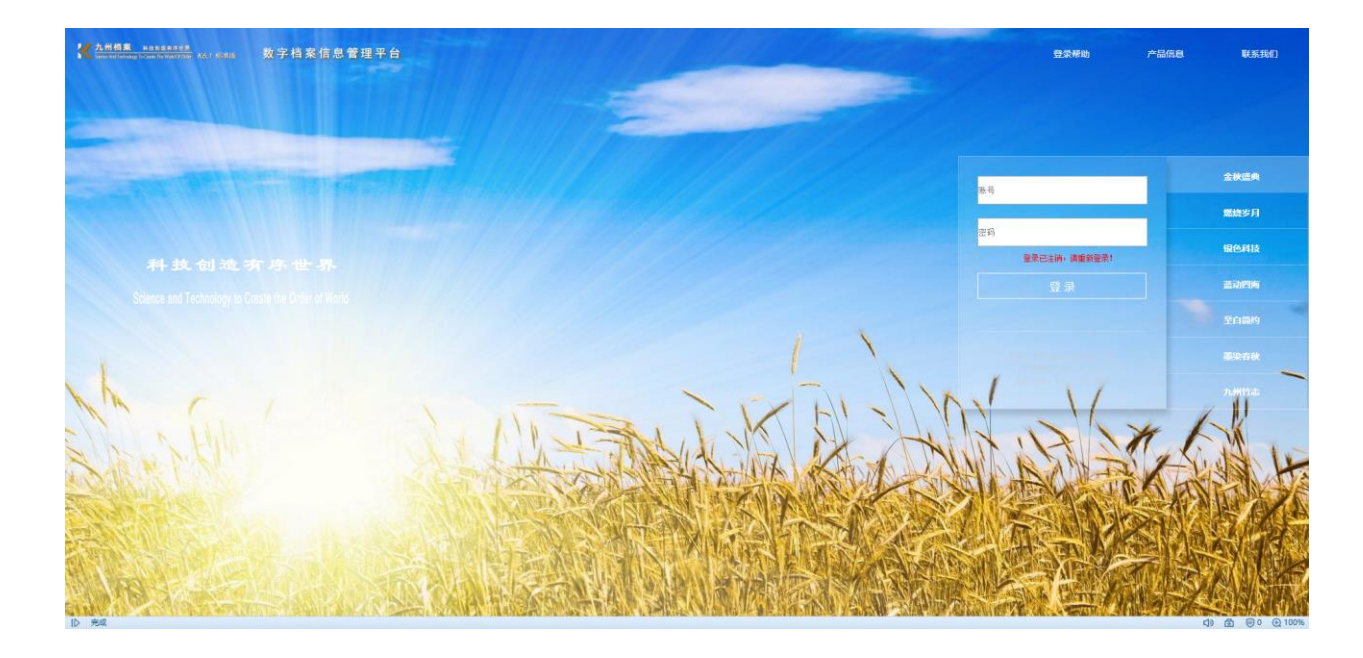

# 4、隐藏页头

点击后可以将页头隐藏,再次单击后展开。

| 文件管理                 | 归档管理   | 档案管理      | 档案编研            | 档案保管                                 | 利用管理   | 档案统      | τ H  | 美管理 机构管理 系统管理 档案查询                                                                                                    |               |                                        | E        |
|----------------------|--------|-----------|-----------------|--------------------------------------|--------|----------|------|----------------------------------------------------------------------------------------------------|---------------|----------------------------------------|----------|
|                      | 全文 模糊  | 查询 → 创建   | 1. 修改 -         | ●●●●●●●●●●●●●●●●●●●●●●●●●●●●●●●●●●●● | 原文 - 首 | 页 前页     | 后页   | 末页 刷新 入库 加入编研 更多 > 回收站                                                                                                    |               |                                        | 当前排序     |
| 档案门盘                 | =      | 原文        | 档号○             | 部门名称 🗅                               | 归档年度○  | 件号 0     | 文号 〇 | 題名 ②                                                                                                    | 文件形病时间 @ 保管期限 | <ul> <li>责任者 <sup>(1)</sup></li> </ul> | 归档日期○    |
| 日 🔤 文书档案             | 整理     | 1 3       | 2099-Y-1196     | 档案室                                  | 2099   | 1196     | 哈撒给  | 56436436436                                                                                                    | 永久            | 学二狗                                    | 20180206 |
| 由 6 後方法              | 整理(案巻) | 2 🗌 1     | 2099-Y-1195     | 档案室                                  | 2099   | 119      | 哈撒给  | 4546466                                                                                                    | 永久            | 李二狗                                    | 20180206 |
| 中 🧧 基連档案<br>中 📕 照片档案 |        | 3 🗌 1     | 2099-Y-119      | 档案室                                  | 2099   | 1195     | 哈撒给  | 456456565656                                                                                                    | 赦             | 李二狗                                    | 20180206 |
| - 🔤 实物档案             |        | 4 🗌 2     | 2099-Y-1185     | 档案室                                  | 2099   | 118      | 哈撒给  | 456456565                                                                                                    | 赦             | 李二狗                                    | 20180206 |
|                      |        | 5 🗌 0     | 2099-Y-118      | 档案室                                  | 2099   | 118      | 哈撒给  | 我今游冥冥, 代者问所蒂                                                                                                    | 永久            |                                        | 20180206 |
|                      |        | 6 🗌 1     | 2099-Y-1175     | 档案室                                  | 2099   | 117555   | 哈撒给  | 456456555555                                                                                                    | 永久            | 李二狗                                    | 20180206 |
|                      |        | 7 🗌 0     | 2099-Y-117      | 档案室                                  | 2099   | 117      |      | 西来者人一再强调,智慧不是如何,不是博学。在博学的人,但所拥有的也只是对于有限和智<br>时事物的如何,而智慧确是要把握无限和外征。由于人本身的関限,这个目标永远不可能真正<br>过想。电影给                                  | 永久            | 李二狗                                    | 20180206 |
|                      |        | 8 🗌 0     | 2099-Y-116      | 档案室                                  | 2099   | 116      |      | 西来着人一再强调,智慧不是知识,不是博学。在博学的人,他所拥有的也只是对于有限和智<br>时春节的知识,而智慧确定要把虚无限和外征。由于人本身的类似,这个目标永远不可能真正<br>过时。************************************ | 永久            | 李二狗                                    | 20180206 |
|                      |        | 9 19 20   | 99-Y0000000117  | 档案室                                  | 2099   | 00000001 | 哈撒给  | 西来者人一再强调,智慧不是知识,不是博学。在博学的人,他所拥有的也只是对于有限和智<br>时事物的如风,而智慧确是要把握无限和永恒。由于人本身的跟踪,这个目标永远不可能真正<br>13时。888                                 | 永久            |                                        | 20180206 |
| 一级分差                 |        | 10 2 20   | 99-Y0000000115  | 位亲室                                  | 2099   | 00000001 |      | 西来者人一再逢调,智慧不是知识,不是博学。在博学的人,他所拥有的也只是对于有限和智<br>时事物的知识,而智慧确是要把握无限和永恒。由于人本身的関限,这个目标永远不可能真正<br>10时。80番铃                                | 永久            | 李二狗                                    | 20180206 |
| 一日分类目录               |        | 11 🗌 3 20 | 99-Y0000000114  | 伯察室                                  | 2099   | 00000001 |      | 西米省人一再递调,智慧不是知识,不是博学。在博学的人,他所拥有的也只是对于有限和智<br>时事物的知识,而智慧确是要把整无限和永恒。由于人本身的関限,这个目标永远不可能真正<br>计时。                                     | 永久            |                                        | 20180206 |
| 田 _ 归档年度             |        | 12 8 20   | 99-Y0000000113  | 伯窯室                                  | 2099   | 00000001 |      | 2007<br>西来者人一再递调,智慧不是知识,不是博学。在博学的人,他所拥有的也只是23于有限和智<br>时事物的知识,而智慧确是要把握无限和永恒。由于人本身的照限,这个目标永远不可能真正<br>15%6。                          | 永久            |                                        | 20180206 |
|                      |        | 13 29 20  | 99-Y0000000112  | 伯楽室                                  | 2099   | 00000001 |      | 一点,<br>首果着人一再递调,智慧不是知识,不是博学。在博学的人,他所拥有的也只是对于有限和智<br>时事物的知识,而智慧确是要把握无限和永恒。由于人本身的照限,这个目标永远不可能真正<br>计时间。                             | 永久            |                                        | 20180206 |
|                      |        | 14 🗌 1 20 | 99-Y0000000110  | 伯窯室                                  | 2099   | 00000001 |      | 一一一一一<br>百乘者人一再递调,智慧不是知识,不是博学。在博学的人,他所拥有的也只是对于有限和智<br>时事物的知识,而智慧确是要把握无限和永恒。由于人本身的跟踪,这个目标永远不可能真正<br>计制。                            | 永久            | 李二狗                                    | 20180206 |
|                      |        | 15 17 20  | 199-Y0000000109 | 档案室                                  | 2099   | 00000001 |      | 西来者人一再强调。智慧不是知识,不是博学。在博学的人,他所拥有的也只是对于有限和智<br>时事物的知识,而智慧确是要把握无限和永恒。由于人本身的問题,这个目标永远不可能真正<br>这到。                                     | 永久            | 李二驹                                    | 20180206 |
| 宝颜门来。然后来注意           | ers#   | 50 ¥ 14 4 | 第1 #15页         | ► H O                                |        |          |      |                                                                                                    |               | 最示1到50.共1                              | 705记录    |
| 当期118年・例16万运登        | E/E    |           |                 |                                      |        |          |      |                                                                                                    |               | 38711-301-477C                         |          |

| 17 1448                    |               |     |        |                |       |                  |        |          |      |                    |                          |                   |                    |                |                            |                  |        |            |      | 用户信               | 息: 超级管理员 |          |
|----------------------------|---------------|-----|--------|----------------|-------|------------------|--------|----------|------|--------------------|--------------------------|-------------------|--------------------|----------------|----------------------------|------------------|--------|------------|------|-------------------|----------|----------|
| Same And Technology To Com |               |     | 数字4    | 当案信息管          | 理平    | 台                |        |          |      |                    |                          |                   |                    |                |                            |                  |        |            | 界面切换 |                   | i d      | Ċ        |
| 文件管理                       | 归档管理          |     | 肖索管理   | 档案编研           | ł     | 档案保管             | 利用管理   | 档案       | 统计   | 门类管理               | 机构                       | 管理                | 系统管理               |                | 档案查询                       |                  |        |            |      |                   |          |          |
|                            | 全文 模糊         | 查询  | · 创建   | 修改 👻           | ●除 ~  | 振表               | 原文 👻 🕇 | 顷 前      | 5 后页 | 末页                 | 刷新                       | 入库                | 加入编研               | 更多,            | • 回秋站                      |                  |        |            |      |                   | 当前排序     |          |
| 相案门类                       | =             |     | 原文     | 档号 ○           |       | 部门名称 0           | 归档年度   | 件号 이     | 文号   |                    |                          |                   | 题名                 | z o            |                            | 文件               | 形成时间 0 | 保管期限 0     | 责任   | 者の                | 归档日期。    |          |
| □ □ 文书档案                   |               |     |        |                |       | All and the last |        |          |      |                    |                          |                   |                    |                |                            |                  |        | 4.5        | -    | - dh              |          |          |
| 日 传统方法                     | 整理<br>整理 (案委) | 1   | 3      | 2099-1-1196    |       | 相來黨              | 2099   | 1196     | 1280 | 8 30431            | 9436456                  |                   |                    |                |                            |                  |        | <b>氷</b> ス | ¥.   | _34               | 20180206 |          |
| □ ■ 科技档案                   |               | 2   | 1      | 2099-Y-1195    |       | 档案室              | 2099   | 119      | 哈撒的  | â 4546             | 4646                     |                   |                    |                |                            |                  |        | 永久         | 李    | 二狗                | 20180206 |          |
| □ = 基建档案<br>□ = 照片档案       |               | 3 [ | 1      | 2099-Y-119     |       | 档案室              | 2099   | 1195     | 哈爾法  | â 4564             | 56565656                 |                   |                    |                |                            |                  |        | 永久         | 李.   | 二狗                | 20180206 | Ŷ        |
| 一 实物档案                     |               | 4 [ | 2      | 2099-Y-1185    |       | 档案室              | 2099   | 118      | 喻數約  | ģ 4564             | 56565                    |                   |                    |                |                            |                  |        | 永久         | 李:   | 二狗                | 20180206 | 文        |
|                            |               | 5   | 0      | 2099-Y-118     |       | 档案室              | 2099   | 118      | 喻數》  | 會 我今!              | 9两两,弋者                   | 可所華               |                    |                |                            |                  |        | 永久         |      |                   | 20180206 | 선<br>중   |
|                            |               | 6   | 1      | 2099-Y-1175    |       | 档案室              | 2099   | 117555   | 喻觀的  | ģ 4564             | 56555555                 |                   |                    |                |                            |                  |        | 永久         | 李:   | 二狗                | 20180206 |          |
|                            |               | 7 [ | 0      | 2099-Y-117     |       | 档案室              | 2099   | 117      |      | 西来:<br>时事<br>达到    | 者人一再强调<br>附的知识,而<br>。哈撒给 | · 智慧不是知<br>智慧确是要把 | 识,不是博学。<br>握无限和永恒。 | 在博学的。<br>由于人本: | 人。他所拥有的也只是<br>身的羁靼,这个目标永   | 对于有限和智<br>远不可能真正 |        | 永久         | 求.   | 二狗                | 20180206 | ()<br>11 |
|                            |               | 8 [ | 0      | 2099-Y-116     |       | 相樂室              | 2099   | 116      |      | 西来(<br>时事)<br>达到   | 春人一再强调<br>抱的知识,而<br>。哈撒给 | ·智慧不是知<br>智慧确是要把  | 识,不是博学。<br>握无限和永恒。 | 在博学的。<br>由于人本: | 以,他所謂有的也只是<br>身的間限,这个目标永   | 对于有限和暂<br>远不可能真正 |        | 救久         | 李    | 二狗                | 20180206 | 12       |
|                            |               | 9   | 19 209 | 99-Y0000000117 |       | 指來黨              | 2099   | 00000001 | 哈雷的  | 西来:<br>合 时事:<br>达到 | 者人一再强调<br>物的知识。而<br>。888 | 智慧不是知<br>智慧确是要把   | 识,不是博学。<br>握无限和杀恒。 | 在博学的。<br>由于人本。 | 以。他所拥有的也只是<br>身的肩限。这个目标永   | 对于有限和暂<br>远不可能真正 |        | 永久         |      |                   | 20180206 | 1        |
|                            |               | 10  | 2 20   | 99-Y0000000115 |       | 档案室              | 2099   | 00000001 |      | 西来:<br>时事<br>达到    | 春人一再强调<br>物的知识,而<br>。哈撒给 | · 智慧不是知<br>智慧确是更把 | 识,不是博学。<br>握无跟和永恒。 | 在博学的。<br>由于人本: | 以,他所拥有的也只是<br>身的蜀巢,这个目标永   | 对于有限和暂<br>远不可能真正 |        | 永久         | 李.   | 二狗                | 20180206 |          |
| 四· 加格年度                    |               | 11  | 3 209  | 99-Y0000000114 |       | 档案室              | 2099   | 00000001 |      | 西来(<br>时事)<br>达到   | 春人一再强调<br>例的知识,而<br>。    | 智慧不是知<br>智慧确是要把   | 识,不是博学。<br>握无限和永恒。 | 在博学的。<br>由于人本。 | 认,他所拥有的也只是<br>身的肩限,这个目标永;  | 对于有限和暂<br>远不可能真正 |        | 永久         |      |                   | 20180206 | 1        |
|                            |               | 12  | 8 209  | 99-Y0000000113 |       | 档案室              | 2099   | 00000001 |      | 西来;<br>时事;<br>达到·  | 會人一再强调<br>開的知识,而<br>。    | · 智慧不是知<br>智慧确是要把 | 识,不是博学。<br>握无限和永恒。 | 在博学的<br>由于人本   | 人,他所拥有的也只是:<br>身的屙限,这个目标永; | 对于有限和智<br>远不可能真正 |        | 永久         |      |                   | 20180206 | 1        |
|                            |               | 13  | 29 205 | 99-Y0000000112 |       | 档案室              | 2099   | 00000001 |      | 西来(<br>时期)<br>达到-  | 春人一再强调<br>胞的知识,而<br>。    | 智慧不是知<br>智慧确是要把   | 识,不是博学。<br>握无限和永恒。 | 在博学的。<br>由于人本  | 以,他所拥有的也只是<br>身的蜀巢,这个目标永   | 对于有限和暂<br>远不可能真正 |        | 永久         |      |                   | 20180206 |          |
|                            |               | 14  | 1 209  | 99-Y0000000110 |       | 档茶堂              | 2099   | 00000001 |      | 西来(<br>时事)         | 春人一再强调<br>肉的知识。而         | 智慧不是知<br>智慧确是要把   | 识,不是博学。<br>握无限和杀恒。 | 在博学的。<br>由于人本: | 人。他所拥有的也只是<br>身的肩限。这个目标永   | 对于有限和智<br>远不可能真正 |        | 永久         | 李.   | 二狗                | 20180206 |          |
| 当前门典: 简化方法整                | 2理            | 50  | ▼      | 第 1 共15页       | ī ▶ → | 1 0              |        |          |      |                    |                          |                   |                    |                |                            |                  |        |            | 显示1  | 필(50,共705i己)<br>국 | t        | 1        |
| ▷ 完成                       |               |     |        |                |       |                  |        |          |      |                    |                          |                   |                    |                |                            |                  |        |            |      | ())               | ₫ ®0     | ⊙ 100%   |

返回目录

# 7 第七章 档案查询

# 7.1. 进入方法

单击档案查询按钮进入档案查询模块。

|                                                                                                    |                             |        |        |                 |          |        |                    |        |     |            |        |              |      |         |     |          |          | 用户       | 信息: 超              | 政管理员              |        |
|----------------------------------------------------------------------------------------------------|-----------------------------|--------|--------|-----------------|----------|--------|--------------------|--------|-----|------------|--------|--------------|------|---------|-----|----------|----------|----------|--------------------|-------------------|--------|
| K 九州档案 And Technology To Ca                                                                                                    |                             | 1标准版   | 数字档    | 当案信息管           | 理平       | 台      |                    |        |     |            |        |              |      |         |     | 系统设置     | 界面切换     | ŵ        | ¥                  |                   |        |
| 文件管理                                                                                                    | 归档管理                        | 档案     | 管理     | 档案编研            | ł        | 档案保管   | 利                  | 用管理    | 档题  | 案统计        | 门类管理   | 机            | 构管理  | 系统管     | 理   | 档案查询     |          |          |                    |                   |        |
|                                                                                                    | 全文 模糊                       | 查询 👻   | 创建     | 修改 👻            | 删除       | - 报表   | 原文 🔻               | , 首页   | 前   | 页后页        | 末页     | 刷新           | 入库   | 加入编研    | 73  | - 回收站    |          |          | 3                  | 自前排序              |        |
| 档案门类                                                                                                    | =                           | 原      | Ŷ      | 档号⇔             |          | 部门名称 ⇒ | 13                 | 档年度 ⇔  | 件号⇔ | 文号⇔        |        |              |      | 3       | 84▲ |          |          | 文件形成时间   | <b>i</b> ] ‡       | 保管期限              | \$     |
| □ □ 文书档案                                                                                                    |                             |        |        |                 |          |        |                    |        |     |            | 模      | Ķ            |      |         |     |          |          |          |                    |                   |        |
| 田 備 (1) (1) (1) (1) (1) (1) (1) (1) (1) (1)                                                                                                    | 整理<br> 整理(客参)               | 1 0    | 2      | 018-BGS-001     |          | 档案室    |                    | 2018   | 001 | 发字[2018]00 | )1号 模拟 | 数据1          |      |         |     |          |          | 20180322 |                    | 永久                |        |
| □ ■ 科技档案                                                                                                    |                             | 2 🗌 4  | 2      | 018-BGS-002     |          | 档案室    |                    | 2018   | 002 | 发字[2018]00 | 01号 模拟 | 数据2          |      |         |     |          |          | 20180322 |                    | 永久                |        |
| 田 <b>基連档案</b><br>田 <b>開</b> 照片档案                                                                                                    |                             | 3 🗌 24 | 1 2    | 018-BGS-003     |          | 档案室    |                    | 2018   | 003 | 发字[2018]00 | 01号 模拟 | (数据3         |      |         |     |          |          | 20180322 |                    | 永久                | 全      |
|                                                                                                    | 文件夹                         | 4 🗌 18 | 3 2    | 018-BGS-004     |          | 档案室    |                    | 2018   | 004 | 发字[2018]00 | 01号 模拟 | <b>約18</b> 4 |      |         |     |          |          | 20180322 |                    | 永久                | 文检     |
| 新门类示例                                                                                                    | 简化(修改后)                     | 5 🗌 6  | 2      | 018-BGS-005     |          | 档案室    |                    | 2018   | 005 | 发穿[2018]00 | )1号 模拟 | 数据5          |      |         |     |          |          | 20180322 |                    | 永久                | 索      |
|                                                                                                    |                             | 6 🗌 1  | 2      | 018-BGS-006     |          | 档案室    |                    | 2018   | 006 | 发穿[2018]00 | 01号 模拟 | 数据6          |      |         |     |          |          | 20180322 |                    | 永久                |        |
| 二級分支 ● 但想動机的 ● 但想動机的 ● 但想動用 ● 使着期限 ● 使着期限 ● 使着期限 ● 使着期限 ● 使着期限 ● 使着期限 ● 使着新用 ● 使着新用 ● 使着新用 ● 使着新用 ● 使着新用 ● 使着新用 ● 使着新用 ● 使着新用 ● 使着新用 ● 使着新用 ● 使着新用 ● 使着新用 ● 使着新用 ● 使着新用 ● 使着新用 ● 使着新用 ● 使着新用 ● 使着新用 ● 使着新用 ● 使着新用 ● 使着新用 ● 使着新用 ● 使着新用 ● 使着新用 ● 使着新用 ● 使着新用 ● ● ● ● ● ● ● ● ● ● ● ● ● ● ● ● ● ● ● | 鉴理<br>3)                    | 50 v   | 14 4   | 第 <u>1</u> 井1页  | ► FI     | 0      |                    |        |     |            |        |              |      |         |     |          |          | 显示1到6. 共 | 6·记录<br>① <b>①</b> | @ 0               | Q 100% |
|                                                                                                    |                             |        |        |                 |          |        |                    |        |     |            |        |              |      |         |     |          |          |          |                    | n / m / m / m hat |        |
| ✓ 九州档案 ×                                                                                                    |                             |        | 数字よ    | 5家信白金           | \$ 78 JZ | 4      |                    |        |     |            |        |              |      |         |     |          |          |          | rians: 1<br>rV-    | owews<br>cla      | cta-   |
| Science And Technology To Gr                                                                                                    | ireele The Wold Of Orde K6. | 1标准版 : | 9X 7 T | = 342 in /054 ⊫ | 1 년 丁    | =      |                    |        |     |            |        |              |      |         |     | 系统设置     | 界面切换     | ín)      | ×××                | ٥                 |        |
| 进入管理系                                                                                                    | 统楔                          | 糊查询    | 쬡      | 能查询             | 卡片       | 查询     | 精确垄                | 音<br>词 | 筛选  | 查询         |        |              |      |         |     |          |          |          |                    |                   |        |
| 相楽川英                                                                                                    | _                           |        |        |                 | -        |        | ten bis in ante in |        |     |            |        | 的名模糊检索       | \$ : | 全目录模糊检索 |     | 电子文件全文检索 |          |          |                    |                   |        |
| 中 📕 文件<br>日 📕 档案                                                                                                    |                             |        | 原又 全   | ज्स≒ ≑          | 相号       | - 1    | 归相年度 ⇒             |        |     |            |        | 296 Q        |      |         |     | iff in   | Empi ] - |          |                    |                   |        |
| 日 2 文书档案                                                                                                    | 上敷(田(397)                   |        |        |                 | 006      |        |                    | out    |     |            |        |              |      |         |     | •        | 194.4    |          |                    |                   |        |
| 田 传统方法                                                                                                    | 云麗(1977)<br>法整理(案巻)(4       | ) 2    | 0      |                 |          |        |                    | 56456  |     |            |        |              |      |         |     | ŧ        | 菜室       |          |                    |                   |        |

| 中 之书档案                      | 1 🛄 0         | 006              |            | bes                                  | 如来主 |               |
|-----------------------------|---------------|------------------|------------|--------------------------------------|-----|---------------|
| □ 简化方法整理(397) □ 任经方法整理(387) | 2 🗌 0         |                  |            | 56456                                | 档案室 |               |
|                             | 3 🗌 2         | kysd 2018-Y-B6S- | 115 2018   | 晏虽幼,身已仕。有为者,亦若是。                     | 档案室 |               |
| 四. 🧧 香蒲 但被                  | 4 🗌 0         |                  |            | 2                                    | 档案室 |               |
|                             | 5 🗌 0         | kysd 2018-Y-B6S- | 114 2018   | 晏虽幼,身已仕。有为者,亦若是。                     | 档案室 |               |
|                             | 6 🗌 0         | kysd 2018-Y-BGS- | 113 2018   | 晏虽幼,身已仕。有为者,亦若是。                     | 档案室 |               |
|                             | 7 🗌 0         | 开放 2004-SJC-     | 8 2004     | 霍霍霍霍哈哈哈哈霍霍霍霍哈哈哈哈                     | 档案室 |               |
|                             | 8 🗌 0         | 2000-Y-BGS-      | 689 2000   | 787878787878787878787878787878787878 | 档案室 |               |
|                             | 9 🗌 0         | 2000-Y-B6S-      | 683 2000   | 八个妈妈菜啊545                            | 档案室 |               |
|                             | 10 🗌 0        | 2000-Y-1         | 8 2000     | 454455                               | 档案室 |               |
|                             | 11 🗌 0        | 2000-Y-1         | 7 2000     | 454455                               | 档案室 |               |
|                             | 12 🗌 0        | 2000-7-1         | 6 2000     | 454455                               | 档案室 |               |
|                             | 13 🗌 0        | 2000-¥-155       | 55 2000    | 河越星系逸期星44454                         | 档案室 |               |
|                             | 14 🗌 0        | 2000-Y-B6S-      | 687 2000   | 999                                  | 档案室 |               |
|                             | 15 🗌 0        | 2000-Y-BGS-6     | 18744 2000 | 444                                  | 档案室 |               |
|                             | 16 🗌 0        | 2000-Y-B35-8     | 87ert 2000 | 235345345                            | 档案室 |               |
|                             | 17 🗌 0        | 2000-Y-BGS-      | 8875 2000  | 八个妈妈菜啊545                            | 档案室 |               |
| 当前门类:简化方法整理(397)            | 50 <b>v</b> H | ④ 第1 共8页 ▶ ▶     | Ó          |                                      |     | 显示1到50,共397记录 |
| ID 完成                       |               |                  |            |                                      |     |               |

44

# 7.2. 模糊查询

包括题名模糊检索、全目录模糊检索、电子文件全文检索。

### 1、题名模糊检索

在所有门类中的所有题名中查询,输入要查询的关键词,单击题名模糊检索即可。

| 大加档案 NA技動意有序を表<br>Same Aut Technology To Create The World Of Chain K6.1 | 标准版  | 数日       | 字档案信息 | 管理平台         |       |               |      |        |         | 系统设置     | 界面切换         |
|-------------------------------------------------------------------------|------|----------|-------|--------------|-------|---------------|------|--------|---------|----------|--------------|
| 进入管理系统 模样                                                               | ii查询 |          | 智能查询  | 卡片查询         | 精確    | 渣询            | 筛选查询 |        |         |          |              |
| 档案门类 📃                                                                  | 模拟   |          |       |              |       |               |      | 題名模糊检索 | 全目录模糊检索 | 电子文件全文检索 |              |
| 白 📕 档案                                                                  |      | 原文       | 全宗号 ≑ | 档号 ⇔         | 归档年度( |               |      | 题名▲    |         |          | 所属部门▼        |
|                                                                         | 1    | 0        | QZH   | 2018-BGS-001 | 2018  | 模拟数据1         |      |        |         |          | 档案室          |
| 田 K K K K K K K K K K K K K K K K K K K                                 |      | <b>.</b> |       |              |       | attini di ima |      |        |         |          | d l'estrada. |
| □ ■ 科技档案                                                                | 2    | 4        | QZH   | 2018-BGS-002 | 2018  | 模拟数据2         |      |        |         |          | 相楽室          |
|                                                                         | з [  | 24       | QZH   | 2018-BGS-003 | 2018  | 模拟数据3         |      |        |         |          | 档案室          |
|                                                                         | 4    | 18       | QZH   | 2018-BGS-004 | 2018  | 模拟数据4         |      |        |         |          | 档案室          |
|                                                                         | 6    | 6        | QZH   | 2018-BGS-005 | 2018  | 模拟数据5         |      |        |         |          | 档案室          |
|                                                                         | 6    | 1        | QZH   | 2018-BGS-006 | 2018  | 模拟数据6         |      |        |         |          | 档案室          |
|                                                                         |      |          |       |              |       |               |      |        |         |          |              |

### 2、全目录模糊检索

在所有门类中的所有字段中查询符合条件的数据,此检索为索引模糊检索,不适合作为精 确检所使用。

| K 九州档案 #社参递有序世<br>Same And Tedrokog To Geete The Work/OF Cr | <u>류</u><br>- <b>K6,1</b> - | 标准版 | 数: | 字档案信 | 息管理平台          |      |       |      |        |         | 系统设置     | 界面切换 |
|-------------------------------------------------------------|-----------------------------|-----|----|------|----------------|------|-------|------|--------|---------|----------|------|
| 进入管理系统                                                      | 模糊                          | 查询  |    | 智能查询 | 卡片查询           | 精確   | 植鱼    | 筛选查询 |        |         |          |      |
| 档案门类                                                        | Ξ                           | 模拟  |    |      |                |      |       |      | 题名模糊检索 | 全目录模糊检索 | 电子文件全文检索 |      |
| 白 📕 档案                                                      |                             |     | 原文 | 全宗号  | 档号             | 归档年度 |       |      | 題名     |         |          | 所属部门 |
| □· □· 文书档案<br>·                                             | _                           | 1   | 1  | QZH  | 2018-Y-BGS-006 | 2018 | 模拟数据6 |      |        |         |          | 档案室  |
|                                                             |                             | 2   | 6  | QZH  | 2018-Y-BGS-005 | 2018 | 模拟数据5 |      |        |         |          | 档案室  |
|                                                             |                             |     |    |      |                |      |       |      |        |         |          |      |

### 3、电子文件全文检索

在所有门类中查询符合条件的电子文件,检索是直接在电子文件中查询。

| <mark>た州档案 N 技制法有序世界</mark><br>Series And Technology To Greate The Work Of Order | <sup>-</sup> K6,1 梢 | <sup>濉版</sup> 数字档案信息                                                       | 管理平台                                                          |                 |      |                    |        |         | 系续设      | 2. 界面切换 |
|----------------------------------------------------------------------------------|---------------------|----------------------------------------------------------------------------|---------------------------------------------------------------|-----------------|------|--------------------|--------|---------|----------|---------|
| 进入管理系统                                                                           | 模糊                  | 查询 智能查询                                                                    | 卡片查询                                                          | 精确查询            | 筛选查询 |                    |        |         |          |         |
| 档案门类                                                                             | ≡                   | 行业标准                                                                       |                                                               |                 |      |                    | 题名模糊检索 | 全目录模糊检索 | 电子文件全文检测 | t       |
| 白 📕 档案                                                                           |                     |                                                                            | 内容                                                            |                 | 题名   | 档号                 | 归档年度   | 所属部门    | 大管期限 页数  |         |
| □□ □ 文书档案 /                                                                      |                     | PDF.pdf DA 中华人民共和国相<br>1 GB/T3792.5-85)档案著录规则<br>for archives 1999-05-31批准 | i案行业标准 DA/T18-196<br>則 Bibliographical desc<br>直 1999-12-01实施 | 9(代替<br>ription | 原文狮式 | 2018-¥-BGS-<br>116 | 2018   | 档案室     | 永久       |         |

# 7.3. 智能查询

直接在检索区中输入查询内容,数据区即时显示符合条件的结果。

| 大州档案 料技制造有序型<br>Science Ave Technology To Create The WorkSCFC | :界<br>Didar <b>K6,1</b> 有 | 标准版 | 数  | 字档案信息的         | 管理平台   |        |      |              |       |     | 系统设置 |
|---------------------------------------------------------------|---------------------------|-----|----|----------------|--------|--------|------|--------------|-------|-----|------|
| 进入管理系统                                                        | 模糊                        | 查道  | 1  | 智能查询           | 卡片查询   | 精确查询   | 筛选   | 查询           |       |     |      |
| 档案门类                                                          | $\equiv$                  |     | 原文 | 档号 ⇒           | 部门名称 🗢 | 归档年度 😂 | 件号 ≑ | 文号⇔          |       | 题名▲ |      |
| □ □ 文书档案                                                      |                           |     |    |                |        |        |      |              | 模拟    |     |      |
| 简化方法整理                                                        | 14 s                      | 1   | 0  | 2018-BGS-001   | 档案室    | 2018   | 001  | 发字[2018]001号 | 模拟数据1 |     |      |
| □ □ 1 1 1 1 1 1 1 1 1 1 1 1 1 1 1 1 1 1                       | ∑)                        | 2   | 4  | 2018-BGS-002   | 档案室    | 2018   | 002  | 发字[2018]001号 | 模拟数据2 |     |      |
| 田                                                             |                           | 3   | 24 | 2018-BGS-003   | 档案室    | 2018   | 003  | 发字[2018]001号 | 模拟数据3 |     |      |
| ─ <mark>─</mark> 实物档案<br>─ <b>─</b> 新档案门类文件夹                  |                           | 4   | 18 | 2018-BGS-004   | 档案室    | 2018   | 004  | 发字[2018]001号 | 模拟数据4 |     |      |
| 🔤 🔒 新门类示例简化(修改                                                | (后)                       | 5   | 6  | 2018-Y-BGS-005 | 档案室    | 2018   | 005  | 发字[2018]001号 | 模拟数据5 |     |      |
|                                                               |                           | 6   | 1  | 2018-Y-BGS-006 | 档案室    | 2018   | 006  | 发字[2018]001号 | 模拟数据6 |     |      |

# 7.4. 卡片查询

直接在查询区输入查询内容,单击查询按钮,数据区显示查询结果。

| <mark>大州档案</mark> 考支創造有 /<br>Source And Technology To Greate The Work                                                                                                    | 李世界<br>10FOrder K6.1 | 标准版 数 5 | 字档案信息管         | 理平台  |      |        |      |              |     |      |     | 系统设置 | 界面切换 |
|----------------------------------------------------------------------------------------------------|----------------------|---------|----------------|------|------|--------|------|--------------|-----|------|-----|------|------|
| 进入管理系统                                                                                                    | 模                    | 制查询     | 智能查询           | 卡片查询 | 精确查  | 询      | 筛选查询 |              |     |      |     |      |      |
| 档案门类                                                                                                    | Ξ                    | 机构 (问题) |                |      | 盒号   |        |      |              | 密级  |      |     |      |      |
| 日 🔤 文书档案<br>简化方法整理                                                                                                    |                      | 档号      |                |      | 文号   |        |      | ł            | 责任者 |      |     | :    | 查    |
| 田 - 传统方法整理(     田 - 株     秋方法整理(     田 - 株     秋技档案     日 - 株     村技档案     日     日 | 案卷)                  | 部门名称    |                | ~    | 件号   |        | -    |              | 題名  | 模拟   |     |      | 询    |
| □ ■ 基建档案                                                                                                    |                      | 归档年度    | -              |      | 保管期限 |        |      | ~            |     |      |     |      |      |
| - 实物档案                                                                                                    |                      | 原文      | 档号⇔            | 部门名  | 称 🗢  | 归档年度 🗅 | 件号 ⇔ | 文号 ≑         |     |      | 題名▲ |      |      |
| ── 新档案门类文件夹<br>新门类示例简化(値)                                                                                                    | ころ (認知)              | 1 🗌 0   | 2018-BGS-001   | 档案   | 室    | 2018   | 001  | 发字[2018]001号 | 模排  | 以数据1 |     |      |      |
|                                                                                                    |                      | 2 4     | 2018-BGS-002   | 档案   | 室    | 2018   | 002  | 发字[2018]001号 | 模排  | 以數据2 |     |      |      |
|                                                                                                    |                      | 3 🗌 24  | 2018-BGS-003   | 档案   | 室    | 2018   | 003  | 发字[2018]001号 | 模打  | 以数据3 |     |      |      |
|                                                                                                    |                      | 4 🗌 18  | 2018-BGS-004   | 档案   | 室    | 2018   | 004  | 发字[2018]001号 | 模排  | 以数据4 |     |      |      |
|                                                                                                    |                      | 5 🗌 6   | 2018-Y-BGS-005 | 档案   | 室    | 2018   | 005  | 发字[2018]001号 | 模打  | 以数据5 |     |      |      |
|                                                                                                    |                      | 6 🗌 1   | 2018-Y-BGS-006 | 档案   | 室    | 2018   | 006  | 发字[2018]001号 | 模排  | 以数据6 |     |      |      |

# 7.5. 卡片查询

直接在查询区输入查询内容,单击查询按钮,数据区显示查询结果。

| 大力相違。 At 大利法有序並系<br>Same At Tebraky To Gene The Wald Of Order | K6.1标准版 | ġ | 牧字 档 | 客信      | 息管理平           | 台      |     |         |     |      |              |     |        |      | 系统设置     |
|---------------------------------------------------------------|---------|---|------|---------|----------------|--------|-----|---------|-----|------|--------------|-----|--------|------|----------|
| 进入管理系统                                                        | 模糊查询    |   | 智台   | 能查询     | 卡片             | 查询     | 精确查 | ī询      |     | 筛选查询 |              |     |        |      |          |
|                                                               | ≡ 序     | 号 | 连接乡  | 系       | 查询<br>题名       | 项      | 比较  | 关系<br>▼ | 植   | 查询内容 | (多字段请用空格隔开   | Ŧ)  | 清空查询内容 | 添加条件 | 全部清空     |
| □ 間化方法整理<br>□ 传统方法整理(案巻)                                      | 2       |   | 并且   | ۲       | 归档年度           | ۲      | 介于  | •       | 201 | 8    | -2018        |     | 清空查询内容 |      |          |
|                                                               | 3       |   | 并且   | •       | -请选择-<br>-请选择- | •      | 包含  | •       |     |      |              |     | 清空查询内容 |      |          |
|                                                               | e       |   | 并且   | •       | ·请选择-          | •      | 包含  | Ŧ       |     |      |              |     | 清空查询内容 | 查询   |          |
| 🔤 🔜 新门类示例简化(修改后                                               | ;)      | ß | R文   | 档号      | <b>-</b>       | 部门名称 🗄 |     | 归档年     | 度⇔  | 件号⇔  | 文号 ≑         |     |        | 題名   | <b>.</b> |
|                                                               | 1       |   | 0    | 2018-B  | GS-001         | 档案室    |     | 201     | 18  | 001  | 发字[2018]001号 | 模拟裁 | [据1    |      |          |
|                                                               | 2       |   | 4    | 2018-B  | GS-002         | 档案室    |     | 201     | 18  | 002  | 发字[2018]001号 | 模拟数 | [据2    |      |          |
|                                                               | 3       |   | 24   | 2018-B  | GS-003         | 档案室    |     | 201     | 18  | 003  | 发字[2018]001号 | 模拟数 | (据3    |      |          |
|                                                               | 4       |   | 18   | 2018-B  | GS-004         | 档案室    |     | 201     | 18  | 004  | 发字[2018]001号 | 模拟裁 | [据4    |      |          |
|                                                               | 5       |   | 6    | 2018-Y- | BGS-005        | 档案室    |     | 201     | 18  | 005  | 发字[2018]001号 | 模拟数 | 7据5    |      |          |
| 二级分类                                                          | 6       |   | 1    | 2018-Y- | BGS-006        | 档案室    |     | 201     | 18  | 006  | 发字[2018]001号 | 模拟数 | [据6    |      |          |

# 7.6. 筛选查询

|                                                            |                           |       |     |             |                 |      |       |      |      |      |         |        |      |      |      |      |      |      |      | 用户    | P信息: # |
|------------------------------------------------------------|---------------------------|-------|-----|-------------|-----------------|------|-------|------|------|------|---------|--------|------|------|------|------|------|------|------|-------|--------|
| 大州相乗 科技制造有序目<br>Same And Technology To Greate The World Of | 1月<br>Drain <b>K6,1</b> 初 | 同用版 数 | 字档》 | <b>餐信</b> 。 | 息管理             | 平台   |       |      |      |      |         |        |      |      |      |      | 系统设置 |      | 界面切换 | ŵ     | ×××    |
| 进入管理系统                                                     | 模糊                        | 查询    | 智能到 | 查询          | +               | 卡片查询 |       | 精确查询 |      | 筛选查询 | 1       |        |      |      |      |      |      |      |      |       |        |
| 档案门类                                                       | Ξ                         | 题名    |     |             |                 |      |       |      |      |      |         |        |      | 查询   |      |      |      |      |      |       |        |
| ○ 2书档案                                                     |                           | 已筛选   | :   | 归档          | <b>年度: 2018</b> | ×    |       |      |      |      |         |        |      |      |      |      |      | 清除   |      |       |        |
| □ 6統方法整理(案件)                                               | 巻)                        | 归档年度  | · 不 | 限           | 空值              | 1958 | 1981  | 1982 | 1983 | 1984 | 1986    | 1999   | 2000 | 2001 | 2004 | 2009 | < 更多 | < 多选 |      |       |        |
| 中 📕 基連档案                                                   |                           | 责任者:  | 不   | TR.         | 空值              | 档案九州 |       |      |      |      |         |        |      |      |      |      |      | < 多选 |      |       |        |
| □ □ 照片档案                                                   |                           | 保管期限  | रू  | TR.         | 空值              | 永久   |       |      |      |      |         |        |      |      |      |      |      | < 多选 |      |       |        |
| 新档案门类文件夹<br>新档案门类文件夹                                       | (后)                       | 其他:   |     |             |                 |      |       |      |      |      |         |        |      |      |      |      |      | < 多选 |      |       |        |
|                                                            |                           | 🗌 原文  |     | 档号          |                 | 部    | ]名称 ⇔ | 归相   | 師度 ≎ | 件号 ≑ | 文号      |        |      |      |      | 题名《  |      |      |      | 文件形成  | atil ≎ |
|                                                            |                           | 1 🗌 1 | 20  | 18-Y-BO     | 3S-116          | 1    | 当案室   |      | 2018 | 116  | 三字经【20: | 7】112句 | 原文测试 |      |      |      |      |      |      | 20120 | D101   |

筛选查询必须要有档案数据才能显示查询效果。

系统自动分析系统中的数据,并将查询值罗列出来,需要查什么直接选择就可以了。

这里查询的逻辑关系比较强,需要使用者琢磨,不做过多的文字介绍,如需了解此处更多 请登录九州档案官网(www.9zda.com)查看帮助。

# **8** 第八章 档案管理 <u>返回目录</u>

不同的档案门类有不同的整理方法。需对档案通过一定的规则进行统一的管理。

# 8.1. 界面介绍

| 长九州档案 # 8.8.8<br>Same And Technology To Greate T | (途有序世界<br>ReWoldOfCeder <b>K6,</b> 1 | 标准版 数         | 字档案信息管     | 理平台     |         |     | 页头            | × 🗵         |       |        |      | 系统设置       | 界面切换 | ŵ        | с.<br>С. С. | [1]        |
|--------------------------------------------------|--------------------------------------|---------------|------------|---------|---------|-----|---------------|-------------|-------|--------|------|------------|------|----------|-------------|------------|
| 文件管理                                             | 归档管理                                 | 档案管           | 理 档案编研     | 档案保管    | 利用管理    | 档案  | 统计 门          | 类管理         | 机构管理  | 系统管理   | 档簿   | <b>崖查询</b> | 一级菜单 |          |             |            |
| 全文检索区——                                          | 全文 模糊                                | 查询 ▼          | 创建 修改 🔻    | 删除 ▼ 报表 | 原文 🔻 首页 | 前引  | 5 后页          | 末页 有        | 副新 入库 | 加入编研 夏 | 更多 ▼ | 回收站        | 工具栏  |          | 当前排序        |            |
| 档案门类                                             | Ξ                                    | 原文            | 档号⇔        | 部门名称 🕀  | 归档年度⇔   | 件号≑ | 文号⇔           |             |       | 题名≑    |      |            | 文    | 井形成时间 ⇒  | 保管期限 ⇒      |            |
| □ □ 文书档案                                         | я                                    | 1 19          | 2028RGS.7  | 林定寺     | 2028    | 7   | 安全[2018]001是  | 模拟          |       |        |      |            |      | 20190307 |             | -          |
| □ ● ● 传统方法整理                                     | ま<br>里(案巻)                           |               | 2020-003-7 | 1374 E  |         |     | 224[2010]0015 | 1819(8)(181 |       |        |      |            |      |          |             |            |
| 中 科技档案 日 基連档案                                    |                                      | 2 1           | 2018BGS-6  | 档茶室     | 2018    | 0   | 发字[2018]001号  | 模拟颜据6       |       |        |      |            |      | 20180307 |             | _          |
| □ ■ 照片档案                                         |                                      | 3 6           | 2018BGS-5  | 档案室     | 2018    | 5   | 发字[2018]001号  | 模拟数据5       |       |        |      |            |      | 20180307 |             | 全          |
| 一 头韧档案                                           |                                      | 4 🗌 18        | 2018BGS-4  | 档案室     | 2018    | 4   | 发字[2018]001号  | 模拟数据4       |       |        |      |            |      | 20180307 |             | 文          |
|                                                  |                                      | 5 🗌 0         | 2018BGS-3  | 档案室     | 2018    | 3   | 发字[2018]001号  | 模拟数据3       |       |        | -    |            |      | 20180307 |             | 检索         |
|                                                  |                                      | 6 🗌 6         | 2018BGS-2  | 档案室     | 2018    | 2   | 发字[2018]001号  | 模拟数据2       |       |        |      |            |      | 20180307 |             | <i>т</i> . |
|                                                  |                                      | 7 🗌 0         | 2018BGS-1  |         | 2018    | 1   | 发字[2018]001号  | 模拟数据1       | 1     |        |      |            |      | 20180307 |             | 模          |
| 二級分类<br>上 分类目录<br>中 保管期限<br>中 明指年度               |                                      | — 档案i         | □类区<br>分类区 |         |         |     |               | 档案          | 数据区   |        |      |            | 右侧   | È文检索     | <u></u>     | 欄 检 索      |
| 当前门类: 简化方法整理                                     | 1                                    | 50 <b>v</b> I | ● ● 第1 共顶  | ▶ H Ŏ   |         |     |               |             |       |        |      |            |      | 显示1到7,共7 | 花录          |            |
| IN ed                                            |                                      |               |            |         |         |     |               |             |       |        |      |            |      |          | 1 B 00      | A 100%     |

# 8.2. 档案门类区

左侧为档案门类区,单击任意门类,右侧档案数据区显示相应门类的档案。

系统初始默认门类: 文书简化方法整理、文书传统方法整理、科技档案、照片档案、基建 档案、实物档案,用户可以在门类管理中根据自己需要自行创建门类,祥见门类管理章节。

# 1、标准门类视图

| K 九州档案 网络<br>Samue And Technology To Gree | 支创造有序世界<br>alle The World Of Circlar <b>Ko, 1</b> | <sup>标准版</sup> 数字 | 档案信息管     | <sup>•</sup> 理平台 |         |      |              |       |       |      | 系统设置     |
|-------------------------------------------|---------------------------------------------------|-------------------|-----------|------------------|---------|------|--------------|-------|-------|------|----------|
| 文件管理                                      | 归档管理                                              | 档案管理              | 档案编研      | 档案保管             | 利用管理    | 档案统  | ដៃ ប៉ា       | 类管理   | 机构管理  | 系统管理 | 档案查询     |
| 请输入检索内容                                   | 全文 模糊                                             | 查询 👻 👌            | 建 修改 🔻    | 刪除 ▼ 报表          | 原文 🔻 首页 | 前页   | 后页           | 末页    | 刷新 入库 | 加入编研 | 更多 🔻 回收站 |
| 档案门类                                      | Ξ                                                 | 原文                | 档号 ⇔      | 部门名称 ⇔           | 归档年度 ⇒  | 件号 🗢 | 文号 ≑         |       |       | 题名《  |          |
| □ □ 文书档案                                  |                                                   |                   |           |                  |         |      |              | 模拟    |       |      |          |
|                                           | 隆理<br>[11] (15) 巻 )                               | 1 🗌 18            | 2028BGS-7 | 档案室              | 2028    | 7    | 发字[2018]001号 | 模拟数据7 | 7     |      |          |
| □□□ □ 16第万法3                              | 登埋(柔奁)                                            | 2 🗌 1             | 2018BGS-6 | 档案室              | 2018    | 6    | 发字[2018]001号 | 模拟数据6 | 5     |      |          |
| 田 🍯 基建档案                                  |                                                   | 3 🗌 6             | 2018BGS-5 | 档案室              | 2018    | 5    | 发字[2018]001号 | 模拟数据5 | 5     |      |          |
|                                           |                                                   | 4 🗌 18            | 2018BGS-4 | 档案室              | 2018    | 4    | 发字[2018]001号 | 模拟数据4 | 1     |      |          |
|                                           |                                                   | 5 🗌 0             | 2018BGS-3 | 档案室              | 2018    | 3    | 发字[2018]001号 | 模拟数据3 | 3     |      |          |
|                                           |                                                   | 6 🗌 6             | 2018BGS-2 | 档案室              | 2018    | 2    | 发字[2018]001号 | 模拟数据2 | 2     |      |          |
|                                           |                                                   | 7 🗌 0             | 2018BGS-1 | 档案室              | 2018    | 1    | 发字[2018]001号 | 模拟数据1 | I     |      |          |

### 2、 智能门类视图

单击门类视图切换按钮,可以切换到智能门类视图,视图切换后,下次进入系统默认是最近一次使用的视图。

| 大州档案 Att 教会 あ 月序 世界<br>Starce And Technology To Greate The Work(Of Order K6.                                                                                                    | ィ 标准版 数字 札                                                                                                    | 当案信息管理:                                                                                              | 平台                                                            |                                                                         |                                          |                                                                                                    |                                                                                                    |     |         |       |
|----------------------------------------------------------------------------------------------------|----------------------------------------------------------------------------------------------------|----------------------------------------------------------------------------------------------------|---------------------------------------------------------------|-------------------------------------------------------------------------|------------------------------------------|----------------------------------------------------------------------------------------------------|----------------------------------------------------------------------------------------------------|-----|---------|-------|
| 文件管理 归档管理                                                                                                    | 档案管理                                                                                                    | 档案编研                                                                                                 | 档案保管                                                          | 利用管理                                                                    | 档案组                                      | 哀计 门类                                                                                                | 性管理 机                                                                                                    | 构管理 | 系统管理    | 档案查询  |
| 请输入检索内容 全文 模糊                                                                                                    | 查询 🔻 创建                                                                                                    | 修改 👻 删除                                                                                              | ▼ 报表                                                          | 原文 ▼ 首页                                                                 | 前页                                       | 后页                                                                                                   | 末页 刷新                                                                                                    | 入库  | 加入编研 更多 | ▼ 回收站 |
| <ul> <li>□ 文书档案</li> <li>□ 文书档案</li> <li>□ ○ 文书档案</li> <li>□ ● ○ 代达方法整理</li> <li>□ ● ● 代达方法整理 (案卷)</li> <li>□ ● ● 科技档案</li> <li>□ ● ■ ● ● ● ● ● ● ● ● ● ● ● ● ● ● ● ● ●</li></ul> | 原文         1       1         2       6         3       18         4       24         5       4         6       0 | 档号 ◎<br>2018-BGS-005<br>2018-BGS-005<br>2018-BGS-004<br>2018-BGS-003<br>2018-BGS-003<br>2018-BGS-001 | 部门名称<br>部门名称<br>档案室<br>档案室<br>档案室<br>档案室<br>档案室<br>档案室<br>档案室 | リ3档年度 ◆<br>2018<br>2018<br>2018<br>2018<br>2018<br>2018<br>2018<br>2018 | 件号 \$<br>006<br>004<br>003<br>002<br>001 | 文용 ©<br>发字[2018]001용<br>发字[2018]001용<br>发字[2018]001용<br>发字[2018]001용<br>发字[2018]001용<br>发字[2018]001용 | 複以           複以次計畫6           複以次計畫6           複以次計畫6           複以次計畫6           複以次計畫6           複以次計畫7           複以次計畫7           複以次計畫7           複以次計畫7 |     | 題名 ↔    |       |
| 二級分类<br>中 」 归档机构<br>中 」 保管期限<br>中 」 归档年度                                                                                                    |                                                                                                    |                                                                                                    |                                                               |                                                                         |                                          |                                                                                                    |                                                                                                    |     |         |       |
| 当前门类: 简化方法整理<br>▶ 完成                                                                                                    | 50 🔻 🛛 🕯                                                                                                    | 第1▶                                                                                                  | N Ø                                                           |                                                                         |                                          |                                                                                                    |                                                                                                    |     |         |       |

| K 九州档案 科技 f                            | 创造有序世界<br>The Warld Of Order <b>K6.1</b> 标准】 | a 数  | 字核     | 当案信息管理       | 平台      |      |      |              |              |             |    |      |      |     |
|----------------------------------------|----------------------------------------------|------|--------|--------------|---------|------|------|--------------|--------------|-------------|----|------|------|-----|
| 文件管理                                   | 归档管理                                         | 档案管  | 理      | 档案编研         | 档案保管    | 利用管理 | 栏    | <b>i</b> 案统计 | 门类管理         | 里 机构管理      | 系  | 统管理  | 档案查  | 询   |
| 请输入检索内容                                | 全文 模糊                                        | 查询,  | Ŧ      | 创建修改,        | 删除 ▼ 报表 | 原文 👻 | 首页   | 前页           | 后页           | 末页 刷新       | 入库 | 加入编研 | 更多 👻 | 回收站 |
| ∨ 档案门类                                 | 111                                          |      | 原文     | 档号 ⇔         | 部门名称 ⇒  | 归档年度 | ÷ 14 | 号 🕆          | 文号≑          | 100 Million |    | 題名   | ÷    |     |
| ✔ 📕 文书档案                               |                                              | 1    | 1      | 2018-BGS-006 | 档案室     | 2018 |      | 006          | 发字[2018]001号 | 模拟数据6       |    |      |      |     |
| —————————————————————————————————————— | 5法整理                                         | 2    | 6      | 2018-BGS-005 | 档案室     | 2018 |      | 005          | 发字[2018]001号 | 模拟数据5       |    |      |      |     |
| > 🗌 传统方                                | 5法整理(案卷)                                     | 3    | 18     | 2018-BGS-004 | 档案室     | 2018 |      | 004          | 发字[2018]001号 | 模拟数据4       |    |      |      |     |
| > 📕 科技档案                               |                                              | 4    | 24     | 2018-BGS-003 | 档案室     | 2018 |      | 003          | 发字[2018]001号 | 模拟数据3       |    |      |      |     |
| > 📕 基建档案                               |                                              | 5    | 4      | 2018-BGS-002 | 档案室     | 2018 |      | 002          | 发字[2018]001号 | 模拟数据2       |    |      |      |     |
| ▶ 📕 照片档案                               |                                              | 6    | 0      | 2018-BGS-001 | 档案室     | 2018 |      | 001          | 发字[2018]001号 | 模拟数据1       |    |      |      |     |
| 📕 实物档案                                 |                                              |      |        |              |         |      |      |              |              |             |    |      |      |     |
|                                        |                                              |      |        |              |         |      |      |              |              |             |    |      |      |     |
| 🔪 二级分类                                 |                                              |      |        |              |         |      |      |              |              |             |    |      |      |     |
| 当前门类:简化方法整理                            | ₽                                            | 50 • | r   14 | ● 第1 共1页     | D H O   |      |      |              |              |             |    |      |      | _   |
| ▶ 完成                                   |                                              |      |        |              |         |      |      |              |              |             |    |      |      |     |

# 3、 门类宽度调整

可以拖动门类右边的变线调整档案门类的宽度,下次进入系统恢复默认宽度。

| K 九州档案 解想<br>Sience And Technology To Great | 创造有序世界<br>= Ter Wald Of Creater K6,1 标准 |   | 数字档    | 案信息管理平       | 台             |                          |        |              |       |         |          |
|---------------------------------------------|-----------------------------------------|---|--------|--------------|---------------|--------------------------|--------|--------------|-------|---------|----------|
| 文件管理                                        | 归档管理                                    | 档 | 案管理    | 档案编研         | 档案保管          | 利用管理                     | 档案统计   | 门类管理         | 机构管理  | 系统管理    | 档案查询     |
|                                             | 全文 樓                                    | 糊 | 查询 👻   | 创建修改 👻       | ₩除 - 报        | 表 原文 👻                   | 首页 前页  | 后页           | 末页 刷新 | 入库 加入编研 | 更多 👻 回收站 |
| ∨ 档案门类                                      | 1                                       | 1 | 🗌 原文   | 档号≑          | 部门名称          | <ul> <li>归档年月</li> </ul> | 関⇔ 件号⇔ | 文号⇔          | 请订归   | 튄       | 5名 ⇔     |
| ∨ 📕 文书档案                                    |                                         |   | 1 🗌 1  | 2018-BGS-006 | 档案室           | 2018                     | 006    | 发字[2018]001号 | 植拟数据6 |         |          |
| ▋ 简化                                        | 方法整理                                    |   | 2 🗌 6  | 2018-BGS-005 | 档案室           | 2018                     | 005    | 发字[2018]001号 | 模拟数据5 |         |          |
| > 📙 传统                                      | 与法整理 (案卷)                               |   | 3 🗌 18 | 2018-BGS-004 | 档案室           | 2018                     | 004    | 发字[2018]001号 | 模拟数据4 |         |          |
| ▶ 📕 科技档案                                    |                                         | _ | 4 🗌 24 | 2018-BGS-003 | 档案室           | 2018                     | 003    | 发字[2018]001号 | 模拟数据3 |         |          |
| > 📕 基建档案                                    |                                         | _ | 5 🗌 4  | 2018-BGS-002 | 档案室           | 2018                     | 002    | 发字[2018]001号 | 模拟数据2 |         |          |
| ▶ 📕 照片档案                                    |                                         |   | 6 🗌 0  | 2018-BGS-001 | 档案室           | 2018                     | 001    | 发字[2018]001号 | 模拟数据1 |         |          |
| ● 交物档案                                      |                                         | • | •      |              |               |                          |        |              |       |         |          |
| > 二级分类                                      |                                         |   |        |              |               |                          |        |              |       |         |          |
| 当前门类: 简化方法整<br>1) 完成                        | 理                                       |   | 50 🔻   | ◀ ◀ 第1_共13   | 1   • • •   • |                          |        |              |       |         |          |

# 8.3. 二级分类区

二级分类可以实现档案类别的细分,为档案的二级分类,通过虚拟分类的形式表现出来,

二级分类不仅仅可以作为档案的二级分类,还可以自定义各种逻辑节点,具体使用技巧请到九 州档案官网(www.9zda.com)。

档案门类下面的区域为二级分类区,每个档案门类都可以自定义属于本门类的二级分类, 二级分类为虚拟的逻辑分类,删除二级分类不影响档案数据。二级分类的设置方法详见门类管 理章节。

# 1、标准分类视图

| 大州档案 科技創造者<br>Science And Technology To Greate The War                                                                                                    | 郭序世界<br>nkl0f0rdar <b>Kó,1</b> : | <sup>标准版</sup> 数字格 | 当案信息管理习   | ₽台     |            |                |
|----------------------------------------------------------------------------------------------------|----------------------------------|--------------------|-----------|--------|------------|----------------|
| 文件管理 归                                                                                                    | ]档管理                             | 档案管理               | 档案编研      | 档案保管   | 利用管理       | 档案统计 门类管       |
| 请输入检索内容 全                                                                                                    | 文 模糊                             | 查询 ▼ 创建            | 修改 👻 删除   | ▼ 报表 」 | 東文 🔻 首页    | 前页 后页 🦻        |
| 档案门类                                                                                                    | Ξ                                | 原文                 | 档号 ⇒      | 部门名称 🗢 | 归档年度 ⇒ ( 件 | :号 ◆           |
| □ □ 文书档案<br>□ □ 简化方法整理                                                                                                    |                                  | 1 🗌 1              | 2018BGS-6 | 档案室    | 2018       | 6 发字[2018]001号 |
| □ 甲" 📑 後統万法登理(<br>甲" 📑 科技档案                                                                                                    | ·柔苞)                             | 2 6                | 2018BGS-5 | 档案室    | 2018       | 5 发字[2018]001号 |
| □             基建档案<br>□                     照片档案                                                                                                    |                                  | 3 🗌 18             | 2018BGS-4 | 档案室    | 2018       | 4 发字[2018]001号 |
| 🔤 🔜 实物档案                                                                                                    |                                  | 4 0                | 2018BGS-3 | 档案室    | 2018       | 3 发字[2018]001号 |
|                                                                                                    |                                  | 5 🗌 6              | 2018BGS-2 | 档案室    | 2018       | 2 发字[2018]001号 |
|                                                                                                    |                                  | 6 🗌 0              | 2018BGS-1 | 档案室    | 2018       | 1 发字[2018]001号 |
| 二级分类<br>中 9 归档机构<br>财务部<br>- 9 内审部<br>- 9 大支部<br>- 9 大支<br>- 9 大<br>- 9 大<br>- 9 |                                  |                    |           |        |            |                |
| 박· <mark>●</mark> 保管期限<br>由· <mark>●</mark> 归档年度                                                                                                    |                                  |                    |           |        |            |                |

2、 智能分类视图

单击视图切换图标

| K 九州档案 新書<br>Same And Technology To Gree | ★创造有序世界<br>ale The Wald Of Order <b>K6,1</b> : | 标准版 | 数字   | 档案(   | 言息管理平                                          | 台    |        |      |       |     |              |     |            |     |      |      |     |
|------------------------------------------|------------------------------------------------|-----|------|-------|------------------------------------------------|------|--------|------|-------|-----|--------------|-----|------------|-----|------|------|-----|
| 文件管理                                     | 归档管理                                           | ł   | 当案管理 | ŧ     | 自案编研                                           | 档案保管 |        | 利用管理 | 档     | 案统计 | 门类管理         | 机   | 构管理        | 系统管 | 管理   | 档案查询 |     |
|                                          | 全文                                             | 模糊  | 查询 👻 | - 111 | きしん いちん しんしょう しんしょう しんしょう しんしょう しんしん しんしん しんしん | 删除 👻 | 报表     | 原文 🔻 | 首页    | 前   | 页 后页         | 末页  | 刷新         | 入库  | 加入编研 | 更多 👻 | 回收站 |
| 档案门类                                     |                                                | =   |      | 原文    | 档号⇔                                            |      | 3门名称 🕀 | 归档   | (年度 ≑ | 件号≑ | 文号 ≑         |     |            |     | 题    | 名⇔   |     |
| 🕀 📕 文书档案                                 |                                                |     |      |       |                                                |      |        |      |       |     |              | 模拟  |            |     |      |      |     |
| 简化方法                                     | 管理                                             |     | 1    | 1     | 2018-BGS-006                                   |      | 档案室    | 2    | 2018  | 006 | 发字[2018]001号 | 模拟素 | 页据6        |     |      |      |     |
| 田 <u></u> 後統方法<br>田 <u></u> 科技档案         | 整理(案巻)                                         |     | 2    | 6     | 2018-BGS-005                                   |      | 档案室    | 2    | 2018  | 005 | 发字[2018]001号 | 模拟素 | <b>汝据5</b> |     |      |      |     |
| □ ■ 基建档案<br>□ ■ 照片档案                     |                                                |     | 3    | 18    | 2018-BGS-004                                   |      | 档案室    | 2    | 2018  | 004 | 发字[2018]001号 | 模拟数 | 收据4        |     |      |      |     |
|                                          |                                                |     | 4    | 24    | 2018-BGS-003                                   |      | 档案室    | 2    | 2018  | 003 | 发字[2018]001号 | 模拟素 | 收据3        |     |      |      |     |
|                                          |                                                |     | 5    | 4     | 2018-BGS-002                                   |      | 档案室    | 2    | 2018  | 002 | 发字[2018]001号 | 模拟素 | 页据2        |     |      |      |     |
|                                          |                                                |     | 6    | 0     | 2018-BGS-001                                   |      | 档案室    | 2    | 2018  | 001 | 发字[2018]001号 | 模拟素 | 数据1        |     |      |      |     |
| 二级分类                                     |                                                |     |      |       |                                                |      |        |      |       |     |              |     |            |     |      |      |     |
| □ □ 」 131台机构<br>□ □ 保管期限<br>□ □ □ 131首年度 |                                                |     |      |       |                                                |      |        |      |       |     |              |     |            |     |      |      |     |
| 当台门来, 湾小七注敷                              | 1410                                           |     | 50 • |       | 第1 井1页                                         |      | Ċ      |      |       |     |              |     |            |     |      |      |     |
| 日間に長・間化力法盤                               | 9主                                             |     |      |       |                                                |      |        |      |       |     |              |     |            |     |      |      |     |
| 1                                        |                                                |     |      |       |                                                |      |        |      |       |     |              |     |            |     |      |      |     |

| ★ 九州档案 再找创造有序呈界<br>Same /nd fathebay for Greater The Wattlet Of Order K6.1 标准版 | 数字档案信息管理平         | 台       |             |                          |              |              |
|--------------------------------------------------------------------------------|-------------------|---------|-------------|--------------------------|--------------|--------------|
| 文件管理 归档管理                                                                      | 档案管理 档案编研         | 档案保管 利  | 川用管理 档案统计   | 门类管理 机构管                 | 管理 系统管理 栏    | <b> </b> 案查询 |
| 请输入检索内容 全文 模糊                                                                  | 查询 👻 创建 修改 👻      | 删除 ▼ 报表 | 原文 🔻 首页 前   | 页 后页 末页                  | 刷新 入库 加入编研 3 | 更多 🔻 回收站     |
| ∨ 档案门类                                                                         | _ 原文 档号 ⇒         | 部门名称 ⇒  | 归档年度 ⇔ 件号 ⇒ | 文号 ⇔                     | 题名章          |              |
| ✓ ■ 文书档案                                                                       | 1 1 2018-BGS-006  | 档案室     | 2018 006    | 模拟<br>发字[2018]001号 模拟数据6 |              |              |
| 简化方法整理                                                                         | 2 6 2018-BGS-005  | 档案室     | 2018 005    | 发字[2018]001号 模拟数据5       |              |              |
| > 📙 传统方法整理(案巻)                                                                 | 3 18 2018-BGS-004 | 档案室     | 2018 004    | 发字[2018]001号 模拟数据4       |              |              |
| > 📕 科技档案                                                                       | 4 24 2018-BGS-003 | 档案室     | 2018 003    | 发字[2018]001号 模拟数据3       |              |              |
| > 📑 基建档案                                                                       | 5 4 2018-BGS-002  | 档案室     | 2018 002    | 发字[2018]001号 模拟数据2       |              |              |
| > 📕 照片档案                                                                       | 6 0 2018-BGS-001  | 档案室     | 2018 001    | 发字[2018]001号 模拟数据1       |              |              |
| — 实物档案                                                                         |                   |         |             |                          |              |              |
|                                                                                |                   |         |             |                          |              |              |
| 当前门本: 简化方法整理                                                                   | 50 ▼ 14 4 第1 井1页  | i d d   |             |                          |              |              |
|                                                                                |                   |         |             |                          |              |              |

| <b>X 九州档案</b> 新技<br>Starce And Technology To Greater | 创造有序世界<br>The Wold Of Coder <b>K6.1</b> 标准) | ∞ 数字档  | 案信息管理平       | 台       |         |      |              |       |         |          |
|------------------------------------------------------|---------------------------------------------|--------|--------------|---------|---------|------|--------------|-------|---------|----------|
| 文件管理                                                 | 归档管理                                        | 档案管理   | 档案编研         | 档案保管 利  | 月管理 栏   | i案统计 | 门类管理         | 机构管理  | 系统管理    | 档案查询     |
| 请输入检索内容                                              | 全文 模制                                       | 調 查询 ▼ | 创建修改 🔻       | 刪除 ▼ 报表 | 原文 🔻 首员 | 前页   | 后页           | 末页 刷新 | 入库 加入编研 | 更多 🔻 回收站 |
| > 档案门类                                               | III                                         | 原文     | 档号≑          | 部门名称 ⇒  | 归档年度⇔   | 件号 ≑ | 文号 ≑         | 相北    | 题       | 名 ⇔      |
| ∨ 二级分类                                               |                                             | 1 1 1  | 2018-BGS-006 | 档案室     | 2018    | 006  | 发字[2018]001号 | 模拟数据6 |         |          |
| 💙 <mark>—</mark> 归档机构                                |                                             | 2 6    | 2018-BGS-005 | 档案室     | 2018    | 005  | 发字[2018]001号 | 模拟数据5 |         |          |
| 📕 🔜 财务音                                              | β                                           | 3 18   | 2018-BGS-004 | 档案室     | 2018    | 004  | 发字[2018]001号 | 模拟数据4 |         |          |
| 内审音                                                  | β                                           | 4 24   | 2018-BGS-003 | 档案室     | 2018    | 003  | 发字[2018]001号 | 模拟数据3 |         |          |
| 党支部                                                  | β                                           | 5 4    | 2018-BGS-002 | 档案室     | 2018    | 002  | 发字[2018]001号 | 模拟数据2 |         |          |
| 📙 内审音                                                | β                                           | 6 🗌 0  | 2018-BGS-001 | 档案室     | 2018    | 001  | 发字[2018]001号 | 模拟数据1 |         |          |
| > 📙 保管期限                                             |                                             |        |              |         |         |      |              |       |         |          |
| > 📙 归档年度                                             |                                             |        |              |         |         |      |              |       |         |          |
|                                                      |                                             |        |              |         |         |      |              |       |         |          |
|                                                      |                                             |        |              |         |         |      |              |       |         |          |
|                                                      |                                             |        |              |         |         |      |              |       |         |          |
|                                                      |                                             |        |              |         |         |      |              |       |         |          |
|                                                      |                                             |        |              |         |         |      |              |       |         |          |
|                                                      |                                             |        |              |         |         |      |              |       |         |          |
|                                                      |                                             |        |              |         |         |      |              |       |         |          |
|                                                      |                                             |        |              |         |         |      |              |       |         |          |
|                                                      |                                             |        |              |         |         |      |              |       |         |          |
| 当前门类: 简化方法整理                                         | ₽                                           | 50 🔻   |              | O H A   |         |      |              |       |         |          |
| 12 完成                                                |                                             |        |              |         |         |      |              |       |         |          |

# 8.4. 左侧全文检索区

全文检索:可以直接检索电子文档(原文)内的关键词或者某一段文字,也就是可以对电子文档的内容进行查询,系统会返回符合查询条件的档案数据。全文检索只能查询文档类原文,如 word 或者通过文档转换的 PDF 等,扫描图片无法直接查询,需要 OCR 处理后才可以,这部分内容请登录九州档案官网 (www.9zda.com)。

可以在左上角全文检索框输入需要查询的文档内容,对所有档案库的所有档案进行全文检 索。输入关键词后,直接按回车键,可以打开右侧全文检索区,并显示查询结果。(按键盘回 车键相当于鼠标单击模糊按钮)

右侧全文检索区分为目录模糊检索与全文模糊检索。

目录模糊检索:全称为全目录模糊检索,与档案查询模块中的全目录模糊检索功能相同,在所有字段中查询符合条件的索引词。

关于目录模糊检索:并不是直接查询档案数据,而是将档案条目数据自动创建索引库 进行查询,可能在创建索引的过程中,部分词无法精准创建导致无法准确查询,所以 定位为目录模糊检索,如需要精准查询请使用档案管理中的卡片查询、智能查询、组 合查询都可以满足精准查询的需求。

|                                                                        |                  |            |                  |      |           |           |       |           |                          |                 | 用户信息:超级管理员      |  |  |
|------------------------------------------------------------------------|------------------|------------|------------------|------|-----------|-----------|-------|-----------|--------------------------|-----------------|-----------------|--|--|
| 大州福葉 科技制造有序世界<br>Sames And Technology To Greater The With M GT Order A | 5.1标准版 数字        | 档案信息管理     | 平台               |      |           |           |       |           | 系统设置                     | 界面切             |                 |  |  |
| 文件管理 归档管理                                                              | 档案管理             | 档案编研       | 档案保管             | 利用管  | 管理 档案统    | 计 门类管理    | 机构管理  | 系统管理      | 档案查询                     |                 |                 |  |  |
| 模拟数据 🔪 全文 模糊                                                           | 查询 - 创始          | t 修改 ▼ ∰   | 除 ▼ 报表           | 原文   | 模拟数据      |           |       | 使糊检索      | 全文检索                     | 0               | 关闭              |  |  |
|                                                                        | 原文               | 楷号⇔        | 部门名称 ≑           | 1    | 🗌 原文      | 档号        |       | 题名        |                          |                 | 档案门类 三          |  |  |
| 戶 📕 文书档案                                                               |                  |            |                  | _    | 1 🗌 0     | 2018BGS-8 |       | 模拟数据7     |                          |                 |                 |  |  |
| 简化方法整理                                                                 | 1 1 2018BGS-6 档案 | 档案室        |                  | 2 18 | 2028BGS-7 |           | 模拟数据7 |           | □ ■ ×⊤□=×<br>■ 简化方法整理(9) |                 |                 |  |  |
| 中 6 後方法整理(案巻) 日 4 技档案                                                  | 2 6              | 2018BGS-5  | 档案室              |      |           |           |       |           |                          |                 | □ 传统方法整理(案巻)(1) |  |  |
| 🕀 📕 基建档案                                                               | 2 19             | 2018 PGS 4 | 3<br>65.4 #899mm | 3 18 | 2018BGS-4 |           | 模拟数据4 |           |                          | - 6统方法整理(卷内)(4) |                 |  |  |
| 田 照片档案                                                                 | 3 10             | 2010-003-4 | 相飛業              | ×    | 4 🗌 5     | 2018BGS-7 |       | 模拟数据7     |                          |                 |                 |  |  |
| : <b>1</b> X 101-070                                                   | 4 🗌 0            | 2018BGS-3  | 档案室              | 闭    | 5 🗌 1     | 2018BGS-6 |       | 模拟数据6     |                          |                 |                 |  |  |
|                                                                        | 5 🗌 6            | 2018BGS-2  | 档案室              | 순    | 6 0       | 2018BGS-3 |       | 種拟数据3     |                          |                 |                 |  |  |
|                                                                        | 6 🗌 0            | 2018BGS-1  | 档案室              | 文    | 7 6       | 2018BGS-2 |       | 精切動場?     |                          |                 |                 |  |  |
|                                                                        |                  |            |                  | 检    |           |           |       | 009300144 |                          |                 |                 |  |  |
|                                                                        |                  |            |                  | 索    | 8 6       | 2018BGS-5 |       | 模拟数据5     |                          |                 |                 |  |  |
|                                                                        |                  |            |                  |      | 9 🗌 0     | 2018BGS-1 |       | 模拟数据1     |                          |                 |                 |  |  |
|                                                                        |                  |            |                  | 槙    |           |           |       |           |                          |                 |                 |  |  |
| 二级分类                                                                   |                  |            |                  | 糊    |           |           |       |           |                          |                 |                 |  |  |
| 白月梢机构                                                                  |                  |            |                  | 检查   |           |           |       |           |                          |                 |                 |  |  |
|                                                                        |                  |            |                  | 新    |           |           |       |           |                          |                 |                 |  |  |
|                                                                        |                  |            |                  |      |           |           |       |           |                          |                 |                 |  |  |
| ■ 全文模                                                                  | 龃检索.             | · 单击       | 全文按              | 7钼百  | T以讲       | テ全文检      | 索     |           |                          |                 |                 |  |  |

|    |     |                                                                                                    |                                                                                                 |                                                                                            |       |           |      | 用户信息: 超级管理员                                                          | l |
|----|-----|----------------------------------------------------------------------------------------------------|-------------------------------------------------------------------------------------------------|--------------------------------------------------------------------------------------------|-------|-----------|------|----------------------------------------------------------------------|---|
|    |     |                                                                                                    |                                                                                                 |                                                                                            |       | 系统设置      | 界面切扣 |                                                                      |   |
| 利  | 用管理 | 档案统计                                                                                                | 门类管理                                                                                            | 机构管理                                                                                       | 系统管理  | 档案查询      |      |                                                                      |   |
| 原文 | ł   | 莫拟数据                                                                                                |                                                                                                 |                                                                                            | 模糊检索  | 全文检索      | 0    | 关闭                                                                   |   |
| I  |     |                                                                                                    | 内容                                                                                              |                                                                                            | 题名    | 档号        | 归档年度 | 档案门类                                                                 | Ξ |
|    |     | sheet1 档号 部门名称<br>期限 责任者 归档日期<br>1 号 全宗号 页数 密级 立<br>临时号 归档标识 批量<br>客 2018 1 安立201810                | 归档年度 件号 文号 题·<br>存放位置 备注 机构(i<br>亚卷人 检查日期 目录号<br>关联号 检查人 门类代码<br>01号 横切数据1 201803               | 名文件形成时间 保管<br>问题)中文 附题名 盒<br>顺序号 主题词 份数<br>号 2018-BGS-1 九州档<br>07 九 州档案                    | 模拟数据5 | 2018BGS-5 | 2018 | <ul> <li>□ ■ 档案</li> <li>□ □ 文书档案</li> <li>□ □ 简化方法整理(21)</li> </ul> |   |
|    | 关闭  | 有深入的动态模块用于<br>算,可额外的用于速度<br>动态行人计算和超车计<br>2 的动态转向特性在模拟<br>自动计算(行碰撞速度)<br>行碰撞优化。28.能连<br>的DDE接口,能够用载 | →可碰撞前、碰撞中和破<br>定一位移一时间计算的挑<br>計算。26.有能够考虑驾<br>以中带来的影响力能。并<br>建和碰撞点)功能,并<br>注接至网络(软件应用网<br>2件的数据 | 》)。小田無<br>推撞后运动的快速计<br>模块,包括事故避免、<br>注本及带有拖车的卡车<br>27. 有能够碰撞参数的<br>能用最终停止位置来进<br>路)中所有应用环境 | 模拟数据6 | 2018BGS-6 | 2018 |                                                                      |   |

请注意:如果通过加原文方式手工添加的电子文件,系统可以即时创建原文索引,只有创 建原文索引后,才可以被全文检索查询。如果通过批量上传方式上传的文档类,需要手工创建 索引才可以进行全文检索,如何手工创建索引请见系统维护全文索引管理章节。

# 8.5. 右侧全文检索区

鼠标单击右侧全文检索区竖状工具栏,可以展开右侧全文检索区,输入查询条件进行查询, 与在左侧全文检索框中输入后检索结果一致。

打开方式,单击右侧竖状工具栏展开

|                                                                                                  |                                            |          |      |           |        |        |      |      |     |             |             |            |    |      |    |      |     |      | 用.       | 户信息: | 細胞管理员 | 1   |
|--------------------------------------------------------------------------------------------------|--------------------------------------------|----------|------|-----------|--------|--------|------|------|-----|-------------|-------------|------------|----|------|----|------|-----|------|----------|------|-------|-----|
| K 九州档案<br>Sames And Tetradage To                                                                 | 科技创造有序世界<br>- Grade The Wold Of Order K6,1 | KS AL LE | 数字档  | 案信息管      | 理平台    | ì      |      |      |     |             |             |            |    |      |    |      | 統设置 | 界面切换 | 命        | ×××  |       |     |
| 文件管理                                                                                             | 归档管理                                       | 档案管      | 管理   | 档案编研      | +      | 当案保管   | 利用管  | 理    | 档案组 | ŧ̀̀̀̀ Τ́    | ]类管理        | 机构         | 管理 | 系统管  | 哩  | 档案查询 | 飼   |      |          |      |       |     |
|                                                                                                  | 全文 模糊                                      | 查询 -     | 8(12 | 修改 👻      | 198余 - | 报表     | 原文 👻 | 首页   | 前页  | 后页          | 末页          | BIST       | 入庫 | 加入编研 | 更多 | - 回收 | 站   |      |          |      | 当前排序  |     |
| 档案门类                                                                                             | Ξ                                          | 原ジ       | Ż    | 档号 ≑      | ŧ      | 8门名称 ⇒ | 归档年  | 度令 作 | 洋号⇔ | 文号≑         |             |            |    | 2    | 名◇ |      |     | 文    | 件形成时间    | 保    | 管期限 🗅 |     |
| 中 📕 文书档案                                                                                         | 法整理                                        | 1 🗌 1    | 2    | 018—BGS-6 |        | 档案室    | 201  | 8    | 6   | 发字[2018]001 | 模拟<br>号 模拟数 | <b>居</b> 6 |    |      |    |      |     |      | 20180307 |      |       | -   |
| 田 📙 传统方法<br>田 📕 科林档案                                                                             | 法整理(案巻)                                    | 2 6      | 2    | 018-BGS-5 |        | 档案室    | 201  | 8    | 5   | 发字[2018]001 | 号 模拟数据      | <b>第</b> 5 |    |      |    |      |     |      | 20180307 |      |       |     |
| 中 📕 基建档案<br>中 📕 照片档案                                                                             |                                            | 3 🗌 18   | 3 2  | 018-BGS-4 |        | 档案室    | 201  | 8    | 4   | 发字[2018]001 | 号 模拟数       | <b>居</b> 4 |    |      |    |      |     |      | 20180307 |      |       | 全   |
| 一 🦲 实物档案                                                                                         |                                            | 4 🗌 0    | 2    | 018-BGS-3 |        | 档案室    | 201  | 8    | 3   | 发字[2018]001 | 号 模拟数排      | <b>居</b> 3 |    |      |    |      |     |      | 20180307 |      |       | 文   |
|                                                                                                  |                                            | 5 🗌 6    | 2    | 018-BGS-2 |        | 档案室    | 201  | 8    | 2   | 发字[2018]001 | 号 模拟数据      | <b>居</b> 2 |    |      |    |      |     |      | 20180307 |      |       | 索   |
|                                                                                                  |                                            | 6 🗌 0    | 2    | 018-BGS-1 |        | 档案室    | 201  | 8    | 1   | 发字[2018]001 | 号 模拟数据      | <b>居</b> 1 |    |      |    |      |     |      | 20180307 |      |       |     |
| <ul> <li>二級分支</li> <li>由 」 归替机构</li> <li>中 」 伊普規模</li> <li>中 」 伊普規模</li> <li>申 」 归档年度</li> </ul> |                                            |          |      |           |        |        |      |      |     |             |             |            |    |      |    |      |     |      |          | /    |       | 樹检索 |
| 当前门典: 简化方法                                                                                       | 整理                                         | 50 v     | H 4  | 第1 共1页    | ► H    | 0      |      |      |     |             |             |            |    |      |    |      |     |      | 显示1到6,   | 共6记录 |       |     |

## 关闭方式,单击左侧竖状工具栏关闭

|                                            |                                         |         |                                          |        |        |         |      |      |         |      |     | 用        | 尸信息: 超级管 | 裡页  |
|--------------------------------------------|-----------------------------------------|---------|------------------------------------------|--------|--------|---------|------|------|---------|------|-----|----------|----------|-----|
| 大州档案 # H<br>Science And Technology To Case | 战创造有序世界<br>mit The World Of Cloder K6,1 | ₩#85 数字 | 档案信息管理                                   | 平台     |        |         |      |      |         | 系统设置 | 界面切 | <u>ن</u> |          | b C |
| 文件管理                                       | 归档管理                                    | 档案管理    | 档案编研                                     | 档案保管   | 利用管理   | 档案统计    | 门类管理 | 机构管理 | 系统管理    | 档案查询 |     |          |          |     |
|                                            | 全文 模糊                                   | 查询 - 创  | 建 修改 - 删脱                                | - 报表   | 原文     | 青输入检索内容 |      |      | 模糊检索    | 全文检索 | 0   |          | 关闭       |     |
| 档案门类                                       | Ξ                                       | 原文      | 楷号⇔                                      | 部门名称 🕀 |        | 全宗号     | 档号   | 机构(  | 部门) 归档年 | 度件   | 루 분 | 档案门类     |          | ≡   |
| ○ 文书档案                                     | 整理                                      | 1 1     | 2018—BGS-6                               | 档案室    |        |         |      |      |         |      |     |          |          |     |
| 中 📙 传统万法                                   | 整理(菜卷)                                  | 2 🗌 6   | 2018-BGS-5                               | 档案室    |        |         |      |      |         |      |     |          |          |     |
| 田· 📕 基建档案<br>田· 📕 照片档案                     |                                         | 3 🗌 18  | 2018—BGS-4                               | 档案室    | ×      |         |      |      |         |      |     |          |          |     |
|                                            |                                         | 4 🗌 0   | 2018-BGS-3                               | 档案室    | (H)    |         |      |      |         |      |     |          |          |     |
|                                            |                                         | 5 🗌 6   | 2018-BGS-2                               | 档案室    | 全      |         |      |      |         |      |     |          |          |     |
|                                            |                                         | 6 🗌 0   | 2018—BGS-1                               | 档案室    | 文检     |         |      |      |         |      |     |          |          |     |
| 二級分奏<br>由: 回 归偕机构<br>中: 日 倍管期現             |                                         |         |                                          |        | 索 模糊检索 |         |      |      |         |      |     |          |          |     |
| 田· <b>山</b> 归档年度<br>当前门类: 第化方法整            | 迎                                       | 50 • 14 | <ul> <li>( 第<sup>1</sup>共:页 )</li> </ul> | но     |        |         |      |      |         |      |     |          |          |     |

与在左侧全文检索框中输入查询条件后查询不同,在右侧手动展开没有数据,需要在上方 输入查询数据后查询。

查询结果是在所有档案范围内查询,右侧门类区显示:简化方法整理有9条数据符合,传 统案卷中有1条数据符合,单击相应门类查看具体数据

|                                       |    |     |       |            |      |      |   |     |       |     |         |      | 用戶                                           | 「信息:超          | 级管理员            |          |
|---------------------------------------|----|-----|-------|------------|------|------|---|-----|-------|-----|---------|------|----------------------------------------------|----------------|-----------------|----------|
|                                       |    |     |       |            |      |      |   |     |       | 1   | 系统设置    | 界面切掛 | · 🕜                                          | ×××            | 山               |          |
| 利用管                                   | 理  |     | 档案统计  | - 门类管理     | ! 1  | 机构管理 | 系 | 统管理 | 里     | 档案查 | 询       |      |                                              |                |                 |          |
| 原文                                    | 模拟 | 数据  |       |            |      |      |   |     | 模糊检索  |     | 全文检索    | 0    |                                              | j 关            | 利               |          |
| 1                                     |    |     | 原文    | 档号         |      |      |   |     | 题名    |     |         |      | 档案门类                                         |                |                 | $\equiv$ |
|                                       | 1  |     | 0     | 2018—BGS-8 |      |      |   | 橫   | 観数据7  |     |         |      | □· <mark>■</mark> 档案<br>□· <mark>■</mark> 文‡ | 站案             |                 |          |
|                                       | 2  |     | 18    | 2028-BGS-7 |      |      |   | 橕   | 観以数据7 |     |         |      | ⊨ <mark>_</mark> î<br>⊕• <mark>_</mark> 1    | 简化方法整<br>传统方法整 | 理(9) 👞<br>理 (案卷 | ) (1)    |
| ¥                                     | 3  |     | 18    | 2018-BGS-4 |      |      |   | 楼   | 観波数据4 |     |         |      |                                              |                |                 |          |
| · · · · · · · · · · · · · · · · · · · | 4  |     | 5     | 2018-BGS-7 |      |      |   | 模   | 観ッ数据7 |     |         |      |                                              |                |                 |          |
| \$                                    | 5  |     | 1     | 2018-BGS-6 |      |      |   | 橕   | 観刈数据6 |     |         |      |                                              |                |                 |          |
| т<br>х                                | 6  |     | 0     | 2018-BGS-3 |      |      |   | 权   | 財以数据3 |     |         |      |                                              |                |                 |          |
| 检索                                    | 7  |     | 6     | 2018-BGS-2 |      |      |   | 樽   | 観火数据2 |     |         |      |                                              |                |                 |          |
|                                       | 8  |     | 6     | 2018-BGS-5 |      |      |   | 模   | 観/数据5 |     |         |      |                                              |                |                 |          |
| 模                                     | 9  |     | 0     | 2018-BGS-1 |      |      |   | 楼   | 観以数据1 |     |         |      |                                              |                |                 |          |
| 糊                                     |    |     |       |            |      |      |   |     |       |     |         |      |                                              |                |                 |          |
| 索                                     |    |     |       |            |      |      |   |     |       |     |         |      |                                              |                |                 |          |
|                                       |    |     |       |            |      |      |   |     |       |     |         |      |                                              |                |                 |          |
|                                       |    |     |       |            |      |      |   |     |       |     |         |      |                                              |                |                 |          |
|                                       |    |     |       |            |      |      |   |     |       |     |         |      |                                              |                |                 |          |
|                                       |    |     |       |            |      |      |   |     |       |     |         |      |                                              |                |                 |          |
|                                       |    |     |       |            |      |      |   |     |       |     |         |      |                                              |                |                 |          |
| - 11                                  |    |     |       |            |      |      |   |     |       |     |         |      |                                              |                |                 |          |
|                                       | 50 | ) 🔻 | . N ■ | 第 1 共1页 ▶  | .⊮ Ø |      |   |     |       |     | 显示1到9,共 | 9记录  |                                              |                |                 |          |
|                                       |    |     |       |            |      |      |   |     |       |     |         |      |                                              | 13 日           | M 0             | ① 100%   |

# 可以双击任意数据查看查看档案详细信息,或者单击原文列浏览原文。

|     | 模拟数据    |                 | 模糊检索 全文检索 🕐 | 关 闭                      |
|-----|---------|-----------------|-------------|--------------------------|
| 1   | 原文      | 档号              | 题名          | 档案门类 三                   |
|     | 1 🗌 0   | 2018—BGS-8      | 模拟数据7       | □· ■ 档案<br>□· ■ 文书档案     |
|     | 2 🗌 18  | 2028—BGS-7      | 模拟数据7       | □ 简化方法整理(9) □ 任统方法整理(70) |
|     | 3 🗌 18  | 2018—BGS-4      | 模拟数据4       |                          |
| 关闭  | 4 🗌 5   | 2018—BGS-7      | 模拟数据7       |                          |
| -   | 5 🗌 1   | 2018—BGS-6      | 模拟数据6       |                          |
| 全文  | 6 🗌 0   | 2018—BGS-3      | 模拟数据3       |                          |
| 检   | 7 🗌 6   | 2018—BGS=2      | 模拟数据2       |                          |
| 东   | 8 🗌 6   | 2018—BGS-5      | 模拟数据5       |                          |
| 模   | 9 🗌 0   | 2018—BGS-1      | 模拟数据1       |                          |
| 糊检索 |         |                 |             |                          |
|     | 50 ▼ 14 | ④ 第 1 共1页 ▶ ▶ ○ | 显示1到9,共9记录  |                          |
|     |         |                 |             | 🕼 🖻 🛞 0 🕀 100%           |

| 査   | 看数据            |                                                                                                    |                                                                                 |                                                                               | G | X | ×      |  |  |
|-----|----------------|----------------------------------------------------------------------------------------------------|---------------------------------------------------------------------------------|-------------------------------------------------------------------------------|---|---|--------|--|--|
| 原   | 文浏览 上-         | 一条 飞一条 退出                                                                                                    | 双击任意                                                                            | 意数据打开详细信息                                                                     |   |   |        |  |  |
| 简   | 化方法整理信息        | 1<br>1                                                                                                    |                                                                                 |                                                                               |   |   |        |  |  |
|     | 全宗号            | QZH                                                                                                    | 门类代码                                                                            | WS                                                                            |   |   |        |  |  |
|     | 部门名称           |                                                                                                    | 归档年度                                                                            | 2018                                                                          |   |   |        |  |  |
|     | 文号             | 发字[2018]001号                                                                                                    | 机构 (问题)                                                                         | 办公室                                                                           |   |   |        |  |  |
|     | 盒号             | 001                                                                                                    | 保管期限                                                                            |                                                                               |   |   |        |  |  |
|     | 档号             | 2018—BGS-6                                                                                                    | 密级                                                                              | 公开                                                                            |   |   |        |  |  |
|     | 件号             | 6                                                                                                    |                                                                                 |                                                                               |   |   |        |  |  |
|     | 题名             | 模拟数据6                                                                                                    |                                                                                 |                                                                               |   |   |        |  |  |
|     | 页数             | 23                                                                                                    | 文件形成时间                                                                          | 20180307                                                                      |   |   |        |  |  |
|     | 立卷人            | 九州档案                                                                                                    | 归档日期                                                                            | 20180307                                                                      |   |   | 显示     |  |  |
|     | 检查人            | 九州档案                                                                                                    | 责任者                                                                             | 档案九州                                                                          |   |   | 泉文     |  |  |
|     | 存放位置 20-12-11  |                                                                                                    |                                                                                 |                                                                               |   |   |        |  |  |
|     | 备注             |                                                                                                    |                                                                                 |                                                                               |   |   |        |  |  |
|     |                |                                                                                                    |                                                                                 |                                                                               |   |   |        |  |  |
|     |                |                                                                                                    |                                                                                 |                                                                               |   |   |        |  |  |
| 下载  | 打印 上一页         | ·<br>〔 下一页 上一条 下一条  退出                                                                                                    | 缩晒                                                                              | 路 列表 经典                                                                       |   |   |        |  |  |
|     |                | 档案主题标引规则 DA/T19-19<br>档案主题标引规则<br>中华人民共和国国家档案局1999-05-3<br>1 范围<br>本标准规定了档案主题分析方法和传<br>表进行档案主题词标引的方法。<br>本标准适用于建立档案的机读式检<br>2 引用标准<br>下列标准所包含的条文,通过在本标时,所示版本均为有效。所有标准都会被<br>新版本的可能性。<br>GB/T3860-1995 文献叙词标引规则<br>DA/T1-1992 档案工作基本术语<br>DA/T18-1999 档案著录规则<br>3 定义<br>本标准采用下列定义。 | 99<br>A/T19-1999<br>31批准<br>紫据《中国档案主题词<br>索工具和手工式检索<br>家准中引用而构成为才<br>友修订,使用本标准的 | 1999-12-01实施<br>司表》及各种专业档案主题词<br>工具所进行的人工标引。<br>本标准的条文。本标准出版<br>的各方应探讨使用下列标准最 |   |   | ÷<br>- |  |  |
| 当前位 | 置: 15/18   文件( | 国家机构、社会组织和个人在社会<br>体积:117KB   像素:  分辨率: DFI   上後日期:2018/3/1                                                                                                    | 活动中直接形成的有<br>6.21:41:15                                                         | 价值的各种历史文献。[DA/                                                                |   |   |        |  |  |

8.6. 数据浏览区

# 1、数据浏览区(简化模式)单层

数据浏览区显示当前选中档案门类的所有数据。数据浏览区可以划分为选择框、原文列、条
数数据浏览、任务栏三部分

简化模式以文书简化方法整理为例:

| 大州档案         料出約息有評           文件管理         归相           请翁入检索内容         全文 | <u>****</u> K6.1 * | 际准版       | 档莱       | 数字                      | 档案信息管                | 理平台     |         |      |              |       |     |    |      |      |      | III - Initi |                         | r¥n r.la                       |
|----------------------------------------------------------------------------|--------------------|-----------|----------|-------------------------|----------------------|---------|---------|------|--------------|-------|-----|----|------|------|------|-------------|-------------------------|--------------------------------|
| 文件管理         归書           请输入检索内容         全文                               | 档管理<br>て 模糊        |           | 档案       | - 66 vill               |                      |         |         |      |              |       |     |    |      |      | 系统设置 | 齐面切挟        | لما                     |                                |
| 请输入检索内容 全文                                                                 | て模糊                |           |          | :百理                     | 档案编研                 | 档案保管    | 利用管理    | 档案   | 统计 门类        | 管理    | 机构管 | 管理 | 系统管理 | ŧ    | 当案查询 |             |                         |                                |
|                                                                            |                    | 查询        | -        | 创建                      | 化 修改 👻               | ₩除 ▼ 报表 | 原文 🔻 首页 | 前页   | 后页           | 末页    | 刷新  | 入库 | 加入编研 | 更多 👻 | 回收站  |             |                         | 当前排序                           |
| 档案门类                                                                       | $\equiv$           | [         | - 9      | 玟                       | 档号⇔                  | 部门名称 🗇  | 归档年度 ⇒  | 件号 ⇔ | 文号 ≑         |       |     |    | 題名:  | Þ    |      | 文件          | 形成时间 ⇒                  | 保管期限(                          |
| 中      文书档案                                                                |                    |           |          |                         |                      |         |         |      |              | 模拟    |     |    | 智能查  | 询区   |      |             |                         |                                |
| 高化方法整理                                                                     |                    | 1         | ~        | 1                       | 2018-BGS-6           | 档案室     | 2018    | 6    | 发字[2018]001号 | 模拟数据6 | 6   |    |      |      |      | \$          | 0180307                 |                                |
| 田 · · · · · · · · · · · · · · · · · · ·                                    | <b>繁巻</b> )        | 2         |          | 6                       | 2018-BGS-5           | 档案室     | 2018    | 5    | 发字[2018]001号 | 模拟数据5 | 5   |    |      |      |      | \$          | 0180307                 |                                |
| 中 📕 照片档案                                                                   |                    | 3 [       |          | 18                      | 2018-BGS-4           | 档案室     | 2018    | 4    | 发字[2018]001号 | 模拟数据4 | L I |    |      |      |      | 1           | 0180307                 |                                |
|                                                                            |                    | 4 [       |          | 0                       | 2018-BGS-3           | 档案室     | 2018    | 3    | 发字[2018]001号 | 模拟数据3 | )   |    |      |      |      | 1           | 0180307                 |                                |
|                                                                            |                    | б [       |          | 6                       | 2018-BGS-2           | 档案室     | 2018    | 2    | 发字[2018]001号 | 模拟数据2 | 2   |    |      |      |      | 3           | 0180307                 |                                |
|                                                                            |                    | 6         |          | 0                       | 2018-BGS-1           | 档案室     | 2018    | 1    | 发字[2018]001号 | 模拟数据1 | l   |    |      |      |      | 1           | 0180307                 |                                |
|                                                                            | 数                  | 据说        | LE<br>走择 | 夏文列<br>2<br>2<br>4<br>框 | IJ                   |         |         |      |              | 档案条   | 目   |    |      |      |      |             |                         |                                |
| 二级分类                                                                       |                    |           |          |                         |                      |         |         |      |              |       |     |    |      |      |      |             |                         |                                |
| 田- 49档机构<br>印- 46省期限<br>田- 2014年度                                          |                    |           |          |                         |                      |         |         |      |              |       |     |    |      | 1    |      |             |                         |                                |
| 当前门类: 简化方法整理                                                               | 显力                 | <b>下数</b> | 据:       | 量<br>   ( )             | <b>快速翻页</b><br>第1 共项 | ► H 0   |         |      |              | 任务林   | 본   |    |      |      |      | È           | <b>当前数报</b><br>显示1到6.共6 | <mark>量</mark><br><sup>祛</sup> |

- 选择框:可以单击标题栏全选或逐个单击多选,在这里 shift 键多选有效(单击一条数据后按住 shift,在单击另一条数据,可以选中两条数据之间的所有数据)
- 原文列:显示的是原文个数而不是总页数,如一个 PDF 有 20 页,显示原文个数为 1,
   0 代表这个档案数据没有原文,单击数字可以打开原文管理界面。
- 档案条目:双击可以任意条目可以打开详细信息,那些字段显示或隐藏可以在门类管理中进行设置,详见门类管理章节。
- 智能查询区:无需单击查询按钮,可以实现即时查询,详见查询部分章节。
- 任务栏:包括显示数据量、快速翻页、当前数据量三部分。显示数据量默认值在页头系统设置中进行设置;快速翻页可以手工录入要跳转的页码后按回车键跳转;当前数据量是显示当前查询结果数据量,不是所有数据。
- 2、数据浏览区(传统模式)双层

以文书传统整理方法为例,单击任意案卷即可显示相应的卷内文件。 适用范围:文书传统、基建档案等。

|                                  |                           |        |                |        |        |      |                         |          |       |              |           |     |                         |      |        |          |      |          | 用户信息:      | 超级管理员 |     |
|----------------------------------|---------------------------|--------|----------------|--------|--------|------|-------------------------|----------|-------|--------------|-----------|-----|-------------------------|------|--------|----------|------|----------|------------|-------|-----|
| K 九州档案<br>Same Ant Technology Te |                           | 60 M 🕺 | 字档案信息          | 管理平    | 台      |      |                         |          |       |              |           |     |                         |      |        | 系统设置     |      | 界面切换     | 🔂 🖬        |       |     |
| 文件管理                             | 归档管理                      | 档案管    | 理 档案结          | 砌      | 档案保管   | 利用管  | 理                       | 档案统计     |       | 门类管理         | 机构管       | 管理  | 系统管理                    | 档案查询 |        |          |      |          |            |       |     |
|                                  | 全文 模糊                     | 查询 -   | 创建 修改          | 一眼線    | - 报表   | 首页   | 前页                      | 质页       | 末页    | 职经行          | 入庫        | 更多  | <ul> <li>回收站</li> </ul> |      |        |          |      |          |            | 当前排序  |     |
| 档案门类                             | =                         | 一 卷内   | 案卷级档号 ◎        |        | 部门名称 🌣 | 归档年度 | <ul> <li>实体分</li> </ul> | 共号 취     | 業巻号 ≑ |              |           |     | 案卷题名 ◎                  |      | 保管期限 ⇒ | 文件开始时间 ◎ | 文件   | :结束时间 ○  | ⇔ 雄页总      | 密級    | 0   |
| □ □ 文书档案                         | 法整理                       | 1 🗾 5  | 2018-DQ-Y-001  |        | 档案室    | 2018 | 党                       | 样类       | 001   | 模拟卷内数据1      |           |     |                         |      | 永久     | 20180319 |      | 20180319 | 25         | 公开    | Ŧ   |
| 日時時間                             | 威盤理 ( 東密 )<br>約法整理 ( 卷内 ) | 2 🗌 2  | 2018-DQ-Y-002  |        | 档案室    | 2018 | 党机                      | 洋类       | 002   | 模拟案卷数据       | -         |     |                         |      | 永久     | 20180305 |      | 20180314 | 30         | 公开    | f   |
| # 1 科技档案 # 2 基建档案                |                           | 3 🗌 0  | 2018-DQ-Y-00   |        | 档案室    | 2018 | 党                       | 样类       | 003   | 模拟案卷数据:      |           |     |                         |      | 永久     | 20180301 |      | 20180320 |            | 公开    | F . |
| □ ■ 照片档案                         |                           | 4 🗌 0  | 2018-DQ-Y-004  |        | 档案室    | 2018 | 党                       | 样类       | 004   | 模拟案卷数据图      | 3         |     |                         |      | 永久     | 20180301 |      | 20180320 |            | 公开    | f 文 |
|                                  |                           | 50 V N | <b>▲</b>       | 1页 ▶ ₩ | Ó      |      |                         |          | 案     | 卷级数据         | 居区        |     |                         |      |        |          |      | ŝ        | 显示1到4.共4记录 |       | 模糊  |
|                                  |                           | 查询 👻   | 创建修改           | - MR   | ▼ 原文 ▼ | 首页   | 前页                      | 版        | 末页    | 加入编研         | 更多 -      |     |                         |      |        |          |      |          |            |       | 松安  |
|                                  |                           | 原文     | 文件級档号 🖗        |        | 部门名称 〇 | 归相   | i年度 ○                   | 文件形成时间   | ]     | <b>航序号</b> ○ | 文号♀       |     |                         | 文件题名 |        |          | 页号 🌣 | 页数○      | 责任者 ♀      |       | \$  |
| 二级分类                             |                           | 1 0    | 2018-DQ-Y-001- | 01     | 档菜室    |      | 2018                    | 20180319 |       | 001          | 发牢[2018]0 | 01号 | 模拟菜卷数据一                 |      |        |          | 1    | 5        | 九州相案       |       |     |
| - 📙 分类目录                         |                           | 2 0    | 2018-DQ-Y-001- | 02     | 档案室    |      | 2018                    | 20180319 |       | 002          | 发字[2018]0 | 01号 | 模拟卷内数据2                 |      |        |          | 1    | 5        | 九州档案       |       |     |
| 🕀 🔚 归档年度                         |                           | 3 🗌 0  | 2018-DQ-Y-001- | 03     | 档案室    |      | 2018                    | 20180319 |       | 003          | 发字[2018]0 | 01号 | 模拟卷内数据3                 |      |        |          | 1    | 5        | 九州档案       |       |     |
|                                  |                           | 4 🗌 0  | 2018-DQ-Y-001- | 04     | 档案室    |      | 2018                    | 20180319 |       | 004          | 发字[2018]0 | 01号 | 模拟卷内数据4                 |      |        |          | 1    | 5        | 九州档案       |       |     |
|                                  |                           | 5 🗌 0  | 2018-DQ-Y-001- | 05     | 档案室    |      | 2018                    | 20180319 |       | 005          | 发字[2018]0 | 01号 | 模拟卷内数据5                 |      |        |          | 1    | 5        | 九州档案       |       |     |
|                                  |                           |        |                |        |        |      |                         |          | 卷内    | <b>]文件数</b>  | 居区        |     |                         |      |        |          |      |          |            |       |     |
|                                  |                           |        |                |        |        |      |                         |          |       |              |           |     |                         |      |        |          |      |          |            |       | 7   |
| 当前门类:传统方法                        | 去整理(案巻)                   | 50 ¥ I | ( 《 第1 #       | 1页 ▶ → | Ó      |      |                         |          |       |              |           |     |                         |      |        |          |      | 1        | 显示1到5,共5记录 |       |     |

- **案卷级数据区:**显示案卷数据;
- **卷内级数据区**:显示卷内数据;
- **卷内数量:**显示在此案卷中有多少个卷内文件。

如果单击传统方法整理卷内,可以脱离案卷查看所有卷内。

|                                     |                                             |         |        |               |         |                                        |          |         |              |         |        |      |        | 用户信息:      | 超级管理员   |          |
|-------------------------------------|---------------------------------------------|---------|--------|---------------|---------|----------------------------------------|----------|---------|--------------|---------|--------|------|--------|------------|---------|----------|
| K 九州档案 :<br>Samue And Technology To | R世代直有方世界<br>Gente The Wate Of Order<br>K6,1 | 65:03.6 | 數字档    | 案信息管          | 理平台     |                                        |          |         |              |         |        | 系统设置 | 界面切换   | û 🕻        | ) (山    |          |
| 文件管理                                | 归档管理                                        | 档       | 案管理    | 档案编研          | 档案保管    | 利用管理                                   | 档案统计     | 门类管理    | 机构管理         | 系统管理    | 档案查询   |      |        |            |         |          |
|                                     | 全文 模糊                                       | 查询,     | - 0(建  | 総改 👻          | 删除 = 原文 | ▼ 首页 前页                                | 后页       | 末页 刷新   | 加入编研 更多      | ▼ 回收站   |        |      |        |            | 当前排序    |          |
| 档案门类                                | =                                           |         | 原文 文   | (件級档号 ▲       | 部门名利    | <ul> <li>         旧档年度     </li> </ul> | 文件形成时间   | ○ 順序号 ○ | 文号 ♡         |         | 文件题名 ♀ | 页号   | ○ 页数 ○ | 责任者 ♡      | f       | <u>م</u> |
| 🕀 📕 文书档案                            |                                             |         |        |               |         |                                        |          |         |              |         |        |      |        |            |         |          |
| 一 篇化方法                              | 法整理                                         | 1       | 0 2018 | -DQ-Y-001-001 | 档案室     | 2018                                   | 20180319 | 001     | 发字[2018]001号 | 模拟案卷数据一 |        | 1    | 5      | 九州档案       |         |          |
| □· □ 悔现万3                           | 去整理(茶窓)<br> <br> 方法整理(巻内)                   | 2       | 0 2018 | -DQ-Y-001-002 | 档案室     | 2018                                   | 20180319 | 002     | 发字[2018]001号 | 模拟卷内数据2 |        | 1    | 5      | 九州档案       |         |          |
| □ ■ 科技档案 □ ■ 基建档案                   |                                             | 3       | 0 2018 | -DQ-Y-001-003 | 档案室     | 2018                                   | 20180319 | 003     | 发字[2018]001号 | 模拟卷内数据3 |        | 1    | 5      | 九州档案       |         |          |
| ① 照片档案<br>实物档案                      |                                             | 4       | 0 2018 | -DQ-Y-001-004 | 档案室     | 2018                                   | 20180319 | 004     | 发穿[2018]001号 | 模拟卷内数据4 |        | 1    | 5      | 九州档案       |         | 文        |
|                                     |                                             | 5       | 0 2018 | -DQ-Y-001-005 | 档案室     | 2018                                   | 20180319 | 005     | 发字[2018]001号 | 模拟卷内数据5 |        | 1    | 5      | 九州档案       |         | 检索       |
|                                     |                                             | 6       | 0 2018 | -DQ-Y-002-001 | 档案室     | 2018                                   | 20180305 | 001     | 审字[2018]001号 | 模拟卷内数据1 |        | 1    | 10     |            |         | -        |
|                                     |                                             | 7       | 0 2018 | -DQ-Y-002-002 | 档案室     | 2018                                   | 20180314 | 002     | 审字[2018]001号 | 模拟卷内数据2 |        | 1    | 20     |            |         | 模        |
| 二級分类                                |                                             |         |        | 200           |         |                                        |          |         |              |         |        |      |        |            |         | 机检索      |
| 当前门卖: 传统方法                          | 整理 (卷内)                                     | 50 •    | N 4    | 第 1 共1页       | ▶ H Ó   |                                        |          |         |              |         |        |      | 3      | 8示1到7,共7记录 |         |          |
| IN which                            |                                             |         |        |               |         |                                        |          |         |              |         |        |      |        | 10 5       | L (2) ( | A 1000   |

#### 3、数据浏览区(项目模式)三层

以科技档案为例,在左侧门类树单击科技档案(项目),在右侧数据区分为项目、案卷、 卷内三个层数据区,单击项目可以显示项目所属案卷,单击案卷可以显示所属案卷的卷内文件。 适用范围:科技档案、项目档案、课题档案、科研档案等。

|                                       |       |           |                        |                        |                |        |        |      |             |           |           |          |          |               |          | 用户信息:超                     | 設管理员 |
|---------------------------------------|-------|-----------|------------------------|------------------------|----------------|--------|--------|------|-------------|-----------|-----------|----------|----------|---------------|----------|----------------------------|------|
| X 九州相来 。<br>Sares And Technology Tech |       | (##版 数字)  | 档案信息1                  | 管理平台                   |                |        |        |      |             |           |           |          |          |               | 界面切换     | ŵ 🖾                        |      |
| 文件管理                                  | 归档管理  | 档案管理      | 档案编码                   | 开 档案保管                 | 利用管理           | 档案统计   | t í    | 门类管理 | 机构管         | 理 系统      | 管理 档案     | 查询       |          |               |          |                            |      |
|                                       | 全文 模糊 | 查询 - 创建   | 修改 -                   | 翻涂 ▼ 招表                | 首页 前           | 页 后页   | 末页     | RIST | 更多 -        | 团收站       |           |          |          |               |          | 1                          | 自前排序 |
| 档案门贷                                  | Ξ     | 二 案巻      | 部门名称 🗄                 | 归档年度⇔                  | 項目代号 ≑         |        |        |      | 项目名称 ▲      |           |           | 立项时间     | 结项时间⇔    | 立卷单位 ⇔        | 项目开始时间   | <ul> <li>项目结束时间</li> </ul> | 项目   |
| 中 📕 文书档案                              |       |           |                        |                        |                | 模拟     |        |      |             |           |           |          |          |               |          |                            |      |
| □ ■ 科技相案                              | 案(项目) | 1 🗌 0     | 相樂工                    | 2018                   | XMDH-002-Q2001 |        |        |      | 吹目級便採款提     | 1-        |           | 20180305 | 20180315 | 九州档案          | 20180312 | 20180315                   | 7.9  |
| 基建档案                                  |       | 2 🗹 2     | 档案室                    | 2018                   | XMDH-002-QZ001 |        |        |      | 项目级模拟数据     | κ <u></u> |           | 20180305 | 20180315 | 九州档案          | 20180312 | 20180315                   | 7.I  |
| ····································· |       |           |                        |                        |                |        |        | 1    | <b>页目级数</b> | 据区        |           |          |          |               |          |                            |      |
|                                       |       | 50 * 14 4 | 第1 共1页                 | ξ ⊩ H Φ                |                |        |        |      |             |           |           |          |          |               | 显示1      | 到2,共2记录                    |      |
|                                       |       | 查询 → 0個   | E 俗改 →                 | ₩除 - 报表                | 首页 前           | 页 后页   | 末页     | 入庫   | 更多 -        |           |           |          |          |               |          |                            |      |
|                                       |       | 一卷内       | 项目代号 ♡                 | 案卷级档号 ◎                | 部门名称 🔅         | 归档年度 ○ | 秦卷号○   |      |             | 案卷题名 ♡    |           | 文件开始时间   | 文件结束时间   | ○ 总件数 ○       | 总页数 0    | 首                          | £ °  |
|                                       |       | 1 🗹 3 🔿   | (MDH-002-QZ001         | 2018-001-SBL-Y-001     | 档案室            | 2018   | 001    |      |             | 案卷级 模拟数据1 |           | 20180310 | 20180314 | 3             | 15       |                            |      |
|                                       |       | 2 0 >     | MDH-002-QZ001          | 2018-001-SBL-Y-002     | 档案室            | 2018   | 002    |      |             | 案卷级 模拟数据2 |           | 20180301 | 20180315 | 15            | 50       |                            |      |
|                                       |       |           |                        |                        |                |        |        |      | 案卷级参        | 数据区       |           |          |          |               |          |                            |      |
| 二级分类                                  |       | 50 T H 4  | ( 第 <mark>1</mark> 共13 | E H O                  |                |        |        |      |             |           |           |          |          |               | 显示1      | 则2,共2记录                    |      |
| 由 📒 项目名称                              |       | 查词 - 003  | 1 能改                   | 翻除 マ 原文 マ              | 首页 前列          | 5 后页   | 末页     | 加入编研 | 更多 👻        |           |           |          |          |               |          |                            |      |
|                                       |       | 原文        | 项目代号 🕀                 | 文件級楷号 ⇒                | 部门名称 🖯         | 归档年度○  | 保管判职 0 | 案巻号  |             |           | 文件题名 ♡    |          | 文件形成时间 🖗 | 文件编号 ( 图号 ) ○ | 责任者 ♡    | 存舱位置 🗢                     | 脅注   |
|                                       |       | 1 🗹 0 XM  | DH-002-QZ001           | 2018-001-SBL-Y-001-001 | 档案室            | 2018   | 承欠     | 001  |             |           | 卷内级 模拟数据1 |          | 20180314 | 003-021       | 九州档案     |                            |      |
|                                       |       | 2 🗌 0 XM  | DH-002-QZ001           | 2018-001-SBL-Y-001-002 | 档案室            | 2018   | 永久     | 001  |             |           | 卷内级 模拟数据2 |          | 20180312 | 003-021       | 九州档案     |                            |      |
|                                       |       | 3 🗌 0 XM  | DH-002-QZ001           | 2018-001-SBL-Y-001-003 | 档案室            | 2018   | 承欠     | 001  |             |           | 也一般 模拟数据3 |          | 20180310 | 003-021       | 九州档案     |                            |      |
|                                       |       |           |                        |                        |                |        |        |      | 卷内级数        | 困区        |           |          |          |               |          |                            |      |
| 当前门盘:科林档案                             | (项目)  | 50 ¥ H 4  | 第1 共17                 | ξ ⊨ H Φ                |                |        |        |      |             |           |           |          |          |               | 显示1      | 则3,共3记录                    |      |
| ID 完成                                 |       |           |                        |                        |                |        |        |      |             |           |           |          |          |               |          | < ↓ ₫                      | 0 Q  |

- **项目级数据区:**显示项目数据;
- **案卷级数据区:**显示案卷数据;
- **卷内级数据区:**显示卷内数据;

在左侧门类将项目展开,单击科技档案(案卷),以传统形式展现档案信息。

| が開展 科出生症有序生界<br>nacAndTechnikeyToCoure To WeblitTinder <b>K6</b> | 11年11年 数 5                                        | 档案信息                                                                                                    | 管理平台                                                                                                    |                                                                   |                                   |                                          |                        |                             |             |                 |                                |                                    |          |                                            |                                           | 界面切换                                                                                                    | ŵ 🕻                   | ; 也  |
|------------------------------------------------------------------|---------------------------------------------------|----------------------------------------------------------------------------------------------------|----------------------------------------------------------------------------------------------------|-------------------------------------------------------------------|-----------------------------------|------------------------------------------|------------------------|-----------------------------|-------------|-----------------|--------------------------------|------------------------------------|----------|--------------------------------------------|-------------------------------------------|----------------------------------------------------------------------------------------------------|-----------------------|------|
| 管理 归档管理                                                          | 档案管理                                              | 档案编                                                                                                    | 研 档案                                                                                                    | 保管                                                                | 利用管理                              | 星 档案                                     | 统计                     | 门类管理                        | 机构          | 管理              | 系统管理                           | 档案查询                               |          |                                            |                                           |                                                                                                    |                       |      |
| 金文 模糊                                                            | 査词 ▼ 0                                            | 建能改于                                                                                                    | 時約 ~                                                                                                    | 报表 首3                                                             | 页                                 | 前页 后页                                    | 末页                     | -Righ                       | 入库          | 更多 ~            | 国際站                            |                                    |          |                                            |                                           |                                                                                                    |                       | 当前排列 |
| =                                                                | - 卷内                                              | 项目代号 🕀                                                                                                    | 案卷级特                                                                                                    | B, 0 ∰1]:                                                         | ]名称 ≑                             | 归档年度○                                    | 案礎号 0                  |                             |             | 案卷题名            |                                |                                    | 文件开始时间 🖗 | 文件结束时间                                     | ⇒ 总件数 ⇒                                   | ⇔ 雌页总                                                                                                    |                       | 箭注 ≎ |
| (书档案<br>4枝档案                                                     | 1 🗸 3                                             | XMDH-002-QZ001                                                                                             | 2018-001-5B                                                                                                    | L-Y-001 档                                                         | 夜宴                                | 2018                                     | 001                    | 模拟                          |             | <b>素泰奶 種拟</b> 参 | 1                              |                                    | 20180310 | 20180314                                   | 3                                         | 15                                                                                                    |                       |      |
| 科技档案(项目)                                                         | 2                                                 | XMDH-002-QZ001                                                                                             | 2018-001-5B                                                                                                    | L-Y-002 档                                                         | 茶室                                | 2018                                     | 002                    |                             |             | <b>素帶级 横拟</b> 器 | 2.18.2                         |                                    | 20180301 | 20180315                                   | 15                                        | 50                                                                                                    |                       |      |
| a (1)(13米 (米七)<br>建档案                                            |                                                   |                                                                                                    |                                                                                                    |                                                                   |                                   |                                          |                        |                             |             |                 |                                |                                    |          |                                            |                                           |                                                                                                    |                       |      |
| は档案                                                              |                                                   |                                                                                                    |                                                                                                    |                                                                   |                                   |                                          |                        |                             |             |                 |                                |                                    |          |                                            |                                           |                                                                                                    |                       |      |
|                                                                  |                                                   |                                                                                                    |                                                                                                    |                                                                   |                                   |                                          |                        |                             |             |                 |                                |                                    |          |                                            |                                           |                                                                                                    |                       |      |
| 177 sales                                                        |                                                   |                                                                                                    |                                                                                                    |                                                                   |                                   |                                          |                        |                             |             |                 |                                |                                    |          |                                            |                                           |                                                                                                    |                       |      |
| 100 10070                                                        |                                                   |                                                                                                    |                                                                                                    |                                                                   |                                   |                                          |                        |                             |             |                 |                                |                                    |          |                                            |                                           |                                                                                                    |                       |      |
|                                                                  |                                                   |                                                                                                    |                                                                                                    |                                                                   |                                   |                                          |                        |                             |             |                 |                                |                                    |          |                                            |                                           |                                                                                                    |                       |      |
|                                                                  |                                                   |                                                                                                    |                                                                                                    |                                                                   |                                   |                                          |                        |                             |             |                 |                                |                                    |          |                                            |                                           |                                                                                                    |                       |      |
| <ul> <li>O / 36/78</li> </ul>                                    | 50 ¥ H                                            | 4 第1 共12                                                                                                   | 0 H € 3                                                                                                    |                                                                   |                                   |                                          |                        |                             |             |                 |                                |                                    |          |                                            |                                           | 五月                                                                                                    | 119(2,共2)记录           |      |
| N 2013809                                                        | 50 ¥ Ki<br>查询 ~ 能                                 | 4 第 <u>1</u> 共13<br>建 修改 •                                                                                 | 5                                                                                                    | 〒☆ マ 善善 単元 マンチン 単元 一元 マンチン 二元 二元 二元 二元 二元 二元 二元 二元 二元 二元 二元 二元 二元 | <u>ت</u> ۽                        | 前页 后页                                    | 末页                     | 加入编研                        | 更多。         |                 |                                |                                    |          |                                            |                                           | 五月                                                                                                    | 11912,共21记录           |      |
|                                                                  | 50 × H<br>董商 ~ 信<br>□ 厚文                          | 4 第1 共13 ■ 第1 共13 ■ 第1 供給 ■ 项目代号 ⇒                                                                         | 0 M 4 5<br>MW + B<br>文件级指导                                                                                                    | <u>較</u> ▼ 満辺<br>⇒ 御门                                             | 页 #                               | - 航页 - 后页<br>13档年度 ⇒                     | 末页<br>保営期限             | 加入编研                        | 更多 ¥<br>≎   |                 | 文件書                            | <b>a</b> 4 ≑                       |          | 文件形成时间⇒                                    | 文件編号(图号)                                  | □月<br>責任者 ◇                                                                                                    | 19(2,共2)记录<br>存放位置 ©  |      |
|                                                                  | 50 * 14<br>董暉 * 章<br>陳文<br>1 0 x                  | 4 第1_共17<br>課 修改 ▼<br>项目代号 ≎<br>MDH-002-Q2001                                                              | 5 ト H 〇<br>瞬候 - 月<br>文件級指号<br>2018-001-58L-Y-4                                                                                                    | 取文 → 首页                                                           | 页 #<br>]名称 ⇒<br>端深室               | 舶页 后页<br>13档年度 〇<br>2018                 | 末页<br>保営期限<br>永久       | 加入编研<br>: 茶登号<br>001        | <b>更少 →</b> |                 | 文件書                            | i名≑<br>拟動調1                        |          | 文件形编时间 0<br>20180314                       | 文件编号(图号) 3<br>003-021                     | 2月<br>責任者 ◇<br>九州追案                                                                                                    | 119(2,共2)记录<br>存破位置 ○ | 2    |
|                                                                  | 50 × H<br>室頃 × (<br>原文<br>1 0 x<br>2 0 x          | <ul> <li>▲ 第1 共13</li> <li>■ 修改 ▼</li> <li>项目代号 ⇒</li> <li>и0H-002-Q2001</li> <li>и0H-002-Q2001</li> </ul> | 5 ト H C<br>勝称 - 男<br>文件級指号<br>2018-001-SBL-Y-4<br>2018-001-SBL-Y-4                                                                                                    | 較 → 首页<br>- 部门<br>201-001 档<br>201-002 档                          | 页 / )<br>门名称 ⇒<br>站察室             | 舶页 底页<br>13档年度 ○<br>2018<br>2018         | 末页<br>健営期頃<br>永久<br>永久 | 加入编研<br>第登号<br>001          | <b>₹9 *</b> |                 | 文件看<br>卷内级 极                   | i名 ≑<br>3()数1個1<br>3()数1個2         |          | 文件形成时间 ÷<br>20180314<br>20180312           | 文件编号(图号) 3<br>003-021<br>003-021          | 責任者<br>九州追案<br>九州追案                                                                                                    | 1111(2,共2)记录<br>存放位置。 |      |
|                                                                  | 50 × H<br>室間 × (<br>原文<br>1 0 x<br>2 0 x<br>3 0 x | ④ 第1 共12<br>課 修改 ●<br>项目代号 ●<br>40日-002-QZ001<br>40日-002-QZ001<br>40日-002-QZ001                            | 日         日         〇           新修年         第         第           文井坂指号         2018-001-SBL-Y-4           2018-001-SBL-Y-4         2018-001-SBL-Y-4           2018-001-SBL-Y-4         2018-001-SBL-Y-4 | E文 → 首页<br>→ 部门<br>101-001 档<br>101-002 档<br>101-003 档            | 页 <b>1</b><br>门名称 ⇒<br>端菜室<br>端菜室 | 舶页 底页<br>19指年度 つ<br>2018<br>2018<br>2018 | 末页<br>保管期編<br>承久<br>承久 | 加入编研<br>※ 素登号<br>001<br>001 | <b>更少 →</b> |                 | 文件書<br>卷内級 個<br>卷内級 個<br>卷内級 個 | i名 ≑<br>3(政数編1<br>3(数3編2<br>3(数3編3 |          | 文件形成時间<br>20180314<br>20180312<br>20180310 | 文件编号(图号)<br>003-021<br>003-021<br>003-021 | <ul> <li>         査任者 ◆         九米追案         九米追案         九米追案         九米追案         九米追案         九米追案         九米追案         九米追案         九米追案         九米追案         九米追案         九米追案         九米追案         九米追案         九米追案         九米追案         九米追案         九米追案         九米追案         九米追案         九米追案         九米追案         九米追案         九米指案         九米追案         九米追案         九米追案         九米追案         九米追案         九米追案         九米追案         九米追案         九米追案         九米追案         九米追案         九米追案         九米追案         九米追案         九米追案         九米追案         九米追案         九米追案         カー         カー</li></ul> | 19亿共3记录<br>存缺位置 ○     |      |

在左侧单击科技(卷内),会忽略项目与案卷信息,展示所有卷内文件。

在这种模式下,系统会自动区分项目代号、案卷级档号等关键信息,自动排列档案,如相 同项目的按照案卷级档号的顺序从小到大排列。

|                                 |                 |                                          |              |                                        |                |        |       |     |      |            |      |       |         |          |             |       | 用户信息:            | 超級管理员   |            |
|---------------------------------|-----------------|------------------------------------------|--------------|----------------------------------------|----------------|--------|-------|-----|------|------------|------|-------|---------|----------|-------------|-------|------------------|---------|------------|
| K 九州档案<br>Sares And Tetrakey To |                 | i ka ka ka ka ka ka ka ka ka ka ka ka ka | 女字档案信        | 息管理平                                   | 台              |        |       |     |      |            |      |       |         |          | 系统设置        | 界面切换  | û 🛙              |         |            |
| 文件管理                            | 归档管理            | 档案管                                      | 理 档案         | 编研                                     | 档案保管           | 利用管    | 管理 档  | 案统计 | 门类管理 | 机样         | 管理   | 系统管理  | 档案查询    |          |             |       |                  |         |            |
|                                 | 全文 模糊           | 查询 ~                                     | 81建 修改       | - ●●●●●●●●●●●●●●●●●●●●●●●●●●●●●●●●●●●● | * 原文 *         | 首页     | 前页 」  | 顾 刺 | 页 刷新 | 加入编研       | 更多 🗸 | 回收站   |         |          |             |       |                  | 当航排序    |            |
| 档案门类                            | =               | □ 原文                                     | 項目代号⇔        | 文件                                     | 級指号⇔           | 部门名称 🖯 | 归档年度: | 保管期 | 限 案卷 | B) (       |      | 文件整   | 5名 ♀    | 文件形成时间 ♀ | 文件编号 (图号) 🗇 | 責任者 ♡ | 存放位置             | 备注      |            |
| 日 🔤 文书档案<br>日 🔜 科技档案            |                 | 1 🗌 0                                    | XMDH-002-QZ0 | 2018-001-                              | -SBL-Y-001-001 | 档案室    | 2018  | 永久  | ξ 0  | - 横邦<br>)1 | 4    | 卷内级 模 | 収数据1    | 20180314 | 003-021     | 九州档案  |                  |         |            |
| 日 4技術<br>日 4技術<br>日 4技術         | 氧(项目)<br>档案(案巻) | 2 🗌 0                                    | XMDH-002-QZ0 | 2018-001-                              | SBL-Y-001-002  | 档案室    | 2018  | 永久  | د 0  | и          |      | 卷内级模  | 収動増2    | 20180312 | 003-021     | 九州档案  |                  |         |            |
| 日本語の                            | 技档案(巻内)         | 3 🗌 0                                    | XMDH-002-QZ0 | 2018-001-                              | SBL-Y-001-003  | 档案室    | 2018  | 永久  | د ٥  | n          |      | 卷内级 模 | 11以赴1個3 | 20180310 | 003-021     | 九州档案  |                  |         | \$         |
| 日日期片档案                          |                 |                                          |              |                                        |                |        |       |     |      |            |      |       |         |          |             |       |                  |         | 文          |
| 大切如来                            |                 |                                          |              |                                        |                |        |       |     |      |            |      |       |         |          |             |       |                  |         | 检          |
|                                 |                 |                                          |              |                                        |                |        |       |     |      |            |      |       |         |          |             |       |                  |         | 索          |
|                                 |                 |                                          |              |                                        |                |        |       |     |      |            |      |       |         |          |             |       |                  |         |            |
|                                 |                 |                                          |              |                                        |                |        |       |     |      |            |      |       |         |          |             |       |                  |         | 模          |
|                                 |                 |                                          |              |                                        |                |        |       |     |      |            |      |       |         |          |             |       |                  |         | 凝於         |
|                                 |                 |                                          |              |                                        |                |        |       |     |      |            |      |       |         |          |             |       |                  |         | ÷          |
|                                 |                 |                                          |              |                                        |                |        |       |     |      |            |      |       |         |          |             |       |                  |         |            |
| 二级分类                            |                 |                                          |              |                                        |                |        |       |     |      |            |      |       |         |          |             |       |                  |         |            |
|                                 |                 |                                          |              |                                        |                |        |       |     |      |            |      |       |         |          |             |       |                  |         |            |
|                                 |                 |                                          |              |                                        |                |        |       |     |      |            |      |       |         |          |             |       |                  |         |            |
|                                 |                 |                                          |              |                                        |                |        |       |     |      |            |      |       |         |          |             |       |                  |         |            |
|                                 |                 |                                          |              |                                        |                |        |       |     |      |            |      |       |         |          |             |       |                  |         |            |
|                                 |                 |                                          |              |                                        |                |        |       |     |      |            |      |       |         |          |             |       |                  |         |            |
|                                 |                 |                                          |              |                                        |                |        |       |     |      |            |      |       |         |          |             |       |                  |         |            |
|                                 |                 |                                          |              |                                        |                |        |       |     |      |            |      |       |         |          |             |       | 5 <del>o</del> . | ) 🦏 🖂 😓 | <b>*</b> P |
| 当前门来,到林林定                       | (商内)            | 50 *                                     | 间 4 第1       | 井1页 ▶ )                                | H O            |        |       |     |      |            |      |       |         |          |             | 显示    | (1到3,共3记录        | -       |            |
| ID #ek                          | 5 (B) 1 2 7     |                                          |              |                                        |                |        |       |     |      |            |      |       |         |          |             |       | r10 f            | 5 00 G  | a 100%     |

## 8.7. 档案查询

档案管理的中的查询档案方式:右侧全文检索与目录模糊检索、卡片查询、精确查询、智能查询,右侧全文检索与目录模糊检索已经在上文介绍,这里不在重复。

#### 1、卡片查询

卡片查询位置在工具栏左侧第一个查询按钮。

| <mark>大州档案</mark> 转数<br>Same And Technology To Great | 1创造有序世界<br>De The World Of Order <b>Kó, 1</b> | 标准 | ŭ   | 数  | 字档 | 案 信 )   | 息管 | 理平 | 台  |      |   |     |             |     |      |    |         |       |            |    |    |      |      |     | 系統  | 被设置 |
|------------------------------------------------------|-----------------------------------------------|----|-----|----|----|---------|----|----|----|------|---|-----|-------------|-----|------|----|---------|-------|------------|----|----|------|------|-----|-----|-----|
| 文件管理                                                 | 归档管理                                          |    | 档   | 案管 | 理  | 档案      | 编研 |    | 档案 | \$保管 |   | 利用  | 管理          |     | 栏    | 条纺 | रमे     | 门     | <b>类管理</b> | 机构 | 管理 | 系统管  | 哩    | 档   | 案查询 | I   |
| 请输入检索内容                                              | 全文 模糊                                         | 查  | 询 ▼ | ·  | 创建 | 修改      | *  | 删除 | Ŧ  | 报表   | 原 | 文 - | Ì           | 颃   |      | 前页 | 后武      | ī     | 末页         | 刷新 | 入库 | 加入编研 | 更多   | ş – | 回收站 | i   |
| 档案门类                                                 |                                               |    |     | 原文 |    | 档号⇔     |    |    | 部门 | 名称 🗢 |   | 归档  | <b>鉾度</b> ( | ¢ i | 件号 ⇒ |    | 文号      | ÷     |            |    |    | 1    | 5名 ≑ |     |     |     |
| □ □ 文书档案                                             | · · · ·                                       |    |     |    |    |         |    |    |    |      |   |     |             |     |      |    |         |       | 槙拟         |    |    |      |      |     |     |     |
| 简化方法整                                                | ê理                                            | 1  | ~   | 1  | 20 | 18—BGS- | 8  |    | 档  | 案室   |   | :   | 2018        |     | 6    |    | 发字[2018 | ]001号 | 模拟数        | 居6 |    |      |      |     |     |     |
| 中 · 传统力法型                                            | ē理(柔苞)                                        | 2  |     | 6  | 20 | 18-BGS- | 5  |    | 档  | 案室   |   | :   | 2018        |     | 5    |    | 发字[2018 | ]001号 | 模拟数        | 据5 |    |      |      |     |     |     |
|                                                      | 化1333                                         | 3  |     | 18 | 20 | 18—BGS¬ | 4  |    | 档  | 案室   |   | :   | 2018        |     | 4    |    | 发字[2018 | ]001号 | 模拟数        | 据4 |    |      |      |     |     |     |
| □ ■ 基建档案                                             |                                               | 4  |     | 0  | 20 | 18BGS∹  | 3  |    | 档  | 案室   |   | :   | 2018        |     | 3    |    | 发字[2018 | ]001号 | 模拟数        | 据3 |    |      |      |     |     |     |
| - 実物档案                                               |                                               | 5  |     | 6  | 20 | 18—BGS- | 2  |    | 档  | 案室   |   | :   | 2018        |     | 2    |    | 发字[2018 | ]001号 | 模拟数        | 据2 |    |      |      |     |     |     |
|                                                      |                                               | 6  |     | 0  | 20 | 18—BGS- | 1  |    | 档  | 案室   |   | :   | 2018        |     | 1    |    | 发字[2018 | ]001号 | 模拟数        | 周1 |    |      |      |     |     |     |

输入相应的条件后单击查询按钮,右侧数据区显示符合查询条件的数据。

| <mark>大州档案</mark><br>Serve And Technology |      | ‱ 数字有 | 当案信息管理     | <b>【平台</b>  |         |      |                |                  |      |      |          |   |
|-------------------------------------------|------|-------|------------|-------------|---------|------|----------------|------------------|------|------|----------|---|
| 文件管理                                      | 归档管理 | 档案管理  | 档案编研       | 档案保管        | 利用管理    | 档案   | 统计 门           | 类管理              | 机构管理 | 系统管理 | 档案查询     | 1 |
| 卡片查询 💡                                    | )    | ×     | 修改 - 冊     | 除 ▼ 报表      | 原文 👻 首页 | 前页   | 后页             | 末页               | 刷新入库 | 加入编研 | 更多 🔻 回收站 | Ь |
| 和物(词類)                                    |      |       | 档号 ⇔       | 部门名称 ⇔      | 归档年度 ⇔  | 件号 🗇 | 文号 ⇔           | 檀拟               |      | 题名   |          |   |
| 04140 (1438257                            |      |       | :018-BGS-6 | 档案室         | 2018    | 6    | 发字[2018]001号   | · 模拟数据6          |      |      |          |   |
| 童号                                        |      |       | 2018—BGS-5 | 档案室         | 2018    | 5    | 发字[2018]001号   | 号 模拟数据5          |      |      |          |   |
| 密級                                        |      |       | 2018-BGS-4 | 档室安         | 2018    | 4    | 发空[2018]001長   | - 樟拟幼椒4          |      |      |          |   |
| 档号                                        |      |       | 2018-BCS-3 | 斜安帝         | 2018    | 3    | 安全[2018]001長   | 2 (有10)(h)(g)(g) |      |      |          |   |
| 文号                                        |      |       |            | 1-1-296-202 | 0010    | 0    | 24 [2010]001 = | - 1810.0019      |      |      |          |   |
| 责任者                                       |      |       | 018-105-2  | 相樂差         | 2010    | 2    | 发子[2018]001年   | 5 1見1689364      |      |      |          |   |
| 2017-0-34                                 |      |       | 2018—BGS-1 | 档亲室         | 2018    | 1    | 友字[2018]001年   | 5 模拟数据1          |      |      |          |   |
| 制报数                                       |      | ~     |            |             |         |      |                |                  |      |      |          |   |
| 件号                                        | -    |       |            |             |         |      |                |                  |      |      |          |   |
| 题名                                        |      |       |            |             |         |      |                |                  |      |      |          |   |
| 归档年度                                      | -    |       |            |             |         |      |                |                  |      |      |          |   |
| 保管期限                                      |      | ~     |            |             |         |      |                |                  |      |      |          |   |
|                                           |      |       |            |             |         |      |                |                  |      |      |          |   |
|                                           |      |       |            |             |         |      |                |                  |      |      |          |   |
|                                           |      |       |            |             |         |      |                |                  |      |      |          |   |
|                                           |      |       |            |             |         |      |                |                  |      |      |          |   |
|                                           |      |       |            |             |         |      |                |                  |      |      |          |   |
|                                           | 查询   | 关闭    | 第1 出面 1    | ыб          |         |      |                |                  |      |      |          |   |
| 12 元成                                     |      |       | 70 A 40    |             |         |      |                |                  |      |      |          |   |

输入需要查询的条件单击查询按钮即可,如果查询结果没有达到利用需求,无需退出查询 窗口,可以修改条件继续查询。

| 长 九州档<br>Sience And T |        | (6,1标准版 数 <sup>1</sup> | 字档案信息                     | 管理平台    |         |     |              |        |        |       |       |
|-----------------------|--------|------------------------|---------------------------|---------|---------|-----|--------------|--------|--------|-------|-------|
| 文件管3                  | 理 归档管理 | と  档案管理                | 1 档案编                     | 研 档案保管  | 利用管理    | 档案约 | 统计 门类        | 医管理 机构 | 管理 系统  | 管理    | 档案查询  |
| 卡片查询                  | 9 🕐    | >                      | < 修改 ~                    | 刪除 ▼ 报表 | 原文 👻 首页 | 前页  | 后页           | 末页 刷新  | 入库 加入线 | 朝研 更多 | - 回收站 |
| 机构 (问题)               |        |                        | 档号⇔                       | 部门名称 ⇔  | 归档年度 ⇔  | 件号⇔ | 文号 ⇔         | 模拟     |        | 題名⇔   |       |
| 술号                    |        |                        | 2018—BGS-6                | 档案室     | 2018    | 6   | 发字[2018]001号 | 模拟数据6  |        |       |       |
| 动机                    |        |                        | 2018—BGS-5                | 档案室     | 2018    | Б   | 发字[2018]001号 | 模拟数据5  |        |       |       |
|                       |        |                        | :018-BGS-4                | 档案室     | 2018    | 4   | 发字[2018]001号 | 模拟数据4  |        |       |       |
| 相号                    |        |                        | 2 <mark>018—BGS-</mark> 3 | 档案室     | 2018    | з   | 发字[2018]001号 | 模拟数据3  |        |       |       |
| 文号                    |        |                        | 3018—BGS-2                | 档案室     | 2018    | 2   | 发字[2018]001号 | 模拟数据2  |        |       |       |
| 责任者                   |        |                        | 3018—BGS-1                | 档案室     | 2018    | 1   | 发字[2018]001号 | 模拟数据1  |        |       |       |
| 部门名称                  |        | ~                      |                           |         |         |     |              |        |        |       |       |
| 件号                    | -      |                        |                           |         |         |     |              |        |        |       |       |
| 题名                    | 模拟数据   |                        |                           |         |         |     |              |        |        |       |       |
| 归档年度                  | 2017 - | 2018                   |                           |         |         |     |              |        |        |       |       |
| 保管期限                  | 永久     | ~                      |                           |         |         |     |              |        |        |       |       |
|                       |        |                        |                           |         |         |     |              |        |        |       |       |
|                       | 查询     | 关闭                     | 第1                        | ō ► N Ö |         |     |              |        |        |       |       |

可以用鼠标放到查询框边缘调整查询框大小,或者按住查询框页头移动位置。 改变查询框位置及大小后,再次进入系统扔还原为初始位置。

|                       |                |    |          |               |       |       |       |      |               |     |              |              |     |    |      |      |     |     |   |   | 用户       | 信息:超级 | 管理员   |          |
|-----------------------|----------------|----|----------|---------------|-------|-------|-------|------|---------------|-----|--------------|--------------|-----|----|------|------|-----|-----|---|---|----------|-------|-------|----------|
| Sares Ard Tebrakay To |                |    | 数        | 字档案           | 信息管   | 理平台   |       |      |               |     |              |              |     |    |      |      |     |     |   |   |          |       |       |          |
| 文件管理                  | 归档管理           |    | 肖案管      | 理             | 档案编研  | 档     | 案保管   | 利用管理 | 悝             | 档案统 | 计 []         | ]类管理         | 机构管 | 管理 | 系统管  | e e  | 档案  | 查询  |   |   |          |       |       |          |
|                       | 全文 模糊          | 查询 | Ŧ        | 包健            | 修改 👻  | 田林永 一 | 报表    | 原文 - | 首页            | 前页  | 后页           | 末页           | 刷新  | 入床 | 加入编研 | 更多   | ~ [ | 国政站 |   |   |          | 当     | 前排序   |          |
| 档案门类                  |                |    | 原文       | 档号            |       | 部     | ]名称 〇 | 归档年度 | ÷ (4          | 号〇  | 文号 ⇒         |              |     |    | 1    | i名 ○ |     |     |   | 文 | 件形成时间 0  | 保管期   | and 🕆 |          |
| □ □ 文书档案              | 法整理            | 1  | 1        | 2018-         | BGS~6 | ,     | 識室    | 2018 |               | 6   | 发字[2018]0018 | 根拟<br>局 模拟数据 | 5   |    |      |      |     |     |   |   | 20180307 |       |       |          |
|                       | 活動理 (発空)<br>化  | 2  | 6        | 2018-         | BGS-6 |       | 「家室   | 2018 |               | Б   | 发字[2018]001# | 弓 模拟数据       | 5   |    |      |      |     |     |   |   | 20180307 |       |       |          |
|                       | <b>武简化1333</b> | 3  | 18       | 2018-         | BGS-4 |       | 探索    | 2018 |               | 4   | 发字[2018]0014 | 弓 模拟数据       | 6   |    |      |      |     |     |   |   | 20180307 |       |       | 全        |
| ① 基建档案 ① 目 照片档案       |                | 4  | 0        | 2018-         | BGS-3 | ,     | 镇室    | 2018 |               | 3   | 发字[2018]001号 | 号 模拟数据       | 3   |    |      |      |     |     |   |   | 20180307 |       |       | 文检       |
|                       |                | 5  | 6        | 2018-         | BGS-2 |       | 讓室    | 2018 |               | 2   | 发字[2018]001  | 号 模拟数据       | 2   |    |      |      |     |     |   |   | 20180307 |       |       | Ŧ        |
| 四. 🤜 維急部後的            | 2              | 6  | 0        | 2018-         | BGS-1 | ;     | 讓室    | 2018 |               | 1   | 发字[2018]001  | - 模拟数据       |     |    |      |      |     |     |   |   | 20180307 |       |       |          |
|                       |                |    |          | 卡片查<br>机构 (问题 | i询 🧿  |       |       | 1    | <u></u><br>全号 | \$  | •            |              | 密級  |    |      |      |     | ×   |   |   |          |       |       | 保朝 检索    |
| 二级分类                  |                |    |          | 档号            |       |       |       | 3    | 交号            |     |              |              | 责任者 |    |      |      |     |     |   |   |          |       |       |          |
| 田                     |                |    |          | 部门名称          |       |       |       | ~ f  | <b>半号</b>     |     | -            |              | 题名  | 8  | 拟数据  |      |     |     |   |   |          |       |       |          |
| 田田間相年度                |                |    |          | 归档年度          | 2017  |       | 2018  | 保    | 官期限           | 来久  |              | ~            |     |    |      |      |     |     | T |   |          |       |       |          |
|                       |                |    |          |               |       |       |       |      |               |     |              |              |     | *  | 查询   |      | 关闭  |     |   |   |          |       |       |          |
| 当前门类: 简化方法            | 去整理            | 50 | <b>v</b> | ( 《 第1        | 共1页   | ► H   | 5     |      |               |     |              |              |     |    |      |      |     |     |   |   | 显示1到6,共  | 6记录   |       |          |
| > 売成                  |                |    |          |               |       |       |       |      |               |     |              |              |     |    |      |      |     |     |   |   | (        | (1) 由 | 回0 (  | (a) 1009 |

如何改变卡片查询的默认查询内容:卡片查询中的查询项系统初始化根据常用查询项已经 设置完毕,在使用时,可以根据自身管理需要,随时更改卡片查询中的查询项,可以让任意字 段作为查询项或者隐藏。具体设置方法请参照门类管理章节。

| <mark>大力州档案 #</mark><br>Stance And Technology To G | 技创运有序世界<br>aste The Work! Of Ceder <b>K6.1</b> | 标准版 💆  | 女字档案  | 信息管    | 理平台     |         |     |              |                                                                   |     |         | 系统设置  | 界 |
|----------------------------------------------------|------------------------------------------------|--------|-------|--------|---------|---------|-----|--------------|-------------------------------------------------------------------|-----|---------|-------|---|
| 文件管理                                               | 归档管理                                           | 档案管    | 管理    | 档案编研   | 档案保管    | 利用管理    | 档案组 | 统计 门类        | きょうちょう ちょうちょう ちょうちょう しんちょう しんそう しんそう しんしん しんしん しんしん しんしん しんしん しんし | 阿管理 | 系统管理    | 档案查询  |   |
| 请输入检索内容                                            | 全文 模糊                                          | 查询 ▼   | 创建    | 修改 👻   | 刪除 ▼ 报表 | 原文 ▼ 首页 | 前页  | 后页           | 末页 刷新                                                             | 入库  | 加入编研 更多 | ▼ 回收站 |   |
| 档案门类                                               | Ξ                                              | 精确查询   |       |        | 部门名称 ⇔  | 归档年度 ⇔  | 件号⇔ | 文号 ≑         |                                                                   |     | 题名 ⇔    |       |   |
| 🖻 📕 文书档案                                           |                                                |        |       |        |         |         |     |              | 模拟                                                                |     |         |       |   |
| 一 简化方法                                             | 整理<br>整理 (字巻)                                  | 1 🖌 1  | 2018- | -BGS-6 | 档案室     | 2018    | 6   | 发字[2018]001号 | 模拟数据6                                                             |     |         |       |   |
| □ □ 1650万法                                         | 置理 (采包)                                        | 2 🗌 6  | 2018- | -BGS-5 | 档案室     | 2018    | 5   | 发字[2018]001号 | 模拟数据5                                                             |     |         |       |   |
|                                                    | 育化1333                                         | 3 🗌 18 | 2018- | -BGS-4 | 档案室     | 2018    | 4   | 发字[2018]001号 | 模拟数据4                                                             |     |         |       |   |
| □ ■ 基建档案                                           |                                                | 4 🗌 0  | 2018- | -BGS-3 | 档案室     | 2018    | 3   | 发字[2018]001号 | 模拟数据3                                                             |     |         |       |   |
|                                                    |                                                | 5 🗌 6  | 2018- | -BGS-2 | 档案室     | 2018    | 2   | 发字[2018]001号 | 模拟数据2                                                             |     |         |       |   |
| 初号英采包                                              |                                                | 6 🗌 0  | 2018- | -BGS-1 | 档案室     | 2018    | 1   | 发字[2018]001号 | 模拟数据1                                                             |     |         |       |   |
| 二級分类<br>由 。 归档机构<br>中 。 保管期限<br>由 。 归档年度           |                                                |        |       |        |         |         |     |              |                                                                   |     |         |       |   |
| 当前门类: 简化方法器                                        | 經理                                             | 50 🔻   | ◀ ◀ 第 | 1 共1页  | ▶ H Ŏ   |         |     |              |                                                                   |     |         |       |   |
| ▷ 完成                                               |                                                |        |       |        |         |         |     |              |                                                                   |     |         |       |   |

## 2、精确查询

精确查询属于查询的子菜单

| <mark>たけ相案</mark> AH Technology To Gre           | 战制造有序世界<br>adde The Workf Of Order K6.1 | <sup>标准版</sup> 数字相 | 当案信息管理    | 平台     |         |      |               |       |               |
|--------------------------------------------------|-----------------------------------------|--------------------|-----------|--------|---------|------|---------------|-------|---------------|
| 文件管理                                             | 归档管理                                    | 档案管理               | 档案编研      | 档案保管   | 利用管理    | 档案统计 | 门类管理          | 机构管理  | 系统管理 档案查询     |
| 请输入检索内容                                          | 全文 模糊                                   | 查询 👻 创建            | 修改 👻 剛綱   | 涂 👻 报表 | 原文 👻 首页 | 前页   | 后页 末页         | 刷新 入库 | 加入编研 更多 👻 回收站 |
| 档案门类                                             | $\equiv$                                | 精确查询               |           | 部门名称 🗢 | 归档年度 ⇒  | 件号 🗢 | 文号 ≑          |       | 题名▲           |
| 白 📃 立共档案                                         |                                         |                    |           |        |         |      | 相             | 観     |               |
| 1 简化方法                                           | 整理                                      | 1 🗌 0              | 2018BGS-1 | 档案室    | 2018    | 1 发字 | 로[2018]001号 槙 | 拟数据1  |               |
| 日 6统方法                                           | 整理(案巻)                                  | 2 🗌 6              | 2018BGS-2 | 档案室    | 2018    | 2 发享 | E[2018]001号 植 | 拟数据2  |               |
|                                                  | 育化1333                                  | 3 🗌 0              | 2018BGS-3 | 档案室    | 2018    | 3 发字 | 로[2018]001号 模 | 拟数据3  |               |
| 田 📕 基建档案<br>田 📕 照片档案                             |                                         | 4 🗌 18             | 2018BGS-4 | 档案室    | 2018    | 4 发字 | =[2018]001号 模 | 拟数据4  |               |
| ── <mark>─</mark> ─ 实物档案<br>□── <b>── 捕</b> 导弗案券 |                                         | 5 🗌 6              | 2018BGS-5 | 档案室    | 2018    | 5 发字 | 로[2018]001号 槙 | 拟数据5  |               |
| La moratolore da                                 |                                         | 6 🗌 1              | 2018BGS-6 | 档案室    | 2018    | 6 发享 | 로[2018]001号 植 | 拟数据6  |               |

#### 进入精确查询

|                                                               |               |                     |          |         |                  |              |                         |              |     |            |                 | ā思: 超级管理员        |         |
|---------------------------------------------------------------|---------------|---------------------|----------|---------|------------------|--------------|-------------------------|--------------|-----|------------|-----------------|------------------|---------|
| K 九州橋東 BABERFER<br>Same Art Latinsky To Costs To Table 7 (bar | s. 1 45-10.16 | 数字档案信息管理            | 平台       |         |                  |              |                         |              |     | 系统设置       | 界面切換 🕠          | I, C             |         |
| 文件管理 归档管理                                                     | 档案管           | 音理 档案编研             | 档案保管     | 利用管理    | 档案统计             | 门类管理         | 机构管理                    | 系统管理 档案查询    | 8   |            |                 |                  |         |
| 请输入检索内盲 全文 模糊                                                 | 查询 👻          | 8個本 修改 - 朝          | 除 - 报表   | 原文 - 首页 | 5 前页 」           | 「読 末页        | 刷新 入岸                   | 加入编研 更多 - 田松 | έ.  |            |                 | 当前排序             |         |
| 相案门类 📃                                                        | 之頭 🗌          | て 相号 🌣              | 部门名称 🔅   | 归档年度◎   | 件号 文             | 号 ()<br>1810 |                         | 题名▲          | 文件形 | 战时间 · 保管期期 | 艮○ 责任者 ○        | (3档日期 ○          |         |
| □ 文书档案                                                        | 1 0           | 2018BGS-1           | III 0/10 | 2018    | 1 发寒[2]          | 183001号 植知道  | (<br>#1:3001            |              | 201 | 30307      | 档案九州            | 20180307         |         |
| 日 6 统方法整理(案卷)                                                 |               |                     |          |         |                  |              | 1                       |              |     |            | August 1        |                  |         |
| 挂接简化<br>360颗能式简化1333                                          | 精确查认          | ė 👩                 | 100212   | /1118   | 7 20010          | 101/3        | 1138/                   |              | ×   | 10307      | 相葉元州            | 20180307         |         |
| □- 🔜 科技档案                                                     | 111 195.52, P |                     |          |         |                  |              |                         |              | 201 | 30307      | 档案九州            | 20180307         | 全       |
| 中 <u>基準指案</u><br>中 <u> 照片指案</u>                               | 席号            | 這接关系 亶              | 御项       | 比较关系    | <b>查询内容(多字版)</b> | 青用空格隔开)      | 清空查询内容                  | 添加条件 全部清空    | 201 | 30307      | 档案九州            | 20180307         | 文       |
|                                                               | 1             | -请选择-               | •        | 包含 •    |                  |              | 清空查询内容                  |              | 201 | 30307      | 档案九州            | 20180307         | 拉安      |
| ···· 🔜 449 V3 (32)46 V2                                       | 2 4           | 并且 ▼ -请选择-          | ٠        | 包含 •    |                  |              | 清空宣询内容                  |              | 201 | 80307      | 档案九州            | 20180307         |         |
|                                                               | 3 4           | 并且 ▼ -请选择·          | •        | 包含 •    |                  |              | 清空查询内容                  |              |     |            |                 |                  | ŧα      |
|                                                               |               |                     |          |         |                  |              | minute stability of whe |              |     |            |                 |                  | 相       |
|                                                               |               | ₩ <b>- 1前</b> 15日本- | •        | ES .    |                  |              | 迪王原由以其                  |              |     |            |                 |                  | 检       |
|                                                               | 5 4           | 并且 · 请选择-           | •        | 包含 •    |                  |              | 清空查询内容                  | 查询           |     |            |                 |                  | 新       |
| 二级分类                                                          |               |                     |          |         |                  |              |                         |              |     |            |                 |                  |         |
| 田·                                                            |               |                     |          |         |                  |              |                         |              |     |            |                 |                  |         |
| 由 📒 归档年度                                                      |               |                     |          |         |                  |              |                         |              |     |            |                 |                  |         |
|                                                               |               |                     |          |         |                  |              |                         |              |     |            |                 |                  |         |
|                                                               |               |                     |          |         |                  |              |                         |              |     |            |                 |                  |         |
|                                                               |               |                     |          |         |                  |              |                         |              |     |            |                 |                  |         |
|                                                               |               |                     |          |         |                  |              |                         |              |     |            |                 |                  |         |
|                                                               | 50 m          | 14 A MA HIFT -      | N 6      |         |                  |              |                         |              |     |            | B-7-17-6 4-61-1 | n.               |         |
| 当前(1)类:简化方法整理<br>ID 完成                                        | 50 *          |                     | n 0      |         |                  |              |                         |              |     |            | 亚尔 (190,共可)(2   | *<br>) 171 100 ( | €) 100% |
|                                                               |               |                     |          |         |                  |              |                         |              |     |            |                 |                  |         |

输入查询内容后查询。

| 精确 | 查询 🕐 |          |      |                 |                | ×   |
|----|------|----------|------|-----------------|----------------|-----|
| 序号 | 连接关系 | 查询项      | 比较关系 | 查询内容(多字段请用空格隔开) | 清空查询内容 添加条件 全部 | 都清空 |
| 1  |      | 归档年度   ▼ | 介于 ▼ | 2017 - 2018     | 清空查询内容         |     |
| 2  | 并且 ▼ | 保管期限 🔻   | 等于 ▼ | 永久              | 清空查询内容         |     |
| 3  | 并且 ▼ | 件号 🔻     | 介于 ▼ | 025 - 033       | 清空查询内容         |     |
| 4  | 并且 ▼ | -请选择-    | 包含   |                 | 清空查询内容         |     |
| 5  | 并且 ▼ | -请选择- ▼  | 包含 🔻 |                 | 清空查询内容         |     |
|    |      |          |      |                 |                |     |

名词解释:

- 查询项:选择要查询的项目;
- 比较关系:选择需要的比较关系;
- 查询内容: 输入查询内容;
- 添加条件按钮:如果5个条件不够可以继续添加;

扩展说明: 当选择不同字段时, 比较关系随着选择的字段而变化, 如归档年度会有介于、

大于、小于、等于等多种关系选择,题名字段只有包含与等于。

#### 3、智能查询

智能查询区如下

| K 九州档案 新放台边有序世界<br>Sance Are Technology To Greeke The World Of Grade Ka | 5.1 标准版 数字 | 档案信息管理    | 平台     |         |     |              |       |                  | 系统       |
|-------------------------------------------------------------------------|------------|-----------|--------|---------|-----|--------------|-------|------------------|----------|
| 文件管理 归档管理                                                               | 档案管理       | 档案编研      | 档案保管   | 利用管理    | 档案统 | 计 门类管        | 弯理 机构 | 管理 系统管理 档案查询     |          |
| 请输入检索内容 全文模糊                                                            | 查询 - 创     | 建修改 👻 🕀   | 除 - 报表 | 原文 👻 首页 | 前页  | 后页 オ         | 末页 刷新 | 入库 加入编研 更多 👻 回收站 |          |
| 档案门类                                                                    | 原文         | 档号⇔       | 部门名称 ≑ | 归档年度 ⇒  | 件号⇔ | 文号 ≑         |       | 题名▲              | 文件形成时间 ≑ |
|                                                                         |            |           |        |         |     |              | 模拟    |                  |          |
| 简化方法整理                                                                  | 1 🗌 0      | 2018BGS-1 | 档案室    | 2018    | 1   | 发字[2018]001号 | 模拟数据1 |                  | 20180307 |
| 世長 传统万法整理(業売)                                                           | 2 6        | 2018BGS-2 | 档案室    | 2018    | 2   | 发字[2018]001号 | 模拟数据2 |                  | 20180307 |
|                                                                         | 3 🗌 0      | 2018BGS-3 | 档案室    | 2018    | 3   | 发字[2018]001号 | 模拟数据3 |                  | 20180307 |
| 田 <mark>- 基建</mark> 档案<br>田 - 昭片档案                                      | 4 🗌 18     | 2018BGS-4 | 档案室    | 2018    | 4   | 发字[2018]001号 | 模拟数据4 |                  | 20180307 |
|                                                                         | 5 🗌 6      | 2018BGS-5 | 档案室    | 2018    | 5   | 发字[2018]001号 | 模拟数据5 |                  | 20180307 |
|                                                                         | 6 🗌 1      | 2018BGS-6 | 档案室    | 2018    | 6   | 发字[2018]001号 | 模拟数据6 |                  | 20180307 |

至白简约风格缩小后看不清楚,换成金秋盛典清楚些,如下

输入查询关键词后,下面的数据区即时更新数据,可以同时输入多个字段项

#### 4、分类查询

首先需要在门类管理中设置二级分类,具体设置方法请见门类管理章节 选择左侧二级分类下面预设好的任意分类,右侧数据区即时显示相应的档案数据。

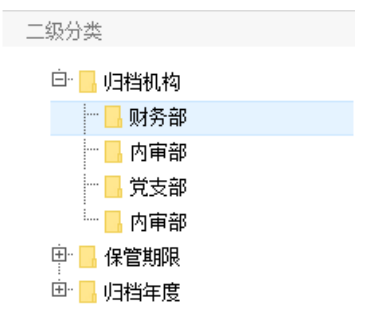

| <mark>九州档案 8</mark><br>Steres And Technology To C | 被创造有序世界<br>preade The Work!Of Order <b>K6.1</b> | 标准版   | 数字相 | 当案信息管     | 理平台     |    |            |    |     |             |        |            |    |      |    |    |     |
|---------------------------------------------------|-------------------------------------------------|-------|-----|-----------|---------|----|------------|----|-----|-------------|--------|------------|----|------|----|----|-----|
| 文件管理                                              | 归档管理                                            | 档案    | 管理  | 档案编研      | 档案保管    | ź  | 间用管理       |    | 档案约 | क्रेमे वि   | ]类管理   | 机构         | 管理 | 系统管理 | Ł  | 档题 | 棄查询 |
| 请输入检索内容                                           | 全文 模糊                                           | 查询 👻  | 创建  | 修改 👻      | 刪除 ▼ 报表 | 原文 | <b>▼</b> 首 | 页  | 前页  | 后页          | 末页     | 刷新         | 入库 | 加入编研 | 更多 | *  | 回收站 |
| 档案门类                                              | Ξ                                               | . B   | 文   | 档号 ⇔      | 部门名称 🗢  |    | 归档年度 ⇒     | 件号 | ÷ 0 | 文号 ⇒        |        |            |    | 题    | 名▲ |    |     |
| 🕒 📕 文书档案                                          |                                                 |       |     |           |         |    |            |    |     |             | 模拟     |            |    |      |    |    |     |
| 1 简化方法                                            | 整理                                              | 1     | 0   | 2018BGS-1 | 档案室     |    | 2018       | 1  | L   | 发字[2018]001 | 号 模拟数据 | 君1         |    |      |    |    |     |
| □ □ ( 後統方法                                        | :整理(案巻)                                         | 2     | 6   | 2018BGS-2 | 档案室     |    | 2018       | 1  | 2   | 发字[2018]001 | 号 模拟数据 | <b>居</b> 2 |    |      |    |    |     |
| 田 <b>基建档案</b><br>田 照片档案                           |                                                 | 3     | 0   | 2018BGS-3 | 档案室     |    | 2018       | 3  | 3   | 发字[2018]001 | 号 模拟数排 | <b>居</b> 3 |    |      |    |    |     |
| 实物档案                                              |                                                 | 4 🗌 : | .8  | 2018BGS-4 | 档案室     |    | 2018       | 4  | ļ   | 发字[2018]001 | 号 模拟数据 | <b>居</b> 4 |    |      |    |    |     |
|                                                   |                                                 | 5     | 6   | 2018BGS-5 | 档案室     |    | 2018       | 1  | 5   | 发字[2018]001 | 号 模拟数据 | <b>3</b> 5 |    |      |    |    |     |
|                                                   |                                                 | 6     | 1   | 2018BGS-6 | 档案室     |    | 2018       | (  | 5   | 发字[2018]001 | 号 模拟数排 | 書6         |    |      |    |    |     |
| 二级分类                                              |                                                 |       |     |           |         |    |            |    |     |             |        |            |    |      |    |    |     |
|                                                   |                                                 |       |     |           |         |    |            |    |     |             |        |            |    |      |    |    |     |

提示:二级分类可以设置为智能分类类,智能分类跟随档案数据变化而动态改变,如将组 卷年度设置为智能二级分类,以前没哟 2018 年档案,新增了一个 2018 年档案,右侧组卷年度 智能分类会自动生成 2018 年,系统自动监测档案数据状态,适时更新分类,设置方法详见档 案门类章节中的智能分类设置部分。

### 8.8. 创建数据(初级应用)

本说明书中只提供初级应用,如需了解更多,请登录九州档案官网(www.9zda.com)进行进一步了解。

创建数据分为简化方式创建与传统方式创建,此处以简化方式创建为基础进行介绍,附带 传统方式创建说明。三层项目档案创建方法请登录九州档案官网(www.9zda.com)进行进一步 了解。

1、创建数据(简化)

创建数据初级应用非常简单,在工具栏上直接点创建按钮即可创建一条数据。 不选择任何现有数据单击创建为空白创建,所有信息均需重新录入。

| <mark>た州档案 き</mark><br>Science And Technology To Great | 1 创造有序世界<br>Le The Wald Of Order <b>K6.1</b> | 标准版  | 数字         | 档案信息管     | 理平台  |       |      |    |      |       |         |      |    |    |      |      |      |  |
|--------------------------------------------------------|----------------------------------------------|------|------------|-----------|------|-------|------|----|------|-------|---------|------|----|----|------|------|------|--|
| 文件管理                                                   | 归档管理                                         | 档题   | <b>幹管理</b> | 档案编研      | 日 七  | 案保管   | 利用管  | 理  | 档案   | 统计    | ίΩ      | 类管理  | 机构 | 管理 | 系统管理 | l    | 档案查询 |  |
| 请输入检索内容                                                | 全文 模糊                                        | 查询 👻 | )<br>1)]   | 修改 👻      | 删除 ▼ | 报表    | 原文 🔻 | 首页 | 前    | 5 F   | 迈       | 末页   | 刷新 | 入库 | 加入编研 | 更多 👻 | 回收站  |  |
| 档案门类                                                   | ≡                                            |      | 東文         | 档号 ⇔      | 部    | ]名称 ⇔ | 归档年  | 度令 | 件号 🗘 | 文4    | 5, ≎    |      |    |    | 题    | 2▲   |      |  |
| 白 📃 文书档案                                               |                                              |      |            |           |      |       |      |    |      |       |         | 模拟   |    |    |      |      |      |  |
| 前化方法書                                                  | 鲤                                            | 1    | 0          | 2018BGS-1 | 1    | 当案室   | 201  | 8  | 1    | 发字[20 | 18]001号 | 模拟数据 | 1  |    |      |      |      |  |
| 田 📕 传统万法的                                              | 2理(楽巻)                                       | 2    | 6          | 2018BGS-2 | 1    | 当案室   | 201  | 8  | 2    | 发字[20 | 18]001号 | 模拟数据 | 2  |    |      |      |      |  |
| 田 📕 基建档案<br>田 📕 照片档案                                   |                                              | 3    | 0          | 2018BGS-3 | 1    | 当案室   | 201  | 8  | 3    | 发字[20 | 18]001号 | 模拟数据 | 3  |    |      |      |      |  |
| 实物档案                                                   |                                              | 4    | 18         | 2018BGS-4 | 1    | 当案室   | 201  | 8  | 4    | 发字[20 | 18]001号 | 模拟数据 | 4  |    |      |      |      |  |
|                                                        |                                              | 5    | 6          | 2018BGS-5 | 1    | 当案室   | 201  | 8  | 5    | 发字[20 | 18]001号 | 模拟数据 | 5  |    |      |      |      |  |
|                                                        |                                              | 6    | 1          | 2018BGS-6 | 1    | 当案室   | 201  | 8  | 6    | 发字[20 | 18]001号 | 模拟数据 | 6  |    |      |      |      |  |

| <mark>大州档案</mark> 料技<br>Same And Technology To Great | 创造有序世界<br>a The World Of Order <b>K6,1</b> | <sup>标准版</sup> 数字 | 档案信息管理    | 平台     |         |      |             |        |
|------------------------------------------------------|--------------------------------------------|-------------------|-----------|--------|---------|------|-------------|--------|
| 文件管理                                                 | 归档管理                                       | 档案管理              | 档案编研      | 档案保管   | 利用管理    | 档案统计 | 十 门类        | 性管理 机构 |
|                                                      | 全文模糊                                       | 查询 🔹 创建           | 化 修改 👻 删除 | 余 ▼ 报表 | 原文 🔻 首页 | 前页   | 后页          | 末页 刷新  |
| 档案门类                                                 | $\equiv$                                   | 原文                | 档号 ⇔      | 部门名称 🗢 | 归档年度 🗢  | 件号 🗢 | 文号 ≑        |        |
| 白 📃 文书档案                                             |                                            |                   |           |        |         |      |             | 模拟     |
| □ 简化方法整                                              | 理                                          | 1 🗌 0             | 2018BGS-1 | 档案室    | 2018    | 1 %  |             | 模拟数据1  |
| 田 🧧 传统方法整                                            | Y理(菜卷)                                     | 2 6               | 2018BGS-2 | 档案室    | 2018    | 2 %  | 安[2018]001号 | 模拟数据2  |

在打开的数据录入窗口录入档案,录入完毕后保存即可,后面数据浏览界面可以看到新录 入的档案

| 刘建数据 김  |                |         |     | X |
|---------|----------------|---------|-----|---|
| 增加保存    | 存加 加原文 上一条 下一条 | 退出      |     |   |
| 化方法整理信息 |                |         |     |   |
| 全宗号     | -              | 门类代码    |     |   |
| 部门名称    | *              | 归档年度    |     |   |
| 文号      |                | 机构 (问题) |     |   |
| 盒号      |                | 保管期限    | ~   |   |
| 档号      |                | 密级      |     |   |
| 件号      |                |         |     |   |
| 题名      |                |         | *   |   |
| 页数      |                | 文件形成时间  |     |   |
| 立卷人     |                | 归档日期    | 17- |   |
| 检查人     |                | 责任者     |     |   |
| 存放位置    |                |         |     |   |
| 条注      |                |         |     |   |

## 2、复制录入(简化)

复制创建数据是在创建前,先选择一条要复制的档案,然后单击创建,系统会自动复制选 中的档案数据,完成录入后保存。

| 计自理                                 | 归档管理                              | 档案管理              | 档案编研      | 档题           | 案保管               | 利用管理           | 理                   | 档案約                | रुमे 🗋       | 类管理     | 机构管理 |
|-------------------------------------|-----------------------------------|-------------------|-----------|--------------|-------------------|----------------|---------------------|--------------------|--------------|---------|------|
|                                     | 全文 模糊                             | 查询 👻 创建           | 修改 👻 🖷    | 『除 ▼         | 报表                | 東文 🔻           | 首页                  | 前页                 | 后页           | 末页 刷    | 新入   |
| 门类                                  |                                   | 原文                | 档号 ⇔      | 部门           | 名称 ⇔              | 归档年度           | £ \$                | 件号 ≑               | 文号 ≑         | 満切り     |      |
| · 📕 文书档案                            | 整理                                | 1 0               | 2018BGS-1 | 档            | 案室                | 2018           |                     | 1                  | 发字[2018]001号 | 模拟数据1   |      |
| 田 📙 传统方法                            | 整理(案卷)                            | 2 6               | 2018BGS-2 | 档            | 滨室                | 2018           |                     | 2                  | 发字[2018]001号 | 模拟数据2   |      |
| ■ 基建档案                              |                                   | 3 🗌 0             | 2018BGS-3 | 档            | 篠室                | 2018           |                     | 3                  | 发字[2018]001号 | 模拟数据3   |      |
| - 实物档案                              |                                   | 4 18              | 2018BGS-4 | 档            | 案室                | 2018           |                     | 4                  | 发字[2018]001号 | 模拟数据4   |      |
|                                     |                                   | 5 6               | 2018BGS-5 | 相            | 廃室                | 2018           |                     | 5                  | 发字[2018]001号 | 模拟数据5   |      |
|                                     |                                   | 6 🗹 1             | 2018BGS-6 | <sup>档</sup> | 篠室                | 2018           |                     | 6                  | 发字[2018]001号 | 模拟数据6   |      |
| 创建数据 (                              | 0                                 |                   |           |              |                   |                |                     |                    |              |         | X    |
| 増加                                  | 保存存                               | 加加                | 上一条 下一    | - <b></b> 条  | 退出                |                |                     |                    |              |         |      |
|                                     |                                   |                   | <u> </u>  |              | ~                 |                |                     |                    |              |         |      |
| 前化万法整理                              | 里信息                               |                   |           |              |                   | I              |                     |                    |              |         |      |
| 全宗号                                 | QZH                               |                   |           |              | 门类1               | 钩              | WS                  |                    |              |         |      |
| 部门名称                                | パロ 档案室                            |                   | ~         | *            | 归档                | F度             | 2018                |                    |              |         |      |
| 文号                                  | 发字[20                             | 18]001号           |           |              | 机构()              | 可题)            | 办公3                 | 室                  |              |         |      |
| 盒号                                  | 001                               |                   |           |              | 保管期               | 期限             |                     |                    |              | ~       |      |
|                                     | 2018-E                            | GS-007            |           |              | 密約                | Ŗ              | 公开                  |                    |              |         |      |
| 档号                                  |                                   |                   |           | _            |                   |                |                     |                    |              |         |      |
| 档号                                  | 007                               |                   |           |              |                   |                |                     |                    |              |         |      |
| 档号<br>件号<br>题名                      | 007<br>模拟数:                       | 据6                |           |              |                   |                |                     |                    |              | *       |      |
| 档号<br>件号<br>题名<br>页数                | 007<br>模拟数<br>23                  | 磨6                |           |              | 文件形               | <b>战时间</b>     | 2018                | 0307               |              | *       |      |
| 档号<br>(件号<br>题名<br>页数<br>立卷人        | 007<br>模拟数<br>23<br>九州档           | <b>唐</b> 6<br>案   |           |              | 文件形               | 城时间<br>日期      | 2018                | 0307               |              | *       |      |
| 档号<br>件号<br>题名<br>页数<br>立卷人<br>检查人  | 007<br>模拟数<br>23<br>九州档<br>九州档    | ر<br>بھ<br>ج<br>چ |           |              | 文件形)<br>归档[<br>责任 | 成时间<br>日期<br>者 | 2018<br>2018<br>档案力 | 0307<br>0307<br>九州 |              | *<br>Te |      |
| 档号<br>件号<br>题名<br>页数<br>立卷人<br>存放位置 | 007<br>模拟数<br>23<br>九州档<br>20-12- | 郡<br>郡<br>案<br>紅  |           |              | 文件形<br>归档<br>责任   | 城时间<br>日期<br>者 | 2018<br>2018<br>档案力 | 0307<br>0307<br>七州 |              | *       |      |

| 创建数据 🕐            |                                     |             |                  | G                     | X   | ×  |
|-------------------|-------------------------------------|-------------|------------------|-----------------------|-----|----|
| 增加 保存<br>简化方法整理信! | · 存加 加原文 上一条 下一条<br>急               | 退出          | ±                |                       |     |    |
| 全宗号               | QZH                                 |             | 门类代码             | WS                    |     |    |
| 部门名称              | 档案室 ~ *                             | *           | 归档年度             | 2018                  |     |    |
| 文号                | 发字[2018]001号                        |             | 机构 (问题)          | 办公室                   |     |    |
| 盒号                | 001                                 |             | 保管期限             |                       | ~   |    |
| 档号                | 2018-BGS-007                        |             | 密级               | 公开                    |     |    |
| 件号                | 007                                 |             |                  |                       |     |    |
| 题名                | <sup>模拟数据6</sup> 件号自动加一,<br>其他字段自动复 | 、档号<br>夏制选・ | 中的件号也日<br>中的档案信题 | 自动加一<br>急,在上面修改后保存即可。 | *   |    |
| 页数                | 23                                  |             | 文件形成时间           | 20180307              | 120 | 显示 |
| 立卷人               | 九州档案                                |             | 归档日期             | 20180307              | 122 | 文浏 |
| 检查人               | 九州档案                                |             | 责任者              | 档案九州                  |     | 览区 |
| 存放位置              | 20-12-11                            |             |                  |                       |     |    |
|                   |                                     |             |                  |                       | 1   |    |

3、连续录入(简化)

不退出数据录入窗口,保存后完后可以单击增加,保存-增加-保存……。

| 创建数据 👔            |                                                    |             |          | G   | X | ×  |
|-------------------|----------------------------------------------------|-------------|----------|-----|---|----|
| 增加 保存<br>简化方法整理信息 | 存加         加原文         上一条         下一条           息 | 退出          |          |     |   |    |
| 全宗号               | QZH                                                | <br>门类代码    | WS       |     |   |    |
| 部门名称              | 档案室 > *                                            | 归档年度        | 2018     |     |   |    |
| 文号                | 发字[2018]001号                                       | <br>机构 (问题) | 办公室      |     |   |    |
| 盒号                | 001                                                | 保管期限        |          | ~   |   |    |
| 档号                | 2018-BGS-007                                       | 密级          | 公开       |     |   |    |
| 件号                | 007                                                |             |          |     |   |    |
| 题名                | 模拟数据6                                              |             |          | ×   |   |    |
| 页数                | 23                                                 | 文件形成时间      | 20180307 | 17: |   | 显示 |
| 立卷人               | 九州档案                                               | 归档日期        | 20180307 | 17. |   | 文刻 |
| 检查人               | 九州档案                                               | 责任者         | 档案九州     |     |   | 览区 |
| 存放位置              | 20-12-11                                           |             |          |     |   |    |
| 备注                |                                                    |             |          |     |   |    |
|                   |                                                    |             |          |     |   |    |

| 创建数据 💡            |                       |         | G        | 23 | ×  |
|-------------------|-----------------------|---------|----------|----|----|
| 增加 保存<br>简化方法整理信! | · 存加 加原文 上一条 下一条<br>息 | 退出      |          |    |    |
| 全宗号               | QZH                   | 门类代码    | WS       |    |    |
| 部门名称              | 档案室 🗸 🗸 🗸             | 归档年度    | 2018     |    |    |
| 文号                | 发字[2018]001号          | 机构 (问题) | 办公室      |    |    |
| 盒号                | 001                   | 保管期限    | 赦        | ~  |    |
| 档号                | 2018-Y-BGS-007        | 密级      | 公开       |    |    |
| 件号                | 007                   |         |          |    |    |
| 题名                | 模拟数据7                 |         |          | *  |    |
| 页数                | 23                    | 文件形成时间  | 20180307 | 2  | 显示 |
| 立卷人               | 九州档案                  | 归档日期    | 20180307 |    | 文  |
| 检查人               | 九州档案                  | 责任者     | 档案九州     |    | 览区 |
| 存放位置              | 20-12-11              |         |          |    |    |
| 备注                |                       |         |          |    |    |
|                   |                       |         |          |    |    |

数据录入完毕后,不点击保存按钮,直接点击存加按钮,也可以实现连续录入(存加的意思是,保存当前档案数据,自动进入下一条数据录入状态)

| 创建数据 💡         |                       |         | G        | X      | ×  |
|----------------|-----------------------|---------|----------|--------|----|
| 增加 保存 简化方法整理信息 | <b>存加</b> 加原文 上一条 下一条 | 退出      |          |        |    |
| 全宗号            | QZH                   | 门类代码    | WS       |        |    |
| 部门名称           | 档案室 🗸 🗸 *             | 归档年度    | 2018     |        |    |
| 文号             | 发字[2018]001号          | 机构 (问题) | 办公室      |        |    |
| 盒号             | 001                   | 保管期限    | 永久       | /      |    |
| 档号             | 2018-Y-BGS-008        | 密级      | 公开       |        |    |
| 件号             | 008                   |         |          |        |    |
| 题名             | 模拟数据이                 |         |          | *      |    |
| 页数             | 23                    | 文件形成时间  | 20180307 | 2      | 显示 |
| 立卷人            | 九州档案                  | 归档日期    | 20180307 | -<br>2 | 文刻 |
| 检查人            | 九州档案                  | 责任者     | 档案九州     |        | 览区 |
| 存放位置           | 20-12-11              |         |          |        |    |
| 备注             |                       |         |          |        |    |
|                |                       |         |          |        |    |

#### 4、连续录入值继承(简化)

在连续录入档案时,系统会根据系统设置自动基础上一条数据的值,系统初始化已经按照 标准档案录入设置了值继承,在实际使用系统时,系统允许使用者自定义那些字段可以继承, 设置方法请参照门类管理章节的著录界面设置部分。

如归档年度设置了值继承,在连续录入时,归档年度字段会自动继承上一条数据的内容, 无需再次录入,没有设置值继承的字段没有任何内容,需要手工录入。

| 创建数据 🕐   |                |        |                      |             | ×  |
|----------|----------------|--------|----------------------|-------------|----|
| 增加 保存    | 存加 加原文 上一条 下一条 | 退出     |                      |             |    |
| 自化力公量生旧题 |                | 门类代码   | WS                   |             |    |
| 部门名称     | 档案室            | 山档年度   | 2018                 | 来了的学科       | 1  |
| 文号       |                |        | 办公室                  | 2/3\Q9-3-EX | 1  |
| 盒号       |                | 保管期限   | 永久                   | ~           |    |
| 档号       | 2018-Y-BGS-008 | 密级     | 公开                   |             |    |
| 件号       | 008            |        |                      |             |    |
| 题名       |                | 没有     | <b>与设置值继承的字段需要</b> 录 | 表入 *        |    |
| 页数       |                | 文件形成时间 |                      | 12          | 显示 |
| 立卷人      |                | 归档日期   |                      | 17.1        | 文  |
| 检查人      |                | 责任者    |                      |             | 览区 |
| 存放位置     |                |        |                      |             |    |
| 备注       |                |        |                      |             |    |
|          |                |        |                      |             |    |

#### 5、数据自动加一(简化)

系统初始化件号默认为自动加一,自动加一的意思是在录入数据时(无论复制录入还是连续录入)件号均在上一条档案的继承上自动加一,如 001、002、003,无需手工录入。是否自动加一用户可以自由设置,请参照门类管理章节的著录界面设置。

| 创建数据 🕐 |                       |         |          | G   | H | ×  |
|--------|-----------------------|---------|----------|-----|---|----|
| 增加保存   | <b>存加</b> 加原文 上一条 下一条 | 退出      |          |     |   |    |
| 全宗号    | QZH                   | 门类代码    | WS       |     |   |    |
| 部门名称   | 档案室 🗸 🗸 🗸             | 归档年度    | 2018     |     |   |    |
| 文号     | 发字[2018]001号          | 机构 (问题) | 办公室      |     |   |    |
| 盒号     | 001                   | 保管期限    | 永久       | ~   |   |    |
| 档号     | 2018-Y-BGS-008        | 密级      | 公开       |     |   |    |
| 件号     | 008                   |         |          |     |   |    |
| 题名     | 模拟数据7                 |         |          | *   |   |    |
| 页数     | 23                    | 文件形成时间  | 20180307 | 170 |   | 显示 |
| 立卷人    | 九州档案                  | 归档日期    | 20180307 | 17. |   | 文浏 |
| 检查人    | 九州档案                  | 责任者     | 档案九州     |     |   | 览区 |
| 存放位置   | 20-12-11              |         |          |     |   |    |
| 备注     |                       |         |          |     |   |    |
|        |                       |         |          |     |   |    |

## 6、档号自动生成(简化)

系统初始化已经设置为档号自动生成,档号生成是根据录入内容自动生成,如归档年度录入2018,则档号归档年度部分自动生成2018。

系统初始化默认档号组成已经设置为国家通用标准档号,实际使用过程中,使用者可以根据自身档案管理的特点与业务自由定义档案组成规则,详细设置方法请参照门类管理中的档号 组成设置部分。

| 创建数据 🕜 |                                                                                                    |        |          | La  | X | ×  |
|--------|----------------------------------------------------------------------------------------------------|--------|----------|-----|---|----|
| 增加 保存  | 存加     加原文     上一条     下一条       息 <td< th=""><th>退出</th><th></th><th></th><th></th><th></th></td<> | 退出     |          |     |   |    |
| 全宗号    | QZH                                                                                                 |        | WS       |     |   |    |
| 部门名称   | 档案室 🗸 *                                                                                             | 归档年度   | 2018     |     |   |    |
| 文号     | 发字[2018]001号                                                                                        |        | 办公室      |     |   |    |
| 盒号     | 001                                                                                                 | 保管期限   | 永久       | ~   |   |    |
| 档号     | 2018-Y-BGS-008                                                                                      | 密級     | 公开       |     |   |    |
| 件号     | 008                                                                                                 |        |          |     |   |    |
| 题名     | 模拟数据7                                                                                               |        |          | *   |   |    |
| 页数     | 23                                                                                                  | 文件形成时间 | 20180307 | 12: |   | 显示 |
| 立卷人    | 九州档案                                                                                                | 归档日期   | 20180307 | 12- |   | 文演 |
| 检查人    | 九州档案                                                                                                | 责任者    | 档案九州     |     |   | 览区 |
| 存放位置   | 20-12-11                                                                                            |        |          |     |   |    |
| 备注     |                                                                                                    |        |          |     |   |    |

#### 7、数据自动补零(简化)

系统可以自定义部分字段自动补零,如件号录入时输入 1,系统自动补零为 001,系统初 始化已经将件号等标准字段设置为自动补零,默认为 3 位,即 001、002、003,在使用过程中 可以自定义那些字段是否自动补零,并可以设置补零的位数,详细设置方法请参照门类管理中 的著录界面设置部分。

| 创建数据 🕐         |                         |   |         |          | G   | X | ×  |
|----------------|-------------------------|---|---------|----------|-----|---|----|
| 增加 保存 简化方法整理信息 | · <b>存加</b> 加原文 上一条 下一条 |   | 退出      |          |     |   |    |
| 全宗号            | QZH                     |   | 门类代码    | WS       |     |   |    |
| 部门名称           | 档案室                     | * | 归档年度    | 2018     |     |   |    |
| 文号             | 发字[2018]001号            |   | 机构 (问题) | 办公室      |     |   |    |
| 盒号             | 001                     |   | 保管期限    | 永久       | ~   |   |    |
| 档号             | 2018-Y-BGS-008          |   | 密级      | 公开       |     |   |    |
| 件号             | 008                     |   |         |          |     |   |    |
| 题名             | 模拟数据7                   |   |         |          | *   |   |    |
| 页数             | 23                      |   | 文件形成时间  | 20180307 | 17: |   | 显示 |
| 立卷人            | 九州档案                    |   | 归档日期    | 20180307 | 12: |   | 文刻 |
| 检查人            | 九州档案                    |   | 责任者     | 档案九州     |     |   | 览区 |
| 存放位置           | 20-12-11                |   |         |          |     |   |    |
| 备注             |                         |   |         |          |     |   |    |
|                |                         |   |         |          |     |   |    |

### 8、字段选择录入(简化)

在数据录入时,部分字段可以选择录入,选择录入有两种方式,分别是下拉框与弹出框选择,系统初始化已经对选择字段完成了设置,用户在使用过程中,可以根据自身需要自由定义, 详细设置方法请参照门类管理中的著录界面设置部分。

| 建数据 🔋                                                                                                    |                                                                                                    |                                                                                                    |                              |                            |                                       |     |  |
|----------------------------------------------------------------------------------------------------|----------------------------------------------------------------------------------------------------|----------------------------------------------------------------------------------------------------|------------------------------|----------------------------|---------------------------------------|-----|--|
| 增加保護                                                                                                    | 存存加加原文 上一条 下一条                                                                                                    | R I                                                                                                    | 退出                           |                            |                                       |     |  |
| 公方法整理信                                                                                                    | 息                                                                                                    |                                                                                                    |                              |                            |                                       |     |  |
| 全宗号                                                                                                    | QZH                                                                                                    |                                                                                                    | 门类代码                         | WS                         |                                       |     |  |
| 部门名称                                                                                                    | 档案室                                                                                                    | *                                                                                                    | 归档年度                         | 2018                       |                                       | ]   |  |
| 文号                                                                                                    | 发字[2018]001号                                                                                                    |                                                                                                    | 机构 (问题)                      | 办公室                        |                                       | ]   |  |
| 盒号                                                                                                    | 001                                                                                                    |                                                                                                    | 保管期限                         |                            |                                       |     |  |
| 档号                                                                                                    | 2018-BGS-002                                                                                                    |                                                                                                    | 密级                           | 永久 - Y                     |                                       |     |  |
| 件号                                                                                                    | 002                                                                                                    |                                                                                                    |                              | 定期10年 - D10<br>定期30年 - D30 |                                       |     |  |
| 题名                                                                                                    | 模拟数据1                                                                                                    |                                                                                                    |                              |                            |                                       |     |  |
| 页数                                                                                                    | 23                                                                                                    |                                                                                                    | 文件形成时间                       |                            |                                       |     |  |
| 立卷人                                                                                                    | 九州档案                                                                                                    |                                                                                                    | 归档日期                         | 20180307                   | 17,-                                  |     |  |
| 检查人                                                                                                    | 九州档案                                                                                                    |                                                                                                    | 责任者                          | 档案九州                       |                                       |     |  |
| 存放位置                                                                                                    | 20-12-11                                                                                                    |                                                                                                    |                              |                            |                                       |     |  |
|                                                                                                    |                                                                                                    |                                                                                                    |                              |                            |                                       |     |  |
|                                                                                                    |                                                                                                    |                                                                                                    |                              |                            | G                                     | E.  |  |
|                                                                                                    | <b>存加</b> 加原文 上一条 下一条<br>息                                                                                                    | wR )                                                                                                    | 愿出                           |                            | G                                     | 5   |  |
|                                                                                                    | 字     存加     加原文     上一条     下一条       息     0ZH                                                                                                    | × )                                                                                                    | 退出                           | WS                         | G                                     | X   |  |
|                                                                                                    | 存加     加原文     上一条     下一条       息     QZH         相案室                                                                                                    | ×                                                                                                    | 退出                           | WS<br>2018                 | G                                     | 5   |  |
| 备注         建数据 ③         增加       保和         (方法整理信         全宗号         部门名称         文号                                                                                                    | 存加     加原文     上一条     下一条       息     QZH         档案室     ✓       发字[2018]001号                                                                                                    | *                                                                                                    | 退出                           | WS<br>2018<br>办公室          |                                       | 2   |  |
|                                                                                                    | 存加     加原文     上一条     下一条       息     02H         「位案室     ✓         发字[2018]001号                                                                                                    | *                                                                                                    | 退出<br>门类代码<br>归档年度<br>机构(问题) | WS<br>2018<br>办公室          |                                       | E . |  |
|                                                                                                    | 存加     加原文     上一条     下一条       息     QZH       档案室     ✓       发字[2018]001号       弾窗表现形式                                                                                                    | ¢ ;                                                                                                    | 退出<br>门类代码<br>归档年度<br>机构(问题) | WS<br>2018<br>办公室          |                                       |     |  |
|                                                                                                    | 存加     加原文     上一条     下一条       息     QZH         档案室     ✓         发字[2018]001号         単窗表现形式         字典名称         法规处                                                                                                    | ₹ j                                                                                                    | 退出<br>门类代码<br>归档年度<br>机构(问题) | WS<br>2018<br>办公室<br>内容说明  | · · · · · · · · · · · · · · · · · · · |     |  |
|                                                                                                    | 存加     加原文     上一条     下一条       1     2     人     人       1     2     人     人       1     2     人     人       1     2     人     人       1     2     人     人       1     2     人     人       1     2     人     人       1     2     人     人       1     1     人     人       1     1     人     人 | 下, 1, 1, 1, 1, 1, 1, 1, 1, 1, 1, 1, 1, 1,                                                                                                | 退出<br>门类代码<br>归档年度<br>机构(问题) | WS<br>2018<br>办公室<br>内容说明  |                                       |     |  |
|                                                                                                    | 存加       加原文       上一条       下一条         身。       QZH           植案室            发字[2018]001号            发字[2018]001号            上一条       下一条            資商表现形式             東山北外              東山北外               東山北小                                                                           | 条<br>字典代辞<br>字史代辞<br>SJC<br>BGS<br>DB                                                                                                    | 退出<br>门类代码<br>归档年度<br>机构(问题) | WS<br>2018<br>办公室<br>内容说明  |                                       |     |  |
|                                                                                                    | 存加     加原文     上一条     下一条       息     QZH       档案室     ✓       发字[2018]001号       逆商表现形式       字典名称       法规处       車计处       動公室       資助                                                                                                    | ₹                                                                                                    | 退出<br>门类代码<br>归档年度<br>机构(问题) | WS<br>2018<br>办公室<br>内容说明  |                                       |     |  |
| 香注         建数据       ?         增加       保和         (方法整理信         全宗号         部门名称         文号         盒号         档号         白牛号         页数         二二二二二二二二二二二二二二二二二二二二二二二二二二二二二二二二二二二二                                              | 存加       加原文       上一条       下一条         息       QZH           堆案室       ✓           发字[2018]001号            「       弾窗表现形式           「       字典名称           「       事计处           」       办公室           資助小                                                                                   | 表<br>·<br>·<br>·<br>·<br>·<br>·<br>·<br>·<br>·<br>·<br>·<br>·<br>·<br>·<br>·<br>·                                                        | 退出<br>门类代码<br>归档年度<br>机构(问题) | WS<br>2018<br>办公室<br>内容说明  |                                       |     |  |
| 着注   書数据   御加   「 な 、 方法整理信   な に う 、 、 、 、 、 、 、 、 、 、 、 、 、 、 、 、 、 、                                                                                                    | 存加       加原文       上一条       下一条         息       02H           檔案室       ✓           发字[2018]001号            发字[2018]001号            少白春秋             資商表現形式             資力公室              資办                                                                                                  | 条<br>字典代紹<br>FGC<br>SJC<br>BGS<br>DB                                                                                                    | 退出<br>门类代码<br>归档年度<br>机构(问题) | WS<br>2018<br>办公室<br>内容说明  |                                       |     |  |
| 香注         建数据       2         雪加       保和         (方法整理信         全宗号         部门名称         文号         自日         文号         自日         文号         自日         文号         白号         西名         页数         立巻人         本油白         方油白 | 存加       加原文       上一条       下一条         息       0ZH           档案室       ✓           发字[2018]001号            「学典名称            上一条       下一条           「学典名称            「事计处            「教公室            「賞力                                                                                     | ₹                                                                                                    | 退出<br>门类代码<br>归档年度<br>机构(问题) | WS<br>2018<br>办公室<br>内容说明  | ×                                     |     |  |
| 香注         建数据       ?         雪加       保和         (方法整理信         全宗号         部门名称         文号         創二         文号         合号         白号         白号         西名         页数         立巻人         谷放位置                                  | 存加       加原文       上一条       下一条         倉       QZH           档案室       ✓           发字[2018]001号            「弾窗表现形式            「車計处            「東公称            「東公和            「東山处            「東小公室            「黄沙小                                                                          | 表<br>了<br>中<br>子<br>史<br>代<br>译<br>子<br>史<br>代<br>代<br>译<br>日<br>日<br>日<br>日<br>日<br>日<br>日<br>日<br>日<br>日<br>日<br>日<br>日<br>日<br>日<br>日 | 退出<br>门类代码<br>归档年度<br>机构(问题) | WS<br>2018<br>办公室<br>内容说明  |                                       |     |  |

#### 9、传统档案录入(传统)

传统的基本录入方式与简化相同,这里重点对不同的地方进行补充说明: 传统卷录入时,需要先录入案卷,后录入卷内。

方法一:无需退出数据录入窗口,案卷录入完毕后直接切换到卷内录入

单击左侧门类区的,传统方法整理(案卷),在案卷区单击创建按钮。

| 大力州档案 mail Source And Technology To Gr | 战制造有序世界<br>ander The Wookd Of Orchar <b>K6,1</b> | <sup>标准版</sup> 数字 | 档案信息管理3                             | 平台                      |                  |                   |               |              |        |        |
|----------------------------------------|--------------------------------------------------|-------------------|-------------------------------------|-------------------------|------------------|-------------------|---------------|--------------|--------|--------|
| 文件管理                                   | 归档管理                                             | 档案管理              | 档案编研                                | 档案保管                    | 利用管理             | 档案统计              | 门类管理          | 机构管理         | 系统管理   | 档案查询   |
|                                        | 全文 模糊                                            | 查询 🔹 👘            | 建修改 👻 删除                            | ▼ 报表                    | 首页 前页            | 后页 末页             | 〔   刷新        | 入库 更多        | ▼ 回收站  |        |
| 档案门类                                   | Ξ                                                | 一巻内               | 案卷级档号 ⇔                             | 部门名称 🗢                  | 归档年度 ⇔ 实         | 体分类号 😂 案巻号        |               |              | 案卷題名 ⇔ |        |
| □ □ 2 11档案                             | 整理                                               | 1 5               | 2018-DQ-Y-001                       | 档案室                     | 2018             | 党群类 001           | 模拟卷内数据1       |              |        |        |
| 由 传统方法                                 | 整理 (案卷)                                          | 2 2 2             | 2018-00-V-002                       | 档定会                     | 2018             | 世群本 002           | 植切突类粉探一       |              |        |        |
| 中 基建档案                                 |                                                  |                   | 2010 14 1 002                       | 1474 AL                 | 2010             |                   |               |              |        |        |
| 田 📕 照片档案                               |                                                  | 3 0               | 2018-09-1-003                       | 相杀室                     | 2018             | 見群奕 UU3           | 構拟条管劉措二       |              |        |        |
| - XINAA                                |                                                  | 4 🗹 0             | 2018-DQ-Y-004                       | 档案室                     | 2018             | 党群类 004           | 模拟案卷数据四       |              |        |        |
|                                        |                                                  | 50 V M<br>查询 V 创  | < 第 1 共1页 ▶<br>建 修改 ▼ ₩₩<br>文件級档号 ⇒ | N 0<br>▼ 原文 ▼<br>部门名称 Φ | 首页 前页<br>13档年度 € | 后页 未页<br>文件形成时间 🗇 | 加入编研<br>顺序号 ≑ | 更多 ▼<br>文号 ≑ |        | 文件题名 ⇒ |
| 二級分类                                   |                                                  |                   |                                     |                         |                  |                   |               |              |        |        |
| □ □ 万尖目来                               |                                                  |                   |                                     |                         |                  |                   |               |              |        |        |
| 当然门来, 建纳查注意                            | 如用 (学祥)                                          | 50 • 14           | 4 第0 共0页 ▶                          | N Ó                     |                  |                   |               |              |        |        |

录入案卷信息并保存。

其中文件开始时间、文件结束时间、总件数、总页数无需录入,系统会智能侦测卷内文件 自动生成数据信息。

| 創建数据 🔞                                                                                             |                               |                                                             |                                                                                              |                                                        | G | H     |  |
|----------------------------------------------------------------------------------------------------|-------------------------------|-------------------------------------------------------------|----------------------------------------------------------------------------------------------|--------------------------------------------------------|---|-------|--|
| 增加 保存<br>统力法整理(素                                                                                   | 存加     巻内     上一条       条卷)信息 | 下一条                                                         | 退出                                                                                           |                                                        |   |       |  |
| 全宗名称                                                                                               | 无全宗                           | $\sim$                                                      | 归档年度                                                                                         | 2018                                                   |   |       |  |
| 部门名称                                                                                               | 档案室                           | ~ *                                                         | 实体分类号                                                                                        | 党群类                                                    |   |       |  |
| 保管期限                                                                                               | 永久                            | ~                                                           | 目录号                                                                                          | 001                                                    |   |       |  |
| 案卷级档号                                                                                              | 2018-DQ-Y-005                 |                                                             | 案卷号                                                                                          | 005                                                    |   |       |  |
|                                                                                                    | -我们完美                         |                                                             |                                                                                              |                                                        |   |       |  |
| 案卷题名                                                                                               | <sup>模拟案卷数据四</sup><br>以下无需    | 录入,                                                         | 根据卷内文件                                                                                       | <b>井自动生成</b>                                           | * |       |  |
| 案卷题名<br>文件开始时间                                                                                     | <sup>模拟素卷数据四</sup><br>以下无需    | 录入,                                                         | 根据卷内文件                                                                                       | <b>牛自动生成</b><br>3                                      | * |       |  |
| 案卷题名<br>文件开始时间<br>文件结束时间                                                                           | <sup>模拟集卷数据四</sup><br>以下无需    | 录入,<br>1111<br>1111                                         | 根据卷内文件<br><sup>总件数</sup>                                                                     | <b>半自动生成</b><br>3<br>3                                 | * |       |  |
| 案卷题名<br>文件开始时间<br>文件结束时间<br>存放位置                                                                   | 復以茶巻救援四<br>以下无需               | <b>录入,</b><br>■                                             | <ul> <li>根据卷内文件</li> <li>总件数</li> <li>总页数</li> <li>密級</li> </ul>                             | <b>1 白 动 生 成</b> 3 3 4 4 4 4 4 4 4 4 4 4 4 4 4 4 4 4 4 | * | ~     |  |
| 案卷题名<br>文件开始时间<br>文件结束时间<br>存放位置<br>立卷人                                                            | 模拟集巻数据四<br>以下无需<br>九州総案       | 录入,<br>(1)<br>(1)<br>(1)<br>(1)<br>(1)<br>(1)<br>(1)<br>(1) | <ul> <li>根据卷内文件</li> <li>息件数</li> <li>急页数</li> <li>密級</li> <li>立を日期</li> </ul>               | <b>牛自动生成</b><br>3<br>3<br>公开<br>20180320               | * | ~     |  |
| 素卷题名       文件开始时间       文件结束时间       存加位置       立卷人       检查人                                      | <ul> <li></li></ul>           | 录入,<br>電                                                    | <ul> <li>根据卷内文件</li> <li>急件数</li> <li>急页数</li> <li>密級</li> <li>立砂日期</li> <li>检查时间</li> </ul> | <b>牛自动生成</b><br>3<br>3<br>公开<br>20180320               | * | ×<br> |  |
| 素卷题名           文件开始时间           文件结束时间           存放位置           立卷人           检查人           本卷情况说明 | <ul> <li></li></ul>           | <b>录入,</b><br>間                                             | <ul> <li>根据卷内文件</li> <li>急件数</li> <li>急页数</li> <li>密級</li> <li>立卷日期</li> <li>检查时间</li> </ul> | <b>半自动生成</b><br>3<br>3<br>公开<br>20180320               | * |       |  |

保存后,数据浏览区已经即时显示新增加的案卷数据。

可以单击增加继续录入下一个案卷,或者单击卷内为此案卷增加卷内文件,单击卷内按钮。

| 九州档案 単技创造者     Source And Technology To Create The W     Source And Technology To Create The W     Source And Technology To Create The W     Source And Technology To Create The W     Source And Technology To Create The W     Source And Technology To Create The W     Source And Technology To Create The W     Source And Technology To Create The W     Source And Technology To Create The W     Source And Technology To Create The W     Source And Technology To Create The W     Source And Technology To Create The W     Source And Technology     Source And Technology     Source An | 有序世界<br>addCrCbdar K6.1 | <sup>标准版</sup> 数字档            | 案信息管理平台             |          |          |                |       |                   |          |         |     |      |
|----------------------------------------------------------------------------------------------------|-------------------------|-------------------------------|---------------------|----------|----------|----------------|-------|-------------------|----------|---------|-----|------|
| 文件管理 归                                                                                                    | 1档管理                    | 档案管理                          | 档案编研 档              | 繁保管      | 利用管理     | 档案统计           | ſ     | 门类管理              | 机构管理     | 系统管理    | 档案查 | 询    |
| ○入检索内容 全                                                                                                    | 文 模糊                    | 查询 👻 创建                       | 修改 👻 删除 💌           | 报表       | 首页 前页    | 后页             | 末页    | 刷新                | 入库 更     | 多 🔻 回收站 |     |      |
| 約英                                                                                                    | Ξ                       | 卷内 案(                         | き級档号 ⇒ 部            | 3门名称 ⇔   | 归档年度 ⇒ 第 | 体分类号 ♀         | 氣巻号 ⇔ |                   |          | 案巻題名⇔   |     |      |
| → ○ 文书档案 ○ ○ 前化方法整理                                                                                                    |                         | 1 🔽 0 🔪 201                   | 8-DQ-Y-005          | 档案室      | 2018     | 党群类            | 005   | 模拟案卷数据3           | i        |         |     |      |
| 日     6統方法整理(       日     科技档案       日     基建档案       日     展片档案       日     照片档案                                                                                                    | (案卷)                    | 2 5 201<br>3 2 201<br>4 0 201 | 8-DC 创建数据 2<br>8-DC | 存 存加     | 卷内 上一    | 茶 下 <b>一</b> 茶 | 遇出    |                   |          | G       | E . | ×    |
|                                                                                                    |                         | 5 0 201                       | 传统方法整理(             | 案卷) 名息   |          |                |       | - the balance and |          |         |     |      |
|                                                                                                    |                         |                               | 全示名称                | 尤全示      |          | ~              |       | 归相年度              | 2018     |         |     |      |
|                                                                                                    |                         |                               | 部门名称                | 档案室      |          | ~ *            | •     | 实体分类号             | 党群类      |         |     |      |
|                                                                                                    |                         | 50 - 14 - 4                   | 保管期限                | 永久       |          | ~              |       | 目录号               | 001      |         |     |      |
|                                                                                                    |                         | 香油 マ 創建                       | 案卷级档号               | 2018-DQ- | Y-005    |                |       | 案卷号               | 005      |         |     |      |
|                                                                                                    |                         |                               | 件级<br>案巻題名          | 模拟案卷数    | 刘据五      |                |       |                   |          | *       |     | 文件题名 |
|                                                                                                    |                         |                               | 文件开始时间              |          |          |                |       | 总件数               | 3        |         |     |      |
| B 归档年度                                                                                                    |                         |                               | 文件结束时间              |          |          |                |       | 总页数               | 3        |         |     |      |
|                                                                                                    |                         |                               | 存放位置                |          |          |                |       | 密级                | 公开       |         | ~   |      |
|                                                                                                    |                         |                               | 立卷人                 | 九州档案     |          |                |       | 立卷日期              | 20180320 |         |     |      |
|                                                                                                    |                         |                               | 检查人                 | 九州档案     |          |                |       | 检查时间              |          |         | -   |      |
|                                                                                                    |                         |                               | 本卷情况说明              |          |          |                |       |                   |          |         |     |      |
|                                                                                                    |                         |                               | 备注                  |          |          |                |       |                   |          |         |     |      |
| 前门类: 传统方法整理(                                                                                                    | <u>案</u> 巻)             | 50 -                          | 第[                  |          |          |                |       |                   |          |         |     |      |

切换到卷内录入界面,录入第一个卷内信息后保存。

| 増加 保   | 存 存加 加原文 上一条 下一刻  | Ŕ    | 退出    |      |   |   |
|--------|-------------------|------|-------|------|---|---|
| 充方法整理( | 卷内)信息             |      |       |      |   |   |
| 主宗名称   | 无全宗               |      | 归档年度  | 2018 |   |   |
| 部门名称   | 档案室               | *    | 实体分类号 | 党群类  |   | 1 |
| 文号     |                   |      | 目录号   | 001  |   |   |
| 文件级档号  | 2018-DQ-Y-005-001 |      | 案卷号   | 005  |   |   |
| 文件题名   | 模拟案卷数据五           |      |       |      | * |   |
| 文件形成时间 | 20180307          | 17-1 | 顺序号   | 001  |   |   |
| 立卷日期   | 20180320          | 17:  | 页数    | 5    |   |   |
| 保管期限   | 永久                | ~    | 页号    | 1    |   |   |
| 密级     | 公开                | ~    | 份数    | 1    |   |   |
| 责任者    |                   |      |       |      |   |   |
| 备注     |                   |      |       |      |   |   |
|        |                   |      |       |      |   |   |

可以看到,后面的数据浏览界面新创建的案卷下面增加了一个卷内,在此状态下可以继续 录入卷内文件,增加-保存。

| <mark>大州档案 st</mark><br>Serve And Technology To Com                                                                                                    |               | <sup>标准版</sup> 数字格        | 当案信息管理                                       | 平台               |                        |                      |                |               |             |               |      |    |     |
|----------------------------------------------------------------------------------------------------|---------------|---------------------------|----------------------------------------------|------------------|------------------------|----------------------|----------------|---------------|-------------|---------------|------|----|-----|
| 文件管理                                                                                                    | 归档管理          | 档案管理                      | 档案编研                                         | 档案保管             | 利用管理                   | 档案统计                 | 门类管理           | ! 机样          | 管理          | 系统管理          | 档案查计 | i) |     |
| 请输入检索内容<br>档案门类                                                                                                    | 全文模糊          | 查询 → 创建                   | 修改 ▼ 明<br>案卷级档号 ⇒                            | 除 ▼ 报表<br>部门名称 ⇒ | 首页 前页<br>归档年度 (字)      | 后页 末〕<br>\$分类号 ⇒ 案卷号 | t <b>Ri£</b> f | 入库            | 更多 👻        | 回收站<br>案卷题名 ⇒ |      |    |     |
| <ul> <li>         文书指案         第 約 化方法         第 4 後久方法           </li> <li>             日 4 枝指案         </li> <li>             日 4 枝指案         </li> <li> </li> <li>             日 4 枝指案         </li> <li> </li> <li>             日 4 捷指案         </li> <li>             日 5 編集         </li> </ul> | 整理<br>整理 (案卷) | 1 5 2<br>2 2 2 2<br>3 0 2 | 018-DQ-Y-001<br>018-DQ-Y-002<br>018-DQ-Y-003 | 创建数据 2 增加 保存     | <b>存加</b> 加原<br>卷内) 信息 | 文 上一条 下              |                |               |             |               |      | E  | ×   |
| <mark></mark> 实物档案                                                                                                    |               | 4 0 2<br>5 1 2            | 018-DQ-Y-004<br>018-DQ-Y-005                 | 全宗名称             | 无全宗<br>档案室             |                      | ~ * :          | 归档年度<br>实体分类号 | 2018<br>党群类 |               |      |    |     |
|                                                                                                    |               | 50 - 14 4                 | 第1 共页                                        | 文号<br>文件級档号      | 2018-DQ-Y-005-002      |                      |                | 目录号<br>案卷号    | 001         |               |      |    |     |
|                                                                                                    |               | 查询 → 04建<br>□ 原文          | 修改 → 1<br>文件級档号 ⇒                            | 文件题名             | 模拟案卷数据五                |                      |                |               |             |               |      |    |     |
| 二级分类                                                                                                    |               | 1 201                     | 18-09-7-005-001                              | 文件形成时间           | 20180307               |                      |                | 顺序号           | þ02         |               |      | 1  |     |
|                                                                                                    |               |                           |                                              | 立卷日期             | 20180320               |                      |                | 页数            | 5           |               |      |    | 묘   |
| 四. 🤜 阳相神道                                                                                                    |               |                           |                                              | 保管期限             | 永久                     |                      | ~              | 页号            | 1           |               |      |    | 原文  |
|                                                                                                    |               |                           |                                              | 密級               | 公开                     |                      | ~              | 份数            | 1           |               |      |    | 測览区 |
|                                                                                                    |               |                           |                                              | 责任者              |                        |                      |                |               |             |               |      |    |     |
|                                                                                                    |               |                           |                                              | 备注               |                        |                      |                |               |             |               |      |    |     |
|                                                                                                    |               |                           |                                              |                  |                        |                      |                |               |             |               |      |    |     |
| 当前门类: 传统方法器                                                                                                    | (理(案卷)        | 50 * 14 4                 | 用[1]共1页 ┃                                    | PI O             |                        |                      |                |               |             |               |      |    |     |

## 方法二:在数据浏览界面先选择一个案卷,然后在录入卷内。

选择一个案卷,为其增加卷内文件。要注意的是,单击卷内工具栏上的创建按钮。

| <mark>大州档案 8</mark> 8<br>Sánce And Technology To Gree |             | 标准版 数                | (字档)                                               | <b>氡信息管</b>               | 理平台                                     | à                                                 |      |             |             |            |                 |                   |      |        |        |
|-------------------------------------------------------|-------------|----------------------|----------------------------------------------------|---------------------------|-----------------------------------------|---------------------------------------------------|------|-------------|-------------|------------|-----------------|-------------------|------|--------|--------|
| 文件管理                                                  | 归档管理        | 档案管                  | 理                                                  | 档案编研                      | 1                                       | 当案保管                                              | 利用管  | 理           | 档案统i        | it .       | 门类管理            | 机构                | 管理   | 系统管理   | 档案查询   |
| 请输入检索内容                                               | 全文 模糊       | 査询 ▼                 | 创建                                                 | 修改 👻                      | 删除 👻                                    | 报表                                                | 首页   | 前页          | 后页          | 末页         | 刷新              | 入库                | 更多 👻 | 回收站    |        |
| 档案门类<br>□·■ 文书档案                                      | =           | 2 卷内                 | 案卷                                                 | 級档号⇔                      | ŕ                                       | ೫门名称 ≑                                            | 归档年度 | ⇒ 实(        | 本分类号 ⇔      | 案巻号 ≑      |                 |                   |      | 案巻题名 ≑ |        |
| □ □ 简化方法割                                             | 理<br>3理(客巻) | 1 🗌 5                | 2018                                               | -DQ-Y-001                 |                                         | 档案室                                               | 2018 |             | 党群类         | 001        | 模拟卷内数据1         |                   |      |        |        |
| 科技档案                                                  | DE VRCC/    | 2 🗌 2                | 2018                                               | -DQ-Y-002                 |                                         | 档案室                                               | 2018 |             | 党群类         | 002        | 模拟案卷数据二         |                   |      |        |        |
| 日日 星建档案                                               |             | 3 🗌 0                | 2018                                               | -DQ-Y-003                 |                                         | 档案室                                               | 2018 |             | 党群类         | 003        | 模拟案卷数据三         |                   |      |        |        |
|                                                       |             | 4 🗹 0                | 2018                                               | -DQ-Y-004                 |                                         | 档案室                                               | 2018 |             | 党群类         | 004        | 模拟案卷数据四         |                   |      |        |        |
|                                                       |             | 50 V I<br>查询 V<br>原文 | <ul> <li>4 4 第</li> <li>20建</li> <li>文件</li> </ul> | 5<br>1<br>修改 ▼<br>F级档号 \$ | ▶ ► ► ► ► ► ► ► ► ► ► ► ► ► ► ► ► ► ► ► | <ul> <li>         ・         ・         ・</li></ul> | 首页   | 前页<br>5年度 章 | 后页<br>文件形成8 | 末页<br>1间 ≎ | 加入编研 5<br>顺序号 令 | <b>拒多 、</b><br>文号 | \$   |        | 文件题名 ⇒ |
| 二級分类<br>一 分类目录<br>由 9 934年度                           |             |                      |                                                    |                           |                                         |                                                   |      |             |             |            |                 |                   |      |        |        |
| 当前门类: 传统方法整                                           | 理 (案巻)      | 50 🔻                 | 14 <b>4</b> 3                                      | € <mark>0</mark> 共0页      | $\mathbb{P} = \mathbb{H}$               | Ŏ                                                 |      |             |             |            |                 |                   |      |        |        |
| I▷ 完成                                                 |             |                      |                                                    |                           |                                         |                                                   |      |             |             |            |                 |                   |      |        |        |

系统自动继承了相关案卷中的信息,我们根据卷内文件进行补录。

| 建数据 🕜                                       |                                               |   |                       |      | G | X                | ×       |
|---------------------------------------------|-----------------------------------------------|---|-----------------------|------|---|------------------|---------|
| 增加 保存<br>统方法整理(                             | 存加     加原文     上一条     下一条       送内)信息     信息 |   | 退出                    |      |   |                  |         |
| 全宗名称                                        | 无全宗                                           | ] | 归档年度                  | 2018 |   |                  |         |
| 部门名称                                        | 档案室・・・・・・・・・・・・・・・・・・・・・・・・・・・・・・・・・・・・       | * | 实体分类号                 | 党群类  |   |                  |         |
| 文号                                          |                                               |   | 目录号                   | 001  |   |                  |         |
| 文件级档号                                       | 2018-DQ-Y-004-                                |   | 案卷号                   | 004  |   |                  |         |
|                                             | 構切家巻料堆四                                       |   |                       |      |   |                  |         |
| 文件题名                                        | 9219976 (233.141II                            |   |                       |      |   | *                |         |
| 文件题名<br>文件形成时间                              |                                               | ] | 顺序号                   |      |   | *<br>]           |         |
| 文件题名<br>文件形成时间<br>立卷日期                      | 20180320                                      | ] | 顺序号                   | 3    |   | •                |         |
| 文件题名       文件形成时间       立卷日期       保管期限     | 1997年2月7日日<br>20180320<br>永久 ~                | ] | 顺序号<br>页数<br>页号       | 3    |   | *<br>]<br>]      | 显示      |
| 文件题名<br>文件形成时间<br>立卷日期<br>保管期限<br>密级        | 1997年 E RY MILLI<br>20180320<br>ネ々、<br>公开     | ] | 顺序号<br>页数<br>页号<br>份数 | 3    |   | *<br>]<br>]<br>] | 显示原文测   |
| 文件题名<br>文件形成时间<br>立卷日期<br>保管期限<br>密级<br>责任者 | 1997年 E R / MIL-II<br>20180320<br>茶久<br>公开    |   | 顺序号<br>页数<br>页号<br>份数 | 3    |   | *<br>]<br>]<br>] | 显示原文浏览区 |

录入完成后单击保存按钮,可以看到后面的数据浏览区为此案卷增加了一个卷内文件,可 以退出或继续增加。

| 创建数据 🕐            |                                                                                                    |   |       | G    | X | ×  |
|-------------------|----------------------------------------------------------------------------------------------------|---|-------|------|---|----|
| 增加 保存<br>传统文法整理(考 | 存加     加原文     上一条     下一条       皆内)信息     1     1     1     1     1     1     1     1     1     1     1     1     1     1     1     1     1     1     1     1     1     1     1     1     1     1     1     1     1     1     1     1     1     1     1     1     1     1     1     1     1     1     1     1     1     1     1     1     1     1     1     1     1     1     1     1     1     1     1     1     1     1     1     1     1     1     1     1     1     1     1     1     1     1     1     1     1     1     1     1     1     1     1     1     1     1     1     1     1     1     1     1     1     1     1     1     1     1     1     1     1     1     1     1     1     1     1     1     1     1     1     1     1     1     1     1     1     1     1     1     1     1     1     1     1     1     1     1     1 |   | 退出    |      |   |    |
| 全宗名称              | 无全宗                                                                                                    | ] | 归档年度  | 2018 |   |    |
| 部门名称              | 档案室・・・・・・・・・・・・・・・・・・・・・・・・・・・・・・・・・・・・                                                                                                    | * | 实体分类号 | 党群类  |   |    |
| 文号                |                                                                                                    | ] | 目录号   | 001  |   |    |
| 文件级档号             | 2018-DQ-Y-004-001                                                                                                    |   | 案卷号   | 004  |   |    |
| 文件题名              | 模拟卷内数据1                                                                                                    |   |       |      | ĸ |    |
| 文件形成时间            | 120                                                                                                    |   | 顺序号   | 001  |   |    |
| 立卷日期              | 20180320                                                                                                    | ] | 页数    | 5    |   |    |
| 保管期限              | 永久 ~                                                                                                    | ] | 页号    | 3    |   | 显示 |
| 密级                | 公开 ~                                                                                                    |   | 份数    | 1    |   | 文测 |
| 责任者               |                                                                                                    |   |       |      |   | R  |
| 备注                |                                                                                                    |   |       |      |   |    |
|                   |                                                                                                    |   |       |      |   |    |

| 文件管理                                  | 归档管理   | 档案管   | 理         | 档案编码           | Ŧ   | 档案保管       | 利用     | 管理          | 档案统计   | n r   | ]类管理 | 机构    | 管理   | 系统管理   | 档案查询 |   |     |
|---------------------------------------|--------|-------|-----------|----------------|-----|------------|--------|-------------|--------|-------|------|-------|------|--------|------|---|-----|
|                                       | 全文 模糊  | 查询 👻  | 创建        | 修改 💌           | 刪除  | ▼ 报表       | 首页     | 前页          | 后页     | 末页    | 刷新   | 入库    | 更多 👻 | 回收站    |      |   |     |
| 档案门类                                  | =      | - 卷内  | 案         | 巻級档号 ⇔         | Г   | 部门复称 △     | 旧档盘    |             | 太分逝문 △ | 室恭문 △ |      |       |      | 窓券颗文 △ |      | E | ×   |
| □ □ □ 文书档案                            | 整理     | 1 5   | 201       | 8-DQ-Y-001     | 1   | BIXESTIM V |        |             |        |       |      |       |      |        |      |   |     |
| 田 <mark>日</mark> 传统方法                 | 整理(案巻) | 2 2   | 201       | 8-DQ-Y-002     |     | 增加         | 保存存    | 加爾          | 東文 上一条 | 下一条   | 退出   | i     |      |        |      |   |     |
| 中國基建档案                                |        | 3 0   | 201       | 8-DQ-Y-003     |     | 传统方法整理     | (卷内)信  | 恴           |        |       |      |       |      |        |      |   |     |
| □ ■ 照片相乗<br>                          |        | 4 🗸 1 | 201       | 8-DQ-Y-004     |     | 全宗名称       | 无全宗    |             |        |       |      | 归档年度  | 2018 |        |      |   |     |
|                                       |        |       |           |                |     | 部门名称       | 档案室    |             |        | ~     | *    | 实体分类号 | 党群类  |        |      |   |     |
|                                       |        |       |           |                |     | 文号         |        |             |        |       |      | 目录号   | 001  |        |      |   |     |
|                                       |        |       |           |                |     | 文件级档号      | 2018-D | Q-Y-004-001 |        |       |      | 案卷号   | 004  |        |      |   |     |
|                                       |        | 50 🔻  | H 4       | 第1             |     | 文件题名       | 模拟卷    | 勺数据1        |        |       |      |       |      |        |      | * |     |
|                                       |        | 查询 →  | 创建<br>: 文 | 修改 ▼<br>件级档号 ⇒ | Efi | 文件形成时间     | 3      |             |        | 1     |      | 顺序号   | 001  |        |      |   |     |
|                                       |        | 1 🔽 0 | 2018      | -DQ-Y-004-001  |     | 立卷日期       | 201803 | 20          |        |       |      | 页數    | 5    |        |      |   |     |
|                                       |        |       |           |                |     | 保管期限       | 永久     |             |        | ~     |      | 页号    | 3    |        |      |   | 显示  |
| □ □ □ □ □ □ □ □ □ □ □ □ □ □ □ □ □ □ □ |        |       |           |                |     | 密级         | 公开     |             |        | ~     |      | 份數    | 1    |        |      |   | 原文测 |
|                                       |        |       |           |                |     | 责任者        |        |             |        |       |      |       |      |        |      |   | 览区  |
|                                       |        |       |           |                |     | 备注         |        |             |        |       |      |       |      |        |      |   |     |
|                                       |        |       |           |                |     |            |        |             |        |       |      |       |      |        |      |   |     |

## 8.9. 增加原文

这部分内容以简化方式(单层)为模板进行介绍。

增加原文可以在数据录入时增加,也可以在数据录入完毕后增加。

原文的意思是电脑中的各种电子文档,系统初始化不显示增加原文的类型,如

- ■文档类: pdf、doc、docx、xls、xlsx、ppt、pps、pptx、txt、wps、dwg 等;
- ■图片类: jpg、png、bmp 等;
- ■音视频: mp3、mp4、wav、mov、avi、flv等;

如需要限制原文上传格式,请参照系统设置中的原文上传设置部分。

#### 1、建议增肌原文格式

建议增加原文采用标准格式增加,如非标准格式,需要采用原格式浏览方式浏览文件。 系统支持直接浏览的格式为:

- ■文档类: pdf、docx;
- ■图片类: jpg、png、bmp;
- ■音视频: mp4;

需要通过原格式浏览的电子文件,所有电子文件格式均支持原格式浏览:

■文档类: pdf、doc、docx、xls、xlsx、ppt、pps、pptx、txt、wps、dwg 等;

- ■图片类: jpg、png、bmp 等;
- ■音视频: mp3、mp4、wav、mov、avi、flv等;

#### 2、数据录入原文区

数据录入窗口右侧有隐藏的原文区,默认为隐藏状态,单击右侧原文区工具栏可以展开数 据浏览原文区,再次单击可以关闭数据浏览原文区。

单击展开

| 建数据 🕜          |                       |         | G        | X   | _ |
|----------------|-----------------------|---------|----------|-----|---|
| 增加 保<br>化方法整理信 | 存 存加 加原文 上一条 下一条<br>息 | 退出      |          |     |   |
| 全宗号            | QZH                   | 门类代码    | WS       |     |   |
| 部门名称           | 档案室 🗸 🗸 🗸             | 归档年度    | 2018     |     |   |
| 文号             | 发字[2018]001号          | 机构 (问题) | 办公室      |     |   |
| 盒号             | 001                   | 保管期限    | 永久       | ~   |   |
| 档号             | 2018-Y-BGS-009        | 密級      | 公开       |     |   |
| 件号             | 009                   |         |          |     |   |
| 题名             | 模拟数据9                 |         |          |     | 1 |
| 页数             | 23                    | 文件形成时间  | 20180307 | 17: |   |
| 立卷人            | 九州档案                  | 归档日期    | 20180307 | 17. |   |
| 检查人            | 九州档案                  | 责任者     | 档案九州     |     |   |
| 存放位置           | 20-12-11              |         |          |     |   |
|                |                       |         |          |     |   |

### 单击隐藏

| 创建数据 🕄 |                               |         |          | - 2      | ×             | 原文浏览区                                         | 数据浏览原文区   |                   |
|--------|-------------------------------|---------|----------|----------|---------------|-----------------------------------------------|-----------|-------------------|
| 增加保闭   | 字 存加 <b>加厚文 上一条 下一条</b><br>京急 | 退出      |          |          | +<br>-        | 电子文件列表     img1.jpg     img2.jpg     img3.jpg | 原文列表      |                   |
| 全宗号    | QZH                           | 门类代码    | WS       |          | Î             | 4 🔄 img4.jpg                                  |           |                   |
| 部门名称   | 档案室 🗸 🗸                       | 归档年度    | 2018     |          |               | 5 img5.jpg                                    |           |                   |
| 文号     | 发字[2018]001号                  | 机构 (问题) | 办公室      |          | ¥             | o _ migojpg                                   |           |                   |
| 盒号     | 001                           | 保管期限    | 永久       | ~        | -             |                                               |           |                   |
| 档号     | 2018-Y-BGS-008                | 密级      | 公开       |          | $\rightarrow$ |                                               | $\sim$    |                   |
| 件号     | 008                           |         |          |          | 88            |                                               |           |                   |
| 题名     | 模拟数据6                         |         |          | *        |               | ingl.jpg                                      | ing2.jpg  | (doub bid life pr |
| 页数     | 23                            | 文件形成时间  | 20180307 | <b>1</b> | 隐藏            |                                               |           | - 缩略浏宽区           |
| 立卷人    | 九州档案                          | 归档日期    | 20180307 |          | 原文            |                                               | R         |                   |
| 检查人    | 九州档案                          | 责任者     | 档案九州     |          | 浏览区           |                                               |           |                   |
| 存放位置   | 20-12-11                      |         |          |          |               |                                               | STATES VS |                   |
| 备注     |                               |         |          |          |               | ine3 ine                                      | inet ine  |                   |
|        |                               |         |          |          |               |                                               |           | -                 |

浏览 PDF 文件

| ļ | 原文浏览区                                                                             |   |
|---|-----------------------------------------------------------------------------------|---|
|   | 电子文件列表                                                                            |   |
| 1 | bmp.bmp                                                                           |   |
| 2 | Excell日格式.xls                                                                     |   |
| 3 | Excel新格式.xlsx                                                                     | 1 |
| 4 | gif.gif                                                                           |   |
| 5 | PDF.pdf                                                                           |   |
| 6 | PDF转换格式错误测试.rar                                                                   |   |
|   | <b>DA</b><br><b>中华人民共和国档案行业标准</b><br><sub>DA/T18-1999</sub><br>(代書 GB/T3792.5-85) |   |
|   | 档案著录规则                                                                            |   |
|   | Bibliographical description for archives                                          |   |
|   | 5/18   330KB     DPI  pdf  2018/3/16.21:41:01                                     |   |

## 3、录入过程加原文

档案数据录入并保存后即可在当前数据上加原文(电子文档)。

### 方法一:

单击保存按钮保存数据后,无需退出数据录入界面,直接单击加原文按钮,选择要增加的 电子文件。

| 创建数据 🝞 |                |   |        |          |    | X | $\times$ |
|--------|----------------|---|--------|----------|----|---|----------|
| 增加保存   | 存加 加原文 上一条 下一条 | ; | 退出     |          |    |   |          |
| 全宗号    | QZH            |   | 门类代码   | WS       |    |   |          |
| 部门名称   | 档案室 🗸 *        |   | 归档年度   | 2018     |    |   |          |
| 文号     | 发字[2018]001号   |   | 机构(问题) | 办公室      |    |   |          |
| 盒号     | 001            |   | 保管期限   | 永久       | ~  |   |          |
| 档号     | 2018-Y-BGS-008 |   | 密级     | 公开       |    |   |          |
| 件号     | 008            |   |        |          |    |   |          |
| 题名     | 模拟数据8          |   |        |          | *  |   |          |
| 页数     | 23             |   | 文件形成时间 | 20180307 | 17 |   | 显示       |
| 立卷人    | 九州档案           |   | 归档日期   | 20180307 | 17 |   | 文        |
| 检查人    | 九州档案           |   | 责任者    | 档案九州     |    |   | 览区       |
| 存放位置   | 20-12-11       |   |        |          |    |   |          |
| 冬汁     |                |   |        |          |    |   |          |

系统会将选择的原文自动上传到系统中,如果勾选上传完成后关闭窗口选项,每次上传完 成后会自动关闭上传窗口,否则需要手工关闭。

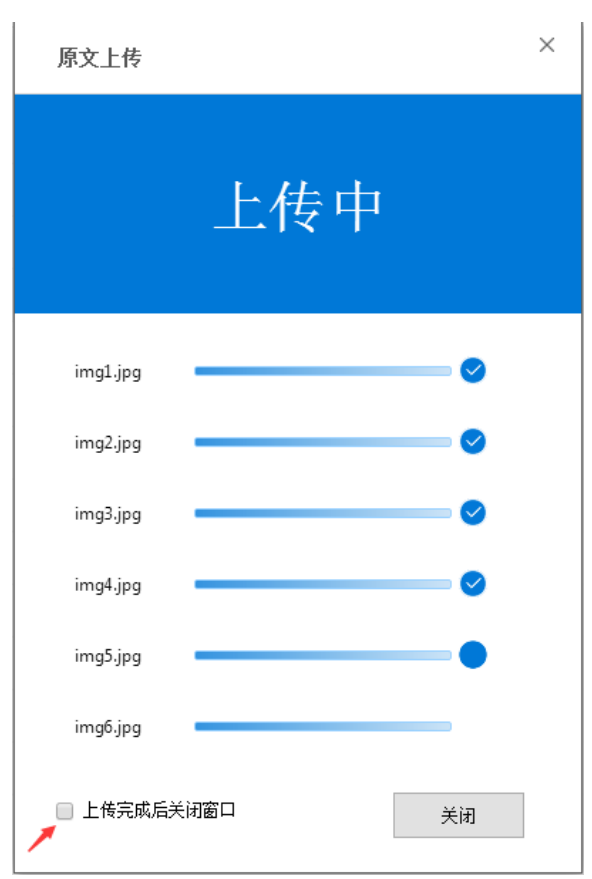

方法二:

通过右侧原文区加原文:展开右侧原文区,单击竖状工具栏上的加原文按钮,增加原文。 原文上传完成后,右侧即时生成原文缩略图。单击浏览。

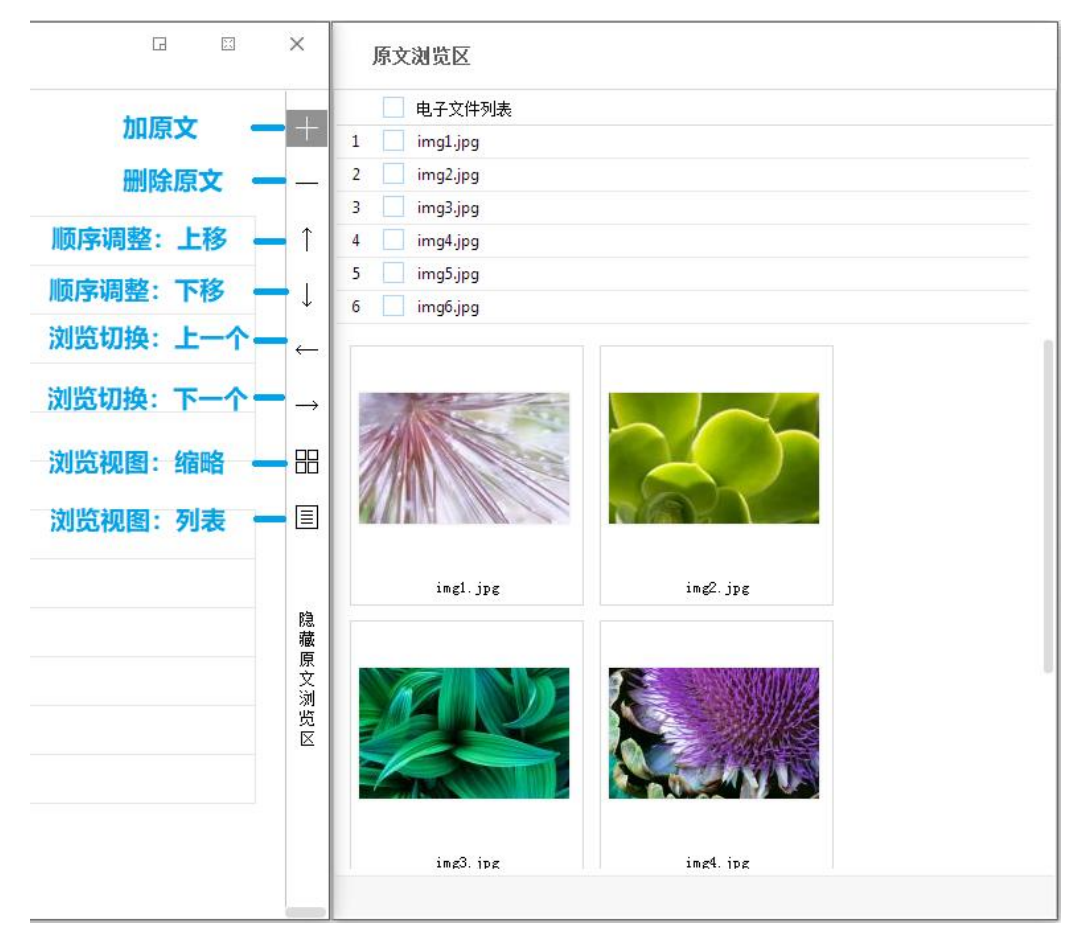

## 4、录入完成加原文

### 方法一

也可以在数据浏览界面对任意档案数据增加原文。

|                                                                                                    |              |                |        |        |      |              |       |                  |      |          |          |          | 用户         | <u>育息: 超级管理员</u> | 4  |
|----------------------------------------------------------------------------------------------------|--------------|----------------|--------|--------|------|--------------|-------|------------------|------|----------|----------|----------|------------|------------------|----|
| X 九州橋東 再量数直有序並用<br>Samue And Technology To County Tor Walk (CT Cluber<br>Kd.)                                                                                                    | (#31版 数字)    | 档案信息管理系        | ₽台     |        |      |              |       |                  |      |          |          | 系统设置     | 界面切换       | 1)<br>1)         |    |
| 文件管理 归档管理                                                                                                    | 档案管理         | 档案编研           | 档案保管   | 利用管理   | 档案统  | ት በ#         | 管理    | 机构管理             | 系统管理 | 档案查询     |          |          |            |                  |    |
| 语输入检索内容 金文 模糊                                                                                                    | च्च्या च ोखे | L 修改 ▼ ●●●●●   | ▼ 报表 原 | 文 ▼ 首页 | 前页   | 后页           | 末页 射  | 新 入库             | 加入编研 | 更多 - 回收站 |          |          |            | 当前排序             | F. |
| 指案门会 三                                                                                                    | 原文           | 档号 ⇔           | 部门名称 🕀 | 归档年度 🗧 | 件号⇔  | 文号 ≑         |       |                  | 题名。  | •        | 文件形成时间   | ○ 保管期限 ○ | 责任者 ≑      | 旧梢日割 🌣           |    |
| □ □ 文书档案                                                                                                    |              |                |        |        |      |              | 模拟    |                  |      |          |          |          |            |                  |    |
| 一 第化方法整理 中 体结合注意理 (本長)                                                                                                    | 1 🗌 0        | 2018-BGS-001   | 档案室    | 2018   | 001  | 发字[2018]001号 | 侵拟数据1 |                  |      |          | 20180307 |          | 档案九州       | 20180307         |    |
| 日 4 科技档案                                                                                                    | 2 🗌 6        | 2018-BGS-002   | 档案室    | 2018   | 002  | 发字[2018]001号 | 模拟曲据2 |                  |      |          | 20180307 |          | 档案九州       | 20180307         |    |
| □·■ 基連档案 □·■ 照片档案                                                                                                    | 3 🗌 0        | 2018-BGS-003   | 档案室    | 2018   | 003  | 发李[2018]001号 | 模拟数据3 |                  |      |          | 20180307 |          | 档案九州       | 20180307         | ÷  |
|                                                                                                    | 4 🔽 18       | 2018-BGS-004   | 档案室    | 2018   | 004  | 发字[2018]001号 | 模拟数据4 |                  |      |          | 20180307 |          | 档案九州       | 20180307         | Ŷ  |
|                                                                                                    | 5 🗌 6        | 2018-BGS-005   | 档案室    | 2018   | 005  | 发字[2018]001号 | 模拟数据5 |                  |      |          | 20180307 |          | 档案九州       | 20180307         | 检查 |
|                                                                                                    | 6 🗌 1        | 2018-BGS-006   | 档案室    | 2018   | 006  | 发字[2018]001号 | 模拟数据6 |                  |      |          | 20180307 |          | 档案九州       | 20180307         |    |
|                                                                                                    | 7 🗌 0        | 2018-Y-BGS-007 | 档案室    | 2018   | 007  | 发字[2018]001号 | 模拟数据7 |                  |      |          | 20180307 | 未欠       | 档案九州       | 20180307         | 模  |
|                                                                                                    | 8 6 3        | 2018-Y-BGS-008 | 档案室    | 2018   | 008  | 发字[2018]001号 | 模拟数据8 |                  |      |          | 20180307 | 未欠       | 档案九州       | 20180307         | 相  |
|                                                                                                    | 9 🗌 0        | 2018-Y-BGS-009 | 档案室    | 2018   | 009  | 发字[2018]001号 | 模拟数据9 |                  |      |          | 20180307 | 永久       | 档案九州       | 20180307         | 雪索 |
|                                                                                                    |              |                |        |        |      |              |       |                  | _    |          |          |          |            |                  |    |
| 二級分奏                                                                                                    |              |                |        | 可以     | 在数据》 | 刘览界面对        | 讨任何档案 | <b>&amp;数据增加</b> | 原文   |          |          |          |            |                  |    |
| □·□ □档机构                                                                                                    |              |                |        |        |      |              |       |                  |      |          |          |          |            |                  |    |
| 日·                                                                                                    |              |                |        |        |      |              |       |                  |      |          |          |          |            |                  |    |
|                                                                                                    |              |                |        |        |      |              |       |                  |      |          |          |          |            |                  |    |
|                                                                                                    |              |                |        |        |      |              |       |                  |      |          |          |          |            |                  |    |
|                                                                                                    |              |                |        |        |      |              |       |                  |      |          |          |          |            |                  |    |
|                                                                                                    |              |                |        |        |      |              |       |                  |      |          |          |          |            |                  |    |
|                                                                                                    |              |                |        |        |      |              |       |                  |      |          |          |          |            |                  |    |
| CONTRACTOR OF A DECISION OF A DECISIONO OF A DECISIONO OF A DECISIONO OF A DECISIONO OF A DECISIONO OF A DECISIONO OF A DECISIONO OF A DECISIONO OF A DECISIONO OF A DECISIONO OF A DECISIONO OF A DEC | 50 × 14 4    | 1 32 4 4 4 7 h | N A    |        |      |              |       |                  |      |          |          |          | 慶子1940 共同2 | -                |    |
| 当前门类:简化方法整理                                                                                                    | DU * 14 4    | 弗[1]共1页 ▶      | 10     |        |      |              |       |                  |      |          |          |          | 位示 (別の共内)  | ж                |    |

单击选择一条需要增加原文的档案,然后点击原文菜单的子菜单加原文即可。

| <mark>た州档案 84</mark><br>Same And Technology To Gre | 技创造有序世界<br>atle The Wold Of Order <b>K6.1</b> | 标准版    | 收字档  | 案信息管        | 理平 | 台      |      |    |     |          |      |             |     |    |      |    |       |  |
|----------------------------------------------------|-----------------------------------------------|--------|------|-------------|----|--------|------|----|-----|----------|------|-------------|-----|----|------|----|-------|--|
| 文件管理                                               | 归档管理                                          | 档案管    | 會理   | 档案编研        |    | 档案保管   | 利用智  | 管理 | 档题  | 绕计       | 门类   | 管理          | 机构管 | 理  | 系统管理 | 1  | 档案查询  |  |
|                                                    | 全文 植糊                                         | 查询 👻   | 创建   | 修改 👻        | 删除 | ▼ 报表   | 原文 💌 | 首页 | 前   | 页 后页     |      | 末页          | 刷新  | 入库 | 加入编研 | 更多 | ▼ 回收站 |  |
| 档案门类                                               | Ξ                                             | (原文    | ; ;  | 档号⇔         |    | 部门名称 🗘 | 增加原文 |    |     | 文号《      |      |             |     |    | 题    | à≜ |       |  |
| 🕒 📕 文书档案                                           |                                               |        |      |             |    |        | 删除原文 |    |     |          |      | 模拟          |     |    |      |    |       |  |
| 简化方法                                               | 整理                                            | 1 🗌 0  | 201  | 8-BGS-001   |    | 档案室    | 北田上生 |    |     | 发字[2018] | 001号 | 模拟数据        | 1   |    |      |    |       |  |
| □□□                                                | 整理(楽雹)                                        | 2 🗌 6  | 201  | 8-BGS-002   |    | 档案室    | 20   | 10 | 002 | 发字[2018] | 001号 | 模拟数据        | 2   |    |      |    |       |  |
| 田 📕 基建档案<br>田 📕 照片档案                               |                                               | 3 🗹 0  | 201  | 8-BGS-003   |    | 档案室    | 201  | 18 | 003 | 发字[2018] | 001号 | 模拟数据        | 3   |    |      |    |       |  |
|                                                    |                                               | 4 🗌 18 | 201  | 8-BGS-004 🦯 |    | 档案室    | 201  | 18 | 004 | 发字[2018] | 001号 | <b>模拟数据</b> | 4   |    |      |    |       |  |
|                                                    |                                               | 5 🗌 6  | 201  | 8-BGS-005   |    | 档案室    | 201  | 18 | 005 | 发字[2018] | 001号 | 模拟数据        | 5   |    |      |    |       |  |
|                                                    |                                               | 6 🗌 1  | 201  | 8-BGS-006   |    | 档案室    | 201  | 18 | 006 | 发字[2018] | 001号 | 模拟数据        | 5   |    |      |    |       |  |
|                                                    |                                               | 7 🗌 0  | 2018 | -Y-BGS-007  |    | 档案室    | 201  | 18 | 007 | 发字[2018] | 001号 | 模拟数据        | 7   |    |      |    |       |  |
|                                                    |                                               | 8 🗌 6  | 2018 | -Y-BGS-008  |    | 档案室    | 201  | 18 | 008 | 发字[2018] | 001号 | 模拟数据        | В   |    |      |    |       |  |
|                                                    |                                               | 9 🗌 0  | 2018 | -Y-BGS-009  |    | 档案室    | 201  | 18 | 009 | 发字[2018] | 001号 | 模拟数据        | 9   |    |      |    |       |  |

原文上传后,原文列上的原文数量即时更新。

**方法二:**单击原文列上的数字进入原文管理界面,或者选择档案数据后,单击工具栏原文按钮,均可以打开原文管理界面。

| <mark>大州档案</mark> 818<br>Same And Technology To Gree | 文创造有序世界<br>NoThe WoldOf Order <b>K6,1</b> | ₩₩版 数字  | 档案信息管理         | 平台       |         |      |              |        |    |         |       |
|------------------------------------------------------|-------------------------------------------|---------|----------------|----------|---------|------|--------------|--------|----|---------|-------|
| 文件管理                                                 | 归档管理                                      | 档案管理    | 档案编研           | 档案保管     | 利用管理    | 档案约  | 充计 门类        | 禁管理 机构 | 管理 | 系统管理    | 档案查询  |
| 请输入检索内容                                              | 全文 模糊                                     | 查询 👻 创新 | 北 修改 マ 剛       | 除 👻 报表 🚽 | 東文 🔻 首页 | 前页   | 后页           | 末页 刷新  | 入库 | 加入编研 更多 | ▼ 回收站 |
| 档案门类                                                 | $\equiv$                                  | 🗌 原文    | 档号⇔            | 部门名称 🗢   | 归档年度 ♀  | 件号 ⇒ | 文号 ≑         |        |    | 题名▲     |       |
| 🖻 📕 文书档案                                             |                                           |         |                |          |         |      |              | 模拟     |    |         |       |
| 1 简化方法素                                              | 整理                                        | 1 🗌 0   | 2018-BGS-001   | 档案室      | 2018    | 001  | 发字[2018]001号 | 模拟数据1  |    |         |       |
| 田 📙 传统方法器                                            | 整理 (案卷)                                   | 2 6     | 2018-BGS-002   | 档案室      | 2018    | 002  | 发字[2018]001号 | 模拟数据2  |    |         |       |
| 田 📕 基建档案<br>田 📕 照片档案                                 |                                           | 3 🔽 0   | 2018-BGS-003   | 档案室      | 2018    | 003  | 发字[2018]001号 | 模拟数据3  |    |         |       |
| ——————————————————————————————————————               |                                           | 4 18    | 2018-BGS-004   | 档案室      | 2018    | 004  | 发字[2018]001号 | 模拟数据4  |    |         |       |
|                                                      |                                           | 5 🗌 6   | 2018-BGS-005   | 档案室      | 2018    | 005  | 发字[2018]001号 | 模拟数据5  |    |         |       |
|                                                      |                                           | 6 🗌 1   | 2018-BGS-006   | 档案室      | 2018    | 006  | 发字[2018]001号 | 模拟数据6  |    |         |       |
|                                                      |                                           | 7 🗌 0   | 2018-Y-BGS-007 | 档案室      | 2018    | 007  | 发字[2018]001号 | 模拟数据7  |    |         |       |
|                                                      |                                           | 8 🗌 6   | 2018-Y-BGS-008 | 档案室      | 2018    | 008  | 发字[2018]001号 | 模拟数据8  |    |         |       |
|                                                      |                                           | 9 🗌 0   | 2018-Y-BGS-009 | 档案室      | 2018    | 009  | 发字[2018]001号 | 模拟数据9  |    |         |       |

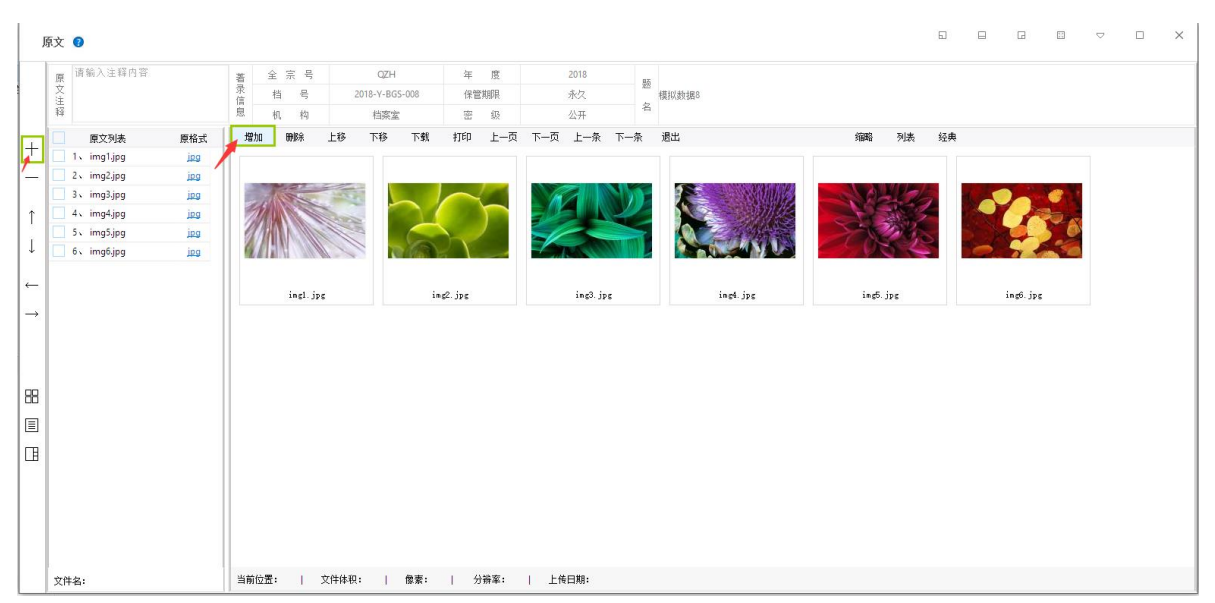

单击左侧竖状工具栏上的增加按钮,或者工具栏上的增加按钮增加原文。

方法三:批量上传原文,内容涉及内容较多,请登陆九州档案官网(www.9zda.com)查看。

#### 5、简化与传统的区别

以上介绍以简化为模板,传统与简化的区别是,传统必须在卷内文件增加原文。 同样在数据录入界面,只有在录入卷内时才有右侧原文区。

| 文件管理                                    | 归档管理    | ŧ             | 探管                 | 理                                                                                                    | 档案组                                                                                                    | 研                            | 档案(                  | <b>¥管</b>           | 利用管  | 理                  | 档案统计        | t .        | 门类管理                 | 机构                    | 管理  | 系统管    | 理 | 档案查询 |
|-----------------------------------------|---------|---------------|--------------------|----------------------------------------------------------------------------------------------------|----------------------------------------------------------------------------------------------------|------------------------------|----------------------|---------------------|------|--------------------|-------------|------------|----------------------|-----------------------|-----|--------|---|------|
|                                         | 全文 模糊   | 查询            | Ŧ                  | 创建                                                                                                    | 修改,                                                                                                    | . 6866                       | - 1                  | 民表                  | 首页   | 前页                 | 后页          | 末页         | Relief               | 入库                    | 更多, | 回收站    |   |      |
| 门类                                      | Ξ       |               | 卷内                 | 累                                                                                                    | 巻級档号 ⇒                                                                                                  |                              | 部门名                  | <b>除</b> ⇔          | 归档年度 | (二) (二)            | 本分类号 ⇔      | 案巻号 ⇒      |                      |                       |     | 案卷题名《  |   |      |
| <ul> <li>文书档案</li> <li>高化方法</li> </ul>  | 整理      | 1             | 5                  | 201                                                                                                    | 8-DQ-Y-001                                                                                              |                              | 档案                   | 室                   | 2018 |                    | 党群奏         | 001        | 模拟卷内数据               | 1                     |     |        |   |      |
| □ · · · · · · · · · · · · · · · · · · · | (登理(来花) | 2             | 2                  | 201                                                                                                    | 8-DQ-Y-002                                                                                              |                              | 档案                   | ż                   | 2018 |                    | 党群类         | 002        | 模拟案卷数据               | =                     |     |        |   |      |
| 基連档案                                    |         | 3             | 0                  | 201                                                                                                    | 8-DQ-Y-003                                                                                              |                              | 档案                   | 室                   | 2018 |                    | 党群类         | 003        | 模拟案卷数据               | Ξ                     |     |        |   |      |
| 📙 实物档案                                  |         | 4 🗸           | 1                  | 201                                                                                                    | 8-DQ-Y-004                                                                                              |                              | 档案                   | 室                   | 2018 |                    | 党群类         | 004        | 模拟案卷数据               | m                     |     |        |   |      |
|                                         |         |               |                    |                                                                                                    |                                                                                                    |                              |                      |                     |      |                    |             |            |                      |                       |     |        |   |      |
|                                         |         | 50<br>查询      | •      <br>•       | e de la composition de la composition de la comp | 第 1 共                                                                                                   |                              | ы   ф<br>            | Ž -                 | 首页   | 前页                 | 后页          | 末页         | 加入编研                 | 更多,                   |     |        |   |      |
|                                         |         | 50<br>查询      | •    <br>•<br>] 原文 | ( ( )<br>創建<br>文<br>2018                                                                                                    | 第 1 共:<br>修改 ·<br>件级档号 ==                                                                               | 页 <b>》</b><br>● <b>制</b> 能   | н о<br>П<br>В        | 文 マ<br>]名称 0        | 商    | 前页<br>師度 0         | 后页<br>文件形成8 | 末页<br>1间 ≎ | 加入编研<br>順序号 ≑        | 更多 <del>。</del><br>文号 | >   | 有以善力教授 |   | 文件   |
| 分类                                      |         | 50<br>查询<br>1 | ▼    <br>▼<br>] 原文 | 1<br>1913建<br>文<br>2018-                                                                                                    | 第 1 共<br>修改 ·<br>·<br>·<br>·<br>·<br>·<br>·<br>·<br>·<br>·<br>·<br>·<br>·<br>·<br>·<br>·<br>·<br>·<br>· | 页 <b>)</b><br>• <b>199</b> 章 | H 0<br>- 原<br>部<br>1 | 文 ▼<br>]名称 ⇒<br>]案室 | 面    | 前页<br>師度 0<br>2018 | 后页<br>文件形成8 | 末页<br>捕( ≎ | 加入编研<br>順序号 ≑<br>001 | 更多 マ<br>文号            |     | 真拟卷内数据 | L | 文件   |

## 8.10. 删除原文

删除原文更加简单,可以在多处删除原文。

## 1、全部删除

勾选要删除原文数据,可以同时选择多个或全选。

单击原文子菜单删除原文。

| <mark>大州档案 84</mark><br>Starte Aut Tedratacy To Cr                                                                                                    | 技創造有序世界<br>aster The WorkfOr Circles Kol.; | 标准版 |    | 数字 | 档案信息管          | 理平  | 台      |             |    |     |            |       |       |    |    |      |          |    |             |
|----------------------------------------------------------------------------------------------------|--------------------------------------------|-----|----|----|----------------|-----|--------|-------------|----|-----|------------|-------|-------|----|----|------|----------|----|-------------|
| 文件管理                                                                                                    | 归档管理                                       |     | 档案 | 管理 | 档案编研           |     | 档案保管   | 利用管         | 理  | 档案  | 统计         | 门类管理  | 里     | 机构 | 管理 | 系统管理 | <u>!</u> | 档题 | <b>≨查</b> 询 |
|                                                                                                    | 全文 模糊                                      | 查询  |    | 创建 | 1 修改 -         | 删除, | 报表     | 原文 💌        | 首页 | 前   | 页 后页       | 末页    | ī     | 刷新 | 入库 | 加入编研 | 更多       | Ŧ  | 回收站         |
| 档案门类                                                                                                    | ≡                                          |     | 周  | 玟  | 档号 ≑           |     | 部门名称 🕀 | 增加原文        |    |     | 文号 ≑       |       |       |    |    | 题:   | ≧ ▲      |    |             |
| □ 🔤 文书档案                                                                                                    |                                            |     |    |    |                |     |        | 田田田         |    |     |            |       | 模拟    |    |    |      |          |    |             |
| 🕆 📙 简化方法                                                                                                    | 整理                                         | 1 [ |    | 0  | 2018-BGS-001   |     | 档案室    |             |    |     | 发字[2018]00 | )1号 相 | 莫拟数据1 |    |    |      |          |    |             |
| 由 → 传统方法 日 → 代表 1 日 → 代表 1< | 整理(窯巻)                                     | 2   | ~  | 6  | 2018-BGS-002   |     | 档乘室    | 批里上传<br>201 | ö  | 002 | 发字[2018]00 | )1号 相 | 莫拟数据2 | 2  |    |      |          |    |             |
| 田· 📕 基建档案<br>田· 📕 照片档案                                                                                                    |                                            | 3   | ~  | 0  | 2018-BGS-003   |     | 档案室    | 201         | 8  | 003 | 发字[2018]00 | )1号 植 | 莫拟数据3 | 1  |    |      |          |    |             |
|                                                                                                    |                                            | 4   | ~  | 18 | 2018-BGS-004   |     | 档案室    | 201         | 8  | 004 | 发字[2018]00 | )1号 相 | 莫拟数据4 | 1  |    |      |          |    |             |
|                                                                                                    |                                            | 5   |    | 6  | 2018-BGS-005   |     | 档案室    | 201         | 8  | 005 | 发字[2018]00 | )1号 취 | 莫拟数据5 | 5  |    |      |          |    |             |
|                                                                                                    |                                            | 6   | ~  | 1  | 2018-BGS-006   |     | 档案室    | 201         | 8  | 006 | 发字[2018]00 | )1号 相 | 莫拟数据6 | 5  |    |      |          |    |             |
|                                                                                                    |                                            | 7 [ |    | 0  | 2018-Y-BGS-007 |     | 档案室    | 201         | 8  | 007 | 发字[2018]00 | )1号 相 | 莫拟数据7 | 7  |    |      |          |    |             |
|                                                                                                    |                                            | 8   | ~  | 6  | 2018-Y-BGS-008 |     | 档案室    | 201         | 8  | 008 | 发字[2018]00 | )1号 相 | 莫拟数据8 | 3  |    |      |          |    |             |
|                                                                                                    |                                            | 9 [ |    | 0  | 2018-Y-BGS-009 |     | 档案室    | 201         | 8  | 009 | 发字[2018]00 | )1号 相 | 莫拟数据9 |    |    |      |          |    |             |
|                                                                                                    |                                            |     |    |    |                |     |        |             |    |     |            |       |       |    |    |      |          |    |             |

系统提示是否确定删除,确定后删除,所有选择的档案数据原文彻底删除。

| <mark>大州档案 科</mark> Starce And Technology To Gra |        |   |     | 数字  | 档案信息1          | <b>管理平台</b> | ì      |         |       |      |          |      |       |     |    |      |     |    |     |
|--------------------------------------------------|--------|---|-----|-----|----------------|-------------|--------|---------|-------|------|----------|------|-------|-----|----|------|-----|----|-----|
| 文件管理                                             | 归档管理   |   | 档题  | 秦管理 | 档案编码           | 研 老         | 当案保管   | 利用      | 管理    | 档    | 案统计      | 门类   | 管理    | 机构管 | 管理 | 系统管理 |     | 档款 | 秦查询 |
|                                                  | 全文 模糊  | 查 | 词 - | 创资  | ≧ 修改 ▼         | 删除 👻        | 报表     | 原文 👻    | 首页    | 前    | (页 后页)   |      | 末页    | 刷新  | 入库 | 加入编研 | 更多  | Ŧ  | 回收站 |
| 档案门类                                             | =      |   |     | 原文  | 档号 ⇔           | 音           | 『门名称 ⇔ | 归档      | 軍度 ⇔  | 件号 ♥ | 文号《      |      |       |     |    | 题    | ≧ ▲ |    |     |
| 🕒 📕 文书档案                                         |        |   |     |     |                |             |        |         |       |      |          |      | 模拟    |     |    |      |     |    |     |
| 简化方法                                             | 整理     | 1 |     | 0   | 2018-BGS-001   |             | 档案室    | 2       | 018   | 001  | 发字[2018] | 001묵 | 模拟数据1 |     |    |      |     |    |     |
| <ul> <li>① ● 6统方法</li> <li>① ● 4技档案</li> </ul>   | 整理(案巻) | 2 | ~   | 6   | 2018-BGS-002   |             | 档案室    | 2       | 018   | 002  | 发字[2018] | 001묵 | 模拟数据2 |     |    |      |     |    |     |
| ■·■ 基建档案<br>■·■ 照片档案                             |        | 3 | ~   | 0   | 2018-BGS-003   |             | 删除原    | 玟       |       |      |          |      |       | ×   |    |      |     |    |     |
| - 实物档案                                           |        | 4 | ~   | 18  | 2018-BGS-004   |             | -      |         |       |      |          |      |       |     |    |      |     |    |     |
|                                                  |        | 5 |     | б   | 2018-BGS-005   |             | 确认要    | 删除这5条数据 | 屠下的所有 | 原文吗? |          |      |       |     |    |      |     |    |     |
|                                                  |        | 6 | <   | 1   | 2018-BGS-006   |             |        |         |       |      | 确定       | ?    | 取消    |     |    |      |     |    |     |
|                                                  |        | 7 |     | 0   | 2018-Y-BGS-007 |             |        |         |       |      |          | -    |       |     |    |      |     |    |     |
|                                                  |        | 8 | ~   | 6   | 2018-Y-BGS-008 |             | 档案室    | 2       | 018   | 008  | 发字[2018] | 001묵 | 模拟数据8 |     |    |      |     |    |     |
|                                                  |        | 9 |     | 0   | 2018-Y-BGS-009 |             | 档案室    | 2       | 018   | 009  | 发字[2018] | 001号 | 模拟数据9 |     |    |      |     |    |     |

## 2、 部分删除

#### 方法一:

进入原文管理窗口

| <mark>大力州档案</mark> 株技<br>Siance And Technology To Great | 创造有序世界<br>The Wald Of Order K6,1 | <sup>标准版</sup> 数字 | 档案信息管理         | <b>【平台</b> |         |     |              |        |     |         |       |
|---------------------------------------------------------|----------------------------------|-------------------|----------------|------------|---------|-----|--------------|--------|-----|---------|-------|
| 文件管理                                                    | 归档管理                             | 档案管理              | 档案编研           | 档案保管       | 利用管理    | 档案统 | ដា បារ       | 类管理 机样 | 向管理 | 系统管理    | 档案查询  |
|                                                         | 全文 模糊                            | 查询 👻 创            | 建 修改 👻 🖩       | ⊪除 ▼ 报表 🥊  | 原文 🔻 首页 | 前页  | 后页           | 末页 刷新  | 入库  | 加入编研 更多 | ▼ 回收站 |
| 档案门类                                                    | =                                | 🗌 原文              | 档号 ⇔           | 部门名称 🗇 🦯   | 归档年度 ⇒  | 件号⇔ | 文号 ≑         |        |     | 题名▲     |       |
| □ 📕 文书档案                                                |                                  |                   |                |            |         |     |              | 模拟     |     |         |       |
| 简化方法整                                                   | 理                                | 1 🗌 0             | 2018-BGS-001   | 档案室        | 2018    | 001 | 发字[2018]001号 | 模拟数据1  |     |         |       |
| 田 🧧 传统方法整<br>田 📕 科技档案                                   | (理(案巻)                           | 2 🗌 6             | 2018-BGS-002   | 档案室        | 2018    | 002 | 发字[2018]001号 | 模拟数据2  |     |         |       |
| 甲 📕 基建档案<br>甲 📕 照片档案                                    |                                  | 3 🗸 0             | 2018-BGS-003   | 档案室        | 2018    | 003 | 发字[2018]001号 | 模拟数据3  |     |         |       |
|                                                         |                                  | 4 18              | 2018-BGS-004   | 档案室        | 2018    | 004 | 发字[2018]001号 | 模拟数据4  |     |         |       |
|                                                         |                                  | 5 🗌 6             | 2018-BGS-005   | 档案室        | 2018    | 005 | 发字[2018]001号 | 模拟数据5  |     |         |       |
|                                                         |                                  | 6 🗌 1             | 2018-BGS-006   | 档案室        | 2018    | 006 | 发字[2018]001号 | 模拟数据6  |     |         |       |
|                                                         |                                  | 7 🗌 0             | 2018-Y-BGS-007 | 档案室        | 2018    | 007 | 发字[2018]001号 | 模拟数据7  |     |         |       |
|                                                         |                                  | 8 🗌 6             | 2018-Y-BGS-008 | 档案室        | 2018    | 008 | 发字[2018]001号 | 模拟数据8  |     |         |       |
|                                                         |                                  | 9 🗌 0             | 2018-Y-BGS-009 | 档案室        | 2018    | 009 | 发字[2018]001号 | 模拟数据9  |     |         |       |

选择需要删除的原文直接删除即可。

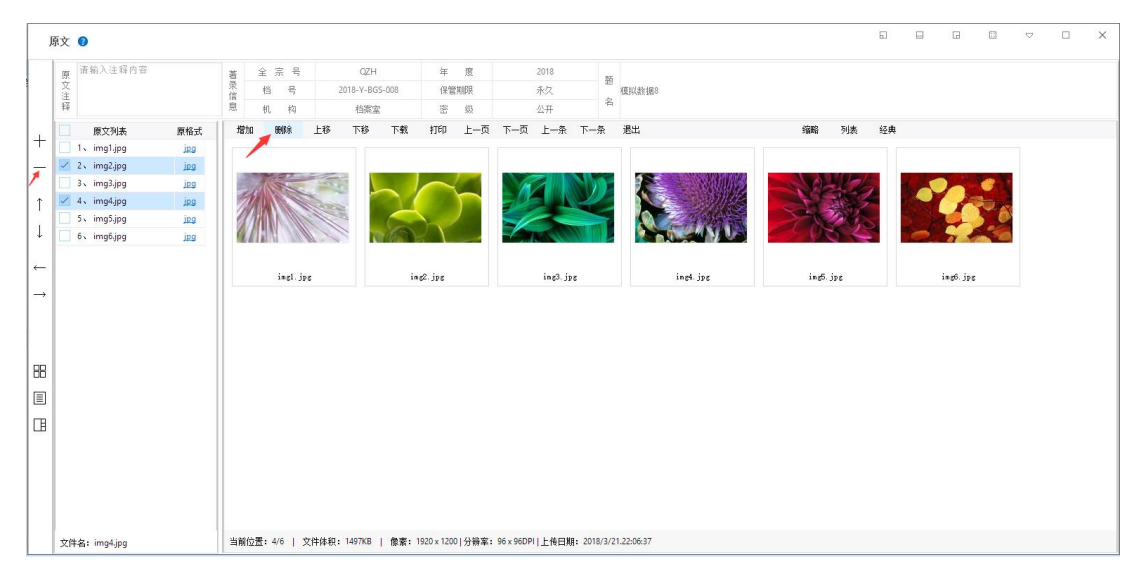

## 方法二:

双击打开数据浏览界面,展开右侧原文区,删除原文。

| 查看数据      |                |         |          | r 🗵 | ×             | 原文浏览区                                                              |
|-----------|----------------|---------|----------|-----|---------------|--------------------------------------------------------------------|
| THE STATE | 日本 元本 温中       |         |          |     |               | 电子文件列表                                                             |
| IT.X.MSC  |                |         |          |     |               | 1 img1.jpg                                                         |
| 简化方法整理信   | 息              |         |          |     | -             | 2 img2jpg                                                          |
| 全宗号       | QZH            | 门类代码    | ws       |     | î             | 4 img4jpg                                                          |
| 部门名称      | 档案室            | 归档年度    | 2018     |     | Ļ             | 5 img5.jpg                                                         |
| 文号        | 发字[2018]001号   | 机构 (问题) | 办公室      |     | ←             |                                                                    |
| 盒号        | 001            | 保管期限    | 永久       |     | $\rightarrow$ |                                                                    |
| 档号        | 2018-Y-BGS-008 | 密级      | 公开       |     | 88            |                                                                    |
| 件号        | 008            |         |          |     |               |                                                                    |
| 题名        | 模拟数据8          |         |          |     |               |                                                                    |
| 页數        | 23             | 文件形成时间  | 20180307 |     |               |                                                                    |
| 立卷人       | 九州档案           | 归档日期    | 20180307 |     | 隐藏            |                                                                    |
| 检查人       | 九州档案           | 责任者     | 档案九州     |     | □<br>文<br>浏   |                                                                    |
| 存放位置      | 20-12-11       |         |          |     | 览区            |                                                                    |
| 备注        |                |         |          |     |               |                                                                    |
|           |                |         |          |     |               | 5/6   1152KB   1920 x 1200   96 x 96DPI   jpg   2018/3/21-22-06:38 |

# 8.11. 原文管理

这里对原文管理窗口的布局及功能进行介绍

进入原文管理界面,选择一条数据单击工具栏原文按钮进入或直接点击原文列。

| <b>X 九州档案</b> 科技制度<br>Same And Technology To Grade The | 选有序世界<br>eWaldOfCedar <b>K6,1</b> | <sup>标准版</sup> 数字 | 2 档案信息管        | 理平台       |         |      |              |                                                         |     |         |       |
|--------------------------------------------------------|-----------------------------------|-------------------|----------------|-----------|---------|------|--------------|---------------------------------------------------------|-----|---------|-------|
| 文件管理                                                   | 归档管理                              | 档案管理              | 档案编研           | 档案保管      | 利用管理    | 档案统  | ነት በቃ        | た ちょうちょう ちょうしん ちょうしん しんしん しんしん しんしん しんしん しんしん しんしん しんしん | 构管理 | 系统管理    | 档案查询  |
| 请输入检索内容                                                | 全文模糊                              | 查询 👻 创            | 建 修改 🔻         | 删除 👻 报表 🚽 | 東文 🔻 首页 | 前页   | 后页           | 末页 刷新                                                   | 入库  | 加入编研 更多 | 🔹 回收站 |
| 档案门类                                                   | ≡                                 | 原文                | 档号 ⇔           | 部门名称 🗢    | 归档年度 🗢  | 件号 🕆 | 文号 ≑         |                                                         |     | 題名▲     |       |
| 🗅 📕 文书档案                                               |                                   |                   |                |           |         |      |              | 模拟                                                      |     |         |       |
| 1 简化方法整理                                               |                                   | 1 🗌 0             | 2018-BGS-001   | 档案室       | 2018    | 001  | 发字[2018]001号 | 植拟数据1                                                   |     |         |       |
| 田 📕 传统万法整理                                             | (楽苞)                              | 2 6               | 2018-BGS-002   | 档案室       | 2018    | 002  | 发字[2018]001号 | 模拟数据2                                                   |     |         |       |
| 田· 📕 基建档案<br>田· 📕 照片档案                                 |                                   | 3 🔽 0             | 2018-BGS-003   | 档案室       | 2018    | 003  | 发字[2018]001号 | 模拟数据3                                                   |     |         |       |
|                                                        |                                   | 4 🗌 18            | 2018-BGS-004   | 档案室       | 2018    | 004  | 发字[2018]001号 | 模拟数据4                                                   |     |         |       |
|                                                        |                                   | 5 🗌 6             | 2018-BGS-005   | 档案室       | 2018    | 005  | 发字[2018]001号 | 模拟数据5                                                   |     |         |       |
|                                                        |                                   | 6 🗌 1             | 2018-BGS-006   | 档案室       | 2018    | 006  | 发字[2018]001号 | 模拟数据6                                                   |     |         |       |
|                                                        |                                   | 7 🗌 0             | 2018-Y-BGS-007 | 档案室       | 2018    | 007  | 发字[2018]001号 | 模拟数据7                                                   |     |         |       |
|                                                        |                                   | 8 🗌 6             | 2018-Y-BGS-008 | 档案室       | 2018    | 008  | 发字[2018]001号 | 模拟数据8                                                   |     |         |       |
|                                                        |                                   | 9 🗌 0             | 2018-Y-BGS-009 | 档案室       | 2018    | 009  | 发字[2018]001号 | 模拟数据9                                                   |     |         |       |

|               | 取 ❷ 原文注释区                                |                 | 档案著录信息                     | 摘要区                                                                                                    |                 |                       | 5           | 8 6 8      | ▽ □ X      |
|---------------|------------------------------------------|-----------------|----------------------------|----------------------------------------------------------------------------------------------------|-----------------|-----------------------|-------------|------------|------------|
| AC            | 原                                        | 全宗号             | OZH<br>2018-BGS-003<br>档案室 | 年 度<br>保管期限<br>密 级                                                                                                    | 2018<br>题<br>公开 | 真奴敎撰3                 |             |            |            |
| +             | 原文列表 原格式<br>5、Excel新格式.xisx <u>xisx</u>  | 增加 删除           | 上移 下移 下载                   | 打印 上一页                                                                                                    | 下一页 上一条 下一条     | 遡 ──工具栏               | 缩略 列表 经归    | ₩ — 原文浏览视图 | 切换         |
|               | 4 yif.jpg jpg                            |                 |                            |                                                                                                    |                 |                       |             |            |            |
|               | 🗌 5., jpg.jpg 🛛 jpg                      | Million Million |                            |                                                                                                    |                 |                       |             |            |            |
| 1             | 6 v PDF.pdf pdf                          |                 |                            | xls                                                                                                    | xlsx            |                       |             | pdf        |            |
|               | DF转换格式错误测<br>了、 <mark>III.rar rar</mark> | 11 al           | EX EX                      | CEL                                                                                                    | EXCEL           |                       |             | PDF        |            |
| Ļ             | 8√ png.jpgjpg                            |                 |                            |                                                                                                    |                 | and the second second |             |            | 默          |
|               | 9、ppt旧格式.ppt ppt                         |                 |                            |                                                                                                    |                 |                       |             |            | 认          |
| -             | 10、ppt新格式.pptx pptx                      | bap.jpg         | Excel                      | 日格式.xls                                                                                                    | Excel新格式, x     | gif.jpg               | jpg. jpg    | PDF. pdf   | 浏          |
| $\rightarrow$ | 11、ppt演示文稿.pps pps                       |                 |                            |                                                                                                    |                 |                       |             |            | 监          |
|               | 12 v tif.tif tif                         |                 |                            |                                                                                                    |                 |                       |             |            | 视          |
|               | 13 v tif.tiff tiff                       |                 | rar                        |                                                                                                    | ppt             | pptx                  | pps         | tif        | 8          |
|               | 14、word旧格式.doc <u>doc</u>                |                 |                            | and the second second s |                 |                       |             |            | <b>- .</b> |
| 88            | 15、word旧格式.odt <u>odt</u>                | RAR             |                            |                                                                                                    | PPT             | PPT                   | PPT         | TIF        | 缩          |
|               | 10、word新格式.docx <u>docx</u>              | 100000          |                            |                                                                                                    |                 |                       |             |            | 略          |
|               | 18、16式小和55 fby fby                       |                 |                            |                                                                                                    |                 |                       |             |            | 樟          |
| □             | 19、聊证小视频.mov mov                         | PDF转换格式错i       | 吴珋 P                       | s jpg                                                                                                    | ppt旧格式.ppt      | ppt新格式.pptx           | ppt演示文稿.pps | tif.tif    |            |
|               | 20、测试小视频.mp4 mp4                         |                 |                            |                                                                                                    |                 |                       |             |            | ~          |
| 竖             | 21、 剩街小視頻.wmv wmv                        |                 |                            |                                                                                                    |                 |                       | AVI         | FLV        |            |
| 状             |                                          |                 | tiff                       | doc                                                                                                    | xxx             | docx                  |             |            |            |
| Ī             | 23、其他格式.dat                              |                 |                            | and the second second se                                                                                                    | 1000            |                       |             |            |            |
| 具             | 24、小7.mp4 <u>mp4</u>                     | TIFE            | W                          | ORD                                                                                                    | and the same    | WORD                  |             |            |            |
| 栏             | <sub>文件名</sub> : 原文列表区                   | 当前位置:   ]       | 文件体积:   像素:                | 分辨率:                                                                                                    | 上传日期: ———任      | 务栏:原文基本信息             | ļ           |            |            |

1、原文格式

系统理论上支持所有常见的各类电子文件格式,如:

- ■文档类: pdf、doc、docx、xls、xlsx、ppt、pps、pptx、txt、wps、dwg 等;
- ■图片类: jpg、png、bmp 等;
- ■音视频: mp3、mp4、wav、mov、avi、flv等;
- 2、 原文浏览

建议增加原文采用标准格式增加,可以直接在右侧原文区浏览原文。

如非标准格式,可以使用原格式浏览文件。

系统支持直接浏览的格式(单击右侧浏览,电脑上无需安装任何浏览软件)

- ■文档类: pdf、docx;
- ■图片类: jpg、png、bmp;
- ■音视频: mp4;

所有电子文件格式均支持原格式浏览,原格式浏览电脑上需要安装相应的浏览软件。

- ■文档类: pdf、doc、docx、xls、xlsx、ppt、pps、pptx、txt、wps、dwg 等;
- ■图片类: jpg、png、bmp 等;
- ■音视频: mp3、mp4、wav、mov、avi、flv等;

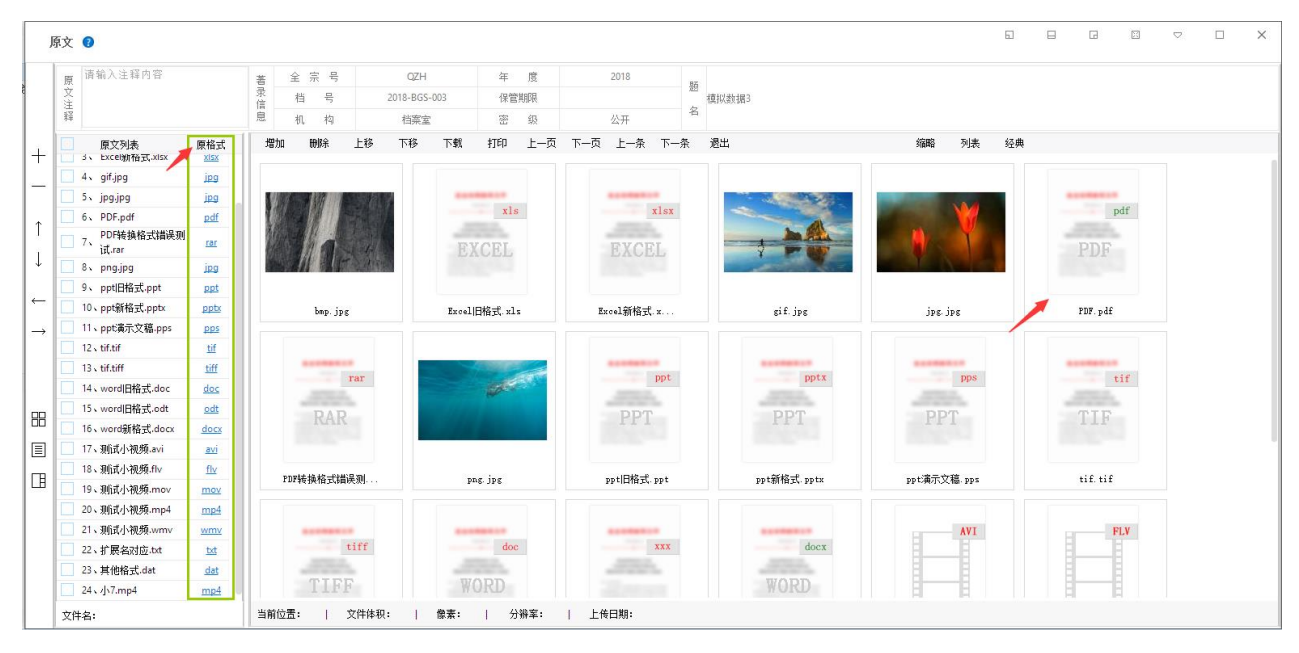

直接浏览

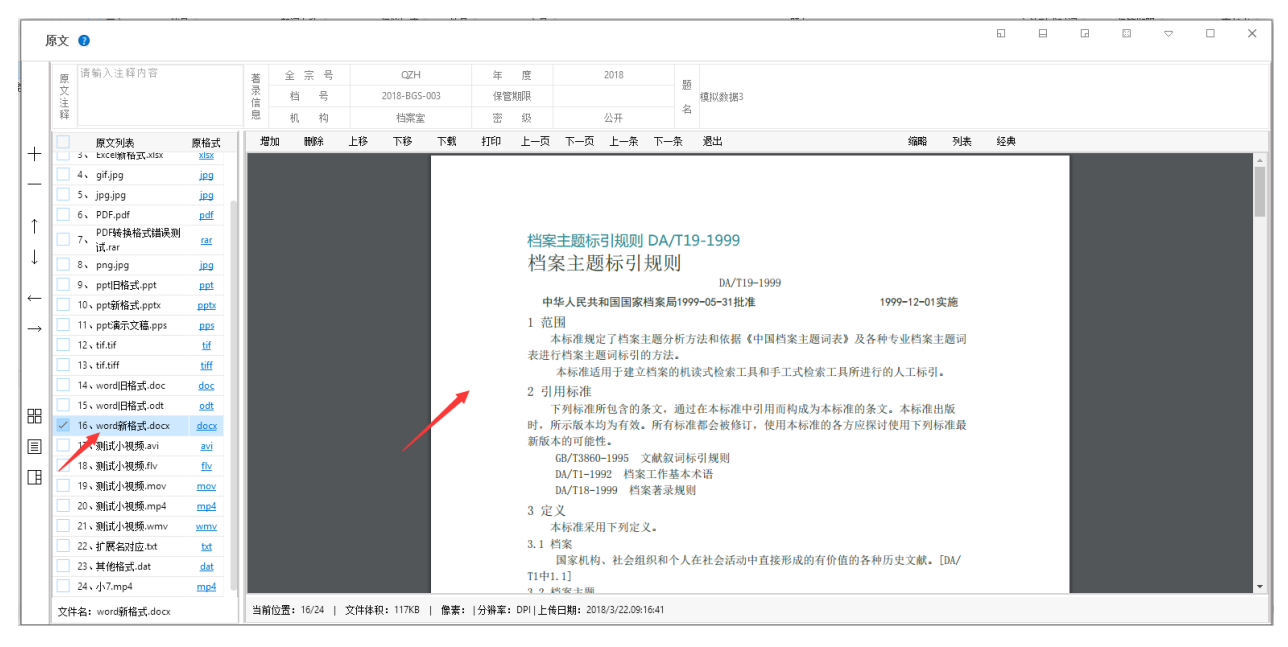

### 原格式浏览

不同浏览器询问打开方式有所不同,以搜狗浏览器为例:浏览器询问是否打开还是下载, 单击打开。

| ▶ 搜狗高速下载           |            | ×  |
|--------------------|------------|----|
| 文件名 💼 word新格式.docx |            |    |
| 下载到 D:\搜狗高速下载      | 剩余68.4GB ▼ | 刘览 |
| 打开                 | 下裁 ▼       | 取消 |
|                    |            |    |

调用本机浏览软件打开

| 原文                                                                                                    | 0                                                                                                    |                                                                                                    |      | 文件      | 工具 视路                                                                                                  | 8           |                     | word新格式 (1).docx [只读]                                                                                                    | H                                                                         | -          | - ×  | 6 |  | × |
|----------------------------------------------------------------------------------------------------|----------------------------------------------------------------------------------------------------|----------------------------------------------------------------------------------------------------|------|---------|----------------------------------------------------------------------------------------------------|-------------|---------------------|----------------------------------------------------------------------------------------------------|---------------------------------------------------------------------------|------------|------|---|--|---|
| 原文         原文注释         日         日 <th>该信人注释内容           原文列表           の「東文列表           5、 biceign           5、 biceign           6、 PDF時代格式錯误別<br/>ift.ar           8、 pngjpg           9、 ppt目指式ppt           10、 ppt消俗式ppt           10、 ppt消俗式ppt           11、 ppt高方文像aps           12、tif.af           13、tif.af           14、word[[裕式.doc           15、word[[裕式.doc</th> <th>原格式<br/>zizz<br/>jzg<br/>jzg<br/>pdf<br/>iai<br/>jag<br/>pdf<br/>iai<br/>pdf<br/>pdf<br/>pdf<br/>pdf<br/>pdf<br/>gdg<br/>z<br/>gdg<br/>z<br/>gdg<br/>z<br/>dg</th> <th>著录信息</th> <th></th> <th>工具 親居<br/>页面 结果<br/>或宝重新研究例则<br/>1 形態<br/>2 引用於溝<br/>3 引用於溝<br/>3 出版が所<br/>5 近回称引<br/>6 质量客理<br/><b>周用本机</b>wo</th> <th>▲</th> <th></th> <th>word新福式 (1).docx (日頃)<br/><b>档案主题标引規则 DA/T19-1999</b><br/><b>档案主题标引規则</b><br/>DA/T19-1999<br/><b>中华人民共和国国家档案局 1999-05-31 批准</b><br/><b>01 家施</b><br/><b>1 花图</b><br/>本标准规定了档案主题词称方法和依据《中国档案主题词<br/>词表进行推案主题词称引的方法。<br/>本标准规定了档案主题词的状式检索工具和手工式检索了<br/><b>2 引用标准</b><br/>で列标准研自含的条文,通过在本标准中引用而特成方本<br/>时,所示优本标为方衣。所有标准都会维修订,使用本标准的<br/>最新版本的可能性。<br/>GBT3860-1995 文献报词称引规则<br/>DA/T18-1999 档案者示规则</th> <th>Ⅲ<br/>1999-12-<br/>表》及各种专业档案主题<br/>L具所进行的人工标引。<br/>标准的条文。本标准出版<br/>各方应探讨使用下列标准</th> <th>- <u>1</u></th> <th>• ×</th> <th></th> <th></th> <th>×</th> | 该信人注释内容           原文列表           の「東文列表           5、 biceign           5、 biceign           6、 PDF時代格式錯误別<br>ift.ar           8、 pngjpg           9、 ppt目指式ppt           10、 ppt消俗式ppt           10、 ppt消俗式ppt           11、 ppt高方文像aps           12、tif.af           13、tif.af           14、word[[裕式.doc           15、word[[裕式.doc | 原格式<br>zizz<br>jzg<br>jzg<br>pdf<br>iai<br>jag<br>pdf<br>iai<br>pdf<br>pdf<br>pdf<br>pdf<br>pdf<br>gdg<br>z<br>gdg<br>z<br>gdg<br>z<br>dg | 著录信息 |         | 工具 親居<br>页面 结果<br>或宝重新研究例则<br>1 形態<br>2 引用於溝<br>3 引用於溝<br>3 出版が所<br>5 近回称引<br>6 质量客理<br><b>周用本机</b> wo | ▲           |                     | word新福式 (1).docx (日頃)<br><b>档案主题标引規则 DA/T19-1999</b><br><b>档案主题标引規则</b><br>DA/T19-1999<br><b>中华人民共和国国家档案局 1999-05-31 批准</b><br><b>01 家施</b><br><b>1 花图</b><br>本标准规定了档案主题词称方法和依据《中国档案主题词<br>词表进行推案主题词称引的方法。<br>本标准规定了档案主题词的状式检索工具和手工式检索了<br><b>2 引用标准</b><br>で列标准研自含的条文,通过在本标准中引用而特成方本<br>时,所示优本标为方衣。所有标准都会维修订,使用本标准的<br>最新版本的可能性。<br>GBT3860-1995 文献报词称引规则<br>DA/T18-1999 档案者示规则 | Ⅲ<br>1999-12-<br>表》及各种专业档案主题<br>L具所进行的人工标引。<br>标准的条文。本标准出版<br>各方应探讨使用下列标准 | - <u>1</u> | • ×  |   |  | × |
|                                                                                                    | 17、斯式小視频-avi<br>18、斯式小視频-fiv<br>19、斯式小視频-fiv<br>19、斯式小視频-fiv<br>20、那式小視频-mp4<br>21、那式小視频-mmv<br>22、扩展名对应 bat<br>23、其他格式.dat<br>24、小7.mp4                                                                                                    | avi<br>flv<br>mov<br>mp4<br>wmv<br>bt<br>dat<br>mp4                                                                                       |      | 第 1 屏(共 | ŧ6 <i>甭</i> )                                                                                          |             |                     | 本标准采用下列定义。 3.1 档案 国家机构、社会组织和个人在社会活动中直接形成的有价 [DAT1 中 1.1] 3.2 档案主题 档案具体记述的对象或问题。 3.3 主题词 即                                                                                                    | 价值的各种历史文献。<br>属 -1                                                        | -+         | 100% |   |  |   |
| 文作                                                                                                    | 牛名: word新格式.docx                                                                                                    |                                                                                                    | 当前位  | 10/24   | <del>文件体积,117K</del>                                                                                   | )   保索・ 分辨率 | <del>. DPI 上信</del> | 日期- 2010/3/22:09:16:41                                                                                                    |                                                                           |            |      | J |  |   |

## 3、顺序调整

选择一条或多条原文,单击上移或下移按钮调整原文顺序。

| )             | 原文     | 0                        |             |      |         |         |        |           |       |         |          |      |           |     |   | 58 A.       |             | 53 |   | G         | E   |  | × |
|---------------|--------|--------------------------|-------------|------|---------|---------|--------|-----------|-------|---------|----------|------|-----------|-----|---|-------------|-------------|----|---|-----------|-----|--|---|
|               | 105    | 请输入注释内容                  |             | 36   | <b></b> | 후 문     |        | OZH       |       | 笙       | 度        |      | 2018      |     |   |             |             |    |   |           |     |  |   |
|               | 原<br>文 |                          |             | 景    | 枯       | 문       |        | 2018-BGS- | -003  | 保管      | HERE     |      |           |     | 题 | (首11) 米山田 3 |             |    |   |           |     |  |   |
|               | 注程     |                          |             | 信息   | +in     | 动       |        |           |       | 100     | éR.      |      | 从五        |     | 名 | (#17/37.00- |             |    |   |           |     |  |   |
|               |        |                          |             | 1    | 101,    | 14      |        | 11天主      | 1     | 30      | 392      |      | 2077      |     |   |             |             |    |   |           |     |  |   |
| +             |        | 原文列表<br>3、 Excel新格式.xlsx | 原格式<br>XISX | 增加   | ha      | 田原      | 上移     | 下移        | 下载    | †]E[]   | 上一页      | 下一页  | 上一条       | 下一条 |   | 透出          | 缩略列表        | 经典 |   |           |     |  |   |
|               |        | 4. gif.jpg               | ipg         |      | -       |         |        |           |       |         |          |      |           |     |   |             |             |    |   |           |     |  |   |
|               |        | 5. jpg.jpg               | ipg         | 1 12 | 19 -    | 19      | Stat.  | 2         |       |         |          |      |           |     |   |             | 100         |    |   |           | 10  |  |   |
| <b>↑</b>      |        | 6、 PDF.pdf               | pdf         | 1 1  |         |         |        |           |       | xis     |          |      | X         | Isx |   |             |             |    |   | -         | pdr |  |   |
| -             |        | 7、 PDF转换格式错误测<br>试.rar   | rar         |      |         | a       | 41     |           | E     | CEL     |          |      | EXCE      | L.  |   |             |             |    | 1 | PDF       |     |  |   |
| Ļ             |        | 8、 png.jpg               | jpg         |      | 11      |         | 240.5% |           |       |         |          |      |           |     |   | A CONTRACT  |             |    |   |           |     |  |   |
|               | ~      | 9、 ppt旧格式.ppt            | ppt         |      |         |         |        |           |       |         |          |      |           |     |   |             |             |    |   |           |     |  |   |
| -             |        | 10、ppt新格式.pptx           | pptx        |      |         | bap.jpg |        |           | Excel | B格式.xl: | s        | E:   | ccel新格式:  | x   |   | gif.jpg     | jps. jps    |    |   | PDF.pdf   |     |  |   |
| $\rightarrow$ |        | 11、ppt寅示文稿.pps           | pps         |      |         |         |        |           |       |         |          |      |           |     |   |             |             |    |   |           |     |  |   |
|               |        | 12 tif.tif               | tif         |      |         |         |        |           |       |         |          |      |           |     |   |             |             |    |   |           |     |  |   |
|               | -      | 13 tif.tiff              | tiff        |      |         | - 8     | rar    |           |       |         |          |      |           | ont |   | pptx        | DDS         |    |   |           | +16 |  |   |
| -             |        | 14、word旧格式.doc           | doc         |      |         |         |        |           |       | and the | 1975 - C |      | -         |     |   | - PE-CO     | - Per       |    |   |           | CII |  |   |
| 00            | ~      | 15、word旧格式.odt           | odt         |      |         |         |        |           |       |         |          |      |           |     |   | PPT         | PPT         |    |   | TIE       |     |  |   |
| μ.,           | ~      | 16、word新格式.docx          | <u>docx</u> |      |         |         |        |           |       |         |          |      | T T T     |     |   | TTT         | T T T       |    |   |           |     |  |   |
| E,            | ~      | 17、测试小视频.avi             | avi         |      |         |         |        |           |       |         |          |      |           |     |   |             |             |    |   |           |     |  |   |
|               |        | 18、测试小视频.flv             | flv         |      | PNF463  | 堆松式错    | 是:Ali  |           |       | or ing  |          |      | nntl日格式 r | nt  |   | nnt部核式 nntv | nnt演示文蕴 nns |    |   | +1 F +1 F |     |  |   |
|               |        | 19、测试小视频.mov             | mov         |      |         |         |        |           |       |         |          |      |           |     |   |             |             |    |   |           |     |  |   |
|               |        | 20、测试小视频.mp4             | mp4         |      |         |         |        |           |       |         |          |      |           |     |   |             |             |    |   |           |     |  |   |
|               |        | 21、测试小视频.wmv             | wmv         |      |         |         | •      |           |       |         |          |      |           |     |   | anonan or   | AVI         |    |   | -         | FLV |  |   |
|               |        | 22、扩展名对应.txt             | txt         |      |         | - 1     | tiff   |           | -     | doc     |          |      | ,         | (XX |   | docx        | <u> </u>    |    |   |           |     |  |   |
|               |        | 23、其他格式.dat              | dat         |      | -       |         |        |           | 717   | ODD     |          |      |           |     |   | MODD        |             |    |   |           |     |  |   |
|               |        | 24、小7.mp4                | mp4         |      |         | 1111    |        |           | W     | JRD     |          |      |           |     |   | WORD        | I I I I     |    |   |           |     |  |   |
|               | 文的     | 牛名:                      |             | 当前   | 位置:     | 1 3     | 文件体积   | : 1       | 像索:   | 分辨率:    | 上f       | 专日期: |           |     |   |             |             |    |   |           |     |  |   |

### 4、浏览切换

单击一个原文浏览时,可以通过上一页、下一页按钮切换到下一个原文。

| J.            | <b>京</b> 文 | 0                        |             |    |     |       |      |                       |     |      |        |                            |                  |            |          |                          |       |            | 6  |   | Ξ | $\bigtriangledown$ |   | × |
|---------------|------------|--------------------------|-------------|----|-----|-------|------|-----------------------|-----|------|--------|----------------------------|------------------|------------|----------|--------------------------|-------|------------|----|---|---|--------------------|---|---|
|               | 原          | 请输入注释内容                  |             | 著  | 全   | 宗号    |      | QZH                   |     | 年    | 度      |                            | 2018             |            | 85       |                          |       |            |    |   |   |                    |   |   |
| 1             | 又注         |                          |             | 求信 | 档   | 号     |      | 2018-BGS-             | 003 | 保管   | 期限     |                            |                  |            | 100      | 模拟数据3                    |       |            |    |   |   |                    |   |   |
|               | 释          |                          |             | 息  | 机   | 构     |      | 档案室                   |     | 密    | 级      |                            | 公开               |            | 石        |                          |       |            |    |   |   |                    |   |   |
| +             |            | 原文列表<br>3、 Excel谢奋式.xlsx | 原格式         | 増  | ba  | 删除    | 上移   | 下移                    | 下载  | ‡∏€D | 上一页    | 下一页                        | 上一条              | 下-         | 条        | 退出 缩                     | 略     | 列表         | 经典 | _ |   |                    |   |   |
|               |            | 4、 gif.jpg               | jpg         |    |     |       |      |                       |     |      |        |                            |                  |            |          |                          |       |            |    |   |   |                    |   | Î |
| -             |            | 5 jpg.jpg                | jpg         |    |     |       |      |                       |     |      |        |                            |                  |            |          |                          |       |            |    |   |   |                    |   |   |
|               |            | 6、 PDF.pdf               | pdf         |    |     |       |      |                       |     |      |        |                            |                  |            |          |                          |       |            |    |   |   |                    |   |   |
|               |            | 7、 PDF转换格式错误测<br>试.rar   | rar         |    |     |       |      |                       |     |      | 档案     | 主题标                        | 引规则              | DA/        | /T19     | -1999                    |       |            |    |   |   |                    |   |   |
| L †           |            | 8、 png.jpg               | jpg         |    |     |       |      |                       |     |      | 档别     | 案主是                        | 财际引              | 规则         | IJ       |                          |       |            |    |   |   |                    |   |   |
|               |            | 9、 ppt旧格式.ppt            | ppt         |    |     |       |      |                       |     |      |        |                            |                  |            | _        | DA/T19-1999              |       |            |    |   |   |                    |   |   |
|               |            | 10、ppt新格式.pptx           | pptx        |    |     |       |      |                       |     |      | 中      | 华人民共                       | 和国国家             | 档案局        | 51999    | -05-31批准 1999-12         | -01实  | 施          |    |   |   |                    |   |   |
| $\rightarrow$ |            | 11、ppt演示文稿.pps           | pps         |    |     |       |      |                       |     |      | 1范     | 围                          | 17 is m          | と広八        | 40-1-1   | 十和休根了山田桃安之田河主》 15岁前本山林   | ( 1)  | 1115 2 = 1 |    |   |   |                    |   |   |
| 7             |            | 12 tif.tif               | tif         |    |     |       |      |                       |     |      | 表进行    | 平你准,)<br>行档案主              | と」 仁柔:<br>顔词标引(  | 主感刀<br>約方法 | -101 /01 | 去和祝猫《中国档案主题问衣》 及香桦专业作    | 余土    | 超四         |    |   |   |                    |   |   |
| ľ             |            | 13 tif.tiff              | tiff        |    |     |       |      |                       |     |      | 11121  | 本标准适                       | 用于建立             | 档案的        | <br>的机词  | 式检索工具和手工式检索工具所进行的人工      | 标引。   |            |    |   |   |                    |   |   |
|               |            | 14、word旧格式.doc           | doc         |    |     |       |      |                       |     |      | 2 引    | 用标准                        |                  |            |          |                          |       |            |    |   |   |                    |   |   |
| 88            |            | 15、word旧格式.odt           | odt         |    |     |       |      |                       |     |      |        | 下列标准                       | 所包含的             | 条文,        | 通过       | 在本标准中引用而构成为本标准的条文。本标     | 准出    | 版          |    |   |   |                    |   |   |
|               | ~          | 16、word新格式.docx          | <u>docx</u> |    |     |       |      |                       |     |      | 时,月    | 新示版本:                      | 匀为有效。<br>#       | 所有         | 标准       | 都会被修订,使用本标准的各方应探讨使用下     | 列标    | 准最         |    |   |   |                    |   |   |
| 国             |            | 17、测试小视频.avi             | avi         |    |     |       |      |                       |     |      | 利用以不   | 95 D 7 J 102 1<br>GB/T3860 | ж.<br>)-1995 - " | 文献叙        | 词标       | 引规则                      |       |            |    |   |   |                    | # |   |
|               |            | 18、测试小视频.flv             | <u>flv</u>  |    |     |       |      |                       |     |      |        | DA/T1-19                   | 92 档案            | 工作書        | 基本才      | 语                        |       |            |    |   |   |                    |   |   |
| 1 "           |            | 19、测试小视频.mov             | mov         |    |     |       |      |                       |     |      |        | DA/T18-1                   | 999 档:           | 案著录        | :规则      |                          |       |            |    |   |   |                    |   |   |
|               |            | 20、测试小视频.mp4             | mp4         |    |     |       |      |                       |     |      | 3 定    | 义                          |                  |            |          |                          |       |            |    |   |   |                    | + |   |
|               |            | 21、测试小视频.wmv             | wmv         |    |     |       |      |                       |     |      | 7      | 本标准采                       | 用下列定             | 义。         |          |                          |       |            |    |   |   |                    |   |   |
|               |            | 22、扩展名对应.bt              | txt         |    |     |       |      |                       |     |      | 3.1 1  | 日茶<br>国家相松                 | 1. 社会组           | 仮和く        | 个人者      | 社会活动中直接形成的有价值的各种历史文      | ₩. Г  | DAZ        |    |   |   |                    |   |   |
|               |            | 23、其他格式.dat              | dat         |    |     |       |      |                       |     |      | T1中1   | . 1]                       | 14-25-80         | 6-9 V [14  | 1 704    | EAH-91 ER/OWOTH ENTTINEX | and L |            |    |   |   |                    |   |   |
|               |            | 24、小7.mp4                | mp4         |    |     |       |      |                       |     |      | 291    | 密安土原                       |                  |            |          |                          |       |            |    |   |   |                    |   |   |
|               | 文的         | 牛名:word新格式.docx          |             | 当前 | 位置: | 16/24 | 文件体種 | <mark>д:</mark> 117КВ | 像素: | 分辨率: | DPII上他 | b日期:20                     | 8/3/22.09:       | 16:41      |          |                          |       |            |    |   |   |                    |   |   |

条目切换

通过上一条、下一条可以不退出原文管理界面,切换到上一条、下一条数据。 如选中一条数据浏览原文

| K 九州档案 新述<br>Same And Technology To Gree | 线创造有序世界  | <sup>标准版</sup> 数字 | 出案信息管理         | 平台     |         |      |              |            |       |         |       |
|------------------------------------------|----------|-------------------|----------------|--------|---------|------|--------------|------------|-------|---------|-------|
| 文件管理                                     | 归档管理     | 档案管理              | 档案编研           | 档案保管   | 利用管理    | 档案统  | 计门类          | <b>č管理</b> | 机构管理  | 系统管理    | 档案查询  |
| 请输入检索内容                                  | 全文 模糊    | 查词 👻 创            | 建修改 👻 删        | 除 👻 报表 | 原文 👻 首页 | 前页   | 后页           | 末页 目       | 副新 入库 | 加入编研 更多 | > 回收站 |
| 档案门类                                     | $\equiv$ | 原文                | 档号 ≑           | 部门名称 🗢 | 归档年度⇔   | 件号 🕆 | 文号⇔          |            |       | 题名⇔     |       |
| □ 🔤 文书档案                                 |          |                   |                |        |         |      |              | 模拟         |       |         |       |
| 简化方法                                     | 整理       | 1 🗌 0             | 2018-Y-BGS-009 | 档案室    | 2018    | 009  | 发字[2018]001号 | 模拟数据9      |       |         |       |
| 田 📕 传统方法                                 | 整理(薬巻)   | 2 6               | 2018-Y-BGS-008 | 档案室    | 2018    | 008  | 发字[2018]001号 | 模拟数据8      |       |         |       |
| 田 📕 基建档案                                 |          | 3 🗌 0             | 2018-Y-BGS-007 | 档案室    | 2018    | 007  | 发字[2018]001号 | 模拟数据7      |       |         |       |
|                                          |          | 4 1               | 2018-BGS-006   | 档案室    | 2018    | 006  | 发字[2018]001号 | 模拟数据6      |       |         |       |
|                                          |          | 5 6               | 2018-BGS-005   | 档案室    | 2018    | 005  | 发字[2018]001号 | 模拟数据5      |       |         |       |
|                                          |          | 6 18              | 2018-BGS-004   | 档案室    | 2018    | 004  | 发字[2018]001号 | 模拟数据4      |       |         |       |
|                                          |          | 7 🗹 24            | 2018-BGS-003   | 档案室    | 2018    | 003  | 发字[2018]001号 | 模拟数据3      |       |         |       |
|                                          |          | 8 4               | 2018-BGS-002   | 档案室    | 2018    | 002  | 发字[2018]001号 | 模拟数据2      |       |         |       |
|                                          |          | 9 🗌 0             | 2018-BGS-001   | 档案室    | 2018    | 001  | 发字[2018]001号 | 模拟数据1      |       |         |       |

把原文管理窗口缩小点,能看到后面数据移动的变化,单击下一条,可以看到后面的数据 状态在移动,同时原文管理中的原文信息也同步更新。

|                            | 归档管理   | 档案管理   | 型 档案编研                                                                                                    | 档案          | 保管              | 7                                      | 间用管理                                                                                           | 档案统计                                           | i                                                                                                    | 门类管理  | ł             | <b>ቢ</b> 构管理                  | į               | 系统管理          | Ł        | 档案查        | 询                                                                                                    |        |                                                                                                    |
|----------------------------|--------|--------|----------------------------------------------------------------------------------------------------|-------------|-----------------|----------------------------------------|------------------------------------------------------------------------------------------------|------------------------------------------------|----------------------------------------------------------------------------------------------------|-------|---------------|-------------------------------|-----------------|---------------|----------|------------|----------------------------------------------------------------------------------------------------|--------|----------------------------------------------------------------------------------------------------|
|                            | 全文 模糊  | 查询 👻   | 创建修改 👻 删除                                                                                                    | <u></u> ≩ ▼ | 1 <sup></sup>   | FBE also                               | at II                                                                                          | ***                                            | e z                                                                                                    | +2    | Bin           | ·                             |                 | <u></u>       | - SHE /7 |            |                                                                                                    |        |                                                                                                    |
| <b>滦门类</b>                 | Ξ      | 🗌 原文   | 档号⇔                                                                                                    | 部门将         | , ,             | 原文 🕜                                   |                                                                                                |                                                |                                                                                                    |       |               |                               |                 |               | -        |            |                                                                                                    |        | -                                                                                                    |
| 🕀 📕 文书档案                   |        |        |                                                                                                    |             |                 | 原请                                     | 输入注释内容                                                                                         |                                                | 若                                                                                                    | 全 宗 号 | 5             | QZH                           |                 | 年             | 度        |            | 2018                                                                                                    | 82     |                                                                                                    |
| 🗌 🍯 🎽 🎽                    | 整理     | 1 🗌 0  | 2018-Y-BGS-009                                                                                                   | 档题          | No.             | 文注                                     |                                                                                                |                                                | 录信                                                                                                    | 档 号   |               | 2018-BGS-00                   | 3               | 保管            | 期限       |            |                                                                                                    | 12     | 模拟数初                                                                                                    |
| 田 <mark>-</mark> 传统方法      | 整理(案巻) | 2 6    | 2018-Y-BGS-008                                                                                                   | 档:          | 2               | 释                                      |                                                                                                |                                                | 息                                                                                                    | 机构    |               | 档案室                           |                 | 密             | 级        |            | 公开                                                                                                    | 名      |                                                                                                    |
| 中 A 拉相条<br>田 A 基建档案        |        |        |                                                                                                    | 1-12        |                 |                                        | 原文列表                                                                                           | 原格式                                            | 增加                                                                                                    | 删除    | 上移            | 下移                            | 下载              | 打印            | 上一页      | 下一页        | 上一条                                                                                                    | 下一条    | 退出                                                                                                    |
| - 照片档案                     |        | 3 0    | 2018-Y-BGS-007                                                                                                   | 档题          |                 | 1.                                     | bmp.jpg                                                                                        | jeg 👔                                          |                                                                                                    |       |               |                               |                 |               |          |            | /                                                                                                    |        |                                                                                                    |
| 二 🔜 实物档案                   |        | 4 1    | 2018-BGS-005                                                                                                    | 档:          |                 | 2.                                     | Excell日格式.xls                                                                                  | xls                                            |                                                                                                    |       |               |                               |                 |               |          |            | _                                                                                                    |        |                                                                                                    |
|                            |        |        |                                                                                                    | 1=0         |                 | 3,                                     | Excel新格式.xlsx                                                                                  | xlsx                                           |                                                                                                    |       | and the       |                               |                 |               |          |            |                                                                                                    | 1      | 6                                                                                                    |
|                            |        | 5 🗌 6  | 2018-BGS-005                                                                                                    | 档题          | ₹ î             | 4.                                     | gif.jpg                                                                                        | ing                                            |                                                                                                    |       |               |                               | 1               | Selen.        |          |            |                                                                                                    | 100    |                                                                                                    |
|                            |        | £ 10   | 2018 BCC 004                                                                                                    | 4419        |                 | 5.                                     | jpg.jpg                                                                                        | jpg                                            |                                                                                                    |       |               |                               |                 |               | 3        |            |                                                                                                    | a. 14  | 100                                                                                                    |
|                            |        |        | 2010-003-004                                                                                                    | 149         | rq ↓            | 6.                                     | PDF.pdf                                                                                        | pdf                                            |                                                                                                    | -     |               |                               |                 |               |          | -          |                                                                                                    |        |                                                                                                    |
|                            |        | 7 🔽 24 | 2018-BGS-003                                                                                                    | 档题          |                 | 7,                                     | PDF转换格式错误测<br>i式.rar                                                                           | ))<br>rar                                      |                                                                                                    |       | 10            |                               |                 |               |          |            |                                                                                                    |        |                                                                                                    |
|                            |        | 8 4    | 2018-BGS-002                                                                                                    | 档题          | NP              | 8.                                     | png.jpg                                                                                        | jpg                                            |                                                                                                    |       |               |                               |                 |               |          |            |                                                                                                    |        | -                                                                                                    |
|                            |        |        | and the second second second second second second second second second second second second second second second |             | $  \rightarrow$ | 9.                                     | ppt旧格式.ppt                                                                                     | ppt                                            |                                                                                                    |       |               |                               |                 |               |          |            |                                                                                                    | 1      |                                                                                                    |
|                            |        | 9 0    | 2018-BGS-001                                                                                                    | 档题          | ne.             | 10                                     | 、ppt新格式.pptx                                                                                   | pptx                                           |                                                                                                    |       |               |                               |                 |               |          |            |                                                                                                    | A      | 2                                                                                                    |
|                            |        |        |                                                                                                    |             |                 | 11                                     | 。ppt演示文稿.pps                                                                                   | pps                                            |                                                                                                    |       |               |                               |                 |               |          | the second |                                                                                                    | 11. 20 | AR                                                                                                    |
|                            |        |        |                                                                                                    |             |                 | 12                                     | s tif.tif                                                                                      | tif                                            |                                                                                                    |       |               |                               |                 |               |          |            |                                                                                                    | 100    |                                                                                                    |
| () ale                     |        |        |                                                                                                    |             | 88              | 13                                     | tif.tiff                                                                                       | tiff                                           | -                                                                                                    |       |               |                               | -               | -             | ak       | 100        |                                                                                                    |        | and the second                                                                                                    |
| 分类                         |        |        |                                                                                                    |             |                 |                                        |                                                                                                |                                                | 10.000                                                                                                    |       | - Contraction |                               | <b>Barrison</b> | CALIFORNIA OF | -        | -          | and the second second sec |        | Concession of the local division of the local division of the loca |
| 分类                         |        |        |                                                                                                    |             |                 | 14                                     | 、word旧格式.doc                                                                                   | doc                                            | Contraction of the local division of the local division of the loc |       |               | the state of the state of the | -               | -             |          |            | - Contractor                                                                                                    |        |                                                                                                    |
| 分类<br>归档机构<br>保管期限         |        |        |                                                                                                    |             |                 | 14                                     | 、word旧格式.doc<br>、word旧格式.odt                                                                   | doc<br>odt                                     | A SAME OF                                                                                                    |       | -             |                               |                 |               |          |            |                                                                                                    | lo-1   |                                                                                                    |
| →类<br>归档机构<br>保管期限<br>归档年度 |        |        |                                                                                                    |             |                 | 14<br>15<br>16                         | 、word旧格式.doc<br>、word旧格式.odt<br>、word新格式.docx                                                  | doc<br>odt<br>docx                             | -                                                                                                    |       | •             | ~                             |                 |               |          |            | ,                                                                                                    | 1      |                                                                                                    |
| →类<br>                     |        |        |                                                                                                    |             |                 | 14<br>15<br>16<br>17                   | 、word旧格式.doc<br>、word旧格式.odt<br>、word新格式.docx<br>、测试小视频.avi                                    | doc<br>odt<br>docx<br>avi                      | -Constant                                                                                                    |       | -             | 3                             |                 |               | -        | 2          | 7                                                                                                    |        |                                                                                                    |
| →类<br>                     |        |        |                                                                                                    |             |                 | 14<br>15<br>16<br>17<br>18             | 、word旧格式.doc<br>、word旧格式.odt<br>、word新格式.docx<br>、测试小视频.avi<br>、测试小视频.flv                      | doc<br>odt<br>docx<br>avi<br>flv               |                                                                                                    |       |               | 3                             |                 | * * *         |          |            | -                                                                                                    |        |                                                                                                    |
| →类                         |        |        |                                                                                                    |             |                 | 14<br>15<br>16<br>17<br>18<br>19       | word旧格式.doc<br>word旧格式.odt<br>word新格式.docx<br>测试小视频.avi<br>测试小视频.flv<br>、测试小视频.mov             | doc<br>odt<br>docx<br>avi<br>flv<br>mov        | Administration of the local distribution of the local distribution of  |       |               | 3                             |                 |               |          | 2          | -                                                                                                    |        |                                                                                                    |
| 分类                         |        |        |                                                                                                    |             |                 | 14<br>15<br>16<br>17<br>18<br>19<br>20 | word旧格式.doc<br>word旧格式.odt<br>word新格式.docx<br>测试小视频.avi<br>测试小视频.ftv<br>测试小视频.mov<br>测试小视频.mp4 | doc<br>odt<br>docx<br>ævi<br>fiv<br>mov<br>mp4 |                                                                                                    |       |               | 4                             |                 |               |          | 2          |                                                                                                    |        |                                                                                                    |

| 文件管理                | 归档管理   | 档案管理    | 档案编研          | 档案保管                                 | 利用管理              | 档案统计             | n    | 类管理          | 机相    | 勾管理               | 系    | 统管理           | 2   | 档案查        | 询       |     |                |
|---------------------|--------|---------|---------------|--------------------------------------|-------------------|------------------|------|--------------|-------|-------------------|------|---------------|-----|------------|---------|-----|----------------|
|                     | 仝文 模糊  | 音词 マ 创建 | 修改 - 冊勝       | <ul> <li>+ i<sup>n+</sup></li> </ul> | <u></u> →         | 14 <del>72</del> | r z  | +7           | Ditt  | ۰.<br>ج           | 10   | 1. (data      |     |            | .2L     |     |                |
| 档案门类                |        | 原文      | 档号 ≑          | 部门名                                  | 原文 😮              |                  |      |              |       |                   |      | 61            |     |            | Ξ       |     | □ ×            |
| □ □ 文书档案            | 整理     | 1 0 2   | 018-Y-BGS-009 | 档案                                   | 原<br>文<br>市输入注释内容 |                  | 著录   | 全 宗 号<br>档 문 | 2     | QZH<br>018-BGS-00 | ,    | 年保管           | 度調服 |            | 2018    | H.  | §<br>緒拟洲堀2     |
| □ ● ● 传统方法 □ ● 科技档案 | 整理(案巻) | 2 6 2   | 018-Y-BGS-008 | 档案                                   | 释                 |                  | 信息   | 机构           |       | 档案室               |      | 密             | 级   |            | 公开      | 4   | 19410/332 161- |
|                     |        | 3 0 2   | 018-Y-BGS-007 | <sub>档案</sub> 十                      | 原文列表              | 原格式              | 増加   | 删除           | 上移    | 下移                | 下载   | 打印            | 上一页 | 下一页        | 上一条     | 下一条 | 退出             |
| 实物档案                |        | 4 🗌 1   | 2018-BGS-006  | 档案 —                                 | 2 v img2.jpg      | eat              |      |              |       |                   |      |               |     | Mariti - S |         |     |                |
|                     |        | 5 🗌 6   | 2018-BGS-005  | 档案 ↑                                 | 4 img3,jpg        | ष्ट्रवा          |      |              | -     |                   |      | and the       |     |            |         |     |                |
|                     |        | 6 🗌 18  | 2018-BGS-004  | 档案 ↓                                 |                   |                  |      | 1            | Y     |                   |      | <b>A</b> lasi |     |            | 11      |     |                |
|                     |        | 7 🗌 24  | 2018-BGS-003  | 档案←                                  |                   |                  |      |              |       |                   |      |               |     |            |         |     |                |
|                     |        | 8 🗹 4   | 2018-BGS-002  | 档案→                                  |                   |                  |      | ingl.j       | PS    |                   | ingi | 2.jpg         |     |            | ing3.jp | 3   |                |
|                     |        | 9 🗌 0   | 2018-BGS-001  | 档案                                   |                   |                  |      | 33           |       |                   |      |               |     |            |         |     |                |
| 二级分类                |        |         |               |                                      |                   |                  |      |              |       |                   |      |               |     |            |         |     |                |
| 由 - 旧档机构            |        |         |               |                                      |                   |                  |      |              | AN    |                   |      |               |     |            |         |     |                |
| 中日日 保管期限            |        |         |               |                                      |                   |                  |      | ine4 i       | ne    |                   |      |               |     |            |         |     |                |
|                     |        |         |               |                                      |                   |                  |      | 1.54. )      | 28    |                   |      |               |     |            |         |     |                |
|                     |        |         |               |                                      |                   |                  |      |              |       |                   |      |               |     |            |         |     |                |
|                     |        |         |               |                                      |                   |                  |      |              |       |                   |      |               |     |            |         |     |                |
|                     |        |         |               |                                      | 文件名:              |                  | 当前位置 | Ē:           | 文件体积: | l fi              | 索:   | 分             | 辨率: | 上传         | 日期:     |     |                |

## 5、原文下载

全选或选择需要下载的原文,单击下载按钮即可下载,下载后是 rar 压缩包,解压后查看。

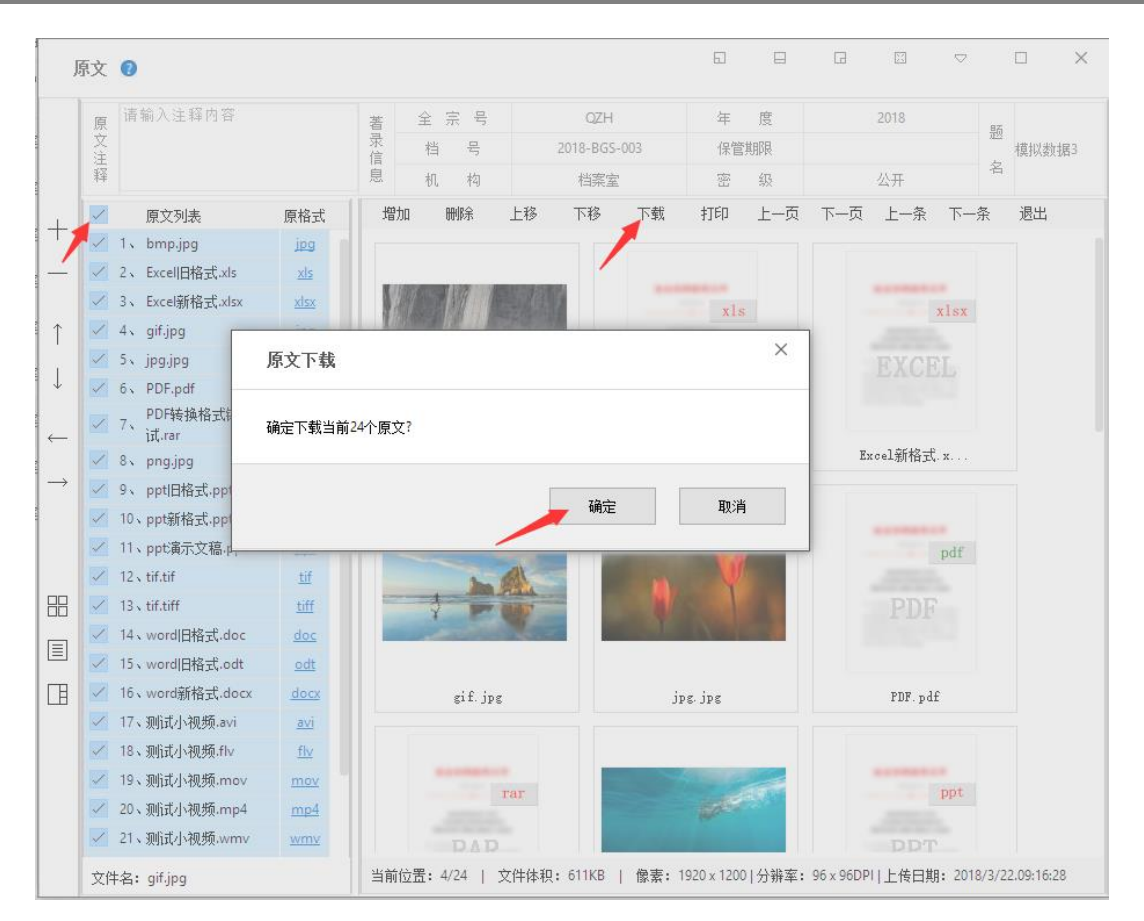

下载后的默认文件名为题名,如题名过长,会截取前几十个字作为默认名称,也可以自定义下载后文件名。

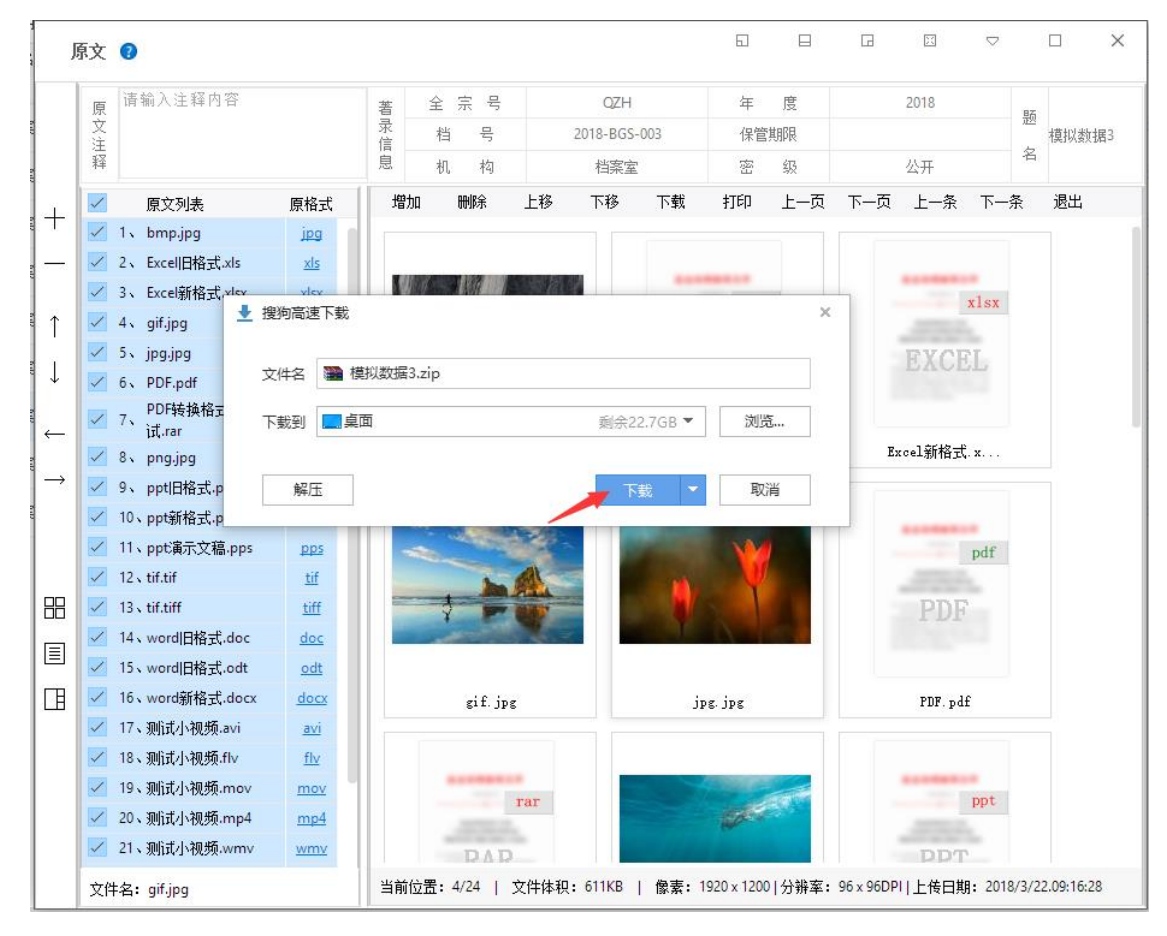

如果是网络版,下载可以通过权限控制是否允许下载。
# 6、原文打印

可以打印原文。

PDF 格式、docx 格式,图片可以单击打印按钮直接打印。

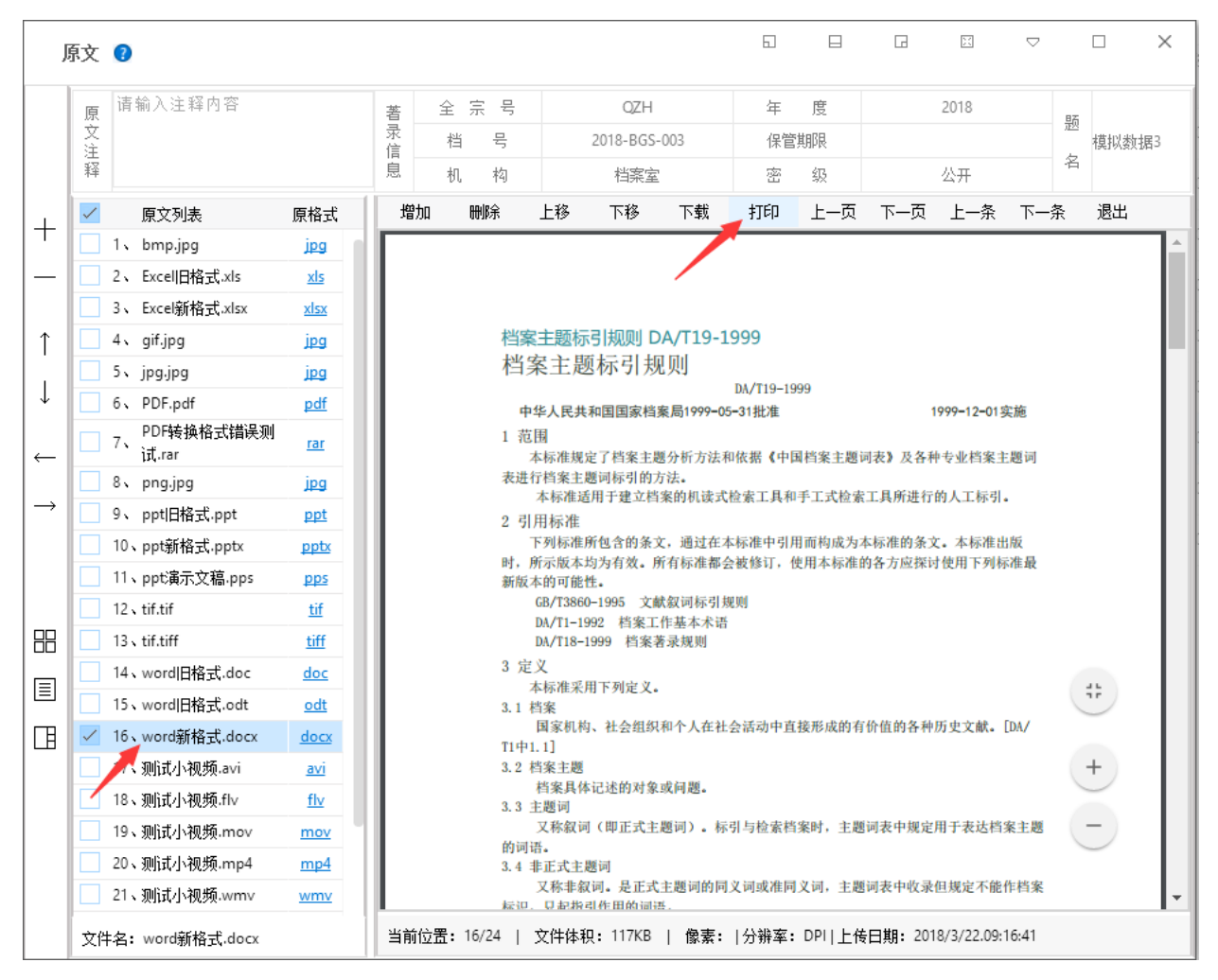

其他格式通过原格式浏览后,使用浏览软件打印。

### 7、视图切换

原文管理中提供了三种视图展示模式,分别是默认的缩略图、列表视图、经典视图。 缩略视图

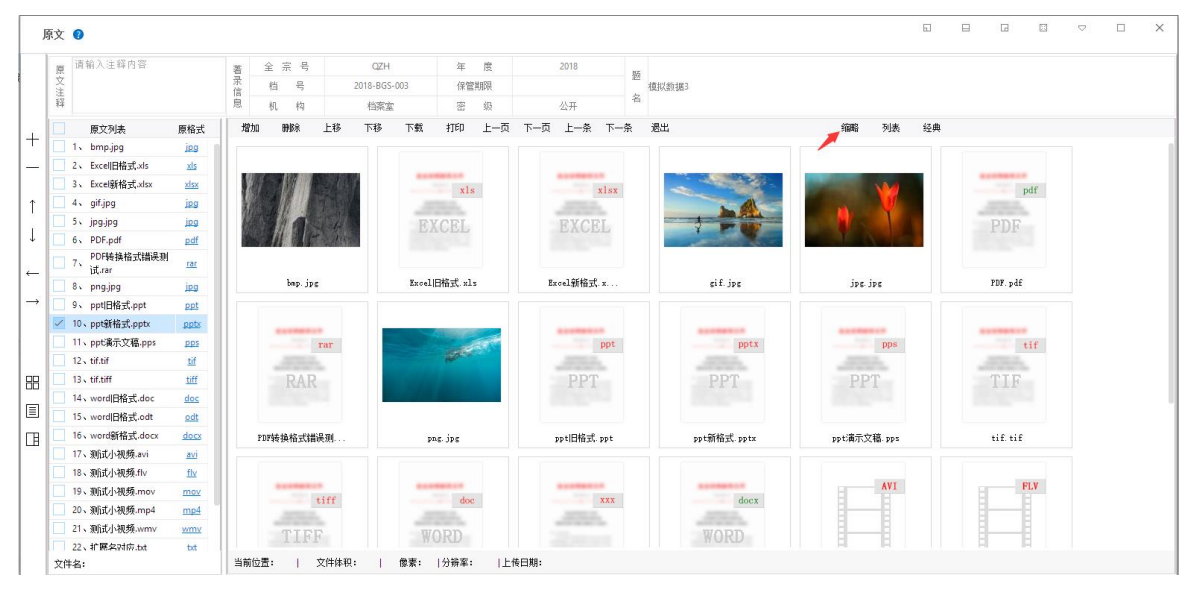

### 列表视图

| J             | 汶        | 0                          |      |      |                    |                       |                     |        |                        |         |              |              |         |              |       |             |           |       |            | 60      |  | K  | ▽  | ×   |
|---------------|----------|----------------------------|------|------|--------------------|-----------------------|---------------------|--------|------------------------|---------|--------------|--------------|---------|--------------|-------|-------------|-----------|-------|------------|---------|--|----|----|-----|
|               | 原文注释     | 请输入注释内容                    |      | 著录信息 | 2<br>1<br>1        | : 宗<br>当<br>机         | 号<br>号<br>构         |        | QZH<br>2018-BGS<br>档案室 | -003    | 年<br>保管<br>密 | 度<br>期限<br>级 |         | 2018<br>公开   |       | 5<br>模拟数据3  |           |       |            |         |  |    |    |     |
|               |          | 原文列表                       | 原格式  | 1    | 増加                 | H                     | 除                   | 上移     | 下移                     | 下载      | 打印           | 上一页          | 下一页     | 上一条          | 下一条   | 退出          |           | 缩略    | 列表         | 经典      |  |    |    |     |
| +             |          | 1、 bmp.jpg                 | jeg  |      |                    |                       |                     | 原文名    | 称                      |         |              | 東文类型         |         | 原文体积()       | B)    | 尺寸(像素)      | 分辦率(DPI)  |       | 上传日期       |         |  | 原文 | 主稱 |     |
| _             |          | 2、 Excell旧格式.xls           | xls  | 1    | bnp.               | jpg                   |                     |        |                        |         |              | jpg          |         | 1166         |       | 1920 x 1200 | 96 x 96   | 2018- | 03-22 09:1 | 16:25.0 |  |    |    |     |
|               |          | 3、 Excel新格式.xlsx           | xlsx | 2    | Exce               | 1旧棺                   | 式.xls               |        |                        |         |              | xls          |         | 28           |       |             |           | 2018- | 03-22 09:1 | 16:26.0 |  |    |    |     |
| Î             |          | 4、 gif.jpg                 | jeg  | 3    | Exce               | 1新格                   | 式 xls               | ¢      |                        |         |              | xlsz         |         | 11           |       |             |           | 2018- | 03-22 09:1 | 16:26.0 |  |    |    |     |
|               |          | 5、 jpg.jpg                 | jpg  | 4    | gif.               | jpg                   |                     |        |                        |         |              | jpg          |         | 611          |       | 1920 x 1200 | 96 x 96   | 2018- | 03-22 09:1 | 16:28.0 |  |    |    |     |
| Ŷ             |          | 6、 PDF.pdf                 | pdf  | 5    | jpg.               | jpg                   |                     |        |                        |         |              | jpg          |         | 105          |       | 1920 x 1200 | 96 x 96   | 2018- | 03-22 09:1 | 16:29.0 |  |    |    |     |
|               |          | 7、 PDF转换格式错误测<br>7、 if rar | rar  | 6    | PDF.               | pdf                   |                     |        |                        |         |              | pdf          |         | 330          |       |             |           | 2018- | 03-22 09:1 | 16:30.0 |  |    |    |     |
| <i>—</i>      |          | 8 png.jpg                  | ipg  | 7    | PDF                | <b>を換</b> 格           | <b>吴韻</b> 法         | 则it.rs | f                      |         |              | rsr          |         | 218          |       |             |           | 2018- | 03-22 09:1 | 16:31.0 |  |    |    |     |
| $\rightarrow$ |          | 9、 ppt旧格式.ppt              | ppt  | 8    | png.               | jpg                   |                     |        |                        |         |              | jpg          |         | 419          |       | 1920 x 1200 | 96 x 96   | 2018- | 03-22 09:1 | 16:31.0 |  |    |    |     |
|               | ~        | 10、ppt新格式.pptx             | pptx | 9    | ppt                | 日格式                   | . ppt               |        |                        |         |              | ppt          |         | 2226         |       |             |           | 2018- | 03-22 09:1 | 16:33.0 |  |    |    | - P |
|               |          | 11、ppt演示文稿.pps             | pps  | 10   | ) ppt§             | 新格式                   | . pptx              |        |                        |         |              | pptx         |         | 2226         |       |             |           | 2018- | 03-22 09:1 | 16:34.0 |  |    |    |     |
|               |          | 12 v tif.tif               | tif  | 11   | 1 ppt;             | 東示又                   | 【樯.pps              |        |                        |         |              | pps          |         | 2767         |       |             |           | 2018- | 03-22 09:1 | 16:36.0 |  |    |    |     |
| HH I          |          | 13 v tif.tiff              | tiff | 12   | 2 tif.             | tif                   |                     |        |                        |         |              | tif          |         | 3            |       | 1778 x 2436 | 200 x 200 | 2018- | 03-22 09:1 | 16:37.0 |  |    |    |     |
| _             |          | 14、word旧格式.doc             | doc  | 13   | 3 tit.             | tiff                  |                     |        |                        |         |              | tiff         |         | 3            |       |             |           | 2018- | 03-22 09:1 | 16:38.0 |  |    |    |     |
|               |          | 15、word旧格式.odt             | odt  | 14   | s word             | 4日1日3日3日              | Εζ. doc<br>→ε ι.    |        |                        |         |              | doc 1.       |         | 132          |       |             |           | 2018- | 03-22 09:1 | 16:39.0 |  |    |    |     |
| П             |          | 16、word新格式.docx            | docx | 10   | o word             | 40193                 | £4. 04£<br>-€ 1     |        |                        |         |              | o at         |         | 113          |       |             |           | 2010- | 03-22 09.1 | 10.39.0 |  |    |    |     |
|               |          | 17、测试小视频.avi               | avi  | 12   | o word<br>7 30651  | unitari<br>Silutari   | р. астя<br>На смі   |        |                        |         |              | aocz         |         | E490         |       |             |           | 2010- | 03-22 09.1 | 10.41.0 |  |    |    |     |
|               |          | 18、测试小视频.flv               | flv  | 18   | , 20104<br>3 306 f | ALMORES<br>Substances | 90. av.<br>66. fl.v |        |                        |         |              | 4V1          |         | 3588         |       |             |           | 2010- | 03-22 09.1 | 16:43.0 |  |    |    |     |
|               |          | 19、测试小视频.mov               | mov  | 19   | a san Gef          | urue<br>Sisteme       | 5 nor               |        |                        |         |              | nor.         |         | 11851        |       |             |           | 2018- | 03-22 09:1 | 16:46.0 |  |    |    | - 4 |
|               |          | 20、测试小视频.mp4               | mp4  | 20   | - 206at            | 21-065<br>21-303      | 55. np4             |        |                        |         |              | no1          |         | 5423         |       |             |           | 2018- | 03-22 09:1 | 16:47.0 |  |    |    | -   |
|               |          | 21、测试小视频.wmv               | wmv  | 21   | 1 30/it            | 小柳                    | 预. snv              |        |                        |         |              | 807          |         | 5707         |       |             |           | 2018- | 03-22 09:1 | 16:49.0 |  |    |    | -   |
|               | atur (c) | 22、扩展名对应.txt               | bit  | 1    |                    | . 11/                 | 24 1                |        | . 276747               | 山榆志     | 山谷地学         |              | ±0#8. ~ | 10/2/22 00-  | 6.26  |             |           |       |            |         |  |    |    |     |
|               | 又件       | 名: ppt頁示文稿.pps             |      | 1 3  | 前位置                | : 0/                  | 24   .              | X H 棒粉 | : 2/0/KE               | -   原索: | 刀拼革          | : DECLET     | 학ロ州: 20 | 110/0/22.09: | 10:50 |             |           |       |            |         |  |    |    |     |

### 经典视图

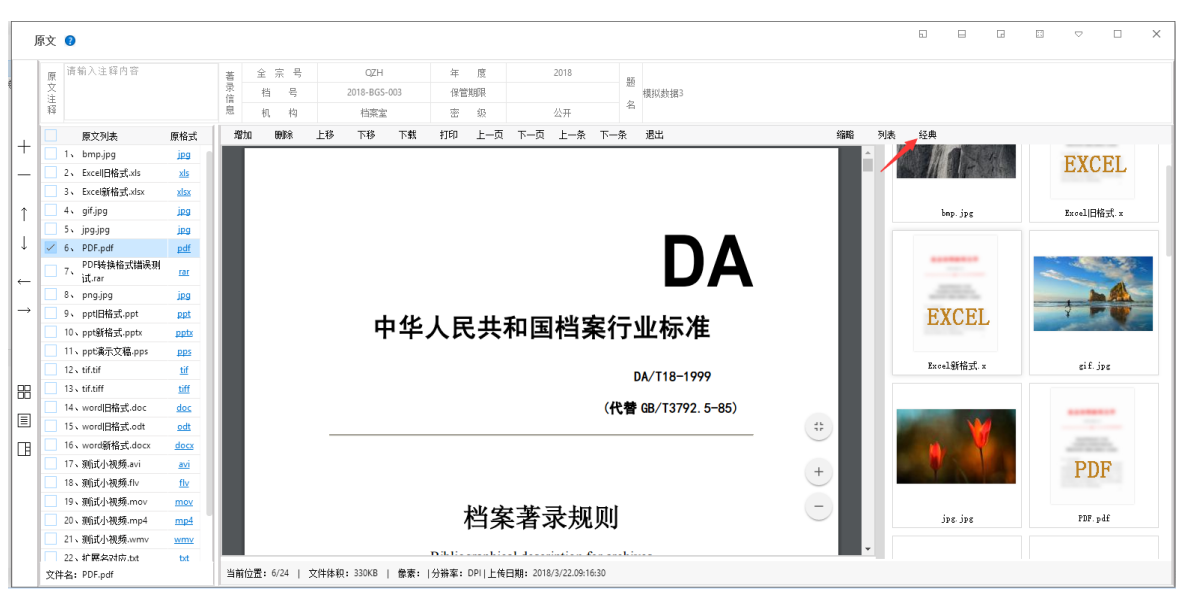

### 浏览模式

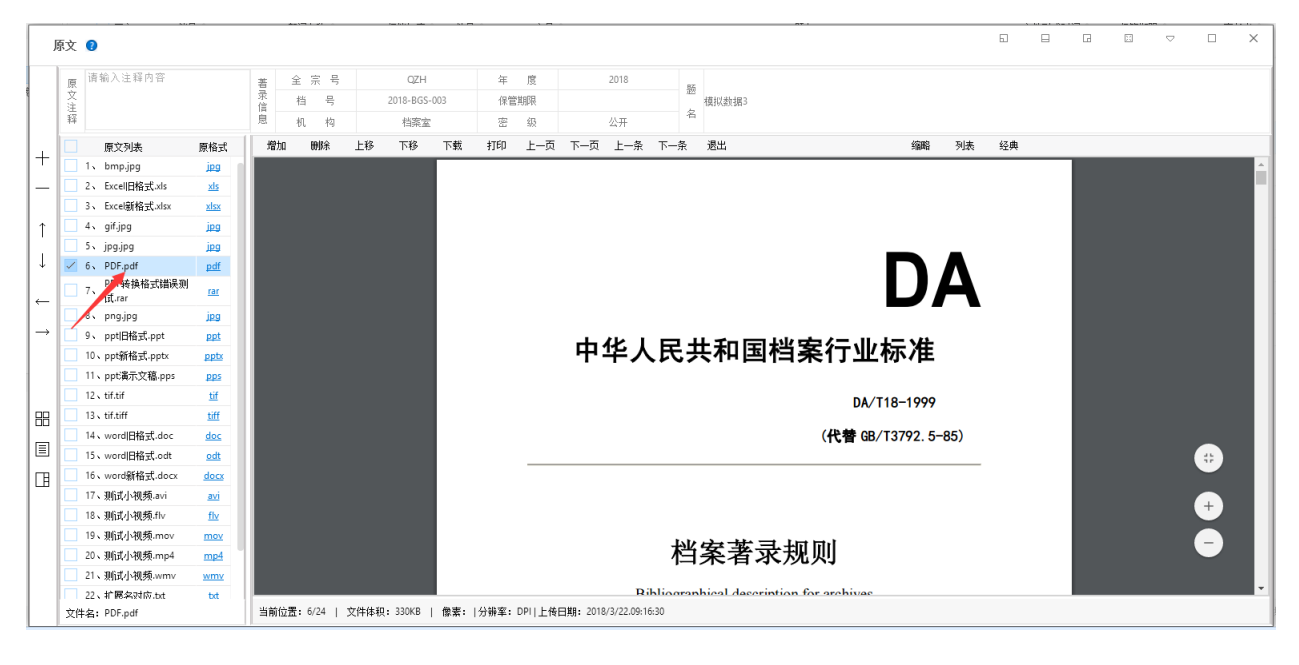

# 8.12. 修改数据

可以对已经录入的数据修改,请注意所有数据修改在系统维护中均有修改日志记录。 选择一条数据,单击修改按钮,修改完毕后保存即可。

| <mark>た州档案</mark> 料約<br>Same And Technology To Grea | 发创选有序世界<br>de The World Of Order <b>K6,1</b> | 标准版 数字 | 档案信息管理         | 里平台     |         |        |               |                      |            |
|-----------------------------------------------------|----------------------------------------------|--------|----------------|---------|---------|--------|---------------|----------------------|------------|
| 文件管理                                                | 归档管理                                         | 档案管理   | 档案编研           | 档案保管    | 利用管理    | 档案统计   | 门类管理          | 里 机构管理               | 系统管理       |
| 请输入检索内容                                             | 全文 模糊                                        | 查询 👻 创 | 建修改 🔹 🗄        | 删除 👻 报表 | 原文 🔻 首页 | 前页     | 后页 末页         | ī 刷新 入風              | 11 加入编研 更多 |
| 档案门类                                                | Ξ                                            | 原文     | 档号 ⇔           | 部门名称 🗢  | 归档年度 ⇔  | 件号 ≑   | 文号 ≑          |                      | 题名▲        |
| □ □ 文书档案                                            |                                              |        |                |         |         |        | 3             | 模拟                   |            |
| 1 简化方法数                                             | <sup>整理</sup>                                | 1 🗌 0  | 2018-BGS-001   | 档案室     | 2018    | 001 发字 | 리[2018]001号 核 | <b>킻</b> 拟数据1        |            |
| □□□□ 6 统方法图                                         | <u></u> 整理(素巻)                               | 2 4    | 2018-BGS-002   | 档案室     | 2018    | 002 发字 | 2[2018]001号 相 | <b></b><br>見 拟 数 据 2 |            |
| □ ■ 基建档案                                            |                                              | 3 🗸 24 | 2018-BGS-003   | 档案室     | 2018    | 003 发字 | 2[2018]001号 相 | 見拟数据3                |            |
|                                                     |                                              | 4 18   | 2018-BGS-004   | 档案室     | 2018    | 004 发字 | 2[2018]001号 相 | 寬拟数据4                |            |
|                                                     |                                              | 5 🗌 6  | 2018-BGS-005   | 档案室     | 2018    | 005 发学 | 2[2018]001号 椅 | 莫拟数据5                |            |
|                                                     |                                              | 6 🗌 1  | 2018-BGS-006   | 档案室     | 2018    | 006 发字 | 2[2018]001号 格 | 莫拟数据6                |            |
|                                                     |                                              | 7 🗌 0  | 2018-Y-BGS-007 | 档案室     | 2018    | 007 发字 | 코[2018]001号 格 | 莫拟数据7                |            |
|                                                     |                                              | 8 6    | 2018-Y-BGS-008 | 档案室     | 2018    | 008 发字 | 고[2018]001号 相 | <b>莫</b> 拟数据8        |            |
|                                                     |                                              | 9 0    | 2018-Y-BGS-009 | 档案室     | 2018    | 009 发字 | 고[2018]001号 相 | 寬拟数据9                |            |

| 修改数据 😮             |                 |         | G        | X | ×  |
|--------------------|-----------------|---------|----------|---|----|
| 保存 加原文<br>简化方法整理信: | 上一条 下一条 退出<br>急 |         |          |   |    |
| 全宗号                | QZH             | 门类代码    | WS       |   |    |
| 部门名称               | 档案室 ~ *         | 归档年度    | 2018     |   |    |
| 文号                 | 发字[2018]001号    | 机构 (问题) | 办公室      |   |    |
| 盒号                 | 001             | 保管期限    | ~        |   |    |
| 档号                 | 2018-BGS-003    | 密级      | 公开       |   |    |
| 件号                 | 003             |         |          |   |    |
| 题名                 | 模拟数据3           |         | *        |   |    |
| 页数                 | 23              | 文件形成时间  | 20180307 |   | 显示 |
| 立卷人                | 九州档案            | 归档日期    | 20180307 |   | 文刻 |
| 检查人                | 九州档案            | 责任者     | 档案九州     |   | 览区 |
| 存放位置               | 20-12-11        |         |          |   |    |
| 备注                 |                 |         |          |   |    |
|                    |                 |         |          |   |    |

修改保存后可以通过上一条,下一条切换数据连续修改。

# 8.13. 批量修改

为了保障数据安全,批量修改不是修改数据库中所有数据,只修改选中的数据。 查询档案,选择档案数据,单击修改子菜单批量修改。

| <mark>大州档案 #</mark> 技<br>Same And Technology To Greate | 翁遗有序世界<br>■The Wold Of Order <b>K6.1</b> | 标准片 | ¢٤ | 数字  | * 档案信息管        | 理平台  | Ê    |      |     |      |              |      |             |    |      |      |    |     |
|--------------------------------------------------------|------------------------------------------|-----|----|-----|----------------|------|------|------|-----|------|--------------|------|-------------|----|------|------|----|-----|
| 文件管理                                                   | 归档管理                                     |     | 档  | 案管理 | 档案编研           | :    | 档案保管 | 利用管  | 理   | 档案约  | ន៍ដ 🗋        | 类管理  | 机构          | 管理 | 系统管理 |      | 档案 | 查询  |
| 请输入检索内容                                                | 全文 模糊                                    | 查   | 间, | - ĉ | 建修改 💌          | 刪除 ▼ | 报表   | 原文 👻 | 首页  | 前页   | 后页           | 末页   | 刷新          | 入库 | 加入编研 | 更多 👻 | E  | 回收站 |
| 档案门类                                                   | ≡                                        |     | ~  | 原文  | ★ 批量修改         |      | 赤 ≑  | 归档年月 | 痩 ≑ | 件号 🗘 | 文号 ≑         |      |             |    | 题    | 4 ▲  |    |     |
| □ 🔤 文书档案                                               |                                          |     |    |     |                |      |      |      |     |      |              | 模拟   |             |    |      |      |    |     |
| 🔤 📙 简化方法整                                              | 理                                        | 1   | ~  | 0   | 2018-BGS-001   |      | 档案室  | 201  | в   | 001  | 发字[2018]001号 | 模拟数据 | 1           |    |      |      |    |     |
| 田 📕 传统方法整                                              | 理(案卷)                                    | 2   | ~  | 4   | 2018-BGS-002   |      | 档案室  | 201  | 3   | 002  | 发字[2018]001号 | 模拟数据 | <u>1</u> 2  |    |      |      |    |     |
| 田 📕 基建档案                                               |                                          | 3   | ~  | 24  | 2018-BGS-003   |      | 档案室  | 201  | 3   | 003  | 发字[2018]001号 | 模拟数据 | <b>§</b> 3  |    |      |      |    |     |
|                                                        |                                          | 4   | <  | 18  | 2018-BGS-004   |      | 档案室  | 201  | 3   | 004  | 发字[2018]001号 | 模拟数据 | <b>4</b>    |    |      |      |    |     |
|                                                        |                                          | 5   | ~  | 6   | 2018-BGS-005   |      | 档案室  | 201  | 3   | 005  | 发字[2018]001号 | 模拟数据 | \$5         |    |      |      |    |     |
|                                                        |                                          | 6   | ~  | 1   | 2018-BGS-006   |      | 档案室  | 201  | В   | 006  | 发字[2018]001号 | 模拟数据 | 6           |    |      |      |    |     |
|                                                        |                                          | 7   | <  | 0   | 2018-Y-BGS-007 |      | 档案室  | 201  | 8   | 007  | 发字[2018]001号 | 模拟数据 | §7          |    |      |      |    |     |
|                                                        |                                          | 8   | ~  | 6   | 2018-Y-BGS-008 |      | 档案室  | 201  | 3   | 008  | 发字[2018]001号 | 模拟数据 | <b>\$</b> 8 |    |      |      |    |     |
|                                                        |                                          | 9   | ~  | 0   | 2018-Y-BGS-009 |      | 档案室  | 201  | в   | 009  | 发字[2018]001号 | 模拟数据 | <b>1</b> 9  |    |      |      |    |     |

批量修改有更新与替换两种修改模式。

|   | ŧ   | 案管 | 理 档案编研         | 計 档案保管  | 利用管理    | 档案统计   | 门类管理            | 机构管理  | 系统管理    | 档案查询  |          |        |
|---|-----|----|----------------|---------|---------|--------|-----------------|-------|---------|-------|----------|--------|
|   | 查询  | Ŧ  | 创建 修改 🔻        | 刪除 ▼ 报表 | 原文 🔻 首页 | 前页     | 后页 末页           | 刷新 入库 | 加入编研 更多 | ▼ 回收站 |          |        |
|   | ~   | 原文 | 档号 ⇔           | 部门名称 🕀  | 归档年度 ⇒  | 件号 🗢   | 文号 ≑            |       | 题名▲     |       | 文件形成时间 ⇒ | 保管期限 🕀 |
|   |     |    |                |         |         |        | 模拟              |       |         |       |          |        |
| 1 | ~   | 0  | 2018-BGS-001   | 档案室     | 2018    | 批量修改   | 档案数据 😗          |       | ×       |       | 20180307 |        |
| 2 | 2 🗸 | 4  | 2018-BGS-002   | 档案室     | 2018    |        |                 |       |         |       | 20180307 |        |
| 3 | 3   | 24 | 2018-BGS-003   | 档案室     | 2018    | 修改方式   | ● 更新 ● 替换       |       |         |       | 20180307 |        |
| 4 | 4   | 18 | 2018-BGS-004   | 档案室     | 2018    | 选择修改项  | 保管期限            |       | •       |       | 20180307 |        |
| 5 | 5   | 6  | 2018-BGS-005   | 档案室     | 2018    | 更新内容   |                 |       |         |       | 20180307 |        |
| 6 | 5   | 1  | 2018-BGS-006   | 档案室     | 2018    |        |                 |       |         |       | 20180307 |        |
| 1 | ~   | 0  | 2018-Y-BGS-007 | 档案室     | 2018    |        |                 | 修改    | 关闭      |       | 20180307 | 永久     |
| 8 | 3   | 6  | 2018-Y-BGS-008 | 档案室     | 2018    |        |                 |       |         | ]     | 20180307 | 永久     |
| 9 | -   | 0  | 2018-Y-BGS-009 | 档案室     | 2018    | 009 发学 | 宮[2018]001号 植拟素 | (据9   |         |       | 20180307 | 永久     |

# 更新

更新的意思是无论原字段是否录入了内容,全部都会更新为指定内容。

在选择修改项中选择要更新的字段,填写更新内容,单击修改按钮完成更新。

|   | 栏 | (案管 | 理 档案编码         | 肝 档案保管  | 利用管理    | 档案统计   | 门类管理          | 俚 机构管    | 管理 系统管  | 管理   | 档案查询     |          |        |
|---|---|-----|----------------|---------|---------|--------|---------------|----------|---------|------|----------|----------|--------|
| ī | 间 | Ŧ   | 创建修改,          | 删除 👻 报表 | 原文 👻 首页 | 前页     | 后页 末页         | 5 刷新     | 入库 加入编码 | H I  | 更多 👻 回收站 |          |        |
|   | ~ | 原文  | 档号 ≑           | 部门名称 🕀  | 归档年度 ⇔  | 件号⇔    | 文号 ⇔          |          |         | 题名 ▲ |          | 文件形成时间 ⇒ | 保管期限 🕀 |
|   |   |     |                |         |         |        | :             | 模拟       |         |      |          |          |        |
| 1 | ~ | 0   | 2018-BGS-001   | 档案室     | 2018    | 批量修改   | 档案数据 😨        |          |         |      | ×        | 20180307 |        |
| 2 | ~ | 4   | 2018-BGS-002   | 档案室     | 2018    |        |               |          |         |      | _        | 20180307 |        |
| 3 | ~ | 24  | 2018-BGS-003   | 档案室     | 2018    | 修改方式   | • 更新          | Â        |         |      |          | 20180307 |        |
| 4 | ~ | 18  | 2018-BGS-004   | 档案室     | 2018    | 选择修改项  | 保管期限          |          | /       |      |          | 20180307 |        |
| 5 | ~ | 6   | 2018-BGS-005   | 档案室     | 2018    | 更新内容   | 永久            |          |         |      |          | 20180307 |        |
| 6 | ~ | 1   | 2018-BGS-006   | 档案室     | 2018    |        |               |          |         |      |          | 20180307 |        |
| 7 | ~ | 0   | 2018-Y-BGS-007 | 档案室     | 2018    |        |               | <b>1</b> | 改 关闭    |      |          | 20180307 | 永久     |
| 8 | ~ | 6   | 2018-Y-BGS-008 | 档案室     | 2018    |        |               |          |         |      |          | 20180307 | 永久     |
| 9 | ~ | 0   | 2018-Y-BGS-009 | 档案室     | 2018    | 009 发字 | 로[2018]001号 相 | 真拟数据9    |         |      |          | 20180307 | 永久     |

更新后,在数据浏览界面数据即时更新为新内容

|    | 档署  | 管理   | 档案编研         | 档案保管    | 利用管理    | 档案统计   | 门类          | 管理   | 机构管        | 理  | 系统管理 | l.         | 档案查询  |          |        |  |
|----|-----|------|--------------|---------|---------|--------|-------------|------|------------|----|------|------------|-------|----------|--------|--|
| 查询 | · - | 包版畫  | 修改 👻         | 刪除 ▼ 报表 | 原文 🔻 首页 | 前页     | 后页          | 末页   | 刷新         | 入库 | 加入编研 | 更多         | - 回收站 |          |        |  |
|    | ✓ B | 玟    | 档号⇔          | 部门名称 🕀  | 归档年度 ⇒  | 件号⇔    | 文号 ≑        |      |            |    | 题4   | <u>z</u> ▲ |       | 文件形成时间 ⇒ | 保管期限 🗢 |  |
|    |     |      |              |         |         |        |             | 模拟   |            |    |      |            |       |          |        |  |
| 1  | ~   | 0 2  | 018-BGS-001  | 档案室     | 2018    | 批量修改   | 档案数据(       | 2    |            |    |      | ×          |       | 20180307 | 永久     |  |
| 2  | ~   | 4 2  | 018-BGS-002  | 档案室     | 2018    |        |             |      |            |    |      |            |       | 20180307 | 永久     |  |
| 3  | ~   | 24 2 | 018-BGS-003  | 档案室     | 2018    | 修改方式   | ●更新 ●       | 替换   |            |    |      |            |       | 20180307 | 永久     |  |
| 4  | ~   | 18 2 | 018-BGS-004  | 档案室     | 2018    | 选择修改项  | 保官期限        |      |            |    |      | •          |       | 20180307 | 永久     |  |
| 5  | ~   | 6 2  | 018-BGS-005  | 档案室     | 2018    | 更新内容   | 永久          |      |            |    |      |            |       | 20180307 | 永久     |  |
| 6  | ~   | 1 2  | 018-BGS-006  | 档案室     | 2018    |        |             |      |            |    |      |            |       | 20180307 | 永久     |  |
| 7  | ~   | 0 20 | 18-Y-BGS-007 | 档案室     | 2018    |        |             |      | <b>1</b> 6 | 改  | 关闭   |            |       | 20180307 | 永久     |  |
| 8  | ~   | 6 20 | 18-Y-BGS-008 | 档案室     | 2018    |        |             |      |            |    |      |            |       | 20180307 | 永久     |  |
| 9  | ~   | 0 20 | 18-Y-BGS-009 | 档案室     | 2018    | 009 发芽 | ¥[2018]001号 | 模拟数据 | 居9         |    |      |            |       | 20180307 | 永久     |  |

### 替换

选择要替换的字段,输入在现有字段中要查找的内容,输入替换内容,系统会在已经选择的数据中查找文件形成时间符合 0307 的数据并替换为 0322。

| _ |    |   |     |                |         |         |        |                |       |        |         |          |        |
|---|----|---|-----|----------------|---------|---------|--------|----------------|-------|--------|---------|----------|--------|
|   |    | 档 | 案管理 | 档案编研           | 档案保管    | 利用管理    | 档案统计   | 门类管理           | 机构管理  | 系统管理   | 档案查询    |          |        |
|   | 查谁 | 1 | Ê   | 山建 修改 マ        | 删除 ▼ 报表 | 原文 🔻 首页 | 前页     | 后页 末页          | 刷新 入庫 | 加入编研 更 | 多 👻 回收站 |          | -      |
|   |    | 1 | 原文  | 档号 🗢           | 部门名称 🗢  | 归档年度⇔   | 件号 ≑   | 文号 ≑           |       | 题名▲    |         | 文件形成时间 ⇒ | 保管期限 🗢 |
|   |    |   |     |                |         |         |        | 模拟             |       |        |         |          |        |
| L | 1  | 1 | 0   | 2018-BGS-001   | 档案室     | 2018    | 批量修改   | 档案数据 🕄         |       | ×      |         | 20180307 | 永久     |
|   | 2  | ~ | 4   | 2018-BGS-002   | 档案室     | 2018    |        |                |       |        | -       | 20180307 | 永久     |
|   | 3  | 1 | 24  | 2018-BGS-003   | 档案室     | 2018    | 修改方式   | ● 更新 ● 替换      |       |        |         | 20180307 | 永久     |
|   | 4  | ~ | 18  | 2018-BGS-004   | 档案室     | 2018    | 选择修改项  | 〔 ∕文件形成时间      |       |        |         | 20180307 | 永久     |
|   | 5  | ~ | 6   | 2018-BGS-005   | 档案室     | 2018    | 查找内容   | 20180307       |       |        |         | 20180307 | 永久     |
|   | 6  | ~ | 1   | 2018-BGS-006   | 档案室     | 2018    | 替换内容   | 20180322       |       |        |         | 20180307 | 永久     |
|   | 7  | ~ | 0   | 2018-Y-BGS-007 | 档案室     | 2018    | · ·    |                | 修改    | 关闭     |         | 20180307 | 永久     |
|   | 8  | 1 | 6   | 2018-Y-BGS-008 | 档案室     | 2018    |        |                |       |        |         | 20180307 | 永久     |
|   | 9  | ~ | 0   | 2018-Y-BGS-009 | 档案室     | 2018    | 009 发: | 字[2018]001号 模拟 | ý据9   |        |         | 20180307 | 永久     |

单击修改按钮,可以在后面的数据浏览界面中看到替换情况。

|   |    | 档案管                     | 育理 | 档案编研           | 档案保管    | 利用管理    | 档案统计   | Ľ                      | 类管理  | 机构管         | 寶理 | 系统管理 |          | 档案查询  |          |        |
|---|----|-------------------------|----|----------------|---------|---------|--------|------------------------|------|-------------|----|------|----------|-------|----------|--------|
|   | 查询 | I +                     | 创建 | 修改 👻           | 刪余 ▼ 报表 | 原文 👻 首页 | 前页     | 后页                     | 末页   | 刷新          | 入库 | 加入编研 | 更多,      | ▼ 回收站 |          |        |
|   |    | 🗸 原3                    | ζ  | 档号 ⇒           | 部门名称 🕀  | 归档年度 🗅  | 件号 ⇔   | 文号 ≑                   |      |             |    | 题名   | <b>^</b> |       | 文件形成时间 ⇒ | 保管期限 ⇒ |
|   |    |                         |    |                |         |         |        |                        | 模拟   |             |    |      |          |       |          |        |
|   | 1  | <ul> <li>✓ 0</li> </ul> |    | 2018-BGS-001   | 档案室     | 2018    | 批量修改   | 档案数据                   | ?    |             |    |      | ×        |       | 20180322 | 永久     |
|   | 2  | ✓ 4                     |    | 2018-BGS-002   | 档案室     | 2018    |        |                        |      |             |    |      |          |       | 20180322 | 永久     |
|   | 3  | ✓ 24                    |    | 2018-BGS-003   | 档案室     | 2018    | 修改方式   | <ul> <li>更新</li> </ul> | ● 替换 |             |    |      |          |       | 20180322 | 永久     |
|   | 4  | 18                      |    | 2018-BGS-004   | 档案室     | 2018    | 选择能改项  | 又件形                    | 兩时间  |             |    |      | '<br>-   |       | 20180322 | 永久     |
|   | 5  | ✓ 6                     |    | 2018-BGS-005   | 档案室     | 2018    | 查找内容   | 0307                   |      |             |    |      |          |       | 20180322 | 永久     |
|   | 6  | ✓ 1                     |    | 2018-BGS-006   | 档案室     | 2018    | 替换内容   | 0322                   |      |             |    |      |          |       | 20180322 | 永久     |
|   | 7  | <ul> <li>0</li> </ul>   |    | 2018-Y-BGS-007 | 档案室     | 2018    |        |                        |      | <b></b> (\$ | 改  | 关闭   |          |       | 0180322  | 永久     |
| - | 8  | <ul> <li>✓ 6</li> </ul> |    | 2018-Y-BGS-008 | 档案室     | 2018    |        |                        |      |             |    |      |          |       | 20180322 | 永久     |
|   | 9  | ✓ 0                     |    | 2018-Y-BGS-009 | 档案室     | 2018    | 009 发芽 | 후[2018]001号            | 模拟数  | 据9          |    |      |          |       | 20180322 | 永久     |

# 8.14. 删除数据(简化)

档案删除后进入回收站,可以在回收站中将档案还原。

档案删除时,所附带的原文会一并删除,由于业务管理的差异,简化方式整理的档案与传 统方式整理的档案删除分别介绍。

### 1、常规删除

勾选需要删除的档案,单击删除按钮,可以将数据删除到回收站中。

| 大州档案 PA 技 创造有序世界<br>Saurus And Technology To Grante The World Of Chair K | 6.1 标准版 数 5 | 字档案信息管理        | 里平台     |         |     |              |        |     |         |       |
|--------------------------------------------------------------------------|-------------|----------------|---------|---------|-----|--------------|--------|-----|---------|-------|
| 文件管理 归档管理                                                                | 档案管理        | 档案编研           | 档案保管    | 利用管理    | 档案  | 统计 门梦        | や管理 机材 | 內管理 | 系统管理    | 档案查询  |
| 请输入检索内容 全文模糊                                                             | 查询 👻        | 创建 修改 🗸 🚽      | ₩余 ▼ 报表 | 原文 🔻 首页 | 前页  | 后页           | 末页  刷新 | 入库  | 加入编研 更多 | ▼ 回收站 |
| 档案门类 三                                                                   | 原文          | 档号 ⇒           | 部门名称 🕀  | 归档年度 ⇔  | 件号⇔ | 文号 ≑         |        |     | 題名▲     |       |
| □ 📕 文书档案                                                                 |             |                |         |         |     |              | 模拟     |     |         |       |
| □ 简化方法整理<br>□ □ ☆☆☆法教理(素类)                                               | 1 0         | 2018-BGS-001   | 档案室     | 2018    | 001 | 发字[2018]001号 | 模拟数据1  |     |         |       |
| 田· · · · · · · · · · · · · · · · · · ·                                   | 2 4         | 2018-BGS-002   | 档案室     | 2018    | 002 | 发字[2018]001号 | 模拟数据2  |     |         |       |
| 甲 <mark>- 基建档案</mark><br>甲 - 照片档案                                        | 3 24        | 2018-BGS-003   | 档案室     | 2018    | 003 | 发字[2018]001号 | 模拟数据3  |     |         |       |
|                                                                          | 4 🔽 18      | 2018-BGS-004   | 档案室     | 2018    | 004 | 发字[2018]001号 | 模拟数据4  |     |         |       |
|                                                                          | 5 🗌 6       | 2018-BGS-005   | 档案室     | 2018    | 005 | 发字[2018]001号 | 模拟数据5  |     |         |       |
|                                                                          | 6 🗹 1       | 2018-BGS-006   | 档案室     | 2018    | 006 | 发字[2018]001号 | 模拟数据6  |     |         |       |
|                                                                          | 7 🗌 0       | 2018-Y-BGS-007 | 档案室     | 2018    | 007 | 发字[2018]001号 | 模拟数据7  |     |         |       |
|                                                                          | ه 🗹 🌶       | 2018-Y-BGS-008 | 档案室     | 2018    | 008 | 发字[2018]001号 | 模拟数据8  |     |         |       |
|                                                                          | 9 🖌 🗸 0     | 2018-Y-BGS-009 | 档案室     | 2018    | 009 | 发字[2018]001号 | 模拟数据9  |     |         |       |

### 2、 彻底删除

同样勾选需要删除的档案,单击子菜单彻底删除,可以将档案及电子文件彻底删除。

| <mark>大州档案</mark> 和表<br>Skewe And Technology To Gree | 线创造有序世界<br>alle The WorkSOFCedar <b>KG,1</b> | 标准周 |    | 数目  | ⋜档案信息          | 管理平台         | ì    |    |      |     |      |          |      |       |    |    |      |    |    |             |
|------------------------------------------------------|----------------------------------------------|-----|----|-----|----------------|--------------|------|----|------|-----|------|----------|------|-------|----|----|------|----|----|-------------|
| 文件管理                                                 | 归档管理                                         |     | 档  | 案管理 | 档案组            | <del>研</del> | 当案保管 | :  | 利用管  | 理   | 档料   | 影统计      | 门类   | 管理    | 机构 | 管理 | 系统管理 | Ł  | 档题 | <b>≰查</b> 询 |
| 请输入检索内容                                              | 全文 模糊                                        | 查   | 间, | - ê | L健 修改,         | 刪除▼          | 报表   | 原文 | *    | 首页  | 前    | 页 后页     |      | 末页    | 刷新 | 入库 | 加入编研 | 更多 | -  | 回收站         |
| 档案门类                                                 | ≡                                            |     |    | 原文  | 档号 ⇔           | 彻底删除         |      |    | 归档年月 | ŧ ¢ | 件号 ⇔ | 文号 ╡     |      |       |    |    | 題    | 名▲ |    |             |
| 🕒 📕 文书档案                                             |                                              |     |    |     |                |              |      |    |      |     |      |          |      | 模拟    |    |    |      |    |    |             |
| 简化方法                                                 | 整理                                           | 1   |    | 0   | 2018-BGS-001   |              | 档案室  |    | 2018 |     | 001  | 发字[2018] | 001号 | 模拟数据  |    |    |      |    |    |             |
| 田 4技档案                                               | 登埋(柔苞)                                       | 2   | ~  | 4   | 2018-BGS-002   |              | 档案室  |    | 2018 |     | 002  | 发字[2018] | 001号 | 模拟数据2 | 2  |    |      |    |    |             |
| □ ■ 基建档案                                             |                                              | 3   | ~  | 24  | 2018-BGS-003   |              | 档案室  |    | 2018 |     | 003  | 发字[2018] | 001号 | 模拟数据: | )  |    |      |    |    |             |
| 实物档案                                                 |                                              | 4   |    | 18  | 2018-BGS-004   |              | 档案室  |    | 2018 |     | 004  | 发字[2018] | 001号 | 模拟数据  | ł  |    |      |    |    |             |
|                                                      |                                              | 5   | ~  | 6   | 2018-BGS-005   |              | 档案室  |    | 2018 |     | 005  | 发字[2018] | 001号 | 模拟数据  | 5  |    |      |    |    |             |
|                                                      |                                              | 5   | 1  | 1   | 2018-BGS-006   |              | 档案室  |    | 2018 |     | 006  | 发字[2018] | 001号 | 模拟数据6 | 3  |    |      |    |    |             |
|                                                      |                                              | 7   |    | 0   | 2018-Y-BGS-007 |              | 档案室  |    | 2018 |     | 007  | 发字[2018] | 001号 | 模拟数据  | ,  |    |      |    |    |             |
|                                                      |                                              | 8   |    | 6   | 2018-Y-BGS-008 |              | 档案室  |    | 2018 |     | 008  | 发字[2018] | 001号 | 模拟数据8 | )  |    |      |    |    |             |
|                                                      |                                              | 9   |    | 0   | 2018-Y-BGS-009 |              | 档案室  |    | 2018 |     | 009  | 发字[2018] | 001号 | 模拟数据S | )  |    |      |    |    |             |

# 8.15. 删除数据(传统)

传统与简化一样也分为删除到回收站及彻底删除,请参照数据删除(简化)部分。

传统档案分为案卷信息与卷内信息,也就是删除时有两种情况,删除整卷(案卷信息与卷 内信息全部删除)或者只删除部分卷内或全部卷内。

### 1、 删除整个案卷

选择一卷或者多卷,删除后,会将所选案卷及包含的卷内全部删除。 也就是说删除案卷时,卷内文件也会删除。

|                                                                                                    |         |               |                   |           |         |           |           |             |           |      |        |          |          | 用户信息       | 超級管理员 |   |
|----------------------------------------------------------------------------------------------------|---------|---------------|-------------------|-----------|---------|-----------|-----------|-------------|-----------|------|--------|----------|----------|------------|-------|---|
| K 九州档案 in the second second s |         | 1 标准版 数       | 字档案信息管理           | ∎平台       |         |           |           |             |           |      |        | 系统设置     | 界面切换     | <u></u>    | ) (J  |   |
| 文件管理                                                                                                    | 归档管理    | 档案管理          | 1 档案编研            | 档案保管      | 利用管理    | 4336563   | 门类管理      | 机构管理        | 里 系统管理    | 档案查询 |        |          |          |            |       |   |
|                                                                                                    | 全文 模糊   | 查询 👻          | 创建 修改 🗸 🤳         | ■除 ▼ 报表   | 首页 前页   | 后页        | 末页 刷新     | 入库 5        | 更多 ▼ 回教站  |      |        |          |          |            | 当前排序  |   |
| 档案门类                                                                                                    | =       | - 卷内          | 素卷级结号             | 部门名称 🗅    | 归档年度○ 实 | 体分类号 二 素料 | 6号 0      |             | 案卷题名 ⇔    |      | 保管期限 ⇒ | 文件开始时间 ⇒ | 文件结束时间 ♀ | 息页数 🗅      | 密線(   |   |
| 日 🔤 文书档案                                                                                                    | 去整理     | 1 🗌 5         | 2018-DQ-T-001     | 档案室       | 2018    | 党群共       | 001 積採帶内数 | <b>H</b> 1  |           |      | 承欠     | 20180319 | 20180319 | 50         | 公开    |   |
| 日<br>日<br>日<br>日<br>日<br>日<br>日<br>日<br>日<br>日<br>(<br>方)<br>日<br>日<br>(<br>坊<br>方)<br>日<br>日<br>(<br>坊<br>方)                                                                                                    | ±整理(案巻) | 2 🗹 2         | 2018-DQ-T-002     | 档案室       | 2018    | 党群共       | 002 模拟高密数 | R           |           |      | 永久     | 20180305 | 20180314 | 50         | 公开    |   |
| <ul> <li>田 基連档案</li> <li>田 国 国 片档案</li> </ul>                                                                                                    |         | 3 🗌 0         | 2018-DQ-T-003     | 档案室       | 2018    | 党群类       | 003 模拟案卷数 | Ξ           |           |      | 永久     |          |          | 80         | 公开    | ź |
| - 实物档案                                                                                                    |         | 4 🗹 1         | 2018-DQ-T-004     | 档案室       | 2018    | 党群共       | 004 模拟案卷数 | 823         |           |      | 承欠     |          |          | 5          | 公开    | 3 |
|                                                                                                    | /       |               |                   |           |         |           |           |             |           |      |        |          |          |            |       | 1 |
|                                                                                                    |         |               |                   |           |         |           |           |             |           |      |        |          |          |            |       |   |
|                                                                                                    |         |               |                   |           |         |           |           |             |           |      |        |          |          |            |       | 1 |
|                                                                                                    |         | 50 <b>v</b> H | ∉ 第1 共项           | ⊳ H Ó     |         |           |           |             |           |      |        |          | 日        | 示1到4. 共4记录 |       | 1 |
|                                                                                                    |         | 查询 -          | 创建 修改 👻 🗄         | ▼ 文虱 ▼ 総制 | 首页 前页   | 后页        | 末页 加入编研   | 更多 →        |           |      |        |          |          |            |       | 1 |
|                                                                                                    |         | 原文            | 文件級档号 ⇒           | 部门名称 🗅    | 归档年度:   | 文件形成时间    | ◎ 順序号 ◎   | 文号⇔         |           | 文件题名 |        |          | 页号⇔ 页数⇔  | 责任者 ≎      |       | ŝ |
| 二個分素                                                                                                    |         | 1 0           | 2018-BQ-Y-002-001 | 档案室       | 2018    | 20180305  | 001       | 审字[2018]001 | 号 模拟卷内数据: |      |        |          | 1 10     |            |       |   |
| - 6 分类目录                                                                                                    |         | 2 🗌 0         | 2018-09-1-002-002 | 档案室       | 2018    | 20180314  | 002       | 审字[2018]001 | 号 模拟卷内数据2 |      |        |          | 1 20     |            |       |   |
| 🕒 🧧 归档年度                                                                                                    |         |               |                   |           |         |           |           |             |           |      |        |          |          |            |       |   |
|                                                                                                    |         |               |                   |           |         |           |           |             |           |      |        |          |          |            |       |   |
|                                                                                                    |         |               |                   |           |         |           |           |             |           |      |        |          |          |            |       |   |
|                                                                                                    |         |               |                   |           |         |           |           |             |           |      |        |          |          |            |       |   |
|                                                                                                    |         |               |                   |           |         |           |           |             |           |      |        |          |          |            |       |   |
|                                                                                                    |         | 50 m 44       | 4 99 4 44-20      | - N A     |         |           |           |             |           |      |        |          | -        | 5:5秒 共223章 |       | Ľ |
| 当前门类:传统方法                                                                                                    | 整理(案巻)  | 20 4 14       | · 州 · 共1页         |           |         |           |           |             |           |      |        |          | 217      | LARN'S MER |       |   |

再次确认,确认后删除,确认信息中可以看到有2个案卷,3个卷内。

| 确认删除数据 😮                                                                | × |
|-------------------------------------------------------------------------|---|
| 确认要删除当前数据么 <b>?</b><br>数据信息:案卷2条数据  卷内3条数据<br>温馨提示:确认删除后,数据所附带的电子文件一并删除 |   |
| 确定取消                                                                    |   |

# 2、 删除卷内文件

选择一个案卷,卷内区显示该案卷的所属卷内文件,勾选全部或部分卷内文件,单击卷内的删除按钮。

| <mark>K 九州档案 ន</mark><br>Same Aut Technikay To Ge | 战剑造有序世界<br>ale The World Of Circles K6.1 | <sup>标准版</sup> 数字相            | 当案信息管理平         | <sup>z</sup> 台 |              |                        |                |                      |         |        |
|---------------------------------------------------|------------------------------------------|-------------------------------|-----------------|----------------|--------------|------------------------|----------------|----------------------|---------|--------|
| 文件管理                                              | 归档管理                                     | 档案管理                          | 档案编研            | 档案保管           | 利用管理         | 档案统计                   | 门类管理           | 机构管理                 | 系统管理    | 档案查询   |
| 请输入检索内容                                           | 全文 模糊                                    | 查询 👻 创建                       | 修改 👻 删除         | ▼ 报表           | 首页 前页        | 后页 未                   | 页 剔新           | 入库 更多                | ▼ 回收站   |        |
| 档案门类                                              | ≡                                        | 一 卷内                          | 案卷级档号 ≑         | 部门名称 🕀         | 归档年度⇔        | 案体分类号 ⇒ 案巻号            | <del>2</del> ÷ |                      | 案卷题名 ⇔  |        |
| 日 <u></u> 文书档案                                    | 整理                                       | 1 🗹 5                         | 2018-DQ-Y-001   | 档案室            | 2018         | 党群类 00                 | L 模拟卷内数:       | 据1                   |         |        |
| 田· 科技档案                                           | 管理(来で)                                   | 2 🗌 2 💈                       | 2018-DQ-Y-002   | 1課室            | 2018         | 党 <b>群</b> 类 00        | 2 模拟案卷数        | 据二                   |         |        |
| □ ■ 基建档案                                          |                                          | 3 🗌 0 🗳                       | 2018-DQ-Y-003   | 档案室            | 2018         | 党群类 00                 | 3 模拟案卷数:       | 据三                   |         |        |
|                                                   |                                          | 4 🗌 1 🖓                       | 2018-DQ-Y-004   | 档案室            | 2018         | 党群类 00                 | 4 模拟案卷数:       | 据四                   |         |        |
|                                                   |                                          | 50 <b>v</b> 14 4              | 第1共1页 ▶         | ы              |              |                        |                |                      |         |        |
|                                                   |                                          | 查询 ▼ 创建                       | 修改 🗸 删除         | ▼ 原文 ▼         | 首页 前页        | 后页末                    | 页 加入编研         | 更多 マ                 |         |        |
|                                                   |                                          | ✓ 原文<br>1 <mark>✓</mark> 0 20 | 文件級档号           | 部门名称 \$<br>档案室 | 归档年度<br>2018 | ○ 文件形成时间 ◆<br>20180319 | 顺序号 ≎<br>001   | 文号 ≑<br>发字[2018]001号 | 模拟案卷数据一 | 又件题名 ⇒ |
|                                                   |                                          | 2 🗹 0 20                      | 18-DQ-Y-001-002 | 档案室            | 2018         | 20180319               | 002            | 发字[2018]001号         | 模拟卷内数据2 |        |
| 田 二 归档年度                                          |                                          | 3 🗹 0 20                      | 18-DQ-Y-001-003 | 档案室            | 2018         | 20180319               | 003            | 发字[2018]001号         | 模拟卷内数据3 |        |
|                                                   |                                          | 4 🗹 0 20                      | 18-DQ-Y-001-004 | 档案室            | 2018         | 20180319               | 004            | 发字[2018]001号         | 模拟卷内数据4 |        |
|                                                   |                                          | 5 🔽 0 20                      | 18-DQ-Y-001-005 | 档案室            | 2018         | 20180319               | 005            | 发字[2018]001号         | 模拟卷内数据5 |        |

确认后完成删除。

| 确认删除数据 📀                                                          | × |
|-------------------------------------------------------------------|---|
| 确认要删除当前数据么 <b>?</b><br>数据信息:卷内:5条数据<br>温馨提示:74从删除后,数据所附带的电子文件一并删除 |   |
| 确定取消                                                              |   |

### 3、批量删除卷内

在左侧门类区将案卷展开,单击传统方法整理(卷内),系统将脱离案卷与卷内的约束,显示所有卷内信息,选择全部或部分卷内,可以实现多个案卷的卷内批量删除。

| <mark>大州档案 #</mark><br>Same And Technology To G | 技制造有序世界<br>made The Work!OFOrder <b>K6.1</b> | 标准度 | ۶.                                                                                                    | 数           | 字档案信        | 息管     | 理平台  |      |    |       |          |    |       |              |        |            |       |
|-------------------------------------------------|----------------------------------------------|-----|----------------------------------------------------------------------------------------------------|-------------|-------------|--------|------|------|----|-------|----------|----|-------|--------------|--------|------------|-------|
| 文件管理                                            | 归档管理                                         |     | 档                                                                                                    | <b>(</b> 案管 | 理档          | 案编研    | 档    | 案保管  | 利  | 用管理   | 档案统计     |    | 门类管理  | 机构管理         | 系统管    | 管理 档案查询    |       |
|                                                 | 全文 模糊                                        | 查   | 询                                                                                                    | Ŧ           | 创建修         | 改 👻    | 明修 マ | 原文 🔻 | 首页 | 前页    | 后页       | 末页 | 刷新    | 加入编研 更多      | - 回收站  | Ь          |       |
| 档案门类                                            | ≡                                            |     | ~                                                                                                    | 原文          | 文件级档·       | 号 🔶    | 彻底删除 |      |    | 归档年度⇔ | 文件形成时间   |    | 順序号 ≑ | 文号⇔          |        | 3          | 文件题名⇔ |
| 日 📄 文书档案                                        | 整理                                           | 1   | <ul> <li>Image: A start of the start of the start of</li></ul> | 0           | 2018-DQ-Y-  | 01-001 |      | 档案室  |    | 2018  | 20180319 |    | 001   | 发字[2018]001号 | 模拟案卷数据 | R          |       |
| 6统方法                                            | :聖理(乘包)<br>5法整理(卷内)                          | 2   | <                                                                                                    | 0           | 2018-DQ-Y-0 | 01-002 |      | 档案室  |    | 2018  | 20180319 |    | 002   | 发字[2018]001号 | 模拟卷内数据 | <b>居</b> 2 |       |
| 中 林技档案<br>基建档案                                  |                                              | 3   | ~                                                                                                    | 0           | 2018-DQ-Y-C | 01-003 |      | 档案室  |    | 2018  | 20180319 |    | 003   | 发字[2018]001号 | 模拟卷内数据 | 居3         |       |
| <ul> <li>B 照片档案</li> <li>实物档案</li> </ul>        |                                              | 4   | ~                                                                                                    | 0           | 2018-DQ-Y-C | 01-004 |      | 档案室  |    | 2018  | 20180319 |    | 004   | 发字[2018]001号 | 模拟卷内数据 | 居4         |       |
|                                                 |                                              | 5   | <                                                                                                    | 0           | 2018-DQ-Y-C | 01-005 |      | 档案室  |    | 2018  | 20180319 |    | 005   | 发字[2018]001号 | 模拟卷内数据 | 展5         |       |
|                                                 |                                              | 6   | 1                                                                                                    | 0           | 2018-DQ-Y-0 | 02-001 |      | 档案室  |    | 2018  | 20180305 |    | 001   | 审字[2018]001号 | 模拟卷内数据 | 居1         |       |
|                                                 |                                              | 7   | ~                                                                                                    | 0           | 2018-DQ-T-C | 02-002 |      | 档案室  |    | 2018  | 20180314 |    | 002   | 审字[2018]001号 | 模拟卷内数据 | 屠2         |       |
|                                                 |                                              | 8   | ~                                                                                                    | 0           | 2018-DQ-Y-0 | 04-001 |      | 档案室  |    | 2018  |          |    | 001   |              | 模拟卷内数据 | 居1         |       |
|                                                 |                                              |     |                                                                                                    |             |             |        |      |      |    |       |          |    |       |              |        |            |       |

# 8.16. 打印档案报表

查询需要打印的档案数据,选择打印的档案数,单击报表。

| <mark>大州档案 24 88</mark><br>Science And Technology To Great | t创造有序世界<br>terThe World Of Order <b>K6,1</b> | 标准度 | £  | 数字   | 档案信息管          | 理平 | 2 台    |    |      |    |      |        |        |      |            |    |      |    |    |     |
|------------------------------------------------------------|----------------------------------------------|-----|----|------|----------------|----|--------|----|------|----|------|--------|--------|------|------------|----|------|----|----|-----|
| 文件管理                                                       | 归档管理                                         |     | 档  | 案管理  | 档案编码           | Ŧ  | 档案保管   | j  | 利用管  | 里  | 档案   | 统计     | 门类     | 管理   | 机构         | 管理 | 系统管理 | Ŧ  | 档案 | 查询  |
| 请输入检索内容                                                    | 全文 模糊                                        | 查   | 词, | - ôl | 建 修改 👻         | 刪除 | ▼报表    | 原文 | *    | 首页 | 前了   | 5 后    | 页      | 末页   | 刷新         | 入库 | 加入编研 | 更多 | Ŧ  | 回收站 |
| 档案门类                                                       | $\equiv$                                     |     | ~  | 原文   | 档号 ⇔           |    | ◎门名称 ⇔ |    | 归档年度 | \$ | 件号 ≑ | 文号     | \$     |      |            |    | 題    | 名▲ |    |     |
| 🕀 📕 文书档案                                                   |                                              |     | ·  |      |                |    |        |    |      |    |      |        |        | 模拟   |            |    |      |    |    |     |
| 简化方法整                                                      | 22里<br>27日(192巻)                             | 1   | ~  | 0    | 2018-BGS-001   |    | 档案室    |    | 2018 |    | 001  | 发字[201 | 8]001号 | 模拟数据 | <b>§</b> 1 |    |      |    |    |     |
| □ 後親方法盤                                                    | e理(楽苞)<br>法整理(卷内)                            | 2   | ~  | 4    | 2018-BGS-002   |    | 档案室    |    | 2018 |    | 002  | 发字[201 | 8]001号 | 模拟数据 | \$2        |    |      |    |    |     |
| □ ■ 科技档案 □ ■ 基建档案                                          |                                              | 3   | ~  | 24   | 2018-BGS-003   |    | 档案室    |    | 2018 |    | 003  | 发字[201 | 8]001号 | 模拟数据 | <b>§</b> 3 |    |      |    |    |     |
| 田 🔜 照片档案                                                   |                                              | 4   | ~  | 18   | 2018-BGS-004   |    | 档案室    |    | 2018 |    | 004  | 发字[201 | 8]001号 | 模拟数据 | <u></u> 4  |    |      |    |    |     |
|                                                            |                                              | 5   | ~  | 6    | 2018-BGS-005   |    | 档案室    |    | 2018 |    | 005  | 发字[201 | 8]001号 | 模拟数据 | <b>§</b> 5 |    |      |    |    |     |
|                                                            |                                              | 6   | ~  | 1    | 2018-BGS-006   |    | 档案室    |    | 2018 |    | 006  | 发字[201 | 8]001号 | 模拟数据 | §6         |    |      |    |    |     |
|                                                            |                                              | 7   | ~  | 0    | 2018-Y-BGS-007 |    | 档案室    |    | 2018 |    | 007  | 发字[201 | 8]001号 | 模拟数据 | §7         |    |      |    |    |     |
|                                                            |                                              | 8   | ~  | 6    | 2018-Y-BGS-008 |    | 档案室    |    | 2018 |    | 008  | 发字[201 | 8]001号 | 模拟数据 | <b>§</b> 8 |    |      |    |    |     |
|                                                            |                                              | 9   | ~  | 0    | 2018-Y-BGS-009 |    | 档案室    |    | 2018 |    | 009  | 发字[201 | 8]001号 | 模拟数据 | <b>ļ</b> 9 |    |      |    |    |     |

# 选择一个报表,单击生成打印预览

| K 九州档案 A技会运有序至齐<br>Same And Technology To Greate The Workfor Chark King | .1 标게 |    | 数字    | 档案信息管          | 理平台  | à      |              |    |     |         |       |       |            |    |      |     |     |   |
|-------------------------------------------------------------------------|-------|----|-------|----------------|------|--------|--------------|----|-----|---------|-------|-------|------------|----|------|-----|-----|---|
| 文件管理 归档管理                                                               |       | ŧ  | 皆案管理  | 档案编研           | F 1  | 当案保管   | 利用管          | 里  | 档   | 案统计     | 门类    | 管理    | 机构         | 管理 | 系统管理 |     | 档案查 | 銁 |
| 请输入检索内容 全文 模糊                                                           | 3     | 查询 | ~ ôlă | 1 修改 -         | 删除 👻 | 报表     | 原文 👻         | 首页 | 前   | 顷 卮     | ī     | 末页    | 刷新         | 入库 | 加入编研 | 更多, | 回收  | 站 |
| 档案门类                                                                    |       | ~  | / 原文  | 档号 ≑           | 1    | 备考表G   |              | ÷  | 件号≑ | 文号      | ÷     | 101-1 |            |    | 题4   | 3▲  |     |   |
| 🖯 📕 文书档案                                                                |       |    |       |                |      | 备考表T   |              |    |     |         |       | 模拟    |            |    |      |     |     |   |
| □ □ □ □ □ □ □ □ □ □ □ □ □ □ □ □ □ □ □                                   | 1     | ~  | 0     | 2018-BGS-001   |      | 封皮T    |              |    | 001 | 发字[2018 | ]001号 | 模拟数排  | <b>苦</b> 1 |    |      |     |     |   |
| <ul> <li></li></ul>                                                     | 2     | ~  | 4     | 2018-BGS-002   |      | 旧档文件目  | 1 <b>⊕</b> c |    | 002 | 发字[2018 | ]001号 | 模拟数排  | <b>第</b> 2 |    |      |     |     |   |
| ⊕ <mark>■ 科技档案</mark><br>⊕ <b>■ 基建档案</b>                                | 3     | ~  | 24    | 2018-BGS-003   |      | 归档文件目  | l录封面样式G      |    | 003 | 发字[2018 | ]001묵 | 模拟数排  | <b>8</b> 3 |    |      |     |     |   |
| □ ■ 照片档案                                                                | 4     | ~  | 18    | 2018-BGS-004   |      | 简化归档目  | ■录2016年新T    |    | 004 | 发字[2018 | ]001号 | 模拟数排  | 롬4         |    |      |     |     |   |
|                                                                         | 5     | ~  | 6     | 2018-BGS-005   |      | 简化归档目  | ī⊈ī          |    | 005 | 发字[2018 | ]001묵 | 模拟数排  | <b>8</b> 5 |    |      |     |     |   |
|                                                                         | 6     | ~  | 1     | 2018-BGS-006   |      | 脊背T    |              |    | 006 | 发字[2018 | ]001号 | 模拟数排  | <b>3</b> 6 |    |      |     |     |   |
|                                                                         | 7     | ~  | 0     | 2018-Y-BGS-007 |      | 脊背 (大) | G            |    | 007 | 发字[2018 | ]001号 | 模拟数排  | <b>苦</b> 7 |    |      |     |     |   |
|                                                                         | 8     | ~  | 6     | 2018-Y-BGS-008 |      | 脊背 (小) | G            |    | 008 | 发字[2018 | ]001묵 | 模拟数排  | <b>8</b> 8 |    |      |     |     |   |
|                                                                         | 9     | ~  | 0     | 2018-Y-BGS-009 |      | 档案室    | 2018         |    | 009 | 发字[2018 | ]001号 | 模拟数排  | 苦9         |    |      |     |     |   |

# 单击右侧的打印按钮打印报表。

| f88a8b3960ac476b8d94e63961bbeabe | 1/1                                         |             | ċ ± ₽ |
|----------------------------------|---------------------------------------------|-------------|-------|
|                                  |                                             |             |       |
|                                  | 归档文件目                                       | 录           |       |
|                                  | 责任者 文 号 題 名                                 | 名 日期 页 备注   |       |
|                                  | 档案九州 发字<br>[2018]001号 模拟数据1                 | 20180307 23 |       |
|                                  | 2 档案九州 发字<br>[2018]001号 模拟数据2               | 20180307 23 |       |
|                                  | 发字<br>[2018]001号<br>模拟数据3                   | 20180307 23 |       |
|                                  | 按字     [2018]001 号     模拟数据4     [218]001 号 | 20180307 23 |       |
|                                  | 模拟数据5                                       | 20180307 23 |       |
|                                  | 发字<br>[2018]001号 模拟数据6                      | 20180307 23 | •     |
|                                  | , 档案九州 发字<br>[2018]001号 模拟数据7               | 20180307 23 | •     |

# 8.17. 回收站

删除数据是将档案数据删除到回收站中(请注意,删除的子菜单彻底删除的档案数据无法 还原)。

单击工具栏上的回收站按钮进入回收站。

| K 九州档案 新設               | ★ 九州档案 Ntd & & A fr # 2 & & A fr # 3 # KG / # # 3 # KG / ## 3 # KG / ## 3 |         |              |        |         |       |             |       |    |         |       |  |  |  |  |
|-------------------------|----------------------------------------------------------------------------------------------------|---------|--------------|--------|---------|-------|-------------|-------|----|---------|-------|--|--|--|--|
| 文件管理                    | 归档管理                                                                                                    | 档案管理    | 档案编研         | 档案保管   | 利用管理    | 档案统计  | ト 门类        | 管理 机构 | 管理 | 系统管理    | 档案查询  |  |  |  |  |
| 请输入检索内容                 | 全文 模糊                                                                                                    | 查询 👻 创建 | 修改 👻 🖷       | 條 ▼ 报表 | 原文 🔻 首页 | 前页    | 后页          | 末页 刷新 | 入库 | 加入编研 更多 | ▼ 回收站 |  |  |  |  |
| 档案门类                    | Ξ                                                                                                    | □ 原文    | 档号 ⇔         | 部门名称 🗢 | 归档年度⇔   | 件号 ≑  | 文号 ≑        |       |    | 題名▲     |       |  |  |  |  |
| 白 📕 文书档案                |                                                                                                    |         |              |        |         |       |             | 模拟    |    | /       |       |  |  |  |  |
| □ 简化方法器                 | ஊ                                                                                                    | 1 🗌 0   | 2018-BGS-001 | 档案室    | 2018    | 001 发 | 字[2018]001号 | 模拟数据1 |    |         |       |  |  |  |  |
| □- <mark>□</mark> 传统方法書 | 経理(案巻)<br>法整理(巻内)                                                                                                    | 2 4     | 2018-BGS-002 | 档案室    | 2018    | 002 发 | 字[2018]001号 | 模拟数据2 |    |         |       |  |  |  |  |
| 田 📕 科技档案<br>田 📕 基建档案    |                                                                                                    | 3 24    | 2018-BGS-003 | 档案室    | 2018    | 003 发 | 字[2018]001号 | 模拟数据3 |    |         |       |  |  |  |  |
| □ ■ 照片档案 □ ■ 实物档案       |                                                                                                    | 4 🗌 18  | 2018-BGS-004 | 档案室    | 2018    | 004 发 | 字[2018]001号 | 模拟数据4 |    |         |       |  |  |  |  |
|                         |                                                                                                    | 5 🗌 6   | 2018-BGS-005 | 档案室    | 2018    | 005 发 | 字[2018]001号 | 模拟数据5 |    |         |       |  |  |  |  |
|                         |                                                                                                    | 6 🗌 1   | 2018-BGS-006 | 档案室    | 2018    | 006 发 | 字[2018]001号 | 模拟数据6 |    |         |       |  |  |  |  |

在回收站单击返回档案管理退出回收站。

| K 九州档案 🛛 🛪<br>Sience And Technology To Gr | 技制造有序世界<br>atte The World Of Order <b>K6,1</b> | 标准版 数字 | 档案信息管理         | !平台    |        |     |              |       |      |      |      |
|-------------------------------------------|------------------------------------------------|--------|----------------|--------|--------|-----|--------------|-------|------|------|------|
| 文件管理                                      | 归档管理                                           | 档案管理   | 档案编研           | 档案保管   | 利用管理   | 档案  | 统计 门类        | 管理    | 机构管理 | 系统管理 | 档案查询 |
| 请输入检索内容                                   | 全文 模糊                                          | 清空回收站  | 清除 还原          | 首页 前页  | 后页     | 尾页  | 返回           |       |      |      |      |
| 档案门类                                      | Ξ                                              | 🗌 原文   | 档号 ≑           | 部门名称 🕀 | 归档年度 ⇒ | 件号  | 文号 ≑         |       |      | 题名⇔  |      |
| □ □ 文书档案                                  |                                                |        |                |        |        |     |              |       |      |      |      |
| - 📙 简化方法                                  | 整理                                             | 1 🗌 0  | 2018-Y-BGS-009 | 档案室    | 2018   | 009 | 发字[2018]001号 | 模拟数据9 |      |      |      |
| □                                         | 整理(案卷)<br>j法整理(卷内)                             | 2 6    | 2018-Y-BGS-008 | 档案室    | 2018   | 008 | 发字[2018]001号 | 模拟数据8 |      |      |      |
| 田 - 科技档案<br>田 - 基建档案                      |                                                | 3 🗌 0  | 2018-Y-BGS-007 | 档案室    | 2018   | 007 | 发字[2018]001号 | 模拟数据7 |      |      |      |
| □- ■ 照片档案                                 |                                                |        |                |        |        |     |              |       |      |      |      |

### 1、 查看回收站数据

档案数据删除后,在回收站中是按照删除的门类进行分类显示的,在左侧门类区单击相应 的门类,右侧显示已经删除的数据,在回收站中同样可以双击浏览数据或浏览原文。

### 2、 还原档案数据

选择要还原的档案,单击还原按钮确定后还原。

| <mark>大州档案</mark> 将技<br>Skince And Technology To Great | 数创造有序世界<br>ate The Warki Of Order <b>K 6, 1</b> | 标准版 | 数字         | 롣档案信息管理        | 里平 台 |           |        |      |           |           |      |      |
|--------------------------------------------------------|-------------------------------------------------|-----|------------|----------------|------|-----------|--------|------|-----------|-----------|------|------|
| 文件管理                                                   | 归档管理                                            |     | 档案管理       | 档案编研           | 档案伯  | <b>¥管</b> | 利用管理   | 档    | 案统计       | 门类管理      | 机构管理 | 系统管理 |
| 请输入检索内容                                                | 全文 模糊                                           | 清空  | 回收站        | 清除 还原          | 首页   | 前页        | 后页     | 尾页   | 返回        |           |      |      |
| 档案门类                                                   | $\equiv$                                        |     | 原文         | #1号 ◆          | 部门名  | 称 🗢       | 归档年度 ⇒ | 件号 ⇔ | 文号 ≑      |           |      | 题名⇒  |
| □ □ 文书档案                                               |                                                 |     |            |                |      |           |        |      |           |           |      |      |
| 1 简化方法素                                                | <sup>盜</sup> 理                                  | 1   | 0          | 2018-Y-BGS-009 | 档案   | 室         | 2018   | 009  | 发字[2018]0 | 01号 模拟数据9 |      |      |
|                                                        | 鼇理(案巻)<br>法整理(巻内)                               | 2   | <b>~</b> 6 | 2018-Y-BGS-008 | 档案   | 室         | 2018   | 008  | 发字[2018]0 | 01号 模拟数据8 |      |      |
| 田 🔜 科技档案<br>田 📕 基建档案                                   |                                                 | 3   | <b>v</b> 0 | 2018-Y-BGS-007 | 档案   | 室         | 2018   | 007  | 发字[2018]0 | 01号 模拟数据7 |      |      |
| 中 📕 照片档案                                               |                                                 |     |            |                |      |           |        |      |           |           |      |      |

| 确认还原数据           |    | ×  |
|------------------|----|----|
| 确认要将当前选中的2条数据还原? |    |    |
|                  | 确定 | 取消 |

### 3、清空回收站

清空回收站可以一键清除所有回收站的档案数据。

如需逐个档案门类清空,选择门类单击清除即可清除任意门类的回收站数据。

| 人生    | <b>档案</b> 科技制造有序世界<br>diTechnology To Greate The World Of Order <b>/</b> | (6.1 株 | <sub>≅准版</sub> 数: | 字枝 | 当案信息管理        | 里平 | 台    |       |        |    |     |         |       |              |      |      |      |
|-------|--------------------------------------------------------------------------|--------|-------------------|----|---------------|----|------|-------|--------|----|-----|---------|-------|--------------|------|------|------|
| 文件管   | 管理 归档管理                                                                  | E      | 档案管理              | Ł  | 档案编研          |    | 档案   | 保管    | 利用管理   |    | 档   | 案统计     | 门类    | 管理           | 机构管理 | 系统管理 | 档案查询 |
| 请输入检索 | 内容 全文 模糊                                                                 | 1      | 清空回收站             | 3  | 青除 还原         | Ē  | 顷    | 前页    | 后页     | 尾页 |     | 返回      |       |              |      |      |      |
| 档案门类  | ≣                                                                        | /      | 🗌 原文              |    | 档号≑           |    | 部门名  | \$称 ≑ | 归档年度 🗘 | 件  | 号 🗢 | 文号      | ÷     |              |      | 题名⇔  |      |
| 户 📕 文 | 书档案                                                                      | 1      |                   |    |               |    |      |       |        |    |     |         |       |              |      |      |      |
|       | 简化方法整理                                                                   |        | 1 🗌 0             | 2  | 018-Y-BGS-009 |    | 档算   | 室     | 2018   | C  | 09  | 发字[2018 | ]001号 | 模拟数据9        |      |      |      |
| ė.    | 传统方法整理(案卷)                                                               |        |                   |    |               |    | bket |       |        | _  |     | (1)     |       | 1#101/11.10- |      |      |      |
|       | 📙 传统方法整理(卷内                                                              |        | 2 6               | 2  | 018-1-BGS-008 |    | 相界   | 至     | 2018   | U  | 08  | 友子12018 | 1001号 | 視拟颈語8        |      |      |      |
| 甲昌科   | 技档案                                                                      |        | 3 0               | 2  | 018-Y-BGS-007 |    | 档簿   | 室     | 2018   | C  | 07  | 发字[2018 | ]001号 | 模拟数据7        |      |      |      |
| 박 📕 🖉 | 建档案                                                                      |        |                   |    |               |    |      |       |        |    |     | ~~~     |       | No Alexand   |      |      |      |
| 中 📕 照 | 計档案                                                                      |        |                   |    |               |    |      |       |        |    |     |         |       |              |      |      |      |
| 📙 实   | 物档案                                                                      |        |                   |    |               |    |      |       |        |    |     |         |       |              |      |      |      |

刷新功能

在使用查询功能后,只会显示符合查询的档案,如需要显示全部数据,单击刷新按钮即可。 或者单击左侧档案门类等同于单击刷新按钮。

| <mark>大州档案</mark> 株技<br>Same And Tetradagy To Great | 创造有序世界<br>teTheWorldCfOrder <b>K6.1</b> | <sup>标准版</sup> 数字格 | 当案信息管理      | 平台     |         |     |              |       |        |         |      |
|-----------------------------------------------------|-----------------------------------------|--------------------|-------------|--------|---------|-----|--------------|-------|--------|---------|------|
| 文件管理                                                | 归档管理                                    | 档案管理               | 档案编研        | 档案保管   | 利用管理    | 档案统 | 计 门类管        | 『理 机构 | 管理 系统  | 管理 相    | 当案查询 |
| 请输入检索内容                                             | 全文 模糊                                   | 查询 👻 创建            | 修改 👻 🍿      | ќ ▼ 报表 | 原文 👻 首页 | 前页  | 后页 オ         | 页 刷新  | 入库 加入线 | 朝研 更多 - | 回收站  |
| 档案门类                                                | Ξ                                       | 原文                 | 档号 ⇔        | 部门名称 ⇒ | 归档年度⇔   | 件号⇔ | 文号 ≑         |       |        | 题名▲     |      |
| 🖻 📕 文书档案                                            |                                         |                    |             |        |         |     | /            | 模拟    |        |         |      |
| □ □ 简化方法器                                           | <sup>管理</sup>                           | 1 0 2              | 018-BGS-001 | 档案室    | 2018    | 001 | 发字[2018]001号 | 模拟数据1 |        |         |      |
| ● 传统方法整<br>一 ● 传统方法                                 | 管理(案巻)<br>法整理(巻内)                       | 2 4 2              | 018-BGS-002 | 档案室    | 2018    | 002 | 发字[2018]001号 | 模拟数据2 |        |         |      |
| <ul> <li>田 - 科技档案</li> <li>田 - 基建档案</li> </ul>      |                                         | 3 🗌 24 🛛 2         | 018-BGS-003 | 档案室    | 2018    | 003 | 发字[2018]001号 | 模拟数据3 |        |         |      |
| □ ■ 照片档案                                            |                                         | 4 18 2             | 018-BGS-004 | 档案室    | 2018    | 004 | 发字[2018]001号 | 模拟数据4 |        |         |      |
|                                                     |                                         | 5 6 2              | 018-BGS-005 | 档案室    | 2018    | 005 | 发字[2018]001号 | 模拟数据5 |        |         |      |
|                                                     |                                         | 6 🗌 1 💈            | 018-BGS-006 | 档案室    | 2018    | 006 | 发字[2018]001号 | 模拟数据6 |        |         |      |

系统全局刷新:按键盘上 F5 键,可以实现全系统刷新,当风格切换后,可能部分颜色显示不完整时,按 F5 键即可解决。

# 8.18. 档案入库

在工具栏上的按钮为入库,入库功能可以将任意档案批量入库,入库后,存放位置字段根

据入库具体操作,自动标注库房位置信息。

在数据浏览界面有库房位置的状态,如显示不完整,可以拖动下面的横向滚动条既可以看 到库房位置状态。

| 件管理                                     | 归档管理    | 档案管理   | 档案编研          | 档案保管   | 利用管理  | 档案统 | 计 门类         | 管理 机构管理        | 系统管理 档案查询     |          |        |       |         |
|-----------------------------------------|---------|--------|---------------|--------|-------|-----|--------------|----------------|---------------|----------|--------|-------|---------|
|                                         | 全文 模糊   | 查询 ▼ 6 | 湖建 修改 平 剛修    | 涂 ▼ 报表 | 原文 ▼  | 前页  | 后页           | 末页 刷新 入岸       | 加入續研 更多 マ 回收站 |          |        |       | 当前月     |
| Â                                       | =       | 原文     | 枯号 ⇔          | 部门名称 🗅 | 归档年度⇔ | 件号⇔ | 文号⇔          |                | 题名▲           | 文件形成时间 ○ | 保管期限 ⇒ | 责任者 ≎ | 归档日期    |
| 文书档案                                    | 整理      | 1 🔽 0  | 2018-B65-001  | 档案案    | 2018  | 001 | 发字[2018]001号 | 復成<br>復成款据1    |               | 20180322 | 永久     | 档案九州  | 2018030 |
| - 传统方法                                  | 整理 (案卷) | 2 🗸 4  | 2018-BGS-002  | 伯亮文    | 2018  | 002 | 发字[2018]001号 | 便以於据2          |               | 20180322 | 承欠     | 植寨九州  | 2018030 |
| 基建档案                                    |         | 3 🔽 24 | 2018-1025-003 | 档案案    | 2018  | 603 | 发字[2018]001号 | 模拟数据3          |               | 20180322 | 永久     | 档案九州  | 2018030 |
| 照片档案<br>实物档案                            |         | 4 🔽 18 | 2018-B35-004  | 档案室    | 2018  | 004 | 发字[2018]001号 | 模拟款据4          |               | 20180322 | 永久     | 档案九州  | 2018030 |
|                                         |         | 5 6    | 2018-302-005  | 档案室    | 2018  | 005 | 发字[2018]001号 | <b>模拟款据</b> 5  |               | 20180322 | 永久     | 档案九州  | 2018030 |
|                                         |         | 6 🗆 1  | 2018-802-005  | 林志安    | 2018  | 006 | 安全100181001長 | an in the inte |               | 20180322 | a.17   | 林寨市州  | 2018030 |
|                                         |         |        |               |        |       |     |              |                |               |          |        |       |         |
|                                         |         |        |               |        |       |     |              |                |               |          |        |       |         |
| 4r                                      |         |        |               |        |       |     |              |                |               |          |        |       |         |
| 5<br>13档机构<br>保管期限<br>13档年度             |         |        |               |        |       |     |              |                |               |          |        |       |         |
| (1) (1) (1) (1) (1) (1) (1) (1) (1) (1) |         |        |               |        |       |     |              |                |               |          |        |       |         |

# 在数据浏览界面可以看到存放位置的状态,空白状态为没有入库。

|              |       |       |                                                                                                    |    |      |     |          |        |       |          | 用户     | 信息:超级管理    | 5   |
|--------------|-------|-------|----------------------------------------------------------------------------------------------------|----|------|-----|----------|--------|-------|----------|--------|------------|-----|
|              |       |       |                                                                                                    |    |      |     |          |        | 系统设置  | 界面切换     | ŵ      | <b>, 1</b> | כין |
| 利用管理         | 档案统计  | 门类管:  | 里 机构                                                                                                    | 管理 | 系统管理 |     | 档案查询     |        |       |          |        |            |     |
| 原文 🔻 首页      | 前页    | 后页 末了 | えい 見新した しょうしょう しょうしょう しょう | 入库 | 加入编研 | 更多, | 7 回收站    |        |       |          |        | 当前排        | 茅   |
| 文号 ≑         |       |       | 题名▲                                                                                                    |    |      |     | 文件形成时间 ⇒ | 保管期限 ⇔ | 责任者 ⇒ | 归档日期 🗢   | 存放位置 🗘 | 备注 ≑       |     |
|              | 模拟    |       |                                                                                                    |    |      |     |          |        |       |          |        |            |     |
| 发字[2018]001号 | 模拟数据1 |       |                                                                                                    |    |      |     | 20180322 | 永久     | 档案九州  | 20180307 |        |            | (   |
| 发字[2018]001号 | 模拟数据2 |       |                                                                                                    |    |      |     | 20180322 | 永久     | 档案九州  | 20180307 |        |            |     |
| 发字[2018]001号 | 模拟数据3 |       |                                                                                                    |    |      |     | 20180322 | 永久     | 档案九州  | 20180307 |        |            | 全   |
| 发字[2018]001号 | 模拟数据4 |       |                                                                                                    |    |      |     | 20180322 | 永久     | 档案九州  | 20180307 |        |            | 文检  |
| 发字[2018]001号 | 模拟数据5 |       |                                                                                                    |    |      |     | 20180322 | 永久     | 档案九州  | 20180307 |        |            | 索   |
| 发字[2018]001号 | 模拟数据6 |       |                                                                                                    |    |      |     | 20180322 | 永久     | 档案九州  | 20180307 |        |            |     |
|              |       |       |                                                                                                    |    |      |     |          |        |       |          |        |            | 12  |

# 选择需要入库的档案,单击入库按钮。

| <mark>大州档案 #</mark><br>Same Ant Tetrakgy To Ca | 技制造有序世界<br>ade The WarkfOFOrder <b>K6,1</b> | 标准用 | Q | 数   | 字档 | 皆案信息        | 管理 | 平台     |      |    |     |     |                |       |             |    |         |     |       |  |
|------------------------------------------------|---------------------------------------------|-----|---|-----|----|-------------|----|--------|------|----|-----|-----|----------------|-------|-------------|----|---------|-----|-------|--|
| 文件管理                                           | 归档管理                                        |     | 档 | (案管 | 理  | 档案编         | 研  | 档案保管   | 利用管  | 弯理 | :   | 档案统 | <del>ዝ</del> በ | ]类管理  | 机构          | 管理 | 系统管理    | !   | 档案查询  |  |
|                                                | 全文 模糊                                       | 查   | 询 | Ŧ   | 创建 | 修改 👻        | 删除 | ▼ 报表   | 原文 👻 | 首页 |     | 前页  | 后页             | 末页    | 刷新          | 入库 | 加入编研    | 更多  | ▼ 回收站 |  |
| 档案门类                                           | Ξ                                           |     |   | 原文  |    | 档号⇔         |    | 部门名称 🕀 | 归档4  | 度⇔ | 件号  |     | 文号 ⇔           |       |             |    | -<br>题: | ≧ ▲ |       |  |
| □ □ 文书档案                                       |                                             |     |   |     |    |             |    |        |      |    |     |     |                | 模拟    |             |    |         |     |       |  |
| 简化方法                                           | 整理                                          | 1,  | ~ | 0   | 2  | 018-BGS-001 |    | 档案室    | 20   | 18 | 001 | :   | 发字[2018]001号   | 号 模拟  | 数据1         |    |         |     |       |  |
| □ □ 6 统万法                                      | 整理(菜巻)                                      | 2,  | ~ | 4   | 2  | 018-BGS-002 |    | 档案室    | 20   | 18 | 002 | :   | 发字[2018]001    | 号 模拟  | 物据2         |    |         |     |       |  |
| 甲 📕 基建档案<br>甲 📕 照片档案                           |                                             | з,  | ~ | 24  | 2  | 018-BGS-003 |    | 档案室    | 20   | 18 | 003 |     | 发字[2018]001    | 号 模拟  | 数据3         |    |         |     |       |  |
| 🛄 实物档案                                         |                                             | 4,  | ~ | 18  | 2  | 018-BGS-004 |    | 档案室    | 20   | 18 | 004 | :   | 发字[2018]001    | 号 模拟器 | <b>妝据</b> 4 |    |         |     |       |  |
|                                                |                                             | 5   |   | 6   | 2  | 018-BGS-005 |    | 档案室    | 20   | 18 | 005 | :   | 发字[2018]0014   | 号 模拟  | 数据5         |    |         |     |       |  |
|                                                |                                             | 6   |   | ] 1 | 2  | 018-BGS-006 |    | 档案室    | 20   | 18 | 006 |     | 发字[2018]0014   | 号 模拟  | 数据6         |    |         |     |       |  |

选择实际档案存放的库房位置,单击完成入库

| K 九州档案 All<br>Same And Technology To Gre |            |   |     | 数   | 字档 | 案信  | 息管理                   | 里平台          | 台      |    |     |    |     |     |      |      |                          |            |    |      |    |    |     |
|------------------------------------------|------------|---|-----|-----|----|-----|-----------------------|--------------|--------|----|-----|----|-----|-----|------|------|--------------------------|------------|----|------|----|----|-----|
| 文件管理                                     | 归档管理       |   | 档   | 案管理 | Ł  | 档   | i案编研                  |              | 档案保管   |    | 利用管 | 管理 | Ł   | 锋统计 |      | 门类管理 | 里                        | 机构         | 管理 | 系统管理 | ł  | 档题 | 產查询 |
|                                          | 全文 模糊      | 查 | 间 - | -   | 创建 | 修   | 改 👻 🛙                 | 删除 👻         | 报表     | 原了 | Ż – | 首页 |     | 前页  | 后页   | 末页   | Ī                        | 刷新         | 入库 | 加入编研 | 更多 | ~  | 回收站 |
| 档案门类                                     | =          |   |     | 原文  |    | 档号( |                       |              | 部门名称 ⇒ |    | 归档年 | 度⇔ | 件号( |     | 文号 ⇔ |      | おおり                      |            |    | 题    | 3▲ |    |     |
| □□□□□□□□□□□□□□□□□□□□□□□□□□□□□□□□□□□□     | 整理         | 1 | ~   | 0   | 20 | 18  | 档案入库                  | 1            |        |    |     |    |     |     | ×    | 相    | <sup>1実10人</sup><br>莫拟数据 | <b>§</b> 1 |    |      |    |    |     |
| □ □ 189077323                            | 21E (96027 | 2 | ~   | 4   | 20 | 18  |                       |              |        |    |     |    |     |     |      | 相    | 莫拟数据                     | \$2        |    |      |    |    |     |
| □ 📕 基建档案<br>□ 📕 照片档案                     |            | 3 | ~   | 24  | 20 | 18  | 4 <mark>.</mark> 001; | 排 库房(<br>)1架 | 立置示例   |    |     |    |     |     |      | 相    | 莫拟数据                     | <b>§</b> 3 |    |      |    |    |     |
| 实物档案                                     |            | 4 | ~   | 18  | 20 | 18  |                       | 02层<br>03层   |        |    |     |    |     |     |      | 相    | 莫拟数据                     | <b>§</b> 4 |    |      |    |    |     |
|                                          |            | 5 |     | 6   | 20 | 18  |                       | 01层<br>)2架   |        |    |     |    |     |     |      | 相    | 莫拟数据                     | <b>§</b> 5 |    |      |    |    |     |
|                                          |            | 6 |     | 1   | 20 | 18  | 002                   | 排            |        |    |     |    |     |     |      | 相    | 莫拟数据                     | <b>§</b> 6 |    |      |    |    |     |
|                                          |            |   |     |     |    |     |                       |              |        |    |     |    |     |     |      |      |                          |            |    |      |    |    |     |
|                                          |            |   |     |     |    |     |                       |              |        |    |     |    |     | 关闭  |      |      |                          |            |    |      |    |    |     |
| 二级分类                                     |            |   |     |     |    |     |                       |              |        |    |     |    |     |     |      |      |                          |            |    |      |    |    |     |
|                                          |            |   |     |     |    |     |                       |              |        |    |     |    |     |     |      |      |                          |            |    |      |    |    |     |

# 提示入库成功

|                          | 1961 YOXA DHIT |   |
|--------------------------|----------------|---|
| 入库数据结果                   |                | × |
| 成功入库4条<br>其余0条已入库,不能重复入库 |                |   |
|                          | 关闭             |   |

刷新后,可以看到库房状态已经生成。

|      |     |    |      |      |          |        |       |          | 用户信                       | 息: 超级管理员 | l  |
|------|-----|----|------|------|----------|--------|-------|----------|---------------------------|----------|----|
|      |     |    |      |      |          |        | 系统设置  | 界面切换     |                           | X. U     |    |
| 门类管理 | 机构  | 管理 | 系统管理 |      | 档案查询     |        |       |          |                           |          |    |
| 末页   | 刷新  | 入库 | 加入编研 | 更多 🤻 | 回收站      |        |       |          |                           | 当前排序     |    |
|      | 题名▲ |    |      |      | 文件形成时间 ⇒ | 保管期限 🗢 | 责任者 ⇔ | 归档日期 ⇒   | 存放位置 🗢                    | 备注 ≑     |    |
|      |     |    |      |      |          |        |       |          |                           |          |    |
|      |     |    |      |      | 20180322 | 永久     | 档案九州  | 20180307 | 001排 库房位置示<br>例/01架/02层   | ÷        |    |
|      |     |    |      |      | 20180322 | 永久     | 档案九州  | 20180307 | 001排 库房位置示<br>例/01架/02层   | 5        |    |
|      |     |    |      |      | 20180322 | 永久     | 档案九州  | 20180307 | 001排 库房位置示<br>/ 例/01架/02层 | ţ        | Ê  |
|      |     |    |      |      | 20180322 | 永久     | 档案九州  | 20100307 | 001排 库房位置示<br>例/01架/02层   | ,        | 文  |
|      |     |    |      |      | 20180322 | 永久     | 档案九州  | 20180307 |                           |          | 索  |
|      |     |    |      |      | 20180322 | 永久     | 档案九州  | 20180307 |                           |          |    |
|      |     |    |      |      |          |        |       |          |                           |          | 12 |

进入库房管理相应的库房节点,可以看到已经入库的档案。

| <mark>大州档案</mark> 科技制造有序世界<br>Salares Aud Technology To Granter The Work COF Carder K.6, 1 | ☞##版 数字档案信息管理                                                                                                    | 里平台                                                 |                                                              |                          |                                      |                                                                                           |                                                                              |                  |
|--------------------------------------------------------------------------------------------|----------------------------------------------------------------------------------------------------|-----------------------------------------------------|--------------------------------------------------------------|--------------------------|--------------------------------------|-------------------------------------------------------------------------------------------|------------------------------------------------------------------------------|------------------|
| 文件管理 归档管理                                                                                  | 档案管理 档案编研                                                                                                    | 档案保管                                                | 利用管理                                                         | 档案统计                     | 门类管理                                 | 机构管理                                                                                      | 系统管理                                                                         | 档案查询             |
| 库房管理                                                                                       | 创建修改删除上移下移                                                                                                    | 移出库房管理 【                                            | 门类:简                                                         | 化方法整理                    | 库房位置: 001排 库                         | 旁位置示例/01架/0                                                                               | 2层                                                                           |                  |
| 库房出入库记录                                                                                    | 库房位置<br>日 📒 001排 库房位置示例                                                                                                    | 原文                                                  | 档号 ≑                                                         | 部门名称 ⇔                   | 归档年度 ⇒                               | 件号 ⇔                                                                                      | 文号 ≑                                                                         |                  |
| 库房检查记录                                                                                     | □- 01架                                                                                                    | 1 18                                                | 2018-BGS-004                                                 | 档案室                      | 2018                                 | 004 发穿                                                                                    | 2[2018]001号 模拟数据                                                             | 4                |
| 安定修育に示                                                                                     |                                                                                                    | 2 24                                                | 2018-BGS-003                                                 | 档案室                      | 2018                                 | 003 发字                                                                                    | 2[2018]001号 模拟数据                                                             | 3                |
| 库历形变远水                                                                                     | 01层                                                                                                    | 3 4                                                 | 2018-BGS-002                                                 | 档案室                      | 2018                                 | 002 发穿                                                                                    | 2[2018]001号 模拟数据                                                             | 2                |
| 库房温湿度记录                                                                                    | - 602排                                                                                                    | 4 🗌 0                                               | 2018-BGS-001                                                 | 档案室                      | 2018                                 | 001 发穿                                                                                    | 2[2018]001号 模拟数据                                                             | 1                |
| 库房出入车记录<br>库房检查记录<br>库房修复记录<br>库房建度记录                                                      | <ul> <li>○ 001排 庫房位置示例</li> <li>○ 01線</li> <li>○ 02環</li> <li>○ 03层</li> <li>○ 03层</li> <li>○ 03层</li> <li>○ 02線</li> <li>○ 02線</li> <li>○ 02排</li> </ul> | 1     18       2     24       3     4       4     0 | 2018-B6S-004<br>2018-B6S-003<br>2018-B6S-002<br>2018-B6S-001 | 档案室<br>档案室<br>档案室<br>档案室 | 2018<br>2018<br>2018<br>2018<br>2018 | 004         发字           003         发字           002         发字           001         发字 | 2[2018]001号 模拟数据<br>2[2018]001号 模拟数据<br>2[2018]001号 模拟数据<br>2[2018]001号 模拟数据 | 4<br>3<br>2<br>1 |

更多信息请参见库房管理章节。

# 8.19. 加入编研

加入编研属于档案编研的前期功能,作用是在档案管理中收集编研素材,加入到大事记、 组织沿革等编研素材库中。

在档案管理中查询需要的编研素材,选择后单击加入编研,将选中的档案加入到指定素材 库中备用。

| K 九州档案 same And Technology Te Gr |          |    |     | 数   | 字档穿   | ፪信息     | 理  | 平台       |    |        |    |     |         |        |            |    |    |      |     |    |     |
|----------------------------------|----------|----|-----|-----|-------|---------|----|----------|----|--------|----|-----|---------|--------|------------|----|----|------|-----|----|-----|
| 文件管理                             | 归档管理     |    |     | 案管理 |       | 档案编研    | F  | 档案保管     | ł  | 可用管理   |    | 档案约 | 充计      | 门扌     | *管理        | 机构 | 管理 | 系统管  | 理   | 档案 | 產查询 |
|                                  | 全文 模糊    | 查试 | j - | - 6 | 测建    | 修改 👻    | 删粉 | ₩ 报表     | 原文 | ▼ 首引   | 5  | 前页  | 后       | 5      | 末页         | 刷新 | 入库 | 加入编研 | 更多  | ~  | 回收站 |
| 档案门类                             | $\equiv$ |    |     | 原文  | 档     | 号 🗇     |    | 部门名称 🗇   |    | 归档年度 🖗 | 件号 | ¢   | 文号      |        |            |    | /  | E.   | @名▲ |    |     |
| 🖯 📕 文书档案                         |          |    |     |     |       |         |    |          |    |        |    |     |         |        | 模拟         |    |    |      |     |    |     |
| 简化方法                             | 整理       | 1  |     | 0   | 2018- | BGS-001 |    | 档案室      |    | 2018   | 00 | 1   | 发字[2018 | 3]001号 | 模拟数据1      |    |    |      |     |    |     |
| □ ■ 传统方法                         | 整理(茶苞)   | 2  | ~   | 4   | 2018- | BGS-002 |    | 档案室      |    | 2018   | 00 | 2   | 发字[2018 | 3]001号 | 模拟数据2      | 2  |    |      |     |    |     |
| □ ■ 星建档案                         |          | 3  | ~   | 24  | 2018- | BGS-003 |    | 档案室      |    | 2018   | 00 | 3   | 发字[2018 | 3]001号 | 模拟数据3      | 3  |    |      |     |    |     |
| 买物档案                             |          | 4  |     | 18  | 2018- | BGS-004 |    | 加入编研 👩   | _  |        | _  |     |         | -      | ×          | 1  |    |      |     |    |     |
|                                  |          | 5  |     | 6   | 2018- | BGS-005 |    |          |    |        |    |     |         |        |            |    |    |      |     |    |     |
|                                  |          | 6  |     | 1   | 2018- | BGS-006 |    | 大爭记 素材库  |    |        |    |     |         |        |            |    |    |      |     |    |     |
|                                  |          |    |     |     |       |         |    | 数据汇编 素材库 |    |        |    |     |         |        |            |    |    |      |     |    |     |
|                                  |          |    |     |     |       |         |    | 组织沿革 素材库 |    |        |    |     |         |        |            |    |    |      |     |    |     |
|                                  |          |    |     |     |       | /       |    | 专题 素材库   |    |        |    |     |         |        |            |    |    |      |     |    |     |
|                                  |          |    |     |     |       |         |    | 年鉴 素材库   |    |        |    |     |         |        |            | 1. |    |      |     |    |     |
|                                  |          |    |     |     |       |         |    |          |    |        |    |     | Γ       | 343    | 7          |    |    |      |     |    |     |
| 二级分类                             |          |    |     |     |       |         |    |          |    |        |    |     |         | 天      | <b>7</b> ] |    |    |      |     |    |     |
| 🗈 📙 归档机构                         |          |    |     |     |       |         |    |          | -  |        | -  | -   |         | -      |            |    |    |      |     |    |     |

# 双击任意素材库完成添加,提示加入成功。

| K 九州档案 #<br>Samee And Technology To Cir | 技制运有序世界<br>aste The World Of Order K6,1 | 标准 | Νű | 数    | 字档 | 案信息省        | 理平 | 2 台    |      |      |      |     |             |      |      |    |      |    |     |     |
|-----------------------------------------|-----------------------------------------|----|----|------|----|-------------|----|--------|------|------|------|-----|-------------|------|------|----|------|----|-----|-----|
| 文件管理                                    | 归档管理                                    |    | ŧ  | 1案管理 | Ŧ  | 档案编研        | F  | 档案保管   | 利用   | 管理   | 档    | 案统计 | - n         | 类管理  | 机构   | 管理 | 系统管理 | 1  | 档案  | 查询  |
| 请输入检索内容                                 | 全文 模糊                                   | 挡  | 间  | *    | 创建 | 修改 👻        | 刪除 | ▼ 报表   | 原文 👻 | 首页   | 育    | 颀   | 后页          | 末页   | 刷新   | 入库 | 加入编研 | 更多 | - 0 | 回收站 |
| 档案门类                                    | ≡                                       |    |    | 原文   |    | 档号⇔         |    | 部门名称 ⇔ | 归档   | 年度 ⇔ | 件号 ≑ |     | 文号⇔         | 模拟   |      |    | 題    | 3▲ |     |     |
| □□ □ 文书档案                               | 整理                                      | 1  |    | 0    | 20 | 018-BGS-001 |    | 档案室    | 2    | D18  | 001  | 发   | 字[2018]001号 | 模拟数据 | 1    |    |      |    |     |     |
| 田                                       | 整理(案巻)                                  | 2  | ~  | 4    | 20 | 018-BGS-002 |    | 档案室    | 2    | D18  | 002  | 发   | 字[2018]001号 | 模拟数据 | 2    |    |      |    |     |     |
| □□                                      |                                         | 3  | ~  | 24   | 20 | 018-BGS-003 |    | 档案室    | 2    | D18  | 003  | 发   | 字[2018]001号 | 模拟数据 | 3    |    |      |    |     |     |
|                                         |                                         | 4  |    | 18   | 20 | 018-BGS-004 |    | 档案室    | 2    | D18  | 004  | 发   | 字[2018]001号 | 模拟数据 | 4    |    |      |    |     |     |
|                                         |                                         | 5  |    | 6    | 20 | 018-BGS-005 |    | 档案室    | 2    | D18  | 005  | 发   | 字[2018]001号 | 模拟数据 | 5    |    |      |    |     |     |
|                                         |                                         | 6  |    | 1    | 20 | 018-BGS-006 |    | 档案室    | 2    | D18  | 006  | 发   | 字[2018]001号 | 模拟数据 | 6    |    |      |    |     |     |
|                                         |                                         |    |    |      |    |             |    |        |      |      |      |     |             | 成功力  | 口入编研 |    |      |    |     |     |

进入档案编研可以看到加入的素材。

# 8.20. 加入待借

为工具栏更多按钮的子菜单。

加入待借为实体档案利用的组成部分,首先需要通过加入待借,将需要借阅的档案加入到待借列表中,然后进入利用管理办理实体档案借阅手续,借出、归还、统计的过程。

| <mark>大州档案 24 8</mark><br>Sance And Technology To Gree | t创造有序世界<br>terThe World Of Order <b>K6,1</b> | 标准版    | 女字档 | 案信息管       | 理平台  | ì      |      |      |      |            |       |             |    |      |               |              |  |
|--------------------------------------------------------|----------------------------------------------|--------|-----|------------|------|--------|------|------|------|------------|-------|-------------|----|------|---------------|--------------|--|
| 文件管理                                                   | 归档管理                                         | 档案管    | 锂   | 档案编研       | ŧ    | 当案保管   | 利用   | 管理   | 档案   | 统计         | 门类管理  | 机构          | 管理 | 系统管理 | 栏             | <b>(</b> 案查询 |  |
| 请输入检索内容                                                | 全文 模糊                                        | 查询 👻   | 创建  | 修改 👻       | 刪除 👻 | 报表     | 原文 🔻 | 首页   | 前页   | 后页         | 末页    | 刷新          | 入库 | 加入编研 | 更多一           | 回收站          |  |
| 档案门类                                                   | $\equiv$                                     | 原文     | :   | 档号 ⇔       | Ĥ    | 『门名称 ⇔ | 归档   | 年度 🗢 | 件号 ⇔ | 文号 ≑       |       |             |    | 题:   | 加入待借          |              |  |
| <table-cell-rows> 📕 文书档案</table-cell-rows>             |                                              |        |     |            |      |        |      |      |      |            | 模拟    | l           |    |      | 顺序调整。         | (件)          |  |
| 1 简化方法表                                                | Ě理                                           | 1 0    | 201 | 18-BGS-001 |      | 档案室    | 2    | 018  | 001  | 发字[2018]00 | 1号 模拟 | 数据1         |    |      |               | 20           |  |
| 田 d 後統方法書                                              | <b>経理(案巻)</b>                                | 2 4    | 201 | 18-BGS-002 |      | 档案室    | 2    | 018  | 002  | 发字[2018]00 | 1号 模拟 | 数据2         |    |      | 机里史制作         | 15           |  |
| □ ■ 和1213来                                             |                                              |        |     |            |      |        |      |      |      |            |       |             |    |      | 加入销毁          |              |  |
| 田 📕 照片档案                                               |                                              | 3 24   | 201 | 18-BGS-003 |      | 档案室    | 2    | 018  | 003  | 发字[2018]00 | 1号 模拟 | 数据3         |    |      | 进入销毁          |              |  |
|                                                        |                                              | 4 🗌 18 | 201 | 18-BGS-004 |      | 档案室    | 2    | 018  | 004  | 发字[2018]00 | 1号 模拟 | <b>救据</b> 4 |    |      | 数据导出。         | (不带原文)       |  |
|                                                        |                                              | 5 🗌 6  | 201 | 18-BGS-005 |      | 档案室    | 2    | 018  | 005  | 发字[2018]00 | 1号 模拟 | 数据5         |    |      | <b>数据导出</b> 。 | (带原文)        |  |
|                                                        |                                              | 6 🗌 1  | 201 | 18-BGS-006 |      | 档案室    | 2    | 018  | 006  | 发字[2018]00 | 1号 模拟 | 数据6         |    |      |               |              |  |

通过查询功能,查询并选择需要借阅的档案,单击加入待借,系统提示加入成功。 如果选择的档案正在借阅中或处于待借状态,系统会给予提示。

| <mark>大州档案 8</mark><br>Since And Technology To Co |          |   |    | 数字   | 档案信息管        | 管理平 |                  |                                                                                                    |             |      |             |        |    |     |      |            |    |            |
|---------------------------------------------------|----------|---|----|------|--------------|-----|------------------|----------------------------------------------------------------------------------------------------|-------------|------|-------------|--------|----|-----|------|------------|----|------------|
| 文件管理                                              | 归档管理     |   |    | 案管理  | 档案编码         | ŧ   | 档案保管             | 利用管                                                                                                    | 管理          | 档案   | 统计 丫        | 门类管理   | 机构 | 向管理 | 系统管理 | !          | 档题 | <u>≰查询</u> |
|                                                   | 全文 模糊    | 查 | 间, | - 61 | 建 修改 👻       | 删除  | ▼ 报表             | 原文 👻                                                                                                    | 首页          | 前页   | 后页          | 末页     | 刷新 | 入库  | 加入编研 | 更多         | Ŧ  | 回收站        |
| 档案门类                                              | $\equiv$ |   |    | 原文   | 档号⇔          |     | 部门名称 🕀           | 归档年                                                                                                    | 度令          | 件号 ≑ | 文号 ⇔        |        |    |     | 题4   | <u>z</u> ≜ |    |            |
| 🖯 📕 文书档案                                          |          |   |    |      |              |     |                  |                                                                                                    |             |      |             | 模拟     |    |     |      |            |    |            |
| 一日 简化方法                                           | 整理       | 1 |    | 0    | 2018-BGS-001 |     | 档案室              | 20                                                                                                    | 18          | 001  | 发字[2018]001 | 号 模拟数据 | 居1 |     |      |            |    |            |
| 田 📕 传统万法                                          | 證理 (茶奁)  | 2 | ~  | 4    | 2018-BGS-002 |     | 档案室              | 20                                                                                                    | 18          | 002  | 发字[2018]001 | 号 模拟数  | 居2 |     |      |            |    |            |
| 田· - 基建档案<br>田· - 照片档案                            |          | 3 | <  | 24   | 2018-BGS-003 |     | 档案室              | 20                                                                                                    | 18          | 003  | 发字[2018]001 | 号 模拟数  | 居3 |     |      |            |    |            |
|                                                   |          | 4 |    | 18   | 2018-BGS-004 |     | 档案室              | 20                                                                                                    | 18          | 004  | 发字[2018]001 | 号 模拟数排 | E4 |     |      |            |    |            |
|                                                   |          | 5 |    | 6    | 2018-BGS-005 |     | 待借信息             |                                                                                                    |             |      |             |        | ×  |     |      |            |    |            |
|                                                   |          | 6 |    | 1    | 2018-BGS-006 |     |                  | 11 Jac - 111 - 111 |             |      |             |        |    |     |      |            |    |            |
|                                                   |          |   |    |      |              |     | 所透的第1条<br>其余数据加) | 数据止在情境、                                                                                                    | 中 尚未归<br>り。 | b£;  |             |        |    |     |      |            |    |            |
|                                                   |          |   |    |      |              |     |                  |                                                                                                    |             |      |             | 确定     |    |     |      |            |    |            |

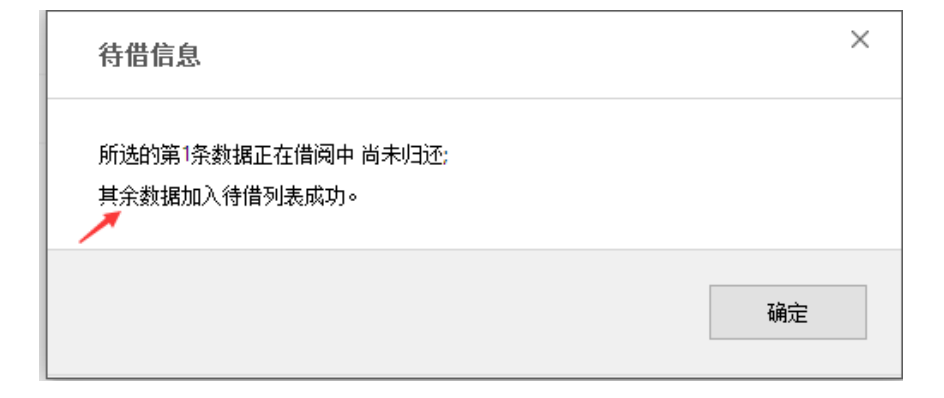

加入成功后,进入利用管理,可以看到刚刚加入的档案。

| <b>长</b> 九8 | 州档案 科技制造<br>eAndTechnologyToCreateTheT | 主有序世界<br>WorkSchordan K6.1 | 标准版 | 数字档题   | <b>橠信息管理</b> | 平台   |      |       |      |              |      |      |
|-------------|----------------------------------------|----------------------------|-----|--------|--------------|------|------|-------|------|--------------|------|------|
| 文件          | 管理                                     | 归档管理                       | 档   | 案管理    | 档案编研         | 档案保管 | 利用管理 | 档案统计  | 门类管理 | 机构管理         | 系统管理 | 档案查询 |
|             | 实体利用登记                                 |                            | 第一步 | 待借文件列表 | 第二步 借阅文      | 2件处理 |      |       |      |              |      |      |
|             |                                        |                            | 登记  | 移出     | 0            |      |      |       |      |              |      |      |
|             | 买体利用宣闻                                 |                            |     | 原文     | 所属门类         |      |      | 题名    |      | 档号           |      |      |
|             | 实体利用归还                                 |                            |     |        |              | 模拟   |      |       |      |              |      |      |
|             | 2414-110/0742                          |                            | 1   | 24     | 简化方法整理       |      |      | 模拟数据3 |      | 2018-BGS-003 |      |      |
|             | 利用人管理                                  |                            | 2   | 18     | 简化方法整理       |      |      | 模拟数据4 |      | 2018-BGS-004 |      |      |
|             |                                        |                            |     |        |              |      |      |       |      |              |      |      |
|             | 实体利用统计                                 |                            |     |        |              |      |      |       |      |              |      |      |

后续利用管理功能请参照利用管理章节。

# 8.21. 档案顺序调整

顺序调整在此说明书中做常规介绍,更加详细的使用技巧请登陆九州档案官网(www.9zda.com)查看。

顺序调整在简化与传统中功能类似,名称不同。

在简化中为顺序调整 (件),在传统中为案卷调整 (卷),下面分别介绍。

| K 九州档案 和 85<br>Same And Technology To Great | 创选有序世界<br>= The Wold Of Order <b>K6,1</b> | 标准版 岁  | (字档案信息       | 管理平台      |        |      |              |               |     |      |             |
|---------------------------------------------|-------------------------------------------|--------|--------------|-----------|--------|------|--------------|---------------|-----|------|-------------|
| 文件管理                                        | 归档管理                                      | 档案管    | 理档案组         | 计研 档案保管   | ぎ 利用管理 | 档案统  | 计 门类管        | <b>管理 机</b> 相 | 勾管理 | 系统管理 | 档案查询        |
|                                             | 全文 模糊                                     | 查询 👻   | 创建修改,        | ▶ 删除 ▼ 报表 | 原文 👻 首 | 颌 前页 | 后页 3         | 末页 刷新         | 入库  | 加入编研 | 更多 💌 回收站    |
| 档案门类                                        | ≡                                         | 原文     | 档号 ⇔         | 部门名称《     | 归档年度   | 件号 ≑ | 文号 ≑         |               |     | 题    | 加入待借        |
| 🕀 📕 文书档案                                    |                                           |        |              |           |        |      |              | 模拟            |     |      | - 顺序调整 (件)  |
| 简化方法整                                       | 鲤                                         | 1 🗌 0  | 2018-BGS-001 | 档案室       | 2018   | 001  | 发字[2018]001号 | 模拟数据1         |     |      | 世界市が採用      |
| 一 6 続方法整<br>中 利林約案                          | E理(菜巻)                                    | 2 4    | 2018-BGS-002 | 档案室       | 2018   | 002  | 发字[2018]001号 | 模拟数据2         |     | -    | 优重更测相节      |
|                                             |                                           |        |              |           |        |      |              |               |     |      | 加入销毁        |
| 🗉 📕 照片档案                                    |                                           | 3 24   | 2018-BGS-003 | 档案室       | 2018   | 003  | 发字[2018]001号 | 模拟数据3         |     |      | 进入销毁        |
|                                             |                                           | 4 🗌 18 | 2018-BGS-004 | 档案室       | 2018   | 004  | 发字[2018]001号 | 模拟数据4         |     |      | 数据导出 (不带原文) |
|                                             |                                           | 5 🗌 6  | 2018-BGS-005 | 档案室       | 2018   | 005  | 发字[2018]001号 | 模拟数据5         |     |      | 数据导出 (带原文)  |
|                                             |                                           | 6 🗌 1  | 2018-BGS-006 | 档案室       | 2018   | 006  | 发字[2018]001号 | 模拟数据6         |     |      |             |

| K 九州档案 &             | 技制造有序世界<br>meter The World Of Order K6,1 | <sub>标准版</sub> 数字: | 档案信息管理           | 平台       |          |             |         |              |              |
|----------------------|------------------------------------------|--------------------|------------------|----------|----------|-------------|---------|--------------|--------------|
| 文件管理                 | 归档管理                                     | 档案管理               | 档案编研             | 档案保管     | 利用管理     | 档案统计        | 门类管理    | 机构管理         | 系统管理         |
| 青输入检索内容              | 全文 模糊                                    | 查询 👻 创建            | 化 修改 👻 删         | 除 👻 报表   | 首页 前页    | 后页 末页       | 刷新      | 入库 更多        | 🛛 🔽 回收站      |
| 档案门类                 | Ξ                                        | 参内                 | 案卷级档号 ⇔          | 部门名称 🗢   | 归档年度 🗘 🖇 | 际体分类号 🗇 案卷号 |         | 档题           | <b>宾调整</b>   |
| □- ■ 文书档案<br>        | 整理                                       | 1 🖌 5              | 2018-DQ-Y-001    | 档案室      | 2018     | 党群类 001     | 模拟卷内数据1 | NØF<br>#La   | \$调整(卷)      |
| 田 传统方法<br>科技档案       | 整理(案巻)                                   | 2 2                | 2018-DQ-Y-002    | 档案室      | 2018     | 党群类 002     | 模拟案卷数据  |              | 構守工<br>重更新档号 |
| 田 📕 基建档案<br>田 📕 照片档案 |                                          | 3 🗌 0              | 2018-DQ-Y-003    | 档案室      | 2018     | 党群类 003     | 模拟案卷数据  |              |              |
|                      |                                          | 4 🗌 1              | 2018-DQ-Y-004    | 档案室      | 2018     | 党群类 004     | 模拟案卷数据四 | 9            |              |
|                      |                                          | 50 • 14 4          | 第1▶              | H Ó      |          |             |         |              |              |
|                      |                                          | 查询 👻 创建            | と 修改 マ 助         | 除 マ 原文 マ | 首页 前页    | 后页 末页       | 加入编研    | 更多 👻         |              |
|                      |                                          | 原文                 | 文件级档号 ⇔          | 部门名称 🗢   | 归档年度:    | 文件形成时间 ⇒    | 顺序号 ⇔   | 文号 ≑         |              |
|                      |                                          | 1 0 2              | 018-DQ-Y-001-001 | 档案室      | 2018     | 20180319    | 001     | 发字[2018]001号 | 模拟案卷数据一      |
| -級分类<br>             |                                          | 2 0 2              | 018-DQ-Y-001-002 | 档案室      | 2018     | 20180319    | 002     | 发字[2018]001号 | 模拟卷内数据2      |
|                      |                                          | 3 0 2              | 018-DQ-Y-001-003 | 档案室      | 2018     | 20180319    | 003     | 发字[2018]001号 | 模拟卷内数据3      |
|                      |                                          | 4 0 2              | 018-DQ-Y-001-004 | 档案室      | 2018     | 20180319    | 004     | 发字[2018]001号 | 模拟卷内数据4      |
|                      |                                          | 5 0 2              | 018-DO-Y-001-005 | 档塞索      | 2018     | 20180319    | 005     | 发空[2018]001号 | 模拟卷内数据5      |

### 1、顺序调整(件)

查询并选择要调整的档案,单击顺序调整(卷)

顺序调整是对选中的档案调整件号排列顺序,并重新生成档号的过程,在调整时,档号也会按照当前档号设置同步更新。

| K 九州档案 将 担<br>Samee And Technology To Greet | 创造有序世界<br>In The Wald Of Order K6, | 1标准题 | Ω  | 数  | 字档 | 当案信      | 恴    | 管理  | 平台 |      |    |     |    |     |     |        |         |      |            |    |    |     |                    |      |  |
|---------------------------------------------|------------------------------------|------|----|----|----|----------|------|-----|----|------|----|-----|----|-----|-----|--------|---------|------|------------|----|----|-----|--------------------|------|--|
| 文件管理                                        | 归档管理                               |      | 档  | 案管 | 理  | 栏        | 案编   | Ħ   | 档案 | 保管   |    | 利用管 | 會理 | ŧ   | 当案统 | ዝ      | ï٦      | 类管理  | 机构         | 管理 | 系统 | 克管理 | 档案                 | 查询   |  |
|                                             | 全文 模糊                              | 查    | 间, | Ŧ  | 创建 | 修        | 改 -  | 明修余 | *  | 报表   | 原ジ | -   | 首页 |     | 前页  | 后      | 页       | 末页   | 刷新         | 入库 | 加入 | 编研  | 更多 🔻               | 回收站  |  |
| 档案门类                                        | $\equiv$                           |      | ~  | 原文 |    | 档号:      |      |     | 部门 | 名称 ⇔ |    | 归档年 | 度⇔ | 件号: |     | 文号     | 5 \$    |      |            |    |    | 题   | 加入待借               |      |  |
| 🕒 📕 文书档案                                    |                                    | -    |    |    |    |          |      |     |    |      |    |     |    |     |     |        |         | 模拟   |            |    |    |     | 顺序调整(件             | :)   |  |
| 📙 简化方法器                                     | 鲤                                  | 1    | ~  | 0  | 2  | 2018-BGS | -001 |     | 档  | 窯室   |    | 20  | 18 | 001 |     | 发字[201 | 8]001号  | 模拟数据 | 图1         |    |    |     | All-Black of All E |      |  |
| □ □ □ 6統方法書 □ □ □ 科技档案                      | 2理(案卷)                             | 2    | ~  | 4  | 2  | 2018-BGS | -002 |     | 桂  | 廃室   |    | 20  | 18 | 002 |     | 发字[201 | 8]001号  | 模拟数据 | 居2         |    |    |     | 批重更新相考             |      |  |
| □ ■ 基建档案                                    |                                    |      | _  |    |    |          |      |     |    |      |    |     |    |     |     |        | _       |      |            |    |    |     | 加入销毁               |      |  |
| 🕀 📕 照片档案                                    |                                    | 3    | ~  | 24 | 2  | 2018-BGS | -003 |     | 档  | 深室   |    | 20  | 18 | 003 |     | 发字[201 | 8]001号  | 模拟数据 | 居3         |    |    |     | 进入销毁               |      |  |
|                                             |                                    | 4    | ~  | 18 | 2  | 2018-BGS | -004 |     | 档  | 廣室   |    | 20  | 18 | 004 |     | 发字[201 | 18]001号 | 模拟数据 | <b>8</b> 4 |    |    |     | <b>数据导出</b> (不     | 帯原文) |  |
|                                             |                                    | 5    | ~  | 6  | 2  | 2018-BGS | -005 |     | 档  | 案室   |    | 20  | 18 | 005 |     | 发字[201 | 8]001号  | 模拟数据 | 居5         |    |    |     | <b>数据导出</b> (带     | 原文)  |  |
|                                             |                                    | 6    | ~  | 1  | 2  | 2018-BGS | -006 |     | 档  | 廃室   |    | 20  | 18 | 006 |     | 发字[201 | 8]001뮥  | 模拟数据 | <b>居</b> 6 |    |    |     |                    |      |  |

进入顺序调整(件)

| 記録書         読録         資金         資金         方容         大位         防約前法中持案到序号         之后         防約           1         机均(前层)         件号         損名         14         0         2 <td< th=""><th>档案</th><th>调整 🕜</th><th></th><th></th><th></th><th></th><th></th><th></th><th>×</th></td<>                                                                                                    | 档案   | 调整 🕜    |      |              |      |              |            |        | ×        |
|----------------------------------------------------------------------------------------------------|------|---------|------|--------------|------|--------------|------------|--------|----------|
| 机构 (利静)       件号       指导       資料線       文件線号       極名       極名       責任者       文件線列調         1        小公室       0.06       2018-965-006       2018       发车[2018]001号       環球動銀       電気九州       20180322         2        小公室       0.06       2018-965-006       2018       发车[2018]001号       環球動銀       電気九州       20180322         3        小公室       0.00       2018-965-003       2018       发车[2018]001号       環球動銀       電気九州       20180322         4        小公室       0.00       2018-965-002       2018       火车 [2018]001号       電報政動銀       電気九州       20180322         5        小公室       0.02       2018-965-002       2018       没车 [2018]001号       電報政動銀       電気九州       20180322         6        小公室       0.01       2018-965-001       2018       没有 [2018]001号       電球 動銀       電気九州       20180322         6        小公室       0.01       2018-965-001       2018       支車 [2018]001号       電球 動銀       電気九州       20180322         7       小小公室       0.01       2018-965-001       2018       支車 [2018]001号       電球 動銀       電気九州       20180322       <                                                                                                    | 起始   | 件号      | 确认调整 | 移除 首位 上移     | 下移   | 末位移动当前选中档    | 案到序号 之后 移动 |        |          |
| Image: Constraint of the state of the state of |      | 机构 (问题) | 件号   | 档号           | 归档年度 | 文件编号         | 题名         | 责任者    | 文件形成时间   |
| 1         小公室         006         2018-98-50         2018         发车(2018)00         根取銀路         档案九州         2018032           2         小公室         05         2018-98-500         2018         发车(2018)00         観取銀路         档案九州         2018032           3         小公室         04         2018-98-500         2018         发车(2018)00         観取銀路         档案九州         2018032           4         小公室         003         2018-98-500         2018         发车(2018)00         観取銀路         档案九州         2018032           6         小公室         002         2018-98-500         2018         发车(2018)00         観取銀路         档案九州         2018032           6         小公室         001         2018-98-5001         2018         发车(2018)00         観取銀路         档案九州         2018032                                                                                                    |      |         |      |              |      |              |            |        |          |
| 2         小公室         005         2018         发字(2018)004         観秋橋         档案九州         20180322           3         小公室         004         2018-065-004         2018         发字(2018)004         観秋橋         档案九州         20180322           4         小公室         003         2018-065-003         2018         发字(2018)004         観秋橋         档案九州         20180322           5         小公室         002         2018-065-002         2018         发字(2018)004         観秋橋         档案九州         20180322           6         小公室         01         2018-065-001         2018         发字(2018)004         観秋橋         档案九州         20180322           7         小公室         01         2018-065-001         2018         发字(2018)004         観秋橋         档案九州         20180322           8         小公室         01         2018-065-001         2018         发字(2018)004         観秋橋         档案九州         20180322                                                                                                    | 1    | 办公室     | 006  | 2018-BGS-006 | 2018 | 发字[2018]001号 | 模拟数据6      | 档案九州   | 20180322 |
| 3         小公室         004         2018-06-04         2018         发车(2018)001号         観取銀4         档案九州         20180322           4         小公室         003         2018-06-03         2018         发车(2018)001号         観以銀8         档案九州         20180322           5         小公室         02         2018-06-03         2018         没车(2018)001号         観秋銀8         档案九州         20180322           6         小公室         001         2018-06-03         2018         发车(2018)001号         観秋銀81         档案九州         20180322                                                                                                    | 2    | 办公室     | 005  | 2018-BGS-005 | 2018 | 发字[2018]001号 | 模拟数据5      | 档案九州   | 20180322 |
| 4         办公室         003         2018-962-003         2018         发车(2018)004         模拟数4         档案九州         20180322           5         小公室         002         2018-965-002         2018         发车(2018)004         構成数4         档案九州         20180322           6         小公室         001         2018-965-001         2018         发车(2018)004         植松数41         档案九州         20180322                                                                                                    | 3    | 办公室     | 004  | 2018-BGS-004 | 2018 | 发字[2018]001号 | 模拟数据4      | 档案九州   | 20180322 |
| 5         办公室         002         2018-962-002         2018         发字[2018]001号         観政銀紀         档案九州         20180322           6         办公室         001         2018-965-001         2018         发字[2018]001号         観政銀組         档案九州         20180322                                                                                                    | 4    | 办公室     | 003  | 2018-BGS-003 | 2018 | 发字[2018]001号 | 模拟数据3      | 档案九州   | 20180322 |
| 6                                                                                                    | Б    | 办公室     | 002  | 2018-BGS-002 | 2018 | 发字[2018]001号 | 模拟数据2      | 档案九州   | 20180322 |
|                                                                                                    | 6    | 办公室     | 001  | 2018-BGS-001 | 2018 | 发字[2018]001号 | 模拟数据1      | 档案九州   | 20180322 |
|                                                                                                    |      |         |      |              |      |              |            |        |          |
| 20 ▼ N 4 第1 共页 N N 0 显示理6 共6记录                                                                                                    | 20 🔻 | Ⅰ       | ▶ ▶  | ð            |      |              |            | 显示1到6, | 共6记录     |

可以选中需要调整顺序的文件,通过首位、末位、上移、下移调整文件位置。

| 起始件号        | 确认调整    | 移除 首位 上移     | 下移   | 末位 移动当前选中档案到序号 | 之后 移动 |      |          |
|-------------|---------|--------------|------|----------------|-------|------|----------|
| 机构          | (问题) 件号 | 档号           | 归档年度 | 文件编号           | 题名    | 责任者  | 文件形成时间   |
|             |         |              |      |                |       |      |          |
|             | 公室 006  | 2018-BGS-006 | 2018 | 发字[2018]001号   | 模拟数据6 | 档案九州 | 20180322 |
|             | 公室 005  | 2018-BGS-005 | 2018 | 发字[2018]001号   | 模拟数据5 | 档案九州 | 20180322 |
| - か         | 公室 004  | 2018-BGS-004 | 2018 | 发字[2018]001号   | 模拟数据4 | 档案九州 | 20180322 |
|             | 公室 003  | 2018-BGS-003 | 2018 | 发字[2018]001号   | 模拟数据3 | 档案九州 | 20180322 |
| <u>- </u> か | 公室 002  | 2018-BGS-002 | 2018 | 发字[2018]001号   | 模拟数据2 | 档案九州 | 20180322 |
|             | 公室 001  | 2018-BGS-001 | 2018 | 发字[2018]001号   | 模拟数据1 | 档案九州 | 20180322 |
|             |         |              |      |                |       |      |          |

如果文件较多,可以勾选文件后,快速移动到任意序号后面。在序号框中填入要移动的位置,如2,则将选中的这两条数据直接移动到序号2的后面。

| 机构(前)         件号         档号         切挡年度         文件编号         题名           1         办公室         006         2018-B6S-006         2018         发字[2018]001号         模拟数据6           2         办公室         005         2018-B6S-005         2018         发字[2018]001号         模拟数据5 | 责任者 文件形成动词<br>档案九州 20180322 |
|----------------------------------------------------------------------------------------------------|-----------------------------|
| 小公室         006         2018-865-006         2018         发字[2016]001号         模拟数据6           2         办公室         005         2018-865-006         2018         发字[2018]001号         模拟数据5                                                                                      | 档案九州 20180322               |
| 小公室         006         2018-B6S-006         2018         发字[2018]001号         模拟数据6           2         办公室         005         2018-B6S-006         2018         发字[2018]001号         模拟数据5                                                                                      | 档案九州 20180322               |
| 2 办公室 005 2018-365-005 2018 发字[2018]001号 模拟数据5                                                                                                    |                             |
|                                                                                                    | 档案九州 20180322               |
| : _ 办公室 004 2018-365-004 2018 发字[2018]001号 模拟数据4                                                                                                    | 档案九州 20180322               |
| → 小公室 003 2018-BGS-003 2018 发字[2018]001号 模拟数据3                                                                                                    | 档案九州 20180322               |
| - 📈 办公室 002 2018-B65-002 2018 发字[2018]001号 模拟数据2                                                                                                    | 档案九州 20180322               |
| 📝 办公室 001 2018-BGS-001 2018 发字[2018]001号 模拟数据1                                                                                                    | 档案九州 20180322               |
|                                                                                                    |                             |

单击移动按钮,提示移动成功。文件跳转到指定位置

| 档案调        | 整 🕜     |      |              |      |              |              |          | ~        |
|------------|---------|------|--------------|------|--------------|--------------|----------|----------|
| 起始件        | 号       | 确认调整 | 移除 首位 上科     | 下移   | 末位移动当前选中档案到用 | 号 2   之后  移动 |          |          |
|            | 机构 (问题) | 件号   | 档号           | 归档年度 | 文件编号         | 題名           | 责任者      | 文件形成时间   |
|            |         |      |              |      |              |              |          |          |
|            | 办公室     | 006  | 2018-BGS-006 | 2018 | 发字[2018]001号 | 模拟数据6        | 档案九州     | 20180322 |
|            | 办公室     | 005  | 2018-BGS-005 | 2018 | 发字[2018]001号 | 模拟数据5        | 档案九州     | 20180322 |
| <b>_</b> < | 办公室     | 002  | 2018-BGS-002 | 2018 | 发字[2018]001号 | 模拟数据2        | 档案九州     | 20180322 |
| I          | 办公室     | 001  | 2018-BGS-001 | 2018 | 发字[2018]001号 | 模拟数据1        | 档案九州     | 20180322 |
|            | 办公室     | 004  | 2018-BGS-004 | 2018 | 发字[2018]001号 | 模拟数据4        | 档案九州     | 20180322 |
|            | 办公室     | 003  | 2018-BGS-003 | 2018 | 发字[2018]001号 | 模拟数据3        | 档案九州     | 20180322 |
|            |         |      |              |      |              |              |          |          |
| 0 •        | ▲ 第1    | ▶ ▶  | 0            |      |              |              | 显示1到6, 共 | 6记录      |

顺序调整完成后,可以看到件号仍然是原件号,输入起始件号,如1,单击确认调整按钮, 系统会按照现有文件排列顺序重新从1生成件号。完成顺序调整。

| 档案i  | 周整 🕜   |         |    |             |    |      |    |            |        |       |     |         | ×        |
|------|--------|---------|----|-------------|----|------|----|------------|--------|-------|-----|---------|----------|
| 起始   | 件号 1   | 确认调整    | 移除 | 首位          | 上移 | 下移   | 末位 | 移动当前选中档    | 案到序号 2 | 之后 移动 |     |         |          |
|      | 机构(问题) | 件号      |    | 档号          |    | 归档年度 | 3  | 文件编号       |        | 퉲     | 名   | 责任者     | 文件形成时间   |
|      |        |         |    |             |    |      |    |            |        |       |     |         |          |
| 1    | 办公室    | 006     |    | 2018-BGS-00 | 6  | 2018 | 发字 | [2018]001号 |        | 模拟    | 数据6 | 档案九州    | 20180322 |
| 2    | 办公室    | 005     |    | 2018-BGS-00 | 5  | 2018 | 发字 | [2018]001号 |        | 模拟    | 数据5 | 档案九州    | 20180322 |
| 3    | 办公室    | 002     |    | 2018-BGS-00 | 2  | 2018 | 发字 | [2018]001号 |        | 模拟    | 数据2 | 档案九州    | 20180322 |
| 4    | 办公室    | 001     |    | 2018-BGS-00 | 1  | 2018 | 发字 | [2018]001号 |        | 模拟    | 数据1 | 档案九州    | 20180322 |
| 5    | 办公室    | 004     |    | 2018-BGS-00 | 4  | 2018 | 发字 | [2018]001号 |        | 模拟    | 数据4 | 档案九州    | 20180322 |
| 6    | 办公室    | 003     |    | 2018-BGS-00 | 3  | 2018 | 发字 | [2018]001号 |        | 模拟    | 数据3 | 档案九州    | 20180322 |
|      |        |         |    |             |    |      |    |            |        |       |     |         |          |
| 20 🔻 | Ⅰ      | 共1页 ▶ Ⅰ | ð  |             |    |      |    |            |        |       |     | 显示1到6,共 | 46记录     |

### 2、顺序调整(卷)

在左侧门类区选择传统档案,选择要调整的案卷,单击顺序调整(卷)

| <mark>大州档案 88 8</mark><br>Stance And Technology To Gree | 创造有序世界<br>te The Wold Of Order <b>K6,1</b> | 标准版 | i          | 数字           | *档案信息管            | 理平台   | 1      |    |        |         |       |         |           |           |         |      |        |
|---------------------------------------------------------|--------------------------------------------|-----|------------|--------------|-------------------|-------|--------|----|--------|---------|-------|---------|-----------|-----------|---------|------|--------|
| 文件管理                                                    | 归档管理                                       |     | 档题         | <b>\$</b> 管理 | 档案编研              | 1     | 当案保管   | 利  | 用管理    | 档案统计    |       | 门类管理    | 机构管       | <b>管理</b> | 系统管理    | 档案查试 | 銁      |
| 请输入检索内容                                                 | 全文 模糊                                      | 查询  | 町 -        | Û            | 建修改 👻             | 冊修余 👻 | 报表     | 首页 | 前页     | 后页      | 末页    | 刷新      | 入库        | 更多 👻      | 回收站     |      |        |
| 档案门类                                                    | =                                          |     | <b>/</b> # | 鬱内           | 案卷级档号 ⇒           | â     | 8门名称 ⇔ | 归档 | 年度 🗘 🍕 | 实体分类号 🗇 | 案卷号 ⇔ |         |           | 档案调整      |         |      |        |
| 🕀 📕 文书档案                                                |                                            |     | _          |              |                   |       |        |    |        |         |       | 模拟      |           | 顺序调整      | (巻)     |      |        |
| □ ■ 简化方法表示                                              | 2理<br>2理(案券)                               | 1   | ~          | 5            | 2018-DQ-Y-001     |       | 档案室    | 2  | 2018   | 党群类     | 001   | 模拟卷内数据一 |           | 数据导出      |         |      |        |
| 科技档案                                                    |                                            | 2   | ✓          | 2            | 2018-DQ-Y-002     |       | 档案室    | 4  | 2018   | 党群类     | 002   | 模拟案卷数据  |           | 批量更新      | 档号      |      |        |
|                                                         |                                            | з   | ✓          | 0            | 2018-DQ-Y-003     |       | 档案室    | :  | 2018   | 党群类     | 003   | 模拟案卷数据三 | _         |           |         |      |        |
|                                                         |                                            | 4   | ~          | 1            | 2018-DQ-Y-004     |       | 档案室    | :  | 2018   | 党群类     | 004   | 模拟案卷数据四 | 1         |           |         |      |        |
|                                                         |                                            | 50  | v          | M            | ▲ 第1_共项           | ▶ ▶1  | Ô      |    |        |         |       |         |           |           |         |      |        |
|                                                         |                                            | 查   | 间,         | ĉ            | 健 修改 -            | 删除 ▾  | 原文 👻   | 首页 | 前页     | 后页      | 末页    | 加入编研    | 更多 👻      |           |         |      |        |
|                                                         |                                            |     |            | 原文           | 文件级档号 ⇔           |       | 部门名称 🗇 |    | 归档年度(  | 文件形成时   | i) 🗘  | 順序号 ≑   | 文号 ≑      |           |         |      | 文件题名 ⇔ |
| - 10 13 14                                              |                                            | 1   |            | 0            | 2018-DQ-Y-001-001 |       | 档案室    |    | 2018   | 2018031 | 9     | 001     | 发字[2018]0 | 01号 樽     | 觀拟案卷数据— |      |        |
|                                                         |                                            | 2   |            | 0            | 2018-DQ-Y-001-002 |       | 档案室    |    | 2018   | 2018031 | 9     | 002     | 发字[2018]0 | 01号 樽     | 觀拟卷内数据2 |      |        |
| □ □ 归档年度                                                |                                            | 3   |            | 0            | 2018-DQ-Y-001-003 |       | 档案室    |    | 2018   | 2018031 | 9     | 003     | 发字[2018]0 | 01号 樽     | 関拟卷内数据3 |      |        |
|                                                         |                                            | 4   |            | 0            | 2018-DQ-Y-001-004 |       | 档案室    |    | 2018   | 2018031 | 9     | 004     | 发字[2018]0 | 01号 樽     | 觀拟卷内数据4 |      |        |
|                                                         |                                            | 5   |            | 0            | 2018-DQ-Y-001-005 |       | 档案室    |    | 2018   | 2018031 | 9     | 005     | 发字[2018]0 | 01号 樽     | 関拟卷内数据5 |      |        |

打开顺序调整(卷)的调整界面。调整方法与顺序调整(件)方法相同。

区别是在调整案卷号顺序是,所有调整后的案卷号与档号重新生成的同时,卷内文件的案 卷号与档号也重新更新。

| ţ. | 档案  | 调整 🕜   |     |         |        |    |      |      |    |       |       |           |    |    |     |            |     |       |       | × |
|----|-----|--------|-----|---------|--------|----|------|------|----|-------|-------|-----------|----|----|-----|------------|-----|-------|-------|---|
|    | 起始  | 卷号     |     | 确认调整    | 移除     | 首位 | 上移   | 下移   | 末位 | 移动当前; | 选中档案到 | <b>茅号</b> | 之后 | 移动 |     |            |     |       |       |   |
|    |     | 卷内数里   | 案卷号 | : 档号    |        |    | 题名   |      |    |       |       |           |    |    | 归相  | <b>鮮年度</b> | 目录号 |       | 保管期限  |   |
|    |     |        |     |         |        |    |      |      |    |       |       |           |    |    |     |            |     |       |       |   |
| 1  |     | 5      | 001 | 2018-DQ | -Y-001 |    | 模拟卷内 | 习数据一 |    |       |       |           |    |    | 201 | 8          | 001 |       | 永久    |   |
| 2  |     | 2      | 002 | 2018-DQ | -1-002 |    | 模拟案卷 | 診数据二 |    |       |       |           |    |    | 201 | 8          | 001 |       | 永久    |   |
| 3  |     | 0      | 003 | 2018-DQ | -Y-003 |    | 模拟案卷 | 診数据三 |    |       |       |           |    |    | 201 | 8          | 001 |       | 永久    |   |
| 4  |     | 1      | 004 | 2018-DQ | -1-004 |    | 模拟案卷 | 参数据四 |    |       |       |           |    |    | 201 | 8          | 001 |       | 永久    |   |
|    |     |        |     |         |        |    |      |      |    |       |       |           |    |    |     |            |     |       |       |   |
|    | • 0 | I¶ ¶ ∄ | ğ 1 | 共1页 ▶   | ) I () |    |      |      |    |       |       |           |    |    |     |            |     | 显示1到4 | ,共4记录 |   |

# 8.22. 批量更新档号

按照当前档号设置规则,对当前查询出来的档案批量更新档号,无论是否已经录入档号,只要是当前显示的档案(翻页的同样有效),会全部按照现有档号规则重新生成。

批量更新档号简化与传统的操作方式相同,最终执行结果因数据管理结构不同有所差异, 下面分别介绍。

### 1、批量更新档号(简化)

批量更新档案有两种方式:

一种是只更新选中的档案,一种是更新当前查询出来的所有档案。

| K 九州档案 ##                             | 支创造有序世界<br>ste The World Of Order <b>K6.1</b> | 标准版 数: | 字档案信息管       | 理平台     |         |        |               |       |        |                   |
|---------------------------------------|-----------------------------------------------|--------|--------------|---------|---------|--------|---------------|-------|--------|-------------------|
| 文件管理                                  | 归档管理                                          | 档案管理   | 档案编研         | 档案保管    | 利用管理    | 档案统计   | 门类管:          | 哩 机构管 | 管理 系统管 | <b>管理   档案查询</b>  |
| 请输入检索内容                               | 全文 模糊                                         | 查询 👻   | 创建修改。        | 刪除 ▼ 报表 | 原文 👻 首页 | 前页     | 后页 末了         | 5 刷新  | 入库 加入编 | 研 更多 🔽 回收站        |
| 档案门类                                  | Ξ                                             | 🗌 原文   | 档号⇔          | 部门名称 🗢  | 归档年度⇔   | 件号 ≑   | 文号≑           |       |        | 题:加入待借            |
| 🖹 📘 文书档案                              |                                               |        |              |         |         |        |               | 模拟    |        | 顺序调整(件)           |
| □□□□□□□□□□□□□□□□□□□□□□□□□□□□□□□□□□□□□ | 整理<br>乾理(実券)                                  | 1 0    | 2018-BGS-001 | 档案室     | 2018    | 001 发生 | 후[2018]001号 # | 漠拟数据1 |        | 批量更新档号            |
| 田 日 科技档案                              | EFE (MCC)                                     | 2 4    | 2018-BGS-002 | 档案室     | 2018    | 002 发言 | 후[2018]001号 셔 | 模拟数据2 |        | 加入销毁              |
| □ ■ 基建档案                              |                                               | 3 🗌 24 | 2018-BGS-003 | 档案室     | 2018    | 003 发转 | 호[2018]001号 有 | 漠拟数据3 |        | 进入销毁              |
|                                       |                                               | 4 🗌 18 | 2018-BGS-004 | 档案室     | 2018    | 004 发; | 定[2018]001号 柞 | 模拟数据4 |        | 数据导出 (不带原文)       |
|                                       |                                               | 5 🗌 6  | 2018-BGS-005 | 档案室     | 2018    | 005 发转 | 岁[2018]001号 有 | 遺拟数据5 |        | <b>救据导出</b> (带原文) |
|                                       |                                               | 6 🗌 1  | 2018-BGS-006 | 档案室     | 2018    | 006 发转 | 후[2018]001号 쳐 | 模拟数据6 |        |                   |
|                                       |                                               |        |              |         |         |        |               |       |        |                   |

以选择为例,选择需要批量更新档号的数据,单击进入批量更新档号。

| <mark>大州档案</mark> # 8<br>Since And Technology To Gree | t创造有序全界<br>ae The World Of Order <b>K6.1</b> | 标准版     | 数字核  | 当案信息管        | 理平   | 台      |      |     |      |           |      |            |    |    |      |                |      |
|-------------------------------------------------------|----------------------------------------------|---------|------|--------------|------|--------|------|-----|------|-----------|------|------------|----|----|------|----------------|------|
| 文件管理                                                  | 归档管理                                         | 档案      | 管理   | 档案编码         | Ŧ    | 档案保管   | 利用管  | 理   | 档案   | 统计        | 门类   | 管理         | 机构 | 管理 | 系统管理 | 档案             | 產資   |
| 请输入检索内容                                               | 全文 模糊                                        | 查询 👻    | 创建   | 修改 👻         | 删除 👻 | 报表     | 原文 👻 | 首页  | 前页   | 后页        |      | 末页         | 刷新 | 入库 | 加入编研 | 更多 💌           | 回收站  |
| 档案门类                                                  | Ξ                                            | 原       | 玟    | 档号⇔          |      | 部门名称 🕆 | 归档年月 | 寶 ≑ | 件号 ⇔ | 文号 ⇒      |      | 満切り        |    |    | 题:   | 加入待借           |      |
| □ □ 文书档案                                              | ¢1⊞                                          | 1 🗸     | 1 3  | 2018-BGS-006 |      | 档案会    | 201  | 8   | 006  | 岩今(2018)( | 01是  | 描切粉课       | 6  |    |      | 顺序调整(件         | :)   |
| □ □ 传统方法器                                             | eue<br>管理(案巻)                                | × -     |      |              |      | 149646 | 2011 | ·   |      | X4[2010]0 |      | 1919/87.04 | •  |    |      | ▶ 批量更新档号       |      |
| 田 📕 科技档案                                              |                                              | 2 📈 🗸   | 6 2  | 2018-BGS-005 |      | 档案室    | 201  | 8   | 005  | 发字[2018]0 | )01묵 | 模拟数据       | 5  |    |      | 加入销毁           |      |
| 田· 📕 基建档案<br>田· 📕 照片档案                                |                                              | 3,7 🗸 🕈 | 18 2 | 2018-BGS-004 |      | 档案室    | 201  | 8   | 004  | 发字[2018]0 | )01뮥 | 模拟数据       | 4  |    |      | 进入销毁           |      |
|                                                       |                                              | 4 🗌 3   | 24 2 | 2018-BGS-003 |      | 档案室    | 201  | 8   | 003  | 发字[2018]0 | )01号 | 模拟数据       | 3  |    |      | <b>数据导出</b> (不 | 帯原文) |
|                                                       |                                              | 5       | 4 2  | 2018-BGS-002 |      | 档案室    | 201  | 8   | 002  | 发字[2018]0 | 01号  | 模拟数据       | 2  |    |      | <b>数据导出</b> (带 | 原文)  |
|                                                       |                                              | 6       | 0 2  | 2018-BGS-001 |      | 档案室    | 201  | 8   | 001  | 发字[2018]0 | 01号  | 模拟数据       | 1  |    |      |                |      |

### <mark>大州档案</mark> 科技制造有序世界 Same And Technology To Greate The WorkDCY Order **K6,1 标准版** 数字档案信息管理平台 文件管理 归档管理 档案编研 档案保管 利用管理 档案统计 门类管理 机构管理 系统管理 档案查询 全文 模糊 查询 👻 创建 修改 👻 刪除 ▼ 报表 原文 🔻 首页 前页 后页 末页 刷新 入库 加入编研 更多 👻 回收站 原文 档号 🗘 部门名称《 归档年度 🔍 件号 🖗 文号 题名 档案门类 模拟 □ □ 文书档案 1 🔽 1 2018-BGS-006 □ 简化方法整理 □ 6统方法整理 (案卷) 2018 006 发字[2018]001号 档案室 模拟数据6 2 🗸 6 2018-BGS-005 田 📕 科技档案 档案室 005 发字[2018]001号 模拟数据5 □ ■ 基建档案 × 批量更新档号 🕐 3 🔽 18 2018-BGS-004 □ □ 照片档案 - 实物档案 24 2018-BGS-003 4 请确认要批量更新的档案范围 5 4 2018-BGS-002 更新当前选中档案 ■更新当前全部档案 6 0 2018-BGS-001 当前档号规则: 归档年度-保管期限-机构(问题)-件号 确定 取消 确认勾选更新当前选中档案,查看提示的档号信息正确后,单击确认完成选中数据的档号更新。

| 批量更新档号 👔                                                                  | × |
|---------------------------------------------------------------------------|---|
| 请确认要批量更新的档案范围<br>☑更新当前选中档案<br>□更新当前全部档案<br>当前档号规则:<br>归档年度-保管期限-机构(问题)-件号 |   |
| 确定取消                                                                      |   |

# 2、批量更新档号(传统)

操作方法与批量更新档号(简化)相同,区别是这里是对案卷批量更新,更新案卷信息的同时, 涉及到的卷内档号也同步更新。

| <mark>大川档案</mark> And Technology To G | 技制造有序世界<br>mateThe WorkfOfOrder <b>K6.1</b> | 标准版 数   | 字档案信息管            | 理平台       |            |            |                                          |              |               |      |
|---------------------------------------|---------------------------------------------|---------|-------------------|-----------|------------|------------|------------------------------------------|--------------|---------------|------|
| 文件管理                                  | 归档管理                                        | 档案管:    | <b>里 档案编研</b>     | 档案保管      | 利用管理       | 档案统计       | 门类管理                                     | 机构管理         | 系统管理          | 档案查询 |
|                                       | 全文 模糊                                       | 查询 ▼    | 创建修改 🔻            | 刪除 ▼ 报表   | 首页 前页      | 后页 5       | 「「「「」」 「「」」 「「」」 「「」」 「」 「」」 「」 「」 「」 「」 | 入库 更         | 多 💌 回收站       |      |
| 档案门类                                  | ≡                                           | - 巻内    | 案卷级档号 ⇒           | 部门名称 🗢    | 归档年度 🔷 🛛 🗿 | 实体分类号 ⇒ 案卷 | 号 🗢                                      | 档            | 案调整           |      |
| 🖻 📕 文书档案                              |                                             |         |                   |           |            |            | 模拟                                       | 顺            | 序调整 (巻)       |      |
|                                       | 整理<br>整理 (家巻)                               | 1 🖌 5   | 2018-DQ-Y-001     | 档案室       | 2018       | 党群类 0      | D1 模拟卷内数据                                | 5            | 据导出           |      |
| 田一枝档案                                 |                                             | 2 2     | 2018-DQ-Y-002     | 档案室       | 2018       | 党群类 0      | D2 模拟案卷数排                                | <u>اللہ</u>  | <b>留</b> 軍新档号 |      |
| □ 基建档案                                |                                             | 3 🗌 0   | 2018-DQ-Y-003     | 档案室       | 2018       | 覚群类 0      | 03 模拟案卷数据                                | E            |               |      |
|                                       |                                             | 4 1     | 2018-DQ-Y-004     | 档案室       | 2018       | 党群类 0      | 04 模拟案卷数据                                | 5 <u>0</u>   |               |      |
|                                       |                                             | 50 • 14 | ≰ 第1              | ▶ H 0     |            |            |                                          |              |               |      |
|                                       |                                             | 查询 👻    | 创建修改 👻            | 刪除 ▼ 原文 ▼ | 首页 前页      | 后页 末       | 页 加入编研                                   | 更多 👻         |               |      |
|                                       |                                             | 🗌 原文    | 文件级档号 ⇔           | 部门名称 ⇒    | 归档年度:      | ▶ 文件形成时间 ♥ | 顺序号 ⇔                                    | 文号 ≑         |               |      |
| 一纪八帝                                  |                                             | 1 🗌 0   | 2018-DQ-Y-001-001 | 档案室       | 2018       | 20180319   | 001                                      | 发字[2018]001号 | 模拟案卷数据一       |      |
|                                       |                                             | 2 🗌 0   | 2018-DQ-Y-001-002 | 档案室       | 2018       | 20180319   | 002                                      | 发字[2018]001号 | 模拟卷内数据2       |      |
| 🕮 📙 归档年度                              |                                             | 3 🗌 0   | 2018-DQ-Y-001-003 | 档案室       | 2018       | 20180319   | 003                                      | 发字[2018]001号 | 模拟卷内数据3       |      |
|                                       |                                             | 4 🗌 0   | 2018-DQ-Y-001-004 | 档案室       | 2018       | 20180319   | 004                                      | 发字[2018]001号 | 模拟卷内数据4       |      |
|                                       |                                             | 5 🗌 0   | 2018-DQ-Y-001-005 | 档案室       | 2018       | 20180319   | 005                                      | 发字[2018]001号 | 模拟卷内数据5       |      |

确定更新范围与档案信息后更新。

| <mark>大州档案</mark> 科技制造有序世界<br>Sance And Technology To Greate The Wald Of Order K | ₀.1 标准版 数字档案信   | 息管理平台                                             |               |         |         |           |
|----------------------------------------------------------------------------------|-----------------|---------------------------------------------------|---------------|---------|---------|-----------|
| 文件管理 归档管理                                                                        | 档案管理 档          | 案编研 档案保管                                          | 利用管理 档:       | 案统计 门类管 | 理 机构管理  | 系统管理 档案查询 |
| 请输入检索内容 全文 模糊                                                                    | 查询 👻 创建 修       | 改 👻 删除 👻 报表                                       | 首页 前页 后       | 页 末页 易  | 渐 入库 更多 | - 回收站     |
| 档案门类 三                                                                           | ✓ 卷内 案卷级档       | 号 ◆ 部门名称 ◆                                        | 归档年度 🔷 实体分类号  | ◆ 案巻号 ◆ |         | 案卷题名 ⇒    |
| □ □ 文书档案                                                                         |                 |                                                   |               |         |         |           |
| □□□ 简化方法整理                                                                       | 1 🗹 5 2018-DQ-1 | /-001 档案室                                         | 2018 党群类      | 001 模拟卷 | 内数据一    |           |
| 田· 日 特貌方法整理(柔苞)<br>田· 日 科技档案                                                     | 2 🔽 2 2018-DQ-1 | /-002 档案室                                         | 2018 党群类      | 002 模拟案 | 卷数据二    |           |
| 田· - 基建档案<br>田· - 昭日档案                                                           | 3 🔽 0 2018-DQ-1 | 1                                                 |               | ~       | 色数据三    |           |
| 三 实物档案                                                                           | 4 🖌 1 2018-DQ-1 | 批量更新档号 🕐                                          |               | ^       | 参数据四    |           |
|                                                                                  |                 | 请确认要批量更新的档案范<br>《更新当前选中档案<br>回更新当前全部档案<br>当前档号规则: | E             |         |         |           |
|                                                                                  |                 | ┏ 案卷 归档年度-实体分类号                                   | -保管期限-案卷号     |         |         |           |
|                                                                                  | 50 ▼ 14 4 第1    | ₩卷内 归档年度-实体分类号                                    | -保管期限-案卷号-顺序号 |         |         |           |
|                                                                                  | 查询 - 创建 修       | R                                                 |               |         | 研 更多 👻  |           |
|                                                                                  | 原文文件级档          | 문                                                 | 确定            | 取消      | 文号 ⇔    | 文件题名      |
| 二级分类                                                                             | 1 0 2018-DQ-Y-  | 0                                                 |               |         | ]       | 模拟卷内数据1   |

| 批量更新档号 🕐                                                                                               |                     | ×  |
|----------------------------------------------------------------------------------------------------|---------------------|----|
| 请确认要批里更新的档案范围<br>■更新当前选中档案<br>■更新当前全部档案<br>当前档号规则:<br>案卷 归档年度-实体分类号-保管期限-案卷号<br>卷内 归档年度-实体分类号-保管期限-案卷号 | <del>;</del><br>顺序号 |    |
|                                                                                                    | 确定                  | 取消 |

# 8.23. 档案销毁

档案销毁以实际档案文件为单位销毁,首先将需要销毁的文件加入预销毁库,然后进行二 次鉴定后执行销毁。

查询并选择档案,单击加入销毁,当档案加入到销毁中。

| <mark>大力州档案</mark> 新教<br>Same And Technology To Gre | 这创造有序世界<br>elle The Wold Of Order <b>K6.1</b> | <sup>标准版</sup> 数字 | 档案信息管理       | 里平台            |         |      |                |                 |     |      |              |
|-----------------------------------------------------|-----------------------------------------------|-------------------|--------------|----------------|---------|------|----------------|-----------------|-----|------|--------------|
| 文件管理                                                | 归档管理                                          | 档案管理              | 档案编研         | 档案保管           | 利用管理    | 档案统  | 计门类            | 管理 机林           | 向管理 | 系统管理 | 档案查询         |
|                                                     | 全文 模糊                                         | 查询 - 创            | 皇 修改 ▼ 日     | 制除 ▼ 报表        | 原文 🔻 首页 | 前页   | 后页             | 末页 刷新           | 入库  | 加入编研 | 更多 🚽 回收站     |
| 档案门类                                                | Ξ                                             | 🗌 原文              | 档号 ⇔         | 部门名称 🗢         | 归档年度 🗢  | 件号 ≑ | 文号 ≑           |                 |     | 题:   | 加入待借         |
| 🕒 📕 文书档案                                            |                                               |                   |              |                |         |      |                | 模拟              |     |      | 順序调整 (件)     |
| 📕 🔤 简化方法                                            | 整理                                            | 1 🗌 0             | 2018-BGS-001 | 档案室            | 2018    | 001  | 发字[2018]001号   | 模拟数据1           |     |      |              |
| 由   传统方法                                            | 整理 (案巻)                                       | 2 1 4             | 2018-BGS-002 | 些实例            | 2018    | 002  | 安全(2018)001是   | は貫むり米をも用う       |     |      | 批重更新档号       |
| ▲ 料技档案                                              |                                               |                   | 2010-203-002 | 1976           | 2010    | 002  | Q[2010]0015    | 1,61,91,62,141= |     |      | 加入销毁         |
|                                                     |                                               | 3 24              | 2018-BGS-003 | 档案室            | 2018    | 003  | 发字[2018]001号   | 模拟数据3           |     |      | (# )) (1692) |
| - 实物档案                                              |                                               | 4 10              | 2018 BCS 004 | data with size | 2010    | 004  | ###120101001 P | 425411464494    |     | -    | XEPTITY VIE  |
|                                                     |                                               | 4 18              | 2018-BG5-004 | 相杀室            | 2018    | 004  | 友子[2018]001号   | 程持(委)(384       |     |      | 数据导出 (不带原文)  |
|                                                     |                                               | 5 🗹 6             | 2018-BGS-005 | 档案室            | 2018    | 005  | 发字[2018]001号   | 模拟数据5           |     |      | 数据导出 (帯原文)   |
|                                                     |                                               | 6 🗹 1             | 2018-BGS-006 | 档案室            | 2018    | 006  | 发字[2018]001号   | 模拟数据6           |     |      |              |

# 确定后完成加入。

| <mark>大州档案 将 校</mark><br>Same And Technology To Gree                             |              | 标准版 数  | 字档案信,       | 息管理平        |         |               |        |      |             |      |            |    |      |            |      |
|----------------------------------------------------------------------------------|--------------|--------|-------------|-------------|---------|---------------|--------|------|-------------|------|------------|----|------|------------|------|
| 文件管理                                                                             | 归档管理         | 档案管    | 理 档案        | 编研          | 档案保管    | 利用管           | 理      | 档案统计 | ÷۲          | 类管理  | 机构         | 管理 | 系统管理 | ŧ          | 当案查询 |
|                                                                                  | 全文 模糊        | 查询 👻   | 创建 修改       | - 刪除        | ▼ 报表    | 原文 👻          | 首页     | 前页   | 后页          | 末页   | 刷新         | 入库 | 加入编研 | 更多 👻       | 回收站  |
| 档案门类                                                                             | $\equiv$     | 原文     | 档号 ⇒        |             | 部门名称 🕀  | 归档年           | 度 ⇒ 件· | 号 🗢  | 文号 ≑        |      |            |    | 題名   | 5 <b>A</b> |      |
| 白 📃 文书档室                                                                         |              |        |             |             |         |               |        |      |             | 模拟   |            |    |      |            |      |
| 「日本本」<br>「「」<br>「「」<br>「「」<br>「」<br>「」<br>「」<br>「」<br>「」<br>「」<br>「」<br>「」<br>「」 | 管理<br>如田(安美) | 1 🗌 0  | 2018-BGS    | 档案销售        | 0       |               |        |      | ×           | 模拟数排 | 居1         |    |      |            |      |
| 田日科技档案                                                                           | EIE (9610)   | 2 4    | 2018-BGS    | LIPIC W199X | •       |               |        |      |             | 模拟数排 | <b>居</b> 2 |    |      |            |      |
| 田 4 基建档案                                                                         |              | 3 24   | 2018-BGS    | 确定要将这2      | 条数据加入到预 | <b>消毁库中吗?</b> |        |      |             | 模拟数排 | 居3         |    |      |            |      |
|                                                                                  |              | 4 🗌 18 | 2018-BGS    |             |         |               |        |      |             | 模拟数护 | <b>苦</b> 4 |    |      |            |      |
|                                                                                  |              | 5 🗹 6  | 2018-BGS    |             |         |               | 确定     |      | 取消          | 模拟数排 | <b>閏</b> 5 |    |      |            |      |
|                                                                                  |              | 6 🗹 1  | 2018-BGS-00 | 6           | 档案室     | 201           | 8 (    | 06 发 | 字[2018]001号 | 模拟数扩 | <b>國</b> 6 |    |      |            |      |
|                                                                                  |              |        |             |             |         |               |        |      |             |      |            |    |      |            |      |

# 进入销毁库。

| <b>长</b> 九<br>5300  | <mark>州档案</mark> 。<br>as And Technology To ( | #技創造有序世界<br>Jeaste The Work!Of Orchar <b>K</b> る | .1 标准版 | 数字核   | 当案信息管:       | 理平台  |       |         |      |              |          |       |            |                |      |        |
|---------------------|----------------------------------------------|--------------------------------------------------|--------|-------|--------------|------|-------|---------|------|--------------|----------|-------|------------|----------------|------|--------|
| 文件                  | 管理                                           | 归档管理                                             | 档题     | 案管理   | 档案编研         | 档    | 案保管   | 利用管理    | 档案约  | 乾计 门类        | 管理       | 机     | 钩管理        | 系统管理           | ŧ    | 当案查询   |
| 请输入检                |                                              | 全文 模糊                                            | 查询 👻   | 创建    | 修改 👻         | 删除 👻 | 报表    | 原文 👻 首引 | 页 前页 | 后页           | 末页       | 刷新    | 入庫         | 加入编研           | 更多 🔻 | 回收站    |
| 档案门类                | i.                                           | Ξ                                                |        | 原文    | 档号 ⇔         | 部    | ]名称 ⇔ | 归档年度⇔   | 件号⇔  | 文号 ≑         | 1#10     |       |            | 题:             | 加入待借 |        |
| <b>P</b> · <b>•</b> | 文书档案<br>■  简化方法                              |                                                  |        | 0 2   | 018-BGS-001  | 1    | 出物分   | 2018    | 001  | 发空[2018]001号 | 相拟素      | 7据1   |            |                | 顺序调整 | (件)    |
| Ð                   | 6统方法                                         | -整理(案卷)                                          |        |       | 1019 BCE 003 |      |       | 2019    | 003  | ********     | 48404    | ~## · |            |                | 批量更新 | 当号     |
| <u>ب</u>            | 科技档案<br>基建档案                                 |                                                  |        | 4 2   | .018-803-002 |      | 山来主   | 2010    | 002  | 及子[2010]001号 | 12,19,35 | 2982  |            |                | 加入销毁 |        |
| ÷ .                 | 照片档案                                         |                                                  | 3      | 24 2  | 2018-BGS-003 | 1    | 自案室   | 2018    | 003  | 发字[2018]001号 | 模拟委      | ý据3   |            |                | 进入销毁 |        |
|                     | 关例相采                                         |                                                  | 4      | 18 2  | 018-BGS-004  | ,    | 当案室   | 2018    | 004  | 发字[2018]001号 | 模拟委      | 女掘4   |            |                | 数据导出 | (不带原文) |
|                     |                                              |                                                  |        |       |              |      |       |         |      |              |          |       |            |                | 数据导出 | (帯原文)  |
|                     |                                              |                                                  |        |       |              |      |       |         |      |              |          |       |            |                |      |        |
|                     |                                              | -                                                |        |       |              |      |       |         |      |              |          |       |            |                |      |        |
| 档案                  | 销毁库(                                         | D                                                |        |       |              |      |       |         |      |              |          |       |            |                |      | ^      |
| 预销毁库                | 还原到正:                                        | 式库 查询                                            | 销毁清册   | 销毁档案  | 销毁库: 销毁      | 批次   |       |         |      |              |          | 销毁库   | :销毁数据      | 销毁数据查询         |      |        |
| 🗌 原文                | 归档年度                                         | 档号                                               | 保管期限   | 題名    | □ 批准人        | 监督   | K     | 销毁日期    | 批次日期 | ŧ            | 消毁原因     | 原文    | 归档年度       | 題名             | 档号   | 责任者    |
| 1                   | 2018                                         | 2018-BGS-006                                     | 永久     | 模拟数据6 |              |      |       |         |      |              |          |       |            |                |      |        |
| 6                   | 2018                                         | 2018-BGS-005                                     | 永久     | 模拟数据5 |              |      |       |         |      |              |          |       |            |                |      |        |
|                     |                                              |                                                  |        |       |              |      |       |         |      |              |          |       |            |                |      |        |
|                     |                                              |                                                  |        |       |              |      |       |         |      |              |          |       |            |                |      |        |
|                     |                                              |                                                  |        |       |              |      |       |         |      |              |          |       |            |                |      |        |
|                     | 预销                                           | 設档案                                              |        |       |              | ī    | 已销毁:  | 销毁批次    |      |              |          |       | 그성         | (B.L. 64)(B.L. | 出安   |        |
|                     |                                              |                                                  |        |       |              |      |       |         |      |              |          |       | <b>C 1</b> | 式:用式           | 日余   |        |
|                     |                                              |                                                  |        |       |              |      |       |         |      |              |          |       |            |                |      |        |
|                     |                                              |                                                  |        |       |              |      |       |         |      |              |          |       |            |                |      |        |
|                     |                                              |                                                  |        |       |              |      |       |         |      |              |          |       |            |                |      |        |
|                     |                                              |                                                  |        |       |              |      |       |         |      |              |          |       |            |                |      |        |
|                     |                                              |                                                  |        |       |              |      |       |         |      |              |          |       |            |                |      |        |
|                     |                                              |                                                  |        | 11 42 |              |      |       |         |      |              |          |       |            |                |      |        |
| 20 🔻                |                                              |                                                  |        | 共2条   | 20 • 4       | Þ    |       |         |      | 共3党          | R        | 20 🔻  | •          |                |      | 共1条    |

可以将左侧预销毁的档案还原到正式库。

| 档    | 案销毁库   | 0            |      |       |      |        |     |      |      |    |      |      |        |        |    | ×   |
|------|--------|--------------|------|-------|------|--------|-----|------|------|----|------|------|--------|--------|----|-----|
| 预销毁国 | 还原到正   | 式库查询         | 销毁清册 | 销毁档案  | 销毁库  | : 销毁批次 |     |      |      |    |      | 销毁库  | : 销毁数据 | 销毁数据查询 |    |     |
| 原    | 7 归档年度 | 档号           | 保管期限 | 题名    | 🗌 批准 | ٨.     | 监管人 | 销毁日期 | 批次日期 |    | 销毁原因 | 🗌 原文 | ( 归档年度 | 题名     | 档号 | 责任者 |
|      |        |              |      |       |      |        |     |      |      |    |      |      |        |        |    |     |
| 1    | 2018   | 2018-BGS-006 | 永久   | 模拟数据6 |      |        |     |      |      |    |      |      |        |        |    |     |
| 6    | 2018   | 2018-BGS-005 | 永久   | 模拟数据5 |      |        |     |      |      |    |      |      |        |        |    |     |
|      |        |              |      |       |      |        |     |      |      |    |      |      |        |        |    |     |
|      |        |              |      |       |      |        |     |      |      |    |      |      |        |        |    |     |
|      |        |              |      |       |      |        |     |      |      |    |      |      |        |        |    |     |
|      |        |              |      |       |      |        |     |      |      |    |      |      |        |        |    |     |
|      |        |              |      |       |      |        |     |      |      |    |      |      |        |        |    |     |
|      |        |              |      |       |      |        |     |      |      |    |      |      |        |        |    |     |
|      |        |              |      |       |      |        |     |      |      |    |      |      |        |        |    |     |
|      |        |              |      |       |      |        |     |      |      |    |      |      |        |        |    |     |
|      |        |              |      |       |      |        |     |      |      |    |      |      |        |        |    |     |
|      |        |              |      |       |      |        |     |      |      |    |      |      |        |        |    |     |
|      |        |              |      |       |      |        |     |      |      |    |      |      |        |        |    |     |
|      |        |              |      |       |      |        |     |      |      |    |      |      |        |        |    |     |
|      |        |              |      |       |      |        |     |      |      |    |      |      |        |        |    |     |
|      |        |              |      |       |      |        |     |      |      |    |      |      |        |        |    |     |
| 20 🔻 |        |              |      | 共2条   | 20 🔻 |        |     |      |      | ,# | 3条   | 20 🔻 |        |        |    | 共1条 |

确定需要销毁的档案,单击销毁档案进行销毁,填写相关信息后保存后完成档案销毁。

|     | 档案  | 销毁库( | D        |      |      |       |    |          |     |          |          |          |       |    |     |      |     |      | ×   |
|-----|-----|------|----------|------|------|-------|----|----------|-----|----------|----------|----------|-------|----|-----|------|-----|------|-----|
| 予页镜 | 锻库  | 还原到正 | 式库 查     | 间    | 销毁清册 | 销毁档案  | Ĥ  | 緞库: 销毁批次 | 2   |          |          |          |       | 销  | 毁库: | 销毁数据 | 销毁数 | 如据查询 |     |
|     | 原文  | 归档年度 | 档号       |      | 保管期限 | 题名    |    | 批准人      | 监管人 | 销毁日期     | 批次日期     |          | 销毁原因  |    | 原文! | 旧档年度 | 题名  | 档号   | 责任者 |
|     | 1   | 2019 | 2018-RGS | .006 | ネク   | 描机法知道 |    | -        | ab  | 20400202 | 20400202 | an didea | _     |    | 1   |      | fad | 1    |     |
|     | 6   | 2018 | 2018-BGS | -005 | 永久   | 模拟数据5 |    | 销毁批次     | て信息 |          |          |          | ×     |    |     |      | reu | 1    |     |
|     |     |      |          |      |      |       |    |          |     |          |          |          |       |    |     |      |     |      |     |
|     |     |      |          |      |      |       |    | 批准人      |     |          |          |          | < 必填项 | Ę. |     |      |     |      |     |
|     |     |      |          |      |      |       |    | 监管人      |     |          |          |          |       |    |     |      |     |      |     |
|     |     |      |          |      |      |       |    |          |     |          |          |          |       |    |     |      |     |      |     |
|     |     |      |          |      |      |       |    | 销毁日期     |     |          |          | ũ,       |       |    |     |      |     |      |     |
|     |     |      |          |      |      |       |    | 批准日期     |     |          |          | 1        |       |    |     |      |     |      |     |
|     |     |      |          |      |      |       |    |          |     |          |          |          |       |    |     |      |     |      |     |
|     |     |      |          |      |      |       |    | 销毁原因     |     |          |          |          |       |    |     |      |     |      |     |
|     |     |      |          |      |      |       |    |          |     |          |          |          |       |    |     |      |     |      |     |
|     |     |      |          |      |      |       |    |          |     |          |          |          |       |    |     |      |     |      |     |
|     |     |      |          |      |      |       |    |          |     |          | 保存       | 关闭       |       |    |     |      |     |      |     |
| _   |     |      |          |      |      |       | -  |          |     |          |          |          |       | _  |     |      |     |      |     |
| 2   | ) 🔻 | - P  |          |      |      | 共2条   | 20 | <b>▼</b> |     |          |          | ж.       | 3条    | 20 | V   | 4 F. |     |      | 共1条 |

销毁后的批次在中间区域显示,右侧显示销毁后的数据。销毁批次预销毁数据不能删除。 销毁后的档案在档案查询中无法查询,只能进入销毁库中查询。

# 8.24. 数据导出(不带原文)

可以将任意档案导出成 Excel 数据,导出的 Excel 只支持 office2010 以上版本。 查询数据,勾选数据,单击数据导出(不带原文)。

| <mark>たけ相案</mark> Ref<br>Server And Technology To Cree | 发创造有序世界<br>de The Wald OF Order K6,1 | 标准 | ΞŪ.      | 数  | 字档 | 案信/       | 息管 | 理平 | 名  |       |   |     |              |     |      |    |        |             |     |    |    |      |                  |        |  |
|--------------------------------------------------------|--------------------------------------|----|----------|----|----|-----------|----|----|----|-------|---|-----|--------------|-----|------|----|--------|-------------|-----|----|----|------|------------------|--------|--|
| 文件管理                                                   | 归档管理                                 |    | 档题       | 案管 | 理  | 档案        | 编研 |    | 档  | 案保管   |   | 利用  | 月管理          |     | 栏    | 案统 | H      | 门           | 类管理 | 机构 | 管理 | 系统管理 | l t              | 当案查询   |  |
| 请输入检索内容                                                | 全文 模糊                                | 查  | 词 -      |    | 创建 | 修改        | Ŧ  | 刪除 | *  | 报表    | 原 | 文 - | 首            | 飯   |      | 前页 | 后      | 页           | 末页  | 刷新 | 入库 | 加入编研 | 更多 👻             | 回收站    |  |
| 档案门类                                                   | Ξ                                    |    | <u> </u> | 原文 |    | 档号 ⇒      |    |    | 部门 | ]名称 ⇒ |   | 归相  | <b>当年度</b> ( | e t | 件号 ≑ |    | 文号     | <b>;</b> \$ |     |    |    | 影    | 加入待借             |        |  |
| 🕀 📕 文书档案                                               |                                      | -  |          |    |    |           |    |    |    |       |   |     |              |     |      |    |        |             | 模拟  |    |    |      | 順序调整             | (件)    |  |
| 简化方法                                                   | 整理                                   | 1  | ~        | 0  | 20 | 18-BGS-00 | 01 |    | ŧ  | 当案室   |   |     | 2018         |     | 001  | 1  | 发字[201 | 8]001号      | 模拟数 | 据1 |    |      | the state of the | * -    |  |
| □ ■ 6统方法]                                              | 整理(案巻)                               | 2  | ~        | 4  | 20 | 18-BGS-00 | )2 |    | ŧ  | 当案室   |   |     | 2018         |     | 002  |    | 发字[201 | 8]001号      | 模拟数 | 据2 |    |      | 北里史别             | 35     |  |
| 田 基建档案                                                 |                                      |    |          |    |    |           |    |    |    |       |   |     |              |     |      |    |        |             |     |    |    |      | 加入销毁             |        |  |
| 田 📕 照片档案                                               |                                      | 3  | ~        | 24 | 20 | 18-BGS-00 | 03 |    | ŧ  | 当案室   |   |     | 2018         |     | 003  |    | 发字[201 | 8]001号      | 模拟数 | 据3 |    |      | 进入销毁             |        |  |
| 🔤 🔜 实物档案                                               |                                      | 4  | ~        | 18 | 20 | 18-BGS-00 | )4 |    | ŧ  | 当案室   |   |     | 2018         |     | 004  |    | 发字[201 | 8]001号      | 模拟数 | 据4 |    |      | 数据导出             | (不带原文) |  |
|                                                        |                                      | 5  | ~        | 6  | 20 | 18-BGS-00 | )5 |    | ŧ  | 当案室   |   |     | 2018         |     | 005  | 1  | 发字[201 | 8]001号      | 模拟数 | 据5 |    |      | 数据导出             | (帯原文)  |  |
|                                                        |                                      | 6  | ~        | 1  | 20 | 18-BGS-00 | 06 |    | ŧ  | 当案室   |   |     | 2018         |     | 006  | :  | 发字[201 | 8]001号      | 模拟数 | 据6 |    |      |                  |        |  |
|                                                        |                                      |    |          |    |    |           |    |    |    |       |   |     |              |     |      |    |        |             |     |    |    |      |                  |        |  |

# 确定导出范围是当前选中数据还是导出当前全部数据,单击导出按钮导出。

| <mark>大州档案</mark> # #                                                                                                    | 教育序を発<br>Le The World Of Order <b>K6,1</b> | 标准度                        | Ū.           | 数字                           | 当案信』                                                                                   | 息管                               | 理平 | 台                                                  |                                      |         |     |             |        |      |                                        |     |      |     |   |     |
|----------------------------------------------------------------------------------------------------|--------------------------------------------|----------------------------|--------------|------------------------------|----------------------------------------------------------------------------------------|----------------------------------|----|----------------------------------------------------|--------------------------------------|---------|-----|-------------|--------|------|----------------------------------------|-----|------|-----|---|-----|
| 文件管理                                                                                                    | 归档管理                                       |                            | 档            | 案管理                          | 档案                                                                                     | 编研                               |    | 档案保管                                               | 7                                    | 利用管理    | Ŧ   | 档案统i        | t      | 门类管理 | 机机                                     | 勾管理 | 系统管理 | 1   | 档 | 案查询 |
| 请输入检索内容                                                                                                    | 全文 模糊                                      | 查                          | 询,           | • 创建                         | 修改                                                                                     | *                                | 删除 | ▼ 报表                                               | 原文                                   | -       | 首页  | 前页          | 后页     | 末页   | 刷新                                     | 入库  | 加入编研 | 更多  | * | 回收站 |
| 档案门类                                                                                                    | Ξ                                          |                            | $\checkmark$ | 原文                           | 档号⇔                                                                                    |                                  |    | 部门名称 🕀                                             |                                      | 归档年度    | ÷   | 件号 🗢        | 文号 ≑   |      |                                        |     | 题    | Z ▲ |   |     |
| □ □ 文书档案                                                                                                    |                                            |                            |              |                              |                                                                                        |                                  |    |                                                    |                                      |         |     |             |        | 橫    | 拟                                      |     |      |     |   |     |
| 人行日時            6%方法書            4抜白菜            基建白菜            基建白菜            基建白菜            製作白菜            製作白菜            製作白菜            、次物白菜 | 経理<br>経理(案巻)                               | 1<br>2<br>3<br>4<br>5<br>6 |              | 0<br>4<br>24<br>18<br>6<br>1 | 2018-BGS-00<br>2018-BGS-00<br>2018-BGS-00<br>2018-BGS-00<br>2018-BGS-00<br>2018-BGS-00 | 01<br>02<br>03<br>04<br>05<br>06 | 数据 | 导出 (不带原<br>确认要导出的数<br>《导出当前选:<br>号出当前全部<br>据导出提示:数 | (文)<br>如据范围。<br>中档案<br>邱档案<br>如据导出格: | 式为ExceP | 格式, | 仅支持Office20 | 10以上版本 | ×    | 数据1<br>数据2<br>数据3<br>数据4<br>数据5<br>数据6 |     |      |     |   |     |
|                                                                                                    |                                            |                            |              |                              |                                                                                        |                                  |    |                                                    | _                                    |         | 导;  | £           | 关<br>i | Ð    |                                        |     |      |     |   |     |

单击导出按钮。

| <mark>大州档案</mark> 和<br>Stance And Technology To Cas | 技创造有序世界<br>able The Work!OF Circler <b>Kó, 1</b> | 标准 | NE                                                                                                    | 数  | 字档 | 案信息1       | 管理 | 平台  | 台    |     |     |         |            |      |     |              |       |     |     |    |            |    |   |     |
|-----------------------------------------------------|--------------------------------------------------|----|----------------------------------------------------------------------------------------------------|----|----|------------|----|-----|------|-----|-----|---------|------------|------|-----|--------------|-------|-----|-----|----|------------|----|---|-----|
| 文件管理                                                | 归档管理                                             |    | 档                                                                                                    | 案管 | 理  | 档案编码       | म  |     | 档案   | 保管  |     | 利用管     | 理          | 档    | 案统计 | i t          | 〕类管理  | 机   | 构管理 | ₽. | 系统管        | 里  | 档 | 案查询 |
|                                                     | 全文 模糊                                            | 查  | 间                                                                                                    | Ŧ  | 创建 | 修改 💌       | 刪  | 除 - |      | 报表  | 原文  | . *     | 首页         | 前    | 顷   | 后页           | 末页    | 刷新  |     | 入库 | 加入编研       | 更多 | - | 回收站 |
| 档案门类                                                | Ξ                                                |    | 1                                                                                                    | 原文 |    | 档号⇔        |    |     | 部门名  | 郗 ≑ |     | 归档年     | <b>ġ</b> ≑ | 件号 🗢 |     | 文号≑          |       |     |     |    | 8 <u>.</u> | 名▲ |   |     |
| 白 🗌 文书档案                                            |                                                  |    |                                                                                                    |    |    |            |    |     |      |     |     |         |            |      |     |              | 模拟    |     |     |    |            |    |   |     |
| 1 简化方法                                              | 整理                                               | 1  | ~                                                                                                    | 0  | 20 | 18-BGS-001 |    |     | 档算   | 室   |     | 201     | 3          | 001  | 发   | 之字[2018]001· | 号 模拟数 | 如据1 |     |    |            |    |   |     |
| 田 📕 传统方法                                            | 整理(案卷)                                           | 2  | ~                                                                                                    | 4  | 20 | 18-BGS-002 | _  |     | 档算   | 室   |     | 201     | в          | 002  | 发   | 支字[2018]001· | 号 模拟数 | 如据2 |     |    |            |    |   |     |
| 田 📕 基建档案<br>田 📕 照片档案                                |                                                  | 3  | <ul> <li>Image: A start of the start of the start of</li></ul> | 24 | 20 | 18-BGS-003 |    | ₹ 1 | 影狗高达 | 速下载 |     |         |            |      |     |              |       | ×   |     |    |            |    |   |     |
|                                                     |                                                  | 4  | ~                                                                                                    | 18 | 20 | 18-BGS-004 |    | 3   | 文件名  | 創简  | 化方法 | 整理.xlsx |            |      |     |              |       |     |     |    |            |    |   |     |
|                                                     |                                                  | 5  | ~                                                                                                    | 6  | 20 | 18-BGS-005 |    |     | 下载到  | D:\ | 搜狗高 | 速下载     |            |      | 剩余  | ₹68.3GB ▼    | 浏览    |     |     |    |            |    |   |     |
|                                                     |                                                  | 6  | ~                                                                                                    | 1  | 20 | 18-BGS-006 |    | [   | 打    | π   |     |         |            |      |     | 下载 🔻         | 取消    |     |     |    |            |    |   |     |
|                                                     |                                                  |    |                                                                                                    |    |    |            |    |     |      |     |     |         |            |      |     |              |       | _   |     |    |            |    |   |     |

自定义导出后的文件名字与导出路径,单击下载后导出。

不同游览器导出时上面的保存框可能不同。

# 8.25. 数据导出(带原文)

带原文导出可以让 Excel 附带原文一并导出,只支持 office2010 以上版本。

| <mark>大州档案 88</mark><br>Science And Technology To Grae | 枚创造有序世界<br>ale The Wold Of Circler <b>K6,</b> 1 | 标准局 | a 💐  | 女字核 | 当案信息管        | 理平 | 台     |            |      |       |    |    |          |              |         |        |    |      |                       |       |  |
|--------------------------------------------------------|-------------------------------------------------|-----|------|-----|--------------|----|-------|------------|------|-------|----|----|----------|--------------|---------|--------|----|------|-----------------------|-------|--|
| 文件管理                                                   | 归档管理                                            |     | 档案管  | 理   | 档案编研         | ŀ  | 档案    | 保管         | 利    | 用管理   |    | 档案 | 统计       | ŭ            | 类管理     | 机构     | 管理 | 系统管理 | 档案                    | 陸直迫   |  |
| 请输入检索内容                                                | 全文 模糊                                           | 查   | 间一一  | 创建  | 修改 👻         | 删除 | Ŧ     | 报表         | 原文 、 | / 首   | 页  | 前页 |          | 后页           | 末页      | 刷新     | 入库 | 加入编研 | 更多 💌                  | 回收站   |  |
| 档案门类                                                   | Ξ                                               | ,   | 🗸 原文 |     | 档号 ⇔         |    | 部门名   | 称 ≑        | U3   | 档年度 ⇒ | 件号 | ÷  |          | 文号 ≑         |         |        |    | 题:   | 加入待借                  |       |  |
| 🕀 📕 文书档案                                               |                                                 | -   |      |     |              |    |       |            |      |       |    |    |          |              | 模拟      |        |    |      | 顺序调整(件                | ‡)    |  |
| 一 。 简化方法器                                              | 管理                                              | 1   | ✓ 0  | 2   | 2018-BGS-001 |    | 档案    | 室          |      | 2018  | 00 | 1  | 发字       | :[2018]001号  | , 模拟数   | 7据1    |    |      | 批量重新档号                | 1     |  |
| □ □ 1 1 1 1 1 1 1 1 1 1 1 1 1 1 1 1 1 1                | 管理(来苞)                                          | 2   | ✓ 4  | 2   | 2018-BGS-002 |    | 档案    | 室          |      | 2018  | 00 | 2  | 发字       | :[2018]001뮥  | - 模拟数   | 1据2    |    |      | Inclaim School in the | ,     |  |
| ▣ ■ 基建档案                                               |                                                 | 2   | 2 24 |     | 018 PCS 002  |    | 11.49 | Prates     |      | 2019  | 00 | ,  | <u>م</u> | 120101001-   | し、おおいまし | -+F22  |    |      | 加入销毁                  |       |  |
| 🗉 🔜 照片档案                                               |                                                 | 2   | 24   | 4   | 2010-003-005 |    | 白余    | ε <b>á</b> |      | 2010  | 00 | 5  | 友子       | .[2016]00175 | 5 惧州到   | (1)(5) |    |      | 进入销毁                  |       |  |
|                                                        |                                                 | 4   | 18   | 2   | 2018-BGS-004 |    | 档案    | 室          |      | 2018  | 00 | 4  | 发字       | :[2018]001号  | 持 模拟数   | 据4     |    |      | 数据导出(イ                | (文亰带7 |  |
|                                                        |                                                 | 5   | 6    | 2   | 2018-BGS-005 |    | 档案    | 室          |      | 2018  | 00 | 5  | 发字       | :[2018]001号  | - 模拟数   | 7据5    |    |      | ▼数据导出(帯               | 博東文)  |  |
|                                                        |                                                 | 6   | ✓ 1  | 2   | 2018-BGS-006 |    | 档案    | 室          |      | 2018  | 00 | 6  | 发字       | :[2018]001号  | 模拟数     | 1据6    |    |      |                       |       |  |

勾选确定导出范围,自定义导出名称,建议使用默认名称,名称命名规则是当前日期加上 当前时间,所以不用担心导出文件重名问题。

| 数据导出(带原文) 😗                                                                     | × |
|---------------------------------------------------------------------------------|---|
| 请确认要导出的数据范围。<br>✔️ ✔️ 导出当前选中档案                                                  |   |
|                                                                                 |   |
| 档案数据存放位置:<br>档案数据会保存到服务器指定位置,自定义档案数据文件夹名称:<br>D:\ ▼ \9ZDA\数据导出\简化方法整理2018032314 |   |
| 数据导出提示:<br>数据导出格式为Excel格式,仅支持Office2010以上版本。<br>文件夹名称不能录入任何特殊字符,如空格、横杠、下划线、标点等。 |   |
|                                                                                 |   |

系统自动在后台执行导出任务,可以到提示路径下面查看导出文件。

| 导出提交成功                                                  | ×                    |
|---------------------------------------------------------|----------------------|
| 请求成功,系统正在执行请稍后到服务器以下位置<br>导出路径:D:\\9ZDA\数据导出\简化方法整理2018 | 查看档案数据。<br>303231429 |
|                                                         | 关闭                   |

到上述路径中查看文件,会有一个 Excel 文件及一个原文文件夹。

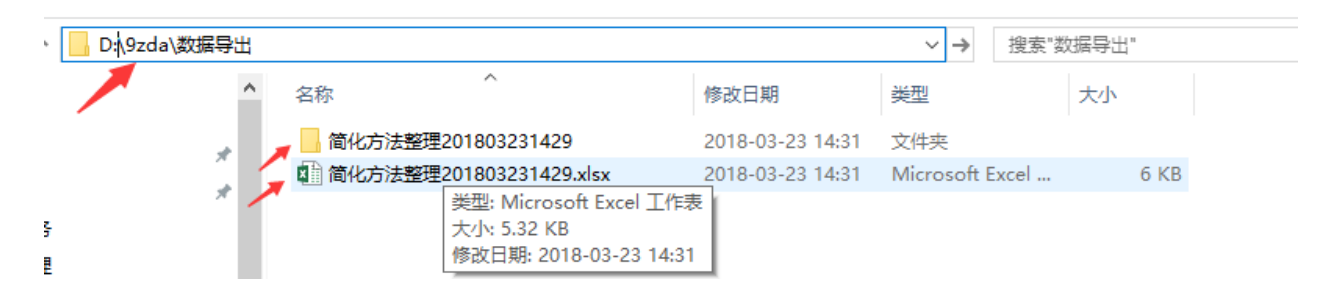

打开 Excel 查看导出后的档案, 第三列原文列如果无原文, 会标记无原文, 如果有一串 ID

# 号,则代表有原文,单击可以打开原文浏览窗口

| <u>ک</u> | (件   | 开始                | 插入        | 页面布局         | 公式 数据    | 审阅   | 视图                                     |          |             |               |                         |      |                |
|----------|------|-------------------|-----------|--------------|----------|------|----------------------------------------|----------|-------------|---------------|-------------------------|------|----------------|
| 制        | ■    | 剪切<br>复制 →<br>格式刷 | 宋体<br>B 1 | <u>U</u> • . | • 10 • A |      | =   <b>≫</b> •<br>=   <del>(</del> = • | 副合并属     | 新<br>第一 • • | 就规<br>⋛ - % ᠈ | ▼<br>€.0 .00<br>.00 →.0 |      | 常规<br>目<br>式 - |
|          | 剪贴板  | r                 | 5         | 字体           |          | ra - | 对齐                                     | 方式       | G.          | 数字            | G.                      |      |                |
| J2       | 21   | Ŧ                 | : >       | s start fx   |          |      |                                        |          |             |               |                         |      |                |
|          | A    | В                 | С         | D            | E        | F    | G                                      | Н        | I           | I             | K                       | L    | M              |
| 1        | 父ID列 | ID列               | 原文        | 档号           | 部门名称     | 归档年度 | 件号                                     | 文号       | 题名          | 文件形成时间        | 保管期限                    | 责任者  | 归档日期           |
| 2        |      | 49ee              | 无原文       | 2018-BGS-001 | 档案室      | 2018 | 001                                    | 发字[2018] | 模拟数据1       | 20180322      | 永久                      | 档案九州 | 20180307       |
| 3        |      | caa38             | caa38c    | 2018-BGS-002 | 档案室      | 2018 | 002                                    | 发字[2018] | 模拟数据2       | 20180322      | 永久                      | 档案九州 | 20180307       |
| 4        |      | 5633              | 5633da4   | 2018-BGS-003 | 档案室      | 2018 | 003                                    | 发字[2018] | 模拟数据3       | 20180322      | 永久                      | 档案九州 | 20180307       |
| 5        |      | fob11             | f6b1b7:   | 2018-BGS-004 | 档案室      | 2018 | 004                                    | 发字[2018] | 模拟数据4       | 20180322      | 永久                      | 档案九州 | 20180307       |
| 6        |      | 75360             | 7b36db    | 2018-BGS-005 | 档案室      | 2018 | 005                                    | 发字[2018] | 模拟数据5       | 20180322      | 永久                      | 档案九州 | 20180307       |
| 7        |      | a220              | a230e8    | 2018-BGS-006 | 档案室      | 2018 | 006                                    | 发字[2018] | 模拟数据6       | 20180322      | 永久                      | 档案九州 | 20180307       |
|          |      |                   |           |              |          |      |                                        |          |             |               |                         |      |                |

单击原文列的 ID,可以打开原文管理窗口,自由浏览原文。

| ý   | :件         | 开始    | 插入      | 页面布局                                     | 公式 数据     | 皆 审阅          | 视图     |           |                       |                       |                                  |            |               |           |                       |              |             |          |
|-----|------------|-------|---------|------------------------------------------|-----------|---------------|--------|-----------|-----------------------|-----------------------|----------------------------------|------------|---------------|-----------|-----------------------|--------------|-------------|----------|
| -   | ı 🍾 📕      | 剪切    | 宇体      |                                          | τ 10 τ Δ  | · = =         | -      | 87 -      | 影白动                   | 84 <b>7</b>           | 堂抑                               | -          |               | 常规        |                       | 差            | <b>牧</b> 子  |          |
| *1  | L 🗈        | 复制 🔻  |         |                                          |           |               |        | ~/        |                       | ~13                   | 10 <i>1</i> 00                   |            |               | H 113790  |                       | ·土<br>检水菌量:  | AD 52 A     | t vir de |
| 112 | ч<br>• 🔨 į | 格式刷   | B 1     | <u>u</u> •   <u>++</u> •                 | 🔿 • A •   | × ≡ ≡         |        | €≣÷≣      | 合并原                   | 話居中 ▼                 | <b>₽</b> • % *                   | .00 →.0    | * 表格格         | 武、        | •                     | 包亘半儿'        | 111 /#74712 | E.X. 44  |
|     | 剪贴板        | г     |         | 字体                                       |           | Ga .          |        | 对齐方       | 式                     | G.                    | 数字                               | G.         |               |           |                       |              | 样式          |          |
| C3  |            | Ŧ     | : 2     | fx                                       | caa38cce: | f22f4bd992    | 9f3e7  | 4dcb1     | eb5b2018              | -BGS-00               | 12                               |            |               |           |                       |              |             |          |
|     | A          | B     | C       | n                                        | F         | F             | G      |           | н                     | т                     | т                                | K          | T             | и         | N                     | 0            | P           | Q        |
| 1   | <br>父ID列   | ID列   | 原文      | 超号                                       | 部门名称      | 归档年度          | 件号     | 3         | <br>て号                | 题名                    |                                  | <br>i 保管期限 | 责任者           |           | 存放位置                  | 备注           | 机构 (问题      | 中文       |
| -   |            | 49eed | 无原文     | 2018-BGS-001                             | 档案室       | 2018          | 001    | *         | 之之(2018]              | 模拟数据                  | 1 20180322                       | 永久         | 档案九州          | 20180307  | 001排 国                | <b>奎</b> 醇   | 办公室         |          |
| 2   |            | caa38 | caa38c  | 2018-BGS-002                             | 档案室       | 2018          | 002    | *         | 字[2018]               | 模拟数据                  | 2 20180322                       | 永々         | 档案九州          | 20180307  | 001#18                | ŧ.Ħ          | 赤公室         |          |
| 3   |            | 50330 | 5633da  | 2018-BGS-003                             | 档案安       | 2018          | 003    | -<br>u    | [2018]                | 模拟新据                  | 3 20180322                       | ネク         | 档案九州          | 20180307  | 001#1                 | .~<br>€R     | 赤公室         |          |
| 4   |            | febu  | f6b1b7  | 12019-865-004                            | 出来安       | 2019          | 004    | ~<br>4    | (2019)                | 構設新編                  | 4 20190322                       | ネク         | 档案九州          | 20190207  | 00138 8               | es           | カム室         |          |
| 5   |            | 75.00 | 71-26.2 | 10010 DCS 005                            | 11米重 松安中  | 2010          | 004    | 4         | <                     | おおり、またが               | a 20100322                       | ホス         | 13元/1/1       | 20100307  | 301341 1              | * <i>1</i> * | がな単         |          |
| 6   |            | 10300 | 70300D  | 12018-BG5-005                            | 相宋主       | 2018          | 005    | 5         | ₹ <del>7</del> [2018] | 接机线机                  | 0 20180322                       | オドン        | 相余九加          | 20180307  |                       |              | か公室         |          |
| 7   |            | a2306 | a230e8  | 2018-BG2-006                             | 归亲至       | 2018          | 006    | 5         | ₹7[2018]              | 惧拟戮媚                  | 6 20180322                       | 78%        | 伯亲九州          | 20180307  |                       |              | 办公室         |          |
| 8   |            |       |         |                                          |           | niznczv98py\! | 9zda∖数 | (据导出)     | 简化方法整                 | 理201803               | 231429\caa38c                    | cef22f4bd  | 9929f3e74dcb1 | eb5b2018- | BGS-002               | _            |             |          |
| 10  |            |       |         | \$\\ \\ \\ \\ \\ \\ \\ \\ \\ \\ \\ \\ \\ |           | 春吾            |        |           |                       |                       |                                  |            |               |           |                       |              | ~ 6         |          |
| 11  |            |       |         |                                          | 10 NF     |               |        |           |                       |                       |                                  |            |               |           |                       |              |             |          |
| 12  |            |       |         | $\leftarrow \rightarrow$                 | * 1       | 简化方法整埋2       | 018032 | 231 >     | caa38cce              | t22t4bd99             | 29f3e74dcb1e                     | b5b2018-E  | 3GS-002       | ∨ 0 摂     | 索"caa38cc             | ef22f4bd9929 | 9f3e74 🔎    |          |
| 14  |            |       |         |                                          | 文测试文档     |               | ^      |           |                       | -                     | 100                              |            |               |           | and the second second |              |             |          |
| 15  |            |       |         | 原                                        | 文图片       |               |        |           |                       | Care P                | Sec.                             |            |               |           |                       | 1000         |             |          |
| 17  |            |       |         |                                          | Ditta     |               |        | 1000      |                       |                       |                                  |            |               |           | 50                    |              |             |          |
| 18  |            |       |         |                                          | Drive     |               |        |           |                       | -                     |                                  |            |               |           |                       |              |             |          |
| 20  |            |       |         | 📃 🛄                                      | 脑         |               |        |           | -+                    | 100                   |                                  |            | 1000          |           |                       |              |             |          |
| 21  |            |       |         | 30                                       | 刻象权       |               |        | 11100     | 7                     | -                     | T IV                             |            |               |           |                       |              |             |          |
| 22  |            |       |         | 🗐 🐙                                      | 颉         |               |        |           |                       | -                     | 1                                |            |               |           |                       |              |             |          |
| 23  |            |       |         |                                          |           |               |        | 100       |                       | -                     | Contraction of the               |            |               |           |                       |              |             |          |
| 25  |            |       |         |                                          | ~         |               |        |           | i                     | mg1.jpg               |                                  |            |               | in        | ng2.jpg               |              |             |          |
| 26  |            |       |         |                                          | 19        |               |        | 1100      | AND DESCRIPTION       | 20000                 | 1.348 68 314                     | · ^        |               |           | 1.002 S               |              |             |          |
| 27  |            |       |         | 📕 🕂 T                                    | 载         |               |        |           |                       | 1 1 1 3               |                                  |            |               |           |                       |              |             |          |
| 28  |            |       |         | 1 音                                      | 乐         |               |        |           | STAN                  |                       |                                  |            |               |           |                       |              |             |          |
| 30  |            |       |         | · · · · · · · · · · · · · · · · · · ·    | 南         |               |        |           |                       |                       |                                  |            |               |           |                       |              |             |          |
| 31  |            |       |         |                                          |           |               |        | 110       |                       | 一种基本                  |                                  |            |               |           |                       |              |             |          |
| 32  |            |       |         |                                          | 吧始話 (C:)  |               |        | SHE B     | 141 255               | 1                     | 1                                |            |               |           |                       |              |             |          |
| 33  |            |       |         | <b>_</b>                                 | 作 (D:)    |               |        |           |                       | 18 200                |                                  |            |               |           | -                     |              |             |          |
| 34  |            |       |         | 临                                        | 时 (E:)    |               |        |           |                       | FAL G                 | Stat Stor                        |            |               |           |                       |              |             |          |
| 30  |            |       |         | - H                                      | (作 (F·)   |               |        | 11 N 12 B | 199                   | and the second second | COLUMN DE LA COLUMN DE LA COLUMN |            |               |           |                       |              |             |          |
| 37  |            |       |         | <b>1</b>                                 |           |               |        |           | i                     | mg3.jpg               |                                  |            |               | in        | ng4.jpg               |              |             |          |
| 38  |            |       |         | <u>m</u>                                 | 秋旬」(G:)   |               |        |           |                       |                       |                                  |            |               |           |                       |              |             |          |
| 39  |            |       |         | 📕 🕳 🔓                                    | 份 (H:)    | •             | ~      |           |                       |                       |                                  |            |               |           |                       |              |             |          |
| 40  |            |       |         | 4 个项目                                    |           |               |        |           |                       |                       |                                  |            |               |           |                       |              | :== 📧       |          |
| 41  |            |       |         |                                          |           |               |        |           |                       |                       |                                  |            |               |           |                       |              |             |          |

# 8.26. 卷内批量关联

只有传统档案才会有卷内批量关联的功能,功能位置在卷内更多菜单下面。

卷内批量关联是通过预设的关联设置,将没有匹配案卷的卷内文件根据关联条件,自动匹 配相应案卷,并建立关联关系的过程。

如果关联数据较少,可以使用案卷调整功能,更加直接快捷。

### 1、界面介绍

|                                       |                                            |             |                               |                 |       |        |     |        |        |      |        |            |        |        |   |      |      | 用戶       | ·信息: 超级  | 管理员      | ľ |
|---------------------------------------|--------------------------------------------|-------------|-------------------------------|-----------------|-------|--------|-----|--------|--------|------|--------|------------|--------|--------|---|------|------|----------|----------|----------|---|
| 大州档案<br>Same And Tetrokog To          | 科技创造有序世界<br>create The World Of Center K6, | 1标准版        | 数字核                           | 当案信息會           | 管理平   | 台      |     |        |        |      |        |            |        |        |   | 系统设置 | 畀面切换 | ŵ        | ×××      | ٢        |   |
| 文件管理                                  | 归档管理                                       | 档案          | 管理                            | 档案编码            | Ħ     | 档案保管   | 利用  | 管理     | 档案统    | it   | 门类管理   | 机构         | 管理     | 系统管理   | 档 | 案查询  |      |          |          |          |   |
|                                       | 全文 模糊                                      | 查询 👻        | 创建                            | 修改 👻            | 删除    | ▼ 报表   | 首页  | 前页     | 后页     | 末页   | 刷新     | 入库         | 更多,    | 回收站    |   |      |      |          | 当        | 前排序      |   |
| 档案门类<br>白 📄 🕁 共物家                     | ≡                                          | - ēp        | 为 3                           | 察卷级档号 ⇒         |       | 部门名称 ⇒ | 归档年 | 度⇔实    | 体分类号 ⇒ | 案卷号: |        |            |        | 案卷题名 ⇒ |   |      | 保管期限 |          | 文件开始时间   | <b>a</b> | • |
| · · · · · · · · · · · · · · · · · · · | 法整理                                        | 1 🗹 4       | 2                             | 018-DQ-Y-001    |       | 档案室    | 20: | 18     | 党群类    | 001  | 模拟卷内数据 | <b>I</b>   |        |        |   |      | 永久   |          | 20180319 |          |   |
| 科技档案                                  | 去整理(柔密)                                    | 2 🗌 2       | 2                             | 018-DQ-Y-002    |       | 档案室    | 20: | 18     | 党群类    | 002  | 模拟案卷数据 | <u>ا</u>   |        |        |   |      | 永久   |          | 20180305 |          |   |
| □ ■ 基建档案                              |                                            | 3 🗌 0       | 2                             | 018-DQ-Y-003    |       | 档案室    | 20: | 18     | 党群类    | 003  | 模拟案卷数据 | E          |        |        |   |      | 永久   |          |          |          |   |
| 一 — — 实物档案<br>一 — — 新档案门共             | 吃文件夹                                       | 4 🗌 1       | 2                             | 018-DQ-Y-004    |       | 档案室    | 20: | 18     | 党群类    | 004  | 模拟案卷数据 | 9 <u>0</u> |        |        |   |      | 永久   |          |          |          |   |
| <mark></mark> -新门类示符                  | 1)简化(修改后)                                  |             |                               |                 |       |        |     |        |        |      |        |            |        |        |   |      |      |          |          |          |   |
|                                       |                                            | 50 *        | $\mathbb{H}_{-} = \mathbb{H}$ | 第1 共政           | E 🕨 🕬 | 0      |     |        |        |      |        |            |        |        |   |      | 27   | 示1到4.;   | 4记录      |          |   |
|                                       |                                            | 查询 👻        | 创建                            | 修改 👻            | 删除    | ▼ 原文 ▼ | 首页  | 前页     | 后页     | 末页   | 加入编研   | 更多 💌       |        |        |   |      |      |          |          |          |   |
|                                       |                                            | 原           | 文<br>文                        | 文件級档号⇔          |       | 部门名称 ⇔ |     | 归档年度 🔅 | 文件形成   | 1间 🗘 | 順序号 ⇔  | 加入待借       |        |        |   | 文件题名 |      |          |          |          |   |
| 二级分类                                  |                                            | 1 0         | 20                            | 18-DQ-Y-001-002 |       | 档案室    |     | 2018   | 201803 | 119  | 002    | 加入销毁       |        | 为数据2   |   |      |      |          |          |          |   |
|                                       |                                            | 2 🗌 0       | 20                            | 18-DQ-Y-001-003 |       | 档案室    |     | 2018   | 201803 | 119  | 003    | 进入销毁       |        | 内数据3   |   |      |      |          |          |          |   |
| 田山相年度                                 |                                            | 3 🗌 0       | 20                            | 18-DQ-Y-001-004 |       | 档案室    |     | 2018   | 201803 | 19   | 004    | 数据导出       | (不帶原文) | 为数据4   |   |      |      |          |          |          |   |
|                                       |                                            | 4 🗌 0       | ) 20                          | 18-DQ-Y-001-005 |       | 档案室    |     | 2018   | 201803 | 119  | 005    | 数据导出       | (帶原文)  | 内数据5   |   |      |      |          |          |          |   |
|                                       |                                            |             |                               |                 |       |        |     |        |        |      |        | 巻内批量       | €¥¥    |        |   |      |      |          |          |          |   |
| 当前门类: 传统方法                            | 整理 (案巻)                                    | 50 <b>v</b> | 14 4                          | 第1 共1           | •     | ð I    |     |        |        |      |        |            |        |        |   |      | 5    | 示1至 4, 共 | 4记录      |          |   |

### 2、关联前提

使用卷内关联的前提必须现在系统管理中完成批量关联设置,具体设置方法请参照系统管 理中的批量关联设置。

|                                                                           |                              |             |        |            |            |      |           |        |        | 用户情想;1     | 232 81210 |
|---------------------------------------------------------------------------|------------------------------|-------------|--------|------------|------------|------|-----------|--------|--------|------------|-----------|
| 大州橋案 再技制度有序世界<br>Samue And Technology To Create The WorkSCF Cricker K6, 1 | / #洲版 数字档案                   | 信息管理平台      |        |            |            |      |           | 系统设置   | 界面切换   | ŵ 🗳        | di Ci     |
| 文件管理 归档管理                                                                 | 档案管理                         | 档案编研 档案保管   | 利用管理   | 档案统计       | 门类管理       | 机构管理 | 系统管理      | 档案查询   |        |            |           |
| 字典管理                                                                      | 门类列表 🕜                       | 案卷 字段表      | 添加字段   | 移除字段 上移    | 下移         |      |           | 下移 上移  | 8 移除字段 | 添加字段       | 卷内 字段表    |
|                                                                           | <ol> <li>科技档案(案卷)</li> </ol> | 候选字段        |        | ─ 批量关联字段   |            |      | ── 批量关联字段 |        |        | 📃 候选字段     |           |
| 归档管理配置                                                                    | <li>2 基建档案(案卷)</li>          | 1 素卷級档号     | 1      | 归档年度       |            |      | 1 归档年度    |        |        | 1 文件题名     |           |
| ILLER MARKING BE                                                          | 3 科技档案(项目)                   | 2 总件数       | 2      | 🗌 保管期限     |            |      | 2 🗌 保管期限  |        |        | 2 🗌 存放位置   |           |
| 批重天联设置                                                                    | 4 照片档案(册)                    | 3 📃 实体分类号   | 3      | □ 目录号      |            |      | 3 🗌 目录号   |        |        | 3 📃 部门名称   |           |
| E ) Xues 1 Martin                                                         | 5 底片档案(册)                    | 4           | 4      | 📃 案卷号      |            |      | 4 🗌 案卷号   |        |        | 4 🗌 案卷号    |           |
| 4)/LEGELSTIN                                                              | 6 传统方法整理(案卷)                 | 5 立卷人       |        |            |            |      |           |        |        | 5 🗌 批量关联号  |           |
| <b>救援</b> 库备份恢复                                                           |                              | 6 立卷日期      |        |            |            |      |           |        |        | 6 🗌 文件形成时间 |           |
|                                                                           |                              | 7 📃 批量关联号   |        |            |            |      |           |        |        | 7 📃 责任者    |           |
| 档案报表设计                                                                    |                              | 8 📃 全宗名称    |        |            |            |      |           |        |        | 8 📃 归档年度   |           |
|                                                                           |                              | 9 🗌 密級      |        |            |            |      |           |        |        | 9 🗌 份数     |           |
| 档案日志管理                                                                    |                              | 10 🗌 总页数    |        |            |            |      |           |        |        | 10 🗌 全宗名称  |           |
|                                                                           |                              | 11 🗌 本巻情况说明 |        |            |            |      |           |        |        | 11 🗌 文号    |           |
| 全文索引管理                                                                    |                              | 12 🦳 保管期限   |        |            |            |      |           |        |        | 12 🗌 页号    |           |
|                                                                           |                              | 13 🗌 备注     |        |            |            |      |           |        |        | 13 🗌 立卷日期  |           |
| 功能按钮管理                                                                    |                              | 14 _ 文件结束时间 |        |            |            |      |           |        |        | 14 _ 文件級楷号 |           |
|                                                                           |                              | 15 检查时间     |        |            |            |      |           |        |        | 15 实体分类号   |           |
| 常用字段管理                                                                    |                              | 16 存放位置     |        |            |            |      |           |        |        | 16 🗌 归档标识  |           |
| 系统字段管理                                                                    |                              | 批量关联号 批量    | 送联时间 排 | 北重关联档案门类 等 | 案卷批量关联组成字段 |      | 卷内批量      | 关联组成字段 |        | 案巻 巻内      |           |

### 3、 执行关联

在卷内更多下面单击卷内文件关联,在弹窗的窗口上可以看到当前设置的关联规则。单击 确定执行关联,如过发现关联有误,可以进入系统管理中的关联设置,取消最近一次的关联操 作。如何取消请参照系统管理设置相关章节。

| 确认卷内数据关联 🛿                                                                                                    | ×                                  |
|----------------------------------------------------------------------------------------------------|------------------------------------|
| 当前案卷与卷内关联规则:<br>案卷级: 归档年度+保管期限+目录号·<br>卷内级: 归档年度+保管期限+目录号·<br>温馨提示:<br>系统只会对当前查询结果没有案卷的;<br>系统会提供一次数据还原机会,详见; | •案卷号<br>•案卷号<br>卷内数据进行关联操作;<br>帮助。 |
|                                                                                                    | 确定取消                               |

### 批量关联后档案数据有哪些变化?

1、案卷与卷内建立关联,单击案卷可以即时显示所属卷内文件;

- 2、关联后的卷内文件"批量关联号"会自动生成一个关联号;
- 3、建立关联的卷内文件"归档标识"会自动标识为"已归档";

# 8.27. 当前排序

查看档案档案门类的排序规则,并适时显示当前排序规则。

单击当前排序,展开排序窗口。

| 九州档案 a                          | ABREAFER       | 1 WARE  | 字档案信息        | 管理平台         |     |        |      |              |       |       |      |          |          | £1200    | <b>双词(71)</b> 4 |         | ≋:£aanateen<br>r¥n r-In |
|---------------------------------|----------------|---------|--------------|--------------|-----|--------|------|--------------|-------|-------|------|----------|----------|----------|-----------------|---------|-------------------------|
| 件管理                             | 白档管理           | 档案管理    | 档案编          | a #          | 客保管 | 利用管理   | 构成   | (後计 门)       | *管理   | 机构管理  | 系妆管理 | 档案查询     |          | Anatolia | 7714010714      | ш       |                         |
| 检索内容                            | 全文 模糊          |         | 224 個改 ~     |              | 振表  | 殿文 - 前 | 5 M  | 5 . 航页       | 病     | 刷新 入系 | 加入编研 | 19 - 回松站 |          |          |                 |         | 当前排队                    |
| \$                              | Ξ              | 文明 🗌    | 枯号○          | ít           | 门名称 | 归枯年度 🖯 | 件号 ≎ | 文号≑          |       |       | 題名≑  |          | 文件形成對道   | ○ 保管期限:  | 责任者:            | -       | (385EH)                 |
| 文书档案                            |                |         |              |              |     |        |      |              | 横拟    |       |      |          |          |          |                 | /       |                         |
| 简化方法<br>传统方法                    | 去整理<br>去整理(実売) | 1 🗌 1   | 2018-BGS-006 |              | 相聚室 | 2018   | 006  | 发享[2018]001号 | 模拟数据6 |       |      |          | 20180322 | 承久       | 相葉九步            | 4       | 2018030                 |
| 科技档案                            |                | 2 6     | 2018-BG5-005 |              | 相案室 | 2018   | 005  | 发字[2018]001号 | 模拟数据5 |       |      |          | 20180322 | 永久       | 档案九分            | 4       | 2018030                 |
| 基連相高<br>隔片指案                    |                | 3 🗌 18  | 2018-BG5-004 |              | 档案室 | 2018   | 004  | 发李[2018]001号 | 模拟数据4 |       |      |          | 20180322 | 承久       | 相案九步            | 4       | 2018030                 |
| 实物档案                            |                | 4 🗌 24  | 2018-BGS-003 |              | 相楽室 | 2018   | 003  | 发字[2018]001号 | 便採動網3 |       |      |          | 20180322 | 永久       | 相葉九が            | Ħ       | 2018030                 |
|                                 |                | 5 🗌 4   | 2018-BG5-002 |              | 相來室 | 2018   | 002  | 发李[2018]001号 | 模拟曲据2 |       |      |          | 20180322 | 永久       | 档案九ジ            | ti i    | 2018030                 |
|                                 |                | 6 🗌 0   | 2018-BG5-001 |              | 档案室 | 2018   | 001  | 发字[2018]001号 | 便採動調1 |       |      |          | 20180322 | 承欠       | 档案九步            | Ħ       | 2018030                 |
|                                 |                |         |              |              |     |        |      |              |       |       |      |          |          |          |                 |         |                         |
| 。<br>  归档机构<br>  保管期限<br>  归档年度 |                |         |              |              |     |        |      |              |       |       |      |          |          |          |                 |         |                         |
| : 第67方法)                        | 蛇母             | 60 ¥ 14 | ▲ 第1 共日      | <u>⊼</u> ► N | ð   |        |      |              |       |       |      |          |          |          | 显示1             | 则6.共6记录 |                         |

### 展开排序窗口。

| <b>化</b> 九州档案        | *******                       |              | 2.档案信息9       | を理実  | ÷ _     |         |     |               |          |     |    |         |      |   |     | -       |      |      | E C | ) :息前气<br>一切一 | 線管理器<br>にしつ | r1 |
|----------------------|-------------------------------|--------------|---------------|------|---------|---------|-----|---------------|----------|-----|----|---------|------|---|-----|---------|------|------|-----|---------------|-------------|----|
| Same And Industry To | Gente The Wald Of Oxfor KO, 7 | <b>900 7</b> |               | 建工   | -       | <i></i> |     |               |          |     |    | -       |      |   |     | 系统设置    |      | 界面切换 | ĺ۵. | מ×            | ٥           | Ľ  |
| 文件管理                 | 归租管理                          | 相來管理         | 相來獨的          | •    | 相案保官    | 利用官理    | E   | 1条统计          | 门类管理     | 机构管 | 理  | 糸甕官理    | 相來查過 | 9 |     |         |      |      |     |               |             |    |
|                      | 全文 模糊                         | 童道 ▼ 8       | 健 修改 ▼        | 朝除 - | 祝表      | 原文 - 首派 | 5 i | 前页 后页         | 末页       | 制紙  | 入库 | 加入编研 更多 |      | à |     |         |      |      |     |               | 当前排序        | ×  |
|                      | =                             | □ 原文         | 四方 🖓          |      | 的话称。    | 则相样度。   | 1千芍 | 又考示           | 模拟       |     |    | 肥料      |      |   | 又种州 | 当前默认排序板 | WI 🕗 |      |     |               |             | 1  |
| 日 又书相楽               | <del>L整理</del>                | 1 🗌 1        | 2018-BGS-006  |      | 档案室     | 2018    | 006 | 发字[2018]00    | 日 模拟数    | 据6  |    |         |      |   | 20  | 简化 默认:栏 | 闲    |      |     |               |             | -1 |
| 田 長焼方油               | b整理(案巻)                       | 2 6          | 2018-BGS-005  |      | 档案室     | 2018    | 005 | 发字[2018]00    | 日 模拟数    | 据5  |    |         |      |   | 20  | 394:20  | τw.  |      |     |               |             |    |
| □ ■ 基建档案             |                               | 3 18         | 2018-BGS-004  |      | 档案室     | 2018    | 004 | 发寒(2018100    | 長 植拟数    | 課4  |    |         |      |   | 20  |         |      |      |     |               |             |    |
| 田 照片档案               |                               | 4 24         | 2018-8/05-003 |      | 100100  | 2018    | 003 | **********    |          | iwa |    |         |      |   |     |         |      |      |     |               |             |    |
|                      |                               |              | 2010-003-003  |      | 1000 AL | 2010    |     | 2014/12010100 |          | 10- |    |         |      |   |     |         |      |      |     |               |             |    |
|                      |                               | 3 4          | 2018-865-002  |      | 相樂黨     | 2018    | 002 | 发李[2018]00    | IS BRIGE | 据   |    |         |      |   | 20  |         |      |      |     |               |             |    |
|                      |                               | 6 0          | 2018-BGS-001  |      | 档案室     | 2018    | 001 | 发字[2018]00    | 1号 積拟数:  | 据1  |    |         |      |   | 20  | 180322  | 永久   | 档    | 黨九州 |               | 3180307     |    |
|                      |                               |              |               | 0    | 简化      | 默认: 相   | 当号  |               |          |     |    |         |      |   | -   |         |      |      |     |               |             |    |
|                      |                               |              |               |      |         | 当前: 5   | 扰认  |               |          |     |    |         |      |   |     |         |      |      |     |               |             |    |
|                      |                               |              |               | .0   |         |         |     |               |          |     |    |         |      |   |     |         |      |      |     |               |             |    |
|                      |                               |              | 0             |      |         |         |     |               |          |     |    |         |      |   |     |         |      |      |     |               |             |    |
|                      |                               |              | 0             |      |         |         |     |               |          |     |    |         |      |   |     |         |      |      |     |               |             |    |
|                      |                               |              |               | 0    |         |         |     |               |          |     |    |         |      |   | 1   |         |      |      |     |               |             |    |

默认为在系统中预设的排序规则,当前是手工定义的排序规则。

优先级:没有手工排序则执行默认排序规则,如果定了了手工排序,则默认排序失效,执 行手工排序。刷新后恢复默认排序。

单击归档年度右侧排序符号(<sup>•</sup>),如归档年度、件号,在右侧排序窗口,当前排序跟随鼠 标点击即时显示。

|          |              |         |         |     |              |             |     |    |      |      |     |    |     |                      |              | 用    | 户信息: 超级 | 管理员   |   |
|----------|--------------|---------|---------|-----|--------------|-------------|-----|----|------|------|-----|----|-----|----------------------|--------------|------|---------|-------|---|
| augu 数 5 | 字档案信息管       | 管理平台    |         |     |              |             |     |    |      |      |     |    |     | 系统设置                 | 界面切核         | í da |         |       |   |
| 档案管理     | - 档案编研       | 肝 档案保管  | 利用管理    | 档案  | 统计 门续        | <b>毕</b> 管理 | 机构管 | 理  | 系统管理 | 1    | 档案查 | 询  |     |                      |              |      |         |       |   |
| 查询 👻     | 创建 修改 👻      | 刷除 マ 报表 | 原文 👻 首页 | 前页  | 5 后页         | 末页          | 刷新  | 入库 | 加入编研 | 更多 👻 |     | 放站 |     |                      |              |      | 当       | 前排序   |   |
| 🗌 原文     | 档号≑          | 部门名称 🕆  | 归档年度 🔺  | 件号  | 文号⇔          |             |     |    | 题名   | ÷    |     |    | 文件册 | 当前默认排序规则             | D            |      |         |       | × |
|          |              |         |         |     |              | 模拟          |     |    |      |      |     |    |     |                      |              |      |         |       |   |
| 1 🗌 0    | 2018-BGS-001 | 档案室     | 2018    | 001 | 发字[2018]001号 | 模拟数据        | 1   |    |      |      |     |    | 20  | 简化 默认: 档号<br>当前: 归档年 | <b>尊-</b> 件号 |      |         |       |   |
| 2 4      | 2018-BGS-002 | 档案室     | 2018    | 002 | 发字[2018]001号 | 模拟数据        | 2   |    |      |      |     |    | 20  | /                    |              |      |         |       |   |
| 3 24     | 2018-BGS-003 | 档案室     | 2018    | 003 | 发字[2018]001号 | 模拟数据        | 3   |    |      |      |     |    | 20  |                      |              |      |         |       |   |
| 4 🗌 18   | 2018-BGS-004 | 档案室     | 2018    | 004 | 发字[2018]001号 | 模拟数据        | 4   |    |      |      |     |    | 20  |                      |              |      |         |       |   |
| 5 🗌 6    | 2018-BGS-005 | 档案室     | 2018    | 005 | 发字[2018]001号 | 模拟数据        | 5   |    |      |      |     |    | 20  |                      |              |      |         |       |   |
| 6 🗌 1    | 2018-BGS-006 | 档案室     | 2018    | 006 | 发字[2018]001号 | 模拟数据        | 6   |    |      |      |     |    | 201 | 30322 永久             |              | 档案九州 | 201     | 80307 |   |
|          |              |         |         |     |              |             |     |    |      |      |     |    |     |                      |              |      |         |       |   |

当前排序是跟随手工定义动态更新。

| 当前默认        | 非序规则 🕜              |  |
|-------------|---------------------|--|
| 简化 默i<br>当前 | 从: 档号<br>前: 归档年度-件号 |  |
|             |                     |  |
|             |                     |  |
|             |                     |  |
|             |                     |  |

页头排序按钮点击规则,单击一下为升序▲、两下为降序▼、三下取消◎。

# **9** 第九章 文件管理 <u>返回目录</u>

与档案管理布局风格保持一致,缺少了档案管理业务功能与右侧检索区。

文件管理主要为了文档一体化,并且单位没有 OA 系统,进行简单的收发文管理,如果单位

# 9.1. 界面介绍

这里查询、创建、修改、加原文、原文浏览、报表打印、回收站、当前排序等与档案管理中整体风格一致,操作方法也保持一致,不在重复介绍,以下介绍特有功能。

|                                    |                                    |      |              |        |       |              |      |        |      |    |        |    |            |      |            |        |          |        |      | 用。   | ⇒信息: 超级 | 管理员       |
|------------------------------------|------------------------------------|------|--------------|--------|-------|--------------|------|--------|------|----|--------|----|------------|------|------------|--------|----------|--------|------|------|---------|-----------|
| K 九州档案 ·<br>Sares And Tathekay Too | A SE OF REAL PROFESSION OF SEA SEA | 标准版  | 数字档          | 案信息管   | 理平台   | È            |      |        |      |    |        |    |            |      |            |        |          | 系统设置   | 界面切换 | ŵ    | ¥.      | 山口        |
| 文件管理                               | 归档管理                               | 档    | <b> </b> 案管理 | 档案编码   | F i   | 档案保管         | 利用   | 管理     | 档案统计 |    | 门类管理   | 机  | 构管理        | 系统   | 管理         | 档案查询   |          |        |      |      |         |           |
| ∨ 档案门类                             |                                    | 査询   | - 创建         | 修改 👻   | 勝保余 ー | 报表           | 原文 👻 | 加入待归档  | 首页   | 前页 | 后页     | 末页 | <b>B</b> ( | 近 更多 | -          | 回收站    |          |        |      |      |         | 当前排序      |
| 二 未文                               |                                    |      | 原文 件号 🖗      | 文件年度 ♡ |       | 文号 ≑         | 文件   | 形成时间 🖗 |      | 文  | 件题名▲   |    |            | 部门名称 | <b>8</b> 0 | 来文机构 ≑ | 成文日期 ♡   | 保管期限 🖯 | 密級 ○ | 备注 ○ |         |           |
| 发文                                 |                                    | 1 🗹  | 0 00000001   | 2018   | 发     | 字[2018]001号  |      |        |      | 文件 | +模拟数据1 |    |            | 档案   | ir.        | 法规处    | 20180323 | 永久     | 公开   |      |         |           |
| 内部                                 |                                    | 2    | 0 00000002   | 2018   | 发     | (字[2018]001号 |      |        |      | 文件 | 牛模拟数据2 |    |            | 档案   | E          | 法规处    | 20180323 | 承欠     | 公开   |      |         |           |
| > 📕 业务系统                           | 速文件                                | 3    | 0 00000003   | 2018   | 发     | 字[2018]001号  |      |        |      | 文件 | 牛模拟数据3 |    |            | 档案   | E.         | 法规处    | 20180323 | 未久     | 公开   |      |         |           |
|                                    |                                    | 4    | 0 00000004   | 2018   | 发     | 字[2018]001号  |      |        |      | 文件 | 牛模拟数据4 |    |            | 档案   | ir.        | 法规处    | 20180323 | 永久     | 公开   |      |         |           |
|                                    |                                    |      |              |        |       |              |      |        |      |    |        |    |            |      |            |        |          |        |      |      |         |           |
|                                    |                                    |      |              |        |       |              |      |        |      |    |        |    |            |      |            |        |          |        |      |      |         |           |
|                                    |                                    |      |              |        |       |              |      |        |      |    |        |    |            |      |            |        |          |        |      |      |         |           |
|                                    |                                    |      |              |        |       |              |      |        |      |    |        |    |            |      |            |        |          |        |      |      |         |           |
|                                    |                                    |      |              |        |       |              |      |        |      |    |        |    |            |      |            |        |          |        |      |      |         |           |
|                                    |                                    |      |              |        |       |              |      |        |      |    |        |    |            |      |            |        |          |        |      |      |         |           |
|                                    |                                    |      |              |        |       |              |      |        |      |    |        |    |            |      |            |        |          |        |      |      |         |           |
|                                    |                                    |      |              |        |       |              |      |        |      |    |        |    |            |      |            |        |          |        |      |      |         |           |
|                                    |                                    |      |              |        |       |              |      |        |      |    |        |    |            |      |            |        |          |        |      |      |         |           |
|                                    |                                    |      |              |        |       |              |      |        |      |    |        |    |            |      |            |        |          |        |      |      |         |           |
|                                    |                                    |      |              |        |       |              |      |        |      |    |        |    |            |      |            |        |          |        |      |      |         |           |
| > 二级分类                             |                                    |      |              |        |       |              |      |        |      |    |        |    |            |      |            |        |          |        |      |      |         |           |
| 当前门渎: 来文                           |                                    | 30 * | - 14 - 4     | 第1 共1页 | ▶ H   | Ó            |      |        |      |    |        |    |            |      |            |        |          |        |      | 显示1  | 14.共4记录 |           |
| 日本成                                |                                    |      |              |        |       |              |      |        |      |    |        |    |            |      |            |        |          |        |      |      | സികി    | an ⊕ 100% |

# 9.2. 加入待归档

可以将收发文或 OA 等业务系统接收的文件立卷归档。

文件归档的过程是,首先通过加入待归档,将文件加入到归档管理中预处理,然后在归档 管理中对文件进行鉴定、排号、赋予归档元素后完成归档,归档后的档案进入档案正式库中保 存。

查询并勾选需要归档的文件。

| <mark>大州档案</mark> 和技<br>Source And Technology To Greater | 创造有序世界<br>The World Of Circles K6.1 | 标准版   | 数字档        | 案信息管   | 理平台       |     |           |      |     |      |     |    |        |     |        |
|----------------------------------------------------------|-------------------------------------|-------|------------|--------|-----------|-----|-----------|------|-----|------|-----|----|--------|-----|--------|
| 文件管理                                                     | 归档管理                                | 档题    | 案管理        | 档案编研   | ト 档案保管    | ŝ   | 利用管理      | 档案统计 | n   | 类管理  | 机构管 | 理  | 系统管理   | 档簿  | 至查询    |
| 档案门类                                                     | Ξ                                   | 查询 👻  | 仓储建        | 修改 💌   | 刪除▼ 报表    | 凤   | て - 加入待归档 | 首页   | 前页  | 后页   | 末页  | 刷新 | 更多 👻   | 回收站 |        |
| 来文                                                       |                                     |       | 原文 件号⇔     | 文件年度 🗘 | 文号 ≑      |     | 文件形成时间 ⇒  |      | 文件  | 题名 ▲ |     |    | 部门名称 🕀 |     | 来文机构 🗢 |
| 发文                                                       |                                     |       |            |        |           |     |           |      |     |      |     |    |        |     |        |
| ▲ 内部<br>田 ■ 业务系统文件                                       |                                     | 1_ 🗹  | 0 00000001 | 2018   | 发字[2018]0 | 01号 |           |      | 文件模 | 拟数据1 |     |    | 档案室    |     | 法规处    |
|                                                          |                                     | 2     | 0 00000002 | 2018   | 发字[2018]0 | 01号 |           |      | 文件模 | 拟数据2 |     |    | 档案室    |     | 法规处    |
|                                                          |                                     | 3 🗾 🗹 | 0 00000003 | 2018   | 发字[2018]0 | 01号 |           |      | 文件模 | 拟数据3 |     |    | 档案室    |     | 法规处    |
|                                                          |                                     | 4     | 0 00000004 | 2018   | 发字[2018]0 | 01号 |           |      | 文件模 | 拟数据4 |     |    | 档案室    |     | 法规处    |

为了避免误归档,需要再次确认是否将当前文件加入到待归档,确定。

| K 九州档案 新技制造有序金界<br>Samer And Technology To Genete The Workfor Coder KG, 1 | 1 标准 | 現在 | ÿ  | 女字档》     | 条信息會   | ፻理ॺ      | P 台          |    |         |      |     |      |     |    |        |     |        |
|---------------------------------------------------------------------------|------|----|----|----------|--------|----------|--------------|----|---------|------|-----|------|-----|----|--------|-----|--------|
| 文件管理 归档管理                                                                 |      | 栏  | 练管 | 雪理       | 档案编码   | Ŧ        | 档案保管         | 秉  | 可用管理    | 档案统计 | Ľ٦  | 类管理  | 机构管 | 理  | 系统管理   | :   | 档案查询   |
| 档案门类 三                                                                    |      | 皆间 | Ŧ  | 创建       | 修改 👻   | 刪除       | ▼ 报表         | 原文 | - 加入待归档 | 首页   | 前页  | 后页   | 末页  | 刷新 | 更多 👻   | 回收站 |        |
|                                                                           |      |    | 原文 | 件号⇔      | 文件年度 ⇒ |          | 文号⇔          | /  | 又件形成时间⇒ |      | 文件最 | 亟名▲  |     |    | 部门名称 🕀 |     | 来文机构 ⇒ |
| <ul> <li>■ 次文</li> <li>■ 内部</li> <li>□ ■ 业务系统文件</li> </ul>                | 1    | ~  | 0  | 00000001 | 2018   |          | 发字[2018]001号 |    |         |      | 文件模 | 拟数据1 |     |    | 档案室    |     | 法规处    |
|                                                                           | 2    | ~  | 0  | 0000002  | 72.3   |          |              | _  |         |      | ×   | 汝据2  |     |    | 档案室    |     | 法规处    |
|                                                                           | 3    | ~  | 0  | 0000003  | DHE I  | <b>N</b> |              |    |         |      |     | 汝据3  |     |    | 档案室    |     | 法规处    |
|                                                                           | 4    | ~  | 0  | 00000004 | 确定     | 当前4条     | 数据加入待归档?     |    |         |      |     | 汝据4  |     |    | 档案室    |     | 法规处    |
|                                                                           |      |    |    |          |        |          |              | _  | 确定      |      | 取消  |      |     |    |        |     |        |

加入待归档后,文件从文件管理转移到归档管理中。 其他功能请参照档案管理部分,操作方法基本相同。

# **10** 第十章 归档管理 返回日录

这里是待归档库,意思是文件已经处理完毕后,正在准备归档的状态,也就是预归档状态。 归档管理中的文件可以修改,不能删除,无需归档的文件可以还原到文件管理中。

归档管理的预归档文件来源与文件管理,具体操作方法请参照文件管理中的加入待归档。

# 10.1. 界面介绍

与档案管理界面部分基本相同,不在重复介绍。

|                                     |                                            |         |          |                      |      |              |    |        |      |    |       |       |       |    |      |      |       |      | 用)   | 中信息:超     | 段管理员 |        |
|-------------------------------------|--------------------------------------------|---------|----------|----------------------|------|--------------|----|--------|------|----|-------|-------|-------|----|------|------|-------|------|------|-----------|------|--------|
| K九州档案 NA<br>Same And Betrukey To Ge | 社会运有序世界<br>ander The Workl Of Circlan K6,1 | 45 M RE | 数字档:     | <b>案信息管</b>          | 理平台  | 台            |    |        |      |    |       |       |       |    |      | 系统设置 |       | 界面切换 | â    |           | Ċ    | 1      |
| 文件管理                                | 归档管理                                       | 档案      | 管理       | 档案编研                 |      | 档案保管         | 利用 | 用管理    | 档案统计 | ĩ  | 门类管理  | 机构管理  | 系统管理  | 档案 | 查询   |      |       |      |      |           |      |        |
| 档案门类                                | =                                          | 生成件号    | 归档       | 查询 👻                 | 修改 👻 | 还原           | 原文 | 首位     | 上移   | 下移 | 末位    | 移动到序号 | 之后 移动 | 首页 | 前页   | 后页   | 尾页    | 0    |      |           |      |        |
| 来文                                  |                                            | 原:      | と 件号     | 文件年度                 |      | 文号           | :  | 文件形成时间 |      | 文  | 件题名   |       | 部门名称  |    | 来文机构 |      | 成文E   | 日期   | 保管期限 | 密級        | 1    | 注      |
| ● & ×<br>内部<br>由 ■ 北系系统立体           | 4                                          | 1 🗌 0   | 00000001 | 2018                 | *    | (2018)001号   |    |        |      | 文件 | 模拟数据1 |       | 档案室   |    | 法规处  |      | 20180 | 323  | 永久   | 公开        |      |        |
| - <u>- 15767</u> 21                 | T                                          | 2 🔽 0   | 00000002 | 2018                 | 8    | 安[2018]001号  |    |        |      | 文件 | 模拟数据2 |       | 档案室   |    | 法规处  |      | 20180 | 1323 | 永久   | 公开        |      |        |
|                                     |                                            | 3 🗌 0   | 0000003  | 2018                 | *    | 安字[2018]001号 |    |        |      | 文件 | 模拟数据3 |       | 档案室   |    | 法规处  |      | 20180 | 323  | 永久   | 公开        |      |        |
|                                     |                                            | 4 🗌 0   | 00000004 | 2018                 | 8    | 读字[2018]001号 |    |        |      | 文件 | 模拟数据4 |       | 档案室   |    | 法规处  |      | 20180 | 1323 | 永久   | 公开        |      |        |
|                                     |                                            |         |          |                      |      |              |    |        |      |    |       |       |       |    |      |      |       |      |      |           |      |        |
| 二級分类<br><mark>- 年度</mark>           |                                            |         |          |                      |      |              |    |        |      |    |       |       |       |    |      |      |       |      |      |           |      |        |
| 当前门类: 来文                            |                                            | 30 *    | 14 4 3   | 馬 <mark>1</mark> 井1页 | ► H  | 0            |    |        |      |    |       |       |       |    |      |      |       |      | 显示   | :1至14,共4记 | 录    |        |
| ▶ 完成                                |                                            |         |          |                      |      |              |    |        |      |    |       |       |       |    |      |      |       |      |      | 4) 由      | 000  | 2 100% |

### 10.2. 档案排号

根据实际文件对预归档文件重新排列件号,为归档做好准备。

预归档文件排号通过首位、末位、上移、下移,或者快速移动位置调整预归档文件顺序, 然后通过生成件号批量排号。

选择一个或多个预归档文件,单击首位、末位、上移、下移调整预归档文件位置。

| <mark>大州档案 2018</mark><br>Sance And Technology To Gree | 1 创造有序世界<br>Le The World Of Order <b>K6,1</b> | <sub>标准版</sub> 数字 | 档案信息       | 管理平台         |        |      |         |       |       |     |      |
|--------------------------------------------------------|-----------------------------------------------|-------------------|------------|--------------|--------|------|---------|-------|-------|-----|------|
| 文件管理                                                   | 归档管理                                          | 档案管理              | 档案编        | 研 档案保管       | 利用管理   | 档案统计 | 门类管理    | 机构管理  | 系统管理  | 档案查 | 询    |
| 档案门类                                                   | Ξ                                             | 生成件号 归            | 档 查询 👻     | 修改 👻 还原      | 原文 首位  | 上移下  | 移 末位    | 移动到序号 | 之后 移动 | 首页  | 前页   |
|                                                        |                                               | 原文 作              | 持号 文件年度    | 文号           | 文件形成时间 |      | 文件题名    |       | 部门名称  |     | 来文机构 |
| 一   发文                                                 |                                               |                   |            |              |        |      |         |       |       |     |      |
| 一 <mark>-</mark> 内部<br>田 <mark>-</mark> 业务系统文件         | :                                             | 1 🗌 0 000         | 00001 2018 | 发字[2018]001号 |        |      | 文件模拟数据1 |       | 档案室   |     | 法规处  |
|                                                        |                                               | 2 0 000           | 00002 2018 | 发字[2018]001号 |        |      | 文件模拟数据2 |       | 档案室   |     | 法规处  |
|                                                        |                                               | 3 🗌 0 000         | 00003 2018 | 发字[2018]001号 |        |      | 文件模拟数据3 |       | 档案室   |     | 法规处  |
|                                                        |                                               | 4 🔽 0 000         | 00004 2018 | 发字[2018]001号 |        |      | 文件模拟数据4 |       | 档案室   |     | 法规处  |
|                                                        |                                               |                   |            |              |        |      |         |       |       |     |      |

### ₭ 九州档案 835858万年55 Same And Tetrickay To Could: The World Could: K 6.1 标准版 数字档案信息管理平台

| 文件管理       | 归档管理     | 档案管理           | 档案编研 | 档案保管         | 利用管理   | 档案统计 门类管理 | 机构管理  | 系统管理  | 档案查询  |
|------------|----------|----------------|------|--------------|--------|-----------|-------|-------|-------|
| 档案门类       | $\equiv$ | 生成件号 归档        | 查询 👻 | 修改 🔻 还原      | 原文 首位  | 上移 下移 末位  | 移动到序号 | 之后 移动 | 首页 前页 |
|            |          | 🗌 原文 4号        | 文件年度 | 文号           | 文件形成时间 | 文件题名      |       | 部门名称  | 来文机构  |
| 📕 发文       |          |                |      |              |        |           |       |       |       |
| 中 🧧 业务系统文件 |          | 1 🗌 0 00000001 | 2018 | 发字[2018]001号 |        | 文件模拟数据1   |       | 档案室   | 法规处   |
|            |          | 2 🗸 0 00000004 | 2018 | 发字[2018]001号 |        | 文件模拟数据4   |       | 档案室   | 法规处   |
|            |          | 3 🗌 0 00000002 | 2018 | 发字[2018]001号 |        | 文件模拟数据2   |       | 档案室   | 法规处   |
|            |          | 4 🗌 0 00000003 | 2018 | 发字[2018]001号 |        | 文件模拟数据3   |       | 档案室   | 法规处   |

- 首位:选中的一个或多个文件移动到首位;
- 上移:选中的一个或多个文件向上移动一位;
- 下移:选中的一个或多个文件向下移动一位;
- 末位:选中的一个或多个文件移动到末位;
- 移动到序号 之后:选中的一个或多个文件,在里面填上要移动序号位置,单击移动按钮快速移动到指定序号后面。

| <mark>大州档案</mark> 新<br>Stience And Technology To Gre | 支剑造有序世界<br>abo The World OF Ordan <b>K6,1</b> | 标准版   | 数字档:     | 案信息管 | 理平 | 台            |    |        |      |    |       |         |       |     |      |
|------------------------------------------------------|-----------------------------------------------|-------|----------|------|----|--------------|----|--------|------|----|-------|---------|-------|-----|------|
| 文件管理                                                 | 归档管理                                          | 档案管   | 管理       | 档案编研 | ŀ  | 档案保管         | 利  | 用管理    | 档案统计 | í  | 门类管理  | 机构管理    | 系统管理  | 档案了 | 查询   |
| 档案门类                                                 | ≡                                             | 生成件号  | 归档       | 查询 👻 | 修改 | • 还原         | 原文 | 首位     | 上移   | 下移 | 末位    | 移动到序号 2 | 之后 移动 | 首页  | 前页   |
|                                                      |                                               | 〔] 原文 | と 件号     | 文件年度 |    | 文号           |    | 文件形成时间 |      | 文  | (件题名  |         | 和门名称  |     | 来文机构 |
| 一一发文                                                 |                                               |       |          |      |    |              |    |        |      |    |       |         |       |     |      |
| □- <mark>□</mark> 内部<br>□-□- 业务系统文件                  | ŧ                                             | 1 🗌 0 | 00000001 | 2018 |    | 发字[2018]001号 |    |        |      | 文件 | 模拟数据1 |         | 档案室   |     | 法规处  |
|                                                      |                                               | 2 🗌 0 | 00000004 | 2018 |    | 发字[2018]001号 |    |        |      | 文件 | 模拟数据4 |         | 档案室   |     | 法规处  |
|                                                      |                                               | 3 🗌 0 | 0000002  | 2018 |    | 发字[2018]001号 |    |        |      | 文件 | 模拟数据2 |         | 档案室   |     | 法规处  |
|                                                      |                                               | 4 🗸 0 | 0000003  | 2018 |    | 发字[2018]001号 |    |        |      | 文件 | 模拟数据3 |         | 档案室   |     | 法规处  |
|                                                      |                                               | -     |          |      |    |              |    |        |      |    |       |         |       |     |      |

选择要重新生成件号的预归档文件,单击生成档号,输入起始件号,确定后排号。

| <mark>Ҡ</mark> 九州档案 斜肢<br>Science And Technology To Great |      |    |          | 数  | 字档      | 案信  | 息管    | 理   | P台 |             |    |     |      |      |    |        |      |     |    |     |    |      |
|-----------------------------------------------------------|------|----|----------|----|---------|-----|-------|-----|----|-------------|----|-----|------|------|----|--------|------|-----|----|-----|----|------|
| 文件管理                                                      | 归档管理 |    | 档案       | 管  | 理       | 档   | i案编研  |     | 栏  | 編保管         | ź  | 间用管 | 理    | 档案统计 |    | 门类管理   | 机构   | 管理  | 系  | 充管理 | 档簿 | 查询   |
| 档案门类                                                      | ≡    | 生  | 成件号      |    | 归档      | 查   | 间一    | 修改  | Ŧ  | 还原          | 原文 | ζ   | 首位   | 上移   | 下移 | 末位     | 移动到序 | 号 2 | 之后 | 移动  | 首页 | 前页   |
| 来文                                                        |      | ۰, | <u> </u> | 東文 | 件号      | 文   | 件年度   |     |    | 文号          |    | 文件  | 形成时间 |      | 3  | 文件题名   |      |     | 部门 | 名称  |    | 来文机构 |
| 发文                                                        |      | -  |          |    |         |     |       |     |    |             |    |     |      |      |    |        |      |     |    |     |    |      |
| □ P1m<br>田· ■ 业务系统文件                                      |      | 1  | ~        | 0  | 0000000 | 1 3 | 2018  |     | 发字 | 로[2018]001号 |    |     |      |      | 文件 | +模拟数据1 |      |     | 档题 | 察室  |    | 法规处  |
|                                                           |      | 2  | ~        | 0  | 0000000 | ł   | 是示信息  | . 7 |    |             |    |     |      |      | ×  | 莫拟数据4  |      |     | 档  | 察室  |    | 法规处  |
|                                                           |      | 3  | ~        | 0  | 0000000 |     |       |     |    |             |    |     |      |      |    | 莫拟数据2  |      |     | 档  | 案室  |    | 法规处  |
|                                                           |      | 4  | ~        | 0  | 0000000 | ថ   | 青输入起加 | 邰号: |    |             |    |     |      |      |    | 漠拟数据3  |      |     | 档  | 氣室  |    | 法规处  |
|                                                           |      |    |          |    |         |     | 1     |     |    |             |    |     | 确定   | 取消   |    |        |      |     |    |     |    |      |

| ✓ 九州档案 科技创造有序世界                                                     | alit2 | - 1.02 | - |   |
|---------------------------------------------------------------------|-------|--------|---|---|
| \$<br>Starsen And Technology To County The Work! Cf Chelar KA 1 标准版 |       | ギ栢     | 条 | E |

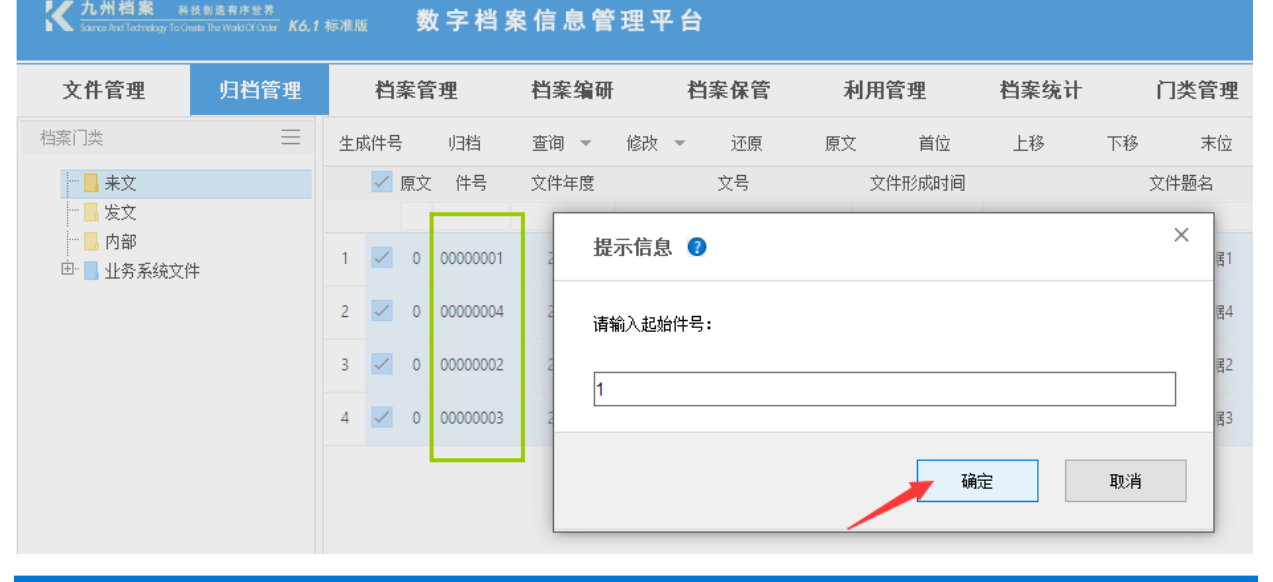

<mark>大州档案</mark> 科技创造有序世界 Scarce And Technology To Greate The Work/OFCoder K6,1 标准版

数字档案信息管理平台

| 文件管理                                 | 归档管理 |    | 档   | 案管 | <b>宮理</b> | 档案   | 编研 |    | 档  | 案保管        | ÷  | 利用管 | 理    | 档案统计 |      | 门类管理   |
|--------------------------------------|------|----|-----|----|-----------|------|----|----|----|------------|----|-----|------|------|------|--------|
| 档案门类                                 | Ξ    | 生月 | 成件号 | 1  | 归档        | 查询   | •  | 修改 | *  | 还原         | 原文 | Z   | 首位   | 上移   | 下移   | 末位     |
| 来文                                   |      |    | ~   | 原文 | 、 件号      | 文件年  | 度  |    |    | 文号         |    | 文件研 | 形成时间 |      |      | 文件题名   |
|                                      |      |    |     |    |           |      |    |    |    |            |    |     |      |      |      |        |
| □□□□□□□□□□□□□□□□□□□□□□□□□□□□□□□□□□□□ | ŧ    | 1  | ~   | 0  | 00000001  | 2018 | В  |    | 发字 | [2018]001号 |    |     |      |      | 文作   | 牛模拟数据1 |
|                                      |      | 2  | ~   | 0  | 00000002  | 2018 | В  |    | 发字 | [2018]001뮥 |    |     |      |      | 文件   | 牛模拟数据4 |
|                                      |      | 3  | ~   | 0  | 0000003   | 2018 | В  |    | 发字 | [2018]001号 |    |     |      |      | 文作   | 牛模拟数据2 |
|                                      |      | 4  | ~   | 0  | 00000004  | 2018 | в  |    | 发字 | [2018]001号 |    |     |      |      | 文作   | 牛模拟数据3 |
|                                      |      |    |     |    |           |      |    |    |    |            |    |     |      |      |      |        |
|                                      |      |    |     |    |           |      |    |    |    |            |    |     |      |      |      |        |
|                                      |      |    |     |    |           |      |    |    |    |            |    |     |      |      | ું હ | 设置成功   |

# 10.3. 文件归档

预归档文件重新排号后,单击归档按钮,赋予预归档文件归档元素。 选择预归档文件,单击归档按钮
| K <u>九州档案 新</u> 新<br>Salence And Technology To Gree | 2.创造有序世界<br>ate The Workl Of Circlar <b>K6,1</b> | 标准版                                                                                                    | 数字档》     | <b>条信息</b> 管 | 理平台  |                    |    |            |      |     |       |         |     |    |     |      |
|-----------------------------------------------------|--------------------------------------------------|----------------------------------------------------------------------------------------------------|----------|--------------|------|--------------------|----|------------|------|-----|-------|---------|-----|----|-----|------|
| 文件管理                                                | 归档管理                                             | 档案管                                                                                                    | 管理       | 档案编研         | F ≹  | 当案保管               | 利用 | <b>月管理</b> | 档案统计 | ſ   | ]类管理  | 机构管理    | 系统  | 管理 | 档案查 | ē询   |
| 档案门类                                                | ≡                                                | 生成件号                                                                                                    | 归档       | 查询 👻         | 修改 👻 | 还原                 | 原文 | 首位         | 上移   | 下移  | 末位    | 移动到序号 2 | 之后  | 移动 | 首页  | 前页   |
| 来文                                                  |                                                  | [7]     [7]     [7]     [7]     [7]     [7]     [7]     [7]     [7]     [7]     [7]     [7]     [7]     [7]     [7]     [7]     [7]     [7]     [7]     [7]     [7]     [7]     [7]     [7]     [7]     [7]     [7]     [7]     [7]     [7]     [7]     [7]     [7]     [7]     [7]     [7]     [7]     [7]     [7]     [7]     [7]     [7]     [7]     [7]     [7]     [7]     [7]     [7]     [7]     [7]     [7]     [7]     [7]     [7]     [7]     [7]     [7]     [7]     [7]     [7]     [7]     [7]     [7]     [7]     [7]     [7]     [7]     [7]     [7]     [7]     [7]     [7]     [7]     [7]     [7]     [7]     [7]     [7]     [7]     [7]     [7]     [7]     [7]     [7]     [7]     [7]     [7]     [7]     [7]     [7]     [7]     [7]     [7]     [7]     [7]     [7]     [7]     [7]     [7]     [7]     [7]     [7]     [7]     [7]     [7]     [7]     [7]     [7]     [7]     [7]     [7]     [7]     [7]     [7]     [7]     [7]     [7]     [7]     [7]     [7]     [7]     [7]     [7]     [7]     [7]     [7]     [7]     [7]     [7]     [7]     [7]     [7]     [7]     [7]     [7]     [7]     [7]     [7]     [7]     [7]     [7]     [7]     [7]     [7]     [7]     [7]     [7]     [7]     [7]     [7]     [7]     [7]     [7]     [7]     [7]     [7]     [7]     [7]     [7]     [7]     [7]     [7]     [7]     [7]     [7]     [7]     [7]     [7]     [7]     [7]     [7]     [7]     [7]     [7]     [7]     [7]     [7]     [7]     [7]     [7]     [7]     [7]     [7]     [7]     [7]     [7]     [7]     [7]     [7]     [7]     [7]     [7]     [7]     [7]     [7]     [7]     [7]     [7]     [7]     [7]     [7]     [7]     [7]     [7]     [7]     [7]     [7]     [7]     [7]     [7]     [7]     [7]     [7]     [7]     [7]     [7]     [7]     [7]     [7]     [7]     [7]     [7]     [7]     [7]     [7]     [7]     [7]     [7]     [7]     [7]     [7]     [7]     [7]     [7]     [7]     [7]     [7]     [7]     [7]     [7]     [7]     [7]     [7]     [7]     [7]     [7]     [7]     [7]     [7]     [7]     [7]     [7]     [7]     [7]     [7] | て 件号     | 文件年度         |      | 文号                 | 3  | 文件形成时间     |      | 文   | 件题名   |         | 部门名 | 马称 |     | 来文机构 |
| 一                                                   |                                                  |                                                                                                    |          |              |      |                    |    |            |      |     |       |         |     |    |     |      |
| ── <mark>─</mark> 内部<br>田─ <b>─</b> 业务系统文件          | :                                                | 1 🔽 0                                                                                                    | 00000001 | 2018         | 发    | 2018]001号          |    |            |      | 文件机 | 莫拟数据1 |         | 档案  | 室  |     | 法规处  |
|                                                     |                                                  | 2 🔽 0                                                                                                    | 0000002  | 2018         | 发    | <b>≱[2018]001号</b> |    |            |      | 文件机 | 莫拟数据4 |         | 档案  | 室  |     | 法规处  |
|                                                     |                                                  | 3 🔽 0                                                                                                    | 0000003  | 2018         | 发    | <b>≱[2018]001号</b> |    |            |      | 文件相 | 莫拟数据2 |         | 档案  | 室  |     | 法规处  |
|                                                     |                                                  | 4 🔽 0                                                                                                    | 00000004 | 2018         | 发现   | 字[2018]001号        |    |            |      | 文件相 | 莫拟数据3 |         | 档案  | 室  |     | 法规处  |
|                                                     |                                                  |                                                                                                    |          |              |      |                    |    |            |      |     |       |         |     |    |     |      |

在归档窗口中填写归档元素。

填写时,在下面的档号提示中有当前档号规则提醒,归档后的档号会按照预设的档号规则 生成。(档号设置请参照门类管理)

| <mark>大力州档案</mark> 科技制造有序世界<br>Same And Technology To Create The World Cit Chair Ko.1 标准版 | 数字机  | 档案信息管    | 理平台          |        |           |         |       |
|-------------------------------------------------------------------------------------------|------|----------|--------------|--------|-----------|---------|-------|
| 文件管理 归档管理                                                                                 | 档案管理 | 档案编研     | 档案保管         | 利用管理   | 档案统计 门类管理 | 机构管理    | 系统管理  |
| 归档要素 👔                                                                                    | ×    | 查询 👻     | 修改 👻 还原      | 原文 首位  | 上移 下移 末位  | 移动到序号 2 | 之后 移动 |
| 归档年度 2018                                                                                 |      | ;  文件年度  | 文号           | 文件形成时间 | 文件题名      |         | 部门名称  |
| 保管期限 永久                                                                                   | ~    | 001 2018 | 发字[2018]001号 |        | 文件模拟数据1   |         | 档案室   |
| 和构(问题) 法规处                                                                                |      | 002 2018 | 发字[2018]001号 |        | 文件模拟数据4   |         | 档案室   |
|                                                                                           |      | 003 2018 | 发字[2018]001号 |        | 文件模拟数据2   |         | 档案室   |
|                                                                                           |      | 004 2018 | 发字[2018]001号 |        | 文件模拟数据3   |         | 档案室   |
| 当前门类档号生成规则:<br>归相删度-保管期限-机构(问题)-件号<br>月档                                                  | ł    | · 新1 共项  |              |        |           |         |       |
|                                                                                           |      | 第 1 共1页  | ► H O        |        |           |         |       |

单击归档按钮完成归档。

如归档时,已经文件的年度已经录入了 2018,在归档窗口定义时填写 2017,最终的归档 后的档案年度以归档元素定义的为准,为 2017。

# 10.4. 归档参数配置

在归档前需要配置归档参数,归档参数决定了文件管理中的文件归档后的去向,如收文归 档到文书简化中还是文书传统中,也就是说收文归档的时候是简化归档还是传统组卷。 系统初始化完成收文、发文、内部文件的归档配置,默认是归档到文书简化中。 如需了解归档配置相关内容,请参照系统维护中的归档管理配置内容。

# 10.5. 归档元素配置

再单击归档按钮弹出的归档窗口中,归档元素不是固定不变的,是根据归档目标门类(文 书简化)档号组成项自动生成归档元素。

| 文件管理 归档管理                          | 档案管理  | 档案编研    | 档案保管         | 利用管理   | 档案统计  | 门类管理   | 机构管理  | 系统管理  |
|------------------------------------|-------|---------|--------------|--------|-------|--------|-------|-------|
| 归档要素 🕜                             | ×     | 查询 👻 🕧  | 参改 ▼ 还原      | 原文 首位  | 上移 下移 | 末位     | 移动到序号 | 之后 移动 |
| 归档年度                               | 5     | 又件年度    | 又专           | 又件形成时间 | :     | 又件题名   |       | 部门名称  |
| 保管期限                               | ~ 001 | 2018    | 发字[2018]001号 |        | 文作    | ‡模拟数据1 |       | 档案室   |
| 机构 (问题)                            | 002   | 2018    | 发字[2018]001号 |        | 文件    | +模拟数据4 |       | 档案室   |
|                                    | 003   | 2018    | 发字[2018]001号 |        | 文作    | ‡模拟数据2 |       | 档案室   |
|                                    | 004   | 2018    | 发字[2018]001号 |        | 文作    | +模拟数据3 |       | 档案室   |
| 当前门类档号生成规则:<br>归挡年度-保管期限-机构(问题)-件号 |       | · 第111日 | ► N Č        |        |       |        |       |       |

如档号组成为归档年度、保管期限、机构,生成的归档元素也是这三项,如在归档年度前 面增加全宗号。可以看到档号与归档元素同时增加了全宗号。

| K 九州档案         |                       | ☆ 大学 (11) (11) (11) (11) (11) (11) (11) (11 | 档案  | 6 息 1 | 管理习   | ₽台          |    |        |      |       |       |     |    |     |     |      |
|----------------|-----------------------|---------------------------------------------|-----|-------|-------|-------------|----|--------|------|-------|-------|-----|----|-----|-----|------|
| 文件管理           | 归档管理                  | 档案管理                                        |     | 档案编码  | 研     | 档案保管        | 利  | 用管理    | 档案统计 | 门类    | 管理 机  | 构管理 | 系約 | 克管理 | 档案查 | ē询   |
| 归档要素 😨         |                       | ×                                           |     | 查询 👻  | 修改    | ▼ 还原        | 原文 | 首位     | 上移   | 下移    | 末位 移动 | 训序号 | 之后 | 移动  | 首页  | 前页   |
| 全宗号            |                       |                                             | 2   | 文件年度  |       | 文号          |    | 文件形成时间 |      | 文件题   | Ż     |     | 部门 | 名称  |     | 来文机构 |
| 归档年度           |                       |                                             | 001 | 2018  |       | 发字[2018]001 | 묵  |        |      | 文件模拟素 | 対据1   |     | 档算 | 室   |     | 法规处  |
| 保管期限           |                       | ~                                           | 002 | 2018  |       | 发字[2018]001 | 5  |        |      | 文件模拟素 | 如据4   |     | 档算 | 室   |     | 法规处  |
| 11枚(问题)        |                       |                                             | 003 | 2018  |       | 发字[2018]001 | 묵  |        |      | 文件模拟素 | 対据2   |     | 档算 | 室   |     | 法规处  |
| 101141 (19382) |                       |                                             | 004 | 2018  |       | 发字[2018]001 | 号  |        |      | 文件模拟表 | y据3   |     | 档弊 | 定   |     | 法规处  |
| 自定义            | · ·                   |                                             |     |       |       |             |    |        |      |       |       |     |    |     |     |      |
| 自定义            | ~ .                   |                                             |     |       |       |             |    |        |      |       |       |     |    |     |     |      |
| 当前门类档号生成       | : 40 mil:             |                                             |     |       |       |             |    |        |      |       |       |     |    |     |     |      |
| 全宗号-归档年度-      | unuxi-<br>保管期限-机构(问题) | -件号                                         |     |       |       |             |    |        |      |       |       |     |    |     |     |      |
|                |                       |                                             |     |       |       |             |    |        |      |       |       |     |    |     |     |      |
|                |                       |                                             |     |       |       |             |    |        |      |       |       |     |    |     |     |      |
|                |                       |                                             |     |       |       |             |    |        |      |       |       |     |    |     |     |      |
|                |                       |                                             |     |       |       |             |    |        |      |       |       |     |    |     |     |      |
|                |                       |                                             |     |       |       |             |    |        |      |       |       |     |    |     |     |      |
|                |                       |                                             |     |       |       |             |    |        |      |       |       |     |    |     |     |      |
|                |                       |                                             |     |       |       |             |    |        |      |       |       |     |    |     |     |      |
|                |                       |                                             |     |       |       |             |    |        |      |       |       |     |    |     |     |      |
|                | 归档                    | 关闭                                          | 第   | 1 共顶  | ā   • | ð I         |    |        |      |       |       |     |    |     |     |      |
| ▶ 完成           |                       |                                             |     |       |       |             |    |        |      |       |       |     |    |     |     |      |

# 10.6. 自定义元素

在归档时,可以对预归档文件自定义除了档号之外的归档元素,如在自定义中选择密级为 公开,虽然密级并不是档号组成元素,但所有这批归档的文件,密级全部会定义为公开。

| 归档要素               | 0                            | × |
|--------------------|------------------------------|---|
| 全宗号                |                              |   |
| 归档年度               |                              |   |
| 保管期限               | ~                            |   |
| 机构 (问题)            |                              | - |
| 自定义                | 密级 🗸 - 公开 🛄                  |   |
| 自定义                | -                            |   |
| 当前门读档号<br>全宗号(13档) | '生成规则':<br>年度一保管期限-机构(问题)一件号 |   |
|                    | 归档 关闭                        |   |

# 10.7. 传统档案归档

如归档配置的是传统档案,归档弹窗中可以拟案卷标题,归档后形成案卷与卷内信息。

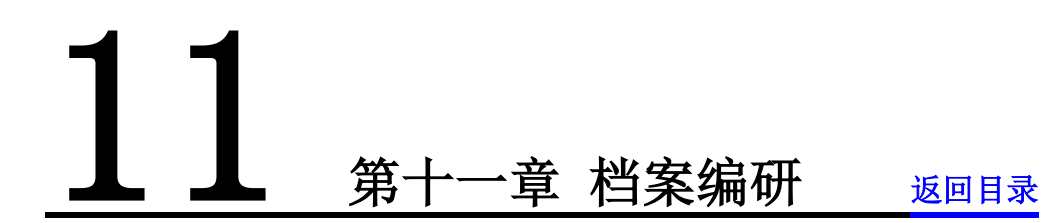

在档案管理中收集并添加到编研素材库中,利用素材库辅助大事记、组织沿革等材料的汇 编,最终形成的各类编研成果在编研成果中管理。

# 11.1. 界面介绍

|                                                                                                    | ✓ 九州档案 начанаях                                  |                                                                                                    | والمحر والمراجع والمراجع |             |                                         |                |              |              |           |            |          |      |          | 用户信息: 超        | 設管理员              |
|----------------------------------------------------------------------------------------------------|--------------------------------------------------|----------------------------------------------------------------------------------------------------|--------------------------|-------------|-----------------------------------------|----------------|--------------|--------------|-----------|------------|----------|------|----------|----------------|-------------------|
|                                                                                                    | Same And Technology To Grade The Web/CF Oxfor Kd | 1标相道 数子书                                                                                                    | 自杀信息官                    | 埋半台         |                                         |                |              |              |           |            |          | 系统设置 | 界面切换     | 6              |                   |
|                                                                                                    | 文件管理 归档管理                                        | 档案管理                                                                                                    | 档案编研                     | 档案保管        | 利用管理                                    | 档案统计           | 门类管理         | 机构管理         | 系统管理      | 档案查询       |          |      |          |                |                   |
|                                                                                                    | 编研变材                                             | 8個書 修改                                                                                                    | 19 <b>1</b> 7-0          | 移出素材数据 📀    | 当前编研索村库名称:                              | 大事记 素材库        |              |              |           |            |          |      |          |                |                   |
|                                                                                                    | 10000                                            | 大事记 素村库                                                                                                    |                          | 简化方法整理      |                                         |                |              |              |           |            |          |      |          |                |                   |
|                                                                                                    | 编研成果                                             | 数据汇编 素材库                                                                                                    |                          | ② 原文        | 相号 ≑                                    | 部门名称 🕀         | 归楷年度⇒ 件      | 号≑ 文号 🗧      |           |            | 题名≑      |      | 文件形成时间   | 1 年間期間         | t≎ ∰r             |
|                                                                                                    | 1                                                | 组织沿革素材厚<br>点販素材店                                                                                                    |                          |             |                                         |                |              |              |           |            |          |      |          |                |                   |
|                                                                                                    |                                                  | 年盛素村岸                                                                                                    |                          | 24          | 2018-BGS-003                            | 档案室            | 2018         | 003 发穿[2018] | 101号      |            | 模拟数据3    |      | 20180322 | 永久             | 构列                |
|                                                                                                    | 二级菜单区                                            |                                                                                                    |                          | 4           | 2018-BGS-002                            | 档案室            | 2018         | 002 发穿[2018] | 01号       |            | 模拟数据2    |      | 20180322 | 永久             | 柏羽                |
|                                                                                                    | D 754                                            | 5 46 17 HR                                                                                                    | 11                       | 10 • H 4    | 第1并项 ▶ 网                                | Ó              |              | 编            | 开来材数据[    | X          |          |      |          | 國示明紀共為<br>49 南 | €2#<br>₩00 © 100% |
|                                                                                                    | > 完成                                             |                                                                                                    |                          |             |                                         |                |              |              |           |            |          |      |          | 白 印            | Ø 0 (€) 100%      |
|                                                                                                    |                                                  |                                                                                                    |                          |             |                                         |                |              |              |           |            |          |      |          | 用户信息:;         | 的管理员              |
| 文作文化       10日文化       10日文化 <th< th=""><th>K 九州档案 Nationstan</th><th>/ 标准 数字 4</th><th>档案信息管</th><th>理平台</th><th></th><th></th><th></th><th></th><th></th><th></th><th></th><th>系统设置</th><th>界面切换</th><th>் இ</th><th></th></th<> | K 九州档案 Nationstan                                | / 标准 数字 4                                                                                                    | 档案信息管                    | 理平台         |                                         |                |              |              |           |            |          | 系统设置 | 界面切换     | ் இ            |                   |
|                                                                                                    | 文件管理 白档管理                                        | 档案管理                                                                                                    | 档案编码                     | 档案保留        | - 利田管理                                  | 档案统计           | 门未签理         | 机构管理         | 系结管理      | 档案查询       |          |      |          |                |                   |
|                                                                                                    | Arra 24184                                       | 10464                                                                                                    | 111000.00                |             |                                         |                |              | ***          | 2013 B 41 | 114 219    |          |      |          |                |                   |
|                                                                                                    | 编研索村                                             | 大事记                                                                                                    |                          | 1012 1012   | (1) (1) (1) (1) (1) (1) (1) (1) (1) (1) | (* 自风<br>○ 交任) | 無风 風风<br>転職○ | 未风 🥑         |           | <b>内</b> 3 | 5 流友 ○   |      |          | 油販防国○          | (1453年(正二)        |
|                                                                                                    | 编研成果                                             | □ 追照省車                                                                                                    |                          |             |                                         |                | ri suit      |              |           | 11         | - 196.04 |      |          | ALERE AGAIN    | TT BOLTS IN.      |
|                                                                                                    | 二级菜单区                                            | - 2 福祉時間に<br>- 1 福祉時間<br>- 1 福祉時間<br>- 1 福祉時間<br>- 1 福祉<br>- 1 福祉<br>- 1<br>- 1<br>- 1<br>- 1<br>- 1<br>- 1<br>- 1<br>- 1<br>- 1<br>- 1 | N                        |             |                                         |                |              | 编研成员         | 敷掘区       |            |          |      |          |                |                   |
|                                                                                                    |                                                  |                                                                                                    |                          | 0 x 14 4 20 | 0 HOT 1 1                               | <u>^</u>       |              |              |           |            |          |      |          | ■テの時间 # 0      | and and a         |

# 11.2. 编研素材

在档案管理中可以将任意档案加到指定的素材库中,添加方法参见档案管理中的加入编研 部分。

### 1、创建素材库

系统初始化已经创建了常见的素材库,使用者可以在此基础上自由创建新的素材库,方法 非常简单,单击创建,为创建的素材库起个名字保存即可。

| K 九州档案 科技教造有序世界<br>Same And Technology To Greate The Work Of Order K6.1 | <sub>标准版</sub> 数字档案信息管                                        | 會理平台                                                                                                    |
|-------------------------------------------------------------------------|---------------------------------------------------------------|----------------------------------------------------------------------------------------------------|
| 文件管理 归档管理                                                               | 档案管理 档案编码                                                     | 开 档案保管 利用管理 档案统计 门类管理 机构管理 系统管理 档案查询                                                                                                    |
| 编研素材编研素材                                                                | <ul> <li>创建 修改 剛除</li> <li>大事记素村库</li> <li>数据汇编素村库</li> </ul> | 移出素材数据              ・当前编研素材库名称:大事记素材库 <b>育化方法整理</b> ・             ・                                                                                                    |
| ,                                                                       | 组织沿革 素材库<br>专题 素材库<br>年鉴 素材库                                  | 24         2018-865-003         档案室         2018         003         发字(2018)001号           4         2018-865-002         档案室         2018         002         发字(2018)001号 |
| C 九州档案 Ritssengen Kon<br>Sumseitsburg Some Frenderics Kon<br>文件管理 归档管理  | <sup>乘渡展</sup> 数字档案信息管<br>档案管理 档案编码                           | 管理 平 台<br>研 档案保管 利用管理 档案统计 门类管理 机构管理 系统管理 档案查询                                                                                                    |
| 编研素材                                                                    | 创建修改删除                                                        | 移出素材數据 💿 当前编研索材库名称:大事记 素材库                                                                                                    |
| 编研成樂                                                                    | 大事记 素材库<br>数据汇编 素材库<br>组织沿革 素材库<br>专题 素材库<br>年鉴 素材库           | 新增编研素材库     半号 ② 文号 ③       名 称:     为新创建的素材库起个名字       参 与 者:     可不填                                                                                                    |
|                                                                         |                                                               | 201 建省:     可不填       日期:     1000000000000000000000000000000000000                                                                                                    |
|                                                                         |                                                               | 保存 关闭                                                                                                    |

### 2、修改素材库

选中要修改的素材库,单击修改按钮,修改完毕后保存即可完成修改。

| <mark>大川档案</mark> 株技製造有序世界<br>Seece And Technology To Create The World O'Order K <b>6</b> , 1 | 」 标准版 数字档案信         | 息管理平台                                 |
|-----------------------------------------------------------------------------------------------|---------------------|---------------------------------------|
| 文件管理 归档管理                                                                                     | 档案管理 档              | 编研 档案保管 利用管理 档案统计 门类管理 机构管理 系统管理 档案查询 |
| 编研素材                                                                                          | 创建 🦯 修改 删除          | 移出素材数据 📀 当前编研素材库名称:大事记素材库             |
| 编研成果                                                                                          | 大事记 素材库<br>数据汇编 素材库 | 修改编研素材库         ×           #号 文号 *   |
|                                                                                               | 组织沿革素材库             |                                       |
|                                                                                               | 专题 素利库<br>年鉴 素材库    | 名 称: 大事记素村库 003 发字(2018)001号          |
|                                                                                               |                     | 参与者: 002 发字[2018]001号                 |
|                                                                                               |                     | 이 建 者:                                |
|                                                                                               |                     | 日 期:                                  |
|                                                                                               |                     | 保存美词                                  |

### 3、 删除素材库

选中要删除的素材库,单击删除按钮,在弹出的确定是否删除窗口确定删除即可。

素材库删除后,已经加入的素材数据会自动清除,需要说明的是,是清除素材数据,对档 案管理中的原始档案没有任何影响。

| <mark>た州档案</mark> 料<br>Samce And Technology To Gre |      |                                           | 数字档                      | 案信息管 | 理平台                                   |                              |                                    |         |          |    |                                |      |      |
|----------------------------------------------------|------|-------------------------------------------|--------------------------|------|---------------------------------------|------------------------------|------------------------------------|---------|----------|----|--------------------------------|------|------|
| 文件管理                                               | 归档管理 | 档案                                        | 管理                       | 档案编研 | 档案(                                   | 呆管                           | 利用管理                               | 档案统计    | 门类管理     | 机棒 | 构管理                            | 系统管理 | 档案查询 |
| 编研素本                                               |      | 仓归建                                       | 修改                       | 删除余  | 移出素材数据                                | •                            | 当前编研素材库名称:                         | 大事记 素材库 |          |    |                                |      |      |
| 编研成界                                               |      | 大事记素材<br>数据汇编录<br>组织沿革录<br>专题素材网<br>年鉴素材网 | 村库<br>素村库<br>素<br>车<br>车 |      | <b>資化方法整理</b><br>原文<br>确计<br>机,<br>提示 | !<br>人,则不<br>人要明<br>1、清<br>1 | 档号<br>涂<br>涂扁研素材么?<br>涂后所属的数据会一并哪即 | 部门名称    | U3档年度 件号 | ×  | 文号 🖨<br>发字[2018]0<br>发字[2018]0 | 01号  |      |
|                                                    |      |                                           |                          |      |                                       |                              |                                    | 确定      | 取消       |    |                                |      |      |

在档案管理中将档案加入素材库后,原始档案仍然存在,进入档案编研,选择一个素材库 后,右侧数据区显示已经加入的素材,如有多个门类的档案同时加入一个素材库,右侧数据区 会将各种类别档案自动区分,单击门类选项卡浏览。

### 4、浏览档案素材

数据查看方式与档案管理中相同,只能浏览不能修改。

| <mark>X 九州档案 29 8</mark><br>Sister And Technology To Gree | 数创造有序世界<br>ale The World Of Order <b>Kó,</b> 1 | 标准版    | 数字档 | 案信息管: | 俚平台   |         |               |            |        |          |       |              |
|-----------------------------------------------------------|------------------------------------------------|--------|-----|-------|-------|---------|---------------|------------|--------|----------|-------|--------------|
| 文件管理                                                      | 归档管理                                           | 档案     | 管理  | 档案编研  | 栏     | 练保管     | 利用管理          | 瞿 档案统计     | 门类管理   | 机构管理     | 系统管   | 哩 档案查询       |
| 编研素材                                                      |                                                | 仓假建    | 修改  | 冊修余   | 移出素材  | 数据 🕜    | 当前编研素材库名      | 3称:大事记 素材库 |        |          |       |              |
|                                                           |                                                | 大事记 素材 | 库   |       | 传统方法  | 整理 (卷内  | ) 简化方法        | 整理         |        |          |       |              |
| 编研成果                                                      |                                                | 数据汇编 素 | 材库  |       | / 🗌 🤵 | 玟 文     | 件级档,中         | 部门名称 🗢     | 归档年度 🗢 | 文件形成时间 ⇒ | 顺序号 🗢 | 文号 ≑         |
|                                                           |                                                | 组织沿革 素 | 材库  |       |       |         |               |            |        |          |       |              |
|                                                           |                                                | 专题 素材库 | E   |       |       | 0 2018  | -DQ-Y-001-002 | 档案室        | 2018   | 20180319 | 002   | 发字[2018]001号 |
|                                                           |                                                | 年鉴 素材库 |     |       |       | 0 2018- | -DQ-Y-001-003 | 档案室        | 2018   | 20180319 | 003   | 发字[2018]001号 |
|                                                           |                                                |        |     |       |       | 0 2018- | DQ-Y-001-004  | 档案室        | 2018   | 20180319 | 004   | 发字[2018]001号 |
|                                                           |                                                |        |     |       |       | 0 2018- | -DQ-Y-001-005 | 档案室        | 2018   | 20180319 | 005   | 发字[2018]001号 |
|                                                           |                                                |        |     |       |       |         |               |            |        |          |       |              |

### 5、移出素材数据

可以将任意素材库中的任意档案素材移出素材库,选择一个或多个要移出的素材,单击移 出素材数据按钮,即可移出,素材移出素材库对原始档案没有任何影响。

| K 九州档案 科技教法有序生界<br>Same And Technology To Greate The Watk CO Coder K6,1 | <sup>标准版</sup> 数字档 | 案信息管理        | <b>【平台</b>                          |             |        |                 |         |      |      |               |
|-------------------------------------------------------------------------|--------------------|--------------|-------------------------------------|-------------|--------|-----------------|---------|------|------|---------------|
| 文件管理 归档管理                                                               | 档案管理               | 档案编研         | 档案保管                                | 利用管理        | 档案统计   | 门类管理            | 机构管理    | 系统管理 | 档案查询 |               |
| 编研素材                                                                    | 创建修改               | 明爆余          | 移出素材数据 <table-cell> 当前</table-cell> | 鴻研素材库名称: 大哥 | 事记 素材库 |                 |         |      |      |               |
|                                                                         | 大事记 素材库            |              | 简化方法整理                              |             |        |                 |         |      |      |               |
| 编研成果                                                                    | 数据汇编 素材库           |              | 原文 档号                               | ÷           | 部门名称 🗅 | 」」<br>旧档年度 ⇒ 件号 |         |      |      | 題名⇔           |
|                                                                         | 组织沿革 素材库           |              | y62.2.1 mil                         |             |        |                 | ×       |      |      |               |
|                                                                         | 专题 素材库             |              | 明八章                                 | 际性          |        |                 | (2019)0 | 01무  |      | 描记法研究         |
|                                                                         | 年鉴 素材库             |              | V 24                                |             |        |                 | [2010]0 | v1-5 |      | 19639333399-3 |
|                                                                         |                    | - <b>1</b> , | 🗸 4 确认要利                            | 除2条记录吗      |        |                 | [2018]0 | 01号  |      | 模拟数据2         |
|                                                                         |                    |              |                                     |             | /      | 硝定目             | 观消      |      |      |               |

# 11.3. 编研成果

系通初始化已经创建了常见的编研成果库,用户在使用过程中可以自由创建自己需要的编 研成果库,来管理本单位的各类编研成果。

### 1、增加编研成果

在左侧选择一个编研成果库,然后单击创建即可增加一个编研成果数据,并将编研成果文 档挂接到成果数据下面,操作方法与档案管理中基本一致,请参照档案管理中有关数据创建、 修改、删除、增加原文、浏览原文等相关功能。

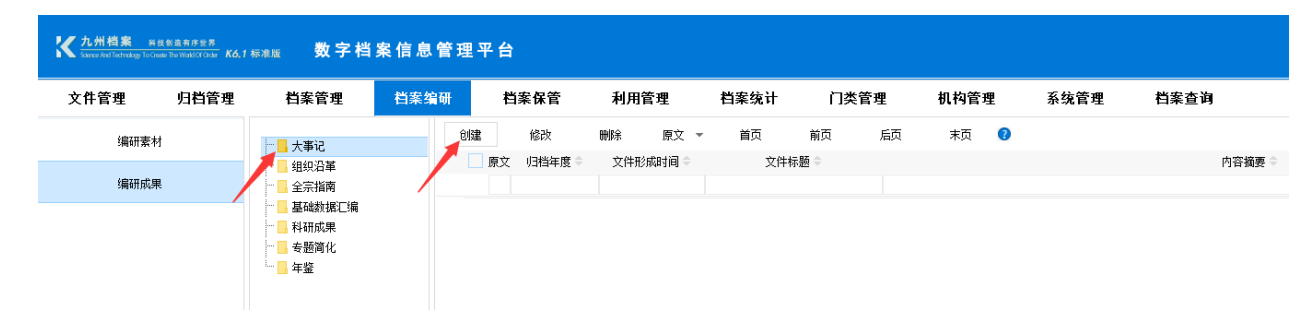

### 2、 自定义成果库

可以自由创建新的成果库或者修改现有成果库的名称,方法与档案门类创建维护相同,请 参照门类管理相关章节。

# **12** 第十二章 档案保管 返回日录

档案保管中按照实际库房逻辑结构建立库房位置,建立库房逻辑结构后,在档案管理中对 照实际档案库房位置将档案数据入库。

在这里可以记录库房出入库记录、湿温度记录、档案修复记录等。

# 12.1. 界面介绍

|                                                     |                                       |        |              |        |                    |        |              |       |      |     |      |       | 用户借  | 1月: 超级管理 | 灵      |
|-----------------------------------------------------|---------------------------------------|--------|--------------|--------|--------------------|--------|--------------|-------|------|-----|------|-------|------|----------|--------|
| K 九州相東 Hitt 的 A R A R A R A R A R A R A R A R A R A | ☞#ळ 数字档案信息管理                          | ≣平台    |              |        |                    |        |              |       |      |     | 系统设置 | 界面切换  |      | 1) (Ľ    |        |
| 文件管理 归档管理                                           | 档案管理 档案编研                             | 档案保管   | 利用管理         | 档案统计   | 门类管理               | 机构     | 9管理 系统       | 克管理   | 档案查询 |     |      |       |      |          |        |
| 库房管理                                                | 创建修改制除上移下移                            | 移出庫房管理 | 2 门类: 简化/    | 方法整理   | <u>庫房位置</u> : 001排 | 病位素示例/ | 01架/02层      |       |      |     |      |       |      |          | 0      |
| 库房出入库记录                                             | 厚房位置<br>□□= 001# 店店公果示例               | 原文     | 档号 ○         | 部门名称 ⇔ | 归档年度◇              | 件号 0   | 文号⇔          |       |      | 题名▲ |      | 文件形成  | 钟间♀  | 保管期限 ⇒   | 1      |
| 底底检查记录                                              | 0 0 0 0 0 0 0 0 0 0 0 0 0 0 0 0 0 0 0 | 1 🗌 0  | 2018-BGS-001 | 档案室    | 2018               | 001    | 发字[2018]001号 | 模拟数据1 |      |     |      | 20180 | 0322 | 永久       | 27     |
| (中国) (東京) (第二)<br>(中国) (第二) (第二)                    |                                       | 2 🗌 4  | 2018-BGS-002 | 档案室    | 2018               | 002    | 发字[2018]001号 | 模拟数据2 |      |     |      | 20180 | 0322 | 永久       | ,      |
| 库两羟复记术                                              |                                       | 3 24   | 2018-BGS-003 | 档案室    | 2018               | 003    | 发字[2018]001号 | 模拟数据3 |      |     |      | 20180 | 0322 | 永久       | 3      |
| 库房温湿度记录                                             | - <mark>- 0</mark> 02排                | 4 🗹 18 | 2018-BGS-004 | 档案室    | 2018               | 004    | 发字[2018]001号 | 模拟数据4 |      |     |      | 20180 | 0322 | 永久       | 3      |
| 1.1.1                                               |                                       |        |              |        |                    |        |              |       |      |     |      |       |      |          |        |
|                                                     |                                       |        |              |        |                    |        |              | _     |      |     |      |       |      |          |        |
| 二级菜单                                                | 库房结构                                  |        |              |        |                    | 入库后的   | 的档案数据        |       |      |     |      |       |      |          |        |
|                                                     |                                       |        |              |        |                    |        |              |       |      |     |      |       |      |          |        |
|                                                     |                                       |        |              |        |                    |        |              |       |      |     |      |       |      |          |        |
|                                                     |                                       |        |              |        |                    |        |              |       |      |     |      |       |      |          |        |
|                                                     |                                       |        |              |        |                    |        |              |       |      |     |      |       |      |          |        |
|                                                     |                                       |        |              |        |                    |        |              |       |      |     |      |       |      |          |        |
|                                                     |                                       |        |              |        |                    |        |              |       |      |     |      |       |      |          |        |
|                                                     |                                       |        |              |        |                    |        |              |       |      |     |      |       |      |          |        |
|                                                     |                                       |        |              |        |                    |        |              |       |      |     |      |       |      |          |        |
|                                                     |                                       |        |              |        |                    |        |              |       |      |     |      |       |      |          |        |
|                                                     |                                       |        |              |        |                    |        |              |       |      |     |      |       |      |          |        |
|                                                     |                                       | 10 -   | 第1 共项 ▶ →    | 0      |                    |        |              |       |      |     |      |       | 显示13 | 14.共4记录  |        |
| ▶ 完成                                                |                                       |        |              |        |                    |        |              |       |      |     |      |       | 4    | 0 ₫ ©0   | @ 100% |

# 12.2. 创建库房结构

单击创建按钮,可以根据实际库房结构进行创建。或者通过上移及下移按钮移动库房位置。

| <mark>X 九州档案</mark> 科技创造有序室界<br>Same And Technology To Genete The Work CO Caster K. <b>6</b> , 1 | <sup>标准版</sup> 数字档案信息管理 | 里平台      |              |        |               |          |              |       |     |
|--------------------------------------------------------------------------------------------------|-------------------------|----------|--------------|--------|---------------|----------|--------------|-------|-----|
| 文件管理 归档管理                                                                                        | 档案管理 档案编研               | 档案保管     | 利用管理         | 档案统计   | 门类管理          | 机构管      | 管理 系统管       | 管理 档  | 案查询 |
| 库房管理                                                                                             | 创建修改删除上移下移              | 移出库房管理 ( | 门类 : 简化      | 方法整理   | 库房位置: 001排 库房 | 皆位置示例/01 | 架/02层        |       |     |
|                                                                                                  | 房屋位署                    | 原文       | 档号 ⇔         | 部门名称 ⇒ | 归档年度 🗢        | 件号 ≑     | 文号 ≑         |       |     |
| 库房出入库记录                                                                                          | □ 001排 库房位置示例           |          |              |        |               |          |              |       |     |
|                                                                                                  | 户 📙 01架                 | 1 0      | 2018-BGS-001 | 档案室    | 2018          | 001      | 发字[2018]001号 | 模拟数据1 |     |
| 库房检查记录                                                                                           |                         |          |              |        |               |          |              |       |     |
|                                                                                                  |                         | 2 4      | 2018-BGS-002 | 档案室    | 2018          | 002      | 发字[2018]001号 | 模拟数据2 |     |
| 库房修复记录                                                                                           |                         | 3 24     | 2018-BGS-003 | 档案室    | 2018          | 003      | 发字[2018]001号 | 模拟数据3 |     |
| 库房温湿度记录                                                                                          | 002排                    | 4 🔽 18   | 2018-BGS-004 | 档案室    | 2018          | 004      | 发字[2018]001号 | 模拟数据4 |     |
|                                                                                                  | ···· 📙 666              |          |              |        |               |          |              |       |     |

# 12.3. 档案入库

在档案管理中对照实际档案库房位置将档案数据入库的过程,请参照档案管理中入库章 节。

### 12.4. 档案移出

选择库房节点中的档案数据,单击移出库房管理,可以将选中的档案移出库房,移出后的 档案数据存放位置字段自动清空。

| Kana And 相案 And State And Technology To Conduct The World Of Conduct Kod | <sup>1 标准版</sup> 数字档案信息管理 | 平台       |              |                                                                                                    |               |          |              |       |      |
|--------------------------------------------------------------------------|---------------------------|----------|--------------|----------------------------------------------------------------------------------------------------|---------------|----------|--------------|-------|------|
| 文件管理 归档管理                                                                | 档案管理 档案编研                 | 档案保管     | 利用管理         | 档案统计                                                                                                    | 门类管理          | 机构管      | 管理 系统        | 管理    | 档案查询 |
| 库房管理                                                                     | 创建修改删除上移下移                | 移出库房管理 💡 | 门类 : 简化)     | 与法整理                                                                                                    | 库房位置: 001排 库) | 房位置示例/01 | 架/02层        |       |      |
|                                                                          | 库房位置                      | 「 原文     | 档号 ⇔         | 部门名称 🕀                                                                                                    | 归档年度 ⇒        | 件号 🗢     | 文号 ⇔         |       |      |
| 库房出入库记录                                                                  | 白 📙 001排 库房位置示例           |          |              |                                                                                                    |               |          |              |       |      |
| 庆史松本记录                                                                   | 户 📙 01架                   | 1 🔽 0    | 2018-BGS-001 | 档案室                                                                                                    | 2018          | 001      | 发字[2018]001号 | 模拟数据1 |      |
| 库厉位旦儿水                                                                   |                           | 2 4      | 2018-BGS-002 | 档案室                                                                                                    | 2018          | 002      | 发字[2018]001号 | 模拟数据2 |      |
| 库房修复记录                                                                   |                           |          |              | the second second second second second second second second second second second second second second second se |               |          |              |       |      |
|                                                                          | - 02架                     | 3 24     | 2018-BGS-003 | 档案室                                                                                                    | 2018          | 003      | 友字[2018]001号 | 模拟数据3 |      |
| 库房温湿度记录                                                                  | … 📙 002排                  | 4 🖌 18   | 2018-BGS-004 | 档案室                                                                                                    | 2018          | 004      | 发字[2018]001号 | 模拟数据4 |      |
|                                                                          | <mark></mark> 666         | -        |              |                                                                                                    |               |          |              |       |      |

其他档案出入库、库房检查记录、档案修复记录、库房湿温度记录,数据创建、修改方法 与档案管理中一致,请参照档案管理中的相关内容。

# **13** 第十三章 利用管理 返回日录

这里利用管理是管理档案实体利用从查询、登记、借阅、归还的过程。电子文件网络借阅 审批属于网络版功能,在这里不做介绍。

### 13.1. 界面介绍

档案借阅的步骤:

- 1、在档案管理中查询档案,加入待借列表;
- 2、在借阅列表中登录后进入第二步借阅文件处理中确定借出;
- 3、在借阅归还中归还档案,所有归还的档案在借阅查询中保留;
- 4、在借阅统计中随时统计借阅情况汇总。

|                                                                                        |              |                |          |      |                |      |              |      |      |      |      | 用戶情息:     | 和約累加以 |   |
|----------------------------------------------------------------------------------------|--------------|----------------|----------|------|----------------|------|--------------|------|------|------|------|-----------|-------|---|
| プレアロ 5日 時間 単立 11 品 年序生素<br>Samue And Technology To Counte The Weak Concrete<br>K 合。1 名 | ☞##5 数字档算    | <u>《信息管理</u> 》 | ₽台       |      |                |      |              |      |      | 系统设置 | 界面切换 | û Ē       | ] 山   | Ľ |
| 件管理 归档管理                                                                               | 档案管理         | 档案编研           | 档案保管     | 利用管理 | 档案统计           | 门类管理 | 机构管理         | 系统管理 | 档案查询 |      |      |           |       |   |
| 实体利用登记                                                                                 | 第一步 待借文件列表   | 第二步 借阀文        | 件处理 —— f | 皆间步骤 |                |      |              |      |      |      |      |           |       |   |
| 1714-D10010019                                                                         | 登记 移出        | 0              |          |      |                |      |              |      |      |      |      |           |       |   |
| 2010-1210-021                                                                          | 原文           | 所属门类           |          |      | 题名             |      | 档号           |      |      |      |      |           |       |   |
| 实体利用归还                                                                                 |              | 2011年1月21日     |          |      | 151112110-     |      | 0010 202 001 |      |      |      |      |           |       |   |
| Kolm 1 ABVE                                                                            | 2 18         | 海化方法整理         |          |      | 税以款据1<br>積以款据4 |      | 2018-845-001 |      |      |      |      |           |       |   |
| 利用人當理                                                                                  | 3 24         | 简化方法整理         |          |      | 模拟数据3          |      | 2018-895-003 |      |      |      |      |           |       |   |
| 实体利用统计                                                                                 |              |                |          |      |                |      |              |      |      |      |      |           |       |   |
|                                                                                        |              |                |          |      |                |      |              |      |      |      |      |           |       |   |
| 1                                                                                      |              |                |          |      | 1.1            |      |              |      |      |      |      |           |       |   |
| 二级菜单                                                                                   |              |                |          |      |                |      |              |      |      |      |      |           |       |   |
|                                                                                        |              |                |          |      | 档案数据区          |      |              |      |      |      |      |           |       |   |
|                                                                                        |              |                |          |      |                |      |              |      |      |      |      |           |       |   |
|                                                                                        |              |                |          |      |                |      |              |      |      |      |      |           |       |   |
|                                                                                        |              |                |          |      |                |      |              |      |      |      |      |           |       |   |
|                                                                                        |              |                |          |      |                |      |              |      |      |      |      |           |       |   |
|                                                                                        |              |                |          |      |                |      |              |      |      |      |      |           |       |   |
|                                                                                        |              |                |          |      |                |      |              |      |      |      |      |           |       |   |
|                                                                                        |              |                |          |      |                |      |              |      |      |      |      |           |       |   |
|                                                                                        |              |                |          |      |                |      |              |      |      |      |      |           |       |   |
|                                                                                        |              |                |          |      |                |      |              |      |      |      |      |           |       |   |
|                                                                                        |              |                |          |      |                |      |              |      |      |      |      |           |       |   |
|                                                                                        |              |                |          |      |                |      |              |      |      |      |      |           |       |   |
|                                                                                        |              |                |          |      |                |      |              |      |      |      |      |           |       |   |
|                                                                                        |              |                |          |      |                |      |              |      |      |      |      |           |       |   |
|                                                                                        |              |                |          |      |                |      |              |      |      |      |      |           |       |   |
|                                                                                        |              |                |          |      |                |      |              |      |      |      |      |           |       |   |
|                                                                                        | 30 - 14 4 年1 | #1页 ▶ ▶        | Ċ        |      |                |      |              |      |      |      |      | 弱示1到3,共31 | 记录    |   |

### 1、加入档案借阅

在档案管理中查询需要借阅的档案,通过工具栏上更多子菜单加入借阅,将要借阅的档案 文件加入到利用管理中。

请参照档案管理中的相关功能介绍。

| <mark>大州档案</mark> # # | 技创走有序世界<br>adde The WorkSOF Circles Ko, 1 | 标准版 | . 3        | 牧字 档      | 皆案信息曾       | 育理平 | <sup>z</sup> 台 |            |    |      |     |     |     |                |          |           |                   |    |      |             |        |   |
|-----------------------|-------------------------------------------|-----|------------|-----------|-------------|-----|----------------|------------|----|------|-----|-----|-----|----------------|----------|-----------|-------------------|----|------|-------------|--------|---|
| 文件管理                  | 归档管理                                      |     | 档案管        | <b>管理</b> | 档案编码        | Ħ   | 档案             | 保管         | ŧ  | 可用管  | 理   | ł   | 当案统 | . <del>भ</del> | Ľ٦:      | 类管理       | 机构                | 管理 | 系统管理 | £ :         | 肖案查询   |   |
| 请输入检索内容               | 全文 模糊                                     | 查道  | 1 -        | 创建        | 修改 👻        | 删除  | •              | 报表         | 原文 | *    | 首页  |     | 前页  | 后              | 页        | 末页        | 刷新                | 入库 | 加入编研 | 更多 👻        | 回收站    |   |
| 档案门类                  | Ξ                                         |     | 🗌 原文       | 5         | 档号 ⇔        |     | 部门:            | 名称 ⇔       |    | 归档年月 | € ¢ | 件号  |     | 文号             | \$       |           |                   |    | 題    | 加入待借        |        |   |
| 🖻 📕 文书档案              |                                           |     |            |           |             |     |                |            |    |      |     |     |     |                |          | 模拟        |                   |    |      | 顺序调整        | (件)    | - |
| 前化方法                  | 整理<br>軟理 (安美)                             | 1   | 0          | 2         | 018-BGS-001 |     | 档              | 案室         |    | 2018 |     | 001 |     | 发字[201         | .8]001号  | ; 模拟数     | [据1               |    |      | 批重更新        | 档号     |   |
| □ □ 科技档案              | TEVE (SHOE)                               | 2   | ✓ 4        | 2         | 018-BGS-002 |     | 档              | 案室         |    | 2018 |     | 002 |     | 发字[201         | .8]001号  | 模拟数       | [据2               |    |      | 加入销祭        |        |   |
| 由 基建档案                |                                           | 2   | 24         | 2         | 018-BGS-003 |     | 档              | 案室         |    | 2018 |     | 003 |     | 发字[201         | 8]001号   | 植拟数       | (据3               |    |      | 311 3, 6260 |        |   |
|                       |                                           | -   | <b>1</b> 0 |           | 010-822-004 |     | 440            | <b>*</b> ~ |    | 0010 |     | 004 |     | 바는 [001        | a 1001 📟 | 4#410148  | -+ <del>R</del> 4 |    |      | 应入研究        |        |   |
|                       |                                           | 1   | v 10       | 2         | 010-202-004 |     | 1=3            | 坐师         |    | 2010 |     | 004 |     | 及子[201         | .0]0015  | 5 1819A93 | 1814              |    |      | 数据导出        | (不带原文) |   |
|                       |                                           | 5   | 6          | 2         | 018-BGS-005 |     | 档              | 案室         |    | 2018 |     | 005 |     | 发字[201         | 8]001号   | 模拟数       | (据5               |    |      | 数据导出        | (带原文)  |   |
|                       |                                           | 6   | 1          | 2         | 018-BGS-006 |     | 档              | 案室         |    | 2018 |     | 006 |     | 发字[201         | 8]001号   | 植拟数       | (据6               |    |      |             |        |   |

### 2、 第一步 借阅登记

待借阅档案加入到利用管理中后,在第一步 待借文件列表中显示所有加入待登记的档案。选择档案单击登记按钮进行借阅登记。

| <mark>大州档案</mark> 科技创造有序世界<br>Same And Technology To Grunte The Work CO Carder K6, 1 | ☞ 素 数字档案信    | <b>言息管理平台</b>     |                      |              |      |                          |              |      |
|--------------------------------------------------------------------------------------|--------------|-------------------|----------------------|--------------|------|--------------------------|--------------|------|
| 文件管理 归档管理                                                                            | 档案管理 档       | 案编研 档案保管          | 利用管理                 | 档案统计         | 门类管理 | 机构管理                     | 系统管理         | 档案查询 |
| 实体利用登记                                                                               | 第一步 待借文件列表 第 | <b>亳二步 借阅文件处理</b> |                      |              |      |                          |              |      |
| 实体利用查询                                                                               | 登记 移出 😨      |                   |                      |              |      |                          |              |      |
|                                                                                      | 原文           | 所属门类              |                      | 题名           |      | 档号                       |              |      |
| 头体利用归近                                                                               | 1 0          | 简化方法整理            | 横                    | 拟数据1         |      | 2018-BGS-0               | 901          |      |
| 利用人管理                                                                                | 2 18         | 简化方法整理<br>简化方法整理  | 移                    | 钢数据4<br>钢数据3 |      | 2018-BGS-U<br>2018-BGS-C | 004<br>103   |      |
| 实体利用统计                                                                               |              |                   |                      |              |      |                          |              |      |
|                                                                                      |              |                   |                      |              |      |                          |              |      |
| た州档案 科技制造有序世界<br>Same And Technology To Grade The World Of Order                     | K6.1 标准版 数字档 | 案信息管理平台           |                      |              |      |                          |              |      |
| 文件管理 归档管理                                                                            | 里 档案管理       | 档案编研 档案           | 保管利用                 | 管理 栏         | (案统计 | 门类管理                     | 机构管理         | 系统管理 |
| 实体利用登记                                                                               | 第一步 待借文件列表   | 影二步 借阅文件处理        |                      |              |      |                          |              |      |
| 实体利用查询                                                                               | 登记移出         | (?)               |                      |              |      |                          | 1.17 - 100   |      |
| pologija (j. 1. velo je pogo je o kom                                                | 原文           | 实体利用登记            |                      |              |      | ×                        | 档号           |      |
| 头体利用归还                                                                               | 1 0          | 1                 |                      |              |      |                          | 2018-BGS-001 |      |
| 利用人管理                                                                                | 2 18         | 姓名: 1             | 九州档案                 |              |      | ~                        | 2018-BGS-004 |      |
| 实体利用统计                                                                               | 3 🗸 24       | <br>单 ⊕·          |                      |              |      |                          | 2010-865-003 |      |
|                                                                                      |              |                   |                      |              |      |                          |              |      |
|                                                                                      |              | 证件名称:             | 身份证                  |              |      |                          |              |      |
|                                                                                      |              | 证件号码:             | 99999999999999999999 | 9            |      |                          |              |      |
|                                                                                      |              | 电 话:              |                      |              |      |                          |              |      |
|                                                                                      |              | 利用目地:             |                      |              |      | ~                        |              |      |
|                                                                                      |              |                   |                      |              |      |                          |              |      |
|                                                                                      |              |                   |                      | 1277         | 关词   |                          |              |      |
|                                                                                      |              |                   | /                    | 141T         |      |                          |              |      |

# 3、 第二步 档案借出

登记完成后,点击第二步 借阅文件处理,打印出库单,单击借出按钮,确定借阅天数后完成档案借阅。

| 大州档案 科技创造有序世界<br>Savere And Technology To Create The World (C Order K. 6, | ↑ 标准版 数字档 9 | 影信息管理  | <b>里平台</b>       |        |      |      |       |      |              |
|---------------------------------------------------------------------------|-------------|--------|------------------|--------|------|------|-------|------|--------------|
| 文件管理 归档管理                                                                 | 档案管理        | 档案编研   | 档案保管             | 利用管理   | 档案统计 | 门类管理 | 机构管理  | 系统管理 | 档案查询         |
| 实体利用登记                                                                    | 第一步 待借文件列表  | 第二步 借资 | 这件处理             |        |      |      |       |      |              |
|                                                                           | 借出复印        | 移出     | 出库单              |        |      |      |       |      |              |
| 买体利用查询                                                                    | 借阅人         |        | 原文               | 所属门类   |      |      | 题名    |      | 档号           |
| 实体利用归还                                                                    | 全部          |        |                  |        |      |      |       |      |              |
|                                                                           | 九州档案        |        | 1 🖌 18           | 简化方法整理 |      | 相    | 氡拟数据4 |      | 2018-BGS-004 |
| 利用人管理                                                                     |             |        | 2 🗹 24           | 简化方法整理 |      | 相    | 填拟数据3 |      | 2018-BGS-003 |
| 实体利用统计                                                                    |             |        | 借出信息<br>備出天教: 10 |        |      | ×    |       |      |              |
|                                                                           |             |        |                  |        | 保存   | 关闭   |       |      |              |

### 4、 借阅档案归还

借阅人归还档案后,在实体利用归还中归还档案,归还后的档案在档案利用查询中保留借 阅记录。

如超期没有归还的档案,在档案归还管理中会用突出颜色显示所有超期为归还档案。

| <mark>たが档案</mark> 株技参造有序世界<br>Sames And Technology To Greate The Work(CFC) dar<br>K <b>6</b> , | 1标准版 数  | 字档案信息管理  | 平台   |      |       |      |            |      |          |
|------------------------------------------------------------------------------------------------|---------|----------|------|------|-------|------|------------|------|----------|
| 文件管理 归档管理                                                                                      | 档案管理    | 悝 档案编研   | 档案保管 | 利用管理 | 档案统计  | 门类管理 | 机构管理       | 系统管理 | 档案查询     |
| 实体利用登记                                                                                         | 归还      | 催还单      |      |      |       |      |            |      |          |
|                                                                                                | 文頭 🗌    | て 所属门类 ⇒ |      |      | 題名⇔   |      | 档号 ⇔       | ÷    | 开始曰期 ⇔   |
| 实体利用查询                                                                                         | 1_ 🗹 14 | 简化方法整理   |      |      | 模拟数据2 |      | 2018-BGS-2 |      | 20180317 |
|                                                                                                | 2 0     | 简化方法整理   |      |      | 模拟数据7 |      | 2018-BGS-7 |      | 20180317 |
| 实体利用归还                                                                                         |         |          |      |      |       |      |            |      |          |
| 利用人管理                                                                                          |         |          |      |      |       |      |            |      |          |
| 实体利用统计                                                                                         |         |          |      |      |       |      |            |      |          |

### 5、 查看借阅记录

实体利用查询中的状态有,待借阅、已登记、待归还、已归还四种状态,代表了进入利用 管理中的各种档案的状态。

| <mark>K 九州档案</mark><br>Same And Technology | 科技创造有序世界<br>To Greate The Work Of Order <b>Kó</b> , | 1标准版            | 数字   | 档案信息管理       | <b>瞿平台</b> |      |        |      |          |        |      |
|--------------------------------------------|-----------------------------------------------------|-----------------|------|--------------|------------|------|--------|------|----------|--------|------|
| 文件管理                                       | 归档管理                                                |                 | 档案管理 | 档案编研         | 档案保管       | 利用管理 | 档案统计   | 门类管理 | 机构管理     | 系统管理   | 档案查询 |
| 实体利                                        | 用登记                                                 | <del>60</del> 1 | 除    |              |            |      |        |      |          |        |      |
|                                            |                                                     |                 | 状态 ⇔ | 档号⇔          | 题          | 5名 ⇔ | 门类名称   | 姓名⇔  | 开始曰期 ⇔   | 应还日期   | ∄ ≑  |
| 实体利                                        | 用查询                                                 |                 |      |              |            |      |        |      |          |        |      |
| -                                          |                                                     | ~               | 已归还  | 2018-BGS-2   | 模排         | 以数据2 | 简化方法整理 | 习大大  | 20180317 | 201803 | 18   |
| / 买体利                                      | 用リコン                                                |                 | 待归还  | 2018-BGS-7   | 模打         | 以数据7 | 简化方法整理 | 99   | 20180317 | 201803 | 18   |
| 利用人                                        | 管理                                                  |                 | 待借阅  | 2018-BGS-001 | 模打         | 以数据1 | 简化方法整理 |      |          |        |      |
| 不可用了                                       |                                                     |                 | 已登记  | 2018-BGS-004 | 模排         | 以数据4 | 简化方法整理 | 九州档案 |          |        |      |
| 实体利                                        | 用统计                                                 |                 | 已登记  | 2018-BGS-003 | 模排         | 以数据3 | 简化方法整理 | 九州档案 |          |        |      |
|                                            |                                                     |                 |      |              |            |      |        |      |          |        |      |

# 6、档案利用统计

可以统计某一时间内各类档案利用情况。

| K 九州档案 科技的选有序至系<br>Same And Technology To Granter The Wash Of Cardar K6. | ៸ 标湘版 数字档案信息管理 | 里平台        |           |           |      |
|--------------------------------------------------------------------------|----------------|------------|-----------|-----------|------|
| 文件管理 归档管理                                                                | 档案管理 档案编研      | 档案保管 利用管理  | 档案统计 门类管理 | 机构管理 系统管理 | 档案查询 |
| 实体利用登记                                                                   | 选择统计借阀时间       | 11 - 11 st | ł۲        |           |      |
|                                                                          | 利用内容           | 工作查考       | 学术研究      | 经济建设      | 落实政策 |
| 实体利用查询                                                                   | 简化方法整理         | 0          | 2         | 0         | 0    |
| 实体利用归还                                                                   |                |            |           |           |      |
| 利用人管理                                                                    |                |            |           |           |      |
| 实体利用统计                                                                   |                |            |           |           |      |

# 7、利用个人管理

可以在借阅前对利用人的信息进行预登记,登记后的利用人信息在借阅档案登记时,直接 选择即可,无需重复录入。

利用管理管理登记利用人

| K 九州档案 料技制造有序参系<br>Serve And Tedrabay To Greate The Work Of Order K6.1 | <sub>标准版</sub> 数字档 | 案信息管理平 |               |         |      |                  |        |              |      |
|------------------------------------------------------------------------|--------------------|--------|---------------|---------|------|------------------|--------|--------------|------|
| 文件管理 归档管理                                                              | 档案管理               | 档案编研   | 档案保管          | 利用管理    | 档案统计 | 门类管理             | 机构管理   | 系统管理         | 档案查询 |
| 实体利用登记                                                                 | 黑名单 增加             | 修改     | 刪除            |         |      |                  |        |              |      |
| 实体利用查询                                                                 | 编号                 | 修改信息   |               | 单位      |      | <u>证件名称</u><br>× | ŭ      | 正件号码         |      |
| 实体利用归还                                                                 | 1 🗹 001            |        |               |         |      | üΕ               | 999999 | 999999999999 |      |
| ➡ 利用人管理                                                                |                    | 编号:    | 001           |         |      | _                |        |              |      |
| 实体利用结计                                                                 |                    | 姓 名:   | 九州档案          |         |      |                  |        |              |      |
|                                                                        |                    | 单 位:   | 九州档案          |         |      |                  |        |              |      |
|                                                                        |                    | 证件名称:  | 身份证           |         |      |                  |        |              |      |
|                                                                        |                    | 证件号码:  | 9999999999999 | 9999999 |      |                  |        |              |      |
|                                                                        |                    | 电 话:   |               |         |      |                  |        |              |      |
|                                                                        |                    |        |               |         |      |                  |        |              |      |
|                                                                        |                    |        |               | 保存      | 关闭   |                  |        |              |      |

利用登记时在利用人列表中直接选择即可。

| 实体利用登记 |                      | × |
|--------|----------------------|---|
| 姓 名:   | 九州档案                 |   |
| 单位:    | 九州档案                 |   |
| 证件名称:  | 身份证                  |   |
| 证件号码:  | 99999999999999999999 |   |
| 电 话:   |                      |   |
| 利用目地:  | ~                    | ] |
|        |                      |   |
|        | 保存    关闭             |   |

# **14** 第十四章 档案统计 返回日录

这里可以通过系统提供的各种统计方法获得档案统计数据。

### 14.1. 概要统计

概要统计的统计数据是每次在分项统计中生成基础数据后,根据生成基础档案数据的时间 自动生成。详见分项统计部分。

统计范围:所有档案门类的条目数量、原文个数、原文存储量三项内容。

档案门类的结构与档案管理中门类结构完全相同。

| <b>夏统计</b><br>预统计 | 档案信息概况预览<br>档案门类名: |                        |      |     |         |   |           |     |
|-------------------|--------------------|------------------------|------|-----|---------|---|-----------|-----|
| 页统计               | 档案门类名              |                        |      |     |         |   |           |     |
|                   |                    | 称                      | 条目裁量 | (条) | 原文个赦(个) | ) | 原文占用存储空间( | IB) |
| 方统计               | 合计:                |                        | 269  |     | 136     |   | 23.9570   |     |
| C2(1)             |                    |                        |      |     |         |   |           |     |
| 田统计               | 1 4 📕 文书档案         | Ę                      |      |     |         |   |           |     |
|                   | 2 📙 简化疗            | 方法整理                   | 248  |     | 67      |   | 21.2793   |     |
|                   | 3 🖌 📙 传统疗          | 方法整理 (案巻)              | 3    |     |         |   |           |     |
|                   | 4                  | 统方法整理(巻内)              | 9    |     | 69      |   | 2.6777    |     |
|                   | 5 🔺 🗌 科技档案         | Ę                      |      |     |         |   |           |     |
|                   | 6 🛛 📕 科技相          | 皆案 (项目)                | 1    |     |         |   |           |     |
|                   | 7 4 📙 科            | 技档案 (案巻)               | 1    |     |         |   |           |     |
|                   | 8                  | 科技档案 (巻内)              | 1    |     |         |   |           |     |
|                   | 9 4 📕 基建档案         | Ę                      |      |     |         |   |           |     |
|                   | 10 4 📙 基建相         | 皆案(案巻)                 |      |     |         |   |           |     |
|                   | 11 基               | 建档案(巻内)                |      |     |         |   |           |     |
|                   | 12 4 照片档案          | <                      |      |     |         |   |           |     |
|                   | 13 4 照片相           | 皆楽 (冊)                 |      |     |         |   |           |     |
|                   | 14 照               | 571目乗(册内)              |      |     |         |   |           |     |
|                   | 10 - 馬月和           | 日来、畑ノ                  |      |     |         |   |           |     |
|                   | 17 未知              | 2711年8代 (1011)17<br>四日 |      |     |         |   |           |     |
|                   | 18 实物档题            | E                      |      |     |         |   |           |     |

# 14.2. 分项统计

分项统计之前,必须手动生成基础数据,如没有生成,则基于最近一次生成的基础数据进 行统计。

| <mark>た州档案</mark> 科技<br>Sance And Technology To Great | ★ 九州档案 Ridesa Rifes R     Source Arc Ended of Forward Crister Ko.1 ##/#/E     数字档案信息管理平台     Source Arc Ended of Forward Crister Ko.1 ##/#/E |          |            |            |            |                |                |        |      |      |  |  |  |  |  |
|-------------------------------------------------------|----------------------------------------------------------------------------------------------------|----------|------------|------------|------------|----------------|----------------|--------|------|------|--|--|--|--|--|
| 文件管理                                                  | 归档管理                                                                                                    | 档案管理     | 档案编研       | 档案保管       | 利用管理       | 档案统计           | 门类管理           | 机构管理   | 系统管理 | 档案查询 |  |  |  |  |  |
| 概要统计                                                  |                                                                                                    | 生成统计基础数据 | ■全部档案 归持   | 当年度 2018 4 | 主成基础数据 最后- | —次生成时间:2018-03 | -17 15:27:12 🔇 |        |      |      |  |  |  |  |  |
| 分项统计                                                  |                                                                                                    | 选择统计分组字段 | □归档年度      | 部门名称   保管期 | 限 □责任者     |                |                |        |      |      |  |  |  |  |  |
| 原文统计                                                  |                                                                                                    | 统计数据过滤查询 | 归档年度: 2018 | - 2018 部门  | 名称:        | ~              | 保管期限:          | ◇ 责任者: |      |      |  |  |  |  |  |
| 精细统计                                                  |                                                                                                    | 统计结果展现形式 | 表格         | 柱状图        | 饼图         |                |                |        |      |      |  |  |  |  |  |
|                                                       |                                                                                                    |          |            |            |            |                |                |        |      |      |  |  |  |  |  |

### 1、生成基础数据

基础数据的生成是以增量的方式生成,如已经完成了一次全部生成,在录入 2018 年档案 后,下次生成直接生成 2018 年基础数据即可。

系统默认是生成当前年度的基础数据,直接点击生成基础数据按钮即可。

| <mark>大州档案</mark> 科技参志有序世界<br>Sames And Technology To Grante The Work Dif Chair K6, | ▲ <u>九州档案 Reteatantes</u><br>Surveited database Surveited Odar Kd.1 标准版 数字档案信息管理平台 |            |                   |                   |                |                |        |      |      |  |  |  |  |  |  |
|-------------------------------------------------------------------------------------|------------------------------------------------------------------------------------|------------|-------------------|-------------------|----------------|----------------|--------|------|------|--|--|--|--|--|--|
| 文件管理 归档管理                                                                           | 档案管理                                                                               | 档案编研       | 档案保管              | 利用管理              | 档案统计           | 门类管理           | 机构管理   | 系统管理 | 档案查询 |  |  |  |  |  |  |
| 概要统计                                                                                | 生成统计基础数据                                                                           | □全部档案 归档   | 鲜年度 2018 <u>含</u> | <b>と成基础数据</b> 最后- | -次生成时间:2018-03 | -17 15:27:12 📀 |        |      |      |  |  |  |  |  |  |
| 分项统计                                                                                | 选择统计分组字段                                                                           | □归档年度      | 部门名称 🛛 保管期間       | 限 黄任者             |                |                |        |      |      |  |  |  |  |  |  |
| 原文统计                                                                                | 统计数据过滤查询                                                                           | 归档年度: 2018 | - 2018 部门         | 名称:               | ~              | 保管期限:          | ✓ 责任者: |      |      |  |  |  |  |  |  |
| 精细统计                                                                                | 统计结果展现形式                                                                           | 表格         | 柱状图               | 饼图                |                |                |        |      |      |  |  |  |  |  |  |

单击全部档案选项,单击生成基础数据按钮,则生成全部档案的基础数据。

单击生成基础数据按钮后,并显示显示正在统计中,如果时间较长可以离开统计窗口,系统 会自动进入后台统计数据,直至显示统计时间,证明基础数据生成完毕,可以开始分项统 计。

|                                                                                                    | 支制造有序世界<br>ate The WarkSOF Cedar <b>K6,1</b> 核                               | <sub>☞准版</sub> 数字档:                                                                            | 条信息管理 <sup>3</sup>                                                                                     | 平台                                                                                                    |                                  |                              |                                             |             |                        |      |
|----------------------------------------------------------------------------------------------------|------------------------------------------------------------------------------|------------------------------------------------------------------------------------------------|----------------------------------------------------------------------------------------------------|----------------------------------------------------------------------------------------------------|----------------------------------|------------------------------|---------------------------------------------|-------------|------------------------|------|
| 文件管理                                                                                                    | 归档管理                                                                         | 档案管理                                                                                           | 档案编研                                                                                                   | 档案保管                                                                                                    | 利用管理                             | 档案统计                         | 门类管理                                        | 机构管理        | 系统管理                   | 档案查询 |
| 概要统计                                                                                                    |                                                                              | 生成统计基础数据                                                                                       | ■全部档案 归档                                                                                               | 年度 生                                                                                                    | 成基础数据 正在统计                       | +中                           | 0                                           |             |                        |      |
| 分项统计                                                                                                    |                                                                              | 选择统计分组字段                                                                                       |                                                                                                    | 部门名称 🗌 保管期限                                                                                                    | ■责任者                             |                              |                                             |             |                        |      |
| 原文统计                                                                                                    |                                                                              | 统计数据过滤查询                                                                                       | 归档年度: 2018                                                                                             | - 2018 部门4                                                                                                    | 乌称:                              | ~                            | 保管期限:                                       | ◇ 责任者:      |                        |      |
| 精细统计                                                                                                    |                                                                              | 统计结果展现形式                                                                                       | 表格                                                                                                    | 柱状图                                                                                                    | 饼图                               |                              |                                             |             |                        |      |
|                                                                                                    |                                                                              |                                                                                                |                                                                                                    |                                                                                                    |                                  |                              |                                             |             |                        |      |
|                                                                                                    |                                                                              |                                                                                                |                                                                                                    |                                                                                                    |                                  |                              |                                             |             |                        |      |
| K 九州档案 st                                                                                                    | 技創造有序世界<br>aste The World Of Order <b>K 6.1</b>                              | <sup>标准版</sup> 数字栏                                                                             | 案信息管理                                                                                                  | ▌平台                                                                                                    |                                  |                              |                                             |             |                        |      |
| <mark>X 九州档案</mark><br>Same And Technology To C<br>文件管理                                                                                                    | <sup>技会会有序世界</sup><br>alle The Wold Of Circler K6.1<br>归档管理                  | <sup>辰湘版</sup> 数字档<br>档案管理                                                                     | 案 信 息 管 玛<br>档案编研                                                                                      | 星平 台<br>档案保管                                                                                                    | 利用管理                             | 档案统计                         | 门类管理                                        | 机构管理        | 系统管理                   | 档案查询 |
| <mark>次 九州档案 。</mark><br>Source And Technology For<br>文件管理<br>概要统计                                                                                                    | は参高市序空方<br>maile The West Circles <b>K6.1</b><br><b> 归档管理</b><br>+           | 板准度 数字档 档案管理 生成统计基础数据                                                                          | 「案 信 息 管 巧<br><b> 档案编研</b><br>■全部档案 リ                                                                  | <b>単平台</b>                                                                                                    | <b>利用管理</b><br>生成基础数据 最月         | <b>档案统计</b><br>后一次生成时间:2018- | 〇〇二〇〇〇〇〇〇〇〇〇〇〇〇〇〇〇〇〇〇〇〇〇〇〇〇〇〇〇〇〇〇〇〇〇〇〇      | 机构管理        | 系统管理                   | 档案查询 |
| C. 九州橋案 (* 1997)     C. Survey and Handway (* 1997)     C. Survey and Handway (* 1997)     C. Survey (* 1997)     C. Survey (* 1997)     Survey (* 1997)     Survey (* 1997)     Survey (* 1997)     Survey (* 1997)     Survey (* 1997)     Survey (* 1997)     Survey (* 1997)     Survey (* 1997)     Survey (* 1997)     Survey (* 1997)     Survey (* 1997)     Surve | <u>技教高有序生育</u><br>max Par WatkIC Poter K6.1<br><b>归档管理</b><br>+<br>+         | 振荡 数字档     日素管理     生成统计基础数据     送挥统计分组字段                                                      | 案信息管理 <b>社案编研</b> ビ全部档案 リ       回归档年度                                                                  | <ul> <li>日本台</li> <li>日本保管</li> <li>日本度</li> <li>日本度</li> <li>日本度</li> <li>日本度</li> <li>日本度</li> <li>日本</li> <li>日本</li></ul> | <b>利用管理</b><br>生成基础数据 最<br>明限责任者 | <b>档案统计</b><br>后—次生咸时间:2018- | 门类管理<br>-03-25 16:46:24                     | 机构管理        | 系统管理                   | 档案查询 |
| Ch州档案 ・     Ch州档案 ・     Ch州档案 ・     Ch州台湾 ・     Ch学校 ・     Ch学校 ・   | <u>出生業年月年年月</u><br>大の1<br>日白管理<br>+<br>+<br>+                                | 報准題         数字栏                                                                                | <ul> <li>案信息管理</li> <li>档案编研</li> <li>● 全部档案 リ     <li>● 月档年度     <li>□ 月档年度: 20*</li> </li></li></ul> | <b>世 平 台</b>                                                                                                    | <b>利用管理</b><br>生成基础数据 最<br>明限    | <b>档案统计</b><br>后一次生成时间:2018- | <b>门类管理</b><br>-03-25 16:46:24 ↓<br>✓ 保管期限: | <b>机构管理</b> | 系统管理<br><sub>高</sub> : | 档案查询 |
| た州档案 **<br>                                                                                                    | 出生単年7月11月<br>日本単年7月11日<br>1日<br>1日<br>1日<br>1日<br>1日<br>1日<br>1日<br>1日<br>1日 | 表字栏           台案管理           生成統计基础数据           选择统计分组字段           统计数据过滤查询           统计结果展现形式 | <ul> <li>案信息管理</li> <li>档案编研</li> <li>学会部档案 リ</li> <li>回档年度</li> <li>回档年度 200</li> <li>表格</li> </ul>   | <ul> <li>単平台</li> <li>単案保管</li> <li>部门名称 (保管</li> <li>部门名称 (保管</li> <li>18 (保管</li> <li>18 (保管</li> </ul>                                                                                                    | <b>利用管理</b><br>生成基础数据 最<br>期限    | <b>档案统计</b><br>后一次生成时间:2018- | <b>门类管理</b><br>-03-25 16:46:24 ↓<br>✓ 保管期限: | <b>机构管理</b> | 系统管理<br><sub>善</sub> : | 档案查询 |

基础数据生成完毕后,概要统计中的结果会即时更新。

### 2、 分项统计

分项统计字段可以理解成按什么字段来统计,如选择归档年度。

统计数据过滤查询可以理解成统计的范围,也就是说不需要统计全部档案时,对统计结果 有个约束范围,

| 大州档案 時故创造有序世界<br>Sarce And Technology To-Create The Walk Of Create K6.1 オ | ☞湘版 数字档  | 案信息管理   | 平台          |           |                |                |        |      |      |
|---------------------------------------------------------------------------|----------|---------|-------------|-----------|----------------|----------------|--------|------|------|
| 文件管理 归档管理                                                                 | 档案管理     | 档案编研    | 档案保管        | 利用管理      | 档案统计           | 门类管理           | 机构管理   | 系统管理 | 档案查询 |
| 概要统计                                                                      | 生成统计基础数据 | ■全部档案 归 | 档年度 4       | 主成基础数据 最后 | -次生成时间:2018-03 | -25 16:46:24 🕜 |        |      |      |
| 分项统计                                                                      | 选择统计分组字段 | ✔归档年度   | 部门名称 🗌 保管期間 | 限 一责任者    |                |                |        |      |      |
| 原文统计                                                                      | 统计数据过滤查询 |         | 8 - 2018 部门 | 名称:       | ~              | 保管期限:          | ✓ 责任者: |      |      |
| 精细统计                                                                      | 统计结果展现形式 | 表格      | 柱状图         | 饼图        |                |                |        |      |      |
|                                                                           | /        |         |             |           |                |                |        |      |      |

# 14.3. 原文统计

对档案管理中的各种档案门类的原文(电子档案)进行统计,默认统计项为原文数量与占 用空间。

分项统计字段与统计数据过滤查询的意思与分项统计相同,不在重复介绍。

选择增加归档年度,过滤查询去除年度(统计所有),单击表格进行统计,可以看到统计 项中增加了归档年度项。

| 大川橋東 NEWERSER<br>Samer And Technology To Control The Water Orbite | ◎◎版 数字档  | 案信息管理  | 平台          |      |      |      |      |      |      | 系统设置 | 界面切换 | <u>ن</u> ا |
|-------------------------------------------------------------------|----------|--------|-------------|------|------|------|------|------|------|------|------|------------|
| 文件管理 归档管理                                                         | 档案管理     | 档案编研   | 档案保管        | 利用管理 | 档案统计 | 门类管理 | 机构管理 | 系统管理 | 档案查询 |      |      |            |
| 截要统计                                                              | 选择统计分组字段 | ■归档年度  | )部门名称 🗌 原文类 | ፹ 🕐  |      |      |      |      |      |      |      |            |
| 分顷绕计                                                              | 统计数据过渡宣调 | 归档年度:  | - epi]4     | 5称:  | ~    |      |      |      |      |      |      |            |
| 原文统计                                                              | 统计结果展现形式 | 表格     | 柱状图         | 讲图   |      |      |      |      |      |      |      |            |
| 精细统计                                                              | /        |        |             |      |      |      |      |      |      |      |      |            |
|                                                                   | 原文统计(表格) |        |             |      |      |      |      |      |      |      |      |            |
|                                                                   |          | 门类     |             |      |      | 归档年度 |      |      | 数量   |      | 占用的  | 2间(M)      |
|                                                                   |          | 简化方法   | 8理          |      |      | 1983 |      |      | 7    |      | 0.6  | 3846       |
|                                                                   |          | 简化方法書  | 8理          |      |      | 1986 |      |      | 14   |      | 1.0  | 1889       |
|                                                                   |          | 简化方法器  | 自理          |      |      | 2000 |      |      | 11   |      | 0.3  | 1936       |
|                                                                   |          | 简化方法的  | ê理          |      |      | 2012 |      |      | 1    |      | 1.1  | .758       |
|                                                                   |          | 简化方法   | 8理          |      |      | 2018 |      |      | 54   |      | 68.  | 2168       |
|                                                                   |          | 简化方法   | ê理          |      |      | 2099 |      |      | 141  |      | 551  | .6006      |
|                                                                   |          | 科技档案(希 | 5内)         |      |      | 123  |      |      | 1    |      | 15   | 3059       |
|                                                                   |          | 科技档案(参 | 2内)         |      |      | 2016 |      |      | 2    |      | 0.8  | 1330       |

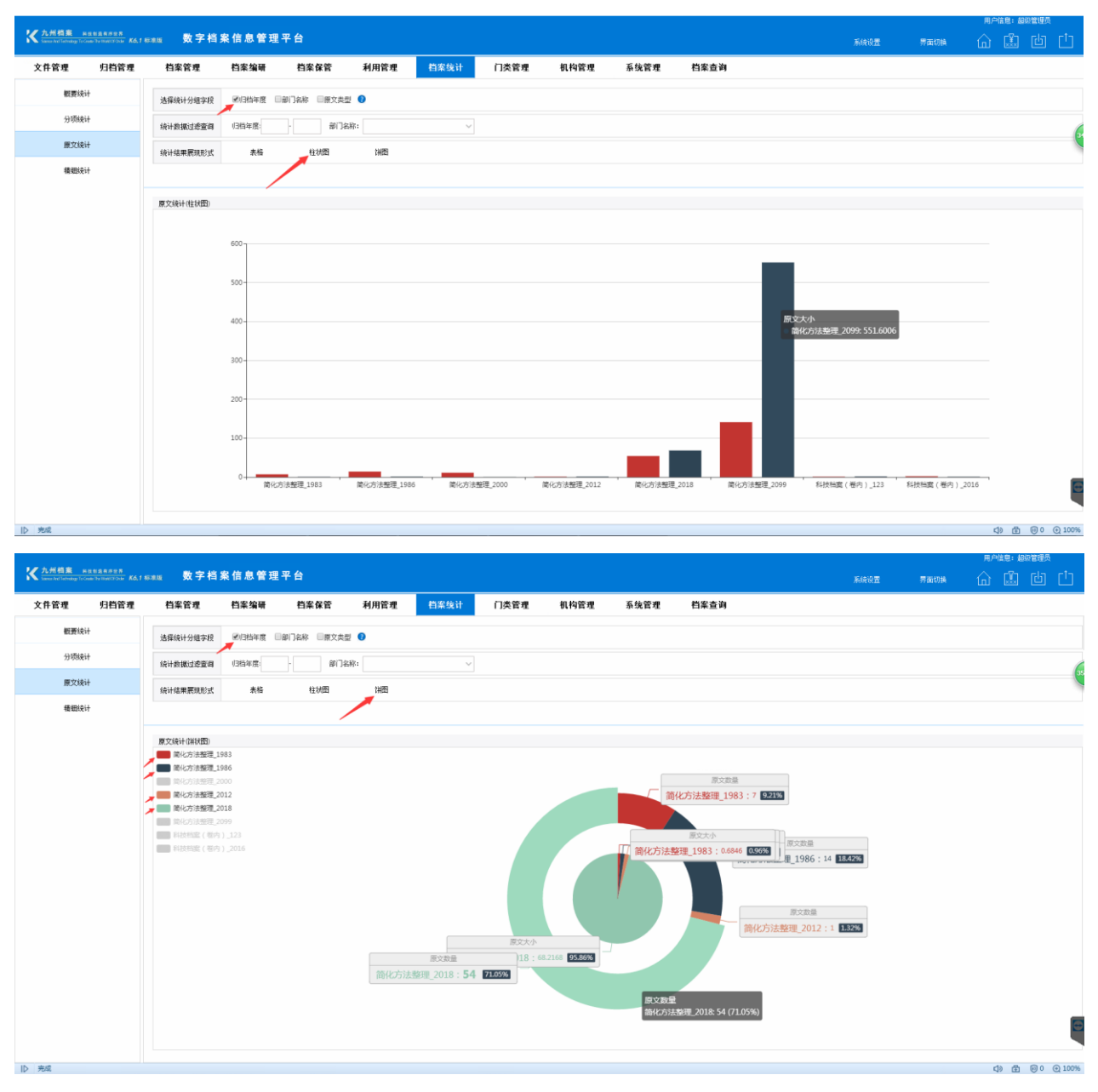

### 选择增加归档年度与原文类型,可以看到统计结果的变化。

| KA州档案 NEX SER FOR KALLER KALLE | <sup>∈aax</sup> 数字档案信息管 | 理平台           |      |      |      |      |      |      |    | 界面切换 | <u>ن</u> ا | ¥. ( |
|--------------------------------|-------------------------|---------------|------|------|------|------|------|------|----|------|------------|------|
| 文件管理 归档管理                      | 档案管理 档案编研               | 档案保管          | 利用管理 | 档案统计 | 门类管理 | 机构管理 | 系统管理 | 档案查询 |    |      |            |      |
| 概要统计                           | 选择统计分组字段                | □部门名称         | 迎 📀  |      |      |      |      |      |    |      |            |      |
| 分项统计                           | 统计数据过滤查询 归档年度 2         | 018 - 2018 部门 | 名称:  | ~    |      |      |      |      |    |      |            |      |
| 原文统计                           | 统计结果展现形式 素格             | 柱状图           | 油图   |      |      |      |      |      |    |      |            |      |
| 精细统计                           |                         |               |      |      |      |      |      |      |    |      |            |      |
|                                | 原文统计(表格)                |               |      |      |      |      |      |      |    |      |            |      |
|                                | 门类                      |               |      | 归档年度 |      | 原文   | 大类型  |      | 費量 |      | 占用空间(M)    |      |
|                                | 简化方法整理                  |               |      | 2018 |      |      | avi  |      | 1  |      | 5.3613     |      |
|                                | 简化方法整理                  |               |      | 2018 |      |      | nov  |      | 1  |      | 11.5732    |      |
|                                | 简化方法整理                  |               |      | 2018 |      |      | rar  |      | 2  |      | 0.4258     |      |
|                                | 简化方法整理                  |               |      | 2018 |      | t    | imp  |      | 1  |      | 5.9502     |      |
|                                | 简化方法整理                  |               |      | 2018 |      | -    | np4  |      | 2  |      | 12.7109    |      |
|                                | 简化方法整理                  |               |      | 2018 |      |      | tif  |      | 2  |      | 0.0059     |      |
|                                | 简化方法整理                  |               |      | 2018 |      |      | dat  |      | 2  |      | 0.0547     |      |
|                                | 简化方法整理                  |               |      | 2018 |      |      | odt  |      | 2  |      | 0.2207     |      |
|                                | 简化方法整理                  |               |      | 2018 |      |      | tiff |      | 2  |      | 0.0059     |      |
|                                | 简化方法整理                  |               |      | 2018 |      |      | doc  |      | 3  |      | 0.8018     |      |
|                                | 简化方法整理                  |               |      | 2018 |      | 1    | pdf  |      | 3  |      | 1.3486     |      |

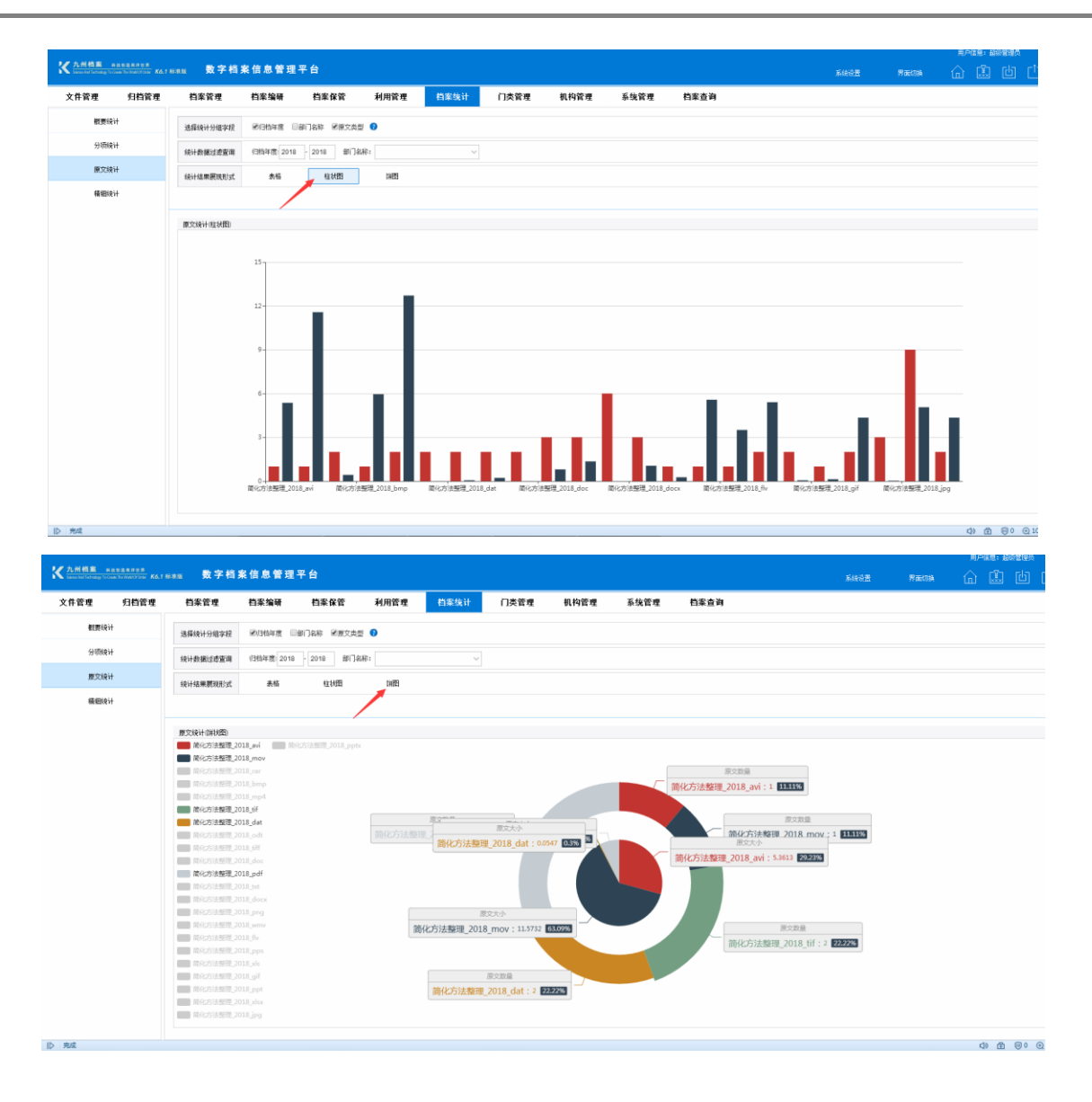

# 14.4. 精细统计

精细统计可以实现任意字段组合统计,首先需要定义纵向字段与横向字段,举例说明,如 纵向字段选择归档年度,横向字段选择部门名称,形成下表。

| <mark>た州档案 849</mark><br>Sience And Technology To Gre | 主创造有序世界<br>dis The World Of Order <b>K6,1</b> | <sup>标准版</sup> 数字档 | 案信息管理   | 平台           |             |       |           |    |        |     |           |     |              |     |    |
|-------------------------------------------------------|-----------------------------------------------|--------------------|---------|--------------|-------------|-------|-----------|----|--------|-----|-----------|-----|--------------|-----|----|
| 文件管理                                                  | 归档管理                                          | 档案管理               | 档案编研    | 档案保管         | 利用管理        | 档案统计  | 计门类       | 管理 | 机      | 构管理 |           | 系统管 | 理            | 档案  | 查询 |
| 概要统计                                                  |                                               | 档案门类               | _       | 表格           | 柱状图 饼图      |       |           |    |        |     |           |     |              |     |    |
| 分项统计                                                  |                                               | ➡ 文书档案 ■ 简化方法整理    |         | 统计 (<br>分组字段 | •           |       |           |    |        |     |           |     |              |     |    |
| 原文统计                                                  |                                               | 中 科技档案             | ± (#02/ | 纵向分组字段1: 归档  | <b>鉾度</b> ~ | 橫向分组字 | 2段1: 部门名称 |    | ~      |     |           |     |              |     |    |
| 精细统计                                                  |                                               | 中 基建档案             |         | 纵向分组字段2:     | ~           | 横向分组字 | z段2:      |    | $\sim$ |     |           |     |              |     |    |
|                                                       |                                               | … — 头韧档条           |         |              |             |       |           |    |        |     |           |     |              |     |    |
|                                                       |                                               |                    |         |              |             |       | [         | 1  |        | 1   | 总经办       |     | <b>速白</b> 白少 |     | 1  |
|                                                       |                                               |                    |         |              |             |       |           | 45 | 人力资源   | 国务院 | (已散<br>销) | 档案室 | 谓目定义<br>部门名称 | 财务部 | 总计 |
|                                                       |                                               |                    |         |              |             |       | 1958      | 0  | 2      | 0   | 0         | 0   | 0            | 0   | 2  |
|                                                       |                                               |                    |         |              |             |       | 1981      | 0  | 1      | 0   | 0         | 0   | 0            | 0   | 1  |
|                                                       |                                               |                    |         |              |             |       | 1982      | 0  | 1      | 0   | 0         | 0   | 0            | 0   | 1  |
|                                                       |                                               |                    |         |              |             |       | 1983      | 0  | 3      | 0   | 0         | 0   | 0            | 0   | 3  |
|                                                       |                                               |                    |         |              |             |       | 1984      | 0  | 2      | 0   | 0         | 0   | 0            | 0   | 2  |
|                                                       |                                               |                    |         |              |             |       | 1986      | 0  | 1      | 0   | 0         | 0   | 0            | 0   | 1  |
|                                                       |                                               |                    |         |              |             |       | 1999      | 0  | 3      | 0   | 0         | 2   | 0            | 0   | 5  |

纵向字段与横向字段均为动态生成,如现有统计表没有 2018 年数据,在档案管理中新录 入一条 2018 年档案,再次统计时,横向的年度字段会自动增加 2018。

|      | 45 | 人力资源 | 国务院 | 总经办<br>(已撤<br>销) | 档案室 | 请自定义<br>部门名称 | 财务部 | 总计<br><b>人</b> |
|------|----|------|-----|------------------|-----|--------------|-----|----------------|
| 1958 | 0  | 2    | 0   | 0                | 0   | 0            | 0   | 2              |
| 1981 | 0  | 1    | 0   | 0                | 0   | 0            | 0   | 1              |
| 1982 | 0  | 1    | 0   | 0                | 0   | 0            | 0   | 1              |
| 1983 | 0  | 3    | 0   | 0                | 0   | 0            | 0   | 3              |
| 1984 | 0  | 2    | 0   | 0                | 0   | 0            | 0   | 2              |
| 1986 | 0  | 1    | 0   | 0                | 0   | 0            | 0   | 1              |
| 1999 | 0  | 3    | 0   | 0                | 2   | 0            | 0   | 5              |

纵向字段与横向字段可以实现更为复杂的二维表格统计,如纵向1选择归档年度,纵向2 选择部门名称,横向1选择保管期限。

| 教育会社       教務       化 松田       淋田         分売会社       ● ○ ○ ○ ○ ○ ○ ○ ○ ○ ○ ○ ○ ○ ○ ○ ○ ○ ○ ○                                                                                                    | BRAICH       BRAICH                                                                                                    |      | 归档管理 | 档案管理                         | 档案编研    | 档案保管       | 利用管  | 管理 | 档案统计   | 门类                   | 管理 机                                                                      | 构管理                   |                       | 系统管                   | 理                     | 档案              | 查询               |                  |   |
|----------------------------------------------------------------------------------------------------|----------------------------------------------------------------------------------------------------|------|------|------------------------------|---------|------------|------|----|--------|----------------------|---------------------------------------------------------------------------|-----------------------|-----------------------|-----------------------|-----------------------|-----------------|------------------|------------------|---|
| 分明成计       ●       ●       ●       ●       ●       ●       ●       ●       ●       ●       ●       ●       ●       ●       ●       ●       ●       ●       ●       ●       ●       ●       ●       ●       ●       ●       ●       ●       ●       ●       ●       ●       ●       ●       ●       ●       ●       ●       ●       ●       ●       ●       ●       ●       ●       ●       ●       ●       ●       ●       ●       ●       ●       ●       ●       ●       ●       ●       ●       ●       ●       ●       ●       ●       ●       ●       ●       ●       ●       ●       ●       ●       ●       ●       ●       ●       ●       ●       ●       ●       ●       ●       ●       ●       ●       ●       ●       ●       ●       ●       ●       ●       ●       ●       ●       ●       ●       ●       ●       ●       ●       ●       ●       ●       ●       ●       ●       ●       ●       ●       ●       ●       ●       ●       ●       ●       ●       ● <th>分列统计       ① 文化结案       ① (株)       ①         度7.3k1       ① (株)       ① (株)       ○ (株)       ○ (株)       ○ (株)       ○ (株)       ○ (株)       ○ (株)       ○ (株)       ○ (株)       ○ (************************************</th> <th>概要统计</th> <th></th> <th>档案门类</th> <th></th> <th>表格</th> <th>柱状图</th> <th>饼图</th> <th></th> <th></th> <th></th> <th></th> <th></th> <th></th> <th></th> <th></th> <th></th> <th></th> <th></th>                                                                                                    | 分列统计       ① 文化结案       ① (株)       ①         度7.3k1       ① (株)       ① (株)       ○ (株)       ○ (株)       ○ (株)       ○ (株)       ○ (株)       ○ (株)       ○ (株)       ○ (株)       ○ (************************************                                                                                                    | 概要统计 |      | 档案门类                         |         | 表格         | 柱状图  | 饼图 |        |                      |                                                                           |                       |                       |                       |                       |                 |                  |                  |   |
| 夏文3:1       ● 日本3:2       ● 日本3:2                                                                                                    | 取文分計       ● ● ● ● ● ● ● ● ● ● ● ● ● ● ● ● ● ● ●                                                                                                    | 分项统计 |      | □ □ 文书档案 □ □ 简化方法整 □ □ 任約方法整 | 理(客类)   | 统计<br>分组字段 | 0    |    |        |                      |                                                                           |                       |                       |                       |                       |                 |                  |                  |   |
| 確認会计       単 単 目数       戦向分组字段2:       第         第       取り指家       取り分组字段2:       0       0       0       0       0       0       0       0       0       0       0       0       0       0       0       0       0       0       0       0       0       0       0       0       0       0       0       0       0       0       0       0       0       0       0       0       0       0       0       0       0       0       0       0       0       0       0       0       0       0       0       0       0       0       0       0       0       0       0       0       0       0       0       0       0       0       0       0       0       0       0       0       0       0       0       0       0       0       0       0       0       0       0       0       0       0       0       0       0       0       0       0       0       0       0       0       0       0       0       0       0       0       0       0       0       0       0       0       0       <                                                                                                    | 確認法计       単 重器性器       纵向分组字段2:       第 前分组字段2:       第         第 執助論案       第 前分组字段2:       第       第       第       第       第       1       0       0       0       0       0       0       0       0       0       0       0       0       0       0       0       0       0       0       0       0       0       0       0       0       0       0       0       0       0       0       0       0       0       0       0       0       0       0       0       0       0       0       0       0       0       0       0       0       0       0       0       0       0       0       0       0       0       0       0       0       0       0       0       0       0       0       0       0       0       0       0       0       0       0       0       0       0       0       0       0       0       0       0       0       0       0       0       0       0       0       0       0       0       0       0       0       0       0       0       0       0       0       0 <td>原文统计</td> <td></td> <td>日 4 科技档案</td> <td>E (MCC)</td> <td>纵向分组字段1:</td> <td>归档年度</td> <td>~</td> <td>橫向分组字段</td> <td>1: 保管期限</td> <td>~</td> <td></td> <td></td> <td></td> <td></td> <td></td> <td></td> <td></td> <td></td>                                                                                                    | 原文统计 |      | 日 4 科技档案                     | E (MCC) | 纵向分组字段1:   | 归档年度 | ~  | 橫向分组字段 | 1: 保管期限              | ~                                                                         |                       |                       |                       |                       |                 |                  |                  |   |
| 第1950       記録       定期1950       永久       短期       水期         1958       人力送系       0       0       0       2       0       0         1958       人力送系       0       0       0       2       0       0       0         1959       公力送系       0       0       0       0       2       0       0         1951       公力送系       0       0       0       0       1       0       0         1951       公力送系       0       0       0       0       1       0       0         1952       人力送系       0       0       0       0       1       0       0       0         1983       人力送系       0       0       0       0       0       0       0       0       0       0       0       0       0       0       0       0       0       0       0       0       0       0       0       0       0       0       0       0       0       0       0       0       0       0       0       0       0       0       0       0       0       0       0       0       0       0                                                                                                    | 15年       注則0年       記の       八の       短期       長期         1958       人力注策       0       0       0       2       0       0       0         1958       人力注策       0       0       0       0       0       0       0       0         1861       人力注策       0       0       0       0       0       0       0       0       0       0       0       0       0       0       0       0       0       0       0       0       0       0       0       0       0       0       0       0       0       0       0       0       0       0       0       0       0       0       0       0       0       0       0       0       0       0       0       0       0       0       0       0       0       0       0       0       0       0       0       0       0       0       0       0       0       0       0       0       0       0       0       0       0       0       0       0       0       0       0       0       0       0       0       0       0       0       0                                                                                                    | 精细统计 |      | □ ■ 基建档案<br>□ ■ 照片档案<br>     |         | 纵向分组字段2:   | 部门名称 | ~  | 橫向分组字段 | 2:                   | ~                                                                         |                       |                       |                       |                       |                 |                  |                  |   |
| 15年       定期10年       秋久       短期       秋期         1958       人力流第       0       0       0       2       0       0         1959       分力流第       0       0       0       0       2       0       0         1951       分力流第       0       0       0       0       0       0       0       0       0       0       0       0       0       0       0       0       0       0       0       0       0       0       0       0       0       0       0       0       0       0       0       0       0       0       0       0       0       0       0       0       0       0       0       0       0       0       0       0       0       0       0       0       0       0       0       0       0       0       0       0       0       0       0       0       0       0       0       0       0       0       0       0       0       0       0       0       0       0       0       0       0       0       0       0       0       0       0       0       0       0                                                                                                    | Instant       Region $\overline{VR}$ $\overline{VR}$ |      |      |                              |         |            |      |    |        |                      |                                                                           |                       |                       |                       |                       |                 |                  |                  |   |
| 1958       人力送第       0       0       2       0       0         短针       0       0       0       2       0       0       0       0       0       0       0       0       0       0       0       0       0       0       0       0       0       0       0       0       0       0       0       0       0       0       0       0       0       0       0       0       0       0       0       0       0       0       0       0       0       0       0       0       0       0       0       0       0       0       0       0       0       0       0       0       0       0       0       0       0       0       0       0       0       0       0       0       0       0       0       0       0       0       0       0       0       0       0       0       0       0       0       0       0       0       0       0       0       0       0       0       0       0       0       0       0       0       0       0       0       0       0       0       0 <t< td=""><td>1958         人力资源         0         0         2         0         0         0         0         1         0         0         0         0         0         0         0         0         0         0         0         0         0         0         0         0         0         0         0         0         0         0         0         0         0         0         0         0         0         0         0         0         0         0         0         0         0         0         0         0         0         0         0         0         0         0         0         0         0         0         0         0         0         0         0         0         0         0         0         0         0         0         0         0         0         0         0         0         0         0         0         0         0         0         0         0         0         0         0         0         0         0         0         0         0         0         0         0         0         0         0         0         0         0         0         0         0</td><td></td><td></td><td></td><td></td><td></td><td></td><td></td><td></td><td></td><td></td><td>15年</td><td>定期10年</td><td>定期30年</td><td>永久</td><td>短期</td><td>长期</td><td></td><td>Τ</td></t<> | 1958         人力资源         0         0         2         0         0         0         0         1         0         0         0         0         0         0         0         0         0         0         0         0         0         0         0         0         0         0         0         0         0         0         0         0         0         0         0         0         0         0         0         0         0         0         0         0         0         0         0         0         0         0         0         0         0         0         0         0         0         0         0         0         0         0         0         0         0         0         0         0         0         0         0         0         0         0         0         0         0         0         0         0         0         0         0         0         0         0         0         0         0         0         0         0         0         0         0         0         0         0         0         0         0         0         0         0         0                                                                                                    |      |      |                              |         |            |      |    |        |                      |                                                                           | 15年                   | 定期10年                 | 定期30年                 | 永久                    | 短期              | 长期               |                  | Τ |
| 1       0       0       2       0       0         1981       人力渡系       0       0       1       0       0       0       0       0       0       0       0       0       0       0       0       0       0       0       0       0       0       0       0       0       0       0       0       0       0       0       0       0       0       0       0       0       0       0       0       0       0       0       0       0       0       0       0       0       0       0       0       0       0       0       0       0       0       0       0       0       0       0       0       0       0       0       0       0       0       0       0       0       0       0       0       0       0       0       0       0       0       0       0       0       0       0       0       0       0       0       0       0       0       0       0       0       0       0       0       0       0       0       0       0       0       0       0       0       0 <td< td=""><td>知田       知田       日       0       0       0       0       0       0       0       0       0       0       0       0       0       0       0       0       0       0       0       0       0       0       0       0       0       0       0       0       0       0       0       0       0       0       0       0       0       0       0       0       0       0       0       0       0       0       0       0       0       0       0       0       0       0       0       0       0       0       0       0       0       0       0       0       0       0       0       0       0       0       0       0       0       0       0       0       0       0       0       0       0       0       0       0       0       0       0       0       0       0       0       0       0       0       0       0       0       0       0       0       0       0       0       0       0       0       0       0       0       0       0       0       0       0       0       0</td><td></td><td></td><td></td><td></td><td></td><td></td><td></td><td></td><td>1958</td><td>人力资源</td><td>0</td><td>0</td><td>0</td><td>2</td><td>0</td><td>0</td><td>0</td><td></td></td<>                                                                                                    | 知田       知田       日       0       0       0       0       0       0       0       0       0       0       0       0       0       0       0       0       0       0       0       0       0       0       0       0       0       0       0       0       0       0       0       0       0       0       0       0       0       0       0       0       0       0       0       0       0       0       0       0       0       0       0       0       0       0       0       0       0       0       0       0       0       0       0       0       0       0       0       0       0       0       0       0       0       0       0       0       0       0       0       0       0       0       0       0       0       0       0       0       0       0       0       0       0       0       0       0       0       0       0       0       0       0       0       0       0       0       0       0       0       0       0       0       0       0       0       0                                                                                                    |      |      |                              |         |            |      |    |        | 1958                 | 人力资源                                                                      | 0                     | 0                     | 0                     | 2                     | 0               | 0                | 0                |   |
| 1831       人力流源       0       0       1       0       0         記       0       0       1       0       0       0       0       0       0       0       0       0       0       0       0       0       0       0       0       0       0       0       0       0       0       0       0       0       0       0       0       0       0       0       0       0       0       0       0       0       0       0       0       0       0       0       0       0       0       0       0       0       0       0       0       0       0       0       0       0       0       0       0       0       0       0       0       0       0       0       0       0       0       0       0       0       0       0       0       0       0       0       0       0       0       0       0       0       0       0       0       0       0       0       0       0       0       0       0       0       0       0       0       0       0       0       0       0       0 <td< td=""><td><math>egin{array}{ c c c c c c c c c c c c c c c c c c c</math></td><td></td><td></td><td></td><td></td><td></td><td></td><td></td><td></td><td></td><td>总计</td><td>0</td><td>0</td><td>0</td><td>2</td><td>0</td><td>0</td><td>0</td><td></td></td<>                                                                                                    | $egin{array}{ c c c c c c c c c c c c c c c c c c c$                                                                                                    |      |      |                              |         |            |      |    |        |                      | 总计                                                                        | 0                     | 0                     | 0                     | 2                     | 0               | 0                | 0                |   |
| 日       日       日       0       0       1       0       0         1832       人力流泵       0       0       1       0       0       0       0       0       0       0       0       0       0       0       0       0       0       0       0       0       0       0       0       0       0       0       0       0       0       0       0       0       0       0       0       0       0       0       0       0       0       0       0       0       0       0       0       0       0       0       0       0       0       0       0       0       0       0       0       0       0       0       0       0       0       0       0       0       0       0       0       0       0       0       0       0       0       0       0       0       0       0       0       0       0       0       0       0       0       0       0       0       0       0       0       0       0       0       0       0       0       0       0       0       0       0       0 <td< td=""><td>知道       知道       1       1       0       0       1       1       0       0       0         1982       人力斑源       0       0       0       0       1       0       0       0       0       0       0       0       0       0       0       0       0       0       0       0       0       0       0       0       0       0       0       0       0       0       0       0       0       0       0       0       0       0       0       0       0       0       0       0       0       0       0       0       0       0       0       0       0       0       0       0       0       0       0       0       0       0       0       0       0       0       0       0       0       0       0       0       0       0       0       0       0       0       0       0       0       0       0       0       0       0       0       0       0       0       0       0       0       0       0       0       0       0       0       0       0       0       0       0       <t< td=""><td></td><td></td><td></td><td></td><td></td><td></td><td></td><td></td><td>1981</td><td>人力资源</td><td>0</td><td>0</td><td>0</td><td>1</td><td>0</td><td>0</td><td>0</td><td></td></t<></td></td<>                                                                                                    | 知道       知道       1       1       0       0       1       1       0       0       0         1982       人力斑源       0       0       0       0       1       0       0       0       0       0       0       0       0       0       0       0       0       0       0       0       0       0       0       0       0       0       0       0       0       0       0       0       0       0       0       0       0       0       0       0       0       0       0       0       0       0       0       0       0       0       0       0       0       0       0       0       0       0       0       0       0       0       0       0       0       0       0       0       0       0       0       0       0       0       0       0       0       0       0       0       0       0       0       0       0       0       0       0       0       0       0       0       0       0       0       0       0       0       0       0       0       0       0       0 <t< td=""><td></td><td></td><td></td><td></td><td></td><td></td><td></td><td></td><td>1981</td><td>人力资源</td><td>0</td><td>0</td><td>0</td><td>1</td><td>0</td><td>0</td><td>0</td><td></td></t<>                                                                                                    |      |      |                              |         |            |      |    |        | 1981                 | 人力资源                                                                      | 0                     | 0                     | 0                     | 1                     | 0               | 0                | 0                |   |
| 1882       人力波第       0       0       1       0       0         131       0       0       1       0       0       0       0       0       0       0       0       0       0       0       0       0       0       0       0       0       0       0       0       0       0       0       0       0       0       0       0       0       0       0       0       0       0       0       0       0       0       0       0       0       0       0       0       0       0       0       0       0       0       0       0       0       0       0       0       0       0       0       0       0       0       0       0       0       0       0       0       0       0       0       0       0       0       0       0       0       0       0       0       0       0       0       0       0       0       0       0       0       0       0       0       0       0       0       0       0       0       0       0       0       0       0       0       0       0       <                                                                                                    | $egin{array}{ c c c c c c c c c c c c c c c c c c c$                                                                                                    |      |      |                              |         |            |      |    |        |                      | 总计                                                                        | 0                     | 0                     | 0                     | 1                     | 0               | 0                | 0                |   |
| 短计       0       0       1       0       0         1833       人力渡源       0       0       3       0       0         1834       0       0       0       3       0       0       0         1834       0       0       0       3       0       0       0       0       0       0       0       0       0       0       0       0       0       0       0       0       0       0       0       0       0       0       0       0       0       0       0       0       0       0       0       0       0       0       0       0       0       0       0       0       0       0       0       0       0       0       0       0       0       0       0       0       0       0       0       0       0       0       0       0       0       0       0       0       0       0       0       0       0       0       0       0       0       0       0       0       0       0       0       0       0       0       0       0       0       0       0       0       0 <td>知道       日       日       日       0       0       1       0       0       0         1983       人力流源       0       0       0       0       0       0       0       0       0       0       0       0       0       0       0       0       0       0       0       0       0       0       0       0       0       0       0       0       0       0       0       0       0       0       0       0       0       0       0       0       0       0       0       0       0       0       0       0       0       0       0       0       0       0       0       0       0       0       0       0       0       0       0       0       0       0       0       0       0       0       0       0       0       0       0       0       0       0       0       0       0       0       0       0       0       0       0       0       0       0       0       0       0       0       0       0       0       0       0       0       0       0       0       0       0       <td< td=""><td></td><td></td><td></td><td></td><td></td><td></td><td></td><td></td><td>1982</td><td>人力资源</td><td>0</td><td>0</td><td>0</td><td>1</td><td>0</td><td>0</td><td>0</td><td></td></td<></td>                                                                                                    | 知道       日       日       日       0       0       1       0       0       0         1983       人力流源       0       0       0       0       0       0       0       0       0       0       0       0       0       0       0       0       0       0       0       0       0       0       0       0       0       0       0       0       0       0       0       0       0       0       0       0       0       0       0       0       0       0       0       0       0       0       0       0       0       0       0       0       0       0       0       0       0       0       0       0       0       0       0       0       0       0       0       0       0       0       0       0       0       0       0       0       0       0       0       0       0       0       0       0       0       0       0       0       0       0       0       0       0       0       0       0       0       0       0       0       0       0       0       0       0 <td< td=""><td></td><td></td><td></td><td></td><td></td><td></td><td></td><td></td><td>1982</td><td>人力资源</td><td>0</td><td>0</td><td>0</td><td>1</td><td>0</td><td>0</td><td>0</td><td></td></td<>                                                                                                    |      |      |                              |         |            |      |    |        | 1982                 | 人力资源                                                                      | 0                     | 0                     | 0                     | 1                     | 0               | 0                | 0                |   |
| 1833     人力资源     0     0     3     0     0       1844     0     0     0     3     0     0       1894     人力资源     0     0     3     0     0       1894     人力资源     0     0     2     0     0       1994     人力资源     0     0     2     0     0       1995     人力资源     0     0     1     0     0       1999     人力资源     0     0     1     0     0                                                                                                    | 1983       八力渡第       0       0       0       3       0       0       0         短计       0       0       0       0       0       0       0       0       0       0       0       0       0       0       0       0       0       0       0       0       0       0       0       0       0       0       0       0       0       0       0       0       0       0       0       0       0       0       0       0       0       0       0       0       0       0       0       0       0       0       0       0       0       0       0       0       0       0       0       0       0       0       0       0       0       0       0       0       0       0       0       0       0       0       0       0       0       0       0       0       0       0       0       0       0       0       0       0       0       0       0       0       0       0       0       0       0       0       0       0       0       0       0       0       0       0       0 <t< td=""><td></td><td></td><td></td><td></td><td></td><td></td><td></td><td></td><td></td><td>总计</td><td>0</td><td>0</td><td>0</td><td>1</td><td>0</td><td>0</td><td>0</td><td></td></t<>                                                                                                    |      |      |                              |         |            |      |    |        |                      | 总计                                                                        | 0                     | 0                     | 0                     | 1                     | 0               | 0                | 0                |   |
| 短计     0     0     3     0     0       1634     人力资源     0     0     2     0     0       1634     0     0     0     2     0     0       1986     人力资源     0     0     1     0     0       1986     人力资源     0     0     1     0     0       1986     人力资源     0     0     1     0     0       1999     人力资源     0     0     3     0     0                                                                                                    | 短子     0     0     0     0     0     0     0     0       1984     人力弦源     0     0     0     0     2     0     0       1984     0     0     0     0     0     0     0     0     0       1984     0     0     0     0     0     0     0     0     0     0       1986     人力逐源     0     0     0     0     0     0     0     0     0       1989     人力逐源     0     0     0     0     0     0     0     0     0       1989     人力逐源     0     0     0     0     0     0     0     0       1989     人力逐漸     0     0     0     0     0     0     0     0                                                                                                    |      |      |                              |         |            |      |    |        |                      |                                                                           |                       |                       |                       |                       |                 |                  | ~                |   |
| 1884     人力资源     0     0     2     0     0       記     0     0     2     0     0       1988     人力资源     0     0     2     0     0       1988     人力资源     0     0     1     0     0       1989     人力资源     0     0     1     0     0                                                                                                    | 1984       人力逐漸       0       0       0       2       0       0       0       0       0       0       0       0       0       0       0       0       0       0       0       0       0       0       0       0       0       0       0       0       0       0       0       0       0       0       0       0       0       0       0       0       0       0       0       0       0       0       0       0       0       0       0       0       0       0       0       0       0       0       0       0       0       0       0       0       0       0       0       0       0       0       0       0       0       0       0       0       0       0       0       0       0       0       0       0       0       0       0       0       0       0       0       0       0       0       0       0       0       0       0       0       0       0       0       0       0       0       0       0       0       0       0       0       0       0       0       0       0                                                                                                    |      |      |                              |         |            |      |    |        | 1983                 | 人力资源                                                                      | 0                     | 0                     | 0                     | 3                     | 0               | 0                | 0                |   |
| 会计     0     0     2     0     0       1986     人力成振     0     0     1     0     0       1999     人力成振     0     0     1     0     0                                                                                                    | 500     500     0     0     0     0     0     0     0     0       1986     人力逐源     0     0     0     1     0     0     0       1987     10     0     0     1     1     0     0     0       1987     10     0     0     1     1     0     0       1988     人力逐源     0     0     0     1     0     0       1989     人力逐源     0     0     0     1     0     0                                                                                                    |      |      |                              |         |            |      |    |        | 1983                 | 人力资源<br>总计                                                                | 0                     | 0                     | 0                     | 3                     | 0               | 0                | 0                |   |
| 1886     人力资源     0     0     1     0     0       急计     0     0     1     0     0       1999     人力资源     0     0     3     0     0                                                                                                    | 1986     人力狡猾     0     0     1     0     0       局计     0     0     1     0     0     0       1999     人力狡猾     0     0     1     0     0     0       1999     人力狡猾     0     0     0     1     0     0       1999     人力狡猾     0     0     0     1     0     0                                                                                                    |      |      |                              |         |            |      |    | _      | 1983                 | 人力资源       总计       人力资源                                                  | 0                     | 0                     | 0                     | 3                     | 0               | 0                | 0                |   |
| 会计     0     0     1     0     0       1999     人力送策     0     0     3     0     0                                                                                                    | 50计     0     0     1     0     0       1999     人力逐源     0     0     3     0     0       档案室     0     0     0     2     0     0                                                                                                    |      |      |                              |         |            |      |    | _      | 1983                 | 人力资源       总计       人力资源       总计                                         | 0 0 0 0               | 0 0 0 0 0             | 0                     | 3<br>3<br>2<br>2      | 0               | 0                | 0                |   |
| 1999 人力资源 0 0 3 0 0                                                                                                    | 1999         人力災策         0         0         0         3         0         0         0           档案室         0         0         0         2         0         0         0         0         0         0         0         0         0         0         0         0         0         0         0         0         0         0         0         0         0         0         0         0         0         0         0         0         0         0         0         0         0         0         0         0         0         0         0         0         0         0         0         0         0         0         0         0         0         0         0         0         0         0         0         0         0         0         0         0         0         0         0         0         0         0         0         0         0         0         0         0         0         0         0         0         0         0         0         0         0         0         0         0         0         0         0         0         0         0         0                                                                                                    |      |      |                              |         |            |      |    |        | 1983<br>1984<br>1986 | 人力资源       总计       人力资源       总计       人力资源       总计                     | 0<br>0<br>0<br>0      | 0<br>0<br>0<br>0      | 0 0 0 0 0 0 0         | 3<br>3<br>2<br>2<br>1 | 0               | 0 0 0 0 0 0 0    | 0 0 0 0 0 0      |   |
|                                                                                                    | 指案室 0 0 0 2 0 0 0                                                                                                    |      |      |                              |         |            |      |    |        | 1983<br>1984<br>1986 | 人力资源       总计       人力资源       总计       人力资源       总计       人力资源       息计 | 0<br>0<br>0<br>0<br>0 | 0<br>0<br>0<br>0<br>0 | 0<br>0<br>0<br>0<br>0 | 3<br>2<br>2<br>1      | 0 0 0 0 0 0 0 0 | 0<br>0<br>0<br>0 | 0<br>0<br>0<br>0 |   |

在统计结果中由于有 2 个纵向字段,这两个字段会进行嵌套,如下结果,为了数据清晰, 实例数据部门名称较少,在实际应用中,如有 20 个部门,1958 年会有 20 个部门,1981 年会 有 20 个部门,1982 会有 20 个部门,以此类推。

|      |      | 15年 | 定期10年 | 定期30年 | 永久 | 短期 | 长期 |   | 总计 |
|------|------|-----|-------|-------|----|----|----|---|----|
| 1958 | 人力资源 | 0   | 0     | 0     | 2  | 0  | 0  | 0 | 2  |
|      | 总计   | 0   | 0     | 0     | 2  | 0  | 0  | 0 | 2  |
| 1981 | 人力资源 | 0   | 0     | 0     | 1  | 0  | 0  | 0 | 1  |
|      | 总计   | 0   | 0     | 0     | 1  | 0  | 0  | 0 | 1  |
| 1982 | 人力资源 | 0   | 0     | 0     | 1  | 0  | 0  | 0 | 1  |
|      | 总计   | 0   | 0     | 0     | 1  | 0  | 0  | 0 | 1  |
| 1983 | 人力资源 | 0   | 0     | 0     | 3  | 0  | 0  | 0 | 3  |
|      | 总计   | 0   | 0     | 0     | 3  | 0  | 0  | 0 | 3  |
| 1984 | 人力资源 | 0   | 0     | 0     | 2  | 0  | 0  | 0 | 2  |
|      | 总计   | 0   | 0     | 0     | 2  | 0  | 0  | 0 | 2  |
| 1986 | 人力资源 | 0   | 0     | 0     | 1  | 0  | 0  | 0 | 1  |
|      | 总计   | 0   | 0     | 0     | 1  | 0  | 0  | 0 | 1  |
| 1999 | 人力资源 | 0   | 0     | 0     | 3  | 0  | 0  | 0 | 3  |
|      | 档案室  | 0   | 0     | 0     | 2  | 0  | 0  | 0 | 2  |
|      | 总计   | 0   | 0     | 0     | 5  | 0  | 0  | 0 | 5  |

# 精细统计的饼图为单项数量统计。

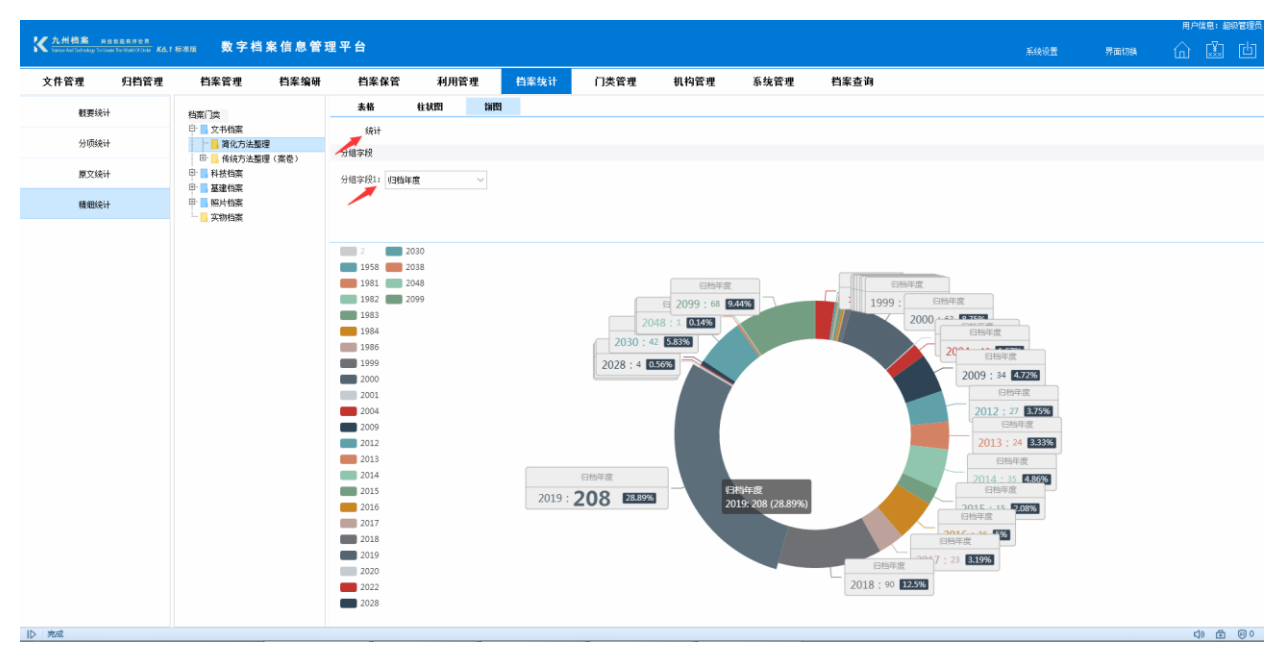

# **15** 第十五章 门类管理 返回日录

所有有关门类的内容全部在这里进行维护。

# 15.1. 基本信息管理

### 1、界面介绍

在这里可以创建、修改、删除现有档案门类,或调整档案门类位置。 单击任意档案门类,右侧浏览区适时显示门类基本信息。

| X 九州档案 HINARSER                       | (1538) 数字相                                                                                                    | 当案信息管理平                   | 台                |                   |            |               |       |            |      |      |      | 5.4410 <b>1</b> | The second | ,<br>. / | •/~iaie+xe<br>∖ ⊓¥⊓ | ela c |
|---------------------------------------|----------------------------------------------------------------------------------------------------|---------------------------|------------------|-------------------|------------|---------------|-------|------------|------|------|------|-----------------|------------|----------|---------------------|-------|
|                                       |                                                                                                    |                           | -                |                   |            |               |       |            |      |      |      | fortin          | 35 00 V);  |          |                     |       |
| 文件管理 归档管理                             | 档案管理                                                                                                    | 档案编研                      | 档案保管 未           | 间用管理 栏            | 探统计 门类管理   | 机构管理          | 系统管理  | 档案查询       |      |      |      |                 |            |          |                     |       |
| 档案门齿                                  | 基本信息管理                                                                                                    | 门水实经管理                    | 基亚男面谈男           | 湖南思而沿居            | 湖南建成设置 毛动一 | ·40.分杰        |       | 林大造男       |      | 门类进  | 顶卡   |                 |            |          |                     |       |
| ⊕· <b>■</b> 文件                        | 10-7-10-10-10-10-10-10-10-10-10-10-10-10-10-                                                                                                    | 1.04714.646               | and of the other | on of the second  |            | - 10 JA 10 JA |       | III M OC M | 4    |      |      |                 |            |          |                     |       |
| 日 📕 档案                                | 创建门类                                                                                                    | 修改门类                      | 保存门类 翻新          | 们类 上              | 移 下移 0     |               |       |            |      | 工具核  | 對按钮  |                 |            |          |                     |       |
| □ 文书档案                                | 藥-41頁態                                                                                                    |                           |                  |                   |            |               |       |            |      | _    |      |                 |            |          |                     |       |
| □ 同化万法整理<br>□ ● 体结索注整理(定曲)            |                                                                                                    |                           |                  |                   |            |               |       |            |      |      |      |                 |            |          |                     |       |
| 甲 科技档案                                | () 漢名称:                                                                                                    | 简化方法整理                    |                  |                   |            |               |       |            |      |      |      |                 |            |          |                     |       |
| 田· 📕 基建档案                             | 门齿齿型                                                                                                    | 简化                        |                  |                   | •          | _             |       |            |      |      |      |                 |            |          |                     |       |
| □ ■ 照片档案                              |                                                                                                    |                           |                  |                   |            | 门类基本(         | 言息浏览区 |            |      |      |      |                 |            |          |                     |       |
| ····································· | 救援座夹名称:                                                                                                    | archive administrative il | h                |                   |            | (1米概要)        | 主由    |            |      |      |      |                 |            |          |                     |       |
| □ 编研成果                                |                                                                                                    |                           |                  |                   |            |               | 会合    |            |      |      |      |                 |            |          |                     |       |
| 田 📕 档案保管                              | ē:1:                                                                                                    |                           |                  |                   |            | 13关子段1        | 言忌    |            |      |      |      |                 |            |          |                     |       |
|                                       | M.T.                                                                                                    |                           |                  |                   | li li      |               |       |            |      |      |      |                 |            |          |                     |       |
| 档案门类区                                 | 档号生成规则                                                                                                    | 全宗号-归档年度-保管期限             | 机构(问题)-件号        |                   |            |               |       |            |      |      |      |                 |            |          |                     |       |
|                                       | 字段信息预览                                                                                                    |                           |                  |                   |            |               |       |            |      |      |      |                 |            |          |                     |       |
|                                       | 中文名称                                                                                                    | 英文名称                      | 字段类型 字段长         | 度  著录形式           | 对应字典       | 显示长度          | 显示一整行 | 输入字段       | 必填字段 | 自动生成 | 自动加一 | 查询字段            | 值组示        | 自动补零     | 位數                  | 值不重新  |
|                                       | 1 机构(问题)                                                                                                    | archive_ctg_no            | 字符 100           | 弹出框               | 机构(问题)     | 250           |       | 8          |      |      |      | 8               | 2          |          |                     |       |
|                                       | 2 中文                                                                                                    | zhongwen                  | 7F19 20          | 文本框               |            | 256           |       |            |      |      |      |                 |            |          |                     |       |
|                                       | 3 R1226                                                                                                    | P_maintitie               | - 4-47 300       | (如子柱<br>日本4回      |            | 300           |       | 2          |      |      |      |                 |            |          |                     |       |
|                                       | 5 ±                                                                                                    | case no                   | 本符 200           | 文本相               |            | 250           |       |            |      |      |      |                 | 1          |          |                     |       |
|                                       | 6 存舱位置                                                                                                    | folder_location           | 家符 100           | 文本框               |            | 650           |       |            |      |      |      |                 |            |          |                     |       |
|                                       | 7 全宗号                                                                                                    | fonds_no                  | 字符 50            | 弹出框               | 开放状态(數码照片) | 256           |       |            |      |      |      |                 |            |          |                     |       |
|                                       | 8 页數                                                                                                    | page_no                   | 字符 10            | 数字框               |            | 250           |       | 1          |      |      |      |                 |            |          | 3                   |       |
|                                       | 9 證級                                                                                                    | security_class            | 字符 10            | 弾出框               | 密級         | 250           |       | ×.         |      |      |      |                 |            |          |                     |       |
|                                       | 10 立卷人                                                                                                    | collator                  | 字符 200           | 文本框               |            | 250           |       | ×.         |      |      |      |                 | 1          |          |                     |       |
| 10 1 4 4 4                            | and the second second s | 100 A.                    |                  | 10 <u>ala</u> 100 |            | AP.6          |       | 0          | 0    | -    | 0    | 0               | -          | -        |                     |       |

### 2、 创建方法

创建门类涉及到的内容较多,不建议初级用户使用。

### 创建门类涉及到一些基本档案知识:

1、简化档案(简化)为单层门类,下面不能继续创建门类。

2、传统档案(传统)为双层门类(案卷级与卷内级),案卷下面必须是卷内。

3、项目档案(项目)为三层门类(项目、案卷、卷内),顺序不能颠倒。

### 门类创建有两种方法:

- 1、使用模板创建:推荐使用,方便快捷。
- 2、自定义创建:建议有特殊需求的高阶用户应用,这部分内容请登录九州档案官网 (www.9zda.com)查看,在此不做介绍。

选择在档案下面创建,单击创建门类按钮开始创建档案门类。

| K 九州档案 #4技製造有序世界<br>Starre And Technology To Grade The Work Of Con | K <sup>九</sup> 州橋案 №28.9.476-28     SamarkelTenneg Gossa TennegGoss Kól förätta 数字档案信息管理平台     SamarkelTenneg Gossa TennegGossa TennegGossa |           |                         |      |      |       |      |      |      |  |  |  |  |  |  |
|--------------------------------------------------------------------|----------------------------------------------------------------------------------------------------|-----------|-------------------------|------|------|-------|------|------|------|--|--|--|--|--|--|
| 文件管理 归档管                                                           | 管理 档案管理                                                                                                    | 档案编研      | 档案保管                    | 利用管理 | 档案统计 | 门类管理  | 机构管理 | 系统管理 | 档案查询 |  |  |  |  |  |  |
| 档案门类                                                               | 基本信息管理                                                                                                    |           |                         |      |      |       |      |      |      |  |  |  |  |  |  |
| 中一日 文件<br>中一日 档案<br>中一日 文书档案                                       | 创建门类                                                                                                    | 修改门类      | 保存门类                    | 删除门类 | 上移   | 下移 🛛  |      |      |      |  |  |  |  |  |  |
| □ □ 简化方法整理<br>□ □ 6 统方法整理(素                                        | 送)<br>门类名称:                                                                                                    | 档案        |                         |      |      |       |      |      |      |  |  |  |  |  |  |
| □ ■ 科技档案 □ ■ 基建档案 □ ■ BUL#ST                                       | 门类类型:                                                                                                    | 文件夹       |                         |      |      | •     |      |      |      |  |  |  |  |  |  |
| □ □ □ 0,514桌<br>□ □ ○ 实物档案<br>□ □ ■ 接收文件<br>□ ■ 编研成果               | 数据库表名称:                                                                                                    | 系统自动生成不可靠 | 10000<br>11000<br>11000 |      |      |       |      |      |      |  |  |  |  |  |  |
| 田 📕 档案保管                                                           | 备注:                                                                                                    |           |                         |      |      | le le |      |      |      |  |  |  |  |  |  |

录入门类名称,在门类类型中选择文件夹或者选择模板。

门类类型中的项目、案卷、卷内、简化为自定义创建,不推荐初级用户应用,应用方法请登录九州档案官网(www.9zda.com)查看,在此不做介绍。

| 文件管理 归档管理                                                                                                    | 档案管理                                     | 档案编研                                         | 档案保管 | 利用管理 | 档案统计 | 门类管 | 理 |
|----------------------------------------------------------------------------------------------------|------------------------------------------|----------------------------------------------|------|------|------|-----|---|
| 档案门类                                                                                                    | 基本信息管理                                   |                                              |      |      |      |     |   |
| (P) · · · · · · · · · · · · · · · · · · ·                                                                                                    | 创建门类                                     | 修改门类                                         | 保存门类 | 删除门类 | 上移   | 下移  | ? |
| 日       文书档案         一       简化方法整理         日       传统方法整理(案巻)         日       4校档案         日       基建档案         日       基建档案         日       基建档案         日       基建档案         日       基建档案         日       基建档案         日       基建档案         日       基建档案         日       4枚文件         日       編研成果         日       档案保管 | 基本信息<br>门类名称:<br>门类类型:<br>数据库表名称:<br>备注: | 新档案门类<br>文件夫<br>文件夹<br>项目<br>案卷<br>内<br>选择模版 |      |      |      |     |   |

### 3、创建门类文件夹

录入门类文件夹名称,并在门类类型中选择文件夹,单击保存门类按钮完成文件夹创建。

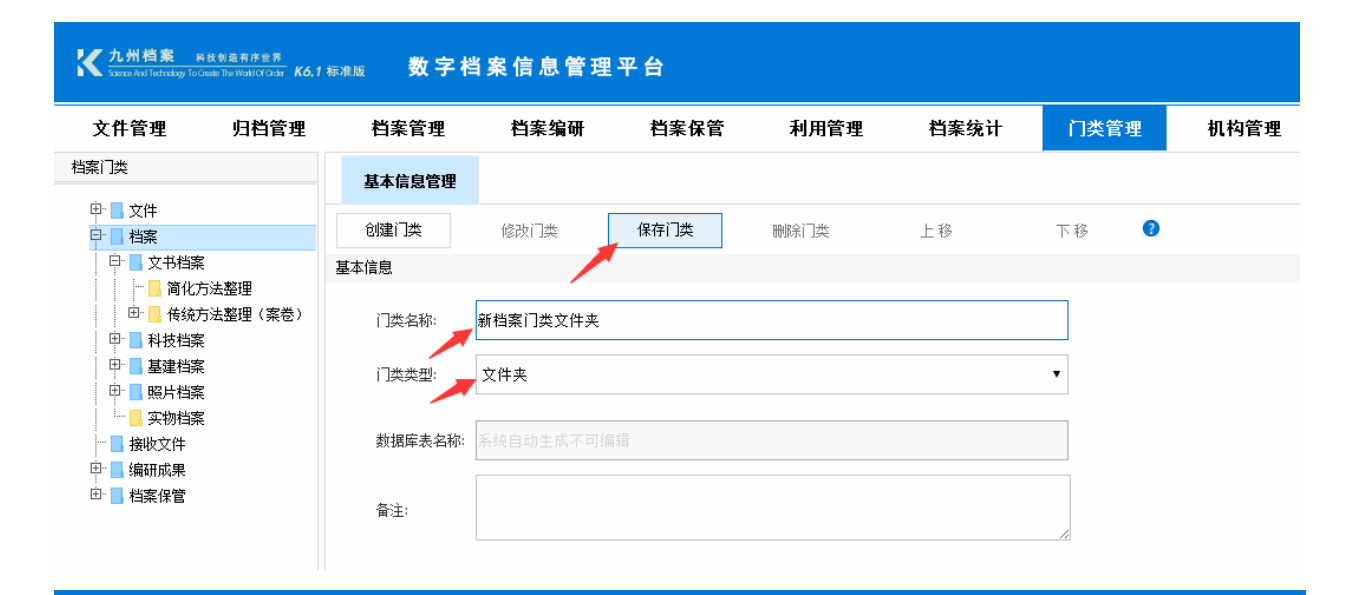

| Science And Technology To Cre                                                               | ate The World Of Order K6, 1 | <sup>1 标准版</sup> 数字档 | 条信息管理     | 平台   |      |      |      |      |
|---------------------------------------------------------------------------------------------|------------------------------|----------------------|-----------|------|------|------|------|------|
| 文件管理                                                                                        | 归档管理                         | 档案管理                 | 档案编研      | 档案保管 | 利用管理 | 档案统计 | 门类管理 | 机构管理 |
| 档案门类                                                                                        |                              | 基本信息管理               |           |      |      |      |      |      |
| □<br>□<br>□<br>□<br>□<br>□<br>□<br>□<br>□<br>□<br>□<br>□<br>□<br>□<br>□<br>□<br>□<br>□<br>□ |                              | 创建门类                 | 修改门类      | 保存门类 | 删除门类 | 上移   | 下移 🔞 |      |
| □□ □ 文书档案                                                                                   | \_ 1007700                   | 基本信息                 |           |      |      |      |      |      |
| 田·日本 尚化万<br>田·日本 日本 传统方<br>田·日本 日本 科技档案                                                     | 法整理<br>法整理(案卷)               | 门类名称:                | 档案        |      |      |      |      |      |
| □ ■ 基建档案                                                                                    |                              | 门类类型:                | 文件夹       |      |      |      | •    |      |
| <ul> <li>二 实物档案</li> <li>二 新档案门</li> <li>接收文件</li> </ul>                                    | 类文件夹                         | 数据库表名称:              | 系统自动生成不可维 | 南辑   |      |      |      |      |
|                                                                                             |                              | 备注:                  |           |      |      |      |      | _    |
|                                                                                             |                              |                      |           |      |      |      | 门类的  | 刘建成功 |

### 4、 创建档案门类

使用模板创建档案门类方法,单击档案或任意文件夹,单击创建门类按钮。

| K 九州档案 and Samee And Technology To                   | 科技创造有序世界<br>Graste The World Of Groker <b>Kó, 1</b> | <sup>标准版</sup> 数字档 | <b>í</b> 案信息管理 | 平台   |      |      |      |      |
|------------------------------------------------------|-----------------------------------------------------|--------------------|----------------|------|------|------|------|------|
| 文件管理                                                 | 归档管理                                                | 档案管理               | 档案编研           | 档案保管 | 利用管理 | 档案统计 | 门类管理 | 机构管理 |
| 档案门类                                                 |                                                     | 基本信息管理             |                |      |      |      |      |      |
| 単■文件<br>●                                            |                                                     | 创建门类               | 修改门类           | 保存门类 | 删除门类 | 上移   | 下移   | 0    |
| □ □ □ 文书档案                                           | R<br>方法整理                                           | 基本信息               |                |      |      |      |      |      |
| □ [3] (3] (3] (4] (4] (4] (4] (4] (4] (4] (4] (4] (4 | - 7~11-12<br>方法整理(案巻)<br>系                          | 门类名称:              |                |      |      |      |      |      |
| □□ ■ 基建档案                                            | MA AN                                               | 门类类型:              | 文件夹            |      |      |      | ¥    |      |
| ·····································                | 紧<br>]类文件夹                                          | 数据库表名称:            | 系统自动生成不可编      | 辑    |      |      |      |      |
| □ 编研成果                                               |                                                     | 备注:                |                |      |      |      | 6    |      |

在门类名称中输入新档案门类的名字,在门类类型中单击选择模板。

| 大州檔案 科技創造有序世界<br>Sames And Technology To Greate The Weak(Of Order K.6, 1 | <sup>标准版</sup> 数字格 | 当案信息管理                            | <b>[平台</b> |      |      |     |    |
|--------------------------------------------------------------------------|--------------------|-----------------------------------|------------|------|------|-----|----|
| 文件管理 归档管理                                                                | 档案管理               | 档案编研                              | 档案保管       | 利用管理 | 档案统计 | 门类管 | 雪理 |
| 档案门类                                                                     | 基本信息管理             |                                   |            |      |      |     |    |
|                                                                          | 创建门类               | 修改门类                              | 保存门类       | 删除门类 | 上移   | 下移  | 0  |
| 日日 2 文书档案                                                                | 基本信息               |                                   |            |      |      |     |    |
| 田· <mark>日</mark> · 传统方法整理(案卷)<br>田· <b>国</b> · 科技档案                     | 门类名称:              | 新门类示例                             |            |      |      |     |    |
| 田· <b>国·廷建档案</b><br>田· <b>国·</b> 照片档案                                    | 门类类型:              | 文件夹                               |            |      |      | •   |    |
| <ul> <li>□</li></ul>                                                     | 数据库表名称:            | 文件 <del>文</del><br>项目<br>案卷<br>卷内 |            |      |      |     |    |
| · 编研成果<br>由· 档案保管                                                        | 备注:                | <b>间化</b><br>  选择模版<br>           |            |      |      |     |    |

单击选择模板后,右侧出现模块选择区,如选择简化方法整理。

| <mark>大州档案</mark> 料技創造有<br>Saince And Technology To Greate The Woo | ■序世界<br>millofΩnder <b>K6.1</b> 林 | <sub>示准版</sub> 数字格 | 皆案信息管理 | ▌平台  |      |      |         |                                                                              |      |
|--------------------------------------------------------------------|-----------------------------------|--------------------|--------|------|------|------|---------|------------------------------------------------------------------------------|------|
| 文件管理 归                                                             | 1档管理                              | 档案管理               | 档案编研   | 档案保管 | 利用管理 | 档案统计 | 门类管理    | 机构管理                                                                         | 系统管理 |
| 档案门类                                                               |                                   | 基本信息管理             |        |      |      |      |         |                                                                              |      |
| 甲· - 文件<br>日· - 档案                                                 |                                   | 创建门类               | 修改门类   | 保存门类 | 刪除门类 | 上移   | 下移 😨    |                                                                              |      |
| □□□ 文书档案                                                           | Ŧ                                 | 基本信息               |        |      |      |      |         |                                                                              |      |
| □ 同化力法整理                                                           | ≖<br>瞿(案卷)                        | 门类名称:              | 新门类示例  |      |      |      |         |                                                                              |      |
| 由 基建档案                                                             |                                   | 门类类型:              | 选择模版   |      |      |      | ▼ 选择模版: | . <b>-</b> ->/4                                                              | Ť    |
|                                                                    | ·夹                                | 数据库表名称:            | 00012  |      |      |      |         | <ul> <li>▲ 【</li> <li>▲ 【</li> <li>▲ 【</li> <li>▲ 【</li> <li>文书档案</li> </ul> |      |
| □□□□□□□□□□□□□□□□□□□□□□□□□□□□□□□□□□□□□                              |                                   | 备注:                |        |      |      |      |         | <ul> <li>▶ 简化方法整理</li> <li>▶ 6统方法整理</li> <li>▶ 私技档案</li> </ul>               | (案卷) |
|                                                                    |                                   |                    |        |      |      |      |         | <ul> <li>▶ 基建档案</li> <li>▶ 照片档案</li> <li>● 实物档案</li> </ul>                   |      |

单击保存按钮完成一个新门类的创建。

| 文件管理 归档管理                                     | 档案管理    | 档案编研    | 档案保管   | 利用管理 | 档案统计 | 门类管理      | 机构管理   | 系统管理 |
|-----------------------------------------------|---------|---------|--------|------|------|-----------|--------|------|
| 档案门类                                          | 基本信息管理  |         |        |      |      |           |        |      |
|                                               | 创建门类    | 修改门类    | 保存门类   | 删除门类 | 上移   | 下移 🕐      |        |      |
| □□□ 文书档案                                      | 基本信息    |         |        |      |      |           |        |      |
| □ □ 简化方法整理<br>□ □ □ 传统方法整理 (案巻)<br>□ □ □ 科技档案 | 门类名称:   | 新门类示例   |        |      |      |           |        |      |
| 中·                                            | 门类类型:   | 选择模版    |        |      |      | ▼ 选择模版: 溜 | 前化方法整理 | ~    |
| → <mark>● 实物档案</mark><br>→ ● 新档案门类文件夹         | 数据库表名称: | 00012 3 | 系统自动生成 | 无需录入 |      |           |        |      |
| 日本<br>                                        | 备注:     |         |        |      |      | li.       |        |      |

由于使用简化方法整理为模板,新创建的门类字段、档号、界面等元素会与复制简化方法 整理门类,与简化方法整理门类结构一致。 选择模板创建,档案报表需要手工单独创建,详细内容请登录九州档案官网(wwww.9zda.com)查看。

|                                                                                     |                                                                                                    |                                                                                                    |                                    |                                                                                 |                                                                                                    |      |                     |                                                                                                    |                                                                                                    |                                                                                                    |          |      | -                   | Least Mark                                                                                                 |                                                                                                    |           | ្រោ          |     |
|-------------------------------------------------------------------------------------|----------------------------------------------------------------------------------------------------|----------------------------------------------------------------------------------------------------|------------------------------------|---------------------------------------------------------------------------------|----------------------------------------------------------------------------------------------------|------|---------------------|----------------------------------------------------------------------------------------------------|----------------------------------------------------------------------------------------------------|----------------------------------------------------------------------------------------------------|----------|------|---------------------|----------------------------------------------------------------------------------------------------|----------------------------------------------------------------------------------------------------|-----------|--------------|-----|
| プレ州 間東 単色和 高有 序 2 用     Since Ard Technikay To Conte The Travel (Tricker Kd)     Kd | 、1 ###1.55 数字                                                                                                    | 当案信息管理平                                                                                                    | 台                                  |                                                                                 |                                                                                                    |      |                     |                                                                                                    |                                                                                                    |                                                                                                    |          |      |                     | en com                                                                                                    | 乔面切                                                                                                    | ա լ       |              | 凸   |
| 文件管理 归档管理                                                                           | 档案管理                                                                                                    | 档案编研                                                                                                    | 档案保管                               | 利用管                                                                             | 管理 有                                                                                                    | 档案统计 | 门类管理                | 机构管理                                                                                                    | 系统管理                                                                                                 | 档案查询                                                                                                    |          |      |                     |                                                                                                    |                                                                                                    |           |              |     |
| i)a                                                                                 | 基本信息管理                                                                                                    | 门类字段管理                                                                                                    | 著录界面                               | QZ 3                                                                            | 前范界面设置                                                                                                    | 测览排序 | 设置 手                | 动二级分类 智                                                                                                    | 藍二银分类 相                                                                                              | 号格式设置                                                                                                    |          |      |                     |                                                                                                    |                                                                                                    |           |              |     |
|                                                                                     | の膝门齿                                                                                                    | 修改门类                                                                                                    | 保存门盘                               | 998年17次                                                                         | Ŀ                                                                                                    | 8    | 下移                  | •                                                                                                    |                                                                                                    |                                                                                                    |          |      |                     |                                                                                                    |                                                                                                    |           |              |     |
| □ 14来 □ 14 文书档案                                                                     | 基本信息                                                                                                    |                                                                                                    |                                    |                                                                                 |                                                                                                    |      |                     |                                                                                                    |                                                                                                    |                                                                                                    |          |      |                     |                                                                                                    |                                                                                                    |           |              |     |
| - 科技档案                                                                              | 38-1-1H/54                                                                                                    |                                                                                                    |                                    |                                                                                 |                                                                                                    |      |                     |                                                                                                    |                                                                                                    |                                                                                                    |          |      |                     |                                                                                                    |                                                                                                    |           |              |     |
|                                                                                     | 门类名称:                                                                                                    | 新门类示例简化                                                                                                    |                                    |                                                                                 |                                                                                                    |      |                     |                                                                                                    |                                                                                                    |                                                                                                    |          |      |                     |                                                                                                    |                                                                                                    |           |              |     |
| *************************************                                               | (Determine)                                                                                                    |                                                                                                    |                                    |                                                                                 |                                                                                                    |      |                     |                                                                                                    |                                                                                                    |                                                                                                    |          |      |                     |                                                                                                    |                                                                                                    |           |              |     |
| 新档案门类文件夹                                                                            | 1.18925                                                                                                    | M16                                                                                                    |                                    |                                                                                 |                                                                                                    |      | •                   |                                                                                                    |                                                                                                    |                                                                                                    |          |      |                     |                                                                                                    |                                                                                                    |           |              |     |
| ▋ 新门类示制简化                                                                           | 11/10/7 4 4/14                                                                                                    | ****                                                                                                    |                                    |                                                                                 |                                                                                                    |      |                     |                                                                                                    |                                                                                                    |                                                                                                    |          |      |                     |                                                                                                    |                                                                                                    |           |              |     |
| 「 据收文件<br>編編結果                                                                      | 机循序术 告怀                                                                                                    | 00012                                                                                                    |                                    |                                                                                 |                                                                                                    |      |                     |                                                                                                    |                                                                                                    |                                                                                                    |          |      |                     |                                                                                                    |                                                                                                    |           |              |     |
|                                                                                     |                                                                                                    |                                                                                                    |                                    |                                                                                 |                                                                                                    |      |                     |                                                                                                    |                                                                                                    |                                                                                                    |          |      |                     |                                                                                                    |                                                                                                    |           |              |     |
| · 档案保管                                                                              |                                                                                                    |                                                                                                    |                                    |                                                                                 |                                                                                                    |      |                     |                                                                                                    |                                                                                                    |                                                                                                    |          |      |                     |                                                                                                    |                                                                                                    |           |              |     |
| + 🧧 构英律官                                                                            | <b>音注</b> :                                                                                                    |                                                                                                    |                                    |                                                                                 |                                                                                                    |      | le                  |                                                                                                    |                                                                                                    |                                                                                                    |          |      |                     |                                                                                                    |                                                                                                    |           |              |     |
| 2                                                                                   | 备注:<br>档号生成规则:                                                                                                    | 全宗号-13指年度-保管期時                                                                                                    | 1-机构(问题)                           | 件号                                                                              |                                                                                                    |      | li.                 |                                                                                                    |                                                                                                    |                                                                                                    |          |      |                     |                                                                                                    |                                                                                                    |           |              |     |
| ▶ ■ 和英作名                                                                            | 養注:<br>枯号生成親則:<br>字段信息研究                                                                                                    | 全宗号                                                                                                    | 1-机构(问题)                           | 件号                                                                              |                                                                                                    |      |                     |                                                                                                    |                                                                                                    |                                                                                                    |          |      |                     |                                                                                                    |                                                                                                    |           |              |     |
| 1955年1955日                                                                          | 養注:<br>結号生成規則:<br>字段信息刊処<br>中文名称                                                                                                    | 全宗号·归柏年度·保管期期<br>英文名称                                                                                                    | 1-机构(问题)<br>字段类型                   | 体号                                                                              | 蔷荣形式                                                                                                    |      | 对应字典                | 显示长度                                                                                                    | 显示一整行                                                                                                | 输入字段                                                                                                    | 必痛享段     | 自动主成 | 自动加一                | 查询字段                                                                                                    | 值继承                                                                                                    | 自动补零      | 位教           | 值不  |
| 1999年1999年1999年1999年1999年1999年1999年199                                              | <ul> <li>         登注:         给号生成规则:         李段信量预览         中文名称         1 主题词         1 主题词         1         1         1         1         1         1         1         1         1         1         1         1         1         1         1         1         1         1         1         1         1         1         1         1         1         1         1         1         1         1         1         1         1         1         1         1         1         1         1         1         1         1         1         1         1         1         1         1         1         1         1         1         1         1         1         1         1         1         1         1         1         1         1         1         1         1         1         1         1         1         1         1         1         1         1         1         1         1         1         1         1         1         1         1         1         1         1         1         1         1         1         1         1         1         1         1         1         1         1         1         1         1         1         1         1         1         1         1         1         1         1         1</li></ul> | 全宗号                                                                                                    | I-机构(问题)<br>字段类型<br>字符             | 件号<br>字段长度<br>100                                                               | 著梁形式<br>文本種                                                                                                    |      | 对应字典                | 显示长度<br>250                                                                                                    | 显示一整行                                                                                                | 输入字段                                                                                                    | 必續字段     | 自动生成 | 自动加一                | 查询字段                                                                                                    | 值继承                                                                                                    | 自动补零      | 位赖           | 值不  |
| ■ 构落 律管                                                                             | <ul> <li>会注:</li> <li>46号生成級時</li> <li>字段信息刊版</li> <li>中文名称</li> <li>1 主動明</li> <li>2 13伯日期</li> </ul>                                                                                                    | 全宗号 引档年度 - 保管期料<br>英文名称<br>sbt_word<br>pigeonhole_date                                                                                                    | 机构(问题)·<br>字段类型<br>字符<br>字符        | 件号<br>李段长度<br>100<br>20                                                         | 著录形式<br>文本框<br>日期框                                                                                                    |      | 对应字典                | 國示长度<br>250<br>250                                                                                                    | 显示一整行                                                                                                | 输入字段<br>                                                                                                    | 必續字段     | 自动生成 | 自动加一                | 查询字段                                                                                                    | 值继承                                                                                                    | 自动扑零<br>□ | 位動           | 值不  |
| ■ 档案 律官                                                                             | 会主       物号生成級時       事役信量預約       中文名称       中文名称       1     主師時       2     19指目期       3     检查人                                                                                                    | 全示号-{闭络年度-{保管期¥<br>英文各称<br>sbt_word<br>pigenhole_date<br>                                                                                                    | I-机构(问题)<br>字段类型<br>字符<br>字符<br>字符 | 件号<br>字段长度<br>100<br>20<br>100                                                  | 著录形式<br>文本程<br>日期程<br>文本框                                                                                                    |      | 对应字典                | 显示长度<br>250<br>250<br>250                                                                                                   | 显示—鉴行<br>———————————————————————————————————                                                         | 輸入字段<br>□                                                                                                    | 必備字段     | 自动生成 | 自动加一<br>()<br>()    | 重調字段                                                                                                    | 信継承<br>〇〇〇〇〇〇〇〇〇〇〇〇〇〇〇〇〇〇〇〇〇〇〇〇〇〇〇〇〇〇〇〇〇〇〇〇                                                                                                    | 自动补零      | 位數           | 值利  |
| 9 ■ 约度详密                                                                            | 量注:           物母生成規則           字段演唱研究           中文名称           1         主動同           2         019613           3         社会工           4         中文会                                                                                                    | 全示号 (引他非差 · 你管制師<br>英文名称<br>skt_word<br>pigeonole, dat<br>checker<br>zhongwen                                                                                                    |                                    | 件号<br>字段长度<br>100<br>20<br>100<br>20                                            | 著示形式<br>文本框<br>日期框<br>文本框<br>文本框<br>文本框                                                                                                    |      | 对应字角<br>性别          | 展示长度<br>250<br>250<br>250<br>255<br>255                                                                                     | 显示—整行<br>———————————————————————————————————                                                         | 輸入字段<br>                                                                                                    | 必備字段     | 自动生成 | 自动加一<br>〇<br>〇<br>〇 | 重調字段                                                                                                    | 值継承<br>                                                                                                    | 自动补橐      | 12.8%        | 值不到 |
| ● <b>局质</b> 律室                                                                      | 量注           約号主成級附           字段情題発送           中文名称           1         主語時           3         检查           4         中文           5         10日時度           6         日日時度                                                                                                    | 金宗母 (3档年度- 伊管邦)<br>英文名称<br>skt_word<br>pigenhoit, date<br>checker<br>filmg_yee                                                                                                    |                                    | 件号<br>字段长度<br>100<br>20<br>4<br>20                                              | 著未形式<br>文本程<br>日期程<br>文本程<br>文本程<br>文本程<br>史字                                                                                                    |      | 对应字角<br>性别          | 展示长度<br>250<br>250<br>250<br>250<br>250<br>256<br>256<br>255                                                                | 東赤一整行                                                                                                | 輸入字段<br>                                                                                                    | 必庸字段<br> | 自动生成 |                     | <b>宣卿字段</b><br>〇<br>〇<br>〇<br>〇                                                                            | 值继承<br>                                                                                                    | 自动补荣      | 10.8h        | 值不知 |
| ● ■ 约度译室                                                                            | 会主:           総合主式規則:           学校演集研究           中文名称           中文名称           1           1           2           13           4           中文名           5           10日中点           6           日示号           7           文字評判回知                                                                                                    | 全示导 ()指年度, 信管部)<br>高文名称<br>Sbt_wood<br>pigeonhoit, date<br>checker<br>zbongwen<br>filing_year<br>context_no<br>g context date                                                                                                    |                                    | 件号<br>字段长度<br>100<br>20<br>4<br>20<br>20<br>20                                  | 著未形式<br>文本程<br>日期程<br>文本程<br>文本程<br>此字程<br>此字程<br>此字程<br>此字程                                                                                                    |      | 对应字角<br>性别          | 展示长度<br>250<br>250<br>250<br>256<br>256<br>255<br>255<br>255<br>255<br>255                                                  | 東京一整行                                                                                                | 輸入字段                                                                                                    | 火庫字段<br> | 自动生成 |                     | <b>支</b> 御字段<br>○<br>○<br>○<br>○                                                                           | <ul> <li>値継承</li> <li>○</li> <li>○<td>自动計零</td><td>位款<br/>3<br/>5</td><td></td></li></ul> | 自动計零      | 位款<br>3<br>5 |     |
| ● <b>局质作</b> 室                                                                      | 安主:           株号主成規則           中文名称           1         主動時           2         (月位期)           3         秘密人           4         中文           5         (月位期)           6         日景号           7         文井形成封           8         立金を                                                                                                    | 金宗母-(3物神理-(P管教師)<br>英文名称<br>skt_word<br>pigenhole,date<br>checker<br>zhongwen<br>fing_vars<br>context_no<br>context_no<br>context_no                                                                                                    |                                    | 件号<br>字段长度<br>100<br>20<br>20<br>4<br>20<br>20<br>200                           | 著录形式<br>文本框<br>日期框<br>文本框<br>载字框<br>数字框<br>日本框<br>文本框                                                                                                    |      | 对应杂角<br>性别          | 展示长度<br>250<br>250<br>255<br>255<br>255<br>255<br>250<br>255<br>250                                                         | 東京一整行                                                                                                | 輸入字段<br>ダ<br>・<br>・<br>・<br>・<br>・<br>・<br>・<br>・<br>・<br>・<br>・<br>・<br>・                                                                                                    | 必痛李段<br> |      |                     | <b>宣卿字段</b><br>○<br>○<br>○<br>○<br>○<br>○<br>○<br>○<br>○<br>○<br>○<br>○<br>○<br>○<br>○<br>○<br>○<br>○<br>○ | <ul> <li>値違承</li> <li>○</li> <li>○<td>自动計學</td><td>位數<br/>3<br/>5</td><td></td></li></ul> | 自动計學      | 位數<br>3<br>5 |     |
| ● <b>局质</b> 律室                                                                      | 会主:           物母生成成時           中校准備研究           中文名称           1         主題時           2         19463期           3         4位3           4         中文           6         目录           7         文件形成時           8         立 虚人           9         王振祭                                                                                                    | 金宗书 - (3档年重 - 保管部)<br>意文名称<br>S&L, ord<br>pigenoise, date<br>- checker<br>- zhongwen<br>- filing_yeer<br>- contest, no<br>- contest, no<br>- co                                        |                                    | 件号<br>字段长度<br>100<br>20<br>20<br>20<br>20<br>4<br>20<br>20<br>20<br>200<br>10   | -<br>                                                                                                    |      | 刘应李典<br>住别          | 250<br>250<br>250<br>255<br>255<br>255<br>255<br>255<br>255<br>250<br>250                                                   |                                                                                                    | <ul> <li>輸入字段</li> <li>※</li> <li>※</li> <li>※</li> <li>※</li> <li>※</li> <li>※</li> <li>※</li> <li>※</li> <li>※</li> <li>※</li> <li>※</li> <li>※</li> </ul>                                                                                                    | 必庸字段<br> |      |                     | <b>宣卿字段</b><br>○<br>○<br>○<br>○<br>○<br>○<br>○<br>○<br>○<br>○<br>○<br>○<br>○<br>○<br>○<br>○<br>○<br>○<br>○ | <ul> <li>値違承</li> <li>○</li> <li>○<td></td><td>位數<br/>3<br/>5</td><td></td></li></ul>     |           | 位數<br>3<br>5 |     |
| い 🧧 伯英 信官                                                                           | 安主           物母生成期的           李校慎量经近           中文名称           1         主题明           2         1960周           3         检查入           5         0164年煮           6         日录令人           7         文件形成目           6         二電人           7         公件形成目           8         二位令人           9         王敏           10月時候現         20月時候現                                                                                                    | 全示号 - 行信本景 - 作管氣明<br>立た、ord<br>pigenobie, date<br>checker<br>zhongwen<br>(ining_year<br>context, no<br>context, no<br>conte |                                    | 件号<br>字段长度<br>100<br>20<br>100<br>20<br>4<br>20<br>20<br>200<br>200<br>10<br>10 | <ul> <li>         著录形式         文本程         日期程         文本程         日期程         文本年         自時程         文本4         自時程         文本4         自時程         文本4         自時程         文本4         自時程         文本4         自時程         文本4         前年         前年          前年         前年</li></ul> |      | 対症求典<br>住別<br>(均時存沢 | 費未未成<br>12%<br>239<br>126<br>239<br>236<br>239<br>230<br>239<br>239<br>239<br>239<br>239<br>239<br>239<br>239<br>239<br>239 | 型示一般行<br>○<br>○<br>○<br>○<br>○<br>○<br>○<br>○<br>○<br>○<br>○<br>○<br>○<br>○<br>○<br>○<br>○<br>○<br>○ | <ul> <li>編入字段</li> <li>※</li> <li>※</li> <li>%</li> <li>%<!--</td--><td>必痛字段<br/></td><td></td><td></td><td><b>宣寧字段</b><br/>〇〇<br/>〇〇<br/>〇〇<br/>〇〇<br/>〇〇<br/>〇〇<br/>〇〇<br/>〇〇<br/>〇〇<br/>〇〇<br/>〇〇<br/>〇〇<br/>〇〇</td><td></td><td></td><td>位數<br/>3<br/>5</td><td></td></li></ul> | 必痛字段<br> |      |                     | <b>宣寧字段</b><br>〇〇<br>〇〇<br>〇〇<br>〇〇<br>〇〇<br>〇〇<br>〇〇<br>〇〇<br>〇〇<br>〇〇<br>〇〇<br>〇〇<br>〇〇                  |                                                                                                    |           | 位數<br>3<br>5 |     |

### 5、修改档案门类

门类创建后,门类类型不能修改,修改范围为门类名称与门类备注内容。 选择需要修改的门类,单击修改门类按钮,修改内容后保存即可。

| 大州档案 科技创造有序世界<br>Science And Technology To Groute The World Of Order K6, | 1 标准版 数字格 | 当案信息管理- | 平台     |      |         |     |     |
|--------------------------------------------------------------------------|-----------|---------|--------|------|---------|-----|-----|
| 文件管理 归档管理                                                                | 档案管理      | 档案编研    | 档案保管   | 利用管理 | 档案统计    | 门类  | 管理  |
| 档案门类                                                                     | 基本信息管理    | 门类字段管理  | 著录界面设置 | 浏览界面 | 设置 浏览排用 | 家设置 | 手动二 |
| 막· <b>···································</b>                            | 创建门类      | 修改门类    | 保存门类   | 删除门类 | 上 移     | 下 移 | ?   |
|                                                                          | 基本信息      | •       |        |      |         |     |     |
| □□□□□□□□□□□□□□□□□□□□□□□□□□□□□□□□□□□□                                     | 门类名称:     | 新门类示例简化 |        |      |         |     |     |
|                                                                          | 门类类型:     | 简化      |        |      |         | •   |     |
| 新门类示例简化<br>接收文件                                                          | 数据库表名称:   | 00012   |        |      |         |     |     |
| 田· 📃 编研成果<br>田· 📃 档案保管                                                   | 备注:       |         |        |      |         |     |     |
|                                                                          |           |         |        |      |         | 11  |     |

| Kontain And Technology To Greate The Work (Critical Ko, 1)     Samere And Technology To Greate The Work (Critical Ko, 1) | ◎ 标准版 数字格 | 当案信息管理 <sup>3</sup> | 平台     |        |        |          |
|----------------------------------------------------------------------------------------------------|-----------|---------------------|--------|--------|--------|----------|
| 文件管理 归档管理                                                                                                    | 档案管理      | 档案编研                | 档案保管   | 利用管理   | 档案统计   | 门类管理 机构管 |
| 档案门类                                                                                                    | 基本信息管理    | 门类字段管理              | 著录界面设置 | 浏览界面设置 | 浏览排序设置 | 手动二级分类   |
| 부" ➡ 又件<br>□· ➡ 档案                                                                                                    | 创建门类      | 修改门类                | 保存门类   | 删除门类 🕜 |        |          |
| □□□ 文书档案                                                                                                    | 基本信息      |                     |        |        |        |          |
| <ul> <li>単 本技档案</li> <li>田 基建档案</li> <li>田 馬児片档案</li> </ul>                                                              | 门类名称:     | 新门类示例简化(修改          | (后)    |        |        |          |
| ····                                                                                                    | 门类类型:     | 简化                  |        |        | •      |          |
| <ul> <li>□ 新门类示例简化(修改后)</li> <li>□ 接收文件</li> <li>□ 接收文件</li> </ul>                                                       | 数据库表名称:   | 00012               |        |        |        |          |
| 了 == 3mm1000本<br>由·                                                                                                    | 备注:       | 增加备注                |        |        |        |          |
|                                                                                                    |           |                     |        |        |        | 修改成功     |

### 6、删除档案门类

系统默认初始门类不能删除,包括文书简化方法整理、文书传统方法整理、基建档案、实 物档案、科技档案、照片档案。

系统对删除档案门类有保护方式,有档案数据的档案门类不允许删除,必须现在档案管理 中手工删除所有档案数据后,才能在门类管理中删除门类。

系统提示要删除的门类有档案数据,不允许删除。

选择已经清除档案数据的门类,单击删除门类按钮,即可删除门类。

| <mark>大州档案</mark> 科<br>Sience And Technology To Gre | 支创造有序世界<br>ate The World Of Order <b>K6.1</b> | <sup>标准版</sup> 数字档 | 省案信息管理3    | 平台     |        |       |         |
|-----------------------------------------------------|-----------------------------------------------|--------------------|------------|--------|--------|-------|---------|
| 文件管理                                                | 归档管理                                          | 档案管理               | 档案编研       | 档案保管   | 利用管理   | 档案统计  | 门类管理    |
| 档案门类                                                |                                               | 基本信息管理             | 门类字段管理     | 著录界面设置 | 浏览界面设置 | 浏览排序设 | 设置 手动二纲 |
|                                                     |                                               | 创建门类               | 修改门类       | 保存门类   | 刪除门类 🕜 |       |         |
| □□□ ↓ 文书档案                                          |                                               | 基本信息               |            |        |        |       |         |
|                                                     |                                               | 门类名称:              | 新门类示例简化(修改 | 攻后)    |        |       |         |
|                                                     | 类文件夹                                          | 门类类型:              | 简化         |        |        |       | •       |
| → → 新门类示例<br>接收文件                                   | 別简化(修改后)                                      | 数据库表名称:            | 00012      |        |        |       |         |
| 些 ■ 編研成果<br>由 ■ 档案保管                                |                                               | 备注:                | 增加备注       |        |        |       |         |
|                                                     |                                               |                    |            |        |        |       |         |

### 7、调整门类顺序

选择要调整位置的门类,通过上移及下移按钮调整门类位置。

门类在移动过程中,只能在同级移动,不同将门类移动到上一级或下一级。

| <mark>大州档案</mark> 終放動造有序世界<br>Sistere And Technology To Greate The Wath Of Order K6.1 | <sub>标准版</sub> 数字档 | ≦案信息管理ᆿ    | P 台    |       |         |       |      |
|---------------------------------------------------------------------------------------|--------------------|------------|--------|-------|---------|-------|------|
| 文件管理 归档管理                                                                             | 档案管理               | 档案编研       | 档案保管   | 利用管理  | 档案统计    | 门类管理  | 机构管理 |
| 档案门类                                                                                  | 基本信息管理             | 门类字段管理     | 著录界面设置 | 浏览界面词 | 设置 浏览排序 | 设置 手动 | 二级分类 |
| 申 ■ 文件<br>□ ■ 档案                                                                      | 创建门类               | 修改门类       | 保存门类   | 删除门类  | , 上移    | 下移 📀  |      |
| □ □ □ 文书档案<br>□ □ □ 科技档案                                                              | 基本信息               |            |        |       |         |       |      |
| 田· <b>基建档案</b><br>田· <b>国</b> 照片档案                                                    | 门类名称:              | 新门类示例简化(修改 | (后)    |       |         |       |      |
| ···                                                                                   | 门类类型:              | 简化         |        |       |         | •     |      |
| <ul> <li>■ 新门类示例简化(修改后)</li> <li>■ 接收文件</li> <li>● 接收文件</li> </ul>                    | 数据库表名称:            | 00012      |        |       |         |       |      |
|                                                                                       | 备注:                | 增加备注       |        |       |         | 1.    |      |

# 15.2. 门类字段管理

在这里可以创建门类字段、修改字段、删除字段,查看字段属性并快速编辑。 每个门类都具备系统级字段,不允许删除。

删除字段应谨慎,字段删除后,字段所属数据也会删除,而且不可恢复。

### 1、界面介绍

字段属性信息请参照著录界面设置章节。

|                                             |                         |        |           |                 |       |      |          |            |        |       |      |      |      |      |      |     | 用尸   | 「開想:超初 | 設置理风          |
|---------------------------------------------|-------------------------|--------|-----------|-----------------|-------|------|----------|------------|--------|-------|------|------|------|------|------|-----|------|--------|---------------|
| K 九州相乗 料東(<br>Samus And Technology To Samus | NARIFER<br>TOWNERS K6,1 | ifan 🕺 | x 字档案信息管理 | 平台              |       |      |          |            |        |       |      |      |      | 系统设置 |      | 猫切换 |      | , Y    |               |
| 文件管理                                        | 归档管理                    | 档案管    | 理 档案编研    | 档案保管 利用         | देख र | 当案统计 | 门类管理     | 机构管理       | 系统管理   | 档案查询  |      |      |      |      |      |     |      |        |               |
| 档案门类                                        |                         | 基本信息   | 管理 门类字段管理 | 若录界面设置 消        | 缆界面设置 | 测览排  | 序设置 手;   | 动二级分类 智能   | 二级分类 档 | 号格式设置 |      |      |      |      |      |     |      |        |               |
| 中 三 文件                                      |                         | 创建字段   | 修改李段      | 删除字段 启用快速修改     | 大教式 🕜 |      |          |            |        |       |      |      |      |      |      |     |      |        |               |
| 中 📕 文书档案                                    |                         |        | 中文名称      | 英文名称            | 字段类型  | 字段长度 | 着录形式     | 对应字典       | 显示长度   | 显示一整行 | 输入字段 | 必填字段 | 自动生成 | 自动加一 | 查询字段 | 值继承 | 自动补零 | 位数     | 值不重复          |
| □ ■ 科技档案                                    |                         | 1      | 主题词       | sbt_word        | 字符    | 100  | 文本框      |            | 250    |       |      |      |      |      |      |     |      |        |               |
| 中 基連档案                                      |                         | 2      | 归档日期      | pigeonhole_date | 字符    | 20   | 日期框      |            | 250    |       |      |      |      |      |      |     |      |        |               |
|                                             |                         | 3      | 检查人       | checker         | 字符    | 100  | 文本框      | 性别         | 250    |       |      |      |      |      |      |     |      |        |               |
| 新档案门类                                       | 文件夹                     | 4      | 中文        | zhongwen        | 字符    | 20   | 文本框      |            | 256    |       |      |      |      |      |      |     |      |        |               |
| 🚽 🕒 新门类示例                                   | 简化《修改后》                 | 5      | 归档年度      | filing_year     | 数字    | 4    | 数字框      |            | 250    |       |      |      |      |      |      |     |      | 3      |               |
|                                             |                         | 6      | 目录号       | content_no      | 字符    | 20   | 数字框      |            | 265    |       |      |      |      |      |      |     |      | 5      |               |
| 🕀 📕 编研成果                                    |                         | 7      | 文件形成时间    | created_date    | 字符    | 20   | 日期框      |            | 250    |       |      |      |      |      |      |     |      |        |               |
| 田 福潔保管                                      |                         | 8      | 立卷人       | collator        | 字符    | 200  | 文本框      |            | 250    |       |      |      |      |      |      |     |      |        |               |
|                                             |                         | 9      | 密級        | security_class  | 字符    | 10   | 弹出框      | 密級         | 250    |       |      |      |      |      |      |     |      |        |               |
|                                             |                         | 10     | 归档标识      | archive_flag    | 字符    | 10   | 弹出框      | 归档样识       | 265    |       |      |      |      |      |      |     |      |        |               |
|                                             |                         | 11     | 份數        | number_no       | 字符    | 50   | 数字框      |            | 265    |       |      |      |      |      |      |     |      |        |               |
|                                             |                         | 12     | 附题名       | F_maintitle     | 字符    | 500  | 数字框      |            | 500    |       |      |      |      |      |      |     |      |        |               |
|                                             |                         | 13     | 临时号       | temporary_no    | 数字    | 10   | 数字框      |            | 250    |       |      |      |      |      |      |     |      |        |               |
|                                             |                         | 14     | 批量关联号     | relevance_no    | 字符    | 200  | 文本框      |            | 265    |       |      |      |      |      |      |     |      |        |               |
|                                             |                         | 15     | 存放位置      | folder_location | 字符    | 100  | 文本框      |            | 650    |       |      |      |      |      |      |     |      |        |               |
|                                             |                         | 16     | 档号        | archive_no      | 字符    | 500  | 文本框      | 实体分类号(文书)  | 250    |       |      |      |      |      |      |     |      |        |               |
|                                             |                         | 17     | 页数        | page_no         | 字符    | 10   | 数字框      |            | 250    |       |      |      |      |      |      |     |      | 3      |               |
|                                             |                         | 18     | 门类代码      | code_class      | 字符    | 10   | 文本框      | 实体分类号(文书)  | 250    |       |      |      |      |      |      |     |      | 3      |               |
|                                             |                         | 19     | 机构 (问题)   | archive_ctg_no  | 字符    | 100  | 弹出框      | 机构 (问题)    | 250    |       |      |      |      |      |      |     |      |        |               |
|                                             |                         | 20     | 顺序号       | serial_no       | 数字    | 10   | 数字框      |            | 265    |       |      |      |      |      |      |     |      |        |               |
|                                             |                         | 21     | 题名        | maintitle       | 字符    | 400  | 文本域      |            | 650    |       |      |      |      |      |      |     |      |        |               |
|                                             |                         | 22     | 检查日期      | inspection_date | 字符    | 20   | 数字框      |            | 250    |       |      |      |      |      |      |     |      | 3      |               |
|                                             |                         | 23     | 全宗号       | fonds_no        | 字符    | 50   | 弹出框      | 开放状态(数码照片) | 256    |       |      |      |      |      |      |     |      |        |               |
|                                             |                         | 24     | 盒号        | case_no         | 字符    | 200  | 文本框      |            | 250    |       |      |      |      |      |      |     |      |        |               |
|                                             |                         | 25     | 部门名称      | department      | 字符    | 100  | 下拉框      | 所属部门       | 251    |       |      |      |      |      |      |     |      |        |               |
|                                             |                         | 26     | 备注        | note            | 字符    | 200  | 文本框      |            | 650    |       |      |      |      |      |      |     |      |        |               |
|                                             |                         | 27     | 保営期限      | retention       | 字符    | 10   | 下拉框      | 保管期限       | 250    |       |      |      |      |      |      |     |      |        |               |
| ID 完成                                       |                         |        |           |                 | 1.656 |      | 64 3 has |            |        |       | _    |      |      | -    | _    |     |      | መጠ     | <b>∅</b> 0 ⊕1 |

### 2、 创建字段

单击创建字段按钮,在添加字段窗口中填写新字段信息,保存后完成创建。

中文名称: 如题名、责任者、文号等字段名称;

英文名称: 必须是英文字母, 拼音或者英文均可, 建议才有有意义的字母信息;

数据类型:选择字符或者数字任意一种;

字段长度:新创建的字段能够录入多少内容,如20、100、200等自定义长度。

名词知识(字符型):字符型可以录入任何内容,如汉子、字符、特殊字符等,大多字段 如题名、文号、责任者、日期等都是字符型。

名词知识(数字型):如页数、年度等字段,只能录入数字。

| K 九州档案 科技教造有序世界<br>Same Aud Tednebag To Greeke The Wald Of Order K.6, 1 | / 标准版 数字 | 档案信息管理 | 平台        |            |        |          |           |      |        |
|-------------------------------------------------------------------------|----------|--------|-----------|------------|--------|----------|-----------|------|--------|
| 文件管理 归档管理                                                               | 档案管理     | 档案编研   | 档案保管      | 利用管理       | 档案统计   | 门类管理     | 机构管理      | 系统管理 | 档案查询   |
| 档案门类                                                                    | 基本信息管理   | 门类字段管理 | 著录界面设置    | 浏览界面设置     | 浏览排    | 序设置 手动   | 二级分类 智能   | 121  | 皆号格式设置 |
| 中 📕 文件<br>中 📕 档案                                                        | 创建字段     | 修改字段   | 刪除字段 启    | 用快速修改模式  🕄 |        |          |           |      |        |
| □ □ 文书档案                                                                |          | 中文名称   | 英文名称      | 字段类        | 型 字段长度 | 著录形式     | 对应字典      | 显示长度 | 显示一整行  |
| 日 科技档案                                                                  | 1        | 主题词    | sbt_word  | 字符         | 100    | 文本框      |           | 250  |        |
| □ ■ ● ■ ■ ■ ■ ■ ■ ■ ■ ■ ■ ■ ■ ■ ■ ■ ■ ■                                 | 2 🗸      | 归档日期   |           |            |        | ×        |           | 250  |        |
|                                                                         | 3        | 检查人    | 漆加字段      |            |        |          | 性别        | 250  |        |
| 新档案门类文件夹                                                                | 4        | 中文     |           |            |        |          |           | 256  |        |
|                                                                         | 5        | 归档年度   | 中文名称:     |            |        |          |           | 250  |        |
| 接收文件                                                                    | 6        | 目录号    | /         |            |        |          |           | 265  |        |
| 四. 编辑成果                                                                 | 7        | 文件形成时间 | 英文名称:     |            |        |          |           | 250  |        |
|                                                                         | 8        | 立卷人    |           |            |        |          |           | 250  |        |
|                                                                         | 9        | 密級     | 数据类型: 字   | 9          |        | •        | 密级        | 250  |        |
|                                                                         | 10       | 归档标识   | 今段长度· 200 |            |        |          | 归档标识      | 265  |        |
|                                                                         | 11       | 份數     |           |            |        |          |           | 265  |        |
|                                                                         | 12       | 附题名    | 默认值:      |            |        |          |           | 500  |        |
|                                                                         | 13       | 临时号    |           |            |        |          |           | 250  |        |
|                                                                         | 14       | 批里关联号  |           |            |        |          |           | 265  |        |
|                                                                         | 15       | 存放位置   |           | Г          | 19 17  | ¥ 13     |           | 650  |        |
|                                                                         | 16       | 档号     |           |            | IT 17  |          | (体分类号(文书) | 250  |        |
|                                                                         | 17       | 页数     | page_no   |            | 10     | xx-7-115 |           | 250  |        |

### 3、修改字段

修改字段分为:修改系统级字段,修改非系统级字段。

### 系统级字段修改

系统级字段英文名称与数据类型不允许修改,其他信息可以自由更改。

| K 九州楢東 再放動造有序並序<br>Same And Technology To Greete The WeakStor Colour Kd, 1 | <sup>标准版</sup> 数字相 | 当案信息管理 | 平台      |            |      |       |       |           |       |
|----------------------------------------------------------------------------|--------------------|--------|---------|------------|------|-------|-------|-----------|-------|
| 文件管理 归档管理                                                                  | 档案管理               | 档案编研   | 档案保管    | 利用管理       | ŧ    | 当案统计  | 门类管3  | 里 机构管理    | 系统管理  |
| 档案门类                                                                       | 基本信息管理             | 门类字段管理 | 著录界面设   | 置 浏览界      | 面设置  | 浏览排序  | 设置    | 手动二级分类 卷  | 能二级分类 |
| □                                                                          | 创建字段               | 修改字段   | 删除字段    | 启用快速修改模式   | 0    |       |       |           |       |
| □ 🔤 文书档案                                                                   |                    | 由立名称   | 茜文      | 之称         | 宝船推刑 | 立船长度  | 若录形式  | 对应空曲      | 見示长度  |
| □ ■ 科技档案                                                                   | 1                  | 主题词    | sbt     | word       | 字符   | 100   | ○ 立太相 | N362 J // | 250   |
| 田 基建档案                                                                     | 2                  | 山档日期   | -       |            | 2.12 |       | 2011  |           | 250   |
|                                                                            | 3                  | 检查人    | 修改字段    |            |      |       |       | × 作别      | 250   |
| <ul> <li>— — 新档室门类文件来</li> </ul>                                           | 4                  | 中文     |         |            |      |       |       | _         | 256   |
|                                                                            | 5                  | 归档年度   | 山文之称    | 档是         |      |       |       |           | 250   |
|                                                                            | 6                  | 目录号    | TX4000  | 22         |      |       |       | _         | 265   |
| 由 🔤 编研成果                                                                   | 7                  | 文件形成时间 | 英文名称:   | archive_no |      |       |       |           | 250   |
| ⊞ ■ 档案保管                                                                   | 8                  | 立卷人    |         |            |      |       |       |           | 250   |
|                                                                            | 9                  | 密級     | 数据类型: ノ | 字符         |      |       |       | ▼<br>密級   | 250   |
|                                                                            | 10                 | 归档标识   |         |            |      |       |       | 归档标识      | 265   |
|                                                                            | 11                 | 份数     | 字段长度:   | 500        |      |       |       |           | 265   |
|                                                                            | 12                 | 附题名    | 戰 请 值:  |            |      |       |       |           | 500   |
|                                                                            | 13                 | 临时号    |         |            |      |       |       |           | 250   |
|                                                                            | 14                 | 批量关联号  |         |            |      |       |       |           | 265   |
|                                                                            | 15                 | 存放位置   |         |            |      | /o./= | ¥27   |           | 650   |
|                                                                            | 16 🗸               | 档号     |         |            |      | 1末1ナ  | 同大    | (体分类号 (文书 | ) 250 |
|                                                                            | 17                 | 页数     | Pag     | e_no       | 子行   | 10    | 秋子 征  |           | 250   |
|                                                                            | 18                 | 门类代码   | code    | _class     | 字符   | 10    | 文本框   | 实体分类号(文书  | ) 250 |

### 非系统级字段修改

非系统级字段所有信息都可以自由修改,修改后保存即可。

| K 九州档案 网络创造有序<br>Starre And Technology To Greate The Workd |      | <sup>标准版</sup> 数字档 | 案信息管理· | 平台                   |          |              |                     |             |
|------------------------------------------------------------|------|--------------------|--------|----------------------|----------|--------------|---------------------|-------------|
| 文件管理 归档                                                    | 当管理  | 档案管理               | 档案编研   | 档案保管                 | 利用管理     | 档案统计         | 门类管理                | 机构管理 系:     |
| 档案门类                                                       |      | 基本信息管理             | 门类字段管理 | 著录界面                 | 设置 浏览界   | 界面设置 浏览排用    | 家设置 手动              | 二级分类 智能二级分线 |
| □□□ 文件                                                     |      | 创建字段               | 修改字段   | 刪除字段                 | 启用快速修改模式 | e 🕜          |                     |             |
| □ □ 文书档案                                                   |      |                    | 中美名称   | 英                    | 文名称      | 字段类型 字段长度    | 著录形式                | 对应字典        |
| 出 科技档案                                                     |      | 1 🗹 📕              | 主题词    | sb                   | t_word   | 字符 100       | 文本框                 |             |
| 田 B B B B B B B B B B B B B B B B B B B                    |      | 2                  | 归档日期   | 11-1-2-20-           |          |              | ×                   |             |
| - 实物档案                                                     |      | 3                  | 检查人    | 修改字段                 |          |              |                     | 性别          |
| 新档案门类文件夹                                                   |      | 4                  | 中文     |                      |          |              |                     |             |
| 新门类示例简化(                                                   | 修改后) | 5                  | 归档年度   | 中文名称:                | 主题词      |              |                     |             |
| 接收文件                                                       |      | 6                  | 目录号    | · · · · ·            |          |              |                     |             |
| □□□ 19 19 19 19 19 19 19 19 19 19 19 19 19                 |      | 7 立 文              | 件形成时间  | 英文名称:                | sbt_word |              |                     |             |
|                                                            |      | 8                  | 立卷人    | 45-18-16- <b>2</b> 0 |          |              | -                   |             |
|                                                            |      | 9                  | 密级     | 劉備尖型:                | 子付       |              | •                   | 密級          |
|                                                            |      | 10                 | 归档标识   | 字段长度:                | 100      |              |                     | 归档标识        |
|                                                            |      | 11                 | 份数     | /                    | <b>*</b> |              |                     |             |
|                                                            |      | 12                 | 附题名    | 默认值:                 | _        |              |                     |             |
|                                                            |      | 13                 | 临时号    | · · · · ·            |          |              |                     |             |
|                                                            |      | 14 }               | 北里关联号  |                      |          |              |                     | -           |
|                                                            |      | 15                 | 存放位置   |                      |          | 保存           | 关闭                  |             |
|                                                            |      | 16                 | 档号     |                      |          |              |                     | (体分类号(文书)   |
|                                                            |      | 17                 | 页数     | Pro Pro              | ige_no   | -7-1/J - 7-0 | ☆ス <del>→</del> 11王 | _           |
|                                                            |      | 18                 | 门类代码   | CO                   | de_class | 字符 10        | 文本框                 | 实体分类号 (文书)  |

### 4、 删除字段

选择一个要删除的字段,单击删除字段按钮,确认是否删除后可以删除非系统级字段,系 统级字段不允许删除。

警告:删除字段要谨慎,字段删除后,该字段所录入的数据也会被删除不可恢复。

| 大州档案 科技制造有序世界<br>Science And Technology To Greate The Wark Of Order K6.1 | <sup>标准版</sup> 数字档 | 案信息管理ュ | ₽台         |          |      |      |        |            |
|--------------------------------------------------------------------------|--------------------|--------|------------|----------|------|------|--------|------------|
| 文件管理 归档管理                                                                | 档案管理               | 档案编研   | 档案保管       | 利用管理     | ŧ    | 皆案统计 | 门类管理   | 机构管理       |
| 档案门类                                                                     | 基本信息管理             | 门类字段管理 | 著录界面设置     | 浏览界      | 面设置  | 浏览排列 | 家设置 手起 | 加二级分类 智能二  |
| ⊕ <sup></sup> ■ 文件<br>⊖ <sup></sup> ■ 档案                                 | 创建字段               | 修改字段   | 刪除字段       | 目中快速修改模式 | 0    |      |        |            |
| □□□ 文书档案                                                                 |                    | 中文名称   | 英文名        | 称        | 字段类型 | 字段长度 | 著录形式   | 对应字典       |
|                                                                          | 1                  | 主题词    | sbt_wo     | rd       | 字符   | 100  | 文本框    |            |
|                                                                          | 2                  | 归档日期   | pigeonhol  | _date    | 字符   | 20   | 日期框    |            |
|                                                                          | 3                  | 检查人    | check      | er       | 字符   | 100  | 文本框    | 性别         |
| 新档案门类文件夹                                                                 | 4                  | 中文     | zhongw     | en       | 字符   | 20   | 文本框    |            |
| 新门类示例简化(修改后)                                                             | 5                  | 归档年度   | filing_y   | ear      | 数字   | 4    | 数字框    |            |
| 接收文件                                                                     | 6                  | 目录号    | content    | no       | 字符   | 20   | 数字框    |            |
|                                                                          | 7 🗌 文              | (件形成时间 | created_   | date     | 字符   | 20   | 日期框    |            |
| □" 🔜 柏菜保官                                                                | 8                  | 立卷人    | collate    | or       | 字符   | 200  | 文本框    |            |
|                                                                          | 9                  | 密級     | security_  | lass     | 字符   | 10   | 弹出框    | 密級         |
|                                                                          | 10                 | 归档标识   | archive_   | lag      | 字符   | 10   | 弹出框    | 归档标识       |
|                                                                          | 11                 | 份數     | number     | no       | 字符   | 50   | 数字框    |            |
|                                                                          | 12                 | 附题名    | F_maint    | itle     | 字符   | 500  | 数字框    |            |
|                                                                          | 13                 | 临时号    | temporar   | y_no     | 数字   | 10   | 数字框    |            |
|                                                                          | 14 14              | 比重关联号  | relevance  | _no      | 字符   | 200  | 文本框    |            |
|                                                                          | 15                 | 存放位置   | folder_loc | ation    | 字符   | 100  | 文本框    |            |
|                                                                          | 16 🗸               | 档号     | archive_   | no       | 字符   | 500  | 文本框    | 实体分类号(文书)  |
|                                                                          | 17                 | 页數     | page_r     | 10       | 字符   | 10   | 数字框    |            |
|                                                                          | 18                 | 门类代码   | code_cl    | ass      | 字符   | 10   | 文本框    | 实体分类号 (文书) |

### 5、启动快速修改模式

字段属性默认不可编辑,需要编辑必须启动快速编辑模式,编辑后必须点击关闭快速修改 模式。

单击启动快速编辑模式,开始编辑字段属性。

| 大力相案 Add State And Technology To Creater The Work (Cf Christer Kong) | ★ 九州档案 RBS85898 KG1 标准版 数字档案信息管理平台 文化答理 旧档答理 档案等理 档案保管 利用答理 档案设计 门送管理 机构管理 系统管理 档案查询 |        |                |         |      |            |       |        |        |      |  |  |  |  |  |
|----------------------------------------------------------------------|--------------------------------------------------------------------------------------|--------|----------------|---------|------|------------|-------|--------|--------|------|--|--|--|--|--|
| 文件管理 归档管理                                                            | 档案管理                                                                                 | 档案编研   | 档案保管           | 利用管理 相  | 当案统计 | 门类管理       | 机构管理  | 系统管理   | 档案查询   |      |  |  |  |  |  |
| 档案门类                                                                 | 基本信息管理                                                                               | 门类字段管理 | 著录界面设置         | 浏览界面设置  | 浏览排  | 序设置 手动     | 山二级分类 | 智能二级分类 | 档号格式设置 |      |  |  |  |  |  |
|                                                                      | 创建字段                                                                                 | 修改字段   | 删除字段 启用性       | 融修改模式 🕜 |      |            |       |        |        |      |  |  |  |  |  |
| 田 二 文书档案                                                             |                                                                                      | 中文名称   | 英文名称           | 字段类型    | 字段长度 | 著录形式       | 对应字典  | 显示长度   | 显示一整行  | 输入字段 |  |  |  |  |  |
| 中 一 甘油共安                                                             | 1                                                                                    | 主题词    | sbt_word       | 字符      | 100  | 文本框        |       | 250    |        |      |  |  |  |  |  |
| 中 ■ 華維神奈                                                             | 2                                                                                    | 归档日期   | pigeonhole_dat | e 字符    | 20   | 日期框        |       | 250    |        |      |  |  |  |  |  |
|                                                                      | 3 🖌                                                                                  | 检查人    | checker        | 字符      | 100  | 文本框        | 性别    | 250    |        |      |  |  |  |  |  |
| 新档案门类文件夹                                                             | 4                                                                                    | 中文     | zhongwen       | 字符      | 20   | 文本框        |       | 256    |        |      |  |  |  |  |  |
|                                                                      | 5                                                                                    | 归档年度   | filing_year    | 数字      | 4    | <b>数字框</b> |       | 250    |        |      |  |  |  |  |  |
| 接收文件                                                                 | 6                                                                                    | 目录号    | content_no     | 字符      | 20   | 數字框        |       | 265    |        |      |  |  |  |  |  |
| □ _ 编研成果                                                             | 7                                                                                    | 文件形成时间 | created_date   | 字符      | 20   | 日期框        |       | 250    |        |      |  |  |  |  |  |

编辑完成后,单击关闭快速编辑模式,完成字段属性编辑。

| 大州档案 科技创造有序世界<br>Science And Technology To Greater The Workford Order KG, | 1标准版 数 | 字档案信息管理   | 平台              |         |      |       |       |        |        |      |
|---------------------------------------------------------------------------|--------|-----------|-----------------|---------|------|-------|-------|--------|--------|------|
| 文件管理 归档管理                                                                 | 档案管理   | 里 档案编研    | 档案保管 利          | 月管理 有   | 当案统计 | 门类管理  | 机构管理  | 星 系统管理 | 档案查询   |      |
| 档案门类                                                                      | 基本信息管  | 管理 门类字段管理 | 著录界面设置          | 浏览界面设置  | 浏览排用 | 设置 手动 | )二级分类 | 智能二级分类 | 档号格式设置 |      |
|                                                                           | 创建字段   | 修改字段      | 删除字段 关闭快)       | 惠修改模式 🕜 |      |       |       |        |        |      |
| □□ □ 文书档案                                                                 |        | 中文名称      | 英文名称            | 字段类型    | 字段长度 | 著录形式  | 对应字典  | 显示长度   | 显示一整行  | 输入字段 |
| 日 科技档案                                                                    | 1      | 主题词       | sbt_word        | 字符      | 100  | 文本框   |       | 250    |        |      |
|                                                                           | 2      | 归档日期      | pigeonhole_date | 字符      | 20   | 日期框   |       | 250    |        |      |
| 实物档案                                                                      | 3 🗸    | 检查人       | checker         | 字符      | 100  | 文本框   | 性别    | 250    |        |      |
| - 🧧 新档案门类文件夹                                                              | 4      | 中文        | zhongwen        | 字符      | 20   | 文本框   |       | 256    |        |      |
| - 新门类示例简化(修改后)                                                            | 5      | 归档年度      | filing_year     | 数字      | 4    | 数字框   |       | 250    |        |      |
| 📕 接收文件                                                                    | 6      | 目录号       | content_no      | 字符      | 20   | 数字框   |       | 265    |        |      |
| 日 📕 编研成果                                                                  | 7      | 文件形成时间    | created_date    | 字符      | 20   | 日期框   |       | 250    |        |      |

# 15.3. 著录界面设置

在这里用户可以自由定义任意档案门类的数据录入界面,不仅仅可以调整数据录入界面的 字段先后位置,还可以调整每个字段的属性,定制完全符合本单位档案管理规则的数据规则。

# 1、界面介绍

|                                                                       |                     |        |                     |          |    |        |            |       |       |    |         |        |   |      |         |          | 用戶 | 信息: 超级 | 管理员          |      |
|-----------------------------------------------------------------------|---------------------|--------|---------------------|----------|----|--------|------------|-------|-------|----|---------|--------|---|------|---------|----------|----|--------|--------------|------|
| た州植業 H社主条件を考<br>Same Ref Technology To Grade The World OF Order     J |                     | 数字档案信》 | 息管理日                | ₽ 台      |    |        |            |       |       |    |         |        |   |      | 系统设置    | 界面切换     | ŵ  |        | <u>ل</u> ا ل | 5    |
| 文件管理 归档管理                                                             |                     | 管理 档案  | 编研                  | 档案保管     | 利用 | 用管理 有  | 当案统计       | 门类管理  | 机构管   | 理  | 系统管理    | 档案查询   |   |      |         |          |    |        |              |      |
| 档案门具                                                                  | 基本信                 | 息管理 门类 | 字段管理                | 若录界面设    | æ  | 減危界面设置 | 浏览排序       | 设置 手动 | h二银分类 | 智能 | 二級分类    | 档号格式设置 |   |      |         |          |    |        |              |      |
|                                                                       | 著录界面                | 寧底调整   | /                   |          |    |        |            |       |       |    | 著录界面 效果 | 1括炎    |   |      |         |          |    |        |              |      |
| 日本的                                                                   |                     | 全宗号    |                     | 门类代码     |    | BI     | ]名称        |       | 归档年度  |    | 全宗号     |        |   |      | 门类代码    |          |    |        |              | 38   |
| 中 基建指案                                                                |                     | 文号     |                     | 机构 (问题)  |    | 1      | <b>1</b> 号 |       | 保管期限  |    | 部门名称    |        | ~ | 1    | 归档年度    |          |    |        |              |      |
| <ul> <li>一 照片档案</li> <li>一 实物档案</li> </ul>                            |                     | 档号     |                     | 密級       |    | p      | <b>+号</b>  |       | 题名    |    | 文号      |        |   |      | 机构 (问题) |          |    |        |              | L    |
| - 新物素门类文件夹                                                            |                     | 页数     |                     | 文件形成时间   |    | 立      | 委人         |       | 月時日期  |    | 盒号      |        |   |      | 保管期限    |          |    |        | $\sim$       | L    |
| - 盤收文件                                                                |                     | 检查人    |                     | 责任者      | 字段 | 调整区 档  | と日期        |       | 存祉位置  |    | 伯马      |        |   |      | 密級      |          |    |        |              | L    |
| 日· <b>三</b> 編成が東<br>日· <b>三</b> 档案保留                                  |                     | 普注     |                     | 目录号      |    | RI     | 题名         |       | 归档标识  |    | 件号      |        |   |      |         |          |    |        |              | L    |
|                                                                       |                     | 份數     |                     | 主藝词      |    | IE     | 序号         |       | 临时号   |    | 55 C    |        |   |      |         |          |    |        | *            | L    |
|                                                                       |                     | 我里关联号  |                     | 中文       |    |        |            |       |       |    | 1214    |        |   |      |         |          |    |        |              | L    |
|                                                                       | 前位                  | 前谷     | 后移                  | 末位 👩     |    | 工具栏 字  | 段调整按钮      |       |       |    | 页數      |        |   |      | 文件形成时间  |          |    |        |              | L    |
|                                                                       |                     |        |                     |          | -  |        |            | _     |       | =  | 立委人     |        |   |      | 归档日期    |          |    |        |              | н    |
|                                                                       | 学校类的                | 2 3    | F19                 |          |    | 登示一整行  |            |       |       |    | 检查人     |        |   |      | 责任者     |          |    |        |              | н    |
|                                                                       | <b>学校代表</b><br>業務会会 | A []   | U                   |          |    | WA-942 |            |       |       |    | 存放位置    |        |   |      |         |          |    |        |              | н    |
|                                                                       | 200000              | 8 F    | +une<br>Flotth: (数) | - (186日) |    | で明子校   |            |       |       |    | 管注      |        |   |      |         |          |    |        |              | н    |
|                                                                       | 显示长的                | 8 2    | 56                  |          |    | 自动生成   |            |       |       |    |         |        |   |      |         |          |    |        |              | 1.   |
|                                                                       | 影动的                 |        |                     |          |    | 自动加    |            |       |       |    |         |        |   |      |         |          |    |        |              | н    |
|                                                                       | 值继承                 |        | E                   | 3        |    | 自动补载   |            |       | 位     |    |         |        | 1 | 当条省牙 | 界面 仿真显  | <b>7</b> |    |        |              | L.   |
|                                                                       | 值不重新                | R.     |                     | ]        |    | -      |            |       |       |    |         |        |   |      |         |          |    |        |              | н    |
|                                                                       |                     |        |                     |          |    | 子权顺    |            |       |       |    |         |        |   |      |         |          |    |        |              | Е    |
|                                                                       |                     |        |                     |          |    |        |            |       |       |    |         |        |   |      |         |          |    |        |              |      |
| ID iavascriptvoid(0)                                                  |                     |        |                     |          |    |        |            |       |       |    |         |        |   |      |         |          |    | 10 m   | @0 @1        | 100% |
|                                                                       |                     |        |                     |          |    |        |            |       |       |    |         |        |   |      |         |          |    |        |              |      |

### 2、 字段调整

| 基本信息管理 门类 | 字段管理 著录界面设置 | 浏览界面设置 浏览排序设置 | 手动二级分类 | 智能二级分类 档号格式设置 |    |        |   |
|-----------|-------------|---------------|--------|---------------|----|--------|---|
| 著录界面 字段调整 |             |               |        | 着录界面 效果预范     |    |        |   |
| 全宗号       | 门类代码        | 部门名称          | 归档年度   | 全宗号           |    | 门类代码   |   |
| 文号        | 机构 (问题)     | 金号            | 保管常期限  | 部门名称          | ~* | 归档年度   |   |
| 档号        | 密级          | 件号            | 题名     | 文号            |    | 机构(问题) |   |
| 页數        | 文件形成时间      | 立委人           | 归档曰期   | 盒号            |    | 保管期限   | ~ |
| 检查人       | 责任者         | 检查日期          | 存放位置   | 指号            |    | 2548   |   |
| 皆注        | 目录号         | 附题名           | 归档标识   | 件号            |    |        |   |
| 份數        | 主题词         | 顺序号           | 临时号    | 新々            |    |        | * |
| 批量关联号     | 中文          |               |        | 26            |    |        |   |
| 首位前移      | 后移 末位 🜍     |               |        | 页數            |    | 文件形成时间 |   |
|           |             |               |        | 立委人           |    | 归档日期   |   |

# 选中要移动的字段,通过工具栏的首位、前移、后移、末位移动字段位置。

| K 九州档案 same And Technology To G      | 技制造有序世界<br>eate The Warki Of Order <b>K6,1</b> | <sup>标准版</sup> 数字档3 | 案信息管理  | 平台      |      |          |       |         |
|--------------------------------------|------------------------------------------------|---------------------|--------|---------|------|----------|-------|---------|
| 文件管理                                 | 归档管理                                           | 档案管理                | 档案编研   | 档案保管    | 利用管理 | 档案统计     | 门类管理  | 机构管理    |
| 档案门类                                 |                                                | 基本信息管理              | 门类字段管理 | 著录界面设置  | 浏览界  | 面设置 浏览排序 | 设置 手动 | 二级分类 智能 |
| □□□□□□□□□□□□□□□□□□□□□□□□□□□□□□□□□□□□ |                                                | 著录界面 字段调整           |        |         |      |          |       |         |
|                                      |                                                | 全宗号                 |        | 门类代码    |      | 部门名称     | ij.   | 3档年度    |
| 中 4 技档条                              |                                                | 文号                  |        | 机构 (问题) |      | 盒号       | ŧ     | R管期限    |
| 田 🔤 照片档案                             |                                                | 档号                  |        | 密级      |      | 件号       |       | 题名      |
| → 新档案门                               | 类文件夹<br>例简化(修改后)                               | 页数                  |        | 文件形成时间  |      | 立卷人      | ij.   | 3档日期    |
| 接收文件                                 |                                                | 检查人                 |        | 责任者     |      | 检查日期     | ぞ     | 序放位置    |
| □□□ 漏研成果                             |                                                | 备注                  |        | 目录号     |      | 附题名      | ij.   | 3档标识    |
|                                      |                                                | 份数                  |        | 主题词     |      | 顺序号      |       | 临时号     |
|                                      |                                                | 批量关联号               |        | 中文      |      |          |       |         |
|                                      |                                                | 首位前利                | 多后移    | 末位 ?    |      |          |       |         |

移动后,在右侧的数据录入仿真界面可以即时显示,移动后字段位置。

| 著录界面 效果预 | 脱 |   |        |     |
|----------|---|---|--------|-----|
| 全宗号      |   |   | 门类代码   |     |
| 部门名称     | ~ | × | 归档年度   |     |
| 文号       |   |   | 机构(问题) |     |
| 盒号       |   |   | 保管期限   | ~   |
| 档号       |   |   | 密级     |     |
| 件号       |   |   |        |     |
| 题名       |   |   |        | k   |
| 页数       |   |   | 文件形成时间 | 120 |
| 立卷人      |   |   | 归档日期   | 120 |
| 检查人      |   |   | 责任者    |     |
| 存放位置     |   |   |        |     |
| 备注       |   |   |        |     |

### 3、字段属性

每个字段均可以根据档案管理需要设置不同的属性,系统初始化已经按照通用档案管理规则设置了每个字段属性,建议用户在更改现有字段属性前,先了解一下字段属性的基本知识, 下面将对每个字段属性的作用分别描述。

| 字段类型 | 字符  | 显示一整行 |            |
|------|-----|-------|------------|
| 字段长度 | 10  | 输入字段  |            |
| 著录形式 | 文本框 | 必填字段  |            |
| 对应字典 | ×   | 查询字段  |            |
| 显示长度 | 250 | 自动生成  |            |
| 默认值  |     | 自动加一  |            |
| 值继承  |     | 自动补零  | 🗌 位数:  3 位 |
| 值不重复 |     |       |            |

#### ■ 字段类型、字段长度

这里不可更改,如需要更改到"门类字段管理"中,选择字段单击修改。

■ 著录形式

选择字段录入方式是文本框、数字框、日期框。(字段类型是字符时,可以选择任意著 录形式;字段类型是数字时只能选择数字框)

■ 对应字典

选择录入字段需要选择对应字典,如保管期限。"著录形式"必须是下拉框与弹窗框

才允许选择字典项;

■ 显示长度

是字段在著录界面的长度,默认长度 250,显示一整行默认长度 650,建议最大长度 650;

■ 默认值

如果设定了默认值,系统录入时始终会显示默认值。自动加一、值继承、自动补零优 先于默认值;

■ 值继承

在数据录入界面连续录入时继承上一条数据的值;选择一条数据进行录入时继承选择 数据的值;

■ 值不重复

勾选后系统在保存时校验是否有重复值,重复不允许保存并提示;

■ 显示一整行

勾选后的字段在数据录入界面占一整行,不勾选时一行显示2个字段;

■ 输入字段

勾选的字段在录入界面显示,否则字段为隐藏字段;

■ 必填字段

勾选必填字段后,勾选字段后面会有个小 \* 号,属于必录项,否则无法保存;

■ 查询字段

勾选后的字段在档案管理的"查询"中显示,否则隐藏;同样在档案查询模块的"卡 片查询"中同样有效;

■ 自动生成

■ 自动补零

完整名称应该是档号自动生成,可以将任意字段设置为自动生成,在录入时按照档号 规则生成;

自动加一 无论连续录入或者选择一条录入时,自动加 1。只有自动补零或者字段类型是数字型 的字段,才能设置自动加一;

字段类型必须是字符型,并且著录形式必须是数字框的字段,才能设置自动补零,默认3位。

162

# 15.4. 浏览界面设置

档案数据浏览界面

|                                         |                |     |     | -            |      |        |      |     |            |              |     |    |    |      |             |      |          |        |      | 用户  | 信息: 超過 | 建理员    |
|-----------------------------------------|----------------|-----|-----|--------------|------|--------|------|-----|------------|--------------|-----|----|----|------|-------------|------|----------|--------|------|-----|--------|--------|
| X加州俱兼 Hitt<br>Same Avl Tetrakay To Gran |                | 标准版 | 数   | 字档案信息        | 管理   | P 台    |      |     |            |              |     |    |    |      |             |      | Ŧ        | 统设置    | 界面切換 | ŵ   | , XXX  | 凸      |
| 文件管理                                    | 归档管理           | ŧ   | 白索管 | 理 档案组        | 閘研   | 档案保管   | 利用管  | Ŧ   | 档案统        | i) Η         | 类管理 | 机构 | 管理 | 系统管理 | Ł           | 档案查询 |          |        |      |     |        |        |
|                                         | 全文 模糊          | 查询  | Ŧ   | 创建修改,        | - 翻除 | ▼ 报表   | 原文 ▼ | 首页  | 前页         | 后页           | 末页  | 刷新 | 入库 | 加入编研 | 更多 🔻        | 回收站  |          |        |      |     | 1      | 前排序    |
| 相深门类                                    | =              |     | 原文  | 档号◎          |      | 部门名称 🗧 | 归档年度 | ○ 件 | <b>द</b> ् | 文号 ≎         |     |    |    | 题    | a. <b>▲</b> |      | 文件形成时间 ○ | 保管期限 🗘 | 责任#  | ¢   | 归档     | 日期 🌣   |
| □□ 🔲 文书档案                               |                |     |     |              |      |        |      |     |            | 1            | 模拟  |    |    |      |             |      |          |        |      |     | 1      |        |
| ☐ 简化方法整                                 | e P            | 1   | 0   | 2018-BGS-001 |      | 档案室    | 2018 | 0   | 01         | 发字[2018]001号 | 模拟数 | 据1 |    |      |             |      | 20180322 | 承久     | 档案グ  | JН  | 201    | .80307 |
| 田 🦲 传统方法整<br>田 📕 科技档案                   | 理 (紫巻)         | 2   | 4   | 2018-BGS-002 |      | 档案室    | 2018 | 0   | 02         | 发字[2018]001号 | 模拟数 | 据2 |    |      |             |      | 20180322 | 承欠     | 档案》  | JH  | 201    | 80307  |
| 田· 📕 基建档案<br>田· 📕 照片档案                  |                | 3   | 24  | 2018-BGS-003 |      | 档案室    | 2018 | 0   | 03         | 发字[2018]001号 | 模拟数 | 据3 |    |      |             |      | 20180322 | 永久     | 档案グ  | JH  | 201    | 80307  |
| <mark></mark> 实物档案<br><mark></mark>     | <del>1</del> 夹 | 4   | 18  | 2018-BGS-004 |      | 档案室    | 2018 | 0   | 04         | 发享[2018]001号 | 模拟数 | 据4 |    |      |             |      | 20180322 | 永久     | 档案力  | JH  | 201    | .80307 |
|                                         | 化(修改后)         | 5   | 6   | 2018-BGS-005 |      | 档案室    | 2018 | 0   | 05         | 发穿[2018]001号 | 模拟数 | 据5 |    |      |             |      | 20180322 | 永久     | 档案/  | эн  | 201    | .80307 |
|                                         |                | 6   | 1   | 2018-BGS-006 |      | 档案室    | 2018 | 0   | 06         | 发字[2018]001号 | 種拟數 | 据6 |    |      |             |      | 20180322 | 永久     | 档案が  | .Ht | 201    | .80307 |

档案数据浏览界面是指文件管理或者档案管理中的数据浏览界面,在这里可以对任意门类的数据浏览界面进行个性化设置。

可以设置那些字段在数据浏览界面显示,并定义每个字段显示宽度,数据对齐方式

### 1、界面介绍

- 左侧为隐藏字段。
- 右侧为浏览界面显示的字段。
- 下面为浏览界面仿真显示区。

|                                                                    |                                                                                                    |            |        |              |         |        |       |        |      |          |          |      | 用户信息 | : おの言理 | <b>A</b> |
|--------------------------------------------------------------------|----------------------------------------------------------------------------------------------------|------------|--------|--------------|---------|--------|-------|--------|------|----------|----------|------|------|--------|----------|
| K九州楠東 BLERAR9588<br>Same And Technicy To Court To Walt Close Kd, 1 | ≅≋≝ 数字档案信息管                                                                                                 | 理平台        |        |              |         |        |       |        |      | 系統       |          | 界面切捕 |      | b d    |          |
| 文件管理 归档管理                                                          | 档案管理 档案编研                                                                                                   | 档案保管       | 利用管理   | 档案统计         | 门类管理    | 机构管理   | 系统管理  | 档案查询   |      |          |          |      |      |        |          |
| 相案门类                                                               | 基本信息管理 门类字段                                                                                                 | 管理 若录界面设置  | 浏览界面设置 | 浏览           | 非序设置 手动 | 二级分类 智 | 第二级分类 | 档号格式设置 |      |          |          |      |      |        |          |
|                                                                    | 添加李校                                                                                                    | 隐藏字段       | 上8     | 下移           | 保存      | 0      |       |        |      |          |          |      |      |        |          |
|                                                                    | 左边为隐藏字段 右边为显示字段                                                                                             |            | 字      | 授名称          |         |        |       | 显示长度   |      |          |          | 显示格式 |      |        | 3        |
|                                                                    | 1 总件数                                                                                                    | 1          | 案も     | 影级档号         |         |        |       | 150    |      |          |          | 居中   |      |        |          |
|                                                                    | 2 全宗名称                                                                                                    | 2          | ÷.     | 门名称          |         |        |       | 150    |      |          |          | 居中   |      |        |          |
| □ 基建档案                                                             | 3 🗌 归档标识                                                                                                    | 3          | (3     | 档年度          |         |        |       | 80     |      |          |          | 居中   |      |        |          |
| ⊕ ■ 照片档案                                                           | 4 🗌 立巻人                                                                                                    | 4          | 实际     | \$分类号        |         |        |       | 100    |      |          |          | 居中   |      |        |          |
| 一 📙 实物档案                                                           | 5 立卷日期                                                                                                    | 5          | 1      | <b>装 动</b> 号 |         |        |       | 80     |      |          |          | 居中   |      |        |          |
| 新档案门类文件类                                                           | 6 📃 批量关联号                                                                                                   | 6          | ž      | 卷题名          |         |        |       | 500    |      |          |          | 缘左   |      |        |          |
| 新门类示例简化(修改后)                                                       | 7 📃 本巻情兄说明                                                                                                  | 7          | 19     | 管制限          |         |        |       | 100    |      |          |          | 居中   |      |        |          |
|                                                                    | 8 🗌 松査时间                                                                                                    | 8          | 文件     | 开始时间         |         |        |       | 120    |      |          |          | 居中   |      |        |          |
|                                                                    | 9 🗌 检查人                                                                                                    | 9          | 文件     | 结束时间         |         |        |       | 120    |      |          |          | 居中   |      |        |          |
| - Hore and                                                         | 10 周任者                                                                                                    | 10         |        | 密級           |         |        |       | 100    |      |          |          | 居中   |      |        |          |
|                                                                    | 11 🥅 順序号                                                                                                    | 11         | ŝ      | 版教           |         |        |       | 100    |      |          |          | 居中   |      |        |          |
|                                                                    | 12 文件形成时间                                                                                                   | 12         | 存      | 独位置          |         |        |       | 100    |      |          |          | 居中   |      |        |          |
|                                                                    | 13 🗌 目录号                                                                                                    | 13         |        | 脅注           |         |        |       | 100    |      |          |          | 居中   |      |        |          |
|                                                                    | 隐藏字段                                                                                                    |            |        |              |         |        | 显示字   | 段      |      |          |          |      |      |        |          |
|                                                                    | 案 表 化 素 表 化 素 表 化 素 表 化 素 表 化 素 表 化 素 素 表 化 素 素 表 化 素 素 表 化 素 素 表 化 素 素 表 か か か か か か か か か か か か か か か か か | 部门名称 13档年度 | 实体分类号  | 案使号          |         | 漢(     | 28名   |        | 保管制限 | 文件开始时间   | 文件结束时间   | 1 2a | 1    | 地页总    | 存施位      |
|                                                                    | 2018-DQ-Y-001                                                                                               | 档案室 2018   | 党群英    | 001          | 模拟卷内数据一 |        |       |        | 永久   | 20180319 | 20180319 | 公开   |      | 50     | 666      |
|                                                                    | 2018-DQ-Y-002                                                                                               | 档案室 2018   | 党群类    | 002          | 模拟案卷数据二 |        |       |        | 承欠   | 20180305 | 20180314 | 公开   |      | 50     | 666      |
|                                                                    | 2018-DQ-Y-003                                                                                               | 档案室 2018   | 党群类    | 003          | 模拟案卷数据三 |        |       |        | 未久   |          |          | 公开   |      | 80     | 001排 庫房位 |
|                                                                    | 2018-DQ-Y-004                                                                                               | 档案室 2018   | 党群类    | 004          | 便採案卷數据四 |        |       |        | 赦久   |          |          | 公开   |      | 5      | 001排 库房位 |
|                                                                    |                                                                                                    |            |        |              |         |        | 仿真    | 显示区    |      |          |          |      |      |        |          |
| ▶ 完成                                                               |                                                                                                    |            |        |              |         |        |       |        |      |          |          |      | ¢)   | ₫ ©0   | ⊙ 100%   |

### 2、 浏览字段设置

将任意字段添加到右侧,在数据浏览界面显示。

| X 九州档案 ■技能差有序世界     K6.1 标准版     数字档案信息管理平台     Swee And Technikary To Create The Walk (Create The Walk (Create The |                                                   |                                                                                                    |                               |                                                                                                    |                                          |                                                                                                    |                      |                                                                       |  |  |  |
|----------------------------------------------------------------------------------------------------|---------------------------------------------------|----------------------------------------------------------------------------------------------------|-------------------------------|----------------------------------------------------------------------------------------------------|------------------------------------------|----------------------------------------------------------------------------------------------------|----------------------|-----------------------------------------------------------------------|--|--|--|
| 文件管理                                                                                                    | 归档管理                                              | 档案管理                                                                                                    | 档案编研                          | 档案保管                                                                                                    | 利用管理                                     | 档案统计                                                                                                    | 门类管理                 | 机构                                                                    |  |  |  |
| 文件管理<br>档案□类 □ ○ ○ ○ ○ ○ ○ ○ ○ ○ ○ ○ ○ ○ ○ ○ ○ ○ ○ ○                                                                                                    | <b>归档管理</b><br>法整理<br>法整理(案卷)<br>类文件夹<br>例简化(修改后) | <ul> <li>白案管理</li> <li>基本信息管理</li> <li>添加字段</li> <li>方近方隐藏字段</li> <li>右討</li> <li>1 ✓ 机构(问题)</li> <li>中文</li> <li>3 ○ 附题名</li> <li>4 ○ 盒号</li> <li>5 ○ 全宗号</li> <li>6 ○ 页数</li> <li>7 ○ 密级</li> <li>8 ○ 立巻人</li> <li>9 ○ 检查日期</li> <li>10 日录号</li> </ul> | <b>白条编研</b><br>门类字段管理<br>2000 | 白楽保管   書家界面设置   ●   ●   ●   ●   ●   ●   ●   ●   ●   ●   ●   ●   ●   ●   ●   ●   ●   ●   ●   ●   ●   ●   ●   ●   ●   ●   ●   ●   ●   ●   ●   ●   ●   ●   ●   ●   ●   ●   ●   ●   ●   ●   ●   ●   ●   ●   ●   ●   ●   ●   ●   ●   ●   ●   ●   ●   ●   ●   ●   ●   ●   ●   ●   ●   ●   ●   ●   ●   ●   ●   ●   ●   ●   ●   ●   ●   ●   ●   ●   ●   ●   ●   ●   ●   ●   ●   ●   ●   ●   ●   ●   ●   ●   ●   ●   ●   ●   ●   ●   ●   ●   ●   ●   ●   ●   ●   ●   ●   ●   ●   ●   ●   ●   ●   ●   ●   ●   ●   ●   ●   ●   ●   ●   ●   ●   ●   ●   ●   ●   ●   ●   ●   ●   ●   ●   ●   ●   ●   ●   ●   ●   ●   ●   ●   ●   ●   ●   ●   ●   ●   ●   ●   ●   ●   ●   ●   ●   ●   ●   ●   ●   ●   ●   ●   ●   ●   ●   ●   ●   ●   ●   ●   ●   ●   ●   ●   ●   ●   ●   ●   ●   ●   ● | 利用管理         浏览界面设置         上移         文 | 百案   、   、   、   、   、   、   、   、   、   、   、   、   、   、   、   、   、   、   、   、   、   、   、   、   、   、   、   、   、   、   、   、   、   、   、   、   、   、   、   、   、   、   、   、   、   、   、   、   、   、   、   、   、   、   、   、   、   、   、   、   、   、   、   、   、   、   、   、   、   、   、   、   、   、   、   、   、   、   、   、   、   、   、   、   、   、   、   、   、   、   、   、   、   、   、   、   、   、   、   、   、   、   、   、   、   、   、   、   、   、   、   、   、   、   、   、   、   、   、   、   、   、   、   、   、   、   、   、   、   、   、   、   、   、   、   、   、   、   、   、   、   、   、   、   、   、   、   、   、   、   、   、   、   、   、   、   、   、   、   、   、   、   、   、   、   、   、   、   、   、   、   、   、   、   、   、   、   、   、   、   、   、   、   、   、 < | 【]类管理<br>设置 手动<br>保存 | 1<br>1<br>(1)<br>(1)<br>(1)<br>(1)<br>(1)<br>(1)<br>(1)<br>(1)<br>(1) |  |  |  |
|                                                                                                    |                                                   | 11 顺序号                                                                                                    |                               | 11 存放位置                                                                                                    |                                          |                                                                                                    |                      |                                                                       |  |  |  |
|                                                                                                    |                                                   | 12 主题问 13 份数                                                                                                    |                               | 12                                                                                                    |                                          | 用/工                                                                                                    |                      |                                                                       |  |  |  |

将任意字段通过隐藏字段按钮移动到左侧,不在数据浏览界面显示。

| K1州档案 HEANSARFER<br>SucceAst Tetraky To Grase Be Wait (20 Ast K6,1 标准版 数字档案信息管理平台 |           |             |        |        |            |            |       |      |  |  |  |
|-----------------------------------------------------------------------------------|-----------|-------------|--------|--------|------------|------------|-------|------|--|--|--|
| 文件管理                                                                              | 归档管理      | 档案管理        | 档案编研   | 档案保管   | 利用管理       | 档案统计       | 门类管理  | 机构管理 |  |  |  |
| 档案门类                                                                              |           | 基本信息管理      | 门类字段管理 | 著录界面设置 | 浏览界面设置     | 浏览排序       | 设置 手动 | 二级分类 |  |  |  |
|                                                                                   |           | 添加字段        |        | 隐藏字段   | 上移         | 下移         | 保存    | 0    |  |  |  |
| □ □ 文书档案                                                                          |           | 左边为隐藏字段 右边  | 为显示字段  |        | 字則         | 员名称        |       |      |  |  |  |
| 1 简化方                                                                             | 5法整理      | 1 🗸 机构 (问题) | 1      |        | 柞          | 号          |       |      |  |  |  |
|                                                                                   | j法整理(案卷)  | 2 中文        | 2      |        | 部门         | ]名称        |       |      |  |  |  |
| 山 林技档案                                                                            |           | 3 附题名       | 3      |        | 归相         | <b>当年度</b> |       |      |  |  |  |
|                                                                                   |           | 4 盒号        | 4      |        | (±         | 枵          |       |      |  |  |  |
|                                                                                   |           | 5 全宗号       | 5      | 1      | <b>–</b> 5 | रम         |       |      |  |  |  |
| 新档案门                                                                              | 类文件夹      | 6 页数        | 6      |        |            | 函名         |       |      |  |  |  |
| 🔜 新门类示                                                                            | 例简化 (修改后) | 7 密级        | 7      |        | 文件刑        | (成时间       |       |      |  |  |  |
| 🗌 接收文件                                                                            |           | 8 立卷人       | 8      |        | 保管         | 朝限         |       |      |  |  |  |
| 🖻 📕 编研成果                                                                          |           | 9 检查日期      | 9      |        | 责          | 任者         |       |      |  |  |  |
| 🗉 📕 档案保管                                                                          |           | 10 目录号      | 10     |        | 归相         | 5日期        |       |      |  |  |  |
|                                                                                   |           | 11 顺序号      | 11     |        | 存放         | 位置         |       |      |  |  |  |
|                                                                                   |           | 12 主题词      | 12     |        | î          | 注          |       |      |  |  |  |

字段设置完毕后单击保存按钮,仿真界面显示调整效果。

| <mark>₭ 九州總素 жая кай кажая кал кал кал жая 数字档案信息管理平台</mark> |                   |             |             |              |               |         |  |  |  |  |  |
|--------------------------------------------------------------|-------------------|-------------|-------------|--------------|---------------|---------|--|--|--|--|--|
| 文件管理 归档管理                                                    | 档案管理 档案领          | 育研 档案保管     | 利用管理 档案统计   | 门类管理 机构管理    | 系统管理 档案查询     |         |  |  |  |  |  |
| 档案门类                                                         | 基本信息管理 门类字        | 2段管理 著录界面设置 | 浏览界面设置 浏览排印 | 移设置 手动二级分类 谷 | 習能二級分类 档号格式设置 |         |  |  |  |  |  |
| □□□□□□□□□□□□□□□□□□□□□□□□□□□□□□□□□□□□                         | 添加字段              | 隐藏字段        | 上移 下移       | 保存 1         |               |         |  |  |  |  |  |
| □ □ 文书档案                                                     | 左边为隐藏字段 右边为显示字段   | £ 🗌         | 字段名称        |              | 显示长度          |         |  |  |  |  |  |
| □ □ □ □ □ □ □ □ □ □ □ □ □ □ □ □ □ □ □                        | 1 🗹 机构 (问题)       | 1           | 档号          |              | 150           |         |  |  |  |  |  |
| 世 長親万法整理(楽巻) 田 司はお案                                          | 2 中文              | 2           | 部门名称        |              | 150           |         |  |  |  |  |  |
| 日 基理档案                                                       | 3 附題名             | 3           | 归档年度        |              | 100           |         |  |  |  |  |  |
| 田 開片档案                                                       | 4 盒号              | 4           | 件号          |              | 50            |         |  |  |  |  |  |
|                                                              | 5 全宗号             | 5 🗸         | 文号          |              | 150           |         |  |  |  |  |  |
|                                                              | 6 _ 页数            | 6           | 题名          |              | 500           |         |  |  |  |  |  |
|                                                              | 7 🗌 密級            | 7           | 文件形成时间      |              | 120           |         |  |  |  |  |  |
| - 接收文件                                                       | 8 🗌 立巻人           | 8           | 保管期限        |              | 100           |         |  |  |  |  |  |
| □ 编辑版果<br>□ = 4#97/00%                                       | 9 检查日期            | 9           | 责任者         |              | 150           |         |  |  |  |  |  |
|                                                              | 10 🗌 目录号          | 10          | 归档曰期        |              | 100           |         |  |  |  |  |  |
|                                                              | 11 🗌 顺序号          | 11          | 存放位置        |              | 100           |         |  |  |  |  |  |
|                                                              | 12主题词             | 12          | 备注          |              | 100           |         |  |  |  |  |  |
|                                                              | 13 🗌 份数           |             |             |              |               |         |  |  |  |  |  |
|                                                              | 14 🗌 临时号          |             |             |              |               |         |  |  |  |  |  |
|                                                              | 15                |             |             |              |               |         |  |  |  |  |  |
|                                                              | 4/2 BILDE 12/42 B | and the set |             |              | 87.6          |         |  |  |  |  |  |
|                                                              | □ 档号              | ▶ 御口名称      | 自年度 🛒 🚽 大号  |              | 一题名           | ▼文件形成时间 |  |  |  |  |  |

### 3、调整显示顺序

选择一个字段,通过上移或下移按钮调整字段在数据浏览界面的显示顺序。

| 文件管理 归档管理                                         | 档案管理        | 档案编研   | 档案保管   | 利用管理     | 档案统计   | 门类管理 机构 | 內管理 系统管理 | 档案查    |
|---------------------------------------------------|-------------|--------|--------|----------|--------|---------|----------|--------|
| 门类                                                | 基本信息管理      | 门类字段管理 | 著录界面设置 | 浏览界面设置   | 浏览排序设置 | 手动二级分类  | 智能二级分类   | 档号格式设置 |
| · _ 文件<br>· _ 档案                                  | 添加字段        |        | 隐藏字段   | 上移       | 下移     | 保存 🕜    |          |        |
| □ □ 文书档案                                          | 左边为隐藏字段 右边  | 为显示字段  |        | 字        | 段名称    |         |          | 显示长度   |
| 简化方法整理                                            | 1 🔽 机构 (问题) | 1      |        |          | 档号     |         |          | 150    |
| 世  ●  ●  長  ・  ・  ・  ・  ・  ・  ・  ・  ・  ・  ・  ・  ・ | 2 中文        | 2      |        | 部        | 门名称    |         |          | 150    |
| 中 林枝相菜                                            | 3 附题名       | 3      |        | 归        | 档年度    |         |          | 100    |
|                                                   | 4 술묵        | 4      |        |          | 件号     |         |          | 50     |
|                                                   | 5           | 5      |        |          | 文号     |         |          | 150    |
| - ▲ 新档案门类文件夹                                      | 6 页数        | 6      |        |          | 颗名     |         |          | 500    |
| 新门类示例简化(修改后)                                      | 7 3243      | 7      |        | 文件       | 形成时间   |         |          | 120    |
| 📕 接收文件                                            | 8 古卷人       | 8      |        | 保        | 管期限    |         |          | 100    |
| 📕 编研成果                                            |             |        |        |          | 目のかん   |         |          | 150    |
| ▋ 档案保管                                            |             | 10     |        | و<br>دار |        |         |          | 100    |
|                                                   | 10 目求号      | 10     |        | 19       | 白白朝    |         |          | 100    |
|                                                   | 11 顺序号      | 11     |        | 存        | 放位盂    |         |          | 100    |
|                                                   | 12 主題词      | 12     |        |          | 备注     |         |          | 100    |
|                                                   | 10 //44     |        |        |          |        |         |          |        |

调整后的字段在数据浏览界面先后顺序。

文号

### 4、调整字段宽度

在数据浏览界面,题名文字较多需要宽些,件号可以设置窄些,通过显示长度调整,系统 初始化已经完成设置,用户在使用过程中可以根据自身管理需要进行更改。

懸名 文件形成时间 保管期限 责任者

更改方式是双击更改,更改完成后单击保存按钮完成设置。

| 基本信息管理 门类字段     | 管理 著录界面设置 | <b>浏览界面设置</b> 浏览排序设置 | 手动二级分类 智能二级分类 | 档号格式设置 |    |      |
|-----------------|-----------|----------------------|---------------|--------|----|------|
| 添加字段            | 隐藏字段      | 上移 下移                | 保存 🔋          |        |    |      |
| 左边为隐藏字段 右边为显示字段 |           | 字段名称                 |               | 显示长度   |    | 显示格式 |
| 1 🗹 机构 (问题)     | 1         | 档号                   |               | 150    |    | 居中   |
| 2 中文            | 2         | 部门名称                 |               | 150    |    | 居中   |
| 3 🗌 附題名         | 3         | 归档年度                 |               | 100    |    | 居中   |
| 4 🗌 盒号          | 4         | 件号                   |               | 50     |    | 居中   |
| 5 🗌 全宗号         | 5 🗸       | 文号                   | 150           |        | 居中 |      |
| 6 🗌 页数          | 6         | 题名                   |               | 500    |    | 靠左   |
| 7 🗌 密級          | 7         | 文件形成时间               |               | 120    |    | 居中   |
| 8 🗌 立巻人         | 8         | 保管期限                 |               | 100    |    | 居中   |
| 9 检查日期          | 9         | 责任者                  |               | 150    |    | 居中   |
| 10 🗌 目录号        | 10        | 归档日期                 |               | 100    |    | 居中   |
| 11 🗌 順序号        | 11        | 存放位置                 |               | 100    |    | 居中   |
| 12 主題词          | 12        | 备注                   |               | 100    |    | 居中   |
|                 |           |                      |               |        |    |      |

# 15.5. 浏览排序设置

设置数据浏览界面默认排序规则,也就是根据每个档案门类特点不同,可以设置不同的排 序规则。

数据浏览界面
|                                        |         |          |      |               |          |         |     |                    |            |            |    |         |       |        |            |         | 用戶信息:超級管理页 |
|----------------------------------------|---------|----------|------|---------------|----------|---------|-----|--------------------|------------|------------|----|---------|-------|--------|------------|---------|------------|
| K 九州相東 s<br>inner And Linthaday To in  |         |          | 数目   | 字档案信息曾        | 管理平台     |         |     |                    |            |            |    |         |       |        | 系统设置       | 界面切换 [[ | ) 🖾 🖒 I    |
| 文件管理                                   | 归档管理    | 1        | 白彩管理 | 档案编码          | ₩ 档案保管   | 利用管理    | 档案  | 统计 门药              | <b>华管理</b> | 机构管        | 理  | 系统管理    | 档案查询  |        |            |         |            |
|                                        | 全文 模糊   | 查询       | - 6  | 明建 修改 マ       | ●●除 マ 报表 | 原文 ▼ 首页 | 前页  | 「「」「」「」「」「」」「」」「」」 | 末页         | 制新         | 入摩 | 加入编辑 更多 | * 国歌站 |        |            |         | 当前排序       |
| 档案门类                                   | =       | L        | 原文   | 档号○           | 部门名称 ○   | 归档年度 ○  | 件号○ | 文号 ○               |            |            |    | 懸名▲     |       | 文件形成#  | 间 🔅 俳管期限 🔅 | : 责任者 ○ | 归档日期 🌣     |
| 🗇 🔲 🗘 21 49.99                         |         |          |      |               |          |         |     |                    | 模拟         |            |    |         |       |        |            |         |            |
| 一 間化方法                                 | 整理      | 1        | 0    | 2018-B3S-001  | 档案室      | 2018    | 001 | 发字[2018]001号       | 模拟数据       | <b>E</b> 1 |    |         |       | 201803 | 12 永久      | 档案九州    | 20180307   |
| □□ ● ● ● ● ● ● ● ● ● ● ● ● ● ● ● ● ● ● | 整理(茶巻)  | 2        | 4    | 2018-B35-002  | 档案室      | 2018    | 002 | 发字[2018]001号       | 模拟数据       | 82         |    |         |       | 201803 | 12 永久      | 档案九州    | 20180307   |
| ① 基建档案 ① 集建档案 ① 集 照片档案                 |         | 3        | 24   | 2018-BGS-003  | 档案室      | 2018    | 003 | 发字[2018]001号       | 模拟数据       | 83         |    |         |       | 201803 | 22 永久      | 档案九州    | 20180307   |
|                                        | 7件夹     | 4        | 18   | 2018-B35-004  | 档案室      | 2018    | 004 | 发穿[2018]001号       | 模拟数据       | <b>5</b> 4 |    |         |       | 201803 | 12 永久      | 档案九州    | 20180307   |
| - 📙 新门卖示例                              | 青化(修改后) | s [      | 6    | 2018-1035-005 | 档案室      | 2018    | 005 | 发字[2018]001号       | 模拟数据       | 85         |    |         |       | 201803 | 12 永久      | 档案九州    | 20180307   |
|                                        |         | 6        | 1    | 2018-122-006  | 档案室      | 2018    | 005 | 发字[2018]001号       | 模拟数据       | 86         |    |         |       | 201803 | 22 永久      | 档案九州    | 20180307   |
|                                        |         | <u> </u> |      |               |          |         |     |                    |            |            |    |         |       |        |            |         |            |

# 1、界面介绍

左侧为隐藏字段,也就是没有参与排序字段;

右侧为排序字段,也就是参与了排序的字段;

| ★ A THE A SEAL AND A THE A THE | 咖 🗋 🖾 |            |
|----------------------------------------------------------------------------------------------------|-------|------------|
| 文件管理 归挡管理 档案管理 档案编码 档案保管 利用管理 档案统计 门次管理 机构管理 系统管理 档案查询                                                                                                    |       |            |
|                                                                                                    |       |            |
| 档案门会 基本包含管理 门会交投管理 喜欢带面语言 湖湾界面设置 建汽带面设置 手续二级分类 智能二级分类 目积电式设置                                                                                                    |       |            |
|                                                                                                    |       |            |
|                                                                                                    |       |            |
| D         文书编案         左边为未掉押字 右边为已排押字段         字段名称         排用方式                                                                                                    |       | (1         |
| □ ● 周辺の海線理 1 机均(问题) 1 ■ 約約(问题) 1 ■ 約約(问题) 1 ■ 約月 ● 月序 ● 開序 ●                                                                                                    |       |            |
|                                                                                                    |       |            |
| C ■ 基連伯案 3 □ 附恕名                                                                                                    |       |            |
| 中国 照片档案         4         I ISAIE                                                                                                    |       |            |
| → 実物結新 5 盒号                                                                                                    |       |            |
|                                                                                                    |       |            |
| ■ 朝 展示的時間(< 昭和 前) 7 金宗号<br>■ 時時です                                                                                                    |       |            |
|                                                                                                    |       |            |
|                                                                                                    |       |            |
|                                                                                                    |       |            |
| 11. 检查日期                                                                                                    |       |            |
|                                                                                                    |       |            |
|                                                                                                    |       |            |
|                                                                                                    |       |            |
|                                                                                                    |       |            |
| 10 m 1946                                                                                                    |       |            |
|                                                                                                    |       |            |
|                                                                                                    |       |            |
|                                                                                                    |       |            |
| 4 4 TEN 1                                                                                                    |       |            |
| 44 U798                                                                                                    |       |            |
|                                                                                                    |       |            |
| A TANTTO                                                                                                    |       |            |
| - 0 mm.<br>2 mm.                                                                                                    |       |            |
|                                                                                                    |       |            |
|                                                                                                    |       |            |
|                                                                                                    |       |            |
| D ver                                                                                                    | 4) 6  | 1 ⊎0 ⊙100% |

## 2、设置排序字段

选择一个字段,单击添加字段,即可添加到右侧参与档案数据排序。

| K 九州档案 料技制造有序世界<br>Sarre Ard Tetrukey ToGreate The WinkCOTCuter K6.1                                                                                                    | <sup>标准版</sup> 数字档3                          | <b>条信息管理</b> | 平台     |        |      |               |         |      |        |
|----------------------------------------------------------------------------------------------------|----------------------------------------------|--------------|--------|--------|------|---------------|---------|------|--------|
| 文件管理 归档管理                                                                                                    | 档案管理                                         | 档案编研         | 档案保管   | 利用管理   | 档案统计 | 门类管理          | 机构管理    | 系统管理 | 档案查询   |
| 档案门类                                                                                                    | 基本信息管理                                       | 门类字段管理       | 著录界面设置 | 浏览界面设置 | 浏览排序 | <b>设置</b> 手动: | 二级分类 智能 | 二级分类 | 档号格式设置 |
|                                                                                                    | 添加字段                                         |              | 移除字段   | 上移     | 下移   |               |         |      |        |
| 中     ●     ●     ●     ●     ●     ●     ●     ●     ●     ●     ●     ●     ●     ●     ●     ●     ●     ●     ●     ●     ●     ●     ●     ●     ●     ●     ●     ●     ●     ●     ●     ●     ●     ●     ●     ●     ●     ●     ●     ●     ●     ●     ●     ●     ●     ●     ●     ●     ●     ●     ●     ●     ●     ●     ●     ●     ●     ●     ●     ●     ●     ●     ●     ●     ●     ●     ●     ●     ●     ●     ●     ●     ●     ●     ●     ●     ●     ●     ●     ●     ●     ●     ●     ●     ●     ●     ●     ●     ●     ●     ●     ●     ●     ●     ●     ●     ●     ●     ●     ●     ●     ●     ●     ●     ●     ●     ●     ●     ●     ●     ●     ●     ●     ●     ●     ●     ●     ●     ●     ●     ●     ●     ●     ●     ●     ●     ●     ●     ●     ●     ●     ●     ●     ●     ● </th <th>trip 味得原字 右边7     1    ✓ 机构(问题)     2</th> <th>5日播序字段</th> <th></th> <th></th> <th></th> <th>字役名称<br/>档号</th> <th></th> <th></th> <th></th> | trip 味得原字 右边7     1    ✓ 机构(问题)     2        | 5日播序字段       |        |        |      | 字役名称<br>档号    |         |      |        |
|                                                                                                    | 10     立包入       11     检查日期       12     文号 |              |        |        |      |               |         |      |        |

右侧选择一个参与排序字段,单击移除字段按钮,可以让这个字段不参与排序。

| <mark>た州档案</mark> 発技制造有序世界<br>Science And Technology To Greate The World Cf Order Ko, | ☆ 「 标准版 数字档 5  | 案信息管理 <sup>3</sup> | 平台     |        |    |       |                |      |       |        |
|---------------------------------------------------------------------------------------|----------------|--------------------|--------|--------|----|-------|----------------|------|-------|--------|
| 文件管理 归档管理                                                                             | 档案管理           | 档案编研               | 档案保管   | 利用管理   | 档案 | €统计   | 门类管理           | 机构管理 | 系统管理  | 档案查询   |
| 档案门类                                                                                  | 基本信息管理         | 门类字段管理             | 著录界面设置 | 浏览界面设置 | Ē  | 浏览排序设 | : <b>置</b> 手动: | 二级分类 | 能二级分类 | 档号格式设置 |
|                                                                                       | 添加字段           |                    | 移除字段   | 上移     | T  | 移 👔   |                |      |       |        |
| □□ 文书档案                                                                               | 左边为未排序字 右边》    | 内已排序字段             |        |        |    | \$    | 2段名称           |      |       |        |
| □ _ 传统方法整理(案卷)                                                                        | 2 中文           | 1                  | ×      |        |    | /     | 拍号             |      |       |        |
| 日 科技档案                                                                                | 3 附题名          |                    |        |        |    |       |                |      |       |        |
| 田 📕 照片档案                                                                              | 4              |                    |        |        |    |       |                |      |       |        |
|                                                                                       | 5 盒号<br>6 存放位置 |                    |        |        |    |       |                |      |       |        |

如果有多个字段参与排序,通过上移或下移按钮调整字段排序优先级。

## 3、排序规则说明

当多个字段参与排序规则时,字段先后顺序的关系,如按照归档年度、保管期限、件号顺 序排列,首先区分年度,如2018年内在区分期限,逐级排序。

# 15.6. 手动二级分类

每个档案门类都可以设置单独的二级分类,二级分类是对档案门类二次逻辑分类,目的是 更加清晰展现各类档案细节分类。设置完毕后,在档案管理中左侧二级分类中显示,具体可以 参照系统初始化的分类示例。

二级分类分为手动与智能两种,先介绍手动二级分类,二级分类常用与档案管理中,如下 所示。

| 大州档案 科技创造有序世界<br>Same And Technology To Greater The Work (Of Charer K.6.1 | 1标准版 数字:  | 档案信息管理习      | 子台     |         |      |              |            |      |         |      |       |
|---------------------------------------------------------------------------|-----------|--------------|--------|---------|------|--------------|------------|------|---------|------|-------|
| 文件管理 归档管理                                                                 | 档案管理      | 档案编研         | 档案保管   | 利用管理    | 档案   | 统计 门类        | <b>毕管理</b> | 机构管理 | 系统管     | 理    | 档案查询  |
| 请输入检索内容 全文 模糊                                                             | 查询 👻 创建   | は 修改 マ 删除    | ▼ 报表   | 原文 👻 首员 | 1 前页 | 后页           | 末页         | 刷新   | 入库 加入编研 | Ŧ 更多 | ▼ 回收站 |
| 档案门类 三                                                                    | 原文        | 档号 ⇔         | 部门名称 🕀 | 归档年度 🗅  | 件号⇔  | 文号 ≑         |            |      |         | 题名 ▲ |       |
| □ ↓ 文书档案<br>□ 简化方法整理                                                      | 1 0       | 2018-BGS-001 | 档案室    | 2018    | 001  | 发字[2018]001号 | 模拟         | 1    |         |      |       |
| 田 🧧 传统方法整理 (案巻)                                                           | 2 4       | 2018-BGS-002 | 档案室    | 2018    | 002  | 发字[2018]001号 | 模拟数据       | 2    |         |      |       |
| □ ■ 基建档案                                                                  | 3 24      | 2018-BGS-003 | 档案室    | 2018    | 003  | 发字[2018]001号 | 模拟数据       | 3    |         |      |       |
| ···                                                                       | 4 18      | 2018-BGS-004 | 档案室    | 2018    | 004  | 发字[2018]001号 | 模拟数据       | 4    |         |      |       |
| 🏧 🧧 新门类示例简化(修改后)                                                          | 5 🗌 6     | 2018-BGS-005 | 档案室    | 2018    | 005  | 发字[2018]001号 | 模拟数据       | 5    |         |      |       |
|                                                                           | 6 🗌 1     | 2018-BGS-006 | 档案室    | 2018    | 006  | 发字[2018]001号 | 模拟数据       | 6    |         |      |       |
| 二级分类<br>D JH的构构<br>N方部<br>内南部<br>学 戊克部<br>内南部<br>中 保管期限<br>中 贝相年度         | 50 • 14 4 | 第1 共1页 ▶     | H O    |         |      |              |            |      |         |      |       |

# 1、创建分类

# 创建分类文件夹

单击手动二级分类选项卡后,不选择任何内容,直接点击创建是创建一个根分类。

| <b>长九州档案</b> 网络创造有序世界<br>Same And Technology To Grade The World Of Order                                                                                                    | K6.1 标准版 数字格                                                                                                    | 当案信息管理 | 平台     |        |      |        |        |       |        |
|----------------------------------------------------------------------------------------------------|----------------------------------------------------------------------------------------------------|--------|--------|--------|------|--------|--------|-------|--------|
| 文件管理 归档管:                                                                                                    | 里 档案管理                                                                                                    | 档案编研   | 档案保管   | 利用管理   | 档案统计 | 门类管理   | 机构管理   | 系统管理  | 档案查询   |
| 档案门类                                                                                                    | 基本信息管理                                                                                                    | 门类字段管理 | 著录界面设置 | 浏览界面设置 | 浏览排序 | 设置 手动工 | 二级分类 智 | 能二级分类 | 档号格式设置 |
| 申:■ 文件<br>曰:■ 档案                                                                                                    | êlu                                                                                                    | 修改     | 冊都余    | 上移     | 下移   | 0      |        |       |        |
| □□ □ 文书档案                                                                                                    | <b>子</b> 动二级分类 预览                                                                                                    |        | 字段名    | 马称     | 查询养  | 件      | 默认     | 值     |        |
| ●         ●         ●         ●         ●         ●         ●         ●         ●         ●         ●         ●         ●         ●         ●         ●         ●         ●         ●         ●         ●         ●         ●         ●         ●         ●         ●         ●         ●         ●         ●         ●         ●         ●         ●         ●         ●         ●         ●         ●         ●         ●         ●         ●         ●         ●         ●         ●         ●         ●         ●         ●         ●         ●         ●         ●         ●         ●         ●         ●         ●         ●         ●         ●         ●         ●         ●         ●         ●         ●         ●         ●         ●         ●         ●         ●         ●         ●         ●         ●         ●         ●         ●         ●         ●         ●         ●         ●         ●         ●         ●         ●         ●         ●         ●         ●         ●         ●         ●         ●         ●         ●         ●         ●         ●         ●         ● | <ul> <li>)</li> <li>由</li> <li>山谷机构</li> <li>(1)</li> <li>(1)</li></ul> |        |        |        |      |        |        |       |        |

输入分类名称后保存,在左侧显示新创建的分类。

| 文件管理     | 归档管理              | 档案管理                                  | 档案编研   | 档案保管   | 利用管理           | 档   | 案统计    | 门类管理  | 机构管   | 理 系统   | 管理 |
|----------|-------------------|---------------------------------------|--------|--------|----------------|-----|--------|-------|-------|--------|----|
| 们类       |                   | 基本信息管理                                | 门类字段管理 | 著录界面设置 | 浏览界            | 面设置 | 浏览排    | 序设置 📕 | 动二级分类 | 智能二级分类 |    |
| 3· 📕 文件  |                   | 创建                                    | 修改     | 刪除     | 上移             |     | 下移     | 0     |       |        |    |
| □ □ 文书档案 | 法整理               | 手动二级分类 预览                             |        | - A    | <b>建</b> 公米日录  |     |        |       |       | 直      |    |
| 田 6统方    | 法整理 (案卷)          | □□□□□□□□□□□□□□□□□□□□□□□□□□□□□□□□□□□□□ |        | e.     | 走 / 天 口 水      |     |        |       |       |        |    |
| □□□ 科技档案 |                   | M/3 54                                |        |        | と 称: 新:        | 分类  |        |       |       |        |    |
| □□□ 照片档案 |                   |                                       |        | 3      | 字段名称           | 查询氛 | 除件     | 默认值   | Ī     |        |    |
| 新档案门     | 类文件夹<br>网络化 (總正后) |                                       |        | 1      | 机构(问题)         | 等于  | $\sim$ |       |       |        |    |
|          | 则间化(修改后)          |                                       |        | L. L.  | 日档日期           | 等于  | $\sim$ |       | 12    |        |    |
|          |                   |                                       |        | 1      | <sub>謒</sub> 뮥 | 等于  | $\sim$ |       |       |        |    |
|          |                   |                                       |        | 1      | 学放位置           | 等于  | $\sim$ |       |       |        |    |
|          |                   |                                       |        | 1      | 全宗号            | 等于  | ~      |       |       |        |    |
|          |                   |                                       |        | Ī      | 気数             | 等于  | ~      |       |       |        |    |
|          |                   |                                       |        | 5      | 密級             | 等于  | ~      |       |       |        |    |
|          |                   |                                       |        |        | 立卷人            | 等于  | ~      |       |       |        |    |
|          |                   |                                       |        |        |                |     |        |       |       |        |    |

## 创建子分类

单击刚刚创建的归档年度,单击创建按钮,在归档年度下面创建具体子分类。

| K <u>九州档案 科技</u> 刻進有序世界<br>Saaree And Technology To Greate The World Of Order K6. | 1 标准版 数字档  | 案信息管理 <sup>⊆</sup> | ₽台     |        |      |        |        |        |
|-----------------------------------------------------------------------------------|------------|--------------------|--------|--------|------|--------|--------|--------|
| 文件管理 归档管理                                                                         | 档案管理       | 档案编研               | 档案保管   | 利用管理   | 档案统计 | 门类管理   | 机构管理   | 系统管理   |
| 档案门类                                                                              | 基本信息管理     | 门类字段管理             | 著录界面设置 | 浏览界面设置 | 浏览排序 | 没置 手动: | 二级分类 征 | 習能二级分类 |
|                                                                                   | 创建         | 修改                 | 冊郞余    | 上移     | 下移   | 0      |        |        |
| □□ 文书档案                                                                           | ラ 动二级分类 预览 |                    | 字段     | 名称     | 查询条  | 件      | 鶢      | 认值     |
| 田·                                                                                | 😐 📕 归档机构   |                    |        |        |      |        |        |        |
| 田 📕 科技档案                                                                          | 山相年度       |                    |        |        |      |        |        |        |
| 田 昌 基建档案                                                                          |            |                    |        |        |      |        |        |        |
|                                                                                   |            |                    |        |        |      |        |        |        |
| → 头韧档案                                                                            |            |                    |        |        |      |        |        |        |
| ■ 新有采口英文件关                                                                        |            |                    |        |        |      |        |        |        |
|                                                                                   |            |                    |        |        |      |        |        |        |
| 🖽 编研成果                                                                            |            |                    |        |        |      |        |        |        |
| 田 📕 档案保管                                                                          |            |                    |        |        |      |        |        |        |

为子分类定义名称,如2017年。

| ž                                                                                                    |                                      |        |         | 11/014-11                              | 口未近り | 日天自生  | い内日生 | 金统 目 2 |
|----------------------------------------------------------------------------------------------------|--------------------------------------|--------|---------|----------------------------------------|------|-------|------|--------|
|                                                                                                    | 基本信息管理                               | 门类字段管理 | 著录界面设置  | 浏览界面设置                                 | 浏览排序 | 设置 手动 | 二级分类 | 智能二级分类 |
| 文件<br>档案                                                                                                    | 创建                                   | 修改     | 刪除      | 上移                                     | 下移   | 0     |      |        |
| ▶ ● 文书档案                                                                                                    | 手动二级分类 预览                            |        | 字段名     | 3称                                     | 查询约  | 条件    | 1    | 默认值    |
| <ul> <li>■ 同化/D本登理</li> <li>由 </li> <li>● </li> <li>● </li></ul> | □□□□□□□□□□□□□□□□□□□□□□□□□□□□□□□□□□□□ |        | 创建分类目:  | ₹                                      |      |       |      |        |
| - ■ 基建档案<br>- ■ 照片档案<br>- ■ 实物档案                                                                                                    |                                      |        | 名 称:    | 2017年                                  |      |       |      |        |
|                                                                                                    |                                      |        | 字段占称    | 查询条件                                   | 9    | 默认值   |      |        |
| □ 新门类示例简化(修改后)<br>接收文件                                                                                                    |                                      |        | 机构 (问题) | 等于 🗸 🗸                                 |      |       |      |        |
| 编研成果                                                                                                    |                                      |        | 归档日期    | 等于 🗸 🗸                                 |      | 1     |      |        |
| 相楽保管                                                                                                    |                                      |        | 盒号      | 等于 🗸 🗸                                 |      |       |      |        |
|                                                                                                    |                                      |        | 存放位置    | 等于 🗸 🗸                                 |      |       |      |        |
|                                                                                                    |                                      |        | 全宗号     | 等于 🗸 🗸                                 |      |       |      |        |
|                                                                                                    |                                      |        | 页数      | 等于 🗸 🗸                                 |      |       |      |        |
|                                                                                                    |                                      |        | 密級      | 等于 🗸 🗸                                 |      |       |      |        |
|                                                                                                    |                                      |        | 立卷人     | 等于 🗸 🗸                                 |      |       |      |        |
|                                                                                                    |                                      |        |         | 1.1.1.1.1.1.1.1.1.1.1.1.1.1.1.1.1.1.1. |      |       |      |        |

然后在字段名称中找到归档年度,定义子分类查询条件等于 2017,保存。

| 文件管理                                   | 归档管理          | 档案管理                                 | 档案编研   | 档案保管   | 利用管理   | 档案统计    | 门类管理  | 机构管理 | 里 系统管理 |
|----------------------------------------|---------------|--------------------------------------|--------|--------|--------|---------|-------|------|--------|
| 档案门类                                   |               | 基本信息管理                               | 门类字段管理 | 著录界面设置 | 浏览界面设置 | i 浏览排序; | 设置 手动 | 二级分类 | 智能二级分类 |
| □ ■ 文件                                 |               | 创建                                   | 修改     | 刪除     | 上移     | 下移      | 0     |      |        |
| 日 2 文书档案                               | XI III        | 手动二级分类 预览                            |        | 字段名    | 称      | 查询条     | (件    |      | 默认值    |
| □ 同化力法量 日 □ 传统方法整                      | ₽±E<br>發理(案巻) | □□□□□□□□□□□□□□□□□□□□□□□□□□□□□□□□□□□□ |        | 创建分类目录 | Ř      |         |       |      |        |
| □ ■ 基建档案                               |               |                                      |        | 责任者    | 等于 ~   | •       |       |      |        |
|                                        | 仕业            |                                      |        | 部门名称   | 等于 🗸 🗸 | r       | ~     | ·    |        |
|                                        | 化(修改后)        |                                      |        | 件号     | 等于 🗸   | P       |       |      |        |
| □ ■ 接收文件                               |               |                                      |        | 文件形成时间 | 等于 🗸   | r       | 1     |      |        |
| □□□□□□□□□□□□□□□□□□□□□□□□□□□□□□□□□□□□□□ |               |                                      |        | 题名     | 等于 ~   | r       |       |      |        |
|                                        |               |                                      |        | 备注     | 等于 ~   | r       |       |      |        |
|                                        |               |                                      |        | 归档年度   | 等于 🗸   | 2017    |       |      |        |
|                                        |               |                                      |        | 检查人    | 等于 ~   |         |       |      |        |
|                                        |               |                                      |        | 保管期限   | 等于 ~   | ,       | ~     |      |        |
|                                        |               |                                      |        | 门类代码   | 等于 🗸   | ,       |       |      |        |
|                                        |               |                                      |        |        |        | 保存      | 关闭    |      |        |

以此类推在定义一个 2018 年的子分类

| 文件管理 归档管理                                                                 | 档案管理      | 档案编研   | 档案保管   | 利用管理 |        | 档案统计 | 门类管        | 理 机构   | 管理  | 系统管理 |
|---------------------------------------------------------------------------|-----------|--------|--------|------|--------|------|------------|--------|-----|------|
| 档案门类                                                                      | 基本信息管理    | 门类字段管理 | 著录界面设置 | 浏览界词 | 面设置    | 浏览排序 | <b>彩设置</b> | 手动二级分类 | 智能二 | 级分类  |
| 申" ■ 文件<br>□-" ■ 档案                                                       | 创建        | 修改     | 刪除     | 上移   |        | 下移   | 0          |        |     |      |
|                                                                           | 手动二级分类 预览 |        | 字段名    | 5称   |        | 查询   | 条件         |        | 默认值 |      |
| <ul> <li>□● 间化力法整理</li> <li>□● ● 6统方法整理(案卷)</li> <li>□● ● A技档案</li> </ul> | □ □ 归档机构  |        | 创建分类目: | ₹    |        |      |            |        |     |      |
| 田 基建档案                                                                    | - 2017年   |        | 文号     | 等于   | $\sim$ |      |            |        |     |      |
| □□□□□□□□□□□□□□□□□□□□□□□□□□□□□□□□□□□□□                                     | 20182#    |        | 责任者    | 等于   | $\sim$ |      |            |        |     |      |
|                                                                           |           |        | 部门名称   | 等于   | $\sim$ |      |            | ~      |     |      |
| ·····                                                                     |           |        | 件号     | 等于   | $\sim$ |      |            |        |     |      |
| □ 编研成果                                                                    |           |        | 文件形成时间 | 等于   | $\sim$ |      |            | 12     |     |      |
| □ ■ 档案保管                                                                  |           |        | 题名     | 等于   | $\sim$ |      |            |        |     |      |
|                                                                           |           |        | 备注     | 等于   | $\sim$ |      |            |        |     |      |
|                                                                           |           |        | 归档年度   | 等于   | $\sim$ | 2018 |            |        |     |      |
|                                                                           |           |        | 检查人    | 等于   | $\sim$ |      |            |        |     |      |
|                                                                           |           |        | 保管期限   | 等于   | $\sim$ |      |            | ~      |     |      |
|                                                                           |           |        | 门类代码   | 等于   | $\sim$ |      |            |        |     |      |
|                                                                           |           |        |        |      |        | 保存   | 7          | 关闭     |     |      |

定义完成后,单击 2017年,可以看到右侧的查询条件。证明定义成功。

| 大州档案 🗚 Same And Technology To Cir       | 技制造有序世界<br>ante The World Of Order <b>Kő,1</b> | <sup>标准版</sup> 数字档   | 案信息管 <b>5</b> | 里平台      |        |      |              |      |      |      |
|-----------------------------------------|------------------------------------------------|----------------------|---------------|----------|--------|------|--------------|------|------|------|
| 文件管理                                    | 归档管理                                           | 档案管理                 | 档案编研          | 档案保管     | 利用管理   | 档案统计 | 门类管理         | 机构   | 管理   | 系统管理 |
| 档案门类                                    |                                                | 基本信息管理               | 门类字段管理        | 里 著录界面设置 | 浏览界面设置 | 浏览排序 | 设置 <b>手动</b> | 二级分类 | 智能二级 | 纷类   |
| 田·昌 文件<br>日·昌 档案                        |                                                | 创建                   | 修改            | 删除       | 上移     | 下移   | •            |      |      |      |
| □ □ 文书档案                                |                                                | 手动二级分类 预览            |               | 字段       | 名称     | 查询线  | 条件           |      | 默认值  |      |
| 田·日·日·日·日·日·日·日·日·日·日·日·日·日·日·日·日·日·日·日 | 法整理<br>法整理(案巻)                                 | 中 _ 归档机构<br>□ _ 归档年度 |               | 1 归档     | 年度     | =    |              |      | 2017 |      |
| 田·                                      |                                                | 2011年<br>2018年       |               |          |        |      |              |      |      |      |

回到档案管理进行验证,展开归档年度,单击 2018 年,右侧档案数据浏览区会显示所有 2018 的档案。

| <mark>た州档案 料技制造有序世界</mark><br>Sames And Technology To Greete The Work Of Order K6.1                                                                                                    | 标准版                                                                                                    | 数字档案信息                                                                                                    | 管理平台                                                                |                                                                                                    |                                                        |       |                                                                                                    |
|----------------------------------------------------------------------------------------------------|----------------------------------------------------------------------------------------------------|----------------------------------------------------------------------------------------------------|---------------------------------------------------------------------|----------------------------------------------------------------------------------------------------|--------------------------------------------------------|-------|----------------------------------------------------------------------------------------------------|
| 文件管理 归档管理                                                                                                    | 档案                                                                                                    | 管理 档案编                                                                                                    | 研 档案保管                                                              | 利用管理                                                                                                    | 档案统计                                                   | 门类管理  | 机构管理                                                                                                    |
| 请输入检索内容 全文 模糊                                                                                                    | 查询 👻                                                                                                    | 创建 修改 🔻                                                                                                    | 刪除 ▼ 报表                                                             | 原文 🔻 首页                                                                                                    | 前页                                                     | 后页 末页 | 刷新 入库                                                                                                    |
| <ul> <li>档案门共</li> <li>□ 文书档案</li> <li>□ ③ 化方法整理</li> <li>□ ● ④ 代统方法整理(案巻)</li> <li>□ ● ● 代统方法整理(案巻)</li> <li>□ ● ● 単、科技档案</li> <li>□ ● ● 基建档案</li> <li>□ ● ● 展片档案</li> <li>□ ● ● 照片档案</li> <li>□ ○ 新档案门共文件夹</li> <li>□ 新刊类示例简化(修改后)</li> </ul> | Image: Constraint of the second second sec | I文 档号 ⇒<br>1 2018-B6S-006<br>6 2018-B6S-005<br>18 2018-B6S-004<br>24 2018-B6S-003<br>4 2018-B6S-002<br>0 2018-B6S-001 | 部门名称 ⇒<br>相案室<br>档案室<br>档案室<br>档案室<br>档案室<br>档案室<br>档案室<br>档案室<br>档 | <ul> <li>         ・月档年度         ・日</li> <li>         ・2018         ・2018         ・2018         ・2018         ・2018         ・2018         ・2018         ・2018         ・2018         ・2018         ・2018         ・2018         ・2018         ・2018         ・2018         ・2018         ・2018         ・2018         ・2018         ・2018         ・2018         ・2018         ・2018         ・2018         ・2018         ・2018         ・2018         ・2018         ・2018         ・2018         ・2018         ・2018         ・2018         ・2018         ・2018         ・2018         ・2018         ・2018         ・2018         ・2018         ・2018         ・2018         ・2018         ・2018         ・2018         ・2018         ・2018         ・2018         ・2018         ・2018         ・2018         ・2018         ・2018         ・2018         ・2018         ・2018         ・2018         ・2018         ・2018         ・2018         ・2018         ・2018         ・2018         ・2018         ・2018         ・2018         ・2018         ・2018         ・2018         ・2018         ・2018         ・2018         ・2018         ・2018         ・2018         ・2018         ・2018         ・2018         ・2018         ・2018         ・2018         ・2018         ・2018         ・2018         ・2018         ・2018         ・2018         ・2018         ・2018         ・2018         ・2018         ・2018         ・2018         ・2018         ・2018         ・2018         ・2018         ・2018         ・2018         ・2018         ・2018         ・2018         ・2018         ・2018         ・2018         ・2018         ・2018         ・2018         ・2018         ・2018         ・2018         ・2018         ・2018         ・2018         ・2018         ・2018         ・2018         ・2018         ・2018         ・2018         ・2018         ・2018         ・2018         ・2018         ・2018         ・2018         ・2018         ・2018         ・2018         ・2018         ・2018         ・2018         ・2018         ・2018         ・2018         ・2018         ・2018         ・2018         ・2018         ・2018         ・2018         ・2018</li></ul> | 件号 ◆<br>006 发转<br>005 发转<br>004 发转<br>003 发转<br>002 发转 | 文号 ⇒  | 単 以 数 振 6   初 数 振 6   初 数 振 7   初 数 振 7   初 数 振 7   初 数 振 7   初 数 振 7   初 数 振 7   初 数 振 7   初 数 振 7   初 数 振 7   7   7   7   7   7   7   7   7   7   7   7   7   7   7   7   7   7   7   7   7   7   7   7   7   7   7   7   7   7   7   7   7   7   7   7   7   7   7   7   7   7   7   7   7   7   7   7   7   7   7   7   7   7   7   7   7   7   7   7   7   7   7   7   7   7   7   7   7   7   7   7   7   7   7   7   7   7   7   7   7   7   7   7   7   7   7   7   7   7   7   7   7   7   7   7   7   7   7   7   7   7   7   7   7   7   7   7   7   7   7   7   7   7   7   7   7   7   7   7   7   7   7   7   7   7   7   7   7   7   7   7   7   7   7   7   7   7   7   7   7   7   7   7   7   7   7   7   7   7   7   7   7   7   7   7   7   7   7   7   7   7   7   7   7   7   7   7   7   7 |
| 二級分类<br>中 見 归档机构<br>中 見 归档年度<br>一 2017年<br>- 2018年<br>- 2018年<br>- 保管期限<br>中 月档年度                                                                                                    |                                                                                                    |                                                                                                    |                                                                     |                                                                                                    |                                                        |       |                                                                                                    |

2、修改分类

选择一个根分类或者子分类,单击修改按钮,修改分类名称或者查询条件,保存后生效。

| 文件管理 归档                                                                                                    | 管理  | 档案管理                                                | 档案编研   | 档案保管                                          | 利用管理                              | 档案组 | र्रुपे 🏹   | ]类管理 | 机构管  | 理 |
|----------------------------------------------------------------------------------------------------|-----|-----------------------------------------------------|--------|-----------------------------------------------|-----------------------------------|-----|------------|------|------|---|
| 彩门类                                                                                                    |     | 基本信息管理                                              | 门类字段管理 | 著录界面设置                                        | 浏览界                               | 面设置 | 浏览排序设置     | 手动二  | :级分类 |   |
| □· <mark>■</mark> 文件<br>□· <mark>■</mark> 档案                                                                                                    |     | 创建                                                  | 修改     | 刪除                                            | 上移                                | Т   | 7移 🛛 🔞     |      |      |   |
| 中       又书档案         日       简化方法整理         日       传统方法整理         日       科技档案         日       基建档案         日       基建档案         日       基建档案         日       第時代表         日       第六約档案         日       新档案门类文件表         日       新门类示例简化(         日       場研成果         日       指案保管 | 案巻) | 手动二級分类 预览<br>中 目 归档机构<br>中 日 归档年度<br>2017年<br>2018年 | 1      | 修改分3<br>责任者<br>部门名称<br>件号<br>文件形成<br>题名<br>备注 | 集目示 第3 第4 第4 第5 第5 第5 第5 第5 第5 第5 |     |            |      |      |   |
|                                                                                                    |     |                                                     |        | 归档年月<br>检查人<br>保管期即<br>门类代码                   | 度 等于<br>等于<br>限 等于<br>马 等于        |     | 2017<br>保存 | ×    | <br> |   |

# 3、 删除分类

选择任意分类单击删除按钮即可删除,如果选择了一个根分类进行删除,所属子分类会全 部删除。

| K 九州档案 🛛 🥵 Siamee And Technology To G       | 技创造有序世界<br>aate The Work!OF Orchar <b>KG, 1</b> | <sup>标准版</sup> 数字档: | 案信息管理  | 平台     |       |        |       |      |         |
|---------------------------------------------|-------------------------------------------------|---------------------|--------|--------|-------|--------|-------|------|---------|
| 文件管理                                        | 归档管理                                            | 档案管理                | 档案编研   | 档案保管   | 利用管理  | 档案统计   | 门类管理  | 机构   | 管理 系统管理 |
| 档案门类                                        |                                                 | 基本信息管理              | 门类字段管理 | 著录界面设置 | 浏览界面设 | 遗 浏览排序 | 设置 手动 | 二级分类 | 智能二级分类  |
| □□□□□□□□□□□□□□□□□□□□□□□□□□□□□□□□□□□□□       |                                                 | 创建                  | 修改     | 刪除     | 上移    | 下移     | 0     |      |         |
| □□□ □ ○□ ○□ ○□ ○□ ○□ ○□ □□ ○□ □□ ○□ □□ ○□ ○ | -14.99700                                       | 手动二级分类 预览           | /      | 字段名    | 3称    | 查询新    | 条件    |      | 默认值     |
| □ □ 11./                                    | 」法登理<br>j法整理(案卷)                                | 🖻 📕 归档机构            |        |        |       |        |       |      |         |
| 田 📕 科技档案                                    |                                                 | □ 归档年度              |        |        |       |        |       |      |         |
| 🗉 📕 基建档案                                    |                                                 | - 2017年             |        |        |       |        |       |      |         |
| 😐 📕 照片档案                                    |                                                 | 2018年               |        |        |       |        |       |      |         |

# 4、调整分类顺序

通过工具栏上的上移与下移按钮调整分类先后顺序。

| 大州档案 科技创造有序世界<br>Same And Technology To Crade The WebBCF Order | K6.1 标准版 数字档                           | 案信息管理 <sup>3</sup> | 平台     |        |      |              |      |         |
|----------------------------------------------------------------|----------------------------------------|--------------------|--------|--------|------|--------------|------|---------|
| 文件管理 归档管                                                       | 哩 档案管理                                 | 档案编研               | 档案保管   | 利用管理   | 档案统计 | 门类管理         | 机构   | 管理 系统管理 |
| 档案门类                                                           | 基本信息管理                                 | 门类字段管理             | 著录界面设置 | 浏览界面设置 | 浏览排序 | 设置 <b>手动</b> | 二级分类 | 智能二级分类  |
|                                                                | 创建                                     | 修改                 | 刪除     | 上移     | 下移   | 0            |      |         |
| □□□ 文书档案                                                       | 手动二级分类 预览                              |                    | ÷ 42.  | 名称     | 查询知  | <b>条件</b>    |      | 默认值     |
| □ □ 简化方法整理<br>□ □ ← ( なん方法整理 ( 家参                              | □□□□□□□□□□□□□□□□□□□□□□□□□□□□□□□□□□□□□□ | 1                  | 归档     | 年度     | =    |              |      | 2018    |
| □□□□□□□□□□□□□□□□□□□□□□□□□□□□□□□□□□□□□□                         | □ ■ 归档年度                               |                    |        |        |      |              |      |         |
| 田 基建档案                                                         |                                        |                    |        |        |      |              |      |         |
| 田 📕 照片档案                                                       | 2018年                                  |                    |        |        |      |              |      |         |
|                                                                |                                        |                    |        |        |      |              |      |         |

# 15.7. 智能二级分类

将任意字段设置为智能二级分类后,系统会智能判断该字段的不同值,自动生成该字段的 所有子节点,如将归档年度设置为智能二级分类,系统会自动将文书简化中所有不同的年度自 动形成二级智能分类子节点,比如以前没有录入 2018 年的档案,新录入一条归档年度 2018 年 档案,无需对智能二级分类设置,再次进入系统时会自动出现一个 2018 年智能分类子节点。

智能二级分类可以以其他字段作为子节点形成嵌套,最多可以形成5级嵌套,如果在归档 年度下面继续增加保管期限,系统会自动分析每个年度的保管期限,并在每个年度下面显示智 能节点,比如2018年只有永久的档案数据,新增一条2018长期的档案后,在2018年智能节 点下面会自动增加一个长期的节点。

智能分类描述比较抽象,下面示例说明。

## 1、界面介绍

在智能二级分类区域建立任意二级分类,然后将候选字段加入到分类组成项中即可。

| <mark>大川档案</mark> 科技創造:<br>Same And Tedrakay To Create The W | 有序世界<br>NationContain K6,1                | <sup>标准版</sup> 数字栏                      | ¥案信息管理=        | P 台    |                                                |                           |                                                                                                    |                                                                                                    |       |        |  |
|--------------------------------------------------------------|-------------------------------------------|-----------------------------------------|----------------|--------|------------------------------------------------|---------------------------|----------------------------------------------------------------------------------------------------|----------------------------------------------------------------------------------------------------|-------|--------|--|
| 文件管理 归                                                       | 3档管理                                      | 档案管理                                    | 档案编研           | 档案保管   | 利用管理                                           | 档案统计                      | 门类管理                                                                                                    | 机构管理                                                                                                    | 系统管   | 理 档案查询 |  |
| 档案门类                                                         |                                           | 基本信息管理                                  | 门类字段管理         | 著录界面设置 | 浏览界面设置                                         | 浏览排序设                     | 受置 手动                                                                                                    | 二级分类 智能                                                                                                    | 能二级分类 | 档号格式设置 |  |
|                                                              | 理<br>理(素巻)<br><del>1</del><br>共<br>と(俗改后) | 02建 絡改<br>智能二级分类 預迭<br>由- ■ 保管期限<br>留計= | ₩9# 上B<br>二级分类 | ¥<br>1 | 上珍 下移<br>智能二級分失 组成项 守政<br>保管期限<br><b>分类组</b> 所 | 3 排序方式<br>升序 ● 除序 ●<br>分子 | <ul> <li>時後期で</li> <li>1</li> <li>2</li> <li>3</li> <li>4</li> <li>5</li> <li>6</li> <li>7</li> <li>8</li> <li>9</li> <li>10</li> <li>11</li> <li>12</li> <li>13</li> <li>14</li> <li>15</li> <li>16</li> <li>17</li> <li>18</li> <li>19</li> <li>20</li> </ul> | 字段)           104           (问题)           倉号           査号           支索           支索           支令人           台号           支令人           台号           支令人           台号           文号           新印[14]           登           資出           台湾部原           行其代码 |       | 分类候选字段 |  |
| 12 元成                                                        |                                           |                                         |                |        |                                                |                           |                                                                                                    |                                                                                                    |       |        |  |

## 2、 创建分类

鼠标单击智能二级分类选项卡,选择任何项目,直接单击创建按钮可以创建一个二级分类。

| 【 九州档案 科技創造有序世界<br>Saurce Ped Tedradays To Greater The Wast Of Order K6.1                                                                                            | <sup>标准版</sup> 数字档 | <b>省案信息管理平</b> 台 | <b>a</b> |                          |            |                                                                               |         |        |
|----------------------------------------------------------------------------------------------------|--------------------|------------------|----------|--------------------------|------------|-------------------------------------------------------------------------------|---------|--------|
| 文件管理 归档管理                                                                                                    | 档案管理               | 档案编研             | 档案保管     | 利用管理 相                   | 当案统计       | 门类管理 机构管                                                                      | 管理 系统管理 | 档案查询   |
| 档案门类                                                                                                    | 基本信息管理             | 门类字段管理           | 著录界面设置   | 浏览界面设置                   | 浏览排序设计     | 置 手动二级分类                                                                      | 智能二级分类  | 档号格式设置 |
| <ul> <li>申 ■ 文件</li> <li>□ ■ 档案</li> <li>□ □ ■ 対系</li> </ul>                                                                                                    | 创建 修改<br>智能二级分类 预览 | 剛除 上移 T          | 下移       | 上移 下移<br>1能二级分类 组成项 (字段) | 调出<br>排序方式 | 调入 (字段)                                                                       |         |        |
| <ul> <li>○ 満化方法整理</li> <li>● 低終方法整理(案卷)</li> <li>● 和技档案</li> <li>● 基基档案</li> <li>● 照片档案</li> <li>● 照片档案</li> <li>● 三、一、一、一、一、一、一、一、一、一、一、一、一、一、一、一、一、一、一、一</li></ul> | 由- 🔤 保管期限          |                  | 1        | 保管期限                     | 升序 🖲 降序 🔵  | 1     机构(问题)       2     归档曰期       3     盒号       4     存放位置       5     全宗号 |         |        |

输入智能二级分类名称,保存即可。

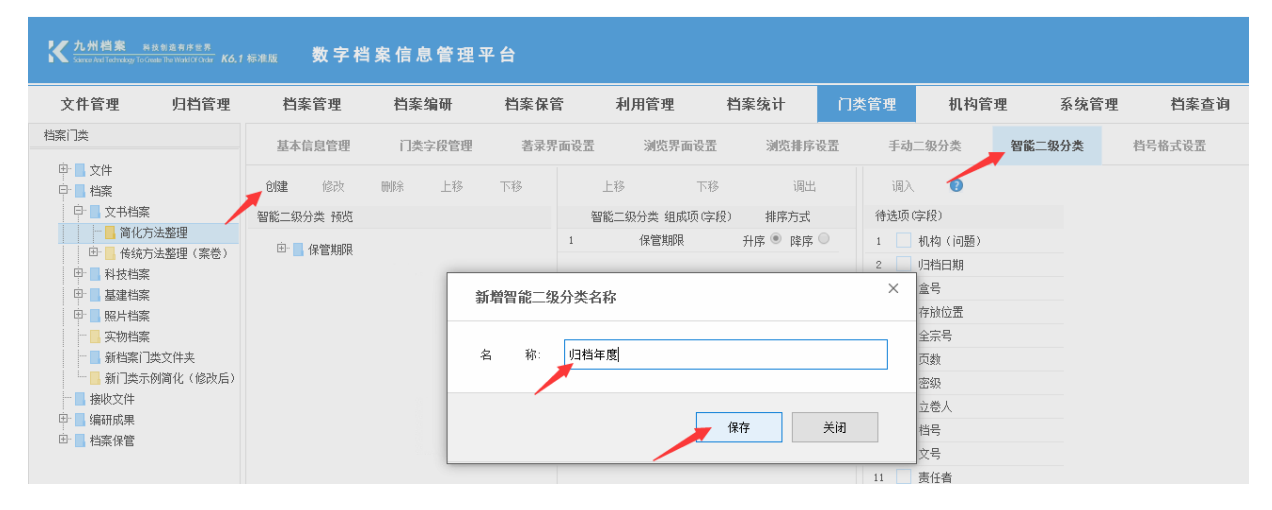

创建完成。

| 大州档案 科技制造有序世界<br>Same And Technology To Greate The Wash Of Children K6, 1 | <sup>标准版</sup> 数字档 | ≦案信息管理 <sup>3</sup> | ₽台    |                |           |            |        |        |
|---------------------------------------------------------------------------|--------------------|---------------------|-------|----------------|-----------|------------|--------|--------|
| 文件管理 归档管理                                                                 | 档案管理               | 档案编研                | 档案保管  | 利用管理 档         | 自案统计 了    | ]类管理 机构管   | 理 系统管  | 哩 档案查询 |
| 档案门类                                                                      | 基本信息管理             | 门类字段管理              | 著录界面设 | 设置 浏览界面设置      | 浏览排序设置    | 手动二级分类     | 智能二级分类 | 档号格式设置 |
| 甲· 📕 文件<br>曰· 📕 档案                                                        | 创建修改               | 刪除 上移               | 下移    | 上移 下移          | 调出        | 调入 🕜       |        |        |
| □ □ 文书档案                                                                  | 智能二级分类 预览          |                     |       | 智能二级分类 组成项(字段) | 排序方式      | 待选项(字段)    |        |        |
| 前化方法整理 中 长纮方法整理                                                           | 由 📕 保管期限           |                     | 1     | 保管期限           | 升序 🖲 降序 🔵 | 1 🗌 机构(问题) |        |        |
|                                                                           | 归档年度               |                     |       |                |           | 2          |        |        |
| 田 基建档案                                                                    |                    |                     |       |                |           | 3 🗌 盒묵     |        |        |
| 田 📕 照片档案                                                                  |                    |                     |       |                |           | 4 存放位置     |        |        |
|                                                                           |                    |                     |       |                |           | 5 🗌 全宗号    |        |        |

单击新创建的二级分类(归档年度),为二级分类增加字段组成项。 如在候选字段区选择归档年度,单击调入按钮。

| K 九州档案 🛛 🛪                                                                                                    | 技制造有序世界<br>eate The World Of Ordan <b>K6,1</b> | 标准版 | 数字档                         | 省案信) | 息管理「 | 平台   |     |               |               |      |      |                                                                                                    |        |     |        |
|----------------------------------------------------------------------------------------------------|------------------------------------------------|-----|-----------------------------|------|------|------|-----|---------------|---------------|------|------|----------------------------------------------------------------------------------------------------|--------|-----|--------|
| 文件管理                                                                                                    | 归档管理                                           | 档题  | 案管理                         | 档案   | 编研   | 档案保管 | 管   | 利用管理          | 目前            | 案统计  | 门类管理 | 机构管                                                                                                    | 理 系统   | 乾管理 | 档案查询   |
| 档案门类                                                                                                    |                                                | 基本  | 信息管理                        | 门类   | 学般管理 | 著录界  | 國设置 | 浏览            | 界面设置          | 浏览排序 | 设置 手 | 动二级分类                                                                                                    | 智能二级分类 |     | 档号格式设置 |
| 中     文件       日     档案       日     ●       日     ●       日     ●       日     ●       日     ●       日     ●       日     ●       日     ●       日     ●       日     ●       日     ●       日     ●       日     ●       日     ●       日     ●       ●     ●       日     ●       ●     ●       ●     ●       ●     ●       ●     ●       ●     ●       ●     ●       ●     ●       ●     ●       ●     ●       ●     ●       ●     ●       ●     ●       ●     ●       ●     ●       ●     ●       ●     ●       ●     ●       ●     ●       ●     ●       ●     ●       ●     ●       ●     ●       ●     ●       ●     ●       ●     ●       ●     ●       ● | 法整理<br>法整理(案巻)<br>类文件夹<br>例简化(修改后)             |     | 修改<br>分类 预览<br>保管期限<br>归档年度 | 册『乐  | 上移   | 下移   | 20  | 上移<br>能二级分类 ś | ¥₹<br>周厳项(学授) | 调出   | ·    | ()       ()         ()       ()         ()       ()         ()       ()         ()       ()         ()       ()         ()       ()         ()       ()         ()       ()         ()       ()         ()       ()         ()       ()         ()       ()         ()       ()         ()       ()         ()       ()         ()       ()         ()       ()         ()       ()         ()       ()         ()       ()         ()       ()         ()       ()         ()       ()         ()       ()         ()       ()         ()       ()         ()       ()         ()       ()         ()       ()         ()       ()         ()       ()         ()       ()         ()       ()         ()       ()         ()       ()      ()         () |        |     |        |

归档年度出现在组成字段区域,调入成功。

| <mark>大力州档案</mark> 科技创发<br>Science And Technology To Greate The | 直有序世界<br>WoldOfOrder <b>K6.1</b> | 标准版   | 数字档  | 备案信息 | 息管理。 | 平台   |     |          |                  |           |      |        |        |    |
|-----------------------------------------------------------------|----------------------------------|-------|------|------|------|------|-----|----------|------------------|-----------|------|--------|--------|----|
| 文件管理                                                            | 归档管理                             | 档案    | 管理   | 档案   | 编研   | 档案保管 | È ا | 利用管理     | 档案               | 统计        | 门类管理 | 机构管    | 理 系统   | 管理 |
| 档案门类                                                            |                                  | 基本信   | 息管理  | 门类   | 字段管理 | 著录界  | 國设置 | 浏览界面词    | <b>汽</b> 里<br>反应 | 浏览排序设     | 置 手动 | 二级分类   | 智能二级分类 |    |
| 中 📕 文件<br>中 📕 档案                                                |                                  | 创建    | 修改   | 刪除   | 上移   | 下移   | 上利  | \$       | 下移               | 调出        | 调入   | 0      |        |    |
| □ □ 文书档案                                                        |                                  | 智能二级分 | 选 预览 |      |      |      | 智能  | 二级分类 组成项 | j(字段)            | 排序方式      | 待选项( | 字段)    |        |    |
|                                                                 | 理                                | ÷ 📃   | 保管期限 |      |      |      | 1   | 归档年度     | Ŧ                | +序 ● 降序 ● | 1    | 机构(问题) |        |    |
| □ □ 丙卯 □ 五盤                                                     | 2理(桒仓)                           | ÷-    | 旧档年度 |      |      |      |     |          |                  |           | 2    | 归档日期   |        |    |
| □ ■ 基建档案                                                        |                                  |       |      |      |      |      |     |          |                  |           | 3    | 盒号     |        |    |
| 🖽 📕 照片档案                                                        |                                  |       |      |      |      |      |     |          |                  |           | 4    | 存放位置   |        |    |
| 🔤 🔜 实物档案                                                        |                                  |       |      |      |      |      |     |          |                  |           | 5    | 全宗号    |        |    |

展开智能二级分类(归档年度)查看分类效果。

可以看到系统自动分析简化方法整理的所有档案数据,将不同的归档年度智能列出,(请 注意:智能二级分类是以档案数据为基础,如没有档案数据是没有效果的)。

| K 九州档案 84<br>Sierce And Technology To G | #技制造有序世界<br>Troate The World Of Order <b>K6</b> , 1 | 1 标准版 | 数字档                                   | 客信。 | 息管理  | 平台   |     |          |          |       |        |        |
|-----------------------------------------|-----------------------------------------------------|-------|---------------------------------------|-----|------|------|-----|----------|----------|-------|--------|--------|
| 文件管理                                    | 归档管理                                                | 档     | 案管理                                   | 档案  | 编研   | 档案保管 | 當 未 | 间用管理     | 档案统计     | 门类管理  | 机构管    | 理 系统   |
| 档案门类                                    |                                                     | 基本    | 信息管理                                  | 门类  | 字段管理 | 著录界  | 面设置 | 浏览界面设计   | 置 浏览排序   | 设置 手动 | 二级分类   | 智能二级分类 |
| 田· 🔤 文件<br>日· 🔜 档案                      |                                                     | 创建    | 修改                                    | 刪除  | 上移   | 下移   | 上移  | · ٦      | 移调出      | 调入    | 0      |        |
| 白 📕 文书档案                                | Į.                                                  | 智能二级  | 弱分类 预览                                |     |      |      | 智能二 | 级分类 组成项码 | 2段) 排序方式 | 待选项   | (字段)   |        |
| 1 1 1 1 1 1 1 1 1 1 1 1 1 1 1 1 1 1 1   | 与法整理                                                | É.    | /2/等世吧                                |     |      |      | 1   | 归档年度     | 升序 🖲 降序  | • i   | 机构(问题) |        |
| 田一時統方                                   | 5法整理(案卷)<br>,                                       | ė.    | は自然限                                  |     |      |      |     |          |          | 2     | 归档日期   |        |
|                                         | t<br>(                                              | -     | ····································· |     |      |      |     |          |          | 3     | 盒号     |        |
| 田 国 照片档案                                |                                                     |       |                                       |     |      |      |     |          |          | 4     | 存放位置   |        |
| - 二                                     |                                                     |       | 1981                                  |     |      |      |     |          |          | 5     | 全宗号    |        |
| - 📕 新档案门                                | ]类文件夹                                               |       |                                       |     |      |      |     |          |          | 6     | 页数     |        |
| - 🔜 新门类示                                | 湖简化(修改后)                                            |       | 1983                                  |     |      |      |     |          |          | 7     | 密級     |        |
| 接收文件                                    |                                                     |       |                                       |     |      |      |     |          |          | 8     | 立卷人    |        |
|                                         |                                                     |       |                                       |     |      |      |     |          |          | 9     | 档号     |        |
| 🗆 🦲 饲来休旨                                |                                                     |       | 2000                                  |     |      |      |     |          |          | 10    | 文号     |        |
|                                         |                                                     |       | 2001                                  |     |      |      |     |          |          | 11    | 责任者    |        |
|                                         |                                                     |       | 2004                                  |     |      |      |     |          |          | 12    | 部门名称   |        |
|                                         |                                                     |       | 2009                                  |     |      |      |     |          |          | 13    | 件号     |        |
|                                         |                                                     |       |                                       |     |      |      |     |          |          | 14    | 文件形成时间 |        |
|                                         |                                                     |       | 2013                                  |     |      |      |     |          |          | 15    | 题名     |        |
|                                         |                                                     |       | 2014                                  |     |      |      |     |          |          | 16    | 备注     |        |
|                                         |                                                     |       | 2016                                  |     |      |      |     |          |          | 17    | 归档年度   |        |
|                                         |                                                     |       | 2017                                  |     |      |      |     |          |          | 18    | 检查人    |        |
|                                         |                                                     | i.    |                                       |     |      |      |     |          |          | 19    | 保管期限   |        |
|                                         |                                                     |       |                                       |     |      |      |     |          |          |       |        |        |

到档案管理中,查看智能分类的设置效果。(切换到智能门类浏览效果更好)。 单击归档年度中的任意年度,如1981,右侧显示所有归档年度是1981年的档案。

| <mark>大川档案</mark> 科技创造有序宣発<br>Searce And Technology To Grade The West Of Choice K <b>6</b> , | 1标准版 数字体  | 当案信息管理    | 平台     |         |         |      |              |           |         |
|----------------------------------------------------------------------------------------------|-----------|-----------|--------|---------|---------|------|--------------|-----------|---------|
| 文件管理 归档管理                                                                                    | 档案管理      | 档案编研      | 档案保管   | 利用管理    | 档案统计    | 门类管理 | 机构管理         | 系统管理      | 档案查询    |
| 请输入检索内容 全文 模糊                                                                                | 查询 👻 创建   | 修改 👻 删除   | ≹ ▼ 报表 | 原文 🔻 首页 | 前页 后    | 颔 末页 | 刷新 入庫        | 加入编研 更多   | 多 👻 回收站 |
| > 档案门类                                                                                       | 原文        | 档号 ⇔      | 部门名称 🗅 | 归档年度 ⇔  | 件号 ⇒ 文4 | 号 🗢  |              | 題名 ⇒      |         |
| ◇ 二级分类                                                                                       |           |           |        | _       |         |      |              |           |         |
| > □ 归档机构                                                                                     | 1 0       | 1981-Y    | 人力资源   | 1981    |         | 接建制  | 斗研主楼立项申请、批复、 | 勘察报告等依据性文 | 4       |
| > 📙 归档年度                                                                                     |           |           |        |         |         |      |              |           |         |
| > 📙 保管期限                                                                                     |           |           |        |         |         |      |              |           |         |
| 🖌 📙 归档年度                                                                                     |           |           |        |         |         |      |              |           |         |
| □ 空值                                                                                         |           |           |        |         |         |      |              |           |         |
| 1958                                                                                         |           |           |        |         |         |      |              |           |         |
| 1981                                                                                         |           |           |        |         |         |      |              |           |         |
| 1982                                                                                         |           |           |        |         |         |      |              |           |         |
| 1983                                                                                         |           |           |        |         |         |      |              |           |         |
| 1984                                                                                         |           |           |        |         |         |      |              |           |         |
| 1986                                                                                         |           |           |        |         |         |      |              |           |         |
| 1999                                                                                         |           |           |        |         |         |      |              |           |         |
| 2000                                                                                         |           |           |        |         |         |      |              |           |         |
| 2001                                                                                         |           |           |        |         |         |      |              |           |         |
| 2004                                                                                         |           |           |        |         |         |      |              |           |         |
| 2009                                                                                         |           |           |        |         |         |      |              |           |         |
| 当前门类:简化方法整理                                                                                  | 50 ▼ 14 4 | 第 1 共1页 ▶ | N Q    |         |         |      |              |           |         |

下面,我们在归档年度下面,嵌套一个部门名称。 仍然选择归档年度,将部门名称调入。

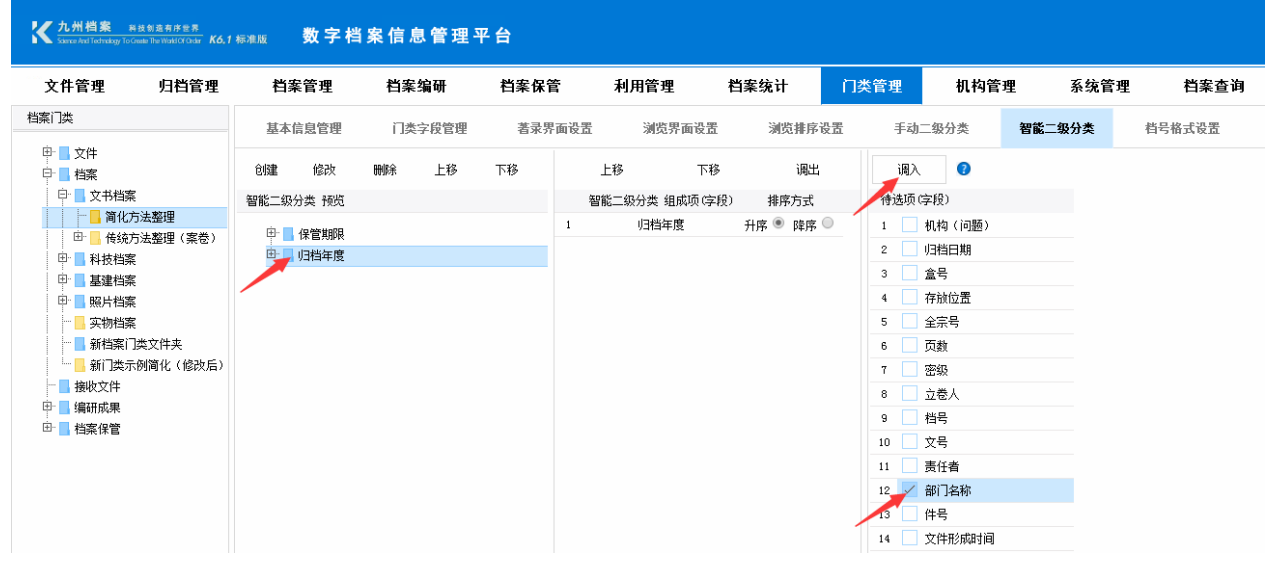

每个年度下面都会嵌套该年度下面所有的部门,展开查看仿真效果。

| 大州档案 Rittel and Technology To Greate The WorkfOf | 世界<br>(Order <b>K6,1</b> | <sub>标准版</sub> 数 5    | 字档案信息                  | 管理平  | P 台  |      |            |                          |      |            |        |
|--------------------------------------------------|--------------------------|-----------------------|------------------------|------|------|------|------------|--------------------------|------|------------|--------|
| 文件管理 归栏                                          | 管理                       | 档案管理                  | 1 档案                   | 扁研   | 档案保管 | 利用   | 目管理        | 档案统计                     | 门类管理 | 机构管        | 哩 系统管理 |
| 档案门类                                             |                          | 基本信息管                 | 理 门类:                  | 家段管理 | 著录界面 | 设置   | 浏览界面设置     | 浏览排序设                    | 置 手动 | 二级分类       | 智能二级分类 |
| 申· ■ 文件<br>中· ■ 档案                               |                          | <b>创建</b> 修改          | 女 刪除                   | 上移   | 下移   | 上移   | 下移         | 调出                       | 调入   | 0          |        |
| 🖻 📕 文书档案                                         |                          | 智能二级分类 刊              | 熋                      |      |      | 智能二级 | 分类 组成项 (字段 | <ol> <li>排序方式</li> </ol> | 待选项( | 字段)        |        |
| 1 1 1 1 1 1 1 1 1 1 1 1 1 1 1 1 1 1 1            | ( <b>**</b> *)           | 中 🗌 存管制               | ere.                   |      |      | 1    | 归档年度       | 升序 🖲 降序 🤇                | 1    | 机构(问题)     |        |
| □□□ □ 10 10 10 10 10 10 10 10 10 10 10 10 10     | (柔奁)                     |                       | E度                     |      |      | 2    | 部门名称       | 升序 🖲 降序 🗌                | 2    | 归档日期       |        |
| 田 基建档案                                           |                          | 🔶 📄 🖄                 | 直                      |      |      |      |            |                          | 3    | 盒号         |        |
| 由 📕 照片档案                                         |                          | ±- 📕 195              | 58                     |      |      |      |            |                          | 4    | 存放位置       |        |
| 实物档案                                             |                          | ⊞- <mark>198</mark>   | 31                     |      |      |      |            |                          | 5    | 全宗号        |        |
| 新档案门类文件夹                                         | /875 m                   | 世· 📑 198              | 12                     |      |      |      |            |                          | 6    | 页数         |        |
| ·····································            | 11602月)                  | ÷ 198                 | 34                     |      |      |      |            |                          | 7    | 密级         |        |
|                                                  |                          | ±- 📕 198              | 36                     |      |      |      |            |                          | 8    | 立卷人        |        |
| □ □ 档案保管                                         |                          | 🕀 <mark> </mark> 199  | 99                     |      |      |      |            |                          | 9    | 档号         |        |
|                                                  |                          | 🕀 📕 200               | 00                     |      |      |      |            |                          | 10   | 文号         |        |
|                                                  |                          | E 200                 | )1                     |      |      |      |            |                          | 11   | 责任者        |        |
|                                                  |                          | ⊞- <mark>-</mark> 200 | 14                     |      |      |      |            |                          | 12   | 部门名称       |        |
|                                                  |                          | ±- 200                | .2                     |      |      |      |            |                          | 13   | 作号         |        |
|                                                  |                          | 🕀 📕 201               | 3                      |      |      |      |            |                          | 14   | 文件形成时间     |        |
|                                                  |                          | 🕀 📕 201               | 4                      |      |      |      |            |                          | 15   | 認治         |        |
|                                                  |                          | 201                   | .5                     |      |      |      |            |                          | 16   | <b>金</b> 注 |        |
|                                                  |                          |                       | 总经办(已撤销)               |      |      |      |            |                          | 17   | いたり        |        |
|                                                  |                          |                       | 档案室<br>时名 30           |      |      |      |            |                          | 18   | 位宣入        |        |
|                                                  |                          | ⊡- <mark>.</mark> 201 | אם ל <i>ד</i> נאי<br>6 |      |      |      |            |                          | 19   | 1休居期限      |        |
|                                                  |                          | ±- 201                | .7                     |      |      |      |            |                          | 20   | 口尖飞响       |        |
|                                                  |                          | 🕀 📕 201               | 8                      |      |      |      |            |                          |      |            |        |
|                                                  |                          |                       |                        |      |      |      |            |                          |      |            |        |

回到档案管理中,查看智能嵌套后的二级分类。

| <mark>た州档案</mark> 科技创造<br>Same And Technology To Greate The V | L有序世界<br>WoldOfOrdar K6,1 | 标准版 | 数 字  | 档案信       | 息管  | <b>理 平 台</b> |       |    |      |    |      |            |             |          |    |      |    |    |     |
|---------------------------------------------------------------|---------------------------|-----|------|-----------|-----|--------------|-------|----|------|----|------|------------|-------------|----------|----|------|----|----|-----|
| 文件管理 り                                                        | 归档管理                      | 栏   | 編管理  | 档         | 案编研 | 栏            | 編保管   | :  | 利用管  | 哩  | 档案约  | 统计         | 门类管理        | 机构       | 管理 | 系统管理 | Ł  | 档案 | 查询  |
| 请输入检索内容                                                       | 全文模糊                      | 查询  | - ĉß | 書 修改      |     | 明修 ー         | 报表    | 原文 | *    | 首页 | 前页   | 后页         | 末页          | 刷新       | 入库 | 加入编研 | 更多 | -  | 回收站 |
| > 档案门类                                                        |                           |     | 原文   | 档号⇔       |     | 割            | 门名称 ⇔ |    | 归档年度 | ¢  | 件号 ≑ | 文号 ≑       |             | 4        |    | 题    | 名令 |    |     |
| ∨ 二级分类                                                        |                           | 1   | 1    | 2018-BGS- | )06 |              | 档案室   |    | 2018 |    | 006  | 发字[2018]00 | 限刑<br>1号 模拟 | メ<br>数据6 |    |      |    |    |     |
| > 📙 归档机构                                                      |                           | 2   | 6    | 2018-BGS- | )05 |              | 档案室   |    | 2018 |    | 005  | 发字[2018]00 | 1号 模拟       | 數据5      |    |      |    |    |     |
| 🔪 📙 归档年度                                                      |                           | 3   | 18   | 2018-BGS- | 004 |              | 档案室   |    | 2018 |    | 004  | 发字[2018]00 | 1号 模拟       | 数据4      |    |      |    |    |     |
| 🔪 📙 保管期限                                                      |                           | 4   | 24   | 2018-BGS- | 003 |              | 档案室   |    | 2018 |    | 003  | 发字[2018]00 | 1号 模拟       | 数据3      |    |      |    |    |     |
| ✔ 📙 归档年度                                                      |                           | 5   | 4    | 2018-BGS- | 002 |              | 档案室   |    | 2018 |    | 002  | 发字[2018]00 | 1号 模拟       | 数据2      |    |      |    |    |     |
| > 📙 空值                                                        |                           | 6   | 0    | 2018-BGS- | 001 |              | 档案室   |    | 2018 |    | 001  | 发字[2018]00 | 1号 模拟       | 数据1      |    |      |    |    |     |
| ✓ 1958                                                        |                           |     |      |           |     |              |       |    |      |    |      |            |             |          |    |      |    |    |     |
| - 人力                                                          | ]资源                       |     |      |           |     |              |       |    |      |    |      |            |             |          |    |      |    |    |     |
| > 🔜 1981                                                      |                           |     |      |           |     |              |       |    |      |    |      |            |             |          |    |      |    |    |     |
| > 🚺 1982                                                      |                           |     |      |           |     |              |       |    |      |    |      |            |             |          |    |      |    |    |     |
| > 1983                                                        |                           |     |      |           |     |              |       |    |      |    |      |            |             |          |    |      |    |    |     |
| > 1984                                                        |                           |     |      |           |     |              |       |    |      |    |      |            |             |          |    |      |    |    |     |
| > 1986                                                        |                           |     |      |           |     |              |       |    |      |    |      |            |             |          |    |      |    |    |     |
| > 🔜 1999                                                      |                           |     |      |           |     |              |       |    |      |    |      |            |             |          |    |      |    |    |     |
| > 📙 2000                                                      |                           |     |      |           |     |              |       |    |      |    |      |            |             |          |    |      |    |    |     |
| > 📃 2001                                                      |                           |     |      |           |     |              |       |    |      |    |      |            |             |          |    |      |    |    |     |
| > 📃 2004                                                      |                           |     |      |           |     |              |       |    |      |    |      |            |             |          |    |      |    |    |     |

# 3、修改分类

选中分类单击修改按钮,修改后保存即可。

| <mark>た州档案 料放制造有序世界</mark><br>Same And Technology To Greate The World Of Order K                                                                                                    | ·6.1 标准版 数字档                                                    | ¥案信息管理-                                                | 平台                                 |                                       |                                                                          |                                                  |                                                  |        |        |
|----------------------------------------------------------------------------------------------------|-----------------------------------------------------------------|--------------------------------------------------------|------------------------------------|---------------------------------------|--------------------------------------------------------------------------|--------------------------------------------------|--------------------------------------------------|--------|--------|
| 文件管理 归档管理                                                                                                    | 档案管理                                                            | 档案编研                                                   | 档案保管                               | 利用管理                                  | 档案统计                                                                     | 门类管理                                             | 机构管                                              | 理 系统管理 | 档案查询   |
| 档案门类                                                                                                    | 基本信息管理                                                          | 门类字段管理                                                 | 著录界面设                              | 设置 浏览界面设置                             | 計 浏览排序i                                                                  | 设置 手动                                            | 二级分类                                             | 智能二级分类 | 档号格式设置 |
| 中         文件           档案         中           日         文书档案           日         尚(方法整理)           日         ●           日         ●           日         ●           日         ●           日         ●           日         ●           日         ●           日         ●           日         ●           日         ●           日         ●           日         ●           日         ●           ●         ●           ●         ●           ●         ●           ●         ●           ●         ●           ●         ●           ●         ●           ●         ●           ●         ●           ●         ●           ●         ●           ●         ●           ●         ●           ●         ●           ●         ●           ●         ●           ●         ●           ●         ● | <ul> <li>         • 敏捷 修改         <ul> <li></li></ul></li></ul> | <ul> <li>●除 上移</li> <li>●修改智能:</li> <li>名 称</li> </ul> | 下移<br>1<br>2<br>二级分类名称<br>::: 归档年度 | 上移 下村<br>智能二级分类 组成项 停<br>归档年度<br>部门名称 | <ul> <li>多 调出</li> <li>粮序方式</li> <li>升序 ● 降序</li> <li>升序 ● 降序</li> </ul> | · 调入<br>待选项<br>1 2 2<br>× 3 4<br>5 5<br>7 7<br>8 | <ul> <li>              →             2</li></ul> |        |        |
| 中 ■ 彌餅族果<br>田 ■ 档案保管                                                                                                    |                                                                 |                                                        |                                    | 保存                                    | 关闭                                                                       | 9 10 11 12 12 12 12 12 12 12 12 12 12 12 12      | 档号<br>文号<br>责任者<br>部门2称                          |        |        |

# 4、 删除分类

选中一个分类,单击删除按钮即可将该分类删除,包括已经创建的子节点全部删除,删除 分类设置对档案管理中档案数据没有任何影响。

| K 九州档案 料技创造有序世界<br>Serve And Technology To Greate The World Of Order K6                                                                                                    | ,标准版 数字档                                                                                                    | 省案信息管理 <sup>3</sup>                  | 平台                                       |                                                |                                  |                                       |                                                                                                    |        |        |
|----------------------------------------------------------------------------------------------------|----------------------------------------------------------------------------------------------------|--------------------------------------|------------------------------------------|------------------------------------------------|----------------------------------|---------------------------------------|----------------------------------------------------------------------------------------------------|--------|--------|
| 文件管理 归档管理                                                                                                    | 档案管理                                                                                                    | 档案编研                                 | 档案保管                                     | 利用管理                                           | 档案统计                             | 门类管理                                  | 机构管理                                                                                                    | 系统管理   | 里 档案查询 |
| 档案门类                                                                                                    | 基本信息管理                                                                                                    | 门类字段管理                               | 著录界面设置                                   | 置 浏览界面设置                                       | 浏览排序                             | 设置 手动                                 | 二级分类                                                                                                    | 智能二级分类 | 档号格式设置 |
| 文件       日       日       日       日       日       日       日       日       日       日       日       日       日       日       日       日       日       日       日       日       第日案       日       第日案       日       第日案       日       第日案       日       第日案       日       第日案       日       日       日       日       日       日       日       日       日       日       日       日       日       日       日       日       日       日       日       日       日       日       日       日       日       日       日       日       日       日       日       日       日       日       日       日 <td><ul> <li>● 修改</li> <li>● 留覧二級分支: 本板5</li> <li>● ● 保管期限</li> <li>● ● 保管期限</li> <li>● ● 「保管期限</li> <li>● ● 「保管期限</li> <li>● ● 「保管期限</li> </ul></td> <td>彩山 和初時<br/><b>分開展人前</b><br/>前人開始<br/>前人</td> <td>下移 1 2 1 1 2 1 1 2 1 1 2 1 1 2 1 1 1 1 1</td> <td>上移 下移<br/>智能二级分类 组成项 (中)<br/>1月指年度<br/>部门名称<br/>确定</td> <td>调出<br/>排序方式<br/>升序 ● 降序<br/>升序 ● 降序</td> <td>○ ○ ○ ○ ○ ○ ○ ○ ○ ○ ○ ○ ○ ○ ○ ○ ○ ○ ○</td> <td>予録)           机构(问题)           归指日期           查号           倉号           資助位置           資助位置           支売号           五数           立巻人           社号           文号           書価           支号           書価           支号           当価           当価           当価           当価           シー           シー           シー           シー           シー           日</td> <td></td> <td></td> | <ul> <li>● 修改</li> <li>● 留覧二級分支: 本板5</li> <li>● ● 保管期限</li> <li>● ● 保管期限</li> <li>● ● 「保管期限</li> <li>● ● 「保管期限</li> <li>● ● 「保管期限</li> </ul> | 彩山 和初時<br><b>分開展人前</b><br>前人開始<br>前人 | 下移 1 2 1 1 2 1 1 2 1 1 2 1 1 2 1 1 1 1 1 | 上移 下移<br>智能二级分类 组成项 (中)<br>1月指年度<br>部门名称<br>确定 | 调出<br>排序方式<br>升序 ● 降序<br>升序 ● 降序 | ○ ○ ○ ○ ○ ○ ○ ○ ○ ○ ○ ○ ○ ○ ○ ○ ○ ○ ○ | 予録)           机构(问题)           归指日期           查号           倉号           資助位置           資助位置           支売号           五数           立巻人           社号           文号           書価           支号           書価           支号           当価           当価           当価           当価           シー           シー           シー           シー           シー           日 |        |        |

# 5、调整分组字段

通过上移下移调整分组字段先后嵌套顺序,调整后即时生效。

| <mark>大州档案</mark> 私技制造有序並序<br>Same Aut Technology To Create The Workfold Coulder K.6.1 | <sup>标准版</sup> 数字格 | 当案信息管理 <sup>3</sup> | ₽台     |              |           |           |        |        |
|----------------------------------------------------------------------------------------|--------------------|---------------------|--------|--------------|-----------|-----------|--------|--------|
| 文件管理 归档管理                                                                              | 档案管理               | 档案编研                | 档案保管   | 利用管理         | 档案统计      | 门类管理 机构管  | 管理 系统管 | 理 档案查询 |
| 档案门类                                                                                   | 基本信息管理             | 门类字段管理              | 著录界面设置 | 浏览界面设置       | 浏览排序设置    | 置 手动二级分类  | 智能二级分类 | 档号格式设置 |
| 中" ■ 文件<br>                                                                            | 创建 修改              | 刪除 上移               | 下移     | 上移 下移        | 调出        | 调入 🛛 🕐    |        |        |
| □ □ 文书档案                                                                               | 智能二级分类 预览          |                     | 翟      | 能二级分类 组成项(字科 | B) 排序方式   | 待选项(字段)   |        |        |
| □ □ □ ○ ○ ○ ○ ○ ○ ○ ○ ○ ○ ○ ○ ○ ○ ○ ○ ○                                                | 🕀 📕 保管期限           |                     | 1      | 归档年度         | 升序 ● 降序 ● | 1 机构(问题)  |        |        |
| 🖻 📕 科技档案                                                                               | 🖻 🔜 归档年度           |                     | 2      | 制石松          | 卅序 ● 降序 ● | 2 归档日期    |        |        |
| 田 📕 基建档案                                                                               |                    |                     |        |              |           | 3 盒号      |        |        |
| 田 📕 照片档案                                                                               |                    |                     |        |              |           | 4 存放位置    |        |        |
|                                                                                        |                    |                     |        |              |           | 5 全宗号     |        |        |
| 新档案门类文件夹                                                                               |                    |                     |        |              |           | 6 🗌 页数    |        |        |
| : 🛄 或门来于创造小 / 终近亡 /                                                                    |                    |                     |        |              |           | · · · · · |        |        |

### 请注意

不要把题名文号设置为智能二级分类,可能会因为生成的子节点太多,导致系统不足,浏 览器没有任何响应,处理方法关闭浏览器重新进入系统,移除组成项即可。

# 15.8. 智能二级分类

系统默认已经将档号设置为自动生成,生成规则在这里设置,每个门类都有自己的档案生成规则,设置后全局生效,如文件归档、档号自动生成。

| <mark>た州档案</mark> 科技創造有序世界<br>Same Aud Technology To Grante The World Of Grante <b>K6</b> , 1 | 1标准版 数字档                                                                                                    | 案信息管理                                                                                                    | 平台     |                                                              |             |                      |                                                                                                    |                     |              |  |
|-----------------------------------------------------------------------------------------------|----------------------------------------------------------------------------------------------------|----------------------------------------------------------------------------------------------------|--------|--------------------------------------------------------------|-------------|----------------------|----------------------------------------------------------------------------------------------------|---------------------|--------------|--|
| 文件管理 归档管理                                                                                     | 档案管理                                                                                                    | 档案编研                                                                                                    | 档案保管   | 利用管理                                                         | 档案统计        | 门类管理                 | 机构管理                                                                                                    | 系统管理                | 档案查询         |  |
| 档案门类                                                                                          | 基本信息管理                                                                                                    | 门类字段管理                                                                                                    | 著录界面设置 | 浏览界面设置                                                       | 浏览排序        | 设置 手动:               | 二级分类                                                                                                    | 智能二级分类              | 档号格式设置       |  |
| 文件 管理                                                                                         | 拈案管理       基本信息管理       添加目却       左边为绵磲项 石边7       1     归指曰朋       2     金号       3     存前位置       4     页载       5     密級       6     立意人       7     皆号       9     责任者       10     部门名称       11     文件形成时间       12     醫名       13     雷注       14     检查入       15     门类代码 | 自集第編<br>「 集字段管理<br>気<br>外 指号組成 の<br>4<br>5<br>4<br>5<br>4<br>5<br>4<br>5<br>4<br>5<br>4<br>5<br>4<br>5<br>5 |        | 利用管理<br>減低界面设置<br>定移<br>空段名称<br>全示号<br>引油体度<br>信約(限)<br>(件号) | <b>芭案统计</b> | 口类管理<br>设置 手动:<br>保存 | <ul> <li>机构管理</li> <li>二级分类</li> <li>注接符</li> <li>-</li> <li>-</li> <li>-</li> <li>-</li> <li>-</li> </ul> | 新先管理         智能二级分类 | <u>肖朱金</u> 政 |  |
|                                                                                               |                                                                                                    |                                                                                                    |        |                                                              |             |                      |                                                                                                    |                     |              |  |
| ▶ 完成                                                                                          |                                                                                                    |                                                                                                    |        |                                                              |             |                      |                                                                                                    |                     |              |  |

## 1、设置档号组成

左侧为隐藏字段,右侧为参与档号组成字段。

系统初始化已经完成设置,用户可以根据自身需要调整,通过添加组成项与隐藏组成项调 整档号组成字段。

| <mark>た州档案 84</mark><br>Starce And Technology To Gre | 支创运有序世界_<br>abo The Woold Of Order <b>K6,1</b> | <sub>标准版</sub> 数字档算 | ミ信息管理  | 平台     |        |      |        |        |       |        |
|------------------------------------------------------|------------------------------------------------|---------------------|--------|--------|--------|------|--------|--------|-------|--------|
| 文件管理                                                 | 归档管理                                           | 档案管理                | 档案编研   | 档案保管   | 利用管理   | 档案统计 | 门类管理   | 机构管理   | 系统管理  | 档案查询   |
| 档案门类                                                 |                                                | 基本信息管理              | 门类字段管理 | 著录界面设置 | 浏览界面设置 | 浏览排序 | 设置 手动: | 二级分类 智 | 能二级分类 | 档号格式设置 |
| □ ■ 文件                                               |                                                | 添加组成项               |        | 隐藏组成项  | 上移     | 下移   | 保存     | 0      |       |        |
| □ □ 文书档案                                             |                                                | 左边 隐藏项 右边为          | 当号组成项  |        | 字段名称   |      |        | 连接符    |       |        |
| 简化方                                                  | 法整理                                            | 1 归档日期              |        | 1      | 全宗号    |      |        | -      |       |        |
| □□□ 6统方                                              | 法整理(案卷)                                        | 2                   | 1      | 2      | 归档年度   |      |        | -      |       |        |
|                                                      |                                                | 3 _ 存放位置            | 3      | 3      | 保管期限   |      |        | -      |       |        |
| □□□□□□□□□□□□□□□□□□□□□□□□□□□□□□□□□□□□□□               |                                                | 4 🗌 页数              | 4      | 4 🔽    | 机构(问题) |      |        | -      |       |        |
| - 🧧 实物档案                                             |                                                | 5 🔄 密級              |        | 5      | 件号     |      |        |        |       |        |
| - 📕 新档案门                                             | 达件夹                                            | 6 🗌 立卷人             |        |        |        |      |        |        |       |        |
| - 新门类示(                                              | 別简化(修改后)                                       | 7 🗌 档号              |        |        |        |      |        |        |       |        |
| 接收文件                                                 |                                                | 8 🗌 文号              |        |        |        |      |        |        |       |        |
| □ □ 漏研成果                                             |                                                | 9 责任者               |        |        |        |      |        |        |       |        |
| 🗆 🔲 더유休昌                                             |                                                | 10 🗌 部门名称           |        |        |        |      |        |        |       |        |
|                                                      |                                                | 11 🗌 文件形成时间         |        |        |        |      |        |        |       |        |
|                                                      |                                                | 12 📃 题名             |        |        |        |      |        |        |       |        |
|                                                      |                                                | 13 🗌 备注             |        |        |        |      |        |        |       |        |
|                                                      |                                                | 14 🗌 检查人            |        |        |        |      |        |        |       |        |
|                                                      |                                                | 15 🗌 门类代码           |        |        |        |      |        |        |       |        |

# 2、 档号连接符

双击连接符,可以编辑档号连接符号。编辑后保存生效。

| <mark>大州档案</mark> 科技創造有序世界<br>Same And Technology To Grands The Work (Cf Crister <b>K 6, 1</b> | <sup>  标准版</sup> 数字档器 | 《信息管理》 | 平台     |         |      |          |           |       |        |
|------------------------------------------------------------------------------------------------|-----------------------|--------|--------|---------|------|----------|-----------|-------|--------|
| 文件管理 归档管理                                                                                      | 档案管理                  | 档案编研   | 档案保管   | 利用管理    | 档案统计 | 门类管理     | 机构管理      | 系统管理  | 档案查询   |
| 档案门类                                                                                           | 基本信息管理                | 门类字段管理 | 著录界面设置 | 浏览界面设置  | 浏览排序 | 设置 手动    | 二级分类    智 | 能二级分类 | 档号格式设置 |
| 日日日 文件                                                                                         | 添加组成项                 | !      | 隐藏组成项  | 上移      | 下移   | 保存       | 0         |       |        |
| □ □ □ 文书档案                                                                                     | 左边为隐藏项 右边为            | 档号组成项  |        | 字段名称    |      |          | 连接符       |       |        |
| 简化方法整理                                                                                         | 1 归档日期                | 1      |        | 全宗号     |      |          | -         |       |        |
| □□□ 传统方法整理(案巻)                                                                                 | 2 盒号                  | 2      |        | 归档年度    |      |          | -         |       |        |
|                                                                                                | 3 存放位置                | 3      |        | 保管期限    |      |          | -         |       |        |
|                                                                                                | 4 百粉                  | 4      |        | 机构 (词题) |      | -        |           |       | 1      |
| 田 🔤 照片档案                                                                                       |                       | -      | •      |         |      | <b>*</b> |           |       | 1      |
|                                                                                                | > 密級                  | 5      |        | 件号      |      |          |           |       |        |

# 3、 档号生成

在数据录入界面的档号生成时,有些组成项需呀提取录入代码,如保管期限,选择了永久, 但档号显示 Y,Y 就是永久的代码,部门名称的代码维护在机构管理中,其他代码维护在系统 维护的辅助字典中,详见相关章节。

| 创建数据 😗         |                       |    |         |          | G            | Ξ | ×  |
|----------------|-----------------------|----|---------|----------|--------------|---|----|
| 增加 保存 简化方法整理信息 | <b>存加</b> 加原文 上一条 下一条 | j, | 退出      |          |              |   |    |
| 全宗号            | QZH                   |    | 门类代码    | WS       |              |   |    |
| 部门名称           | 档案室                   | *  | 归档年度    | 2018     |              |   |    |
| 文号             | 发字[2018]001号          |    | 机构 (问题) | 办公室      |              |   |    |
| 盒号             | 001                   |    | 保管#979  | 永久       | ~            |   |    |
| 档号             | 2018-Y-BGS-007        |    | 密级      | 公开       |              |   |    |
| 件号             | 007                   |    |         |          |              |   |    |
| 题名             | 模拟数 <b>据</b> 6        |    |         |          | *            |   |    |
| 页数             | 23                    |    | 文件形成时间  | 20180322 | 17           |   | 显示 |
| 立卷人            | 九州档案                  |    | 归档日期    | 20180307 | 17.)<br>17.) |   | 文》 |
| 检查人            | 九州档案                  |    | 责任者     | 档案九州     |              |   | 览区 |
| 存放位置           |                       |    |         |          |              |   |    |
| 备注             |                       |    |         |          |              |   |    |

# **16** 第十六章 机构管理 返回日录

机构管理主要涉及机构管理、用户管理、权限管理,权限管理部分属于网络版功能,不在 此介绍。

# 16.1. 界面介绍

左侧为机构、中间为用户、右侧为角色,由于单机版一个人使用不需要设置权限,进入角 色权限管理功能不在此介绍。

| <mark>州档案</mark> R 组<br>:AndTechnologyToGen |                                                    | 标准版                                                                                                    | 数字档》                                  | <b>ዩ信息</b>                                              | 管理平                                                                                                    | 台                                                                                                    |                                                                                                    |                                                                                                    |            |      |                                                                     |          | 系统设置 | i 界a      | 动换               | ŵ             |        | 也 (     | 1     |
|---------------------------------------------|----------------------------------------------------|----------------------------------------------------------------------------------------------------|---------------------------------------|---------------------------------------------------------|----------------------------------------------------------------------------------------------------|----------------------------------------------------------------------------------------------------|----------------------------------------------------------------------------------------------------|----------------------------------------------------------------------------------------------------|------------|------|---------------------------------------------------------------------|----------|------|-----------|------------------|---------------|--------|---------|-------|
| 管理                                          | 归档管理                                               | 档案                                                                                                    | 管理                                    | 档案编                                                     | 研                                                                                                    | 档案保管                                                                                                    | 利用管理                                                                                                    | 档案统计                                                                                                    | 门类管理       | 机构   | 管理                                                                  | 系统管理     | 档案查询 | r         |                  |               |        |         |       |
| 修改                                          | 删除                                                 | 增加                                                                                                    | 修改                                    | 删除                                                      | 0                                                                                                    |                                                                                                    |                                                                                                    |                                                                                                    |            | 进入道  | 角色权限管                                                               | 理        |      |           |                  |               |        |         |       |
|                                             |                                                    |                                                                                                    | 账号                                    |                                                         | 密码                                                                                                    | 姓名                                                                                                    | 級別                                                                                                    | 机构                                                                                                    |            |      |                                                                     | 角色名称     | 级别   |           |                  | 备注            |        |         |       |
| 九州档案                                        |                                                    |                                                                                                    |                                       |                                                         |                                                                                                    |                                                                                                    |                                                                                                    |                                                                                                    |            |      |                                                                     |          |      |           |                  |               | _      |         |       |
| 自黨室                                         |                                                    |                                                                                                    | 111                                   |                                                         |                                                                                                    | 111                                                                                                    | 1                                                                                                    | 财労部                                                                                                    |            |      | 部(1)<br>(1)<br>(1)<br>(1)<br>(1)<br>(1)<br>(1)<br>(1)<br>(1)<br>(1) | 査询人员(全部) | 2    | 系统默认角色: 2 | 这有进入系统           | 管理界面权         | 現      |         |       |
| 11111月前                                     |                                                    | 2                                                                                                    | 9zda                                  |                                                         |                                                                                                    | 超級管理负                                                                                                    | 1                                                                                                    | 九州档案                                                                                                    | 1          | 2    | 部(1)<br>部(1)                                                        | 查询人员(茶目) | 2    | 系统默认角色: 2 | 这有进入系统。          | 管理界面权         | 現      |         |       |
| ▲ 困るい                                       |                                                    |                                                                                                    |                                       |                                                         |                                                                                                    |                                                                                                    |                                                                                                    |                                                                                                    |            | 3    | 部门                                                                  | 東駅伯奈管理贝  | 2    | 糸統獣以角色: 計 | ド分系統収線<br>または10年 | ,杀领利服<br>1999 | 化刀本部1. | REARING | _     |
|                                             |                                                    | 10 *                                                                                                    | 4 4 <b>ä</b> 1                        | 共応                                                      | b bi                                                                                                    | ٥                                                                                                    |                                                                                                    | 97                                                                                                    | 1942,共222录 | 10 * |                                                                     | 第1 共页 ▶  | он   |           |                  |               | 显示场    | 1.共44元录 |       |
|                                             |                                                    |                                                                                                    |                                       |                                                         |                                                                                                    | -                                                                                                    |                                                                                                    |                                                                                                    |            |      |                                                                     |          |      |           |                  | -             |        |         | 1000/ |
|                                             | 州名美 10 3 2 3 4 3 5 5 5 5 5 5 5 5 5 5 5 5 5 5 5 5 5 | 単色系 注意の主意の意思<br>構築<br>「なみ の時本<br>「なみ の時本<br>「なみ の時本<br>「なみ の時本<br>「なみ の時本<br>「なみ の時本<br>「なみ の時本<br>「なみ の時本<br>「なみ の時本<br>「なみ の時本<br>「なみ の時本<br>「なみ の時本<br>「なみ の時本<br>「なみ の時本<br>「なみ の時本<br>「なみ の時本<br>「なみ の時本<br>「なみ の時本<br>「なみ の時本<br>「なみ の時本<br>「なみ の時本<br>「なみ の時本<br>「なみ の時本<br>「なみ の時本 」 」 「なみ の時本 」 」 」 」 「なみ の時本 」 」 」 」 「なみ の時本 」 」 」 」 「なみ の 」 」 」 「なみ の 」 」 」 」 「なみ の 」 」 」 「なみ の 」 」 」 」 「なみ の 」 」 」 」 「なみ の 」 」 」 」 「なみ の 」 」 」 」 「なみ の 」 」 」 」 「なみ の 」 」 」 」 」 「なみ の 」 」 」 」 」 「なみ の 」 」 」 」 」 」 」 」 」 」 」 」 」 」 」 」 」 」 」 | 1 1 1 1 1 1 1 1 1 1 1 1 1 1 1 1 1 1 1 | the manufacture (1) (1) (1) (1) (1) (1) (1) (1) (1) (1) | HASE         DESCRIPTION         DESCRIPTION | 相差     第288892     次回目     数字档案信息管理平       管理     月台宮里     白茶管理     白茶管理       協次     御祭     一     小田家       「日     1     111       二     1     111       二     52da     52da       二     52da     52da | 相差     2015日     数字档案信息管理平台       管理     月日皆君     日家管理     日家管理     日家管理     日家管理     日家保管       市市家     市市     市市     市市     日家管理     日家保管     日家保管       市市家     市市     市市     市市     日本     日本 <td< td=""><td>NUME         の目的         の目的         の目         の目</td><td></td><td></td><td></td><td></td><td></td><td></td><td></td><td></td><td></td><td></td><td></td></td<> | NUME         の目的         の目的         の目         の目 |            |      |                                                                     |          |      |           |                  |               |        |         |       |

# 16.2. 机构管理

首先需要将九州档案修改为本单位名称,方法请见下文的修改机构。

## 1、 增加机构

机构可以建立多级机构,如总公司下面有分公司,分公司下面又分部门。 选择需要创建的节点,单击创建按钮,输入相关信息后保存即可。

| <mark>大力州档案</mark> 料技<br>Science And Technology To Creat | 创造有序世界<br>eThe Wold Of Order <b>K6,1</b> | 标准版 🕏 | 女字档》 | 案信息管理                                         | 平台                                 |                |      |      |
|----------------------------------------------------------|------------------------------------------|-------|------|-----------------------------------------------|------------------------------------|----------------|------|------|
| 文件管理                                                     | 归档管理                                     | 档案管   | 管理   | 档案编研                                          | 档案保管                               | 利用管理           | 档案统计 | 门类管理 |
| 増加 修改                                                    | 刪除                                       | 增加    | 修改   | 删除 🕜                                          |                                    |                |      |      |
| 组织机构                                                     |                                          |       | 账号   | 密码                                            | う 姓名                               | 级别             | 机构   |      |
|                                                          |                                          | 1     | 9zda | *****                                         | ** 超级管理                            | 员 1            | 九州档案 | 1    |
| └─                                                       |                                          |       |      | 增加机构<br>机构基本属性<br>全宗号<br>机构(部门)名称<br>机构(部门)代码 | ● 机构 ● 部门 ● i<br>QZH<br>审计部<br>SJB | 已撤销(或变更)       | ×    |      |
|                                                          |                                          |       |      | 备注                                            | 如果没有全宗号可以用                         | 392x拼音替代<br>保存 | 关闭   |      |
|                                                          |                                          |       |      |                                               |                                    |                |      | _    |

机构:相对部门而言,一般指二级子机构。

部门:相对机构而言,如档案室、财务室等具体部门。

已撤销:当某个机构已经产生的档案,但部门撤销,按照档案管理规则,部门虽然撤销但 档案仍需要保留,这时可以修改机构为已撤销。

机构代码:每个机构建议必须有机构代码。

# 2、修改机构

选择一个机构单击修改按钮,修改后保存即可。

| K 九州档案 料技<br>Since And Technology To Create                 | 创造有序世界<br>"The World Of Order <b>K6,1</b> | 标准版 | 数字档》 | <b>条信息</b> | 管理平  | 台    |      |      |      |
|-------------------------------------------------------------|-------------------------------------------|-----|------|------------|------|------|------|------|------|
| 文件管理                                                        | 归档管理                                      | 档案管 | 管理   | 档案编        | 研    | 档案保管 | 利用管理 | 档案统计 | 门类管理 |
| 增加 修改                                                       | 刪除                                        | 增加  | 修改   | 删除         | •    |      |      |      |      |
| 组织机构                                                        |                                           |     | 账号   |            | 密码   | 姓名   | 级别   | 机构   |      |
| □ □ 九州档案<br>□ □ 杜案室<br>□ □ □ 杜案室<br>□ □ □ 财务部<br>□ □ □ 人力资源 |                                           | 1   | 111  |            | **** | 111  | 1    | 财务部  |      |

# 3、 删除机构

选择要删除的机构,单击删除按钮,如果要删除的机构没有任何数据,可以确定后即可删 除。

如此机构已经录入了数据,需要机构档案数据转移后才能删除。机构数据转移参照下文机 构档案转移部分。

| <b>长</b> 九州和<br>Science And   | <b>怡棠</b> 科技<br>(Technology To Create | 创选有序世界<br>eThe World Of Order <b>K6,1</b> | 标准版 | 数字档》              | <b>案信息</b>           | 管理平     | 台       |      |     |      |        |   |
|-------------------------------|---------------------------------------|-------------------------------------------|-----|-------------------|----------------------|---------|---------|------|-----|------|--------|---|
| 文件管                           | 理                                     | 归档管理                                      | 档案  | 管理                | 档案编                  | 研       | 档案保管    | 利    | 用管理 | 档案统计 | 十 门类管: | 理 |
| 增加                            | 修改                                    | 刪除                                        | 増加  | 修改                | 删除                   | 0       |         |      |     |      |        |   |
| 组织机构                          |                                       |                                           |     | 账号                |                      | 密码      |         | 姓名   | 级别  | 机构   |        |   |
| ⊜. <u>而</u> 九;<br> ─ <u>而</u> | 州档案<br>档案室                            |                                           | 1   | 111               |                      | ******* |         | 111  | 1   | 财务部  |        |   |
|                               | 财务部<br>人力资源                           |                                           |     |                   |                      |         |         |      |     |      |        |   |
|                               |                                       |                                           |     |                   |                      |         |         |      |     |      |        |   |
|                               |                                       |                                           |     |                   |                      |         |         |      |     |      | 1      |   |
|                               |                                       |                                           | 确认  | 删除 🕐              |                      |         |         |      |     | ×    |        |   |
|                               |                                       |                                           |     | 刪除当前机≮<br>: 如刪除当і | 勾么 <b>?</b><br>前机构,所 | 「属用户不到  | 会删除,需要: | 手动删除 |     |      |        |   |
|                               |                                       |                                           |     |                   |                      |         |         | 确定   |     | 取消   |        |   |

# 4、 机构档案转移

如果要删除的机构有档案数据存在,在确认删除时,系统会提示机构转移。

| 确认删除 🕄                            |           |        | ×  |
|-----------------------------------|-----------|--------|----|
| 确认删除当前机构么 <b>?</b><br>提示:如删除当前机构, | 所属用户不会删除, | 需要手动删除 |    |
|                                   |           | 确定     | 取消 |

我们单击确定转移

| 机构档案保护 🕜                                         | ×      |
|--------------------------------------------------|--------|
| 此机构存在档案或文件,不能删除。<br>如确定要删除此机构,需要手动清除次机构档案或将档案转移到 | 到其他机构。 |
| 确定转移                                             | 关闭     |

选择要转移的目标机构,单击确定转移按钮完成档案数据转移。

| 确认目标机构                                         | × |
|------------------------------------------------|---|
| 现机构名称:财务部<br>请选择目标机构<br>白· <mark>而</mark> 九州档案 |   |
| □ · · · · · · · · · · · · · · · · · · ·        |   |
| 确定转移 关闭                                        |   |

转移成功后,可以单击删除机构按钮删除机构。

| 确认删除机构       |         | × |
|--------------|---------|---|
| 转移成功,可以删除机构。 |         |   |
|              | 删除机构 关闭 |   |

机构转移成功后,所欲此机构的档案数据中部门名称变为新机构名称,更改过程不可逆。

| <mark>大州档案</mark> 務 8<br>Starce And Technology To Great | ★ 九州指案 HE 的法表示反至表<br>Stream Print Print |    |              |    |             |    |   |       |      |     |     |     |             |      |     |    |      |            |      |
|---------------------------------------------------------|----------------------------------------------------------------------------------------------------|----|--------------|----|-------------|----|---|-------|------|-----|-----|-----|-------------|------|-----|----|------|------------|------|
| 文件管理                                                    | 归档管理                                                                                                    | 栏  | <b>(</b> 案管) | 里  | 档案编码        | Ŧ  | 档 | 案保管   | 利用   | 管理  | 档   | 案统i | मे i        | 〕类管理 | 机构  | 管理 | 系统管理 | ŧ          | 自案查询 |
| 请输入检索内容                                                 | 全文 模糊                                                                                                    | 查询 | Ŧ            | 创建 | 修改 👻        | 冊條 | - | 报表    | 原文 🔻 | 首页  | È   | 颃   | 后页          | 末页   | 刷新  | 入库 | 加入编研 | 更多 👻       | 回收站  |
| 档案门类                                                    | ≡                                                                                                    |    | 原文           |    | 档号≑         |    | 部 | ]名称 ≑ | 归档   | 年度⇔ | 件号≑ |     | 文号 ≑        |      |     |    | 题    | <b>z</b> ≑ |      |
| 白 🗌 文书档案                                                |                                                                                                    |    |              |    |             |    |   |       |      |     |     |     |             | 模拟   | X   |    |      |            |      |
| 1 简化方法整                                                 | 管理                                                                                                    | 1  | ] 1          | 20 | 018-BGS-006 |    | 1 | 当案室   | 2    | 018 | 006 | ;   | 发字[2018]001 | 号 模拟 | 数据6 |    |      |            |      |
| 田 📙 传统方法署                                               | 管理 (案巻)                                                                                                    | 2  | 6            | 20 | 018-BGS-005 |    | ł | 当案室   | 2    | 018 | 005 | ;   | 发字[2018]001 | 号 模拟 | 数据5 |    |      |            |      |
| □ ■ 基建档案                                                |                                                                                                    | 3  | 18           | 20 | 018-BGS-004 |    | 1 | 当案室   | 2    | 018 | 004 | ;   | 发字[2018]001 | 号 模拟 | 数据4 |    |      |            |      |
|                                                         | ★文仕本                                                                                                    | 4  | 24           | 20 | 018-BGS-003 |    | 1 | 当案室   | 2    | 018 | 003 | ;   | 发字[2018]001 | 号 模拟 | 数据3 |    |      |            |      |
| - 新门类示例简                                                | 化(修改后)                                                                                                    | 5  | 4            | 20 | 018-BGS-002 |    | / | 当案室   | 2    | 018 | 002 | ţ   | 发字[2018]001 | 号 模拟 | 数据2 |    |      |            |      |
|                                                         |                                                                                                    | 6  | 0            | 20 | 018-BGS-001 |    | 1 | 「案室   | 2    | 018 | 001 | ;   | 发字[2018]001 | 号 模拟 | 数据1 |    |      |            |      |

# 16.3. 用户管理

系统默认用户 9zda,默认密码 9zda,默认用户不能删除,但是可以修改密码,请注意, 9zda 是系统中唯一的超级用户,即使九州档案厂商也需要通过数据库将密码重置。所以修改 超级用户密码后请牢记密码。

#### 1、 增加用户

选择一个机构,单击增加按钮,输入相关信息后保存即可。

| <mark>大力州档案</mark><br>Same And Technology | 科技创造有序世界<br>yToGreate The WorkIOFOrder <b>K6</b> , | 1标准版 数 | 字档案 | 信息    | 管理平   | 台    |       |      |     |
|-------------------------------------------|----------------------------------------------------|--------|-----|-------|-------|------|-------|------|-----|
| 文件管理                                      | 归档管理                                               | 档案管    | 理   | 档案编   | 研     | 档案保管 | 利用管理  | 档案统计 | ז א |
| 增加 倘                                      | 設 删除                                               | 增加     | 修改  | 删除    | 0     |      |       |      |     |
| 组织机构                                      |                                                    |        | 账号  |       | 密码    | 姓名   | 3. 级别 | 机构   | -   |
|                                           | Ē                                                  | 1      | 增加  | 1用户   |       |      |       | >    | ×   |
|                                           | 影                                                  |        | 姓   | 名     | 九州档题  | Ŕ    |       |      |     |
| · … ////                                  | Q.J.R.                                             |        | 账   | 뮥     | 九州档题  | Ŕ    |       |      |     |
|                                           |                                                    |        | 密   | 码     | ***** |      |       |      |     |
|                                           |                                                    |        | 机构  | )(部门) | 财务部   |      |       | ~    |     |
|                                           |                                                    |        | 级   | 别     | 一级    |      |       | ~    |     |
|                                           |                                                    |        | 备   | 注     |       |      |       |      |     |
|                                           |                                                    |        |     |       |       |      | 保存    | 关闭   |     |

# 2、修改用户

选择一个要修改的用户,单击修改按钮,修改信息或密码后保存即可。

| <mark>たれ州档案</mark> 解設<br>Sierce And Technology To Great | 创造有序世界<br>e The World Of Order <b>K6,1</b> | 标准版 数字 | 档案信息1   | <b>蒈理平台</b> |      |      |        |      |     |        |
|---------------------------------------------------------|--------------------------------------------|--------|---------|-------------|------|------|--------|------|-----|--------|
| 文件管理                                                    | 归档管理                                       | 档案管理   | 档案编码    | 研 档案係       | 能 育家 | 间用管理 | 档案统计   | 门类管理 | 机构管 | 會理     |
| 增加 修改                                                   | 刪除                                         | 增加 修   | 改 刪除    | 0           |      |      |        |      | 进入角 | 色权限管理  |
| 组织机构                                                    |                                            |        | 账号      | 密码          | 姓名   | 级别   | 机构     |      |     |        |
| 8 重九州档案                                                 |                                            | 1      | 修改用户    |             |      |      | ×      |      |     | ÷=`]=* |
| ─────────────────────                                   |                                            |        |         |             |      |      |        | 1    | 2   | 部门建    |
| □□ 财务部                                                  |                                            |        | 姓 名     | 超级管理员       |      |      |        |      | 3   | 部门     |
|                                                         |                                            |        | 账号      | 9zda        |      |      |        |      | 4   |        |
|                                                         |                                            |        |         |             |      |      |        |      |     |        |
|                                                         |                                            |        | 密码      | ******      |      |      |        |      |     |        |
|                                                         |                                            |        | 机构 (部门) | 九州档案        |      |      | ~      |      |     |        |
|                                                         |                                            |        | 级别      | 一级          |      |      | $\sim$ |      |     |        |
|                                                         |                                            |        |         | 1           |      |      |        |      |     |        |
|                                                         |                                            |        | 备 注     |             |      |      |        |      |     |        |
|                                                         |                                            |        |         |             |      |      |        |      |     |        |
|                                                         |                                            |        |         |             | f    | 探在   | 关闭     |      |     |        |

# 3、 删除用户

选择用户,单击删除按钮,确认后删除用户。

| <mark>た州档案 ≋</mark><br>Same And Tetrakay To Gr | 技创造有序世界<br>ate The Work!Of Order <b>K6</b> ,1 | 1 标准版 | 数字档》   | <b>웉信息</b> | 管理平     | ·台   |      |       |         |   |                                                                                                    |        |
|------------------------------------------------|-----------------------------------------------|-------|--------|------------|---------|------|------|-------|---------|---|----------------------------------------------------------------------------------------------------|--------|
| 文件管理                                           | 归档管理                                          | 档案    | 管理     | 档案编        | 研       | 档案保管 | 利用管理 | 出 档案统 | ā计 门类管理 |   | 机杉                                                                                                    | 的管理    |
| 増加 修改                                          | 刪除                                            | 增加    | 修改     | 刪除         | 0       |      |      |       |         |   | 进入                                                                                                    | 角色权限管理 |
| 组织机构                                           |                                               |       | 账号     |            | 密码      | 姓名   | 级别   | 机构    |         |   |                                                                                                    |        |
| □· <u> </u> 九州档案<br>□· <u> </u>                |                                               | 1 🗸   | 111    |            | ******* | 111  | 1    | 财务部   | 3       | 1 | <ul> <li>Image: A second second s</li></ul> | 部门重    |
| <ul> <li>□</li></ul>                           |                                               |       | 确认删除   |            |         |      |      | ×     |         | 3 |                                                                                                    | 部门     |
|                                                |                                               |       | 确认要删除: | 当前用户么      | ,?      |      |      |       |         | 4 |                                                                                                    |        |
|                                                |                                               |       |        |            |         | ă    |      | 取消    |         |   |                                                                                                    |        |

# 16.4. 用户赋权

系统默认为单机版提供了四种权限设置,新建用户用必须为新用户赋权才能登陆系统,单 机版用户由于一个人管理,所有赋权直接赋予系统管理员即可。

赋权方式,选择一个要赋权的用户,在右侧直接勾选角色,选中后即时保存。

|                                        |                                     |     |     |     |         |      |      |      |      |      |             |      |               | 用尸情息:     | B级官理风  |
|----------------------------------------|-------------------------------------|-----|-----|-----|---------|------|------|------|------|------|-------------|------|---------------|-----------|--------|
| K 九州档案 科技<br>Same And Tetrakay ToGreek | 创造有序世界<br>The Wold Cir Circles K6.1 | 标准版 | 数字档 | 案信息 | 管理平     | 台    |      |      | 系统设置 | 界面切换 | ŵ 🖾         | 也 (  |               |           |        |
| 文件管理                                   | 归档管理                                | 档案  | 管理  | 档案纸 | 研       | 档案保管 | 利用管理 | 档案统计 | 门类管理 | 机构   | 管理 系统管理     | 档案查询 |               |           |        |
| 増加 修改                                  | 研修余                                 | 增加  | 修改  | 明影乐 | 0       |      |      |      |      | 进入角  | 色权限管理       |      |               |           |        |
| 组织机构                                   |                                     |     | 账号  |     | 密码      | 姓名   | 级别   | 机构   |      |      | 角色名称        | 级别   |               | 备注        |        |
| 白 📅 🕇 机线线索                             |                                     |     |     |     |         |      |      |      |      |      |             |      |               |           |        |
| □ □ / 0/mage                           |                                     | 1 🗹 | 111 | -   | ******* | 111  | 1    | 财务部  |      | 1    | 部门查询人员(全部)  | 2    | 系统默认角色: 没有进入系 | 克管理界面权限   |        |
| 煎财务部                                   |                                     |     |     |     |         |      |      |      |      | 2    | 部门查询人员 (条目) | 2    | 系统默认角色:没有进入系  | 克管理界面权限   |        |
| 🎰 人力资源                                 |                                     |     |     |     |         |      |      |      |      | 3    | 部门兼职档案管理员   | 2    | 系统默认角色:部分系统权  | 限,系统初始化为2 | 部门数据权限 |
|                                        |                                     |     |     |     |         |      |      |      |      | 4 🖌  | 系统管理员       | 1 3  | 系统默认角色:具备系统所  | 制权限       |        |
|                                        |                                     |     |     |     |         |      |      |      |      | 1    |             |      |               |           |        |

可以同时选中多个预定权限。即同时具备多个组合权限。

| K 九州档案 # 8<br>Sance And Technology To Creat |      | 标准版 | 数字档: | 案信息 | 管理平   | 台    |      |      |      |      |             | 系统设置 | - 界面切換       |         | a: xexce<br>XI - Fi | e∝<br>b] i |
|---------------------------------------------|------|-----|------|-----|-------|------|------|------|------|------|-------------|------|--------------|---------|---------------------|------------|
| 文件管理                                        | 归档管理 | 档案管 | 管理   | 档案编 | 研     | 档案保管 | 利用管理 | 档案统计 | 门类管理 | 机构管  | 管理 系统管理     | 档案查询 |              |         |                     |            |
| 増加 修改                                       | 删除   | 増加  | 修改   | 删除  | 0     |      |      |      |      | 进入角  | 色权限管理       |      |              |         |                     |            |
| 组织机构                                        |      |     | 账号   |     | 密码    | 姓名   | 级别   | 机构   |      |      | 角色名称        | 级别   |              | 备注      |                     |            |
| (1). 🚓 to all the to                        |      |     |      |     |       |      |      |      |      |      |             |      |              |         |                     |            |
|                                             |      | 1 🗹 | 111  |     | ••••• | 111  | 1    | 财务部  |      | 1    | 部门查询人员 (全部) | 2    | 系绕默认角色:没有进入系 | 统管理界面权限 |                     |            |
|                                             |      |     |      |     |       |      |      |      |      | 2    | 部门查询人员 (条目) | 2    | 系绕默认角色:没有进入系 | 统管理界面权限 |                     |            |
| - 🎰 人力资源                                    |      |     |      |     |       |      |      |      |      | 3_ 🗸 | 部门兼职档案管理员   | 2    | 系统默认角色:部分系统权 | 限,系统初始化 | 为本部门                | 敗据权        |
|                                             |      |     |      |     |       |      |      |      |      | 4    | 系统管理员       | 1    | 系统默认角色:具备系统所 | 有权限     |                     |            |

# 16.5. 进入角色权限管理

右侧角色在角色管理中可以自动定义,并根据需要灵活赋权,方法是单击进入角色权限管理。

单机版由于无需网络权限设置,不可进入角色权限管理。

| ×              | 九州档案 #& #<br>Kance And Technology To Canada Ph | 走有序世界<br>WoldCrCscar KO | .1标准版 |        | 数字档紧  | <b>≷信</b> 息 | (管理平台  | ì     |     |   |      |   |     |    |    |             | 系统 | 8志     | 界面切换     | 戚    | )信息: ま<br>しぼし | <sup>設管理员</sup> |
|----------------|------------------------------------------------|-------------------------|-------|--------|-------|-------------|--------|-------|-----|---|------|---|-----|----|----|-------------|----|--------|----------|------|---------------|-----------------|
| <sup>:</sup> 理 | 档案编研                                           | 档案                      | 保管    |        | 利用管理  |             | 档案统计   | 门类管理  | 机构管 | 理 | 系统管  | 理 | 档案查 | E询 |    |             |    |        |          |      |               |                 |
| 増加             | 0 修改                                           | 删除                      | 堦     | itta a | 修改    | 删除          | 0      |       |     |   |      |   |     |    | 进入 | 角色权限管理      |    |        |          |      |               |                 |
| 组织机            | 构                                              |                         |       |        | 账号    |             | 密码     | 姓名    | 级别  |   | 机构   |   |     |    |    | 角色名称        | 级别 |        |          | 备注   |               |                 |
| m.             | - 4. J. 1440                                   |                         |       | 1      | admin |             |        |       |     |   |      |   |     |    |    |             |    |        |          |      |               |                 |
|                | Ⅲ 八/11回梁<br>□ □ □ 前安安                          |                         | 1     |        | 111   |             | ****** | 111   | 1   |   | 财务部  |   |     | 1  |    | 部门查询人员 (全部) | 2  | 系统默认角色 | : 没有进入系统 | 管理界面 | 奴限            |                 |
|                |                                                |                         | 2     |        | 9zda  |             | ****** | 超級管理员 | 1   | ţ | 九州档案 | 1 |     | 2  |    | 部门查询人员(条目)  | 2  | 系统默认角色 | : 没有进入系统 | 管理界面 | 奴限            |                 |
|                |                                                |                         |       |        |       |             |        |       |     |   |      |   |     | 3  |    | 部门兼职档案管理员   | 2  | 系统默认角色 | : 部分系统权限 | ,系统初 | 始化为本          | 部门数据权限          |
|                |                                                |                         |       |        |       |             |        |       |     |   |      |   |     | 4  |    | 系统管理员       | 1  | 系统默认角色 | : 具备系统所有 | 权限   |               |                 |
|                |                                                |                         |       |        |       |             |        |       |     |   |      |   |     |    |    |             |    |        |          |      |               |                 |

单击返回机构管理主页面可以返回机构管理。

|   |                                  |                                               |       |             |      |        |         |            |        |   |      |      |      |      |       |    |      | 用)  |
|---|----------------------------------|-----------------------------------------------|-------|-------------|------|--------|---------|------------|--------|---|------|------|------|------|-------|----|------|-----|
|   | K 九州档案<br>Since And Technology T | 科技创造有序世界<br>io Grade The Wold Of Order K6,1标; | ang S | 数字档         | 案信息  | 管理平台   |         |            |        |   |      |      |      |      | 系统设   | 置  | 界面切换 | ŵ   |
|   | 文件管理                             | 归档管理                                          | 档案管   | 管理          | 档案编  | 研档     | 案保管     | 利用管理       | 档案统计   | t | 门类管  | Ť理   | 机构管理 | 系统管理 | 档案查i  | 甸  |      |     |
|   | 返回机构管理主                          | 页面 増加                                         | 修改    | 删除          | 权限设置 | 0      |         |            |        |   | 增加用户 |      | 移除用户 |      |       |    |      |     |
| 1 |                                  | 角色名称                                          |       |             | 级别   |        |         | 备注         |        |   |      | 账号   |      | 密码   | 姓名    | 级别 |      | 单位  |
|   |                                  |                                               |       |             |      |        |         |            |        | 1 |      | 9zda |      | **** | 超级管理员 | 1  | л    | 州档案 |
|   | 1                                | 部门查询人员(全部)                                    |       | _ <u></u> ş | 吸管理员 | 系统默认角色 | 2:没有进入  | 系统管理界面权限   |        |   |      |      |      |      |       |    |      |     |
|   | 2                                | 部门查询人员(条目)                                    |       | 二郎          | 吸管理员 | 系统默认角色 | 2:没有进入  | 系统管理界面权限   |        |   |      |      |      |      |       |    |      |     |
|   | 3                                | 部门兼职档案管理员                                     |       | 二印          | 吸管理员 | 系统默认角色 | 色: 部分系统 | 钟眼,系统初始化为本 | 部门数据权限 |   |      |      |      |      |       |    |      |     |
|   | 4 🗹                              | 系统管理员                                         |       | -\$         | 吸管理员 | 系统默认角色 | 色: 具备系统 | 新有权限       |        |   |      |      |      |      |       |    |      |     |
|   |                                  |                                               |       |             |      |        |         |            |        |   |      |      |      |      |       |    |      |     |
|   |                                  |                                               |       |             |      |        |         |            |        |   |      |      |      |      |       |    |      |     |
|   |                                  |                                               |       |             |      |        |         |            |        |   |      |      |      |      |       |    |      |     |

增加角色,单击增加按钮,既可以增加一个角色。

| 新増角色  |       |       | × |
|-------|-------|-------|---|
|       |       |       |   |
|       | 九州档案  |       | ] |
| 角色级别: | 一级管理员 | ~     | ] |
| 备注:   |       |       |   |
|       |       |       | 1 |
|       |       | 保存 关闭 |   |

增加角色后选中一个角色,单击权限设置按钮可以为角色自由定义权限范围。这部分详细 内容请登陆九州档案官网(<u>www.9zda.com</u>进一步了解)

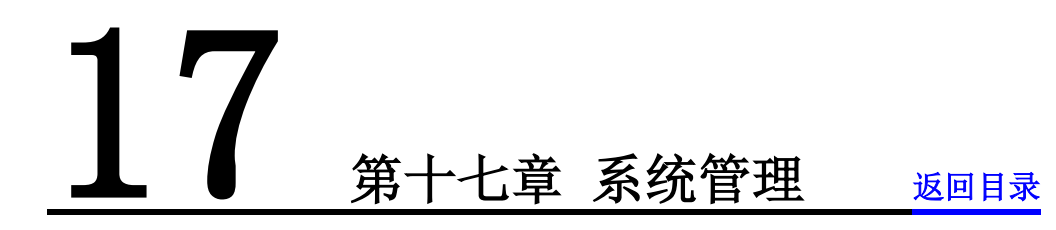

涉及到字段管理、归档配置、批量关联等内容,下面将分别介绍。

# 17.1. 界面介绍

|                                                                        |                                                                                                    |                             |       |           |      |      |      |      |      | 用户信息: 趙  | 設管理员        |
|------------------------------------------------------------------------|----------------------------------------------------------------------------------------------------|-----------------------------|-------|-----------|------|------|------|------|------|----------|-------------|
| 大州橋案 科技製造有序世界<br>Server And Technology To Create The Woods (Creater Kd | / 标准版 数字档案信息管                                                                                                    | 理平台                         |       |           |      |      |      | 系统设置 | 界面切换 | <u>6</u> | 也 🗅         |
| 文件管理 归档管理                                                              | 档案管理 档案编研                                                                                                    | 档案保管                        | 利用管理  | 档案统计      | 门类管理 | 机构管理 | 系统管理 | 档案查询 |      |          |             |
| 字典管理                                                                   | 增加 修改 删除                                                                                                    | 增加 修改                       | 明錄金   | 移下移       | 0    |      |      |      |      |          |             |
| 归档管理配置                                                                 | 字典名称                                                                                                    | 字典名利           1         开放 | ¢ \$  | 字典代码<br>Y | 内容说明 |      |      |      |      |          |             |
| 批量关联设置                                                                 | 田<br>田<br>1<br>田<br>田<br>田<br>田<br>田<br>田<br>田<br>田<br>田<br>田<br>田<br>田<br>田<br>田<br>田<br>田<br>田<br>田<br>田<br>田<br>田<br>田<br>田<br>田<br>田<br>田<br>田<br>田<br>田<br>田<br>田<br>田<br>田<br>田<br>田<br>田<br>田<br>田<br>田<br>田<br>田<br>田<br>田<br>田<br>1<br>1                                                                                                    | 2 不开放                       | ŧ     | N         |      |      |      |      |      |          |             |
| 导入Excel数据                                                              | <ul> <li>())(5)(11)</li> <li>()(5)(11)</li> <li>()(5)(1</li></ul> |                             |       |           |      |      |      |      |      |          |             |
| 数据库备份恢复                                                                | □□□□□□□□□□□□□□□□□□□□□□□□□□□□□□□□□□□□                                                                                                    |                             |       |           |      |      |      |      |      |          |             |
| 档案报表设计                                                                 | 田 - 机构 (问题)<br>田 - 載体类型                                                                                                    |                             |       |           |      |      |      |      |      |          |             |
| 档案日志管理                                                                 | <ul> <li>中 美塚分英号(科研)</li> <li>中 長端</li> <li>明 長端</li> </ul>                                                                                                    |                             |       |           |      |      |      |      |      |          |             |
| 全文索引管理                                                                 | 日 (水)<br>日 (水)<br>日 (水)<br>日 (水)<br>(私客編研)                                                                                                    |                             |       |           |      |      |      |      |      |          |             |
| 功能按钮管理                                                                 | 田<br>田<br>田<br>田<br>二<br>川<br>指标识<br>田<br>二<br>(二)(二)(二)(二)(二)(二)(二)(二)(二)(二)(二)(二)(二)(                                                                                                    |                             |       |           |      |      |      |      |      |          |             |
| 常用字段管理                                                                 | 田 责任者 田 密級                                                                                                    |                             |       |           |      |      |      |      |      |          |             |
| 系统字段管理                                                                 | B- 金宗号 (档案编研)                                                                                                    |                             |       |           |      |      |      |      |      |          |             |
| 原文字段管理                                                                 | 日 照片类型<br>日 保管期限                                                                                                    |                             |       |           |      |      |      |      |      |          |             |
| 概要帮助维护                                                                 | 由 🔤 操作类型(档案保管)                                                                                                    |                             |       |           |      |      |      |      |      |          |             |
| 系统版本值包                                                                 |                                                                                                    |                             |       |           |      |      |      |      |      |          |             |
|                                                                        |                                                                                                    | 50 ▼  4 4 第1                | 共1页 ▶ | ð H       |      |      |      |      |      | 显示1到2, 共 | 42记录        |
| ▷ 完成                                                                   |                                                                                                    |                             |       |           |      |      |      |      |      | 4) 由     | 1009 € 1009 |

# 17.2. 字典管理

在数据录入时,很多录入项都是选择录入,如保管期限、密级等,这些选择录入的内容是 可以自定义修改的,这就涉及到字典管理,系统中所有选择录入除了部门名称在机构管理中设 置,其他选择录入全部在字典管理中进行设置。

| 修改数据 💡             |                |         | G        |      | ×  |
|--------------------|----------------|---------|----------|------|----|
| 保存 加原文<br>简化方法整理信息 | 上一条下一条遇出       |         |          |      |    |
| 全宗号                | QZH            | 门类代码    | WS       |      |    |
| 部门名称               | 档案室 *          | 归档年度    | 2018     |      |    |
| 文号                 | 发字[2018]001号   | 机构 (问题) | 办公室      |      |    |
| 盒号                 | 001            | 保管期限    | 永久       | ¥    |    |
| 档号                 | 2018-Y-BGS-006 | 密级      | 公开       |      |    |
| 件号                 | 006            |         |          |      |    |
| 题名                 | 模拟数据6          |         |          | *    |    |
| 页数                 | 23             | 文件形成时间  | 20180322 | 17.  | 显示 |
| 立卷人                | 九州档案           | 归档日期    | 20180307 | 17-1 | 文测 |
| 检查人                | 九州档案           | 责任者     | 档案九州     |      | 览区 |
| 存放位置               |                |         |          |      |    |
| 备注                 |                |         |          |      |    |

# 1、界面介绍

名词定义: 左侧为字典名称, 右侧为每个字典的字典项。

| <mark>大州档案</mark> 科技创造有序世界<br>Samee And Technology To Greate The World Of Order Ko | .1 标准版 数字档                                    | <u>案信息管</u> ∃ | <b>狸平台</b> |        |       |        |      |      |      |
|------------------------------------------------------------------------------------|-----------------------------------------------|---------------|------------|--------|-------|--------|------|------|------|
| 文件管理 归档管理                                                                          | 档案管理                                          | 档案编研          | 档案         | 保管 利   | 间用管理  | 档案统计   | 门类管理 | 机构管理 | 系统管理 |
| 字典管理                                                                               | 增加 修改                                         | 刪除            | 增加         | 修改     | 剛除 上移 | 下移 🛛 😨 |      |      |      |
|                                                                                    | 字典名称                                          |               |            | 字典名称 ⇒ | 字典    | 代码     | 内容说明 |      |      |
| 归档管理配置                                                                             | 中 - 王讷状态 ( 物码                                 | 開始に           | 1          | 开放     |       | Y      |      |      |      |
| 批母关联设署                                                                             | □ 「」」(1/1/2/1/2/1/2/1/2/1/2/1/2/1/2/1/2/1/2/1 | 建)<br>建)      | 2          | 不开放    |       | N      |      |      |      |
| MEXWOLL                                                                            | 🗉 📕 利用目的                                      |               |            |        |       |        |      |      |      |
| 导入Excel数据                                                                          | □□□ 实体分类号(文                                   | (书)<br>(片档案)  |            |        |       |        |      |      |      |
| 数据库备份恢复                                                                            | ■ 性别                                          |               |            |        |       |        |      |      |      |
| 档案报表设计                                                                             | □□□ □ 机构(问题)                                  |               |            |        |       |        |      |      |      |
| 档案日志管理                                                                             | 中·                                            | -研)<br>)照片)   |            |        |       |        |      |      |      |
| 全文索引管理                                                                             | □□□□ 民族                                       |               |            |        |       |        |      |      |      |
| · ····· –                                                                          | 田 📕 体裁特征(档案                                   | [編研])         |            |        |       |        |      |      |      |

# 2、 增加字典

单击左侧的增加,是增加一个新的字典。

| <b>长 九州档案</b> 科技创新<br>Stierce And Technology To Greate The | 監有序世界<br>⊪WaklCfCrdar <b>K6.1</b> | <sup>标准版</sup> 数字档                             | 案信息管:      | 俚平台 |      |      |      |      |      |      |      |
|------------------------------------------------------------|-----------------------------------|------------------------------------------------|------------|-----|------|------|------|------|------|------|------|
| 文件管理                                                       | 归档管理                              | 档案管理                                           | 档案编研       | 档案  | 保管   | 利用管理 | 档案   | 统计   | 门类管理 | 机构管理 | 系统管理 |
| 字典管理                                                       |                                   | 增加 修改                                          | 删除         | 增加  | 修改   | 删除   | 上移   | 下移 🕜 |      |      |      |
|                                                            |                                   | 字典名称                                           |            |     | 字典名称 | ¢    | 字典代码 |      | 内容说明 |      |      |
| 归档管理配置                                                     |                                   | 由 🔲 开始状态 ( 物码)                                 | 주년 )       | 1   | 开放   |      | ч    |      |      |      |      |
| 批重关联设置                                                     |                                   | 中 · · · · · · · · · · · · · · · · · · ·        | <b>主</b> 〉 | 2   | 不开放  | t    | И    |      |      |      |      |
| 导入Excel数据                                                  |                                   | 田·                                             | 円)<br>     |     |      |      |      |      |      |      |      |
| 数据库备份恢复                                                    | I                                 | 牢" <mark>■</mark> 性别<br>牢" <mark>■</mark> 所属部门 |            |     |      |      |      |      |      |      |      |
| 档案据事识计                                                     |                                   | 🖹 📕 机构(问题)                                     |            |     |      |      |      |      |      |      |      |

# 保存后完成增加。

| <mark>た州档案</mark> 料技制造有序世界<br>Samea And Tednakay To Grante The World Of Order K6, | ィ 标准版 数字档案信息管                                                                       | 理平台                     |         |      |      |      |      |
|-----------------------------------------------------------------------------------|-------------------------------------------------------------------------------------|-------------------------|---------|------|------|------|------|
| 文件管理 归档管理                                                                         | 档案管理 档案编研                                                                           | 档案保管                    | 利用管理    | 档案统计 | 门类管理 | 机构管理 | 系统管理 |
| 字典管理                                                                              | 增加修改 删除                                                                             | <b>增加</b> 修改            | 删除 上移   | 下移 🕐 |      |      |      |
| 归档管理配置                                                                            | 字典名称<br>由 开始状态(                                                                     | 字典名和       1       新増字典 | \$ ⇒ 字9 | 典代码  | 内容说明 | ×    |      |
| 批量关联设置                                                                            | <ul> <li>● ■ 实体分类号(基建)</li> <li>● ■ 利用目的</li> </ul>                                 | 2                       |         |      |      | _    |      |
| 导入Excel数据                                                                         | 田· 📕 实体分类号(文书)<br>                                                                  | 字典名称:                   | 新的字典名称  |      |      | _    |      |
| 数据库备份恢复                                                                           | · □ □ 性别<br>中 □ 所属部门                                                                | 字典代码:                   | 可以不填    |      |      | _    |      |
| 档案报表设计                                                                            | <ul> <li>田 📕 机构(问题)</li> <li>田 📕 载体类型</li> </ul>                                    | 内容说明:                   |         |      |      |      |      |
| 档案日志管理                                                                            | 日 _ 实体分类号(科研) 日 _ 照片格式(数码照片)                                                        |                         |         |      |      |      |      |
| 全文索引管理                                                                            |                                                                                     |                         |         | 保存   | 关闭   |      |      |
| 功能按钮管理                                                                            | <ul> <li>□ ● 体裁特征(档案编研)</li> <li>□ ● ● 归档标识</li> <li>□ ● ● □ □ □ → □ → □</li> </ul> |                         |         |      |      |      |      |

#### ★ 九州档案 RASERARSS Structure beliefunge beliefunge b

| 文件管理        | 归档管理                                                                                                    | 档案管                                   | 理                 | 档案编研                                          | 档案 | 保管   | 利用管理       |    | 档案统计 |   | 门类管理 | 机构管理 | 系统管 |
|-------------|----------------------------------------------------------------------------------------------------|---------------------------------------|-------------------|-----------------------------------------------|----|------|------------|----|------|---|------|------|-----|
| 字典管         | 哩                                                                                                    | 增加                                    | 修改                | 删除                                            | 增加 | 修改   | 刪除         | 上移 | 下移   | ? |      |      |     |
|             |                                                                                                    | 字典名称                                  |                   |                                               |    | 字典名称 | <b>к</b> Ф | 字明 | 典代码  |   | 内容说明 |      |     |
| 归档管理        | 配置                                                                                                    | 🖻 📕 开韵排                               | 状态 (              | 5片)                                           |    |      |            |    |      |   |      |      |     |
| 批量关联        | 设置                                                                                                    | 中 二 实体分                               | →<br>类号(基建        | D                                             |    |      |            |    |      |   |      |      |     |
| 导入Excel     | 数据                                                                                                    | 田 📕 対用目                               | 目的<br>}类号(文书      | \$)                                           |    |      |            |    |      |   |      |      |     |
|             | 0.000                                                                                                    |                                       | <b>}</b> 类号(照片    | 档案)                                           |    |      |            |    |      |   |      |      |     |
| 数据库备份       | 诙复                                                                                                    | 田 📕 性别<br>田 📕 所属語                     | ₿ì]               |                                               |    |      |            |    |      |   |      |      |     |
| 档案报表        | 设计                                                                                                    | 田 <b>机构</b><br>田 <b>载体</b> 3          | (问题)<br>*型        |                                               |    |      |            |    |      |   |      |      |     |
| 档案日志        | 管理                                                                                                    | 田 二 实体分                               |                   | Ŧ)                                            |    |      |            |    |      |   |      |      |     |
|             |                                                                                                    | 日 日 日 日 日 日 日 日 日 日 日 日 日 日 日 日 日 日 日 | HILL ( SUPPOR     | υn /                                          |    |      |            |    |      |   |      |      |     |
| 全文索引        | 管理                                                                                                    | □□文种                                  |                   |                                               |    |      |            |    |      |   |      |      |     |
|             |                                                                                                    | 🗉 📕 体裁物                               | <b>扦征(档案编</b>     | <b>祏开)</b>                                    |    |      |            |    |      |   |      |      |     |
| 功能按钮        | 管理                                                                                                    | 🗉 📕 归档林                               | 示识                |                                               |    |      |            |    |      |   |      |      |     |
| 黄田今日        | ee in the second second second second second second second second second second second second second second se | 田 二 实物的                               | き型                |                                               |    |      |            |    |      |   |      |      |     |
| <b>吊用子权</b> | 目注                                                                                                    | □ □ 责任者                               | Ξ.                |                                               |    |      |            |    |      |   |      |      |     |
| 系统实际        | 管理                                                                                                    | · · · · · · · · · · · · · · · · · · · | 2                 |                                               |    |      |            |    |      |   |      |      |     |
| 104-142     |                                                                                                    | □ <u>□</u> 注频                         | ,<br>5團(档塞編       | <b>福井</b> )                                   |    |      |            |    |      |   |      |      |     |
| 原文字段        | 管理                                                                                                    | 田 国际                                  | 2回 · 1回510日<br>を型 |                                               |    |      |            |    |      |   |      |      |     |
|             |                                                                                                    | 🗉 📕 保管期                               | 那限                |                                               |    |      |            |    |      |   |      |      |     |
| 概要帮助:       | 维护                                                                                                    | 🗉 📕 操作线                               | きし (档案保           | 2011年1月11日1月11日1月11日1日11日1日11日11日11日11日11日11日 |    |      |            |    |      |   |      |      |     |
|             |                                                                                                    | 新的                                    | 2典名称              |                                               |    |      |            |    |      |   |      |      |     |
| 系统版本        | 信息 🦯                                                                                                    |                                       |                   |                                               |    |      |            |    |      |   |      |      |     |

# 3、 增加字典项

选择新增加的字典,单击右侧的增加按钮,增加一个字典项。

输入内容保存即可,请注意字典代码是必填项,否则无法保存。如字典参与档号组成,档 号位置会提取字典代码。

| <mark>た州档案</mark> 科技創造有序室界<br>Sistere And Technology To Create The Wald Of Choir K <b>6</b> | ₁ <sub>标准版</sub> 数字档案信息管                                                                                                    | 理平台                                             |                          |             |
|---------------------------------------------------------------------------------------------|----------------------------------------------------------------------------------------------------|-------------------------------------------------|--------------------------|-------------|
| 文件管理 归档管理                                                                                   | 档案管理 档案编研                                                                                                    | 档案保管 利用管理 档案线                                   | 就计 门类管理 机构管理             | 系统管理        |
| 字典管理                                                                                        | 增加 修改 删除                                                                                                    | 增加 修改 删除 上移 下和                                  | se 🕜                     |             |
| 归档管理配置                                                                                      | 字典名称<br>由                                                                                                    | 字典名称 ⇒     字典代码       1     ✓     新的字典项     ZDX | 内容说明<br>如果这个字典项参与的了档号组成, | 字典代码是必须要填写的 |
| 批重关联设置                                                                                      | □ □ (1000 (000-300 h)) □ □ (1000 (000-300 h)) □ (1000 (000-300 h)) □ (1000 (000-300 h)) □ (1000 (000-30 | 增加字典内容                                          | ×                        |             |
| 导入Excel数据                                                                                   | 田 🔤 实体分类号(文书)<br>                                                                                                    |                                                 |                          |             |
| 数据库备份恢复                                                                                     | 电 <mark>电 性别</mark><br>电 <b>国</b> 所属部门                                                                                                    | 字典名称: 目定义名称                                     |                          |             |
| 档案报表设计                                                                                      | <ul> <li>由 副 机构(问题)</li> <li>由 副 载体类型</li> </ul>                                                                                                    | 字典代码: DM                                        |                          |             |
| 档案曰志管理                                                                                      | 由 三 实体分类号(科研) 由 三 照片格式(数码照片)                                                                                                    | 内容说明:                                           |                          |             |
| 全文索引管理                                                                                      | □□ ■ 民族                                                                                                    |                                                 |                          |             |
| 功能按钮管理                                                                                      | <ul> <li>● ▲ 体裁特征(档案编研)</li> <li>● ▲ 归档标识</li> </ul>                                                                                                    |                                                 | 保存 关闭                    |             |
| 常用字段管理                                                                                      |                                                                                                    |                                                 |                          |             |
| 系统字段管理                                                                                      |                                                                                                    |                                                 |                          |             |
| 原文字段管理                                                                                      | 田 透過池園( 档条编研)<br>田 國 照片类型                                                                                                    |                                                 |                          |             |
| 概要帮助维护                                                                                      | 日 【 本 E 期 W<br>日 】 操作类型(档案保管)                                                                                                    |                                                 |                          |             |
| 系统版本信息                                                                                      | ■ 新的字典项                                                                                                    |                                                 |                          |             |

| K 九州档案 料数创造有序世<br>Same And Technology To Create The WorkfOr Co | <u>*</u> K6.1 标准版 数字 材               | 当案信息管3               | 理平台 |               |        |         |            |   |          |                     |            | 系统设置 |
|----------------------------------------------------------------|--------------------------------------|----------------------|-----|---------------|--------|---------|------------|---|----------|---------------------|------------|------|
| 文件管理 归档                                                        | 管理 档案管理                              | 档案编研                 | 档案  | <b>案保管</b>    | 利用管理   |         | 档案统计       | - | 门类管理     | 机构管理                | 系统管理       | 档案查询 |
| 字典管理                                                           | 増加 修改                                | : 冊修余                | 增加  | 修改            | 刪除     | 上移      | 下移         | ? |          |                     |            |      |
| 归档管理配置                                                         | 字典名称                                 | (四昭片)                | 1   | 字典名称<br>新的字典I | ≎<br>页 | 字明<br>2 | 电代码<br>ZDX |   | 如果这个字典项参 | 内容说明<br>参与的了档号组成,字典 | 9代码是必须要填写的 |      |
| 批量关联设置                                                         | 田 = 实体分类号                            | (基建)                 |     |               |        |         |            |   |          |                     |            |      |
| 导入Excel数据                                                      | 田 🔤 实体分类号                            | (文书)<br>(照片档案)       |     |               |        |         |            |   |          |                     |            |      |
| 数据库备份恢复                                                        | 田 🔤 性别<br>田 📕 所属部门                   |                      |     |               |        |         |            |   |          |                     |            |      |
| 档案报表设计                                                         | 由 机构 (问题)                            |                      |     |               |        |         |            |   |          |                     |            |      |
| 档案日志管理                                                         | 田 📕 实体分类号。<br>田 📕 照片格式(麦             | (科研)<br>如码照片)        |     |               |        |         |            |   |          |                     |            |      |
| 全文索引管理                                                         | 田 - 民族                               |                      |     |               |        |         |            |   |          |                     |            |      |
| 功能按钮管理                                                         | 田 <b>山</b> 体裁特征(相<br>田 <b>山</b> 旧档标识 | 「案编研)                |     |               |        |         |            |   |          |                     |            |      |
| 常用字段管理                                                         | 中 美田香                                |                      |     |               |        |         |            |   |          |                     |            |      |
| 系统字段管理                                                         | 田 <b>全</b> 宗号                        | 59407E \             |     |               |        |         |            |   |          |                     |            |      |
| 原文字段管理                                                         | 中 - 限片类型                             | 499639 <b>9</b> 1017 |     |               |        |         |            |   |          |                     |            |      |
| 概要帮助维护                                                         | 中 操作类型(指                             | 解案保管)<br>R           |     |               |        |         |            |   |          |                     |            |      |
| 系统颜本信息                                                         | 新的字典印                                | Φ                    |     |               |        |         |            |   |          |                     |            |      |

## 4、修改字典

在左侧选择一个字典,单击左侧修改按钮,修改字典。 在右侧选择一个字典项,单击右侧的修改按钮,修改字典项。

| X 九州档案 RB 88 88 87 87 年<br>Same And Tele Watch Tele Watch Tele K 6,1 标准版 数字档案信息管理平台 |                                                                                                    |          |           |      |      |      |  |  |  |  |  |
|-------------------------------------------------------------------------------------|----------------------------------------------------------------------------------------------------|----------|-----------|------|------|------|--|--|--|--|--|
| 文件管理 归档管理                                                                           | 档案管理 档案编研                                                                                                    | 档案保管     | 利用管理 档案统计 | 门类管理 | 机构管理 | 系统管理 |  |  |  |  |  |
| 字典管理                                                                                | 增加修改删除                                                                                                    | 增加修改     | 刪除 上移 下移  | 0    |      |      |  |  |  |  |  |
|                                                                                     | 字典名称                                                                                                    | □ 字典名称 🗧 | 字典代码      |      | 内容说明 |      |  |  |  |  |  |
| 归档管理配置                                                                              | n 🗆 within a through a                                                                                                    | 1 开放     | Х         |      |      |      |  |  |  |  |  |
| 批里关联设置                                                                              | <ul> <li>         开放状态(数码照片)         <ul> <li>             来体分类号(基建)             </li> <li>             和用目的         </li> </ul> </li> </ul> | 2 不开放    | N         |      |      |      |  |  |  |  |  |
| 导入Excel数据                                                                           | 田· 📕 实体分类号(文书)<br>                                                                                                    |          |           |      |      |      |  |  |  |  |  |
| 数据库备份恢复                                                                             | 中· 📕 性别<br>中· 📕 所属部门                                                                                                    |          |           |      |      |      |  |  |  |  |  |
| 档安记主设计                                                                              | 由 📕 机构(问题)                                                                                                    |          |           |      |      |      |  |  |  |  |  |

## 5、 删除字典

在左侧选择一个字典,单击左侧删除按钮,删除字典及字典项。 在右侧选择一个字典项,单击右侧的删除按钮,删除选中的字典项。

| 大州档案 用技制造有序世界<br>Samee And Technology To Greate The World Of Order Kn | X 九州橋業 ■##\$#######     Apple ################################### |                |     |          |      |    |      |   |      |      |      |  |
|-----------------------------------------------------------------------|-------------------------------------------------------------------|----------------|-----|----------|------|----|------|---|------|------|------|--|
| 文件管理 归档管理                                                             | 档案管理 档                                                            | ĺ案编研           | 档案( | 呆管       | 利用管理 |    | 档案统计 |   | 门类管理 | 机构管理 | 系统管理 |  |
| 字典管理                                                                  | 增加修改                                                              | 刪除             | 增加  | 修改       | 删除   | 上移 | 下移   | ? |      |      |      |  |
|                                                                       | 字典名称                                                              |                |     | 字典名称     | ÷    | 字典 | 1代码  |   |      | 内容说明 |      |  |
| 归档管理配置                                                                |                                                                   |                | 1   | 开放       |      |    | У    |   |      |      |      |  |
|                                                                       | - 开放状态(数码照片)                                                      |                | 2 1 | 天田祐      |      |    | w    |   |      |      |      |  |
| 批量关联设置                                                                | 🗐 🔤 实体分类号 (基建)                                                    |                | -   | 11777.02 |      |    | n    |   |      |      |      |  |
|                                                                       | 🖻 📕 利用目的                                                          |                |     |          |      |    |      |   |      |      |      |  |
| □ Pre-1粉据                                                             | 🖽 📕 实体分类号(文书)                                                     |                |     |          |      |    |      |   |      |      |      |  |
| + J / Laggel 到頃                                                       |                                                                   | ■ 实体分类号 (照片档案) |     |          |      |    |      |   |      |      |      |  |
|                                                                       | 电 性别                                                              |                |     |          |      |    |      |   |      |      |      |  |
| 数据库备份恢复                                                               | 田 📕 所属部门                                                          |                |     |          |      |    |      |   |      |      |      |  |

## 6、 对应字典

在门类管理中,著录界面设置中对应字典,选择一个对应字典的字段,如选择保管期限, 在著录形式中选择下拉框,在对应字典中选择保管期限字段,即可对应字典。

| K 九州档案 PA社制造有序世界<br>Same And Technology To Greats The Work Of Order K6, 1 | <sup>标准版</sup> 数字 | 档案信 | 息管理平       | 台      |       |        |           |                |
|---------------------------------------------------------------------------|-------------------|-----|------------|--------|-------|--------|-----------|----------------|
| 文件管理 归档管理                                                                 | 档案管理              | 档题  | <b>≰编研</b> | 档案保管   | 利用行   | 管理 栏   | 1案统计      | 门类管理           |
| 档案门类                                                                      | 基本信息管理 门续         |     | 类字段管理      | 著录界面   | i设置   | 浏览界面设置 | 设置 浏览排序设置 |                |
| □ □ 文件<br>□ □ ■ 档案                                                        | 著录界面 字段调          | 整   |            |        |       |        |           |                |
|                                                                           | 全宗号               |     | 门类代码       |        |       | 门名称    | 归档        | F度             |
| 田· _ 传统方法整理(案卷)                                                           | 文号                |     | 机构 (问题)    |        | 盒号    |        | 保管期       | 期限             |
| 田 <b>山</b> 科技档案<br>田 <b>山</b> 基建档案                                        | 档号                |     | Ż          | 级      | f     | 件号     | 题         | 3              |
|                                                                           | 页数                |     | 文件形        | 成时间    | à     | 2卷人    | 归档日       | 日期             |
|                                                                           | 检查人               |     | 责任         | f者     | 检查    | 查日期    | 存放的       | 位置             |
| ·····································                                     | 备注                |     | 目录         | 录号     | 的     | 撾名     | 归档        | 示识             |
| □ ▲ 编研成果 □ ▲ 档案保管                                                         | 份数                |     | 主提         | 面词     | Иğ    | 顾序号    | 临时        | . <del>द</del> |
|                                                                           | 批量关联              | 묵   | 中          | 文      |       |        |           |                |
|                                                                           | 首位                | 前移  | 后移         | 末位     | 0     |        |           |                |
|                                                                           | 字段类型              | 字符  |            |        | 显示一整行 | ř      |           |                |
|                                                                           | 字段长度              | 10  |            |        | 输入字段  |        |           |                |
|                                                                           | 著录形式              | 下拉框 |            | $\sim$ | 必填字段  |        |           |                |
|                                                                           | 对应字典              | 保管期 | Ŗ          | ~      | 查询字段  |        |           |                |
|                                                                           | 显示长度              | 250 |            |        | 自动生成  |        |           |                |
|                                                                           | 默认值               |     |            |        | 自动加一  |        |           |                |
|                                                                           | 值继承               |     |            |        | 自动补零  |        | 」位数: 位    |                |
|                                                                           | 值不重复              |     |            |        |       |        |           |                |

对应字典后,在数据录入界面,可以使用保管期限字典。

| 多改数据 🔋       |                     |        | G                     | X        |  |
|--------------|---------------------|--------|-----------------------|----------|--|
| 存 加原文 化方法整理信 | 上一条 下一条 退出<br>息     |        |                       |          |  |
| 全宗号          | QZH                 |        | WS                    |          |  |
| 部门名称         | 档案室 ~               | * 归档年度 | 2018                  |          |  |
| 文号           | 发字[2018]001号        | 机构(问题) | 办公室                   |          |  |
| 盒号           | 001                 | 保管期限   | 赦]                    | -        |  |
| 档号           | 2018-Y-BGS-001      | 密级     | 永久 - Y<br>定期10年 - D10 |          |  |
| 件号           | 001                 |        | 定期30年 - 130           |          |  |
| 题名           | 模拟数据1               |        |                       |          |  |
| 页数           | 23                  | 文件形成时间 | =                     |          |  |
| 立卷人          | 九州档案                | 归档日期   | 20180307              | 2.<br>7. |  |
| 检查人          | 九州档案                | 责任者    | 档案九州                  |          |  |
| 存放位置         | 001排 库房位置示例/01架/02层 |        |                       |          |  |
| 条注           |                     |        |                       |          |  |

# 17.3. 归档管理配置

文件管理中的文件处理完毕需要归档到档案管理中,在归档前需要配置归档接口,也就是

说,定义文件管理中的文件在执行归档时,归档到档案管理中的哪一类档案中。

系统初始化已经配置了收文、发文、内部文件的归档配置,用户在使用过程中可以根据自 身管理需要新增或者修改现有归档接口。

初始化配置收文、发文、内部文件的归档目标档案是文书简化。

| 人口相当         1000000000000000000000000000000000000  | 系統设置           系統管理         各集査询 | 界面切换 | 6 🗳 🖞 🖞        |
|-----------------------------------------------------|----------------------------------|------|----------------|
| 文件管理 归档管理 档案管理 档案编研 档案保管 利用管理 档案统计 门类管理 机           | し构管理 系统管理 档案查询                   |      |                |
|                                                     |                                  |      |                |
| 字典管理 <b>归档配置列表</b> 增加 配置 保存 删除                      |                                  |      |                |
| 1 发文 - 文书简化 归档撤口 浙门类:未文 目标                          | 标门类:简化方法整理                       |      |                |
|                                                     | 段名称 字段类型                         | 字段长度 |                |
| 批量关联设置 3 7部 - 文书簿化 归档接口 文件形成时间 字符 200 文件            | 件形成时间 字符                         | 20   |                |
| 保管期限 字符 10 保管                                       | 管期限 字符                           | 10   |                |
| 导入Excel数据 责任者 字符 50 责任                              | 任者 字符                            | 100  |                |
|                                                     | 号 字符                             | 20   |                |
| 文件题名 字符 250 题名                                      | 名字符                              | 400  |                |
| 档案报表设计 页数 字符 10 页数                                  | 教字符                              | 10   |                |
| 文号 字符 50 文号                                         | 号 字符                             | 100  |                |
| 档案日志管理 部门名称 字符 50 部门                                | 门名称    字符                        | 100  |                |
| 会立委司管理         音注         字符         200         音注 | 注 字符                             | 200  |                |
| 文件年度 整数 50 归档                                       | 档年度 整数                           | 4    |                |
| 功能技招管理 密級 学符 10 密級                                  | 級 字符                             | 10   |                |
| 常用字段管理                                              |                                  |      |                |
| 系統字段管理                                              |                                  |      |                |
| 原文字投管理                                              |                                  |      |                |
| 較要帮助進护                                              |                                  |      |                |
| 系統版本值程                                              |                                  |      |                |
| ▶ 完成                                                |                                  |      | ↓ 査 ◎ 0 ④ 100% |

## 1、 增加归档接口

只有在文件管理中增加了新的文件管理时,才涉及到新建一个新的归档接口。 归档接口的创建流程,先创建一个归档接口,然后配置归档接口字段即可。

| X 九州档案 RABBAR6988     Xon Mail Entrating Source Town Ko.1 W/// 版 数字档案信息管理平台     系 |                  |        |       |      |      |           |      |      |  |  |
|-----------------------------------------------------------------------------------|------------------|--------|-------|------|------|-----------|------|------|--|--|
| 文件管理 归档管理                                                                         | 档案管理 档案编研        | 档案保管   | 利用管理  | 档案统计 | 门类管理 | 机构管理      | 系统管理 | 档案查询 |  |  |
| 字典管理                                                                              | 归档配置列表           | 増加 配置  | 保存 删除 |      |      |           |      |      |  |  |
| 山水樹田町栗                                                                            | 1 发文 - 文书简化 归档接口 | 源门类:来文 |       |      |      | 目标门类:简化方法 | 去整理  |      |  |  |
|                                                                                   | 2 来文 - 文书简化 归档接口 | 字段名称   | 字段类型  | 字段长度 |      | 字段名称      |      | 字段类型 |  |  |
| 批量关联设置                                                                            | 3 内部 - 文书简化 归档接口 | 文件形成时间 | 字符    | 200  |      | 文件形成时间    |      | 字符   |  |  |
|                                                                                   |                  | 保管期限   | 字符    | 10   |      | 保管期限      |      | 字符   |  |  |
| 导入Excel数据                                                                         |                  | 责任者    | 字符    | 50   |      | 责任者       |      | 字符   |  |  |
| 教探庆各心此言                                                                           |                  | 件号     | 字符    | 20   |      | 件号        |      | 字符   |  |  |
| (3) 指岸面(D) 以是                                                                     |                  | 文件题名   | 字符    | 250  |      | 题名        |      | 字符   |  |  |
| 档案报表设计                                                                            |                  | 页数     | 字符    | 10   |      | 页数        |      | 字符   |  |  |
|                                                                                   |                  | 文号     | 字符    | 50   |      | 文号        |      | 字符   |  |  |
| 档案日志管理                                                                            |                  | 部门名称   | 字符    | 50   |      | 部门名称      |      | 字符   |  |  |
| 人大会に開始日                                                                           |                  | 备注     | 字符    | 200  |      | 备注        |      | 字符   |  |  |
| 王乂糸51官埋                                                                           |                  | 文件年度   | 整数    | 50   |      | 归档年度      |      | 整数   |  |  |
| 功能按钮管理                                                                            |                  | 密级     | 字符    | 10   |      | 密级        |      | 字符   |  |  |

录入新接口名称,选择源门类与目标门类后保存,即可增加一个新接口。

- 源门类:指文件管理的门类。
- 目标门类:指档案管理中的门类。
- 意思是文件管理中的那个门类需要归档到档案管理中的那个门类中去。

| 大州档案 科技創造有序世界<br>Sames And Tednakay To Granter The Work (C Carder K6, 7 | <sup>☞##版</sup> 数字档案信息( | 管理平台    |          |      |       |           |      |
|-------------------------------------------------------------------------|-------------------------|---------|----------|------|-------|-----------|------|
| 文件管理 归档管理                                                               | 档案管理 档案编                | 研 档案保管  | 利用管理     | 档案统计 | 门类管理  | 机构管理      | 系统管理 |
| 字典管理                                                                    | 归档配置列表                  | 增加 配置   | 1 保存     | 刪除   |       |           |      |
| 山地管田雨平                                                                  | 1 发文 - 文书简化 归档接口        | 源门类:来文  |          |      |       | 目标门类:简化方: | 法整理  |
| 7-11-1日7王曰(山                                                            | 2 来文 - 文书简化 归档接口        | 10000   |          | vol  | e etc | 一段名称      |      |
| 批量关联设置                                                                  | 3 内部 - 文书简化 归档接口        | 新增接口    |          |      |       | (件形成时间    |      |
|                                                                         |                         | 1:      |          |      |       | 管期限       |      |
| 导入Excel数据                                                               |                         | 接口名称:   | 新的接口名称   |      |       | 任者        |      |
| 数据库备份恢复                                                                 |                         | f       |          |      |       | ·묵        |      |
|                                                                         |                         | 源门类:    | 办公系统接收文件 | ŧ    | ĭ     | 名         |      |
| 档案报表设计                                                                  |                         | 1 目标门类: | 简化方法整理   |      |       | し数        |      |
| 档案日主管理                                                                  |                         | 2       |          |      |       | いち        |      |
|                                                                         |                         | 1       |          |      |       | 1 14首称)   |      |
| 全文索引管理                                                                  |                         | T.      |          | 保存   | 关闭    | 料年度       |      |
| -L-4V.Johrn Marrill                                                     |                         | 2       |          |      |       |           |      |
| 切能预础管理                                                                  |                         |         |          |      |       |           |      |

保存后新的接口增加完成,下一步需要配置新接口。

| 大州档案 科技创造有序世界<br>Same And Technology To Grade The World Of Order K6. | / ≅湘版 数字档案信息管    | 理平台          |       |      |      |          |      | 系统设置 |
|----------------------------------------------------------------------|------------------|--------------|-------|------|------|----------|------|------|
| 文件管理 归档管理                                                            | 档案管理 档案编研        | 档案保管         | 利用管理  | 档案统计 | 门类管理 | 机构管理     | 系统管理 | 档案查询 |
| 字典管理                                                                 | 归档配置列表           | 增加 配置        | 保存 删除 |      |      |          |      |      |
| 1 - 101/08/07 00 am 1999                                             | 1 发文 - 文书简化 归档接口 | 源门类:办公系统接收文( | +     |      |      | 目标门类:简化方 | 法整理  |      |
| りつけ可言は生物の五                                                           | 2 新的接口名称         | 字段名称         | 字段类型  | 字段长度 |      | 字段名称     |      | 字段类型 |
| 批量关联设置                                                               | 3 来文 - 文书简化 归档接口 |              |       |      |      |          |      |      |
|                                                                      | 4 内部 - 文书简化 归档接口 |              |       |      |      |          |      |      |
| 导入Excel数据                                                            |                  |              |       |      |      |          |      |      |
| 数据库备份恢复                                                              |                  |              |       |      |      |          |      |      |
| 档案报表设计                                                               |                  |              |       |      |      |          |      |      |
| 档案日志管理                                                               |                  |              |       |      |      |          |      |      |
| 全文索引管理                                                               |                  |              |       |      |      |          |      |      |

# 2、 配置归档接口

选择需要配置的接口,单击配置按钮。

| <b>X 九州档案</b> 発技創造有序世<br>Same And Technology To Grade The Work Of C | <sup>落</sup> K6.1 标准版 数字档案信息 | 管理平台        |       |        |          |      |
|---------------------------------------------------------------------|------------------------------|-------------|-------|--------|----------|------|
| 文件管理 归档                                                             | 管理 档案管理 档案编                  | 计研 档案保管     | 利用管理  | 档案统计 门 | 类管理 机构管理 | 系统管理 |
| 字典管理                                                                | 归档配置列表                       | 增加 配置       | 保存 删除 |        |          |      |
| Jan Maker Care III                                                  | 1 发文 - 文书简化 归档接口             | 源门类,办公系统接收文 | 件     |        | 目标门类:简化  | 方法整理 |
| 归档管理配置                                                              | 2 新的接口名称                     | 字段名称        | 字段类型  | 字段长度   | 字段名称     |      |
| 批單关联设置                                                              | 来文 - 文书简化 归档接口               |             |       |        |          |      |
| Joint Cover State                                                   | 4 内部 - 文书简化 归档接口             |             |       |        |          |      |
| 导入Excel数据                                                           |                              |             |       |        |          |      |
| 数据库备份恢复                                                             |                              |             |       |        |          |      |
| 档案报表设计                                                              |                              |             |       |        |          |      |

在右侧出现的配置信息中对应源门类与目标门类的字段关系,也就是说,定义那些字段信息需要归档,没有对应的字段在归档时自动忽略。

| . Science And Technology To Greate The World Of Order <b>Kó, 1</b> | 标准版 蚁子 1日     | 衆信心官理 |           |      |      |      |      |             |        | 系统设置 | 界面切换 |
|--------------------------------------------------------------------|---------------|-------|-----------|------|------|------|------|-------------|--------|------|------|
| 文件管理 归档管理                                                          | 档案管理          | 档案编研  | 档案保管      | 利用管理 | 档案统计 | 门类管理 | 机构管理 | 里 系统管理      | 档      | 案查询  |      |
| 字典管理                                                               | 归档配置列表        |       | 増加 配置     | 保存删  | 除    |      |      |             |        | _    |      |
| 1742ASTER 188                                                      | 1 发文 - 文书简化 ( | 日档接口  | 源门类:办公系统接 | 收文件  |      |      |      | 目标门类:简化方法整理 | 2      |      |      |
| 가가는 몸理論(血                                                          | 2 新的接口名称      |       | 字段名称      | 字段类型 | 字段长度 |      |      | 字段名称        |        | 字段类型 | 字段长度 |
| 批量关联设置                                                             | 3 来文 - 文书简化 ( | 日档接口  | 页數        | 字符   | 10   |      |      | -空-         | $\sim$ |      |      |
|                                                                    | 4 内部 - 文书简化 い | 日档接口  | 密級        | 字符   | 10   |      |      |             | ~      |      |      |
| 导入Excel数据                                                          |               |       | 00761b    |      | 50   |      |      |             |        |      |      |
| 教揭库备份恢复                                                            |               |       | 副小台校      | 子付   | 50   |      |      |             | ~      |      |      |
| 2000 B 10 002                                                      |               |       | 归档年度      | 整約   | 4    |      |      | -空-         | ~      |      |      |
| 档案报表设计                                                             |               |       | 文号        | 字符   | 50   |      |      | -空-         | $\sim$ |      |      |
| 档案日志管理                                                             |               |       | 备注        | 字符   | 200  |      |      | -空          | $\sim$ |      |      |
|                                                                    |               |       | 题名        | 字符   | 250  |      |      | -空-         | $\sim$ |      |      |
| 全文索引管理                                                             |               |       | 份數        | 字符   | 10   |      |      | -空-         | $\sim$ |      |      |
| 功能按钮管理                                                             |               |       | 保管期限      | 字符   | 10   |      |      | -空-         | $\sim$ |      |      |
| 常田文記管理                                                             |               |       | 存放位置      | 字符   | 50   |      |      | -空-         | $\sim$ |      |      |

# 字段匹配完成后单击保存按钮完成归档字段配置。

| <mark>大州档案</mark> 科技创造有序世界<br>Same And Technology To Greate The Wash Of Closer K6, N | / 标准版 数字档     | 案信息管理 | 星平台        |      |      |      |      |                                       | 系统设置 |
|--------------------------------------------------------------------------------------|---------------|-------|------------|------|------|------|------|---------------------------------------|------|
| 文件管理 归档管理                                                                            | 档案管理          | 档案编研  | 档案保管       | 利用管理 | 档案统计 | 门类管理 | 机构管理 | 系统管理                                  | 档案查询 |
| 字典管理                                                                                 | 归档配置列表        |       | 増加 配置      | 保存 删 | 涂    |      |      |                                       |      |
| . Im histoire man-                                                                   | 1 发文 - 文书简化 归 | 3档接口  | 源门类:办公系统接收 | 文件   |      |      | 目标   | 门类:简化方法整理                             |      |
| 川相管理配置                                                                               | 2 新的接口名称      |       | 字段名称       | 字段类型 | 字段长度 |      | 字段:  | 乌称                                    | 字段   |
| 批單关联设置                                                                               | 3 来文 - 文书简化 归 | 3档接口  | 页数         | 字符   | 10   |      | 页数   | ~                                     |      |
|                                                                                      | 4 内部 - 文书简化 小 | 3档接口  | 572412     |      |      |      |      |                                       |      |
| 导入Excel数据                                                                            |               |       | 當架         | 字付   | 10   |      | 密纵   | · · · · · · · · · · · · · · · · · · · |      |
|                                                                                      |               |       | 部门名称       | 字符   | 50   |      | 部门   | 名称 ~                                  |      |
| 数据库备份恢复                                                                              |               |       | 归档年度       | 整数   | 4    |      | リヨ桂  | 年度 ~                                  |      |
| 档案报表设计                                                                               |               |       | 文号         | 字符   | 50   |      | 文号   | ~                                     |      |
| 档案日志管理                                                                               |               |       | 备注         | 字符   | 200  |      | 备注   | ~                                     |      |
| A sharitir to Linker(**                                                              |               |       | 题名         | 字符   | 250  |      | 题名   | · · · ·                               |      |
| 全又索引管理                                                                               |               |       | 份数         | 字符   | 10   |      | -空   | - ~                                   |      |
| 功能按钮管理                                                                               |               |       | 保管期限       | 字符   | 10   |      | 保管   | *期限 ~                                 |      |
| 常用字段管理                                                                               |               |       |            | 字符   | 50   |      | 存放   | (位置 ~                                 |      |
|                                                                                      |               |       |            |      |      |      |      |                                       | -    |

# 可以看到右侧显示的字段配置信息,这个归档接口可以使用了。

| 文件管理                                                                                                    | 归档管理       | 档案管理        | 档案编研 | 档案保管     | ŝ     | 利用管理 | 档案统计 | 门类管理 | 机构管理     | 系统管理 | 档案查询 |    |
|----------------------------------------------------------------------------------------------------|------------|-------------|------|----------|-------|------|------|------|----------|------|------|----|
| 字典管理                                                                                                    | Đ          | 归档配置列表      |      | 增加       | 配置    | 保存   | 删除   |      |          |      |      |    |
| a market and a second second second second second second second second second second second second second second | 199        | 1 发文 - 文书简化 | 归档接口 | 源门类:办公系统 | 流接收文件 |      |      |      | 目标门类:简化为 | 与法整理 |      |    |
| 归相官埋倒                                                                                                    | 西          | 2 新的接口名称    |      | 字段名称     |       | 字段类型 | 字段长  | ġ    | 字段名称     |      | 字段类型 | 字段 |
| 批量关联设                                                                                                    | 置          | 3 来文 - 文书简化 | 归档接口 | 保管期限     |       | 字符   | 10   |      | 保管期限     |      | 字符   | 10 |
|                                                                                                    |            | 4 内部 - 文书简化 | 归档接口 | 文号       |       | 字符   | 50   |      | 文号       |      | 字符   | 10 |
| 导入Excel都                                                                                                    | 演播         |             |      | 归档年度     |       | 整数   | 4    |      | 归档年度     |      | 整数   | 4  |
|                                                                                                    | <b>H a</b> |             |      | 备注       |       | 字符   | 200  |      | 备注       |      | 字符   | 20 |
| 刻張库侖份                                                                                                    | 恢复         |             |      | 页数       |       | 字符   | 10   |      | 页数       |      | 字符   | 10 |
| 档案报表设                                                                                                    | 2it        |             |      | 存放位置     |       | 字符   | 50   |      | 存放位置     |      | 字符   | 10 |
|                                                                                                    |            |             |      | 密級       |       | 字符   | 10   | 1    | 密級       |      | 字符   | 10 |
| 档案日志管                                                                                                    | 理          |             |      | 部门名称     |       | 字符   | 50   |      | 部门名称     |      | 字符   | 10 |
|                                                                                                    |            |             |      | 题名       |       | 字符   | 250  | /    | 题名       |      | 字符   | 40 |

# 3、修改接口配置

归档接口名称一旦确认保存后不可以修改,但可以删除后重建。

| 大州档案 新技制造有序至界<br>Source And Terrating To Cruster The Work Of Cruster<br>Kó, 1 | <sup>标准版</sup> 数字档案信息管∃ | 里平台         |       |      |      |      |           | 系统设置 | 用 用 用 用 用 用 用 用 用 用 用 用 用 用 用 用 用 用 用 |
|-------------------------------------------------------------------------------|-------------------------|-------------|-------|------|------|------|-----------|------|---------------------------------------|
| 文件管理 归档管理                                                                     | 档案管理 档案编研               | 档案保管        | 利用管理  | 档案统计 | 门类管理 | 机构管理 | 系统管理      | 档案查询 |                                       |
| 字典管理                                                                          | 归档配置列表                  | 増加 配置       | 保存 删除 |      |      |      |           |      |                                       |
| . in history (Then BB                                                         | 1 发文 - 文书简化 归档接口        | 源门类:办公系统接收文 | :件    |      |      | 目标)  | 门类:简化方法整理 |      |                                       |
| 小泊官埋配面                                                                        | 2 新的接口名称                | 字段名称        | 字段类型  | 字段长度 |      | 字段:  | 名称        | 字段类型 | 字段长度                                  |
| 批量关联设置                                                                        | 来文 - 文书簿化 归档接口          | 页数          | 字符    | 10   |      | 页数   | с v       | 字符   | 10                                    |
| 导入Excel数据                                                                     | · HP XIMA SIDA          | 密級          | 字符    | 10   |      | 密纲   | × ×       | 字符   | 10                                    |
|                                                                               |                         | 部门名称        | 字符    | 50   |      | 部门   | 名称 ~      | 字符   | 100                                   |
| 数据库备份恢复                                                                       |                         | 归档年度        | 整数    | 4    |      | 归档   | 年度 ~      | 整数   | 4                                     |
| 档案报表设计                                                                        |                         | 文号          | 字符    | 50   |      | 文号   | ~ ~       | 字符   | 100                                   |
| 档案日志管理                                                                        |                         | 备注          | 字符    | 200  |      | 备注   | ×         | 字符   | 200                                   |
|                                                                               |                         | 题名          | 字符    | 250  |      | 题名   | ~         | 字符   | 400                                   |
| 全文索引管理                                                                        |                         | 份數          | 字符    | 10   |      | -空   | - ~       |      |                                       |
| 功能按钮管理                                                                        |                         | 保管期限        | 字符    | 10   |      | 保管   | 期限 ~      | 字符   | 10                                    |
| 常用字段管理                                                                        |                         | 存放位置        | 字符    | 50   |      | 存放   | 位置        | 字符   | 100                                   |

归档接口配置字段对应可以随时修改。

修改方法选择一个接口,单击配置按钮,修改完成后单击保存按钮。

|                                                               |                                |             |                             |      |      |         |           |       |      | )H)/ |
|---------------------------------------------------------------|--------------------------------|-------------|-----------------------------|------|------|---------|-----------|-------|------|------|
| 大州档案 科技創造有序目<br>Science And Technology To Canada The World CK | <sup>78</sup> K6.1 标准版 数字档案信息管 | 理平台         |                             |      |      |         |           | 系统设置  | 界面切换 | ŵ    |
| 文件管理 归档                                                       | 管理 档案管理 档案编研                   | 档案保管        | 利用管理                        | 档案统计 | 门类管理 | 机构管理    | 系统管理      | 档案查询  |      |      |
| 字典管理                                                          | 归档配置列表                         | 增加 配置       | 保存 删除                       |      |      |         |           |       |      |      |
| al tradicipiere COmerce 2020                                  | 1 发文 - 文书简化 归档接口               | 源门类: 人名统接收文 | -                           |      |      | 目标i     | ]类:简化方法整理 |       |      |      |
| 小均管理局(五                                                       | 2 新的接口名称                       | 字段名称        | 字段类型                        | 字段长度 |      | 字段:     | 当称        | 字段类型  | 字段长履 | ġ    |
| 批量关联设置                                                        | 🗾 来文 - 文书简化 归档接口               | 页数          | 字符                          | 10   |      | 页數      | ~         | 字符    | 10   |      |
|                                                               | 4 内部 - 文书简化 归档接口               | atala       | and an a first state of the | 10   |      | 510.472 |           |       |      |      |
| 导入Excel数据                                                     |                                | 2592        | 7-10                        | 10   |      | 227495  | ~         | 7-10  | 10   |      |
|                                                               |                                | 部门名称        | 字符                          | 50   |      | 部i .    | 名称 、      | / 字符  | 100  |      |
| 救据库备份恢复                                                       |                                | 归档年度        | 整数                          | 4    |      | 归相      | 年度        | / 整数  | 4    |      |
| 档案报表设计                                                        |                                | 文号          | 字符                          | 50   |      | 文号      | ×         | 字符 字符 | 100  |      |
| 档案日志管理                                                        |                                | 备注          | 字符                          | 200  |      | 备注      | ~         | 字符 字符 | 200  |      |
|                                                               |                                | 题名          | 字符                          | 250  |      | 题名      | ~         | · 字符  | 400  |      |
| 全文索引管理                                                        |                                | 份数          | 字符                          | 10   |      | -空      | - \       | /     |      |      |
| 功能按钮管理                                                        |                                | 保管期限        | 字符                          | 10   |      | 保管      | 期限        | 字符 字符 | 10   |      |
| 常用字段管理                                                        |                                | 存放位置        | 字符                          | 50   |      | 存放      | 位置        | 字符 字符 | 100  |      |
|                                                               |                                |             |                             |      |      |         |           |       |      |      |

# 4、 删除归档接口

可以将任意归档接口删除,对系统中的档案数据没有影响,重建建立一个即可。 选择一个归档接口,单击删除按钮确认后删除。

| 大州档案 科技制造有序世界<br>Sames And Technology To Grade The World Of Order Ko | <sub>1 标准版</sub> 数字档案信息 | 管理平台         |       |        |           | 系统设置      | 界面切换 |
|----------------------------------------------------------------------|-------------------------|--------------|-------|--------|-----------|-----------|------|
| 文件管理 归档管理                                                            | 档案管理 档案编                | 研 档案保管       | 利用管理  | 档案统计 「 | 〕类管理 机构管理 | 系统管理 档案查询 |      |
| 字典管理                                                                 | 归档配置列表                  | 增加 配置        | 保存 删除 |        |           |           |      |
| din Ask Mart Films 1998                                              | 1 发文 - 文书简化 归档接口        | 源门类:办公系统接收文件 | ŧ     |        | 目标门类:简化方  | 法整理       |      |
| 기그(그) 은 1또(1) 또                                                      | 2 新的接口名称                | 字段名称         | 字段类型  | 字段长度   | 字段名称      | 字段类型      | 字段长度 |
| 批量关联设置                                                               | 3 来文 - 文书简化 归档接口        | 保管期限         | 字符    | 10     | 保管期限      | 字符        | 10   |
|                                                                      | 4 内部 - 文书简化 归档接口        | 文号           | 字符    | 50     | 文号        | 字符        | 100  |
| 导入Excel数据                                                            |                         | 归档年度         | 整数    | 4      | 归档年度      | 整数        | 4    |
| 彩根库条码标复                                                              |                         | 备注           | 字符    | 200    | 备注        | 字符        | 200  |
| <b>数据件审历</b> 恢复                                                      |                         | 页数           | 字符    | 10     | 页数        | 字符        | 10   |
| 档案报表设计                                                               |                         | 存放位置         | 字符    | 50     | 存放位置      | 字符        | 100  |
|                                                                      |                         | 密級           | 字符    | 10     | 密級        | 字符        | 10   |
| 档案日志管理                                                               |                         | 部门名称         | 字符    | 50     | 部门名称      | 字符        | 100  |
| 会立売り登録                                                               |                         | 题名           | 字符    | 250    | 题名        | 字符        | 400  |
| 主义索引管理                                                               |                         |              |       |        |           |           |      |

# 5、重复创建接口

正常归档接口,应该是一个源门类对应一个目标门类,目标门类可以同时接收多个源门类

的文件。但是一个源门类不能同时对应多个目标门类。

如收文(源门类)归档到文书简化(目标门类)中,同时又创建了一个接口收文归档到文 书传统中,那么系统不能确定应该归档到那个目标门类中,也就是接口配置冲突,会执行后建 立的接口。

# 17.4. 批量关联配置

文件管理中的文件处理完毕需要归档到档案管理中,在归档前需要配置归档接口,也就是 说,定义文件管理中的文件在执行归档时,归档到档案管理中的哪一类档案中。

批量关联功能

#### 1、界面介绍

右侧为左右两部分,分别是案卷信息与卷内信息。

需要在案卷信息与卷内信息中选择关联字段,通过添加字段按钮,分别将关联字段添加到 关联项中,即可完成关联设置。

|                                                                                       |                              |              |                     |           |        |      | 用尸情息: 超級1  | 官理央    |
|---------------------------------------------------------------------------------------|------------------------------|--------------|---------------------|-----------|--------|------|------------|--------|
| K小州橋東 #社会会が生き<br>Serve And Tetrakey To Grade The Work D/ Order K6,                    | /₩₩₩₩ 数字档案信/                 | 息管理平台        |                     |           | 系统设置   | 界面切换 |            | 山山     |
| 大川档案 Rittlist Afren Koli<br>Samer And Technology To Greater The World Of Greater Koli | ◎ 泰雅版 数字档案信』                 | 息管理平台        |                     |           | 系统设置   | 界面切换 |            |        |
| 文件管理 归档管理                                                                             | 档案管理 档案                      | 编研 档案保管 利用管  | 『理 档案统计 门类管理 :      | 机构管理 系统管理 | 档案查询   |      |            |        |
| 字典管理                                                                                  | 门类列表 🕜                       | 案卷 字段表 添加字段  | 移除字段 上移 下移          |           | 下移 上移  | 移除字段 | 添加字段       | 卷内 字段表 |
|                                                                                       | <ol> <li>科技档案(案卷)</li> </ol> | (供选字段        | 批量关联字段              | 批量关联字段    |        |      | 候选字段       |        |
| 归档管理配置                                                                                | 2 基建档案(案卷)                   | 1 🔤 案卷级档号    | 1 回档年度              | 1         |        |      | 1 🗌 文件题名   |        |
|                                                                                       | 3 科技档案(项目)                   | 2 🗌 总件数      | 2 保管期限              | 2 🗌 保管期限  |        |      | 2 📃 存放位置   |        |
| 批單天联设置                                                                                | 4 照片档案(册)                    | 3 🗌 实体分类号    | 3目录号                | 3 🗌 目录号   |        |      | 3 🗌 部门名称   |        |
|                                                                                       | 5 底片档案(册)                    | 4 回档标识       | 4 菜卷号               | 4 素卷号     |        |      | 4 🗹 薬巻号    |        |
|                                                                                       | 6 传统方法整理(案卷)                 | 5 🗌 立卷人      |                     |           |        |      | 5 📃 批量关联号  |        |
| 数据库备份恢复                                                                               |                              | 6 🗌 立巻日期     |                     |           |        |      | 6 📃 文件形成时间 |        |
|                                                                                       |                              | 7 🗌 批量关联号    |                     |           |        |      | 7 🗌 责任者    |        |
| 档案报表设计                                                                                |                              | 8 🗌 全宗名称     |                     |           |        |      | 8 🗌 归档年度   |        |
|                                                                                       |                              | 9 密級         |                     |           |        |      | 9 🗌 份數     |        |
| 档案日志管理                                                                                |                              | 10 总页数       |                     |           |        |      | 10 全宗名称    |        |
|                                                                                       |                              | 11 本巻情况说明    |                     |           |        |      | 11 文号      |        |
| 全文索引管理                                                                                |                              | 12 保管期限      |                     |           |        |      | 12 🗌 页号    |        |
| -Lettach and                                                                          |                              | 13 當注        |                     |           |        |      | 13 立卷日期    |        |
| 以能按钮官理                                                                                |                              | 14 文件结束时间    |                     |           |        |      | 14 文件级档号   |        |
| 常用之段管理                                                                                |                              | 15 检查时间      |                     |           |        |      | 15 实体分类号   |        |
| 10001284                                                                              |                              | 16 存放位置      |                     |           |        |      | 16         |        |
| 系统字段管理                                                                                |                              | 批量关联号 批量关联时间 | 批量关联档案门类 案卷批量关联组成字段 | 卷内批量      | 关联组成字段 |      | 案卷 卷内      |        |
| 原文字段管理                                                                                |                              |              |                     |           |        |      |            |        |
| 概要帮助维护                                                                                | 四米和主                         |              |                     |           |        |      |            |        |
| 系统版本信息                                                                                | 口尖列衣                         | 3            | 案卷字段匹配区             |           | 卷内     | 字段匹配 | X          |        |
|                                                                                       |                              |              |                     |           |        |      |            |        |

#### 2、添加关联项

在候选字段中选择关联字段,分别将案卷与卷内关联字段加入到关联项中。

关联过程是卷内数据去匹配案卷数据,可以理解为每个没有关联的卷内文件(未归档的游离数据),在案卷中寻找符合条件的案卷。

比如设定归档年度、保管期限、案卷号为关联条件,当卷内与案卷的归档年度、保管期限、

案卷号录入内容完全一致时, 会自动建立关联。

条件设定可以将任意字段设为关联条件,但两侧条件的字段及顺序必须一致,如案卷设置 归档年度、保管期限,卷内设置保管期限、归档年度,字段顺序不符无法匹配。

|                                                                         |                                |           |        |           |            |      |          |        |      | 用户信息: 超                                  | 級管理員   |
|-------------------------------------------------------------------------|--------------------------------|-----------|--------|-----------|------------|------|----------|--------|------|------------------------------------------|--------|
| 大州档案 料技制造有序並用<br>Samue And Technology To Greater The Warth Of Closer K6 | ,∉≉#服 数字档案信.                   | 息管理平台     |        |           |            |      |          | 系统设置   | 界面切换 | ŵ 🗈                                      | 也 🗅    |
| 文件管理 归档管理                                                               | 档案管理 档等                        | 緊缩研 档案保管  | 利用管理   | 档案统计      | 门类管理       | 机构管理 | 系统管理     | 档案查询   |      |                                          |        |
| 字典管理                                                                    | 门类列表 😮                         | 案卷 字段表    | 添加字段 利 | 除字段 上移    | 下移         |      |          | 下移 上移  | 移除字段 | 添加字段                                     | 卷内 字段表 |
|                                                                         | <ol> <li>1 科技档案(案巻)</li> </ol> | 候选字段      |        | 批量关联字段    |            |      | 批量关联字段   |        |      |                                          |        |
| 归档管理配置                                                                  | 2 基建档案(案卷)                     | 1 案卷级档号   | 1      | - 归档年度    |            |      | 1        |        |      | 1 文件题名                                   |        |
|                                                                         | 3 科技档案(项目)                     | 2 总件数     | 2      | 🗌 保管期限    |            |      | 2 🗌 保管期限 |        |      | 2 存放位置                                   |        |
| 批量关联设置                                                                  | 4 昭片档案(冊)                      | 3 实体分类号   | 3      | 目录号       |            |      | 3 🗌 目录号  |        |      | 3 🗌 部门名称                                 |        |
| RAN AND                                                                 | 5 底片档案(冊)                      | 4         | 4      | 二 案卷号     |            |      | 4 📃 案卷号  |        |      | 4 🗌 案卷号                                  |        |
| 导人Excel数据                                                               | 6 传统方法整理(容卷)                   | 5 立卷人     |        |           |            |      |          |        |      | 5 批量关联号                                  |        |
| 林建南久仍在宣                                                                 | - HOND DALLARE CORCLET         | 6 立卷日期    |        |           |            |      |          |        |      | <ol> <li>         交件形成时间     </li> </ol> |        |
| 刻:14時間(月11)(夏                                                           |                                | 7 批量关联号   |        |           |            |      |          |        |      | 7 责任者                                    |        |
| 指掌握来设计                                                                  |                                | 8 全宗名称    |        |           |            |      |          |        |      | 8 归档年度                                   |        |
| Latter to be of VI                                                      |                                | 9 密級      |        |           |            |      |          |        |      | 9 🗌 份數                                   |        |
| 档案日志管理                                                                  |                                | 10 总页数    |        |           |            |      |          |        |      | 10 全宗名称                                  |        |
|                                                                         |                                | 11 本卷情况说明 |        |           |            |      |          |        |      | 11 文号                                    | _      |
| 全文索引管理                                                                  |                                | 12 保管期限   |        |           |            |      |          |        |      | 12 页号                                    |        |
|                                                                         |                                | 13   备注   |        |           |            |      |          |        |      | 13 立巻日期                                  |        |
| 功能按钮管理                                                                  |                                | 14 文件结束时间 |        |           |            |      |          |        |      | 14 文件级档号                                 |        |
|                                                                         |                                | 15 检查时间   |        |           |            |      |          |        |      | 15 实体分类号                                 |        |
| 常用字段管理                                                                  |                                | 16 存放位置   |        |           |            |      |          |        |      | 16 🗌 归档标识                                |        |
| 系统字段管理                                                                  |                                | 批量关联号 批量  | 关联时间 批 | 重关联档案门类 3 | 業巻批量关联組成字段 |      | 卷内批量     | 关联组成字段 |      | 案卷 卷内                                    |        |

## 3、关联回朔

通过关联回朔可以将最近一次已经关联的档案取消关联,即恢复到关联之前的状态,操作 方法,单击取消关联即可。

|                                                                          |                              |                   |                |           |                |      |        |              |                | 用J     | 「信息: 超級管 | 裡员     |
|--------------------------------------------------------------------------|------------------------------|-------------------|----------------|-----------|----------------|------|--------|--------------|----------------|--------|----------|--------|
| 大川档案 科技制造有序世界<br>Sames And Technology To Counter The World Of Order King | <sub>6.1 ₩2100</sub> 数字档案值   | 言息管理平台            |                |           |                |      |        | 系统设置         | 界面切换           | ŵ      |          |        |
| 文件管理 归档管理                                                                | 档案管理 档                       | 自案编研 档案保管         | 利用管理           | 档案统计      | 门类管理           | 机构管理 | 系统管理   | 档案查询         |                |        |          |        |
| 字典管理                                                                     | 门类列表 🕜                       | 案卷 字段表            | 添加字段 移移        | 除字段 上移    | 下移             |      |        | 下移 上移        | 移除字段           | 添加字段   |          | 卷内 字段表 |
|                                                                          | <ol> <li>科技档案(案巻)</li> </ol> | 候选字段              |                | ── 批量关联字段 |                |      | 批量关联字段 |              |                | 🗌 候选   | 字段       |        |
| 归档管理翻畫                                                                   | <ol> <li>基建档案(案巻)</li> </ol> | 1 文件形成时间          | 1              | 🗌 文件形成时间  |                | 1    | 目录号    |              |                | 1 🗌 项目 | 代号       |        |
| 111.00 Access 10 MB                                                      | 3 科技档案(项目)                   | 2检查时间             | 2              | 🦳 存放位置    |                | 2    | 13档年度  |              |                | 2 🗌 责任 | 者        |        |
| 抗重天联设置                                                                   | 4 照片档案(册)                    | 3 🗌 互见号           | 3              | 🗌 立卷日期    |                |      |        |              |                | 3 🗌 密線 |          |        |
| 导)Freel新爆                                                                | 5 底片档案(册)                    | 4 📃 责任者           | 4              | 🗌 立卷单位    |                |      |        |              |                | 4 🗌 立徳 | 日期       |        |
| 477 (000 00 00 00                                                        | 6 传统方法整理(案巻)                 | 5 存放位置            | 5              | □ 总件数     |                |      |        |              |                | 5 🗌 页數 |          |        |
| 数据库备份恢复                                                                  |                              | 6 立卷日期            | 6              | 息页数       |                | _    |        |              |                | 6 保管   | 期限       |        |
|                                                                          |                              | 7 文件开始时间          | 7              | 实体分类号     |                | _    |        |              |                | 7 🗌 文件 | 编号 (图号)  |        |
| 档案报表设计                                                                   |                              | 8 立巻单位            | 8              | 旧档标识      |                | _    |        |              |                | 8 归档   | 年度       |        |
|                                                                          |                              | 9总件数              | 9              | 部门名称      |                | _    |        |              |                | 9 副部门  | 名称       |        |
| 档案日志管理                                                                   |                              | 10 总页数            | 10             | 立卷人       |                | _    |        |              |                | 10 目示  | 号        |        |
|                                                                          |                              | 11 目录号            | 11             | 批量关联号     |                |      |        |              |                | 11 存前  | 位置       |        |
| 全文索引管理                                                                   |                              | 12 实体分类号          | 12             | 全宗名称      |                |      |        |              |                | 12 文件  | 形成时间     |        |
| ***************                                                          |                              | 13 归档年度           | 13             | 眚注        |                |      |        |              |                | 13 顺序  | 号        |        |
| 初期的权益管理                                                                  |                              | 14 归档标识           | 14             | 检查人       |                |      |        |              |                | 14 批重  | 关联号      |        |
| 常用实际管理                                                                   |                              | 15 部门名称           | 15             | 文件结束时间    |                |      |        |              |                | 15     |          |        |
|                                                                          |                              | 16 立卷人            | 16             | └── 保管期限  |                |      |        |              |                | 16 实体  | 分类号      |        |
| 系统字段管理                                                                   |                              | 批量关联号 批量关联日       | 前 批算           | 21关联档案门类  | 案卷批量关联组成字段     |      | 卷内批量:  | 关联组成字段       |                | 案徳     | 卷内       |        |
|                                                                          |                              | 1 00000 2018-03-2 | 6 15:01:19 (後約 | 6方法整理(卷内) | 归档年度+保管期限+目录号+ | 案卷号  | 归档年度   | +保管期限+目录号+案卷 | <del>8</del> , | 0      | 0 BQ     | 消关联    |
| 原文字段管理                                                                   |                              |                   |                |           |                |      |        |              |                |        |          |        |

## 4、门类列表

左侧门类列表根据档案门类动态生成,不需要维护,直接选择设置即可。

# 17.5. 导入 Excel 数据

可以将任意 Excel 格式的数据导入到系统中任意门类中。

## 1、界面介绍

左侧是档案门类区,导入前需要选择要导入的档案门类;

右侧是数据导入字段对应与校验区,对应 Excel 字段并校验后导入; 下面是导入历史记录,可以撤销任意一次 Excel 数据导入。

| led Todreckagy To Coale The Wald Of Order KO |                                                              |           |                     |        |            |              |                 | 系统设置         | 齐面切换 山  |    |
|----------------------------------------------|--------------------------------------------------------------|-----------|---------------------|--------|------------|--------------|-----------------|--------------|---------|----|
| 管理 归档管理                                      | 档案管理 档案编研                                                    | 档案        | 保管 利用管理             | 档案     | 统计 门       | 类管理 机构管理     | 系统管理            | 档案查询         |         |    |
| 字典管理                                         | 档案门类                                                         | 导入Excel文件 |                     |        | 选择         | Excel文件 (    |                 |              |         |    |
| 归档管理翻查                                       | <ul> <li>□ ■ 文件</li> <li>□ ■ 档案</li> <li>□ ■ 文书档案</li> </ul> | 所屬机构      | 默认状态: 根据系统中部门       | 名称内容判断 | 教譜归属部门     | ~            |                 |              |         |    |
| 批量关联设置                                       | 一 简化方法整理                                                     | 序号        | 字段名称                | 字段类型   | 字段长度       | Excel字段(已匹配) | 自定义默认值          | Excel字段(未匹配) | Excel数据 | 厳強 |
|                                              | 世 传统方法整理(菜巻)                                                 | 1         | 案卷级档号               | 字符     | 50         | 案卷级档号        |                 |              |         |    |
| 导入Excel数据                                    | 中 村技相楽                                                       | 2         | 总件数                 | 字符     | 10         | 总件数          |                 |              |         |    |
| 教理庆春份做复                                      | □ ■ ■ ■ ■ ■ ■ ■ ■ ■ ■ ■ ■ ■ ■ ■ ■ ■ ■ ■                      | 3         | 实体分类号               | 字符     | 50         | 实体分类号        |                 |              |         |    |
| 8216年間1712月                                  |                                                              | 4         | 归档标识                | 字符     | 10         | 归档标识         |                 |              |         |    |
| 档案报表设计                                       | - 📕 新档案门类文件夹                                                 | 5         | 立卷人                 | 字符     | 100        | 立卷人          |                 |              |         |    |
|                                              |                                                              | 6         | 立卷日期                | 字符     | 20         | 立卷日期         |                 |              |         |    |
| 档案日志管理                                       | 接收文件                                                         | 7         | 批量关联号               | 字符     | 200        | 批量关联号        |                 |              |         |    |
|                                              | 甲 编研成果                                                       | 8         | 全宗名称                | 字符     | 100        | 全宗名称         |                 |              |         |    |
| 全文索引管理                                       | 四 ••••••••••••••••••••••••••••••••••••                       | 9         | 密級                  | 字符     | 10         | 密级           |                 |              |         |    |
|                                              |                                                              | 10        | 总页数                 | 字符     | 10         | 总页数          |                 |              |         |    |
| 功能按钮管理                                       |                                                              | 11        | 本卷情况说明              | 字符     | 200        | 本卷情况说明       |                 |              |         |    |
| dia manana (Jaker)                           |                                                              | 12        | 保管期限                | 字符     | 10         | 保管期限         |                 |              |         |    |
| 吊用子纹官埋                                       |                                                              | 13        | 香注                  | 字符     | 200        | 备注           |                 |              |         |    |
| 亚结实经管理                                       |                                                              | 14        | 文件结束时间              | 字符     | 20         | 文件结束时间       |                 |              |         |    |
| JUNFICE C                                    |                                                              | 15        | 检查时间                | 字符     | 20         | 检查时间         |                 |              |         |    |
| 原文字段管理                                       |                                                              | 16        | 存放位置                | 字符     | 50         | 存放位置         |                 |              |         |    |
|                                              |                                                              | 17        | 检查人                 | 字符     | 100        | 检查人          |                 |              |         |    |
| 概要帮助维护                                       |                                                              | 18        | 案卷号                 | 字符     | 20         | 案卷号          |                 |              |         |    |
|                                              |                                                              | 19        | 责任者                 | 字符     | 200        | 责任者          |                 |              |         |    |
| 系统版本信息                                       |                                                              |           | 导入时间                |        | 导入门类       | Excel文件      | 名称 所属机构         | 导入数量         |         | 操作 |
|                                              |                                                              | 1 :       | 2018-03-22 15:38:23 |        | 基建档案(案巻)   | 基建档案(案件      | 叁).xlsx 九州档案    | 2            | 浏览      | 回朔 |
|                                              |                                                              | 2         | 2018-03-17 17:46:00 |        | 123hg简化    | 简化方法整        | 哩.xls 九州档案      | 200          | 浏览      | 回溯 |
|                                              |                                                              | 3 :       | 2018-03-17 17:44:38 |        | vegereer简化 | 简化方法整        | 锂 xls 九州档案      | 200          | 浏览      | 回溯 |
|                                              |                                                              | 4 :       | 2018-03-17 15:47:52 |        | vegwrewr简化 | 简化方法整11      | 1理.xlsx 九州档案    | 9            | 浏览      | 回溯 |
|                                              |                                                              | 5         | 2018-03-17 14:41:20 |        | 简化方法整理     | 简化方法整理       | 567. xl sx 九州档案 | 572          | 浏览      | 回溯 |

## 2、导入 Excel 数据

选择门类,点击选择 Excel 按钮,选择 Excel 表, Excel 字段区显示 Excel 中的所有字段。 字段中文名用户与 Excel 中字段名称完全一致时,会自动匹配,不一致的字段,在 Excel (未匹配)中列出,手工匹配。

| 导入Excel文件 | 文书简化.xls            |            | ì          | 选择Excel文件 | •      |           |          |              |       |      |     |        |
|-----------|---------------------|------------|------------|-----------|--------|-----------|----------|--------------|-------|------|-----|--------|
| 所属机构      | 默认状态:根据系统中部         | 8门名称内容判断数排 | 剧归属部门      | ~         | 數      | 据校验       |          |              |       |      |     |        |
|           |                     |            |            |           |        |           |          |              |       |      |     |        |
| 序号        | 字段名称                | 字段类型       | 字段长度       | Excel字    | 没(已匹配) | 1         | 自定义默认值   | Excel字段(未匹配) | Excel | 数据校验 |     |        |
| 1         | 案卷级档号               | 字符         | 50         |           |        |           |          | 相号           |       |      |     |        |
| 2         | 总件数                 | 字符         | 10         |           |        |           |          | 题名           |       |      |     | _      |
| 3         | 实体分类号               | 字符         | 50         |           |        |           |          | 文件编号         |       |      |     | _      |
| 4         | 归档标识                | 字符         | 10         |           |        |           |          | 年度           |       |      |     |        |
| 5         | 立卷人                 | 字符         | 100        |           |        |           |          | 件号           |       |      |     | _      |
| 6         | 立卷曰期                | 字符         | 20         |           |        |           |          | 页数           |       |      |     |        |
| 7         | 批量关联号               | 字符         | 200        |           |        |           |          | 主题词          |       |      |     |        |
| 8         | 全宗名称                | 字符         | 100        |           |        |           |          |              |       |      |     |        |
| 9         | 密级                  | 字符         | 10         |           |        |           |          |              |       |      |     |        |
| 10        | 总页数                 | 字符         | 10         |           |        |           |          |              |       |      |     |        |
| 11        | 本卷情况说明              | 字符         | 200        |           |        |           |          |              |       |      |     |        |
| 12        | 保管期限                | 字符         | 10         | 保管期       | 限      |           |          |              |       |      |     |        |
| 13        | 备注                  | 字符         | 200        |           |        |           |          |              |       |      |     |        |
| 14        | 文件结束时间              | 字符         | 20         |           |        |           |          |              |       |      |     |        |
| 15        | 检查时间                | 字符         | 20         |           |        |           |          |              |       |      |     |        |
| 16        | 存放位置                | 字符         | 50         |           |        |           |          |              |       |      |     |        |
| 17        | 检查人                 | 字符         | 100        |           |        |           |          |              |       |      |     |        |
| 18        | 案卷号                 | 字符         | 20         |           |        |           |          |              |       |      |     |        |
| 19        | 责任者                 | 字符         | 200        | 责任者       |        |           |          |              |       |      |     |        |
|           | 导入时间                |            | 导入门类       |           | Exc    | el文件名称    | 所属机构     | 导入数量         |       | 操作   |     |        |
| 1 :       | 2018-03-22 15:38:23 | 基          | 1建档案(案巻    | 5)        | 基建档案   | 尾(案卷). xl | .sx 九州档案 | 2            | 洌     | き 回溯 |     |        |
| 2         | 2018-03-17 17:46:00 |            | 123hg简化    |           | 简化     | 方法整理.xls  | 九州档案     | 200          | 测     | む 回溯 |     |        |
| 3         | 2018-03-17 17:44:38 |            | weqwrewr简化 | 4         | 简化     | 方法整理.xls  | 九州档案     | 200          | 溂     | き 回溯 |     |        |
| 4         | 2018-03-17 15:47:52 |            | wegwrewr简化 | 4         | 简化方法   | 去整111理.xl | sx 九州档案  | 9            | 洌     | も 回溯 |     |        |
| 5         | 2018-03-17 14:41:20 |            | 简化方法整理     | 8         | 简化方法   | 去整理567.xl | sx 九州档案  | 572          | 浏     | も 回溯 |     |        |
|           |                     |            |            |           |        |           |          |              |       | ⇒⊡   | 0 📵 | ⊕ 100% |

手工匹配方法,在Excel(未匹配)中选择一个未匹配的字段,右键复制或者Ctrl+C复制,
到在 Excel (已匹配)中选择要匹配的字段,右键粘贴或者 Ctrl+V 粘贴即可。

| 导入Excel文件 | 文书简化.xls     |            |       | 选择Excel文件    |         |              |           |
|-----------|--------------|------------|-------|--------------|---------|--------------|-----------|
| 所属机构      | 默认状态: 根据系统中部 | 8门名称内容判断数排 | 剧国属部门 | ~ 数据校验       |         |              |           |
|           |              |            |       |              | -       |              |           |
| 序号        | 字段名称         | 字段类型       | 字段长度  | Excel字段(已匹配) | 自定义默认值  | Excel字段(未匹配) | Excel数据校验 |
| 1         | 机构 (问题)      | 字符         | 100   |              |         | 文件编号         |           |
| 2         | 中文           | 字符         | 20    |              |         | 年度           |           |
| 3         | 附题名          | 字符         | 500   |              |         |              |           |
| 4         | 归档日期         | 字符         | 20    |              |         |              |           |
| 5         | 盒号           | 字符         | 200   |              |         |              |           |
| 6         | 存放位置         | 字符         | 100   |              |         |              |           |
| 7         | 全宗号          | 字符         | 50    |              |         |              |           |
| 8         | 页数           | 字符         | 10    | 页数           |         |              |           |
| 9         | 密级           | 字符         | 10    |              |         |              |           |
| 10        | 立卷人          | 字符         | 200   |              |         |              |           |
| 11        | 检查日期         | 字符         | 20    |              |         |              |           |
| 12        | 档号           | 字符         | 500   | 档号           |         |              |           |
| 13        | 文号           | 字符         | 100   | 文件编号         |         |              |           |
| 14        | 目录号          | 字符         | 20    |              |         |              |           |
| 15        | 顺序号          | 数字         | 10    |              |         |              |           |
| 16        | 责任者          | 字符         | 100   | 责任者          |         |              |           |
| 17        | 部门名称         | 字符         | 100   |              |         |              |           |
| 18        | 件号           | 字符         | 20    | 件号           |         |              |           |
| 19        | 文件形成时间       | 字符         | 20    |              |         |              |           |
|           | 导入时间         |            | 导入门类  | Excel文件:     | 名称 所属机构 | 导入数量         | 操作        |

字段匹配完毕后,进入数据校验,单击数据校验按钮,开始校验,如校验不通过按照校验 提示修改即可。

| 导入Excel文件 | 文书简化.xls    |           | 选     | 择Excel文件 (   |          |              |           |  |
|-----------|-------------|-----------|-------|--------------|----------|--------------|-----------|--|
| 所属机构      | 默认状态: 根据系统中 | 部门名称内容判断数 | 据归属部门 | ~ 数据校验       | 會修改      | 导入           |           |  |
|           |             |           |       |              |          |              |           |  |
| 序号        | 字段名称        | 字段类型      | 字段长度  | Excel字段(名匹配) | 自定义默认值   | Excel字段(未匹配) | Excel数据校验 |  |
| 1         | 机构(问题)      | 字符        | 100   |              |          | 文件编号         | 校验通过      |  |
| 2         | 中文          | 字符        | 20    |              |          | 年度           | 校验通过      |  |
| 3         | 附题名         | 字符        | 500   |              |          |              | 校验通过      |  |
| 4         | 归档日期        | 字符        | 20    |              |          |              | 校验通过      |  |
| 5         | 盒号          | 字符        | 200   |              |          |              | 校验通过      |  |
| 6         | 存放位置        | 字符        | 100   |              |          |              | 校验通过      |  |
| 7         | 全宗号         | 字符        | 50    |              |          |              | 校验通过      |  |
| 8         | 页数          | 字符        | 校验通过  | 页数           |          |              | 校验通过      |  |
| 9         | 密級          | 字符        | 10    |              |          |              | 校验通过      |  |
| 10        | 立卷人         | 字符        | 200   |              |          |              | 校验通过      |  |
| 11        | 检查日期        | 字符        | 20    |              |          |              | 校验通过      |  |
| 12        | 档号          | 字符        | 500   | 档号           |          |              | 校验通过      |  |
| 13        | 文号          | 字符        | 100   | 文件编号         |          |              | 校验通过      |  |
| 14        | 目录号         | 字符        | 20    |              |          |              | 校验通过      |  |
| 15        | 顺序号         | 数字        | 10    |              |          |              | 校验通过      |  |
| 16        | 责任者         | 字符        | 100   | 责任者          |          |              | 校验通过      |  |
| 17        | 部门名称        | 字符        | 100   |              |          |              | 校验通过      |  |
| 18        | 件号          | 字符        | 20    | 件号           |          |              | 校验通过      |  |
| 19        | 文件形成时间      | 字符        | 20    |              |          |              | 校验通过      |  |
|           | 导入时间        |           | 导入门类  | Excel文件      | 卡名称 所属机构 | ] 导入数量       | 操作        |  |

校验后字段内容不可更改,如需修改,需要单击修改按钮进行修改。

| 导入Excel文件 | 文书简化.xls   |           | 迭     | 择Excel文件 😨   |           |              |           |
|-----------|------------|-----------|-------|--------------|-----------|--------------|-----------|
| 所属机构      | 默认状态:根据系统中 | 部门名称内容判断数 | 据归属部门 | ~ 数据机        | 变验 修改     |              |           |
|           |            |           |       |              |           |              |           |
| 序号        | 字段名称       | 字段类型      | 字段长度  | Excel字段(已匹配) | 自定义默认值    | Excel字段(未匹配) | Excel数据校验 |
| 1         | 机构 (问题)    | 字符        | 100   |              |           | 文件编号         | 校验通过      |
| 2         | 中文         | 字符        | 20    |              |           | 年度           | 校验通过      |
| 3         | 附题名        | 字符        | 500   |              |           |              | 校验通过      |
| 4         | 归档日期       | 字符        | 20    |              |           |              | 校验通过      |
| 5         | 盒号         | 字符        | 200   |              |           |              | 校验通过      |
| 6         | 存放位置       | 字符        | 100   |              |           |              | 校验通过      |
| 7         | 全宗号        | 字符        | 50    |              |           |              | 校验通过      |
| 8         | 页数         | 字符        | 10    | 页数           |           |              | 校验通过      |
| 9         | 密級         | 字符        | 10    |              |           |              | 校验通过      |
| 10        | 立卷人        | 字符        | 200   |              |           |              | 校验通过      |
| 11        | 检查日期       | 字符        | 20    |              |           |              | 校验通过      |
| 12        | 档号         | 字符        | 500   | 档号           |           |              | 校验通过      |
| 13        | 文号         | 字符        | 100   | 文件编号         |           |              | 校验通过      |
| 14        | 目录号        | 字符        | 20    |              |           |              | 校验通过      |
| 15        | 顺序号        | 数字        | 10    |              |           |              | 校验通过      |
| 16        | 责任者        | 字符        | 100   | 责任者          |           |              | 校验通过      |
| 17        | 部门名称       | 字符        | 100   |              |           |              | 校验通过      |
| 18        | 件号         | 字符        | 20    | 件号           |           |              | 校验通过      |
| 19        | 文件形成时间     | 字符        | 20    |              |           |              | 校验通过      |
|           | 导入时间       |           | 导入门类  | Excel        | Z件名称 所属机构 | 导入数量         | 操作        |

修改后需要重新校验才能导入。

## 3、 数据回朔

导入成功后,下面的历史数据导入区会产生一条导入记录,单击浏览按钮浏览已经导入的 Excel 数据,单击回溯按钮可以撤销已经导入的数据。

| <b>九州的家</b> ———                        |                                      |                     |         |                        |                     |              |              |            |               |             |                |                                           | 用             | -16息: 約     | の管理ス |   |
|----------------------------------------|--------------------------------------|---------------------|---------|------------------------|---------------------|--------------|--------------|------------|---------------|-------------|----------------|-------------------------------------------|---------------|-------------|------|---|
| 767711日来 H<br>Sama And Technology To G | 改新起有序世界<br>edit The WaldOf Orde K6.1 | <sup>标准度</sup> 数字档: | 案信息管    | 理平台                    |                     |              |              |            |               |             | 系统设置           | 界面切换                                      | Û             | ×××         | Ċ    |   |
| (件管理                                   | 归档管理                                 | 档案管理                | 档案编研    | 档案                     | 保管 利用管理             | 档案           | 统计           | 门类管理       | 机构管理          | 系统管理        | 档案查询           |                                           |               |             |      |   |
| 字典管理                                   | ŧ                                    | 档案门类                |         | 导入Excel文件              | 文书简化.xis            |              |              | 选择Excel文件  | D             |             |                |                                           |               |             |      |   |
| 归档管理的                                  | 8 <b>2</b>                           | 甲-■ 文件<br>甲-■ 档案    |         | 所属机构                   | 默认状态: 根据系统中部        | 门名称内容判断      | 数期归属部门       | $\sim$     | 数据校验          | 修改          |                |                                           |               |             |      |   |
| 批量关联;                                  | 会置                                   | □ 文书档案 □ 简化方法       | 壁理      | 皮是                     | 今日夕秋                | 今段米刑         | 今段长度         | Reas1字段    | (CITTER)      | 白空少野江街      | Frani 今段(本町あり) |                                           | Even] Abd@i   | ta a        |      |   |
|                                        |                                      | 🕀 📙 传统方法            | 壁理(実巻)  | 1                      |                     | テルス里         | 100          |            | COLONIA       |             | 文件编号           | 核验通过                                      | and any other | 0.782       |      |   |
| 导入Excel                                | 数据                                   | 🕀 📕 科技档案            |         | 2                      | 由文                  | 字符           | 20           |            |               |             | 年度             | 核验通过                                      |               |             | _    |   |
|                                        |                                      | 田 基建档案              |         | 3                      | の開名                 | 字符           | 500          |            |               |             |                | 核验通过                                      |               |             | _    |   |
| 数据库备份                                  | 恢复                                   | 中 ■ 照片相葉            |         | 4                      | 同時日期                | 会社           | 20           |            |               |             |                | 核验通过                                      |               |             | _    |   |
| Adoretin Articulus 2                   | A21                                  |                     | 7件实     | 5                      | 술묵                  | 字符           | 200          |            |               |             |                | 校验通过                                      |               |             | _    |   |
| 相乐依衣                                   | 2.FT                                 | - 新门类示例】            | 【化(修改后) | 6                      | 存前位置                | 字符           | 100          |            |               |             |                | 核验通过                                      |               |             | _    |   |
| 档案日志的                                  | 計理                                   | - 📕 接收文件            |         | 7                      | 全宗号                 | 字符           | 50           |            |               |             |                | 校验通过                                      |               |             | _    |   |
|                                        |                                      | 🕀 📕 编研成果            |         | 8                      | 页數                  | 字符           | 10           | 页数         |               |             |                | 核验通过                                      |               |             | _    |   |
| 全文索引管                                  | 意理                                   | 田 相案保管              |         | 9                      | 密級                  | 字符           | 10           |            |               |             |                | 核验通过                                      |               |             |      |   |
|                                        |                                      |                     |         | 10                     | 立卷人                 | 字符           | 200          |            |               |             |                | 核验通过                                      |               |             |      |   |
| 功能按钮                                   | 管理                                   |                     |         | 11                     | 检查日期                | 字符           | 20           |            |               |             |                | 夜验通过                                      |               |             |      |   |
|                                        |                                      |                     |         | 12                     | 档号                  | 字符           | 500          | 档号         |               |             |                | 校验通过                                      |               |             | _    |   |
| 常用字段的                                  | 管理                                   |                     |         | 13                     | 文号                  | 字符           | 100          | 文件编号       |               |             |                | 校验通过                                      |               |             | _    |   |
| 17.12.000                              |                                      |                     |         | 14                     | 目录号                 | 字符           | 20           |            |               |             |                | 校验通过                                      |               |             |      |   |
| <i>条</i> 统子校1                          | 31座                                  |                     |         | 15                     | 顺序号                 | 数字           | 10           |            |               |             |                | 校验通过                                      |               |             |      |   |
| 度文字的                                   | #10                                  |                     |         | 16                     | 责任者                 | 字符           | 100          | 责任者        |               |             |                | 校验通过                                      |               |             |      |   |
| MA714                                  |                                      |                     |         | 17                     | 部门名称                | 字符           | 100          |            |               |             |                | 校验通过                                      |               |             |      |   |
| 概要帮助约                                  | 崔护                                   |                     |         | 18                     | 件号                  | 字符           | 20           | 件号         |               |             |                | 校验通过                                      |               |             |      |   |
|                                        |                                      |                     |         | 19                     | 文件形成时间              | 字符           | 20           |            |               |             |                | 校验通过                                      |               |             |      |   |
| 系统版本作                                  | 恴息                                   |                     |         |                        | 导入时间                |              | 导入门类         |            | Excel文件名      | 称 所属机构      | 导入数量           |                                           | ł             | 肇作          |      |   |
|                                        |                                      |                     |         | 1 1                    | 2018-03-22 15:38:23 |              | 基建档案(案       | 卷)         | 基建档案(案巻)      | .xlsx 九州档案  | 2              |                                           | 浏览            | 回溯          |      |   |
|                                        |                                      |                     |         | 2 1                    | 2018-03-17 17:46:00 |              | 123hg简化      | 6          | 简化方法整理        | xls 九州档案    | 200            |                                           | 浏览            | 回溯          |      | 1 |
|                                        |                                      |                     |         | 3 1                    | 2018-03-17 17:44:38 |              | weqwr ewr 🛱  | 化          | 简化方法整理        | xls 九州档案    | 200            |                                           | 浏览            | 回朔          |      |   |
|                                        |                                      |                     |         | 4 :                    | 2018-03-17 15:47:52 |              | weqwr ewr 🕅  | 化          | 简化方法整1113     | l xlsx 九州档案 | 9              |                                           | 浏览            | 回朔          |      |   |
|                                        |                                      |                     |         | 5 3                    | 2018-03-17 14:41:20 |              | 简化方法整        | 理          | 简化方法整理56      | .xlsx 九州档案  | 572            |                                           | 浏览            | 回朔          |      |   |
|                                        | 百岁时间                                 |                     |         | 島入门#                   | t                   | Exce         | 1文件名称        | б          | f匰机构          | 三 ん 赤目      | 3              |                                           | 操作            |             |      |   |
|                                        |                                      | 8-23                | ŧ       |                        | ~<br>2类)            | 甘油杯会         | (安券)。        | lev +      | いたち           | 0           | E.             | 130 JUL                                   | AND LE        | 1558        |      |   |
| 20.                                    | 18-03-17 17:4                        | \$6:00              | 3       | EXENDRY \ 카<br>123hg简伯 | eren<br>k           | 室建19采<br>简化方 | 、未它/ 。       | « +        | 小山来           | 200         |                | 潮路                                        |               | 170<br>158  |      |   |
| 20:                                    | 18-03-17 17:4                        | 14:38               |         | wedarear               | 3<br>新化             | 简化方          | 法整理.xl       | - /<br>s / | 山州档案          | 200         | /              | 》<br>···································· |               | •~~»<br>)淨I |      |   |
| 20:                                    | 18-03-17 15:4                        | 17:52               |         | weqwrewr               | 11.                 | 简化方法         | 整111理.x      | lsx f      | 山州档案          | 9           |                | 浏览                                        |               |             |      |   |
| 20:                                    | 18-03-17 14:4                        | 11:20               |         | 简化方法素                  | 3<br>理              | 简化方法         | -<br>整理567.x | lsx +      | 1.州档案         | 572         |                | 浏览                                        | -<br>-        | <br>〕第      |      |   |
| 20.                                    |                                      |                     |         |                        |                     | Haira2024    | ·····        | /          | 97 - 1 H-1215 | 512         |                | 003265                                    | -             | M           |      |   |

### 4、 定义所属机构

数据导入可以让 Excel 数据附带权限导入。单机版管理时不涉及数据权限分配问题,可以 对这里进行忽略,直接导入即可。

方法一:

导入数据时,选择要导入的数据属于哪个部门,选择哪个部门,哪个部门默认具有这批数据的 查看权限。当然档案管理员能够查看所有部门的数据。

下拉框中的部门名称设置:进入机构管理,在左侧机构中增加或修改部门名称。

方法二:

Excel 表中有"部门名称"字段时,无需选择任何部门,只需要匹配"部门名称"字段,系统 根据 Excel 表中部门名称字段,自动分配数据权限。

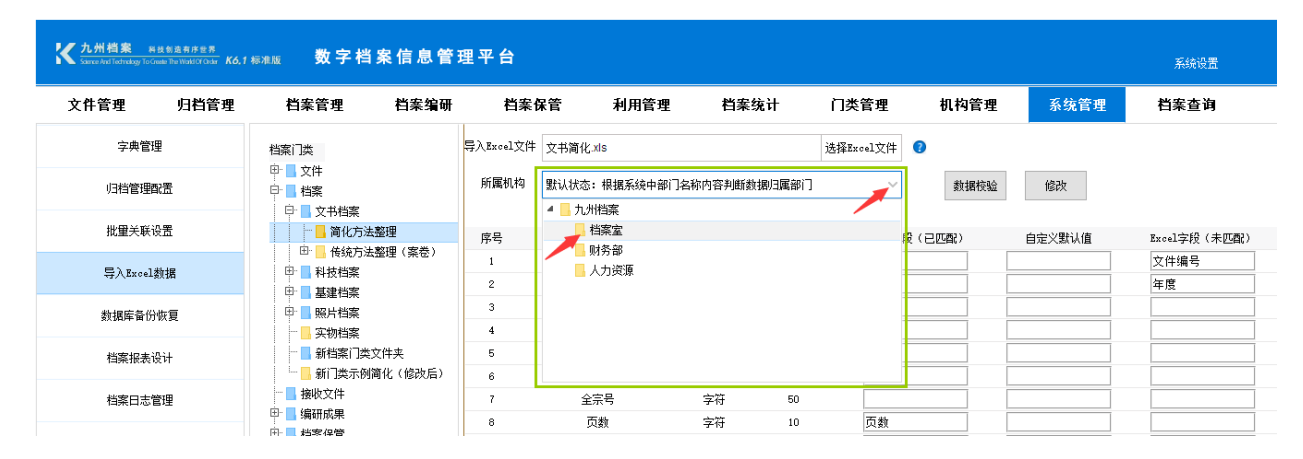

#### 5、自定义默认值

可以对导入的 Excel 数据自定义默认值,如果 Excel 表已经有录入内容,则默认值失效, 只有 Excel 表这个字段没有数据时,默认值生效。

| ****                       | ⊑λExcel文件 | 立共演化 vie     |          |       | 选择Freel文件 👩   |        |              |             |
|----------------------------|-----------|--------------|----------|-------|---------------|--------|--------------|-------------|
|                            | 17 (      | X Dial ICard |          |       | Matheward Mit |        |              |             |
| D. ALCON                   | 所属机构      | 默认状态: 根据系统中部 | 门名称内容判断数 | 据归属部门 | ◇ 参据校验        | 偷殺改    |              |             |
|                            |           |              |          |       |               |        |              |             |
|                            |           |              |          |       |               |        |              |             |
| ● 尚化力法整理<br>□ ● たけナは数理(まそ) | 序号        | 字段名称         | 字段类型     | 字段长度  | Excel字段(已匹配)  | 自定义默认值 | Excel字段(未匹配) | Excel数据校验   |
|                            | 1         | 机构 (问题)      | 字符       | 100   |               |        | 文件编号         | 校验通过        |
|                            | 2         | 中文           | 字符       | 20    |               |        | 年度           | 校验通过        |
|                            | 3         | 附题名          | 字符       | 500   |               |        |              | 校验通过        |
|                            | 4         | 归档日期         | 字符       | 20    |               |        |              |             |
|                            | 5         | 승문           | 今海       | 200   |               |        |              | 統設通过        |
|                            | 0         | ニッ           | 10.00    | 100   |               |        |              | 42.04.28.24 |
| ■ 助口 1967/0161代(1862/1877  | 6         | 仔加过五         | 子付       | 100   |               |        |              | 快短週辺        |
| □ □ □ 编研成果                 | 7         | 全示号          | 字付       | 50    |               |        |              | 夜驗通过        |
|                            | 8         | 页数           | 字符       | 10    | 页数            |        |              | 校验通过        |
|                            | 9         | 密級           | 字符       | 10    |               |        |              | 校验通过        |
|                            | 10        | 立卷人          | 字符       | 200   |               |        |              | 校验通过        |
|                            | 11        | 检查日期         | 字符       | 20    |               |        |              | 校验通过        |
|                            | 12        | 档号           | 字符       | 500   | 档号            |        |              | 校验通过        |
|                            | 13        | 文号           | 字符       | 100   | 文件编号          |        |              | 校验通过        |
|                            | 14        | 目录号          | 字符       | 20    |               |        |              | 校验通过        |
|                            | 15        | 顺序号          | 数字       | 10    |               |        |              | 校验通过        |
|                            | 16        | 责任者          | 字符       | 100   | 责任者           |        |              | 校验通过        |
|                            | 17        | 部门名称         | 字符       | 100   |               |        |              | 校验通过        |
|                            | 18        | 件号           | 字符       | 20    | 件号            |        |              | 校验通过        |
|                            | 19        | 文件形成时间       | 字符       | 20    |               |        |              | 校验通过        |

| 导入Excel文件 | 文书简化.xls     |            | 迭     | 择Excel文件 🕜   |        |              |           |
|-----------|--------------|------------|-------|--------------|--------|--------------|-----------|
| 所属机构      | 默认状态: 根据系统中部 | 部门名称内容判断数: | 据归属部门 | ~ 数据校        | 崄 修改   |              |           |
|           |              |            |       |              |        |              |           |
| 序号        | 字段名称         | 字段类型       | 字段长度  | Excel字段(已匹配) | 自定义默认值 | Excel字段(未匹配) | Excel数据校验 |
| 1         | 机构(问题)       | 字符         | 100   |              |        | 文件编号         | 校验通过      |
| 2         | 中文           | 字符         | 20    |              |        | 年度           | 校验通过      |
| 3         | 附题名          | 字符         | 500   |              |        |              | 校验通过      |
| 4         | 归档日期         | 字符         | 20    |              |        |              | 校验通过      |
| 5         | 盒号           | 字符         | 200   |              |        |              | 校验通过      |
| 6         | 存放位置         | 字符         | 100   |              |        |              | 校验通过      |
| 7         | 全宗号          | 字符         | 50    |              |        |              | 校验通过      |
| 8         | 页数           | 字符         | 10    | 页数           |        |              | 校验通过      |
| 9         | 密級           | 字符         | 10    |              |        |              | 校验通过      |
| 10        | 立卷人          | 字符         | 200   |              |        |              | 校验通过      |
| 11        | 检查日期         | 字符         | 20    |              |        |              | 校验通过      |
| 12        | 档号           | 字符         | 500   | 档号           |        |              | 校验通过      |
| 13        | 文号           | 字符         | 100   | 文件编号         |        |              | 校验通过      |
| 14        | 目录号          | 字符         | 20    |              |        |              | 校验通过      |
| 15        | 顺序号          | 数字         | 10    |              |        |              | 校验通过      |
| 16        | 责任者          | 字符         | 100   | 责任者          |        |              | 校验通过      |
| 17        | 部门名称         | 字符         | 100   |              | 档案室    |              | 校验通过      |
| 18        | 件号           | 字符         | 20    | 件号           |        |              | 校验通过      |
| 19        | 文件形成时间       | 字符         | 20    |              |        |              | 校验通过      |

### 6、自定义默认值

可以对导入的 Excel 数据自定义默认值,如果 Excel 表已经有录入内容,则默认值失效, 只有 Excel 表这个字段没有数据时,默认值生效。

#### 7、导入数据关联

如果导入的是传统档案,案卷与卷内分别导入后,如何自动建立案卷与卷内文件之间的关联?

进入系统维护中的批量关联,选择门类设置关联项,回到档案管理中卷内工具栏的更多子 菜单"卷内批量关联"即可自动关联。

如已经设置过关联项,直接在卷内点击更多子菜单"卷内批量关联"即可自动关联。 相关内容请参照批量关联设置部分。

# 17.6. 数据库备份恢复

可以在这里备份数据库,并对任意数据库还原。

| <mark>た</mark> カ州橋<br>Same And Te | K 九州档案 NESta 34 / 5 年 7 版 数字档案信息管理平台 系统设置 |             |             |                     |               |                       |      |      |      |      |  |  |  |  |
|-----------------------------------|-------------------------------------------|-------------|-------------|---------------------|---------------|-----------------------|------|------|------|------|--|--|--|--|
| 文件管3                              | 理 归档管理                                    | 档案管理        | 档案编研        | 档案保管                | 利用管理          | 档案统计                  | 门类管理 | 机构管理 | 系统管理 | 档案查询 |  |  |  |  |
|                                   | 字典管理                                      | 数据库备份       | 0           |                     |               |                       |      |      |      |      |  |  |  |  |
|                                   |                                           | 文<br>1<br>文 | 件名称         | 备份时间                |               | 路径                    |      |      |      |      |  |  |  |  |
| V=                                | 1 相管理問法                                   | 1 2018031   | 6112059.sql | 2018-03-16 11:20:39 | d: \9ZDA\DA_B | F\20180316112059. sql | 恢复   |      |      |      |  |  |  |  |
| 批                                 | 出重关联设置                                    |             |             |                     |               |                       |      |      |      |      |  |  |  |  |
| Ę.                                | 入Excel数据                                  |             |             |                     |               |                       |      |      |      |      |  |  |  |  |
| 勬                                 | 据库备份恢复                                    |             |             |                     |               |                       |      |      |      |      |  |  |  |  |
| 桂                                 | <b>探报表设计</b>                              |             |             |                     |               |                       |      |      |      |      |  |  |  |  |
| 桂                                 | 讓日志管理                                     |             |             |                     |               |                       |      |      |      |      |  |  |  |  |

#### 1、 备份数据库

单击"备份数据库"按钮,确定备份文件名,确定后完成数据库备份。

注意:建议数据库名称使用默认名称,如果需要自定义,尽量不要使用中文、空格、@#等 特殊符号,否则可能导致错误。

| 大州档案 科技创造有序世界<br>Science And Technology To Grante Die Wald (Choiar Ko. 1 | <sup>标准版</sup> 数字档案 | 信息管理    | 』平台                 |               |                      |      |      |      |
|--------------------------------------------------------------------------|---------------------|---------|---------------------|---------------|----------------------|------|------|------|
| 文件管理 归档管理                                                                | 档案管理                | 档案编研    | 档案保管                | 利用管理          | 档案统计                 | 门类管理 | 机构管理 | 系统管理 |
| 字典管理                                                                     | 数据库备份 🕜             |         |                     |               |                      |      |      |      |
|                                                                          | 文件名称                | រី      | 备份时间                |               | 路径                   |      |      |      |
| 归档管理配置                                                                   | 1 2018031611205     | 59. sql | 2018-03-16 11:20:39 | d:\9ZDA\DA_BF | \20180316112059. sql | 恢复   |      |      |
| 批量关联设置                                                                   |                     |         |                     |               |                      |      |      |      |
| 导入Excel数据                                                                |                     | 备份数据    |                     |               | ×                    | ×    |      |      |
| 数据库备份恢复                                                                  |                     |         |                     |               |                      | -    |      |      |
| 档案报表设计                                                                   |                     | 文件名称    | 20180326164721.sql  |               |                      |      |      |      |
| 档案日志管理                                                                   |                     |         |                     | 保存            | 关闭                   |      |      |      |
| 全文索引管理                                                                   |                     |         |                     |               |                      |      |      |      |

#### 2、数据库备份路径

系统默认备份路径为:系统安装目录,一般为D盘,D:\9zda\data文件夹下面。 备份完成后,可以到\9zda\data将新备份的数据库文件拷贝到移动硬盘上。

数据库备份列表并不是数据库备份记录,而是\9zda\data下面备份文件的动态列表,列表 内容是根据\9zda\data文件夹下面数据库文件动态生成,如在\9zda\data将任意备份的数据 库文件删除,列表中相应的备份记录也会消失,同样道理,将移动硬盘上的数据库复制到 \9zda\data下面,数据库备份列表中会出现一个还原信息。

#### 3、数据库还原路径

每次备份数据库成功后,在数据库备份列表中产生一个新的备份记录,可以单击恢复按钮

对选中的数据库还原。

#### 数据库恢复要谨慎!数据库恢复将完全替代现有数据库。

| <mark>大州档案 24 8</mark><br>Same And Technology To Great | 创造有序世界<br>le The WaldOf Order <b>Kó.1</b>  | ☞#版 数字档            | 案信息管理      | 里平台                 |                         |                        |              |      |      |
|--------------------------------------------------------|--------------------------------------------|--------------------|------------|---------------------|-------------------------|------------------------|--------------|------|------|
| 文件管理 归档管理<br><sub>字典管理</sub>                           |                                            | 档案管理               | 档案编研       | 档案保管                | 利用管理                    | 档案统计                   | 门类管理         | 机构管理 | 系统管理 |
| 字典管理                                                   |                                            | 数据库备份 🤇            |            |                     |                         |                        |              |      |      |
| 归档管理配                                                  | 置                                          | 文件                 | 名称         | 备份时间                | Liozatiat a             | 路径                     | 北方           |      |      |
| 批量关联设                                                  | 置                                          | 1 201603181        | 12059. sq1 | 2010-03-18 11:20:39 | d: /ATDM/DW_D           | r (20160316112059, sq1 | WE           |      |      |
| 导入Excel教                                               | 据                                          |                    |            |                     |                         |                        |              |      |      |
| 数据库备份物                                                 | ₹复                                         |                    |            |                     |                         |                        |              |      |      |
| 档案报表设                                                  | н                                          |                    |            |                     |                         |                        |              |      |      |
| <b>长九州档案</b> 新設<br>Science And Technology To Great     | :創造有序世界<br>a The WoldOfCedar <b>Ko,1</b> : | <sup>标准版</sup> 数字档 | 案信息管理      | <b>星平台</b>          |                         |                        |              |      |      |
| 文件管理                                                   | 归档管理                                       | 档案管理               | 档案编研       | 档案保管                | 利用管理                    | 档案统计                   | 门类管理         | 机构管理 | 系统管理 |
| 字典管理                                                   |                                            | 数据库备份 🤇            |            |                     |                         |                        |              |      |      |
| 归档管理翻                                                  | 严                                          | 文件                 | 名称         | 备份时间                |                         | 路径                     | 此百           |      |      |
| 批量关联设                                                  | 置                                          | . 201803161        |            | 2010-03-10-11-20.33 | ч. ( <i>жы</i> к (ВК_В) | - Andreas and a set    | <u>17.45</u> |      |      |
| flu至大联设显<br>导入Excel数据                                  |                                            |                    | 确认         |                     |                         |                        | ×            |      |      |
| 数据库备份恢复                                                |                                            |                    | 确定要恢复      | 夏所选数据库吗?            |                         |                        |              |      |      |
| 档案报表设                                                  | it                                         |                    |            |                     | 确定                      | 取消                     |              |      |      |
| 档案日志管理                                                 |                                            |                    |            |                     |                         |                        |              |      |      |

### 4、 原文备份

完整备份应该包括数据库与原文,上面是备份数据库。

系统中的所有原文都在\9zda\DA\_YW 文件夹里保存,所以原文备份直接将 DA\_YW 文件夹拷 贝到移动硬盘就可以了,还原也是将 DA\_YW 文件夹复制还原。

## 17.7. 报表设计

这部分内容相对复杂,请到九州档案官网(www.9zda.com)浏览。

## 17.8. 档案日志管理

记录了常见档案日志,可以把任意日志导出成 excel 表。

## 17.9. 全文索引管理

系统中的全文检索需要创建索引后才能查询,档案查询中的"模糊查询-全目录检索"也 同样需要创建索引后查询。

手工录入不需要创建索引,直接在系统中录入的数据,通过加原文功能上传的原文,系统

已经自动创建索引,可以直接使用全文检索查询,不需要单独创建索引。

| ★九州档案 #18.8 年的 #15.9 年前 #15.9 年前 # |          |          |       |           |        |      |      |      |      |  |  |  |  |
|----------------------------------------------------------------------------------------------------|----------|----------|-------|-----------|--------|------|------|------|------|--|--|--|--|
|                                                                                                    | 里 档案管理   | 档案编研     | 档案保管  | 利用管理      | 档案统计   | 门类管理 | 机构管理 | 系统管理 | 档案查询 |  |  |  |  |
| 字典管理                                                                                                    | 重新创建条目索引 | 重新创建原文索引 | 増量创建条 | 目索引 増量创建) | 原文索引 🕜 |      |      |      |      |  |  |  |  |
| 归档管理配置                                                                                                    |          |          |       |           |        |      |      |      |      |  |  |  |  |
| 批量关联设置                                                                                                    |          |          |       |           |        |      |      |      |      |  |  |  |  |
| 导入Excel数据                                                                                                    |          |          |       |           |        |      |      |      |      |  |  |  |  |
| 数据库备份恢复                                                                                                    |          |          |       |           |        |      |      |      |      |  |  |  |  |
| 档案报表设计                                                                                                    |          |          |       |           |        |      |      |      |      |  |  |  |  |
| 档案日志管理                                                                                                    |          |          |       |           |        |      |      |      |      |  |  |  |  |
| 全文索引管理                                                                                                    |          |          |       |           |        |      |      |      |      |  |  |  |  |
| al AV Later WAY                                                                                                    |          |          |       |           |        |      |      |      |      |  |  |  |  |

### 以下情况需要创建索引:

- 1、 批量导入的 Excel 数据;
- 2、使用批量挂接功能,批量挂接的原文;

## 重新创建索引与增量创建索引的区别:

重新创建索引: 对系统中的所有条目或原文重新创建;

增量创建索引: 只对系统中没有创建索引的条目数据或原文创建索引;